# **Unisphere und Unisphere Central 2019 R1**

Administratorhandbuch

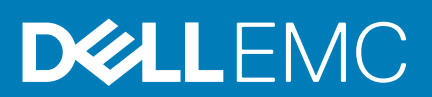

# Vorwort

# Wissenswertes zu diesem Handbuch/zu dieser

Dieses Handbuch beschreibt, wie Sie Unisphere und Unisphere Central for SC Series zur Verwaltung und Überwachung Ihrer Speicherinfrastruktur einsetzen.

# Versionsverlauf

Dokumentnummer: 680-122-005

| Revision | Datum        | Beschreibung                                                  |
|----------|--------------|---------------------------------------------------------------|
| А        | April 2019   | Erstveröffentlichung                                          |
| В        | Februar 2020 | Aktualisierung für Unisphere 2019 R1.10                       |
| С        | Mai 2020     | Aktualisierung für die Beschreibung des Speicherplatzberichts |

# Zielgruppe

Speicheradministratoren bilden die Zielgruppe für dieses Dokument. Es wird davon ausgegangen, dass der Leser über praktische Kenntnisse der Speicher- und Netzwerktechnologie verfügt.

# Kontaktaufnahme mit Dell

Dell bietet online oder per Telefon verschiedene Optionen für Support und Service. Die Verfügbarkeit ist je nach Land und Produkt unterschiedlich und bestimmte Dienstleistungen sind in Ihrer Region eventuell nicht erhältlich.

Um sich mit Dell im Zusammenhang mit Verkauf, technischem Support und Kundendienst in Verbindung zu setzen, rufen Sie die Website Dell.com/support auf.

- Um individuellen Support anzufordern, geben Sie Ihre Service-Tag-Nummer auf der Support-Seite ein, und klicken Sie auf **Senden**.
- Um allgemeinen Support zu erhalten, durchsuchen Sie die Produktliste auf der Support-Seite, und wählen Sie Ihr Produkt aus.

© 2019- 2020 Dell Inc. oder ihre Tochtergesellschaften. Alle Rechte vorbehalten. Dell, EMC und andere Marken sind Marken von Dell Inc. oder Tochterunternehmen. Andere Markennamen sind möglicherweise Marken der entsprechenden Inhaber.

May 2020

# Inhaltsverzeichnis

| 1 Unisphere - Übersicht                                   | 12       |
|-----------------------------------------------------------|----------|
| Unisphere-Komponenten                                     |          |
| Software- und Hardwareanforderungen                       |          |
| Kompatibilität mit dem Storage Center-Betriebssystem      | 13       |
| Anforderungen für Data Collector                          | 13       |
| Unisphere – Webbrowser-Anforderungen                      | 14       |
| Anforderungen für Server Agent                            | 14       |
| Von Unisphere Central verwendete Standardports            | 14       |
| Data Collector-Ports                                      | 14       |
| Client-Ports                                              | 15       |
| Server Agent-Ports                                        | 16       |
| IPv6-Unterstützung                                        | 16       |
| Unisphere-Funktionen                                      | 16       |
| Storage Center-Verwaltung                                 | 16       |
| SMI-S                                                     |          |
| Protokollüberwachung                                      | 17       |
| Leistungsüberwachung                                      | 17       |
|                                                           | 40       |
| 2 Erste Schritte                                          |          |
| Direkte Verbindung zu einem Sterage Center mit Unigebere  | IO<br>10 |
| Nächste Schritte                                          | 10<br>10 |
| Hinzufügen von Unignheire Penutzern                       |          |
| Hinzufügen von Storage Contor                             |          |
| Hinzurugen von Storage Center                             | 19<br>10 |
| Hinzufügen von Servern zu Sterzge Center                  |          |
| Konfigurieren von E-Mail-Benachrichtigungen               |          |
|                                                           | 10       |
| 3 Storage Center – Überblick                              | 21       |
| Storage Center-Hardwarekomponenten                        |          |
| Controller                                                | 21       |
| Switches                                                  | 21       |
| Gehäuse                                                   | 21       |
| Funktionsweise der Speichervirtualisierung                | 21       |
| Volumes                                                   | 22       |
| Speichertypen                                             |          |
| Datenträgerverwaltung                                     | 23       |
| Laufwerk Spares                                           |          |
| Data Progression                                          |          |
| Zu wenig Speicherplatz Modi                               | 25       |
| Speicherprofile                                           |          |
| Speicherprofile für Standardspeichertypen                 |          |
| Speicherprofile für Flash Optimized-Speicher              |          |
| Speichervirtualisierung für Speichersysteme SCv2000-Serie | 28       |
|                                                           |          |

| Benutzeroberfläche für die Storage Center-Verwaltung      |    |
|-----------------------------------------------------------|----|
| Unisphere-Ansichten                                       |    |
| Unisphere Central-Seiten und -Ansichten                   |    |
| 4 Storage Center-Bereitstellung                           |    |
| Initialisieren eines Storage Center                       |    |
| Öffnen des Storage Center-Initialisierungsassistenten     |    |
| Registerkarte "Installieren"                              |    |
| Registerkarte "Konfigurieren"                             |    |
| Registerkarte "Verbinden"                                 | 40 |
| Unisphere Discovery Utility                               |    |
| Einführung zur Erstkonfiguration von Storage Center       |    |
| Ermitteln von Storage Center                              |    |
| Willkommen beim Storage Center                            |    |
| Konfigurieren der Verwaltungsnetzwerkeinstellungen        |    |
| Kennwort einrichten                                       |    |
| Bestätigen der Storage Center-Konfiguration               |    |
| Abschließen der Installation                              |    |
| 5 Storage Center-Administration                           |    |
| Hinzufügen und Organisieren von Storage Center            |    |
| Storage Center-Benutzerberechtigungen und Benutzergruppen |    |
| Benutzer-Zugriffsstufen                                   |    |
| Hinzufügen und Entfernen von Storage Center               | 46 |
| Organisieren von Storage Center                           |    |
| Verwalten von Volumes                                     |    |
| Attribute, die das Volume-Verhalten bestimmen             |    |
| Erstellen von Volumes                                     |    |
| Ändern von Volumes                                        | 51 |
| Kopieren von Volumes                                      |    |
| Erstellen und Verwalten von Volume-Ordnern                |    |
| Erstellen und Verwalten von Volume-Snapshots              |    |
| Zuweisen von Volumes zu Servern                           | 61 |
| Löschen von Volumes und Volume-Ordnern                    |    |
| Zurücksetzen eines Controllers auf die Werkseinstellungen |    |
| Ausführen des Speicherplatzrückforderungsassistenten      | 66 |
| Verwalten von Speicher-Containern                         | 67 |
| Erstellen eines Speichercontainers                        | 67 |
| Bearbeiten eines Speichercontainers                       |    |
| Löschen eines Speicher-Containers                         | 68 |
| Anzeigen von Informationen zum Speichercontainer          |    |
| Verwalten der Datenreduzierung                            |    |
| Unterstützte Hardwareplattformen                          |    |
| Daten, die für Datenreduzierung in Frage kommen           |    |
| Komprimierung                                             |    |
| Deduplizierung                                            | 70 |
| Anzeige des durch Komprimierung eingesparten Speichers    | 71 |
| Andern des standardmäßigen Datenreduzierungsprofils       | 72 |
| Anhalten oder Fortsetzen der Datenreduzierung             |    |

| Deaktivieren der Datenreduzierung für ein Volume                              | 73  |
|-------------------------------------------------------------------------------|-----|
| Verwalten von Snapshot-Profilen                                               |     |
| Standard-Snapshot-Profile                                                     |     |
| Nicht-konsistente und konsistente Snapshot-Profile                            | 74  |
| Erstellen und Anwenden von Snapshot-Profilen                                  | 74  |
| Ändern von Snapshot-Profilen                                                  |     |
| Verwalten von Ablaufregeln für Remote-Snapshots                               |     |
| Verwalten vonSpeicherprofilen                                                 |     |
| Erstellen eines Speicherprofils (Storage Center 7.2.1 oder frühere Versionen) |     |
| Erstellen eines Speicherprofils (Storage Center 7.2.10 und höher)             |     |
| Anwenden eines Speicherprofils auf ein oder mehrere Volumes                   |     |
| Anwenden eines Speicherprofils auf einen Server                               |     |
| Löschen eines Speicherprofils                                                 | 80  |
| Verwalten von QoS-Profilen                                                    |     |
| QoS-Profil erstellen                                                          |     |
| Bearbeiten eines QoS-Profils                                                  |     |
| Löschen eines QoS-Volume-Profils                                              |     |
| Anwenden eines QoS-Profils auf ein Volume                                     |     |
| Entfernen eines Gruppen-QoS-Profils von einem Volume                          |     |
| Importieren von Volumes aus einem externen Speicher-Array                     |     |
| Verbindung mit einem externen Speicher-Array (iSCSI)                          |     |
| Nach externen Geräten suchen                                                  |     |
| Ermitteln einer iSCSI-Remoteverbindung                                        |     |
| Remoteverbindung löschen                                                      |     |
| Storage Center – Voraussetzungen für den Import                               |     |
| Importieren von Daten aus einem externen Gerät (offline)                      |     |
| Daten aus einem externen Gerät importieren (online)                           |     |
| Import eines externen Geräts neu starten                                      |     |
| 6 Storage Center-Serveradministration                                         | 87  |
| Verwalten von Servern auf einem Storage Center                                |     |
| Erstellen von Servern                                                         |     |
| Ändern von Servern                                                            |     |
| Zuweisen von Volumes zu Servern                                               |     |
| Erstellen und Verwalten von Serverordnern                                     |     |
| Löschen von Servern und Serverordnern                                         |     |
| 7 Storage Center-Service                                                      |     |
| Verwalten der Storage Center-Einstellungen                                    |     |
| Anzeigen und Ändern der Storage Center-Informationen                          |     |
| Konfigurieren von Benutzereinstellungen des Storage Center                    |     |
| Konfigurieren der Storage Center-Dateneinstellungen                           |     |
| Einrichten automatischer Berichte für ein einzelnes Storage Center            |     |
| Einstellen des Datums und der Uhrzeit für ein Storage Center                  |     |
| Konfigurieren der Storage Center-SMTP-Server-Einstellungen                    |     |
| Konfigurieren der SNMP-Einstellungen für ein Storage Center                   | 107 |
| Konfigurieren von Filtern zum beschränken des Verwaltungszugriffs             |     |
| Konfigurieren der Einstellungen für Storage Center Secure Console             |     |
| Konfigurieren eines Storage Center für die Übernahme von Einstellungen        |     |

| Verwalten von Storage Center-Benutzern und -Gruppen                    |     |
|------------------------------------------------------------------------|-----|
| Benutzer-Zugriffsstufen                                                |     |
| Benutzergruppen                                                        |     |
| Benutzerkontenverwaltung und Authentifizierung                         | 112 |
| Verwalten von lokalen Storage Center-Benutzern                         |     |
| Verwalten von lokalen Storage Center-Benutzergruppen                   |     |
| Verwalten von Kennwortanforderungen für lokale Storage Center-Benutzer |     |
| Aktivierung einer Verzeichnisdienstauthentifizierung                   |     |
| Verwalten von Verzeichnisdienstbenutzern                               |     |
| Verwalten von Verzeichnis-Benutzergruppe                               |     |
| Verwalten von Front-End-E/A-Ports.                                     |     |
| Front-End-Konnektivitätsmodi                                           |     |
| Wissenswertes über Fehlerdomänen und Ports                             |     |
| Failover-Verhalten                                                     |     |
| Verwalten der Hardware für Front-End-Hardware-E/A-Ports                |     |
| Konvertieren von Front-End-Ports in den virtuellen Portmodus           |     |
| Verwalten der Hardware für Back-End-Hardware-E/A-Ports                 |     |
| Back-End-Ports konfigurieren                                           |     |
| Konfigurieren von individuellen Back-End-I/O-Ports                     |     |
| Umbenennen eines Back-End-E/A-Ports                                    |     |
| Gruppierung der Fibre Channel-I/O-Ports mithilfe von Fehlerdomänen     |     |
| Erstellen einer Fibre Channel-Fehlerdomäne                             |     |
| Umbenennen einer Fibre Channel-Fehlerdomäne                            |     |
| Löschen einer Fibre-Channel-Fehlerdomäne                               |     |
| Gruppierung der iSCSI-E/A-Ports mithilfe von Fehlerdomänen             |     |
| iSCSI-VLAN-Tagging-Unterstützung                                       |     |
| Erstellen von iSCSI-Fehlerdomänen                                      |     |
| Ändern der iSCSI-Fehlerdomänen                                         |     |
| Konfigurieren der NAT-Port-Weiterleitung für iSCSI-Fehlerdomänen       |     |
| Konfigurieren von CHAP für iSCSI-Fehlerdomänen                         |     |
| Gruppierung der SAS-E/A-Ports mithilfe von Fehlerdomänen               |     |
| Erstellen einer SAS-Fehlerdomäne                                       |     |
| Löschen einer SAS-Fehlerdomäne                                         |     |
| Verwalten von Festplatten und Festplattenordnern                       |     |
| Storage Center-Laufwerksverwaltung                                     |     |
| Scannen auf neue Festplatten                                           |     |
| Erstellen eines Festplattenordners                                     |     |
| Löschen von Festplattenordnern                                         |     |
| Ändern eines Festplattenordners                                        |     |
| Verwalten nicht zugewiesener Festplatten                               |     |
| Aktivieren oder deaktivieren der Festplatten-Anzeigeleuchte            |     |
| Freigeben einer Festplatten                                            |     |
| Abbrechen der Freigabe einer Festplatte                                |     |
| Löschen einer Festplatte                                               |     |
| Wiederherstellen einer Festplatte                                      | 157 |
| Austauschen einer fehlerhaften Festplatte                              |     |
| Verwalten der Funktion "Secure Data"                                   |     |
| Funktionsweise der Funktion Secure Data                                |     |
| Konfigurieren von Schlüsselservern                                     |     |
| Konfigurieren des Neueingabeintervalls für Festplattenordner           | 159 |
|                                                                        |     |

| Neueingabe eines Festplattenordners                                            | 160 |
|--------------------------------------------------------------------------------|-----|
| Erneute Eingabe einer Festplatte                                               |     |
| Volumes in einen Festplattenordner kopieren                                    | 160 |
| Erstellen eines Secure Data-Festplattenordners                                 |     |
| Verwalten der Datenredundanz                                                   |     |
| Redundanzanforderungen                                                         | 161 |
| Verwalten von RAID                                                             |     |
| Verwalten von Speichertypen                                                    | 163 |
| Verwalten von FestplattenGehäuse                                               |     |
| Hinzufügen eines Gehäuses                                                      |     |
| Entfernen eines Gehäuse                                                        |     |
| Austauschen eines Gehäuses                                                     |     |
| Umbenennen eines FestplattenGehäuse                                            | 167 |
| Festlegen einer Systemkennnummer für ein FestplattenGehäuse                    |     |
| Löschen eines Gehäuses                                                         |     |
| Stummschalten eines Gehäusealarms                                              |     |
| Aufheben der Stummschaltung eines Gehäusealarms                                |     |
| Löschen des Swap-Status für einen Gehäuselüfter                                |     |
| Löschen des Swap-Status für ein Gehäuse-I/O-Modul                              |     |
| Löschen des Swap-Status für ein Gehäusenetzteil                                |     |
| Austauschen eines fehlerhaften Netzteils                                       | 169 |
| Löschen des Unterspannungsstatus für ein Netzteil                              | 170 |
| Löschen des Swap-Status eines Temperatursensors                                | 170 |
| Löschen der aufgezeichneten minimalen und maximalen Werte für Temperatursensor |     |
| Austauschen eines Kühlungslüftersensors                                        |     |
| Aktivieren oder deaktivieren der Festplatten-Anzeigeleuchte                    |     |
| Löschen des Swap-Status einer Festplatte                                       |     |
| Verwalten von Storage Center-Controllern                                       | 172 |
| Hinzufügen eines Controllers                                                   |     |
| Austauschen eines fehlerhaften Controllers                                     |     |
| Aktivieren oder Deaktivieren einer Controller-Anzeigeleuchte                   |     |
| Austauschen eines Kühlungslüftersensors                                        |     |
| Verwalten von E/A-Kartenänderungen                                             | 174 |
| Fügen Sie eine UPS zu einem Storage Center                                     |     |
| Aktualisieren von Storage Center                                               | 176 |
| Aktualisieren der Storage Center-Software                                      | 176 |
| Verwenden des Storage Center-Aktualisierungsdienstprogramms                    |     |
| SupportAssist einschalten                                                      |     |
| Herunterfahren und Neustarten eines Storage Center                             | 178 |
| Herunterfahren aller Controller im Storage Center                              | 178 |
| Neustarten aller Controller im Storage Center                                  |     |
|                                                                                |     |
| Neustarten eines Controller                                                    |     |
| Zurücksetzen eines Controllers auf die Werkseinstellungen                      | 179 |
| Verwalten von vor Ort austauschbaren Einheiten (FRUs)                          |     |
| Verwalten von FRU-Tickets                                                      |     |
| Anzeigen von Informationen zum Storage Center                                  | 181 |
| Zusammenfassende Informationen                                                 | 181 |
| Storage Center-Widgets                                                         |     |

| Neuanordnen der Widgets auf der Zusammenfassungsseite                   |            |
|-------------------------------------------------------------------------|------------|
| Statusanzeigen                                                          |            |
| Anzeigen von detaillierten Speichernutzungsinformationen                |            |
| Anzeigen der Speichernutzung nach Schicht und RAID-Typ                  |            |
| Anzeigen der Speichernutzung nach Volume                                |            |
| Anzeigen des Data Progression-Druckberichts                             |            |
| Anzeigen von Wachstumsdaten                                             |            |
| Anzeigen der Wachstumsdaten für ein Volume                              |            |
| Anzeigen der Wachstumsdaten für einen Server                            |            |
| Anzeigen Wachstumsdaten für eine Festplatte                             |            |
| Anzeigen von Wachstumsdaten für einen Speichertyp                       |            |
| Exportieren von I/O-Nutzungsdaten                                       |            |
| Exportieren von Nutzungs- und Überwachungsdaten                         |            |
| Exportieren von Speichernutzungsdaten für ein einzelnes Storage Center  |            |
| Exportieren von Speichernutzungsdaten für mehrere Storage Center        |            |
| Exportieren von Überwachungsdaten für ein einzelnes Storage Center      |            |
| Exportieren von Überwachungsdaten für mehrere Storage Center            |            |
|                                                                         |            |
| Storage Center-Überwachung                                              |            |
| warnungen                                                               |            |
| Statusebenen für Warnungen und Hinweise                                 |            |
| Ansicht Storage Center-Warnungen                                        |            |
| Storage Center-Warnungen und -Hinweise sofort zum Data Collector senden |            |
| Data Collector-Warnungen                                                |            |
| Data Collector-Warnungstypen                                            |            |
| Data Collector-Warnungen anzeigen                                       |            |
| Filtern der Data Collector-Warnungen                                    |            |
| Wählen Sie den Datumsbereich der anzuzeigenden Data Collector-Warnungen |            |
| Konfigurieren von E-Mail-Warnungen für Unisphere Central-Ereignisse     |            |
| protokolle                                                              |            |
| Anzeige der Speicherprotokolle für mehrere Storage Center               |            |
| Anzeigen der Speicherprotokolle für ein einzelnes Storage Center        |            |
| Filtern von Storage Center-Protokollen                                  |            |
| Auswählen des Datumsbereichs für anzuzeigende Ereignisse                |            |
| Exportieren von Storage Center-Protokollen                              |            |
| Senden von Storage Center-Protokollen an einen Syslog-Server            |            |
| Protokolle nicht mehr an einen Syslog-Server senden                     |            |
| Schwellenwerte                                                          |            |
| Konfigurieren der Grenzwertdefinitionen                                 |            |
| Anzeigen und Löschen von Schwellenwertwarnungen                         |            |
| Konfigurieren von E-Mail-Benachrichtigungen für Grenzwert-Warnungen     |            |
| Durchführen von Schwellenwertabfragen                                   |            |
| IO-Diagramme                                                            |            |
| Anzeigen von Leistungsdaten für ein System                              |            |
| Anzeigen von Leistungsdaten für Volumes                                 |            |
| Anzeiaen von Leistungsdaten für Server                                  |            |
| Anzeigen von Leistungsinformationen für Ports                           | 209        |
| Anzeigen von Leistungsinformationen für Festplatten                     | 209        |
| Anzeigen von Leistungsinformationen für Controller                      | 200        |
| Anzeigen von Leistungsinformationen für Speicherprofile                 | 200<br>⊃1∩ |
| Anzeigen von Leistungsinformationen für Speicherprofile                 |            |

| 210<br>211 |
|------------|
| 211        |
| ~ * *      |
|            |
| 211        |
| 212        |
|            |
| 213        |
| 213        |
| 213        |
| 213        |
| 213        |
| 214        |
| 214        |
| 215        |
| 215        |
| 215        |
| 216        |
| 216        |
|            |
| 218        |
| 218        |
| 218        |
| 218        |
| 224        |
| 225        |
| 229        |
| 230        |
| 230        |
| 231        |
| 231        |
| 231        |
| 231        |
| 232        |
| 232        |
| 232        |
| 233        |
| 233        |
| 233        |
| 233        |
| 236        |
| 237        |
| 237        |
| 237        |
|            |

| 12 Data Collector-Benutzerverwaltung     |  |
|------------------------------------------|--|
| Unisphere Central-Benutzerberechtigungen |  |
| Administratorrechte                      |  |
| Volume Manager-Berechtigungen            |  |

| Reporter-Berechtigungen                                                         |     |
|---------------------------------------------------------------------------------|-----|
| Authentifizieren von Benutzern über einen externen Verzeichnisdienst            |     |
| Konfigurieren eines externen Verzeichnisdienstes                                | 240 |
| Verwalten von lokalen Benutzern mit Data Collector                              | 244 |
| Erstellen eines Benutzers                                                       |     |
| Konfigurieren oder Ändern der E-Mail-Adresse eines Benutzers                    | 245 |
| Ändern der Berechtigungen, die einem Benutzer zugewiesen wurden                 |     |
| Ändern der bevorzugten Sprache für einen Unisphere Central-Benutzer             |     |
| Erzwingen der Kennwortänderung durch den Benutzer                               | 246 |
| Ändern des Kennworts eines Benutzers                                            |     |
| Festlegen von Storage Center-Zuweisungen für einen Reporter-Benutzer            |     |
| Löschen eines Benutzers                                                         | 247 |
| Löschen einer Storage Center-Zuweisung für einen Benutzer                       |     |
| Entsperren eines lokalen Benutzerkontos                                         |     |
| Verwalten von Kennwortanforderungen für lokale Benutzer                         |     |
| Konfigurieren von Kennwortanforderungen für lokale Unisphere Central-Benutzer   |     |
| Anwenden von Kennwortanforderungen auf Storage Center-Benutzer                  |     |
| Zurücksetzen der Kennwortablaufuhr                                              |     |
| Auffordern von Benutzern zum Ändern von Kennwörtern                             |     |
| Verwalten von Benutzereinstellungen mit Unisphere                               |     |
| Benutzerkennwort ändern                                                         |     |
| Konfigurieren von E-Mail-Einstellungen                                          |     |
| Konfigurieren von Client-Optionen                                               |     |
| 13 SupportAssist-Verwaltung                                                     | 252 |
| Datentypen, die unter Verwendung von SupportAssist gesendet werden können       | 252 |
| Konfigurieren der SupportAssist Einstellungen für den Data Collector            | 252 |
| Konfigurieren von Support Assist-Einstellungen für ein einzelnes Storage Center | 253 |
| Manuelles Senden von Diagnosedaten unter Verwendung von SupportAssist           | 253 |
| Manuelles Senden von Diagnosedaten für mehrere Storage Center                   | 253 |
| Senden von Diagnosedaten für ein einzelnes Storage Center                       | 254 |
| Speichern von SunnortAssist-Daten in eine Datei                                 | 254 |
| Speichern von Support Assist-Daten auf einem USB-Flash-Laufwerk                 | 255 |
| Anforderungen für USB-Flash-I aufwerke                                          | 255 |
| Vorbereiten des USB-Flash-I aufwerks                                            | 255 |
| Speichern von SupportAssist-Daten auf dem USB-Flash-Laufwerk                    | 256 |
| Fehlerbehebung bei SupportAssist-USB-Problemen                                  |     |

# Unisphere - Übersicht

Unisphere ist eine Webanwendung, mit der Sie eine Verbindung zu einem einzelnen Storage Center oder mehreren Storage Center herstellen können. Für die Verwaltung mehrerer Storage Center ist die Installation eines Data Collector.Unisphere erforderlich, der Ihnen die Überwachung, Verwaltung und Analyse von Storage Center von einer zentralen Verwaltungskonsole aus ermöglicht.

- · Unisphere for SC Series wird verwendet, um eine direkte Verbindung zu einem einzelnen Storage Center herzustellen.
- Unisphere Central for SC Series stellt eine Verbindung zu mehreren Storage Center über einen Storage Manager Data Collector her. Der Storage Manager Data Collector speichert Daten, die er von Storage Center sammelt, in einer Datenbank. Unisphere Central verbindet sich mit dem Data Collector, um Überwachungs- und Verwaltungsaufgaben durchzuführen.

#### Themen:

- Unisphere-Komponenten
- Software- und Hardwareanforderungen
- Von Unisphere Central verwendete Standardports
- IPv6-Unterstützung
- Unisphere-Funktionen

# **Unisphere-Komponenten**

Unisphere und Unisphere Central besteht aus den folgenden Komponenten:

#### Tabelle 1. Unisphere und Unisphere Central -Komponenten

| Komponente                                 | Beschreibung                                                                                                    | Dokumentation für das Setup                                                        |
|--------------------------------------------|----------------------------------------------------------------------------------------------------|------------------------------------------------------------------------------------|
| Primärer Storage Manager Data<br>Collector | Dienst, der Berichtsdaten und<br>Warnungen von verwalteten<br>Speichersystemen sammelt.                                                                                                    | Storage Manager Installationshandbuch                                              |
| Unisphere Central for SC Series            | Webschnittstelle, die angezeigt wird,<br>wenn eine Verbindung mit Storage<br>Manager Data Collector hergestellt wird.<br>Unisphere Central for SC Series bietet<br>eine zentrale Verwaltungsschnittstelle für<br>ein oder mehrere Storage Center.                                                                                         | Administratorhandbuch für Unisphere und Unisphere<br>Central for SC Series         |
| Unisphere for SC Series                    | Webschnittstelle, die angezeigt wird,<br>wenn eine direkte Verbindung zu einem<br>Storage Center hergestellt wird.<br>Unisphere for SC Series bietet eine<br>Verwaltungsschnittstelle für das Storage<br>Center.                                                                                                    | Administratorhandbuch für Unisphere und Unisphere<br>Central for SC Series         |
| Remote-Storage Manager Data<br>Collector   | Ein sekundärer Storage Manager Data<br>Collector, der mit dem primären Storage<br>Manager Data Collector verbunden ist.<br>Der Remote-Storage Manager Data<br>Collector kann zur Aktivierung eines<br>Notfall-Wiederherstellungsstandorts<br>verwendet werden, wenn der primäre<br>Storage Manager Data Collector nicht<br>verfügbar ist. | Storage Manager-Installationshandbuch und Storage<br>Manager Administratorhandbuch |
| Storage Manager Server Agent               | Auf einem Windows-Server installierte<br>Software, die dem Storage Manager<br>Data Collector das Sammeln von<br>Informationen zu den Speicherobjekten<br>auf einem Windows-Server ermöglicht.                                                                                                    | Storage Manager Administratorhandbuch                                              |

# Software- und Hardwareanforderungen

Die folgenden Abschnitte enthalten die Anforderungen für Storage Center, Storage Manager Data Collector, Unisphere und Storage Manager Server Agent.

## Kompatibilität mit dem Storage Center-Betriebssystem

Unisphere 2019 R1 ist kompatibel mit Storage Center-Betriebssystemversionen 7.1 und höher.

# Anforderungen für Data Collector

Die folgende Tabelle zeigt die Anforderungen für Storage Manager Data Collector.

(i) ANMERKUNG: Um optimale Ergebnisse zu erzielen, installieren Sie den Data Collector auf einer Windows Server-VM mit einem traditionellen Volume aus einem gemeinsamen Speicher. Verwenden Sie kein VVol für die Windows Server-VM, auf der der Data Collector installiert ist.

| Komponente                 | Anforderungen                                                                                                    |
|----------------------------|----------------------------------------------------------------------------------------------------|
| Betriebssystem             | Eines der folgenden 64-Bit-Betriebssysteme mit den aktuellsten Servicepacks:                                                                                                    |
|                            | <ul> <li>Windows Server 2012 R2</li> <li>Windows Server 2016</li> <li>Windows Server 2019</li> </ul>                                                                                                    |
|                            | (i) ANMERKUNG: Windows Server Core wird nicht unterstützt.                                                                                                    |
| Windows-<br>Benutzergruppe | Administratoren                                                                                                    |
| CPU                        | 64-Bit(x64)-Mikroprozessor mit zwei oder mehr Kernen                                                                                                    |
|                            | Der Data Collector benötigt einen Mikroprozessor mit vier Kerne für Umgebungen mit 100.000 oder mehr Active-<br>Directory-Mitgliedern oder -Gruppen.                                                                                                    |
| Speicher                   | Kann je nach Größe der Speicherumgebung variieren                                                                                                    |
|                            | <ul> <li>4 GB – ein bis zehn Storage Center oder insgesamt bis zu 3.000 Volumes</li> <li>8 GB – Mehr als zehn Storage Center oder insgesamt bis zu 6.000 Volumes</li> <li>16 GB – Mehr als zehn Storage Center oder insgesamt bis zu 12.000 Volumes</li> <li>32 GB – Mehr als zehn Storage Center oder mehr als 12.000 Volumes insgesamt</li> </ul>                   |
| Speicherplatz              | Mindestens 20 GB; zusätzlicher Speicherplatz erforderlich für die Verwaltung von FluidFS Cluster-<br>Softwareupdates<br>(i) ANMERKUNG: Wenn Sie eine eingebettete Datenbank verwenden, sind zusätzliche 64 GB<br>erforderlich, um die Datenbank im Dateisystem zu speichern. Eine eingebettete Datenbank wird<br>jedoch für eine Produktionsumgebung nicht empfohlen. |
| Software                   | Microsoft .NET Framework 4.5 oder aktueller, vollständige Installation                                                                                                    |
| Web-Browser                | Alle der folgenden Web-Browser:                                                                                                    |
|                            | <ul> <li>Google Chrome</li> <li>Internet Explorer 11</li> <li>Mozilla Firefox</li> </ul>                                                                                                    |
|                            | () ANMERKUNG: Google Chrome ist der empfohlene Browser. Andere Webbrowser funktionieren möglicherweise, werden aber nicht offiziell unterstützt.                                                                                                    |
| Externe Datenbank          | Wahlweise:                                                                                                    |
|                            | <ul> <li>Microsoft SQL Server 2016</li> <li>Microsoft SQL Server 2016 Express (begrenzt auf 10 GB)</li> <li>Microsoft SQL Server 2017</li> </ul>                                                                                                    |

Microsoft SQL Server 2017

#### Anforderungen

- Microsoft SQL Server 2017 Express (begrenzt auf 10 GB)
- · MySQL 5,6
- MySQL 5,7
- (i) ANMERKUNG: Die eingebettete Datenbank auf dem Dateisystem kann anstelle einer externen Datenbank verwendet werden. Die eingebettete Datenbank ist jedoch auf 64 GB begrenzt und enthält nur die Daten der letzten 30 Tage. Die eingebettete Datenbank wird nicht für Produktionsumgebungen empfohlen.

## **Unisphere – Webbrowser-Anforderungen**

Unisphere wird von den folgenden Web-Browsern unterstützt:

- · Google Chrome
- Internet Explorer 11
  - (i) ANMERKUNG: Unisphere funktioniert möglicherweise nicht ordnungsgemäß, wenn Website-Caching in Internet Explorer 11 aktiviert ist. Zum Deaktivieren des Website Caching in Internet Explorer 11 öffnen Sie das Dialogfeld "Internetoptionen" und klicken Sie auf Einstellungen im Bereich "Browserverlauf" zur Anzeige des Dialogfelds Einstellungen für Websitedaten. Wählen Sie dann die Optionsschaltfläche Bei jedem Zugriff auf die Webseite auf der Registerkarte Temporäre Internetdateien aus und deaktivieren Sie das Kontrollkästchen Caches und Datenbanken für Websites zulassen auf der Registerkarte Caches und Datenbanken.
- Mozilla Firefox
- i ANMERKUNG: Google Chrome ist der empfohlene Browser. Andere Webbrowser funktionieren möglicherweise, werden aber nicht offiziell unterstützt.

## Anforderungen für Server Agent

Die folgende Tabelle enthält die Anforderungen zum Ausführen vonStorage Manager Server Agent auf Windows-gestützten Servern.

| Komponente     | Anforderungen                                                                                                    |
|----------------|----------------------------------------------------------------------------------------------------|
| Betriebssystem | Eines der folgenden 64-Bit-Betriebssysteme mit den aktuellsten Servicepacks:                                                              |
|                | <ul> <li>Windows Server 2012 R2 (vollständige oder Kerninstallation)</li> <li>Windows Server 2016</li> <li>Windows Server 2019</li> </ul> |
| CPU            | 64-Bit (x64) Mikroprozessor                                                                                                    |
| Software       | Microsoft .NET Framework 4.5 (vollständig)                                                                                                |

# Von Unisphere Central verwendete Standardports

Der Unisphere Central Komponenten verwenden Netzwerkverbindungen, um miteinander und mit anderen Netzwerkressourcen zu kommunizieren. Die folgende Tabelle zeigt die Standardnetzwerkports an, die Storage Manager Data Collector, Unisphere Central for SC Series, und Storage Manager Server Agent. Viele der Ports sind konfigurierbar.

i ANMERKUNG: Manche der Ports werden für Ihre Konfiguration möglicherweise nicht benötigt. Weitere Informationen finden Sie in der Spalte "Zweck" der einzelnen Tabellen.

## **Data Collector-Ports**

Die folgenden Tabellen zeigen die Standard-Ports an, die der Storage Manager Data Collector verwendet:

## **Eingehende Data Collector-Ports**

i ANMERKUNG: Konfigurieren Sie die Firewall Regeln auf dem Server, auf dem der Data Collector installiert ist, um eingehende Verbindungen auf den Eingangs-Ports des Data Collector zu aktivieren.

Der Data Collector akzeptiert Verbindungen auf den folgenden Ports:

| Schnittstelle | Protokoll | Name                  | Zweck                                                                                                    |
|---------------|-----------|-----------------------|----------------------------------------------------------------------------------------------------|
| 3033          | TCP       | Webserver-Port        | Empfängt:                                                                                                    |
|               |           |                       | <ul> <li>Kommunikation von Clients, inklusive Unisphere Central for SC<br/>Series, Unisphere Central und Dell Storage Replication Adapter<br/>(SRA)</li> <li>Kommunikation mit Tiebreaker für automatisches Failover</li> <li>Warnungen von FluidFS-Clustern</li> </ul> |
| 3034          | TCP       | Webserver-Port        | Empfang von vCenter/ESXi Kommunikation für VASA und VVol<br>Bereitstellung und Verwaltung                                                                                                    |
| 8080          | TCP       | Legacy-Webdienst-Port | Empfängt:                                                                                                    |
|               |           |                       | <ul> <li>Storage Manager Server Agent-Kommunikation</li> <li>Von Storage Center-SANs weitergeleitete Warnungen</li> </ul>                                                                                                    |
| 5989          | TCP       | SMI-S over HTTPS      | Empfang von verschlüsselter SMI-S-Kommunikation                                                                                                    |

### Ausgehende Data Collector-Ports

Der Data Collector initiiert Verbindungen zu den folgenden Ports:

| Schnittstelle | Protokoll | Name                                     | Zweck                                                                                                    |
|---------------|-----------|------------------------------------------|----------------------------------------------------------------------------------------------------|
| 25            | TCP       | SMTP                                     | Versand von E-Mail-Benachrichtigungen                                                                                        |
| 443           | TCP       | SSL                                      | <ul> <li>Kommunizieren mit dem Storage Manager Data Collector</li> <li>Senden von Diagnosedaten mit SupportAssist</li> </ul> |
| 1199          | TCP       | SIMS RMI                                 | Kommunikation mit verwalteten PS Series-Gruppen                                                                              |
| 1433          | TCP       | Microsoft SQL Server                     | Verbinden zu einer externen Microsoft SQL Server-Datenbank                                                                   |
| 3033          | TCP       | SSL                                      | Kommunikation mit verwalteten Storage Center                                                                                 |
| 3306          | TCP       | MySQL                                    | Verbinden zu einer externen MySQL-Datenbank                                                                                  |
| 8080          | TCP       | VMware SDK                               | Kommunikation mit VMware-Servern                                                                                             |
| 27355         | TCP       | Server Agent-Sockel-<br>Überwachungsport | Storage Manager Server Agent-Kommunikation                                                                                   |
| 35451         | TCP       | FluidFS                                  | Kommunikation mit verwalteten FluidFS-Clustern                                                                               |
| 44421         | TCP       | FluidFS-Diagnose                         | Abrufen der Diagnosedaten von verwalteten FluidFS-Clustern                                                                   |

## **Client-Ports**

Unisphere Central-Clients verwenden die folgenden Ports:

### **Eingehende Ports**

Unisphere Central verwendet keine eingehenden Ports.

## **Ausgehende Ports**

Unisphere Central initiiert Verbindungen zum folgenden Port:

| Schnittstell<br>e | Protokoll | Name           | Zweck                                                |
|-------------------|-----------|----------------|------------------------------------------------------|
| 3033              | TCP       | Webserver-Port | Kommunizieren mit dem Storage Manager Data Collector |

# Server Agent-Ports

Die folgende Tabelle zeigt die Ports an, die der Storage Manager Server Agent verwendet.

## **Eingehender Server Agent-Port**

Der Server Agent akzeptiert Verbindungen auf dem folgenden Port.

| Schnittstell<br>e | Protokoll | Name                                 | Zweck                                        |
|-------------------|-----------|--------------------------------------|----------------------------------------------|
| 27355             | TCP       | Server Agent-Sockel-Überwachungsport | Empfang der Kommunikation vom Data Collector |

## Ausgehender Server Agent-Port

Der Server Agent initiiert Verbindungen zum folgenden Port.

| Schnittstell<br>e | Protokoll | Name                  | Zweck                                |
|-------------------|-----------|-----------------------|--------------------------------------|
| 8080              | TCP       | Legacy-Webdienst-Port | Kommunizieren mit dem Data Collector |

# IPv6-Unterstützung

Storage Manager Data Collector kann IPv6 verwenden, um Verbindungen von Unisphere anzunehmen und mit verwalteten Storage Center-SANs zu kommunizieren.

Um IPv6-Adressen zu verwenden, weisen Sie IPv6-Adressen wie in der folgenden Tabelle beschrieben zu.

| IPv6-Verbindung                  | Anforderungen                                                                                                    |
|----------------------------------|----------------------------------------------------------------------------------------------------|
| Unisphere zu Data Collector      | <ul> <li>Unisphere-Computer muss eine IPv6-Adresse haben.</li> <li>Der Data Collector-Server muss sowohl über eine IPv4- als<br/>auch eine IPv6-Adresse verfügen.</li> </ul> |
| Data Collector zu Storage Center | <ul> <li>Der Data Collector-Server muss sowohl über eine IPv4- als<br/>auch eine IPv6-Adresse verfügen.</li> </ul>                                                           |
|                                  | <ul> <li>Das Storage Center-SAN muss sowohl über eine IPv4- als auch<br/>eine IPv6-Adresse auf der Managementschnittstelle verfügen.</li> </ul>                              |

# **Unisphere-Funktionen**

Unisphere verfügt über folgende Merkmale.

# Storage Center-Verwaltung

Mit Unisphere können Sie Ihre Storage Center zentral verwalten. Für jedes Storage Center können Sie Volumes, Snapshotprofile und Speicherprofile konfigurieren. Sie können Servern auch konfigurierten Speicherplatz anbieten, indem Sie Serverobjekte definieren und ihnen Volumes zuweisen.

#### Zugehörige Konzepte

Storage Center-Administration

# SMI-S

Unisphere Central unterstützt SMI-S. Die Storage Management Initiative Specification (SMI-S) ist eine Standard-Schnittstellenspezifikation, die von der Storage Networking Industry Association (SNIA) entwickelt wurde. SMI-S sorgt für die Interoperabilität von Unisphere Central mit der Speicherverwaltungssoftware und -hardware anderer Hersteller.

() ANMERKUNG: Der Storage Manager Data Collector muss in einer Microsoft Windows-Umgebung installiert sein. SMI-S wird auf einer virtuellen Appliance nicht unterstützt.

# Protokollüberwachung

Die Funktion "Protokollüberwachung" stellt einen zentralen Ort zur Verfügung, an dem Warnungen, Hinweise und Protokolle des Storage Center angezeigt werden, die von Storage Manager Data Collector erfasst wurden, sowie Systemereignisse, die von Unisphere protokolliert wurden.

#### Zugehörige Konzepte

Storage Center-Überwachung

# Leistungsüberwachung

Die Funktion "Leistungsüberwachung" bietet Zugang zu zusammenfassenden Informationen zu den verwalteten Storage Center sowie zu historischen/aktuellen IO-Leistungsinformationen. Ziehen Sie diese Informationen heran, um den Funktionszustand und Status von Storage Center zu überwachen.

#### Zugehörige Konzepte

Anzeigen von Informationen zum Storage Center

# **Erste Schritte**

Für die Verwaltung mehrerer Storage Center öffnen Sie einen Webbrowser und stellen Sie eine Verbindung mit dem Data Collector her. Für die Verwaltung eines einzelnen Storage Center öffnen Sie einen Webbrowser und stellen Sie eine Verbindung direkt mit dem Storage Center her.

#### Themen:

- Herstellung einer Verbindung mit mehreren Storage Center mithilfe von Unisphere Central
- Direkte Verbindung zu einem Storage Center mit Unisphere
- Nächste Schritte

# Herstellung einer Verbindung mit mehreren Storage Center mithilfe von Unisphere Central

Starten Sie einen Web-Browser und stellen Sie eine Verbindung mit dem Data Collector her.

#### Info über diese Aufgabe

Standardmäßig können Sie sich als lokaler Data Collector-Benutzer anmelden. Wenn der Data Collector für die Verwendung eines externen Verzeichnisdienstes konfiguriert ist, können Sie sich als Active Directory- oder Open LDAP-Benutzer anmelden. Wenn Kerberos-Authentifizierung konfiguriert ist, können Sie sich automatisch mit den Anmeldeinformationen der Windows-Sitzung anmelden, ohne diese manuell eingeben zu müssen.

#### Schritte

- 1. Öffnen Sie einen Webbrowser.
- 2. Geben Sie die Adresse des Data Collector im folgenden Format ein:

https://Data Collector host name or IP address:3033/ui/home

- 3. Geben Sie den Benutzernamen und das Kennwort eines Data Collector-Benutzers in die Felder Benutzername bzw. Kennwort ein.
- Klicken Sie auf Anmelden.
   Der Webbrowser verbindet sich mit dem Data Collector und zeigt die Unisphere Central-Startseite an.

# Direkte Verbindung zu einem Storage Center mit Unisphere

Starten Sie einen Webbrowser und stellen Sie eine Verbindung mit dem Storage Center her.

#### Info über diese Aufgabe

Standardmäßig können Sie sich als lokaler Storage Center-Benutzer anmelden. Wenn das Storage Center für die Verwendung eines externen Verzeichnisdienstes konfiguriert ist, können Sie sich als Active Directory- oder Open LDAP-Benutzer anmelden. Wenn Kerberos-Authentifizierung konfiguriert ist, können Sie sich automatisch mit den Anmeldeinformationen der Windows-Sitzung anmelden, ohne diese manuell eingeben zu müssen.

#### Schritte

- 1. Öffnen Sie einen Webbrowser.
- 2. Geben Sie die Adresse des Storage Center im folgenden Format ein:
  - https://Storage Center host name or IP address/
- 3. Geben Sie den Benutzernamen und das Kennwort eines Storage Center-Benutzers in die Felder Benutzername bzw. Kennwort eine.

#### 4. Klicken Sie auf Anmelden.

Der Webbrowser stellt eine Verbindung mit dem Storage Center her und zeigt die Unisphere-Seite Zusammenfassung an.

# Nächste Schritte

Dieser Abschnitt beschreibt einige grundlegenden Aufgaben, die Sie nach Ihrer ersten Anmeldung bei Unisphere möglicherweise durchführen müssen. Diese Aufgaben sind von der Konfiguration abhängig und nicht alle Aufgaben sind an allen Standorten erforderlich.

## Hinzufügen von Unisphere-Benutzern

Je nach der Art Ihrer Konfiguration können Sie Ihrem System Benutzer mit dem Data Collector hinzufügen oder Sie können lokale Benutzer auf dem Storage Center mit Unisphere erstellen.

- Data Collector Der Data Collector steuert den Benutzerzugang zu den Unisphere Central-Funktionen und den zugehörigen Storage Center auf Grundlage der den Benutzern zugewiesenen Berechtigungen: Reporter, Volume Manager oder Administrator. Neue Benutzer und die zugehörigen Storage Center werden nur durch den Data Collector erstellt und verwaltet. Wenn Sie anderen Mitgliedern Ihrer Organisation Storage Center-Zugang gewähren möchten, verwenden Sie Unisphere Central, um ihnen Zugangsrechte einzuräumen unter Verwendung einer der folgenden Methoden:
  - · Lokale Data Collector-Benutzer erstellen.
  - Konfigurieren Sie den Data Collector f
    ür die Authentifizierung von Benutzern unter Verwendung eines externen Active Directoryoder OpenLDAP-Verzeichnisdienstes, und richten Sie anschlie
    ßend den Zugang f
    ür bestimmte Verzeichnisbenutzer und/oder Benutzergruppen ein.
- Unisphere Bei direkter Verbindung zu einem Storage Center verwenden Sie lokale Benutzergruppen zur Steuerung der Speicherobjekte, die von einem Storage Center-Benutzer angezeigt werden können. Die Zugriffsstufe für einen Storage Center-Benutzer steuert, was ein Benutzer auf einem Storage Center durchführen kann.

# Hinzufügen von Storage Center

Fügen Sie Storage Center zu Data Collector hinzu, damit sie mit Unisphere Central verwaltet und gepflegt werden können.

#### Zugehörige Konzepte

Hinzufügen und Organisieren von Storage Center

## Konfigurieren von Storage Center-Volumes

Nachdem Sie Storage Center zum Data Collector hinzugefügt oder eine direkte Verbindung zu einem einzelnen Storage Center hergestellt haben, können Sie Volumes auf den Storage Center erstellen und verwalten.

Sie können auch Schnappschussprofile und Speicherprofile auf dem Storage Center verwalten.

#### Zugehörige Konzepte

Verwalten von Volumes Verwalten von Snapshot-Profilen

## Hinzufügen von Servern zu Storage Center

Verwenden Sie Unisphere, um Server, die Storage Center-Volumes verwenden, zu Ihren Storage Center hinzuzufügen.

#### Zugehörige Konzepte

Storage Center-Serveradministration

## Konfigurieren von E-Mail-Benachrichtigungen

Der Data Collector kann E-Mails senden, um Sie zu benachrichtigen, wenn Warnungen auftreten und automatische Berichte bereitstehen. Um E-Mail-Benachrichtigungen zu aktivieren, konfigurieren Sie die SMTP-Einstellungen des Data Collector und fügen Sie eine E- Mail-Adresse Ihrem Benutzerkontos für den Data Collector hinzu.

#### Zugehörige Konzepte

Konfigurieren von E-Mail-Warnungen für Unisphere Central-Ereignisse

# Storage Center – Überblick

# Storage Center-Hardwarekomponenten

Storage Center besteht aus einem oder zwei Controller sowie aus Switches und kann ein- oder mehrere FestplattenGehäuse umfassen.

# Controller

Ein Storage Center-Controller stellt die zentrale Verarbeitungskapazität für das Storage Center-Betriebssystem und die Verwaltung von RAID-Speicher bereit. Ein Storage Center ist üblicherweise mit einem einzelnen Controller oder einem Controller-Paar konfiguriert. In einem aus zwei Controller bestehenden Storage Center müssen die beiden Controller vom gleichen Modell sein.

E/A-Karten im Controller sorgen für die Kommunikation mit FestplattenGehäuse und Servern, die auf den Speicher zugreifen. Controller verfügen über zwei Typen von E/A-Ports:

- Front-End-Ports: Hosts, Server oder Network Attached Storage (NAS)-Geräte greifen auf den Speicher zu, indem sie eine Verbindung zu Controller-Fibre Channel-E/A-Karten, zu FCoE-E/A-Karten oder zu iSCSI-E/A-Karten über einen oder mehrere Netzwerk-Switches aufbauen. Einige Speichersysteme enthalten SAS-Ports, die als Front-End-Ports bezeichnet werden und direkt mit einem Server verbunden werden können. Die Ports für Front-End-Verbindungen befinden sich an der Rückseite des Controller, sind jedoch als Front-End-Ports konfiguriert.
- Back-End-Ports: Gehäuse, in denen die physikalischen Laufwerke f
  ür Back-End-Speicher enthalten sind, sind direkt mit dem Controller verbunden. Fibre Channel- und SAS-Transporte werden 
  über als Back-End-Ports definierte Ports unterst
  ützt. Back-End-Ports befinden sich in einem eigenen privaten Netzwerk zwischen den Controller und den LaufwerksGeh
  äuse.

## Switches

Switches sorgen für eine zuverlässige Konnektivität zu Servern und ermöglichen damit die Verwendung von mehreren Controller sowie redundante Transportpfade. Die Verkabelung zwischen Controller-E/A-Karten, Switches und Server wird als Front-End-Konnektivität bezeichnet.

# Gehäuse

Gehäuse enthalten und steuern Laufwerke, die Speicher bereitstellen. Gehäuse sind direkt mit Controller-E/A-Karten verbunden. Diese Verbindungen werden als Back-End-Konnektivität bezeichnet.

Fibre Channel Switched Bunch of Disks (SBOD) und Serial Advanced Technology Attachment (SATA) Gehäuse werden nur für vorhandene Storage Center und für Controller Migrationen unterstützt.

# Funktionsweise der Speichervirtualisierung

Storage Center virtualisiert Speicher durch Gruppieren von Festplatten in Speicherpools, die als Speichertypen bezeichnet werden, in denen kleine Blöcken (Seiten) von Daten enthalten sind. Speicher auf Blockebene wird für die Verwendung zugewiesen, indem Volumes definiert und Servern zugewiesen werden. Der einem Volume zugeordnete Speichertyp und das zugeordnete Speicherprofil bestimmen, wie das Volume Speicher nutzt.

Storage Center kombiniert die folgenden Funktionen für die Bereitstellung von virtualisiertem Speicher.

- · Volumes: Zuordnen von Speicher zur Verwendung.
- · Speichertypen: Definiert eine Größe für die Datenseite und die Redundanzebenen für den Festplattenordner.
- Data Progression: Verschiebt die Seiten zwischen Schichten und Festplattentypen sowie zwischen mehreren RAID-Leveln innerhalb derselben Schichten.
- · Speicherprofile: Definieren, wie Data Progression Seiten zwischen Schichten verschiebt.

# Volumes

Ein Storage Center-Volume ist eine logische Speichereinheit, die mehr Speicherplatz darstellen kann, als physisch im Storage Center vorhanden ist. Bevor Daten in ein Volume geschrieben werden können, muss das Volume einem Server zugewiesen und anschließend als Laufwerk formatiert werden. Abhängig von der Konfiguration des Servers können die Daten über iSCSI, Fibre Channel oder SAS in das Volume geschrieben werden.

Die Auswahl des Speichertyps und des Speicherprofils beim Erstellen des Volumes ist ausschlaggebend für das Verhalten des Volumes. Der Speichertyp bestimmt die Größe der Datenseite und die Redundanzklassen. Das Speicherprofil bestimmt, wie Data Progression die Seiten in den Volumes zwischen den Schichten und RAID-Klassen verschiebt.

# Speichertypen

Ein Speichertyp ist ein Speicherpool mit einer einzigen Datenseitengröße und einer bestimmten Redundanzstufe. Storage Center bewertet die verfügbaren Festplatten in einem Festplattenordner und stellt die zutreffenden Speichertypoptionen vor. Nach Abschluss der Ermittlung kann dies ohne Hilfe des Technischer Support nicht mehr geändert werden, selbst wenn sich die Festplattentypen ändern.

ANMERKUNG: Speichersysteme mit SCv2000-Serie verwalten Speichertypen automatisch, indem sie jede
 Festplattenklasse einem neuen Speichertyp zuordnen. SSD-Speichertypen haben eine Datenseitengröße von 512 K und
 UDD Speichertypen weisen sine Datenseitengröße von 2 MB auf. Diese Speichertypen können sine betengeichertypen der beiden sine betengeichertypen weisen sine betengeichertypen automatisch, indem sie jede

HDD-Speichertypen weisen eine Datenseitengröße von 2 MB auf. Diese Speichertypen können nicht geändert werden und nicht-redundante Speichertypen sind nicht zulässig.

## Festplattentypen

Die Art der vorhandenen Festplatten in einem Storage Center bestimmt, wie Data Progression Daten zwischen den Schichten verschiebt. Storage Centerunterstützt schreibintensive SSDs und 7K-, 10K-, und 15K-HDDs. Eine Mindestanzahl von Festplatten ist erforderlich, die im Controller oder in einem ErweiterungsGehäuse installiert sein können:

- Eine Nur-Flash-Array erfordert mindestens vier SSDs mit der gleichen Festplattenklasse, z. B. vier schreibintensive SSDs.
- Ein Hybrid-Array erfordert mindestens sieben HDDs oder vier SSDs mit der gleichen Festplattenklasse, z. B. sieben 10K-HDDs.

### Datapage-Größe

In der Standardeinstellung werden Daten in Blöcken von 2 MB zwischen Speicherschichten und RAID-Leveln migriert. Daten können in größeren oder kleineren Blöcken verschoben werden, um bestimmte Anwendungsanforderungen zu erfüllen. Diese Blöcke werden auch als Datapages bezeichnet.

- 2 MB: Als Standard-Datenseitengröße ist diese Auswahl für die meisten Anwendungen geeignet.
- **4 MB:** Geeignet für Systeme, die einen großen Speicherplatz mit seltenen Snapshots verwenden.

VORSICHT: Wenden Sie sich vor dem Ändern der Datenseiten-Einstellung an den Technischer Support, um die Leistungsauswirkungen zu besprechen und um Hinweise darüber zu erhalten, wie Sie ausgeglichene Systemressourcen erzielen können.

## Redundanz

Redundanz bietet Fehlertoleranz bei einem Laufwerksausfall. Zwei Redundanzoptionen stehen zur Verfügung.

- **Redundant**: Schützt vor dem Verlust von beliebigen Einzellaufwerken (wenn einfach redundant) oder zwei beliebigen Laufwerken (falls doppelt redundant).
- Nicht-redundant: Verwendet in allen Klassen und allen Schichten RAID 0. Daten werden in Stripes verteilt, es wird jedoch keine Redundanz bereitgestellt. Wenn ein Laufwerk ausfällt, gehen sämtliche Daten verloren.

(i) ANMERKUNG: "Nicht-redundant" wird nicht empfohlen, da Daten nicht gegen Laufwerksausfälle geschützt sind. Verwenden Sie für ein Volume keinen nicht redundanten Speicher, wenn die Daten nicht anderenorts gesichert wurden.

Redundanzstufen pro Schicht umfassen einfache oder doppelte Redundanz. Die Optionen sind möglicherweise eingeschränkt, je nach Größe des Laufwerks.

- Einfach redundant: Einzelne redundante Schichten können irgendeine der folgenden Arten von RAID-Speicher enthalten:
  - · RAID 10 (jedes Laufwerk wird gespiegelt)

- RAID 5-5 (Verteilung auf 5 Laufwerke)
- RAID 5-9 (Verteilung auf 9 Laufwerke)
- **Doppelt redundant**: "Doppelt redundant" ist die empfohlene Redundanzklasse für alle Schichten und wird für 3 TB HDDs und höher und für 18 TB SSDs und höher erzwungen. Doppelt redundante Schichten können irgendeine der folgenden Arten von RAID-Speicher enthalten:
- RAID 10 Dual Mirror (die Daten werden parallel auf drei separate Laufwerke geschrieben)
- RAID 6-6 (4 Datensegmente, 2 Paritätssegmente pro Stripe)
- RAID 6-10 (8 Datensegmente, 2 Paritätssegmente pro Stripe)

#### Redundanzanforderungen

Die Laufwerksgröße wird verwendet, um die Redundanzstufe zu bestimmen, die für eine Laufwerksebene gelten soll. Wenn ein Laufwerk in einer Schicht eine Schwellenwertgröße überschreitet, kann eine bestimmte Redundanzstufe auf die Ebene angewendet werden, die dieses Laufwerk enthält. Wenn eine Redundanzstufe erforderlich ist, legt das Storage Center-Betriebssystem die Stufe fest und sie kann nicht geändert werden.

#### Tabelle 2. HDD-Redundanz – Empfehlungen und Anforderungen

| Festplattengröße        | Redundanzstufe, die empfohlen oder erzwungen wird                                                                                                   |  |  |  |
|-------------------------|----------------------------------------------------------------------------------------------------|--|--|--|
| Bis zu 3 TB             | Doppelt redundant ist die empfohlene Stufe                                                                                                    |  |  |  |
| 3 TB und höher          | Zweifach-redundant ist erforderlich und wird erzwungen                                                                                              |  |  |  |
| Tabelle 3. SSD-Redundar | nz – Empfehlungen und Anforderungen                                                                                                    |  |  |  |
| Festplattengröße        | Redundanzstufe, die empfohlen oder erzwungen wird                                                                                                   |  |  |  |
| Bis zu 18 TB            | Doppelt redundant ist die empfohlene Stufe<br>(i) ANMERKUNG: Nichtredundanter Speicher ist keine Option für SCv2000-Serie-<br>Speichersysteme mit . |  |  |  |
| 18 TB und höher         | Zweifach-redundant ist erforderlich und wird erzwungen                                                                                              |  |  |  |

## Datenträgerverwaltung

Storage Center verwaltet sowohl physische Festplatten als auch Datenverschiebungen innerhalb des virtuellen Festplattenpools. Die Festplatten sind physisch, logisch und virtuell angeordnet.

- Physisch: Festplatten werden durch das Gehäuse gruppiert, in dem sie sich befinden, wie im Ordner Gehäuse dargestellt.
- Logisch: Laufwerke sind in Laufwerksordnern nach Klasse gruppiert. Storage Center-Gehäuse können eine beliebige Kombination von Laufwerksklassen enthalten.
- Virtuell: Der gesamte Speicherplatz wird in Schichten zugewiesen. Die schnellsten Festplatten befinden sich auf Schicht 1 und langsamere Festplatten mit geringerer Leistung auf Schicht 3. Häufig abgerufene Daten verbleiben in Schicht 1, und Daten, auf die in den letzten 12 Progressionszyklen nicht zugegriffen wurde, werden schrittweise in Schicht 2 und 3 migriert. Die Daten werden nach drei Tagen konsistenter Aktivität wieder in eine höhere Schicht heraufgestuft. Die Festplattenschichten werden angezeigt, wenn Sie einen Speichertyp auswählen.

Für Speichersysteme mit SCv3000, SC5020 und SC7020 nutzt Storage Center die automatische Laufwerkzuordnungsfunktion für das automatische Verwalten von Laufwerken. Bei der Konfiguration eines Speichersystems verwaltet Storage Center die Laufwerke in Ordnern auf Basis der Funktion des Laufwerks. FIPS-zertifizierte SEDs (selbstverschlüsselnde Laufwerke) werden in einem anderen Ordner als andere Laufwerke verwaltet. Wenn Storage Center neue Laufwerke erkennt, verwaltet es die Laufwerke im entsprechenden Ordner.

In Storage Center Version 7.3 und höher kann die automatische Laufwerkzuordnungsfunktion für alle Storage Center (außer bei Speichersystemen mit SCv2000-Serie) mit den Speichereinstellungen von Storage Center aktiviert oder deaktiviert werden.

### Laufwerksverwaltung bei Speichersystemen mit SCv2000-Serie

Storage Center mit Speichersystemen mit SCv2000-Serie verwalten Festplatten automatisch, was die Optionen für die Festplattenverwaltung einschränkt. Nach dem Hinzufügen von Festplatten erkennt Storage Center die neuen Festplatten, erstellt ggf.

einen neuen Festplattenordner und verwaltet dann die Festplatten im Festplattenordner. Falls eine Festplatte mit Absicht zu Testzwecken deaktiviert und anschließend gelöscht wurde, stellen Sie die Festplatte wieder her, um sie wieder im Festplattenordner zu verwalten.

Die folgenden Optionen zur Laufwerksverwaltung sind nicht für Speichersysteme mit SCv2000-Serie verfügbar:

- Erstellen von Festplattenordnern
- · Hinzufügen von Festplatten zu Festplattenordnern
- Verwalten von Ersatzfestplatten

#### Festplattenordner

Ein Festplattenordner enthält sowohl verwaltete Laufwerke als auch Reservespeicherplatz. Verwaltete Laufwerke werden für die Datenspeicherung verwendet. Reservespeicherplatz wird bereitgehalten, damit bei Ausfall eines Laufwerkes das betreffende Laufwerk automatisch ersetzt werden kann. Standardmäßig ist der Festplattenordner **Zugewiesen** der übergeordnete Festplattenordner für alle Laufwerke. Die Laufwerke sind weiterhin nach Klasse in untergeordneten Ordnern gruppiert.

#### Laufwerksklassen

Laufwerke werden basierend auf ihren Leistungsmerkmalen klassifiziert. Jede Klasse wird in einem eigenen Ordner im Festplattenordner **Zugewiesen** angezeigt.

- Festplatten: Bei Festplatten gibt die Festplatten-Klassifizierung die Geschwindigkeit an, wobei drei Festplattentypen möglich sind.
  - · 7.000 U/Min
  - · 10.000 U/Min
  - · 15.000 U/Min
- Solid State Drives (SSDs): SSDs unterscheiden sich durch Lese- oder Schreiboptimierung.
  - Schreibintensiv (SLC SSD)
  - Leseintensiv (MLC SSD)

# Laufwerk Spares

Laufwerk-Spares sind Laufwerke oder reservierter Festplattenspeicherplatz, den Storage Center als Ersatz für den Fall reserviert, das ein Laufwerk ausfällt. Wenn ein Laufwerk ausfällt, verteilt Storage Center die Daten über die übrigen Laufwerke.

#### Verteilte Reserve

Bei der Aktualisierung auf Storage Center Version 7.3 wird eine Bannermeldung angezeigt, in der Sie aufgefordert werden, die Festplatten zu optimieren. Durch Klicken auf den Link werden Sie durch den Prozess der Optimierung der Festplatten für die verteilte Reserve geführt. Wenn Laufwerke optimiert werden, wird Reserve-Speicherplatz über alle Laufwerke in einem Laufwerksordner verteilt und als Reservespeicherplatz gekennzeichnet. So kann das System alle Festplatten in einer ausgeglichenen und optimierten Weise verwenden und die schnellsten Wiederherstellungszeiten nach einem Laufwerksausfall sicherstellen. Verteilte Reserve ist die Standardeinstellung für Systeme, auf denen Storage Center Version 7.3 bereits installiert ist.

#### **Reserviertes Ersatzlaufwerk**

Vor Storage Center-Version 7.3 wurde ein Laufwerk-Spare als Ersatz für ein fehlerhaftes Laufwerk verwendet. Storage Center bestimmt mindestens ein Laufwerk-Spare für jede Festplattenklasse. Storage Center fasst Laufwerke in Gruppen von nicht mehr als 21 Laufwerken, wobei ein Laufwerk in jeder Gruppe von Laufwerken als Ersatzlaufwerk bestimmt wird. Zum Beispiel hat eine Festplattenklasse mit 21 Laufwerken 20 verwaltete Laufwerke und ein Ersatzlaufwerk. Eine Festplattenklasse mit 22 Laufwerken hat 20 verwaltete Laufwerke und zwei Ersatzlaufwerke. Storage Center bestimmt das eine zusätzliche Laufwerk als Ersatzlaufwerk. Storage Center bestimmt die größten Laufwerke in der Festplattenklasse als Ersatzlaufwerke.

Wenn Storage Center ein Ersatzlaufwerk verwendet, kann Storage Center mithilfe der Funktion Laufwerk-Spare-Größenanpassung die Größe eines Ersatzlaufwerks mit größerer Kapazität so ändern, dass es der Kapazität des Laufwerks entspricht, das in der Schicht ersetzt wird. Nachdem die Größe des Laufwerks auf diese Weise geändert wurde, kann es nicht mehr auf seine ursprüngliche Größe geändert werden. Laufwerk-Spare-Größenanpassung ist standardmäßig für alle Controller aktiviert, auf denen Storage Center Version 7.2 ab Version 7.2.11 ausgeführt wird. Es ermöglicht dem technischen Support, Laufwerke mit größerer Kapazität der gleichen Laufwerksklasse zu versenden, wenn ein Laufwerk mit derselben Größe nicht verfügbar ist. Dies ermöglicht kürzere Lieferzeiten.

# **Data Progression**

Storage Center verwendet Data Progression zum Verschieben von Daten in einer virtualisierten Speicherumgebung. Data Progression verschiebt Daten zwischen Schichten und Laufwerkstypen sowie zwischen mehreren RAID-Leveln innerhalb derselben Schicht, um ein konstantes Verhältnis zwischen Leistung und Kosten zu erzielen.

## Wie Data Progression funktioniert

Alle 24 Stunden beurteilt Storage Center die Festplattennutzung und verschiebt Daten in Festplattenspeicherplatz, der effizienter für die Datennutzung ist. Standardmäßig wird Data Progression jeden Tag um 19:00 Uhr Systemzeit ausgeführt, wobei die zeitliche Planung in den Storage Center-Einstellungen geändert werden kann. Das Speicherprofil, das auf die einzelnen Volumes angewendet wird, bestimmt das Verhalten von Data Progression. Data Progression wird so lange ausgeführt, bis der Vorgang abgeschlossen ist oder die maximale Laufzeit erreicht hat.

i ANMERKUNG: Auf Speichersystemen mit SCv2000-Serie verschiebt Data Progression die Daten zwischen RAID-10 und RAID 5/6 und führt eine RAID-Neuverteilung durch, verschiebt aber keine Daten zwischen Speicherschichten.

## **Data Progression und Snapshots**

Darüber hinaus nutzt Storage Center Data Progression zum Verschieben von Snapshots. Wenn ein Snapshot entweder geplant oder manuell erstellt wird, werden die Daten eingefroren und in die Schicht verschoben, die im Speicherprofil für Snapshots vorgesehen ist.

Snapshots können als geplantes Ereignis gemäß eines Snapshot-Profils auftreten, manuell durch Erstellen eines Snapshot oder auf Anfrage eines Storage Center zum Verschieben von Daten aus Schicht 1 in einen Flash Optimized-Speichertyp.

# Zu wenig Speicherplatz Modi

Ein Storage Center wechselt in den Erhaltungsmodus, wenn freier Speicherplatz sehr niedrig ist und wechselt in den Notfallmodus, wenn das System nicht mehr auf die Festplatte schreiben kann, da nicht ausreichend Speicherplatz zur Verfügung steht.

Vor dem Aktivieren des Erhaltungsmodus zeigt das Storage Center Warnungen an, die darauf hinweisen, dass der Speicherplatz knapp wird. Die Warnung gibt den verbleibenden Speicherplatz an, beginnend mit 10 %, bevor das System den Betrieb einstellt. Die Warnung wird jedes Mal aktualisiert, wenn der verbleibende Speicherplatz um 1 % verringert wird.

## Erhaltungsmodus

Ein Storage Center wechselt in den Erhaltungsmodus, wenn freier Speicherplatz sehr niedrig ist. Sofortige Maßnahmen sind notwendig, damit der Notfallmodus nicht aufgerufen wird.

ANMERKUNG: Aufgrund der Nähe des Erhaltungsmodus zum Notfallgrenzwert verwenden Sie es nicht als Tool zum Verwalten von Speicherplatz oder zur Planung des Hinzufügens von Datenträgern zum Storage Center.

Im Erhaltungsmodus antwortet Unisphere mit den folgenden Aktionen:

- · Erzeugt eine Erhaltungsmodus-Warnung.
- · Verhindert die Erzeugung eines neuen Volumes.
- · Snapshots laufen schneller als normal ab (Storage Center Version 7.2 und früher).

### Notfallmodus

Storage Center wechselt in den Notfallmodus, wenn das System nicht mehr betriebsbereit ist, da es nicht über genügend freien Speicherplatz verfügt.

Im Notfallmodus antworten Storage Center mit den folgenden Aktionen:

- · Generiert eine Notfallmodus-Warnung.
- Schnappschüsse laufen schneller als normal ab (Storage Center Version 7.2 und früher).
- · Verhindert die Erzeugung eines neuen Volumes.
- · Volumes werden entweder nicht zugänglich oder schreibgeschützt.
- Verhindert Neustart oder Herunterfahren

VORSICHT: Schalten Sie die Speicher-Controller im Notfallmodus nicht aus. Kontaktieren Sie den Technischer Support für Hilfe beim Wiederherstellen aus dem Notfallmodus.

VORSICHT: Da der Notfallmodus sämtliche Server-E/A-Vorgänge außer Aktualisierungen bereits vorhandener Daten verhindert, wirkt sich der Notfallmodus auf den Service aus. Administratoren müssen sorgfältig darauf achten, ständig

den freien Platz im Storage Center im Auge zu behalten und nach Bedarf für neuen Platz sorgen, um zu verhindern, dass der Schwellenwert für den Notfallmodus erreicht wird.

### Fehlerbehebung Konservierungs- oder Notfallmodus

Fordern Sie zur Behebung des Erhaltungs- oder Notfallmodus belegten Festplattenspeicherplatz zurück.

#### Info über diese Aufgabe

Führen Sie die einzelnen Schritte durch und warten Sie einige Minuten und führen Sie eine Überprüfung des verfügbaren Speicherplatzes auf der Festplatte durch.

#### Schritte

- 1. Löschen Sie nicht benötigte Volumes und leeren Sie den Papierkorb.
- 2. Lassen Sie unnötige Snapshots ablaufen.

#### Nächste Schritte

Wenn diese Schritte den Erhaltungs- oder Notfallmodus nicht auflösen, nehmen Sie Kontakt mit dem Technischer Support auf.

### Modi zum Verhindern von zu wenig Speicherplatz

Speicherplatz verwalten um zu verhindern, dass ein Storage Center in den Erhaltungs- oder Notfallmodus eintritt.

Verhindern von Problemen mit zu wenig Speicherplatz mit diesen Tipps:

- · Leeren Sie den Papierkorb regelmäßig.
- · Senken Sie die Häufigkeit von Snapshots oder stellen Sie Snapshots so ein, dass der Ablauf früher ausgeführt wird.
- Ändern des Speicherprofils auf ein effizienteres Profil. Verfügbare Profile sind u. a. Niedrige Priorität (Schicht 3) und Effizienzmaximierung.
- · Konfigurieren einer Grenzwertdefinition zur Erstellung eine Warnung, wenn Speicherplatz niedrig wird.
- Migrieren von Volumes von einem Seitenpool mit einer vollständigen Schicht in einen anderen Seitenpool mit mehr freiem Speicherplatz.
- Löschen Sie nicht benötigte Volumes.
- · Wenn die Datenreduzierung lizenziert ist, aktivieren Sie Komprimierung oder Deduplizierung mit Komprimierung auf einigen Volumes.

# Speicherprofile

Speicherprofile steuern, wie Storage Center Volume-Daten verwaltet. Für ein bestimmtes Volume legt das gewählte Speicherprofil fest, welche Festplattenschicht Startschreibvorgänge annimmt und wie Data Progression-Daten zwischen Schichten zum Ausgleichen von Leistung und Kosten verschoben werden. Vordefinierte Speicherprofile stellen die wirksamste Möglichkeit zur Verwaltung von Daten im Storage Center dar. Die verfügbaren Speicherprofile werden vom Speichertyp bestimmt.

## Speicherprofile für Standardspeichertypen

Die folgende Tabelle enthält eine Übersicht der für standardmäßige Speichertypen verfügbaren Speicherprofile. Die einzelnen Profile sind in der folgenden Tabelle genauer beschrieben.

| Name                           | Erstschreibschicht | Schicht (T) und RAID-Level                                 | Progression           |
|--------------------------------|--------------------|------------------------------------------------------------|-----------------------|
| Empfohlen (Alle Schichten)     | 1                  | Schreibvorgänge: T1 RAID 10<br>Snapshots: RAID 5/RAID 6    | Ja für alle Schichten |
| Hohe Priorität (Schicht 1)     | 1                  | Schreibvorgänge: T1 RAID 10<br>Snapshots: T1 RAID 5/RAID 6 | Nein                  |
| Mittlere Priorität (Schicht 2) | 2                  | Schreibvorgänge: T2 RAID 10<br>Snapshots: T2 RAID 5/RAID 6 | Nein                  |
| Niedrige Priorität (Schicht 3) | 3                  | Schreibvorgänge: T3 RAID 10<br>Snapshots: T3 RAID 5/RAID 6 | Nein                  |

# (i) ANMERKUNG: Die Profile "Empfohlen", "Hohe Priorität" und "Mittlere Priorität" sind für den Flash-optimierten Speichertyp nicht verfügbar.

## **Empfohlen (Alle Schichten)**

Das Speicherprofil "Empfohlen" ist nur verfügbar, wenn Data Progression lizenziert wurde. Kosten und Leistung werden optimiert, wenn alle Volumes das Speicherprofil "Empfohlen" verwenden. Das Profil "Empfohlen" ermöglicht die automatische Datenprogression zwischen sämtlichen Speicherschichten in Abhängigkeit von Datentyp und Nutzung.

Wenn ein Volume das Profil "Empfohlen" verwendet, werden alle neuen Daten zum Speicher in Schicht 1 RAID-Level 10 geschrieben. Data Progression verschiebt weniger aktive Daten auf Grundlage der Häufigkeit des Datenzugangs in Schicht 1, RAID 5/RAID 6 bzw. in eine langsamere Schicht. Auf diese Weise verbleiben die aktivsten Datenblöcke auf leistungsstarken Laufwerken, während weniger aktive Datenblöcke automatisch auf kostengünstigere SAS-Laufwerke mit hoher Kapazität verschoben werden.

Da SSDs automatisch der Speicherschicht 1 zugewiesen werden, ermöglichen die Profile, in denen die Speicherschicht 1 enthalten ist, den Volumes die Verwendung des SSD-Speichers. Wenn Sie Volumes mit Daten haben, auf die selten zugegriffen wird, und die nicht die Leistung von SSDs der Schicht 1 benötigen, verwenden Sie ein Profil mit mittlerer oder niedriger Priorität, oder erstellen und übernehmen Sie ein neues Profil, in dem der Speicher der Schicht 1 nicht enthalten ist.

## Hohe Priorität (Schicht 1)

Das Speicherprofil Storage Center bietet die höchste Leistung, indem die Daten auf Schicht 1 gespeichert werden. Dies ist bei Verwendung von RAID 5 oder 6 durchaus effizient, es werden jedoch teurere Medien zum Speichern der Daten verwendet. Beim Erstellen eines Volumes mit dem Profil Snapshot werden die Daten auf Schicht 1, RAID 10 geschrieben. Snapshot-Daten werden auf Schicht 1, RAID 5/RAID 6, gespeichert. Storage Center migriert Daten erst dann auf niedrigere Speicherschichten, wenn der Speicher auf Schicht 1 voll ist.

Wenn Data Progression nicht lizenziert ist, wird als Standard-Speicherprofil "Hohe Priorität" verwendet. Ohne Data Progression müssen Sie Volumes zum Verwenden einer bestimmten Speicherschicht konfigurieren, da die Daten ansonsten nicht zwischen den Schichten migriert werden.

## Mittlere Priorität (Schicht 2)

Das Speicherprofil "Mittlere Priorität" bietet ein ausgewogenes Verhältnis zwischen Leistung und Kosteneffizienz. Beim Erstellen eines Volumes mit dem Profil "Mittlere Priorität" werden die Daten auf Schicht 2, RAID 10 geschrieben. Snapshot-Daten werden auf Schicht 2, RAID 5/RAID 6, gespeichert. Storage Center migriert Daten erst dann auf andere Speicherschichten, wenn der Speicher auf Schicht 2 voll ist.

## Niedrige Priorität (Schicht 3)

Das Profil "Niedrige Priorität" bietet den kosteneffizientesten Speicher. Beim Erstellen eines Volumes mit dem Profil "Niedrige Priorität" werden die Daten auf Schicht 3, RAID 10 geschrieben. Snapshot-Daten werden auf Schicht 3, RAID 5/6 gespeichert. Storage Center migriert Daten erst dann auf höhere Speicherschichten, wenn der Speicher auf Schicht 3 voll ist.

# Speicherprofile für Flash Optimized-Speicher

Die folgende Tabelle enthält eine Übersicht der Speicherprofile, die für Flash-optimierte Speichertypen verfügbar sind. Jedes Profil wird in der Tabelle unten genauer beschrieben.

| Name                                                               | Erstschreibschicht | Schicht (T) und RAID-Level                                              | Progression           |
|--------------------------------------------------------------------|--------------------|-------------------------------------------------------------------------|-----------------------|
| Niedrige Priorität (Schicht 3)                                     | 3                  | Schreibvorgänge: T3 RAID 10<br>Snapshots: T3 RAID 5/6                   | Nein                  |
| Flash-optimiert mit Progression<br>(Schicht 1 bis alle Schichten   | 1                  | Schreibvorgänge: T1 RAID 10<br>Snapshots: T2 RAID 5/6                   | Ja für alle Schichten |
| Schreibintensiv (Schicht 1)                                        | 1                  | Schreibvorgänge: T1 RAID 10<br>Snapshots: T1 RAID 10                    | Nein                  |
| Nur-Flash mit Progression<br>(Schicht 1 bis Schicht 2)             | 1                  | Schreibvorgänge: T1 RAID 10<br>Snapshots: T2 RAID 5                     | Ja, nur für Schicht 2 |
| Niedrige Priorität mit<br>Progression (Schicht 3 bis<br>Schicht 2) | 3                  | Schreibvorgänge: T3 RAID 10<br>Snapshots: T3 RAID 5/6 oder T2<br>RAID 5 | Ja, nur für Schicht 2 |

## Niedrige Priorität (Schicht 3)

Das Profil "Niedrige Priorität" bietet den kosteneffizientesten Speicher. Beim Erstellen eines Volumes mit dem Profil "Niedrige Priorität" werden die Daten auf Schicht 3, RAID 10 geschrieben. Snapshot-Daten werden auf Schicht 3, RAID 5/6 gespeichert. Storage Center migriert Daten erst dann auf höhere Speicherschichten, wenn der Speicher auf Schicht 3 voll ist.

## Flash Optimized mit Progression (Schicht 1 bis alle Schichten)

Das Speicherprofil "Flash Optimized mit Progression" bietet den effizientesten Speicher für ein Gehäuse, das sowohl lese- als auch schreibintensive SSDs enthält. Wenn ein Speichertyp dieses Profil verwendet, werden alle neuen Daten in schreibintensive Laufwerke auf Schicht 1 geschrieben, Snapshot werden auf Schicht 2 verschoben und weniger aktive Daten auf Schicht 3.

Wenn die Kapazität auf Schicht 1 zu 95 % belegt ist, erstellt Storage Center einen Speicherverwaltungs-Snapshot und verschiebt diesen sofort in Schicht 2, um Speicherplatz auf Schicht 1 frei zu machen. Der Speicherverwaltungs-Snapshot wird sofort verschoben und wartet nicht die geplante Data Progression ab. Speicherverwaltungs-Snapshots sind als Created On Demand gekennzeichnet und können nicht manuell geändert oder zur Erstellung von Ansichtsvolumes verwendet werden. Speicherverwaltungs-Snapshots fließen in den nächsten geplanten oder manuellen Snapshot ein. Storage Center erstellt pro Volume immer nur einen On-Demand-Snapshot gleichzeitig.

## Schreibintensiv (Schicht 1)

Das Speicherprofil "Schreibintensiv" leitet alle Erstschreibvorgänge auf schreibintensive SSDs auf Schicht 1, RAID 10 um. Diese Daten gelangen in keine andere Schicht. Dieses Profil ist geeignet für die Speicherung von Transaktionsprotokollen und temporären Datenbankdateien.

## Nur-Flash mit Progression (Schicht 1 bis Schicht 2)

Das Speicherprofil "Nur-Flash mit Progression" führt Erstschreibvorgänge auf Hochleistungslaufwerken der Schicht 1 aus. Weniger aktive Daten gelangen auf Schicht 2, verbleiben jedoch weiterhin auf SSD-Festplatten. Dieses Profil bietet sich zum Speichern von Volumes an, deren Daten eine optimale Leseleistung erfordern, z. B. Golden Images, verknüpfte Klone und bestimmte Datenbanken.

## Niedrige Priorität mit Progression (Schicht 3 bis Schicht 2)

Das Speicherprofil "Niedrige Priorität mit Progression" leitet Erstschreibvorgänge auf kostengünstigere Laufwerke der Schicht 3, RAID 10 um und ermöglicht die Progression häufig verwendeter Daten in Schicht 2. Dieses Profil bietet sich an, um große Datenmengen zum Storage Center zu migrieren, ohne SSDs von Schicht 1 zu überlasten.

# Speichervirtualisierung für Speichersysteme SCv2000-Serie

Speichersysteme SCv2000-Serie verwalten automatisch viele der Virtualisierungsoptionen.

### Festplattenverwaltung auf Speichersystemen SCv2000-Serie

Speichersysteme SCv2000-Serie verwalten Festplatten automatisch, was die Optionen für die Festplattenverwaltung einschränkt. Nach dem Hinzufügen von Festplatten erkennt Storage Center die neuen Festplatten, erstellt ggf. einen neuen Festplattenordner und verwaltet dann die Festplatten im Festplattenordner. Falls eine Festplatte mit Absicht zu Testzwecken inaktiviert und anschließend gelöscht wurde, stellen Sie die Festplatte wieder her, um sie wieder im Festplattenordner zu verwalten.

Die folgenden Optionen zur Festplattenverwaltung sind nicht verfügbar für Speichersysteme SCv2000-Serie:

- Erstellen von Festplattenordnern
- · Hinzufügen von Festplatten zu Festplattenordnern
- · Verwalten von Ersatzfestplatten

## Speichertypen für Speichersysteme SCv2000-Serie

Controller SCv2000-Serie erstellen einen Speichertyp für jede Festplattenklasse und verwalten Speichertypen automatisch.

Speichersysteme SCv2000-Serie verwalten Speichertypen automatisch auf eine der folgenden Arten:

- · Speichertypen werden automatisch für jede Festplattenklasse erstellt
- · Speichertypen haben eine Seitengröße von 2 MB für HDD-Ordner und eine Seitengröße von 512 KB für SSD-Ordner
- · Speichertypen können nicht geändert werden

Nicht-redundante Speichertypen sind nicht zulässig

#### RAID-Schichtung für Speichersysteme SCv2000-Serie

RAID-Schichtung für Speichersysteme SCv2000-Serie verschiebt Daten zwischen RAID-10 und RAID 5/6, verschiebt jedoch keine Daten zwischen Speicherschichten.

## Speicherprofile für Speichersysteme der SCv2000-Serie

Die folgende Tabelle enthält eine Übersicht über die verfügbaren Speicherprofile für Speichersysteme SCv2000-Serie:

| Name                 | Erstschreibschich<br>t | Schicht (T) und RAID-Level                             | RAID-Schichtung         |
|----------------------|------------------------|--------------------------------------------------------|-------------------------|
| Ausgewogen           | 1                      | Schreibvorgänge: T1 RAID 10<br>Snapshots: T1 RAID 5/6  | Nur zwischen RAID-Typen |
| Leistung maximieren  | 1                      | Schreibvorgänge: T1 RAID 10<br>Snapshots: T1 RAID 10   | Nein                    |
| Effizienz maximieren | 1                      | Schreibvorgänge: T1 RAID 5/6<br>Snapshots: T1 RAID 5/6 | Nein                    |

#### Ausgewogen

Das ausgeglichene Speicherprofil gleicht Effizienz und Leistung für jedes Volume, das dieses Speicherprofil verwendet, aus.

Wenn ein Volume das ausgeglichene Speicherprofil verwendet, werden alle neuen Daten auf RAID 10 geschrieben. Wenn Snapshot einen Storage Center erstellt, verschiebt Data Progression Snapshot-Daten von RAID 10 auf RAID 5/6.

#### Leistung maximieren

"Leistung maximieren" sorgt dafür, dass neue Daten und Snapshot-Daten auf RAID 10 bleiben, um die Leistung zu erhöhen. Leistung maximieren eignet sich besonders für Volumes mit wichtigen und häufig verwendeten Daten.

#### Effizienz maximieren

"Effizienz maximieren" schreibt neue Daten auf RAID 5/6 und behält Snapshot-Daten auf RAID 5/6. Verwenden Sie die Option "Effizienz maximieren" für Volumes mit weniger wichtigen und selten verwendeten Daten.

# Benutzeroberfläche für die Storage Center-Verwaltung

Die Benutzeroberfläche unterscheidet sich, je nachdem, ob Sie eine direkte Verbindung zu einem Storage Center oder eine Verbindung über einen Data Collector herstellen.

# **Unisphere-Ansichten**

Die folgenden Unisphere-Ansichten werde angezeigt, wenn Sie einen Webbrowser mit einem Storage Center verbinden.

## Ansicht "Zusammenfassung"

Die Ansicht "Zusammenfassung" ist ein Dashboard, das Informationen zum ausgewählten Storage Center zusammenfasst.

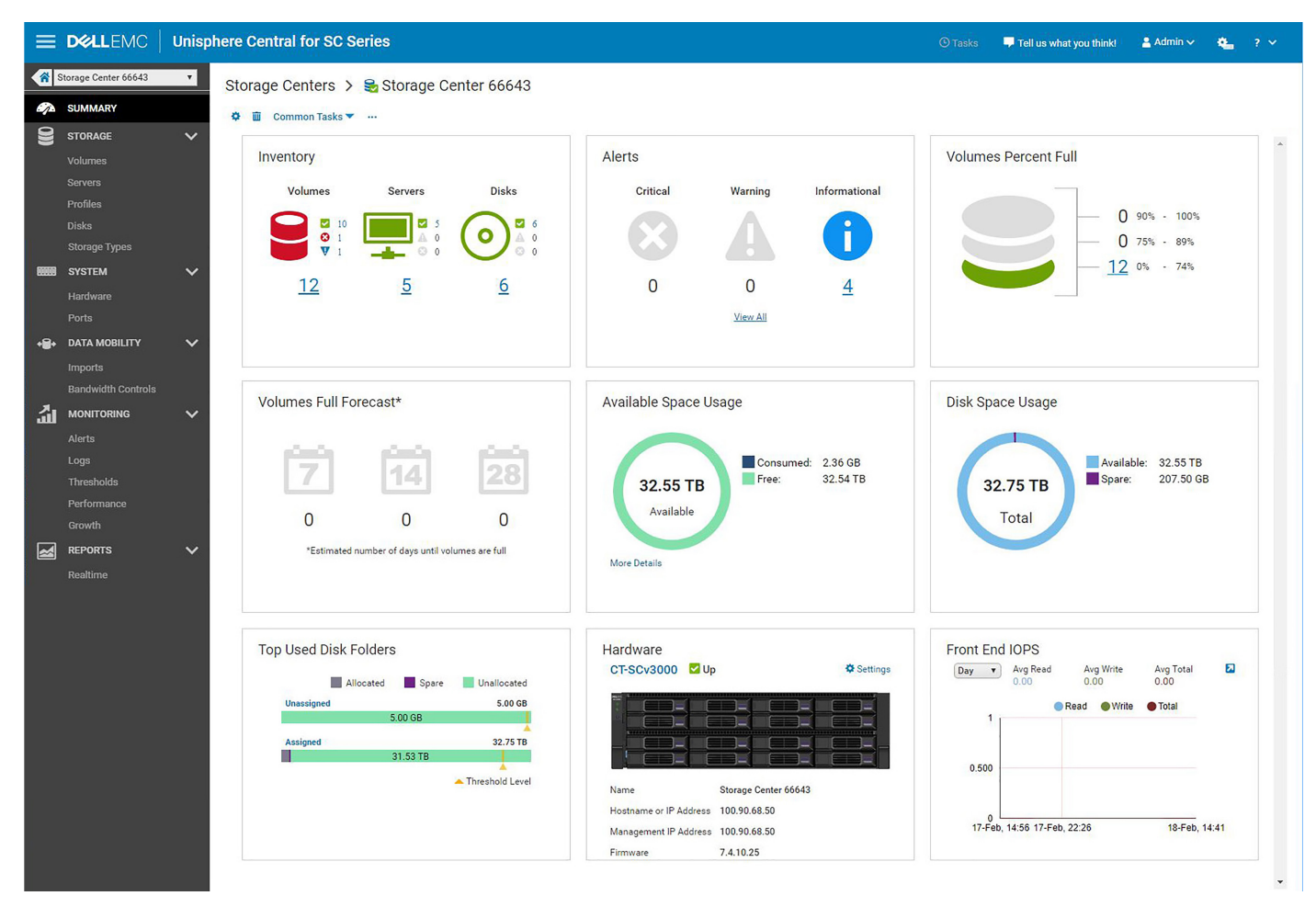

#### Abbildung 1. Dashboard "Zusammenfassungsansicht"

### Speichermenü

- · Ansicht Volumes: Wird verwendet, um Volumes und Volumeordner im ausgewählten Storage Center zu erstellen und zu verwalten.
- · Ansicht Server: Wird verwendet, um Fehlerdomänen im ausgewählten Storage Center zu erstellen und zu verwalten.
- Ansicht Profile: Wird verwendet, um Snapshot-, Speicher- und QoS-Profile f
  ür das ausgewählte Storage Center anzuzeigen, zu
  ändern und zu erstellen sowie f
  ür deren Anwendung auf ausgewählte Volumes. QoS-Profilverwaltung ist nur verf
  ügbar, wenn sie in
  den Storage Center-Einstellungen aktiviert wurde.
- Ansicht Laufwerke: Wird verwendet, um Laufwerke und Laufwerksordner anzuzeigen und zu verwalten, einschließlich RAID neu ausgleichen und nach neuen Laufwerken suchen.
- Ansicht Typen: Wird verwendet, um Informationen über die aktuelle Typnutzung und zum Hinzufügen oder Bearbeiten von Typen f
  ür das Storage Center anzuzeigen.

### Systemmenü

- Ansicht **Hardware**: Wird verwendet, um den Hardware-Status und Informationen zur Verkabelung anzeigen zu lassen und um Hardwareeinstellungen zu konfigurieren oder zu ändern.
- Ansicht **Port**: Wird verwendet, um den Status der sowie Informationen über die Konfiguration der Controller-Ports und Fehlerdomänen anzeigen zu lassen.

## Menü Datenmobilität

- Ansicht Importe: Wird verwendet, um iSCSI-Remoteverbindungen zu Storage Controller, auf die Sie Zugriff haben, zu erstellen und anzuzeigen. Diese Ansicht erlaubt Ihnen außerdem das Lokalisieren und Importieren von Daten von externen Geräten.
- · Ansicht Bandbreitensteuerungen: Dient zur Definition der I/O-Priorität.

# Menü Überwachen

- Ansicht **Warnungen** Wird verwendet, um Warnungen anzuzeigen und zu bestätigen, die für das Storage Center ausgegeben wurden.
- Ansicht Protokolle Wird zur Anzeige der Protokolle verwendet, die vom Storage Center gesendet wurden.
- Ansicht Schwellenwerte Werden verwendet, um IO-Nutzungs- und Speichergrenzwertwarnungen f
  ür das Storage Center anzuzeigen.
- Ansicht Leistung: Wird verwendet, um historische I/O-Leistungsstatistiken für das ausgewählte Storage Center und die zugeordneten Speicherobjekte anzuzeigen.
- · Ansicht Wachstum Wird verwendet, um Wachstumsdiagramme für die Speicherobjekte auf dem Storage Center anzuzeigen.s

### Menü Berichte

Enthält die Ansicht Echtzeit, die verwendet wird, um den aktuellen Volume-Status und Statistiken anzuzeigen.

# **Unisphere Central-Seiten und -Ansichten**

Die folgenden Unisphere Central-Seiten und -Ansichten werden angezeigt, wenn Sie einen Webbrowser mit einem Data Collector verbinden.

#### Startseite

Die Startseite ist ein Dashboard, das Informationen zu Storage Center anzeigt, die vom Data Collector verwaltet werden.

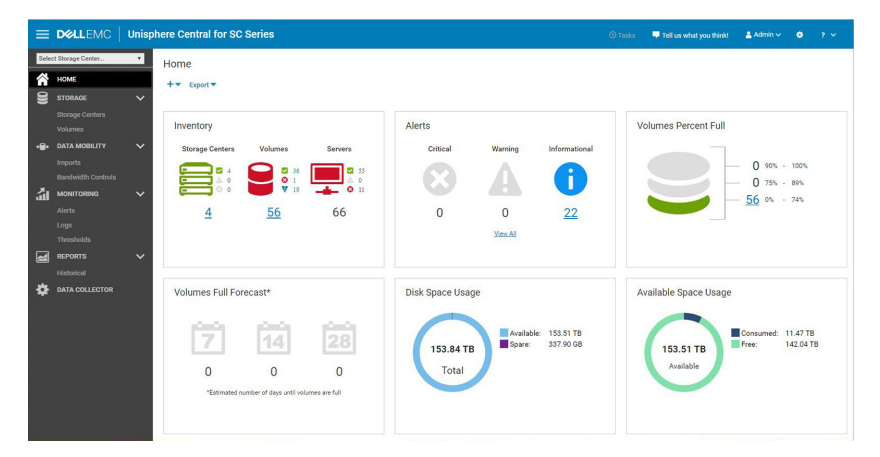

#### Abbildung 2. Dashboard "Startseite"

### **Bei Lagerung**

Die folgenden Ansichten sind im Menü "Speicher" zugänglich:

- Storage Center-Ansicht Wird verwendet, um den Status der Storage Center anzuzeigen, die vom Data Collector verwaltet werden.
- Volumes-Ansicht Wird verwendet, um Volumes auf den Storage Center anzuzeigen und zu erstellen, die vom Data Collector verwaltet werden.

### Datenmobilität

Die folgenden Ansichten sind im Menü "Datenmobilität" zugänglich:

- Import-Ansicht Wird verwendet, um Verbindungen zu externen Geräten anzuzeigen und herzustellen, die mit den Storage Center verbunden sind, die vom Data Collector verwaltet werden.
- Bandbreitensteuerungen-Ansicht Wird verwendet, um IO-Bandbreitensteuerungen auf den Storage Center anzuzeigen und zu erstellen, die vom Data Collector verwaltet werden.

## Überwachung

Die folgenden Ansichten sind im Menü "Überwachen" zugänglich:

- Ansicht Warnungen Wird verwendet, um Warnungen anzuzeigen und zu bestätigen, die f
  ür Storage Center oder den Data Collector ausgegeben wurden.
- Protokolle-Ansicht: Wird verwendet, um Protokolle anzuzeigen und zu exportieren, die von Storage Center, die von Data Collector verwaltet werden, gesendet wurden.
- Schwellenwerte-Ansicht Wird verwendet, um Schwellenwertwarnungen anzuzeigen, Schwellenwertdefinitionen zu erstellen und Schwellenwertabfragen für Storage Center zu erstellen, die von Data Collector verwaltet werden.

#### Berichte

Die folgende Ansicht ist im Menü "Berichte" zugänglich:

• **Historisch**-Ansicht – Wird verwendet, um historische Berichte für die Storage Center anzuzeigen und zu erstellen, die von Data Collector verwaltet werden.

### **Data Collector**

Die Ansicht Data Collector bietet Zugriff auf alle Verwaltungsoptionen für den Data Collector, einschließlich systemweitem Benutzerzugriff auf SupportAssist- und Datenerfassungs-Optionen und andere, allgemeine Systemfunktionen.

# **Storage Center-Bereitstellung**

Verwenden Sie die den Storage Center-Initialisierungsassistenten in Unisphere Central zum Ermitteln und Konfigurieren des Storage Center.

Wenn Sie keinen Zugriff auf Unisphere Central haben, verwenden Sie das Unisphere Discovery Utility zum Ermitteln und Konfigurieren von Storage Center.

#### Themen:

- Initialisieren eines Storage Center
- Unisphere Discovery Utility

# Initialisieren eines Storage Center

Verwenden Sie den Storage Center-Initialisierungsassistenten zur Ermittlung und Bereitstellung von nicht konfigurierten Storage Center.

# Öffnen des Storage Center-Initialisierungsassistenten

Führen Sie die folgenden Schritte zum Öffnen des Storage Center-Initialisierungsassistenten durch.

#### Schritte

- So greifen Sie auf den Storage Center-Initialisierungsassistenten über den Data Collector zu:
  - a) Öffnen Sie einen Webbrowser.
  - b) Geben Sie die Adresse des Data Collector im folgenden Format in den Browser ein: https://Data Collector host name or IP address:3033/
    - (i) ANMERKUNG: Der Computer, der auf den Data Collector zugreift, muss sich im gleichen Subnetz wie der Data Collector befinden.
  - c) Geben Sie den Benutzernamen und das Kennwort eines Data Collector-Benutzers in die Felder **Benutzername** bzw. **Kennwort** ein.
  - d) Klicken Sie auf Anmelden.

Der Webbrowser verbindet sich mit dem Data Collector und zeigt die Unisphere Central-Startseite an.

- e) Klicken Sie auf der Unisphere Central-Startseite auf +▼(Neu) und wählen Sie Storage Center initialisieren aus. Der Assistent Storage Center wird geöffnet und die Seite Einführung wird angezeigt.
- Wenn das Storage Center auf einem Netzwerk installiert ist, auf dem DHCP aktiviert ist, können Sie auf den Storage Center-Initialisierungsassistenten zugreifen, indem Sie eine direkte Verbindung zu einem Storage Center herstellen.
- a) Öffnen Sie einen Webbrowser.
- b) Geben Sie die Service-Tag-Nummer oder IP-Adresse des Storage Center im folgenden Format in den Browser ein: https://Storage Center service tag or IP address/
- c) Geben Sie Admin in das Feld **Benutzername** ein.
- d) Geben Sie mmm in das Feld **Kennwort** ein.
- e) Klicken Sie auf Anmelden.

Der Webbrowser stellt eine Verbindung zum Storage Center her und das Dialogfeld **Kennwort ändern** wird auf der Unisphere-Schnittstelle angezeigt.

- f) Geben Sie mmm in das Feld Aktuelles Kennwort ein.
- g) Geben Sie in die Felder **Neues Kennwort** und **Neues Kennwort bestätigen** ein neues Kennwort für den Administratorbenutzer ein.
- h) Klicken Sie auf OK.

Der Assistent Storage Center wird geöffnet und die Seite Willkommen wird angezeigt.

Wenn Sie keinen Zugriff auf einen Data Collector haben und Sie nicht in der Lage sind, eine direkte Verbindung zu einem Storage Center herzustellen, verwenden Sie das Unisphere Discovery Utility, um ein Storage Center zu ermitteln und zu initialisieren.

# Registerkarte "Installieren"

Verwenden Sie die Registerkarte "Installieren" zum Konfigurieren der Verwaltungsnetzwerk- und Sicherheitseinstellungen auf einem Storage Center.

# Verbunden mit dem Storage Center-Initialisierungsassistenten auf dem Data Collector

- Ermitteln von Storage Center
- Willkommen beim Storage Center
- Konfigurieren der Verwaltungsnetzwerkeinstellungen
- Kennwort einrichten
- · Bestätigen der Storage Center-Konfiguration
- Abschließen der Installation

### Verbunden mit dem Storage Center-Initialisierungsassistenten auf dem Storage Center

- · Willkommen beim Storage Center
- Konfigurieren der Verwaltungsnetzwerkeinstellungen
- (Nur SC9000) Erstellen eines Festplattenordners

#### Einführung zur Erstkonfiguration von Storage Center

Die Seite "Storage Center – Erstkonfiguration" enthält eine Liste mit Aktionen und Informationen, die vor dem Konfigurieren eines Storage Center durchgeführt werden bzw. vorhanden sein müssen.

#### Schritte

- 1. Stellen Sie sicher, dass die auf der Seite "Storage Center Erstkonfiguration" aufgeführten Voraussetzungen erfüllt sind.
- 2. Stellen Sie sicher, dass die erforderlichen Informationen zum Konfigurieren des Storage Center vorhanden sind.
- 3. Klicken Sie auf Weiter. Die Seite zum Ermitteln der Storage Center wird angezeigt. Sie führt die nicht konfigurierten Storage Center auf.

i ANMERKUNG: Wenn der Assistent die Storage Center, die Sie konfigurieren möchten, nicht ermitteln kann, führen Sie eine der folgenden Aktionen aus:

- Stellen Sie sicher, dass die Storage Center-Hardware physisch an alle erforderlichen Netzwerke angeschlossen ist.
- Klicken Sie auf das C (Aktualisieren), um die Neuerkennung der nicht konfigurierten Storage Center durchzuführen.

### **Ermitteln von Storage Center**

Verwenden Sie die Seite Storage Center, um das zu initialisierende Storage Center auszuwählen.

#### Schritte

- 1. (Optional) Um die Liste der nicht konfigurierten Storage Center zu aktualisieren, klicken Sie auf das 🤆 (Aktualisieren).
- 2. Wählen Sie das zu initialisierende Storage Center aus.
- **3.** (Optional) Um die Anzeigeleuchte an der Vorderseite des ausgewählten Storage Center blinken zu lassen, klicken Sie auf **Anzeigeleuchte aktivieren**.

Die Anzeigeleuchte ermöglicht die visuelle Überprüfung, ob sie das richtige Storage Center ausgewählt haben.

- 4. Um die vom ausgewählten Storage Center ermittelten Festplatten anzuzeigen, klicken Sie auf Festplatten anzeigen.
- 5. Wenn das ausgewählte Storage Center teilweise initialisiert wird und die Sicherheit aktiviert ist:
  - a) Klicken Sie auf Kennwort angeben.
     Das Dialogfeld Kennwort angeben wird angezeigt.
  - b) Geben Sie das Kennwort für den Storage Center-Administratorbenutzer im Feld Kennwort ein.

#### (i) ANMERKUNG: Das Standardkennwort für den Storage Center-Administratorbenutzer ist mmm.

6. Klicken Sie auf Weiter.

## Willkommen beim Storage Center

Verwenden Sie die Startseite, um einen Namen für das Storage Center festzulegen und die Endbenutzer-Lizenzvereinbarung aufzurufen.

#### Schritte

- 1. Geben Sie einen Namen für das Storage Center in das Feld Name ein.
- 2. Stellen Sie sicher, dass die Service-Tag-Nummer oder Seriennummer, die auf der Startseite angezeigt wird, mit dem zu initialisierenden Storage Center übereinstimmt.
- 3. Wählen Sie die Sprache der anzuzeigenden Endbenutzer-Lizenzvereinbarung aus dem Drop-Down-Menü aus und klicken Sie auf **Nutzungsbedingungen**, um die Vereinbarung zu öffnen.
- 4. Um die Installation des Storage Center zu autorisieren, geben Sie den benutzerdefinierten Namen und Titel in den Feldern Kundenname wird geprüft und Kundentitel wird geprüft ein.
  - (i) ANMERKUNG: Die Felder "Kundenname wird geprüft" und "Kundentitel wird geprüft" werden bei SCv3000-Serie-Speichersystemen nicht angezeigt.
- 5. Klicken Sie auf Weiter.

#### Konfigurieren der Verwaltungsnetzwerkeinstellungen

Verwenden Sie die Seite "Verwaltungsnetzwerk", um die Netzwerkeinstellungen für das Storage Center zu konfigurieren.

#### Schritte

- 1. Wählen Sie aus dem Drop-Down-Menü Netzwerkkonfigurationsquelle aus, wie das Verwaltungsnetzwerk konfiguriert werden soll.
  - Nur DHCP IPv4 P-Adressen werden dynamisch zugewiesen.
  - Statisch IP-Adressen müssen manuell angegeben werden.
- 2. Wenn die Netzwerkkonfigurationsquelle auf "Statisch" eingestellt ist, geben Sie die Verwaltungsnetzwerkeinstellungen in die folgenden Felder ein:

#### Verwaltungs-IPv4-Einstellungen

a) Geben Sie die IPv4-Verwaltungsadresse für das Storage Center im Feld Virtuelle Adresse ein.

Die IPv4-Verwaltungsadresse ist die IP-Adresse, die zum Verwalten des Storage Center dient. Sie unterscheidet sich von der IPv4-Verwaltungsadresse der Speicher-Controller.

- b) Geben Sie eine IPv4-Verwaltungsadresse für jeden Speicher-Controller im zugehörigen Felder ein.
- c) Geben Sie die IPv4-Subnetzmaske des Verwaltungsnetzwerks in das Feld Subnetzmaske ein.
- d) Geben Sie die IPv4-Gateway-Adresse des Verwaltungsnetzwerks in das Feld Gateway-Adresse ein.

#### (Optional) Verwaltungs-IPv6-Einstellungen

a) Geben Sie die IPv6-Verwaltungsadresse für das Storage Center im Feld Virtuelle Adresse ein.

Die IPv6-Verwaltungsadresse ist die IP-Adresse, die zum Verwalten des Storage Center dient. Sie unterscheidet sich von der IPv6-Verwaltungsadresse der Speicher-Controller.

- b) Geben Sie eine IPv6-Verwaltungsadresse für jeden Speicher-Controller im zugehörigen Felder ein.
- c) Geben Sie das IPv6-Adressenpräfix im Feld **Präfix** ein.
- d) Geben Sie die IPv6-Gateway-Adresse im Feld Gateway-Adresse ein.

#### Netzwerkeinstellungen

- a) Geben Sie den Domain-Namen des Verwaltungsnetzwerks in das Feld Domain-Name ein.
- b) Geben Sie die DNS-Serveradressen des Verwaltungsnetzwerks in das Feld DNS-Server bzw. Sekundärer DNS-Server ein.
- c) (Optional) Geben Sie eine sekundäre DNS-Serveradresse des Verwaltungsnetzwerks in die Felder Sekundärer DNS-Server ein.
- 3. Klicken Sie auf Weiter.

## (Nur SC9000) Erstellen eines Festplattenordners

Erstellen Sie einen Festplattenordner, um nicht zugewiesene Festplatten zu verwalten.

#### Schritte

- 1. Geben Sie einen Namen für den Festplattenordner ein.
- 2. (Optional) Zum Erstellen eines sicheren Laufwerksordners wählen Sie das Kontrollkästchen Als Secure Data-Ordner erstellen aus.

#### (i) ANMERKUNG: Diese Option ist nur verfügbar, wenn alle Laufwerke Secure Data unterstützen.

- 3. Wählen Sie die Festplatten aus, die dem Festplattenordner zugewiesen werden sollen.
- 4. Klicken Sie auf Fertigstellen.

#### Kennwort einrichten

Verwenden Sie die Seite "Sicherheit", um für den Storage Center-Administratorbenutzer ein Kennwort festzulegen.

#### Schritte

- 1. Geben Sie das Kennwort für den Storage Center-Administratorbenutzer im Feld Neues Kennwort ein.
- 2. Geben Sie das Kennwort für den Storage Center-Administratorbenutzer im Feld Kennwort bestätigen erneut ein.
- **3.** Klicken Sie auf **Weiter**.

#### Bestätigen der Storage Center-Konfiguration

Stellen Sie vor dem Fortfahren sicher, dass die Informationen auf der Seite "Zusammenfassung" korrekt sind. Wenn Sie DHCP IPv4 als Netzwerkkonfigurationsquelle ausgewählt haben, werden auf dieser Seite die dynamisch zugewiesenen IP-Adressen angezeigt.

#### Schritte

- 1. Stellen Sie sicher, dass die Storage Center-Einstellungen korrekt sind.
- 2. Wenn die Konfigurationsdaten richtig sind, klicken Sie auf Weiter.

Wenn die Konfigurationsdaten falsch sind, klicken Sie auf Zurück und geben Sie die richtigen Daten ein.

(i) ANMERKUNG: Nachdem Sie auf die Schaltfläche Weiter geklickt haben, kann die Konfiguration erst wieder geändert werden, wenn das Storage Center vollständig bereitgestellt ist.

#### Abschließen der Installation

Verwenden Sie die Seite "Installation abgeschlossen", um eine Verbindung zum Storage Center aufzubauen, nachdem die Einstellungen auf der Seite "Zusammenfassung" auf das Storage Center angewendet wurden.

#### Schritte

Klicken Sie auf Fertigstellen.

Die Registerkarte Konfigurieren des Storage Center-Initialisierungsassistenten wird angezeigt.

## Registerkarte "Konfigurieren"

Verwenden Sie die Registerkarte "Konfigurieren", um das Storage Center bereitzustellen und zusätzliche Storage Center-Einstellungen zu konfigurieren.

- · Bereitstellen des Storage Center
- Angeben der Einstellungen für den Schlüssel-Verwaltungsserver
- Erstellen eines Speichertyps
- Auswählen der zu konfigurierenden Porttypen
- Zeiteinstellungen konfigurieren
- Konfigurieren von SMTP-Servereinstellungen

#### Bereitstellen des Storage Center

Der Storage Center-Initialisierungsassistent führt Systembereitstellungsaufgaben durch.

#### Schritte

- 1. (nur SC9000) So fügen Sie einen zweiten Controller zum Speichersystem hinzu:
  - a) Aktivieren Sie das Kontrollkästchen Zweiten Controller hinzufügen.
- b) Geben Sie die Hardware-Seriennummer des zweiten Controllers in das Feld Neuer Controller HSN ein.
- c) Geben Sie die IPv4-Adresse für den Verwaltungsport auf dem zweiten Controller in das Feld Eth0 IPv4-Adresse ein.
- d) Geben Sie die IPv4-Adresse für den Eth1-Port auf dem zweiten Controller in das Feld Eth1 IPv4-Adresse ein.
- e) Geben Sie die IPv6-Adresse für den Verwaltungsport auf dem zweiten Controller in das Feld Eth0 IPv6-Adresse ein.
- f) Geben Sie das IPv6-Subnetzpräfix für den Verwaltungsport auf dem zweiten Controller in das Feld Eth0 IPv6-Präfix ein.
- g) Klicken Sie auf Bereitstellung starten
- 2. Warten Sie, bis alle Storage Center-Bereitstellungsaufgaben abgeschlossen sind.
- **3.** Klicken Sie auf **Weiter**.

### Angeben der Einstellungen für den Schlüssel-Verwaltungsserver

Geben Sie die Einstellungen für den Schlüssel-Verwaltungsserver an, wie den Hostnamen und Port.

#### Schritte

- 1. Geben Sie in das Feld Hostname den Hostnamen oder die IP-Adresse des Schlüsselverwaltungsservers ein.
- 2. Geben Sie in das Feld **Port** die Nummer eines Ports mit offener Kommunikation mit dem Schlüsselverwaltungsserver an.
- 3. Geben Sie im Feld **Zeitüberschreitung** die Anzahl der Sekunden an, nach denen das Storage Center aufhören soll zu versuchen, nach einem Ausfall eine neue Verbindung mit dem Schlüssel-Verwaltungsserver aufzubauen.
- 4. Geben Sie zum Hinzufügen eines alternativen Schlüssel-Verwaltungsservers den Hostnamen oder die IP-Adresse eines anderen Schlüssel-Verwaltungsservers in den Bereich Alternative Hostnamen ein und klicken Sie dann auf Hinzufügen.
- 5. Wenn der Schlüssel-Verwaltungsserver einen Benutzernamen benötigt, um das Storage Center-Zertifikat zu überprüfen, geben Sie den Benutzernamen in das Feld **Benutzername** ein.
- 6. Wenn der Schlüsselverwaltungsserver ein Kennwort benötigt, um das Storage Center-Zertifikat zu überprüfen, geben Sie das Kennwort in das Feld **Kennwort** ein.
- 7. Klicken Sie auf **Durchsuchen** neben dem **Stamm-CA-Zertifikat**. Navigieren Sie zum Speicherort des Stamm-CA-Zertifikats auf Ihrem Computer und wählen Sie es aus.
- 8. Klicken Sie auf **Durchsuchen** neben den Zertifikatsfeldern für die Controller. Navigieren Sie zu dem Speicherort der Controller-Zertifikate auf Ihrem Computer und wählen Sie sie aus.
- 9. Klicken Sie auf Next (Weiter).

### **Erstellen eines Speichertyps**

Verwenden Sie die Seite "Neuer Speichertyp" für die Erstellung eines Speichertyps für das Storage Center.

#### Schritte

- 1. (Optional) Entfernen Sie zum Erstellen des Speichertyps nach der Erstkonfiguration die Markierung des Kontrollkästchens **Einen** Speichertyp erstellen.
- 2. Wählen Sie die Redundanzstufe für den Speichertyp aus.
- 3. Wählen Sie die Seitengröße für den Speichertyp aus dem Drop-Down-Menü Seitengröße aus.
- 4. Wählen Sie die Redundanzstufe für jede einzelne Ebene aus den Drop-Down-Menüs Schicht aus.
  - (i) ANMERKUNG: Eine doppelte Redundanz kann für eine Schicht basierend auf den Laufwerksgrößen erzwungen werden, die diese Schicht belegen.
- 5. Klicken Sie auf Weiter.

### Auswählen der zu konfigurierenden Porttypen

Verwenden Sie die Seite "Fehlertoleranz", um die Porttypen auszuwählen, die auf dem Storage Center konfiguriert werden sollen.

#### Schritte

- 1. Aktivieren Sie die Kontrollkästchen der zu konfigurierenden Porttypen.
- 2. Klicken Sie auf Weiter.

#### Fibre-Channel-Ports konfigurieren

Die Seite "Fibre Channel – Fehlerdomänen-Konfiguration" ermöglicht Ihnen das Erstellen von Fehlerdomänen für Fibre Channel-Ports.

#### Schritte

- 1. Klicken Sie für die automatische Generierung einer Fehlerdomänen-Konfiguration je nach erkannter Fibre-Channel-Zonierung auf Konfiguration erstellen.
- 2. Wenn die Fibre-Channel-Zonen nicht konfiguriert wurden, klicken Sie auf +(Neu), um manuell eine Fibre-Channel-Fehlerdomäne zu erstellen.
  - Das Dialogfeld Fibre-Channel-Fehlerdomäne erstellen wird geöffnet.
  - a) Geben Sie den Namen der Fehlerdomäne in das Feld Name ein.
  - b) (Optional) Geben Sie Anmerkungen zur Fehlerdomäne in das Feld Anmerkungen ein.
  - c) Wählen Sie die Ports aus, die in die Fehlerdomäne aufgenommen werden sollen.
  - d) Klicken Sie auf **OK**.
- Klicken Sie auf Weiter.
   Die Seite Fibre Channel Zusammenfassung der Fehlerdomäne wird angezeigt.
- 4. Wenn die Fibre-Channel-Zonen nicht konfiguriert wurden, verwenden Sie die Software Ihres Switch-Herstellers zum Erstellen von Zonen für alle Fibre-Channel-Fehlerdomänen.
- 5. Klicken Sie auf Weiter.

#### (nur SCv3000-Serie) Konfigurieren von Fibre Channel-Ports

Verwenden Sie die Seite "Fibre Channel – Fehlerdomänen überprüfen" zum Anzeigen der automatisch generiert Fehlerdomänen.

#### Schritte

- 1. Wenn der Assistent eine Fehlermeldung zur Fibre Channel-Portverkabelung zeigt, beheben Sie das Problem mit der Verkabelung und klicken Sie auf das C (Regenerieren), um die Fibre-Channel-Fehlerdomänen zu regenerieren.
- Klicken Sie auf Weiter.
   Die Seite Fibre Channel Zusammenfassung der Fehlerdomäne wird angezeigt.
- Verwenden Sie die Software Ihres Switch-Herstellers zum Erstellen von Zonen für jede Fibre-Channel-Fehlerdomäne.
- **4.** Klicken Sie auf **Weiter**.

#### **iSCSI-Ports konfigurieren**

Mit der Seite "iSCSI – Fehlerdomänen-Konfiguration" können Sie Fehlerdomänen für iSCSI-Ports erstellen.

#### Schritte

- 1. Klicken Sie auf + (Neu), um eine iSCSI-Fehlerdomäne zu erstellen.
- Das Dialogfeld iSCSI-Fehlerdomäne erstellen wird geöffnet.
- 2. Geben Sie den Namen der Fehlerdomäne in das Feld Name ein.
- 3. Geben Sie die Zieladresse für den iSCSI-Steuerungsport in das Feld Ziel-IPv4-Adresse ein.
- 4. Geben Sie die Subnetzmaske des iSCSI-Netzwerks in das Feld Subnetzmaske ein.
- 5. Geben Sie die IP-Adresse des standardmäßigen iSCSI-Netzwerk-Gateways in das Feld Gateway-IPv4-Adresse ein.
- 6. (Optional) Geben Sie Anmerkungen zur Fehlerdomäne in das Feld Anmerkungen ein.
- 7. Konfigurieren Sie die Ports, die in die Fehlerdomäne aufgenommen werden sollen.
  - a) Klicken Sie auf 🖍 (Bearbeiten).
  - b) Wählen Sie den Port, der in die Fehlerdomäne aufgenommen werden soll.
  - c) Wählen Sie die das Kontrollkästchen In Fehlerdomäne einschließenaus.
  - d) Geben Sie die IP-Adresse für den Port in das Feld **IPv4-Adresse** ein.
  - e) Klicken Sie auf Festgelegt.

Wiederholen Sie die vorherigen Schritte, um zusätzliche Ports zur Fehlerdomäne hinzuzufügen.

#### 8. Klicken Sie auf OK.

Wiederholen Sie die vorherigen Schritte, um weitere Fehlerdomänen zu erstellen.

- 9. Klicken Sie auf Weiter.
- 10. Sehen Sie sich die iSCSI-Fehlerdomänen an, die erstellt wurden, und klicken Sie auf Weiter.

#### (nur SCv3000-Serie) iSCSI – Fehlerdomänen überprüfen

Verwenden Sie die Seite "iSCSI – Fehlerdomänen überprüfen" zum Anzeigen der automatisch generiert Fehlerdomänen-Konfigurationen.

#### Schritte

- Wenn der Assistent eine Fehlermeldung zur iSCSI-Portverkabelung zeigt, beheben Sie das Problem mit der Verkabelung und klicken Sie auf das C (Regenerieren), um die iSCSI-Fehlerdomänen zu regenerieren.
- 2. Wählen Sie dann die Fehlerdomäne aus, auf der die IP-Adressen für den Ziel- und Steuerungsport angegeben werden soll.
- Klicken Sie auf IPv4-Adressen f
  ür Fehlerdom
  äne festlegen.
   Das Dialogfeld IPv4-Adressen f
  ür Fehlerdom
  äne festlegen wird ge
  öffnet.
- 4. Geben Sie die Zieladresse für den iSCSI-Steuerungsport in das Feld Ziel-IPv4-Adresse ein.
- 5. Geben Sie die Subnetzmaske des iSCSI-Netzwerks in das Feld Subnetzmaske ein.
- 6. Geben Sie die IP-Adresse des standardmäßigen iSCSI-Netzwerk-Gateways in das Feld Gateway-IPv4-Adresse ein.
- 7. So stellen Sie die IP-Adressen für die iSCSI-Ports ein:
  - a) Wählen Sie einen Port aus, um ihn zu bearbeiten.
  - b) Klicken Sie auf 🖍 (Bearbeiten).
  - c) Geben Sie die IP-Adresse für den Port in das Feld IPv4-Adresse ein.
- d) Klicken Sie auf Festgelegt.
   Wiederholen Sie die vorherigen Schritte, um zusätzliche Ports zur Fehlerdomäne hinzuzufügen.
- 8. Klicken Sie auf OK.
  - Wiederholen Sie die vorherigen Schritte für die anderen Domänen.
- 9. Klicken Sie auf Weiter.
- 10. Sehen Sie sich die iSCSI-Fehlerdomänen an, die erstellt wurden, und klicken Sie auf Weiter.

#### **SAS-Ports konfigurieren**

Führen Sie folgende Schritte durch, um Fehlerdomänen für SAS-Ports zu erstellen:

#### Voraussetzungen

- · Ein Port von jedem Controller innerhalb derselben Fehlerdomäne muss verkabelt werden.
- · Die Ports für jede Fehlerdomäne müssen mit dem gleichen Server verkabelt sein.

#### Schritte

- 1. Überprüfen Sie die Informationen auf der Seite SAS Kabelports. Wenn das Storage Center nicht richtig zum Erstellen von Fehlerdomänen verkabelt ist, bringen Sie die Verkabelung in Ordnung und klicken Sie auf Aktualisieren.
- Klicken Sie auf Weiter. Sehen Sie sich die Fehlerdomänen an, die erstellt wurden.
- **3.** Klicken Sie auf **Weiter**.

### Zeiteinstellungen konfigurieren

Konfigurieren Sie einen NTP-Server für die automatische Zeiteinstellung oder stellen Sie Uhrzeit und Datum manuell ein.

#### Schritte

- 1. Wählen Sie aus den Drop-Down-Menüs **Region** und **Zeitzone** die Region und die Zeitzone aus, die zum Einstellen der Uhrzeit verwendet werden sollen.
- 2. Wählen Sie NTP-Server verwenden aus und geben Sie den Hostnamen oder die IPv4-Adresse des NTP-Servers ein oder wählen Sie Aktuelle Uhrzeit einstellen aus und legen Sie Uhrzeit und Datum manuell fest.
- 3. Klicken Sie auf Weiter.

### Konfigurieren von SMTP-Servereinstellungen

Wenn Sie über einen SMTP-Server verfügt, dann konfigurieren Sie die SMTP-E-Mail-Einstellungen für den Empfang von Informationen aus dem Storage Center zu Fehlern, Warnungen und Ereignissen.

- 1. Standardmäßig ist das Kontrollkästchen SMTP-E-Mail aktivieren ausgewählt und aktiviert. Wenn Sie nicht über einen SMTP-Server verfügen, können Sie SMTP-E-Mail durch das Löschen des Kontrollkästchens SMTP-E-Mail aktivieren deaktivieren.
- 2. Alternativ können Sie, wenn Sie über einen SMTP-Server verfügen, die SMTP- Server-Einstellungen konfigurieren.

- a) Geben Sie im Feld Empfänger-E-Mail die E-Mail-Adresse ein, an die die Informationen gesendet werden können.
- b) Geben Sie im Feld **SMTP-Mail-Server** die IP-Adresse oder den vollständig qualifizierten Domainnamen des SMTP-Mail-Servers ein.
- c) (Optional) Geben Sie in das Feld **Backup-SMTP-Mailserver** die IP-Adresse oder den vollständig qualifizierten Domainnamen eines Backup-SMTP-Mailservers ein und klicken Sie auf **OK**.
- d) Klicken Sie auf Server testen, um die Konnektivität zum SMTP-Server zu überprüfen.
- e) Wenn für den SMTP-Server die Angabe einer MAIL FROM-Adresse in den E-Mails erforderlich ist, geben Sie im Feld **E-Mail-**Adresse des Absenders eine E-Mail-Adresse ein.
- f) (Optional) Geben Sie in das Feld **Allgemeine Betreffzeile** eine Betreffzeile für alle E-Mails ein, die vom Storage Center gesendet werden.
- 3. Klicken Sie auf Fertigstellen.

# Registerkarte "Verbinden"

Verwenden Sie die Registerkarte "Verbinden", um SupportAssist zu konfigurieren und die Storage Center-Software zu aktualisieren.

- Der Datenerhebung durch SupportAssist zustimmen
- Kontaktinformationen angeben
- Angeben von Postadresse
- SupportAssist-Verbindung validieren
- Aktualisieren des Storage Center

# Der Datenerhebung durch SupportAssist zustimmen

Verwenden Sie die Seite "Der Datenerhebung durch SupportAssist zustimmen", um den Bedingungen der Vereinbarung zuzustimmen und SupportAssist zu aktivieren.

#### Schritte

- Damit SupportAssist Diagnosedaten sammeln und diese Informationen an den Technischer Support senden kann, aktivieren Sie das Kontrollkästchen Durch Aktivieren dieses Kontrollkästchens akzeptieren Sie die oben genannten Bedingungen und aktivieren SupportAssist.
- 2. Klicken Sie auf Weiter.
  - (i) ANMERKUNG: Wenn Sie das Kontrollkästchen Durch Aktivieren dieses Kontrollkästchens akzeptieren Sie die oben genannten Bedingungen und aktivieren SupportAssist deaktivieren, öffnet sich das Dialogfeld SupportAssist Empfohlen.
    - Klicken Sie auf Nein, um zur Seite Der Datenerhebung durch SupportAssist zustimmen zurückzukehren.
    - Um SupportAssist abzuwählen, klicken Sie auf Ja.

## Kontaktinformationen angeben

Geben Sie die Kontaktinformationen an, damit SupportAssist und Technischer Support bereitgestellt werden kann.

#### Schritte

- 1. Geben Sie die allgemeinen Kontaktinformationen ein.
- 2. Wählen Sie die bevorzugte Kontaktart aus.
- 3. Klicken Sie auf Weiter.

# Angeben von Postadresse

Geben Sie eine Adresse für die Übersendung von Teilen im Fall eines Fehlschlagens an.

- 1. Geben Sie eine Lieferadresse ein, an die Storage Center-Teile für den Austausch gesendet werden können.
- 2. Klicken Sie auf Weiter.

# SupportAssist-Verbindung validieren

Auf der Seite **Verbinden** wird eine Zusammenfassung der SupportAssist-Kontaktinformationen angezeigt und bestätigt, dass sich das Storage Center mit SupportAssist verbinden kann.

#### Schritte

· Klicken Sie auf Weiter.

# Aktualisieren des Storage Center

Das Storage Center versucht, eine Verbindung zum SupportAssist-Aktualisierungsserver herzustellen, um nach Aktualisierungen zu suchen. Wenn Sie SupportAssist nicht verwenden, müssen Sie das Storage Center-Aktualisierungsdienstprogramm zur Aktualisierung von Storage Center verwenden, bevor Sie fortfahren.

#### Schritte

- Wenn keine Aktualisierung verfügbar ist, wird die Seite Storage Center ist aktuell angezeigt. Klicken Sie auf Weiter.
- Wenn eine Aktualisierung verfügbar ist, werden die derzeitige und die verfügbare Storage Center Version aufgeführt.
  - 1. Klicken Sie auf Installieren, um auf die neueste Version zu aktualisieren.
  - 2. Falls die Aktualisierung fehlschlägt, klicken Sie auf Wiederholen, um die Aktualisierung erneut zu versuchen.
  - 3. Wenn die Aktualisierung abgeschlossen ist, klicken Sie auf Weiter.
- Falls Sie die Vereinbarung zum Erfassen und Speichern von SupportAssist-Daten nicht angenommen haben, kann das Storage Center nicht nach Aktualisierungen suchen.
  - Um fortzufahren, ohne zu prüfen, ob eine Aktualisierung verfügbar ist, klicken Sie auf **Weiter**.
  - Zum Ausführen von Aktualisierungen unter Verwendung des Storage Center-Aktualisierungsprogramms, klicken Sie auf **Aktualisierungsprogramm verwenden**.
  - Gehen Sie folgendermaßen vor, um die SupportAssist-Bedingungen anzunehmen und nach einer Aktualisierung zu suchen:
  - 1. Klicken Sie auf **SupportAssist-Server verwenden**, um die Bedingungen aufzurufen.
  - 2. Wählen Sie das Kontrollkästchen Durch Aktivierung dieses Kontrollkästchens stimmen Sie den oben genannten Bedingungen zu SupportAssist zu aus.
  - 3. Klicken Sie auf Weiter. Das Storage Center versucht, eine Verbindung zum SupportAssist-Aktualisierungsserver herzustellen, um nach Aktualisierungen zu suchen.
- Das Dialogfeld **SupportAssist-Proxy-Einstellungen einrichten** wird angezeigt, wenn das Storage Center keine Verbindung zum SupportAssist-Aktualisierungsserver herstellen kann. Wenn der Standort über keinen direkten Zugang zum Internet verfügt, sondern einen Internet-Proxy-Server verwendet, konfigurieren Sie die Proxy-Einstellungen:
  - 1. Wählen Sie Aktiviert aus.
  - 2. Geben Sie die Proxy-Einstellungen ein.
  - 3. Klicken Sie auf **OK**. Das Storage Center versucht, eine Verbindung zum SupportAssist-Aktualisierungsserver herzustellen, um nach Aktualisierungen zu suchen.

# **Unisphere Discovery Utility**

Verwenden Sie das Unisphere Discovery Utility zum Suchen und Konfigurieren von nicht initialisierten Storage Center.

Das Unisphere Discovery Utility wird auf 64-Bit-Versionen der folgenden Betriebssysteme unterstützt:

- Oracle Linux 7.0, 7.3 und 7.6
- Red Hat Enterprise Linux 7.1, 7.2, 7.3, 7.4, 7.6
- SUSE Linux Enterprise 12
- Windows 8.1 und 10
- Windows Server 2012 R2, 2016 und 2019

Der Computer, auf dem das Unisphere Discovery Utility ausgeführt wird, muss die folgenden Anforderungen erfüllen:

- Der Computer muss sich für die Ermittlung innerhalb der gleichen Broadcast-Domain wie die nicht konfigurierten Storage Center befinden.
- Die Firewall auf dem Computer muss so konfiguriert sein, dass ausgehende Kommunikation auf UDP-Port 5353 zugelassen ist.
- DHCP oder IPv6 muss auf dem Computer aktiviert sein, auf dem das Unisphere Discovery Utility ausgeführt wird. Wenn DHCP oder IPv6 nicht aktiviert sind, müssen zwei IPv4-Adressen auf dem Computer konfiguriert sein:
  - · Eine IP-Adresse auf dem Ziel-Subnetz zur Ermittlung des Storage Center

- · Eine lokale IP-Link-Adresse im 169.254.x.x-Subnetz
- Um das Unisphere Discovery Utility auf einem Linux-Betriebssystem auszuführen, müssen Sie der Datei Unisphere Discovery Utility eine Ausführungsberechtigungen erteilen.

Stellen Sie vor dem Fortfahren sicher, dass die Storage Center-Hardware physisch an alle erforderlichen Netzwerke angeschlossen und eingeschaltet ist.

# Einführung zur Erstkonfiguration von Storage Center

Die Seite "Storage Center – Erstkonfiguration" enthält eine Liste mit Aktionen und Informationen, die vor dem Konfigurieren eines Storage Center durchgeführt werden bzw. vorhanden sein müssen.

#### Schritte

- 1. Stellen Sie sicher, dass die auf der Seite "Storage Center Erstkonfiguration" aufgeführten Voraussetzungen erfüllt sind.
- 2. Stellen Sie sicher, dass die erforderlichen Informationen zum Konfigurieren des Storage Center vorhanden sind.
- 3. Klicken Sie auf Weiter. Die Seite zum Ermitteln der Storage Center wird angezeigt. Sie führt die nicht konfigurierten Storage Center auf.

i ANMERKUNG: Wenn der Assistent die Storage Center, die Sie konfigurieren möchten, nicht ermitteln kann, führen Sie eine der folgenden Aktionen aus:

- Stellen Sie sicher, dass die Storage Center-Hardware physisch an alle erforderlichen Netzwerke angeschlossen ist.
- Klicken Sie auf das C (Aktualisieren), um die Neuerkennung der nicht konfigurierten Storage Center durchzuführen.

# **Ermitteln von Storage Center**

Verwenden Sie die Seite Storage Center, um das zu initialisierende Storage Center auszuwählen.

#### Schritte

- 1. (Optional) Um die Liste der nicht konfigurierten Storage Center zu aktualisieren, klicken Sie auf das 🤆 (Aktualisieren).
- 2. Wählen Sie das zu initialisierende Storage Center aus.
- 3. (Optional) Um die Anzeigeleuchte an der Vorderseite des ausgewählten Storage Center blinken zu lassen, klicken Sie auf Anzeigeleuchte aktivieren.

Die Anzeigeleuchte ermöglicht die visuelle Überprüfung, ob sie das richtige Storage Center ausgewählt haben.

- 4. Um die vom ausgewählten Storage Center ermittelten Festplatten anzuzeigen, klicken Sie auf Festplatten anzeigen.
- 5. Wenn das ausgewählte Storage Center teilweise initialisiert wird und die Sicherheit aktiviert ist:
  - a) Klicken Sie auf Kennwort angeben.
     Das Dialogfeld Kennwort angeben wird angezeigt.
  - b) Geben Sie das Kennwort für den Storage Center-Administratorbenutzer im Feld Kennwort ein.

(i) ANMERKUNG: Das Standardkennwort für den Storage Center-Administratorbenutzer ist mmm.

6. Klicken Sie auf Weiter.

# Willkommen beim Storage Center

Verwenden Sie die Startseite, um einen Namen für das Storage Center festzulegen und die Endbenutzer-Lizenzvereinbarung aufzurufen.

- 1. Geben Sie einen Namen für das Storage Center in das Feld Name ein.
- 2. Stellen Sie sicher, dass die Service-Tag-Nummer oder Seriennummer, die auf der Startseite angezeigt wird, mit dem zu initialisierenden Storage Center übereinstimmt.
- 3. Wählen Sie die Sprache der anzuzeigenden Endbenutzer-Lizenzvereinbarung aus dem Drop-Down-Menü aus und klicken Sie auf **Nutzungsbedingungen**, um die Vereinbarung zu öffnen.

- 4. Um die Installation des Storage Center zu autorisieren, geben Sie den benutzerdefinierten Namen und Titel in den Feldern Kundenname wird geprüft und Kundentitel wird geprüft ein.
  - (i) ANMERKUNG: Die Felder "Kundenname wird geprüft" und "Kundentitel wird geprüft" werden bei SCv3000-Serie-Speichersystemen nicht angezeigt.
- 5. Klicken Sie auf Weiter.

# Konfigurieren der Verwaltungsnetzwerkeinstellungen

Verwenden Sie die Seite "Verwaltungsnetzwerk", um die Netzwerkeinstellungen für das Storage Center zu konfigurieren.

#### Schritte

- 1. Wählen Sie aus dem Drop-Down-Menü Netzwerkkonfigurationsquelle aus, wie das Verwaltungsnetzwerk konfiguriert werden soll.
  - Nur DHCP IPv4 P-Adressen werden dynamisch zugewiesen.
  - Statisch IP-Adressen müssen manuell angegeben werden.
- 2. Wenn die Netzwerkkonfigurationsquelle auf "Statisch" eingestellt ist, geben Sie die Verwaltungsnetzwerkeinstellungen in die folgenden Felder ein:

#### Verwaltungs-IPv4-Einstellungen

- a) Geben Sie die IPv4-Verwaltungsadresse für das Storage Center im Feld Virtuelle Adresse ein.
- Die IPv4-Verwaltungsadresse ist die IP-Adresse, die zum Verwalten des Storage Center dient. Sie unterscheidet sich von der IPv4-Verwaltungsadresse der Speicher-Controller.
- b) Geben Sie eine IPv4-Verwaltungsadresse für jeden Speicher-Controller im zugehörigen Felder ein.
- c) Geben Sie die IPv4-Subnetzmaske des Verwaltungsnetzwerks in das Feld Subnetzmaske ein.
- d) Geben Sie die IPv4-Gateway-Adresse des Verwaltungsnetzwerks in das Feld Gateway-Adresse ein.

#### (Optional) Verwaltungs-IPv6-Einstellungen

a) Geben Sie die IPv6-Verwaltungsadresse für das Storage Center im Feld **Virtuelle Adresse** ein.

Die IPv6-Verwaltungsadresse ist die IP-Adresse, die zum Verwalten des Storage Center dient. Sie unterscheidet sich von der IPv6-Verwaltungsadresse der Speicher-Controller.

- b) Geben Sie eine IPv6-Verwaltungsadresse für jeden Speicher-Controller im zugehörigen Felder ein.
- c) Geben Sie das IPv6-Adressenpräfix im Feld **Präfix** ein.
- d) Geben Sie die IPv6-Gateway-Adresse im Feld Gateway-Adresse ein.

#### Netzwerkeinstellungen

- a) Geben Sie den Domain-Namen des Verwaltungsnetzwerks in das Feld Domain-Name ein.
- b) Geben Sie die DNS-Serveradressen des Verwaltungsnetzwerks in das Feld DNS-Server bzw. Sekundärer DNS-Server ein.
- c) (Optional) Geben Sie eine sekundäre DNS-Serveradresse des Verwaltungsnetzwerks in die Felder Sekundärer DNS-Server ein.
- 3. Klicken Sie auf Weiter.

## Kennwort einrichten

Verwenden Sie die Seite "Sicherheit", um für den Storage Center-Administratorbenutzer ein Kennwort festzulegen.

#### Schritte

- 1. Geben Sie das Kennwort für den Storage Center-Administratorbenutzer im Feld Neues Kennwort ein.
- 2. Geben Sie das Kennwort für den Storage Center-Administratorbenutzer im Feld Kennwort bestätigen erneut ein.
- 3. Klicken Sie auf Weiter.

# Bestätigen der Storage Center-Konfiguration

Stellen Sie vor dem Fortfahren sicher, dass die Informationen auf der Seite "Zusammenfassung" korrekt sind. Wenn Sie DHCP IPv4 als Netzwerkkonfigurationsquelle ausgewählt haben, werden auf dieser Seite die dynamisch zugewiesenen IP-Adressen angezeigt.

- 1. Stellen Sie sicher, dass die Storage Center-Einstellungen korrekt sind.
- 2. Wenn die Konfigurationsdaten richtig sind, klicken Sie auf Weiter.

Wenn die Konfigurationsdaten falsch sind, klicken Sie auf Zurück und geben Sie die richtigen Daten ein.

(i) ANMERKUNG: Nachdem Sie auf die Schaltfläche Weiter geklickt haben, kann die Konfiguration erst wieder geändert werden, wenn das Storage Center vollständig bereitgestellt ist.

# Abschließen der Installation

Verwenden Sie die Seite "Installation abgeschlossen", um eine Verbindung zum Storage Center aufzubauen, nachdem die Einstellungen auf der Seite "Zusammenfassung" auf das Storage Center angewendet wurden.

#### Schritte

1. Klicken Sie auf Verbinden.

Die Unisphere-Schnittstelle wird in einem Internetbrowser geöffnet.

- 2. Melden Sie sich bei Unisphere an, um mit der Storage Center-Initialisierung fortzufahren:
  - a) Geben Sie in das Feld **Benutzername** "Admin" ein.
  - b) Geben Sie das Kennwort für den Storage Center-Administratorbenutzer im Feld Kennwort ein.
  - c) Klicken Sie auf Anmelden.
     Die Registerkarte Konfigurieren des Storage Center-Initialisierungsassistenten wird angezeigt.

# **Storage Center-Administration**

# Hinzufügen und Organisieren von Storage Center

Das Hinzufügen und Organisieren von Storage Center kann nur mit Unisphere Central und Verbindung zu einem Data Collector ausgeführt werden.

Beachten Sie folgende Einschränkungen zu Unisphere Central-Benutzerkonten:

- Ein einzelner Unisphere Central-Benutzer kann immer nur diejenigen Storage Center anzeigen und verwalten, die seinem Konto zugewiesen wurden. Das bedeutet, dass die Storage Center, die einem bestimmten Unisphere Central-Benutzer angezeigt werden, nicht unbedingt für einen anderen Benutzer sichtbar sind.
- Wenn ein Unisphere Central-Benutzer ein Storage Center hinzufügt, muss er die Anmeldeinformationen für einen Storage Center-Benutzer angeben. Die Berechtigungsebene und die Benutzergruppen, die dem Storage Center-Benutzer zugewiesen sind, bestimmen, welche Art von Zugang im Data Collector erlaubt ist.
- Wenn Sie zum ersten Mal ein Storage Center zum Data Collector hinzufügen, müssen Sie ein Storage Center-Benutzerkonto angeben, das über Administratorberechtigungen verfügt. Wenn Sie das Storage Center später für weitere Unisphere Central-Benutzer hinzufügen möchten, können Sie ein Storage Center-Benutzerkonto mit beliebiger Berechtigungsebene angeben.
- Wenn Ihr Unisphere Central-Benutzerkonto über Reporter-Berechtigungen verfügt, müssen Sie ein Storage Center-Benutzerkonto angeben, das über Reporter-Berechtigungen verfügt.
  - ANMERKUNG: Ein Unisphere Central-Administrator kann auch unter Verwendung von Data Collector den Storage Center-Zugang für einen Unisphere Central-Benutzer mit Reporter-Berechtigungen gewähren.
- Verwalten Sie ein Storage Center mit nur einem Data Collector. Probleme können auftreten, wenn ein Storage Center mit mehreren Data Collectors verwaltet wird.

# Storage Center-Benutzerberechtigungen und Benutzergruppen

Mithilfe von Storage Center-Gruppen wird gesteuert, welche Speicherobjekte vom Storage Center-Benutzer angezeigt werden können. Die Berechtigungsebene legt fest, welche Aktionen der Benutzer durchführen kann.

(i) ANMERKUNG: Storage Center-Benutzerberechtigungen und Unisphere Central-Benutzerberechtigungen verwenden die gleichen Namen, sind jedoch nicht identisch. Die Storage Center-Benutzerberechtigungen steuern den Zugang zu den Storage Center-Funktionen, während die Unisphere Central-Benutzerberechtigungen den Zugang zu den Unisphere Central-Funktionen steuern. Ein Benutzer kann in Unisphere Central und Storage Center eine unterschiedliche Rolle haben. Dieser Rollenunterschied wirkt sich auf Feinheiten hinsichtlich des Zugangs dieses Benutzers aus.

#### Zugehörige Konzepte

Unisphere Central-Benutzerberechtigungen

# Benutzer-Zugriffsstufen

Jedem Benutzer wird genau eine Zugriffsstufe zugewiesen. Storage Center bietet Benutzern drei Zugriffsstufen:

#### Tabelle 4. Benutzer-Berechtigungsebenen für Storage Center

| Berechtigungsstuf<br>e | Zugelassener Zugriff                                                                                                    |
|------------------------|----------------------------------------------------------------------------------------------------|
| Administrator          | Administratoren haben Lese- und Schreibzugang zum gesamten Storage Center (keine Einschränkungen). Alle<br>Administratoren verfügen über die gleichen vordefinierten Berechtigungen. Nur Administratoren können<br>Benutzer und Benutzergruppen verwalten. |

#### Berechtigungsstuf Zugelassener Zugriff

| Volume Manager haben Zugang zu den Ordnern, die den zugewiesenen Benutzergruppen zugeordnet sind.<br>Benutzer mit dieser Berechtigungsebene können Volumes in den zulässigen Volume-Ordnern erstellen und sie<br>vorhandenen Servern in den zulässigen Serverordnern zuordnen. |
|----------------------------------------------------------------------------------------------------|
|                                                                                                    |
|                                                                                                    |

Reporter Nur-Lesezugang zu den Ordnern, die den zugewiesenen Benutzergruppen zugeordnet sind.

# Hinzufügen und Entfernen von Storage Center

Es muss eine Verbindung mit einem Data Collector vorhanden sein, um Storage Center hinzuzufügen oder zu entfernen.

(i) ANMERKUNG: Für Referenzinformationen zur Benutzeroberfläche klicken Sie auf Hilfe.

# Storage Center hinzufügen

Fügen Sie ein Storage Center zu Unisphere Central hinzu, um das Storage Center über Unisphere Central zu verwalten und zu überwachen.

#### Voraussetzungen

е

- Der Data Collector muss über Konnektivität zur Storage Center-Managementschnittstelle verfügen.
- · Sie müssen den Benutzernamen und das Kennwort für ein Storage Center-Benutzerkonto kennen.
  - Wenn Sie zum ersten Mal ein Storage Center zum Storage Manager Data Collector hinzufügen, müssen Sie ein Storage Center-Benutzerkonto angeben, das über Administratorberechtigungen verfügt. Wenn Sie das Storage Center für weitere Unisphere Central-Benutzer hinzufügen möchten, können Sie ein Storage Center-Benutzerkonto mit beliebiger Berechtigungsebene angeben.
  - Wenn Ihr Unisphere Central-Benutzerkonto über Reporter-Berechtigungen verfügt, müssen Sie ein Storage Center-Benutzerkonto angeben, das über Reporter-Berechtigungen verfügt.

(i) ANMERKUNG: Benutzer mit Reporter-Berechtigungen haben eingeschränkten Zugriff auf Storage Center in Unisphere Central. Um einem Reporter-Benutzer Zugriff auf Storage Center zu gewähren, fügen Sie dem Benutzer Storage Center-Zuweisungen im Data Collector hinzu. Nur Unisphere Central-Benutzer mit Administratorrechten können Zuweisungen für Unisphere Central-Benutzer festlegen.

#### Schritte

1. Klicken Sie auf das **ESTART**-Menü. Es wird die **Startseite** von Unisphere Central angezeigt.

Wenn ein Storage Center aus der Dropdownliste in Unisphere Central ausgewählt ist, klicken Sie auf die 🎑 (Startseite).

- Klicken Sie auf + (Neu) und wählen Sie Storage Center hinzufügen. Das Dialogfeld Storage Center hinzufügen wird geöffnet.
- 3. Geben Sie die erforderlichen Informationen zum Hinzufügen des Storage Center in die folgenden Felder ein.
  - Hostname oder IP-Adresse: Geben Sie den Hostnamen oder die IP-Adresse eines Storage Center-Controller ein. Bei einem mit zwei Controller ausgestatteten Storage Center geben Sie die IP-Adresse oder den Hostnamen des Verwaltungs-Controller ein.
  - Benutzername und Benutzerkennwort: Geben Sie den Benutzernamen und das Kennwort für einen Storage Center-Benutzer ein.

(i) ANMERKUNG: Wenn Sie einen Storage Center-Benutzer mit Reporter- oder Volume-Manager-Berechtigung angeben, wird der Zugang zum Storage Center über Unisphere Central auf der Basis der Berechtigung und der Benutzergruppen beschränkt, die dem Storage Center-Benutzer zugewiesen sind.

- Ordner: Wählen Sie den übergeordneten Ordner für das Storage Center aus.
- 4. (Optional) Konfigurieren Sie das Storage Center f
  ür die Verwendung der Einstellungen eines anderen Storage Center, indem Sie das Kontrollk
  ästchen Einstellungen von einem vorhandenen Storage Center 
  übernehmen markieren. Wenn dieses Kontrollk
  ästchen ausgew
  ählt wurde, wird das Dialogfeld Einstellungen 
  übernehmen ge
  öffnet, nachdem das Dialogfeld Storage Center hinzuf
  ügen geschlossen wird.
- 5. Klicken Sie auf OK.
  - Wenn das Kontrollkästchen **Einstellungen von einem vorhandenen Storage Center übernehmen** nicht markiert ist, wird das Storage Center zu Unisphere Central hinzugefügt.

- Wenn das Kontrollkästchen **Einstellungen von einem vorhandenen Storage Center übernehmen** markiert ist, wird das Dialogfeld für die Übernahme von Einstellungen angezeigt.
- 6. (Nur Einstellungen übernehmen) Wählen Sie aus, welcheStorage Center-Einstellungen übernommen werden sollen.
  - a) Wählen Sie das Storage Center aus, von dem Einstellungen übernommen werden sollen.
  - b) Wählen Sie das Kontrollkästchen für jede Einstellungskategorie aus, die Sie übernehmen möchten.
  - c) Klicken Sie auf **OK**.
    - Wenn keine Kennwörter für den SupportAssist-Proxy-Server, den Proxy-Server für die sichere Konsole oder den SMTP-Server konfiguriert sind, wird das Dialogfeld geschlossen.
    - Falls zuvor ein Kennwort für den SupportAssist-Proxy-Server, den Proxy-Server für die sichere Konsole oder den SMTP-Server konfiguriert wurde, werden Sie aufgefordert, die erforderlichen Kennwörter einzugeben.
  - d) Geben Sie die erforderlichen Kennwörter ein, um das Dialogfeld abzuschließen.

#### Zugehörige Tasks

Festlegen von Storage Center-Zuweisungen für einen Reporter-Benutzer

## Erneute Verbindungsaufnahme mit einem Storage Center

Wenn Unisphere Central nicht mit einem Storage Center kommunizieren oder sich nicht bei ihm anmelden kann, markiert Data Collector das Storage Center als inaktiv. Stellen Sie die Verbindung zum Storage Center erneut her, um aktualisierte Konnektivitätsinformationen oder Anmeldeinformationen anzugeben.

#### Schritte

1. Wenn eine Verbindung mit einem Data Collector besteht und ein Storage Center aus der Dropdownliste in Unisphere Central

ausgewählt ist, klicken Sie auf die **(Startseite)**. Es wird die **Startseite** von Unisphere Central angezeigt.

- 2. Klicken Sie im Menü SPEICHER auf die Option Storage Center. Die Ansicht Storage Center wird angezeigt.
- **3.** Klicken Sie in der Ansicht **Storage Center** auf den Namen des Storage Center, das den Status Down hat. Das Dialogfeld **Verbindung zu Storage Center erneut herstellen** wird geöffnet.
- 4. Geben Sie die Informationen ein, die Sie brauchen, um wieder mit dem Storage Center verbunden zu werden.
  - Host oder IP-Adresse: Geben Sie den Hostnamen oder die IP-Adresse eines Storage Center-Controller ein. Bei einem mit zwei Controller ausgestatteten Storage Center geben Sie die IP-Adresse oder den Hostnamen des VerwaltungsController ein.
  - Benutzername und Benutzerkennwort: Geben Sie den Benutzernamen und das Kennwort für einen Storage Center-Benutzer ein.

() ANMERKUNG: Wenn Sie einen Storage Center-Benutzer mit Reporter- oder Volume-Manager-Berechtigung angeben, wird der Zugang zum Storage Center über Unisphere Central auf der Basis der Berechtigung und der Benutzergruppen beschränkt, die dem Storage Center-Benutzer zugewiesen sind.

5. Klicken Sie auf OK.

## Storage Center entfernen

Entfernen Sie ein Storage Center, wenn Sie es nicht mehr mit Unisphere Central verwalten möchten.

#### Schritte

1. Klicken Sie auf das START-Menü. Es wird die Startseite von Unisphere Central angezeigt.

Wenn ein Storage Center aus der Dropdownliste in Unisphere Central ausgewählt ist, klicken Sie auf die 🎑 (Startseite).

- 2. Klicken Sie im Menü SPEICHER auf die Option Storage Center. Die Ansicht Storage Center wird angezeigt.
- 3. Wählen Sie im Fensterbereich Storage Center das Storage Center aus, das Sie entfernen möchten.
- Klicken Sie auf m(Löschen).
   Ein Bestätigungsdialogfeld wird geöffnet.
- 5. Klicken Sie auf Ja, um das Storage Center zu entfernen.

# Organisieren von Storage Center

Verwenden Sie Ordner, um Storage Center in Unisphere Central zu gruppieren.

(i) ANMERKUNG: Für Referenzinformationen zur Benutzeroberfläche klicken Sie auf Hilfe.

### **Erstellen eines Storage Center-Ordners**

Verwenden Sie Ordner, um Storage Center zu gruppieren und zu organisieren.

#### Schritte

- 1. Wenn ein Storage Center aus der Dropdownliste in Unisphere Central ausgewählt ist, klicken Sie auf die **Cartseite**). Es wird die **Startseite** von Unisphere Central angezeigt.
- Klicken Sie im Menü SPEICHER auf Storage Center. Die Ansicht Storage Center wird angezeigt.
- Klicken Sie in der Ansicht Storage Center auf + ▼ (Neu), und wählen Sie Neuer Ordner aus. Das Dialogfeld Ordner erstellen wird geöffnet.
- 4. Geben Sie in das Feld Name einen Namen für den Ordner ein.
- 5. Wählen Sie aus der Dropdown-Liste Übergeordnet einen übergeordneten Ordner aus.
- 6. Klicken Sie auf OK.

## Verschieben eines Storage Center in einen Ordner

Storage Center kann in Ordnern strukturiert werden.

#### Schritte

- 1. Wenn ein Storage Center aus der Dropdownliste in Unisphere Central ausgewählt ist, klicken Sie auf die **Startseite**). Es wird die **Startseite** von Unisphere Central angezeigt.
- Klicken Sie im Menü SPEICHER auf Storage Center. Die Ansicht Storage Center wird angezeigt.
- Klicken Sie in der Ansicht Storage Center auf das … (Weitere Aktionen), und wählen Sie dann Verschieben aus. Das Dialogfeld In Ordner verschieben wird angezeigt.
- 4. Wählen Sie den Ordner aus, in den das Storage Center verschoben werden soll.
- 5. Klicken Sie auf OK.

### **Umbenennen eines Storage Center-Ordners**

Verwenden Sie das Dialogfeld Bearbeiten, um den Namen eines Storage Center-Ordners zu ändern.

#### Schritte

- 1. Wenn ein Storage Center aus der Dropdownliste in Unisphere Central ausgewählt ist, klicken Sie auf die **Martseite**). Es wird die **Startseite** von Unisphere Central angezeigt.
- Klicken Sie im Menü SPEICHER auf Storage Center. Die Ansicht Storage Center wird angezeigt.
- 3. Wählen Sie in der Ansicht Storage Center den Storage Center-Ordner aus, den Sie ändern möchten.
- Klicken Sie auf (Bearbeiten). Daraufhin wird das Dialogfeld Bearbeiten geöffnet.
- 5. Geben Sie in das Feld Name einen Namen für den Ordner ein.
- 6. Klicken Sie auf OK.

## Löschen eines Storage Center-Ordners

Löschen Sie einen Storage Center-Ordner, wenn dieser nicht mehr benötigt wird.

#### Voraussetzungen

Der Storage Center-Ordner muss jedoch leer sein.

#### Schritte

- 1. Wenn ein Storage Center aus der Dropdownliste in Unisphere Central ausgewählt ist, klicken Sie auf die **Startseite**). Es wird die **Startseite** von Unisphere Central angezeigt.
- 2. Klicken Sie im Menü SPEICHER auf Storage Center. Die Ansicht Storage Center wird angezeigt.
- 3. Wählen Sie in der Ansicht Speicher den Storage Center-Ordner aus, den Sie löschen möchten.
- Klicken Sie auf m(Löschen).
   Das Dialogfeld Ordner löschen wird geöffnet.
- 5. Klicken Sie auf Ja.

# Verwalten von Volumes

Ein Storage Center-Volume ist eine logische Speichereinheit, auf die Server über ein Netzwerk zugreifen können. Sie können einem Volume mehr logischen Speicherplatz zuweisen, als physisch auf dem Storage Center verfügbar ist.

# Attribute, die das Volume-Verhalten bestimmen

Beim Erstellen eines Volumes werden diesem Attribute zugeordnet, die das Verhalten des Volumes steuern.

| Attribut        | Beschreibung                                                                                                    |
|-----------------|----------------------------------------------------------------------------------------------------|
| Speichertyp     | Gibt den Laufwerksordner, die Schicht-Redundanz und die Datenseitengröße des vom Volume verwendeten Speichers an.                                                                                                    |
| Speicherprofil  | Steuert den RAID-Typ, die Speicherebenen und das Verhalten der Datenprogression für Seiten, die durch das Volume verwendet werden.                                                                                                    |
| Snapshot-Profil | Beschreibt, wann regelmäßige Snapshots (auch bekannt als Snapshots oder Point-in-Time-Kopien) für ein oder mehrere Volumes erstellt werden und wann die Snapshots gelöscht werden (also ablaufen).                                          |
| QoS-Profil      | Gibt ein Profil an, das auf die Volumes angewendet wird, um eventuell die E/A-Vorgänge einzugrenzen, die die Volumes ausführen können, und definiert außerdem deren relative Priorität während der Zeiten, in denen Stauungen möglich sind. |

#### Zugehörige Konzepte

Verwalten von Snapshot-Profilen

# **Erstellen von Volumes**

Erstellen Sie Volumes, um Servern eine logische Speichereinheit auf einem Storage Center zu bieten.

(i) ANMERKUNG: Für Referenzinformationen zur Benutzeroberfläche klicken Sie auf Hilfe.

## Erstellen eines einzelnen Volumes

Verwenden Sie das Dialogfeld "Neues Volume" zur Erstellung eines einzelnen Volumes.

- 1. Bei Verbindung mit einem Data Collector wählen Sie ein Storage Center aus der Dropdownliste im linken Navigationsbereich von Unisphere Central aus.
- 2. Klicken Sie im Menü SPEICHER auf die Option Volumes. Die Ansicht Volumes wird angezeigt.
- Klicken Sie in der Ansicht Volumes auf + (Neu), und wählen Sie Neues Volume aus. Das Dialogfeld Neues Volume wird angezeigt.

- 4. Geben Sie im Feld Volume-Anzahl den Wert 1 ein, um ein einzelnen Volume zu erstellen.
- 5. Geben Sie in das Feld Name einen neuen Namen für das Volume ein.
- 6. Geben Sie in das Feld Konfigurierte Größe eine Größe für das Volume in Kilobyte (KB), Megabyte (MB), Gigabyte (GB) oder Terabyte (TB) ein.
- 7. Wählen Sie im Fensterberech Ordner den übergeordneten Ordner für das Volume aus.
- 8. (Optional) Konfigurieren Sie die übrigen Volume-Attribute nach Bedarf.
  - Das Auswählen des Kontrollkästchens Zur niedrigsten Schicht importieren erzwingt, dass alle auf das Volume geschriebenen Daten auf die niedrigste für das Volume konfigurierte Speicherschicht gelangen. Durch Aktivieren dieser Option wird die Leistung des Volumes reduziert.
  - Um das Volume einem Server zuzuordnen, wählen Sie einen Server aus der Dropdownliste **Server** aus.
  - Um einen Zeitplan f
    ür die Erstellung und den Ablauf eines Snapshot f
    ür das Volume zu erstellen, wenden Sie mindestens ein Snapshot-Profil an, indem Sie auf Ändern neben Snapshot-Profile klicken.
  - · Zum Aktivieren oder deaktivieren von Snapshot-Funktionen, aktivieren oder deaktivieren Sie die folgenden Kontrollkästchen:
    - Snapshot-Erstellung anhalten
    - Snapshot-Ablauf anhalten
    - Allow Snapshots to coalesce into active Snapshot (Ermöglicht das Zusammenfügen von Snapshots in einen aktiven Snapshot)

Die folgenden Optionen sind nur dann verfügbar, wenn sie im Dialogfeld "Einstellungen" für Storage Center aktiviert sind.

- Um bestimmte Festplattenschichten und RAID-Level f
  ür Volume-Daten zu verwenden, w
  ählen Sie das entsprechende Speicherprofil aus der Dropdownliste Speicherprofil im Abschnitt Schichtung aus. Durch Auswahl des empfohlenen Speicherprofils, kann das Volume alle Vorteile von Data Progression nutzen.
- Wenn mehr als ein Speichertyp im Storage Center definiert ist, wählen Sie den Speichertyp, der Speicher bereitstellen soll, aus der Dropdownliste Speichertyp im Abschnitt Schichtung aus.
- Um ein Volume-QoS-Profil festzulegen, wählen Sie ein Profil aus der Dropdownliste Volume-QoS-Profil im Abschnitt QoSProfile aus.
- Um ein Gruppen-QoS-Profil festzulegen, wählen Sie ein Profil aus der Dropdownliste Gruppen-QoS-Profil im Abschnitt QoS-Profile aus.
- Um die Datenkomprimierung zur Reduzierung der Speicherplatznutzung zu aktivieren, wählen Sie **Komprimierung** aus der Dropdown-Liste **Datenreduktionsprofil** aus.
- (i) ANMERKUNG: Die Datenkomprimierungseinstellung wird auf alle Volumes angewendet, die einen oder mehrere Snapshots mit diesem Volume teilen. Diese gemeinsam genutzten Volumes werden in der angezeigten Meldung als "gleichgeordnete Elemente" bezeichnet.
- 9. Klicken Sie auf OK.

# Erstellen mehrerer Volumes gleichzeitig

Sie können mehrere Volumes auf einmal erstellen.

- 1. Bei Verbindung mit einem Data Collector wählen Sie ein Storage Center aus der Dropdownliste im linken Navigationsbereich von Unisphere Central aus.
- 2. Klicken Sie im Menü SPEICHER auf die Option Volumes. Die Ansicht Volumes wird angezeigt.
- Klicken Sie in der Ansicht Volumes auf + (Neu), und wählen Sie Neues Volume aus. Das Dialogfeld Neues Volume wird angezeigt.
- 4. Geben Sie in das Feld Volume-Zählwert die Anzahl der zu erstellenden Volumes ein.
- 5. Geben Sie in das Feld **Name** einen Basisnamen für die Volumes ein. Jeder Volume-Name besteht aus diesem Basisnamen und einer Volume-Nummer.
- 6. Geben Sie in das Feld **Konfigurierte Größe** eine Größe für die Volumes in Kilobyte (KB), Megabyte (MB), Gigabyte (GB) oder Terabyte (TB) ein.
- 7. Wählen Sie im Fensterberech **Ordner** den übergeordneten Ordner für die Volumes aus.
- 8. (Optional) Konfigurieren Sie die übrigen Volume-Attribute nach Bedarf.
  - Das Auswählen des Kontrollkästchens **Zur niedrigsten Schicht importieren** erzwingt, dass alle auf das Volume geschriebenen Daten auf die niedrigste für das Volume konfigurierte Speicherschicht gelangen. Durch Aktivieren dieser Option wird die Leistung des Volumes reduziert.
  - Um das Volume einem Server zuzuordnen, wählen Sie einen Server aus der Dropdownliste Server aus.

- Um einen Zeitplan f
  ür die Erstellung und den Ablauf eines Snapshot f
  ür das Volume zu erstellen, wenden Sie mindestens ein Snapshot-Profil an, indem Sie auf Ändern neben Snapshot-Profile klicken.
- · Zum Aktivieren oder Deaktivieren von Snapshot-Funktionen, aktivieren oder deaktivieren Sie die folgenden Kontrollkästchen:
  - Snapshot-Erstellung anhalten
  - Snapshot-Ablauf anhalten
  - Allow Snapshots to coalesce into active Snapshot (Ermöglicht das Zusammenfügen von Snapshots in einen aktiven Snapshot)

Die folgenden Optionen sind nur dann verfügbar, wenn sie im Dialogfeld "Einstellungen" für Storage Center aktiviert sind.

- Um bestimmte Festplattenschichten und RAID-Level f
  ür Volume-Daten zu verwenden, w
  ählen Sie das entsprechende Speicherprofil aus der Dropdown-Liste Speicherprofil im Abschnitt Schichtung aus. Durch Auswahl des empfohlenen Speicherprofils, kann das Volume alle Vorteile von Data Progression nutzen.
- Wenn mehr als ein Speichertyp im Storage Center definiert ist, wählen Sie den Speichertyp aus der Dropdown-Liste Speichertyp im Abschnitt Schichtung aus.
- Um ein Gruppen-QoS-Profil festzulegen, wählen Sie ein Profil aus der Dropdownliste Gruppen-QoS-Profil im Abschnitt QoSProfile aus.
- Um die Datenkomprimierung zur Reduzierung der Speicherplatznutzung zu aktivieren, wählen Sie Komprimierung aus der Dropdown-Liste Datenreduktionsprofil aus.

#### (i) ANMERKUNG: Die Einstellung der Datenkomprimierung wird auf alle Volumes angewendet, die einen oder mehrere Snapshots mit diesem Volume teilen. Diese gemeinsam genutzten Volumes werden als "gleichgeordnete Elemente" bezeichnet.

9. Klicken Sie auf OK.

# Ändern von Volumes

Sie können ein Volume nach der Erstellung umbenennen, verschieben oder erweitern. Sie können bei Bedarf auch die erweiterten Volume-Attribute ändern.

(i) ANMERKUNG: Für Referenzinformationen zur Benutzeroberfläche klicken Sie auf Hilfe.

## **Umbenennen eines Volume**

Ein Volume kann umbenannt werden, ohne dass sich dies auf seine Verfügbarkeit auswirkt.

#### Schritte

- 1. Bei Verbindung mit einem Data Collector wählen Sie ein Storage Center aus der Dropdownliste im linken Navigationsbereich von Unisphere Central aus.
- Klicken Sie im Menü SPEICHER auf die Option Volumes. Die Ansicht Volumes wird angezeigt.
- 3. Wählen Sie in der Ansicht Volumes das Volume aus, das Sie ändern möchten.
- Klicken Sie auf (Bearbeiten).
   Daraufhin wird das Dialogfeld Volume bearbeiten geöffnet.
- 5. Geben Sie in das Feld Name einen neuen Namen für das Volume ein.
- 6. Klicken Sie auf OK.

### Verschieben eines Volumes in einen anderen Volume-Ordner

Sie können Volumes organisieren, indem Sie sie in Ordnern anordnen.

- 1. Bei Verbindung mit einem Data Collector wählen Sie ein Storage Center aus der Dropdownliste im linken Navigationsbereich von Unisphere Central aus.
- 2. Klicken Sie im Menü SPEICHER auf die Option Volumes. Die Ansicht Volumes wird angezeigt.
- 3. Wählen Sie in der Ansicht Volumes das Volume aus, das Sie ändern möchten.

#### 4. Verschieben anklicken.

- Das Dialogfeld In Ordner verschieben wird angezeigt.
- 5. Wählen Sie im Navigationsbereich einen neuen übergeordneten Volume-Ordner aus.
- 6. Klicken Sie auf OK.

### Verschieben mehrerer Volumes in einen anderen Volume-Ordner

Klicken Sie mit der rechten Maustaste auf eine Auswahl von Volumes, um diese in einen anderen Ordner zu verschieben.

#### Schritte

- 1. Bei Verbindung mit einem Data Collector wählen Sie ein Storage Center aus der Dropdownliste im linken Navigationsbereich von Unisphere Central aus.
- 2. Klicken Sie im Menü SPEICHER auf die Option Volumes. Die Ansicht Volumes wird angezeigt.
- 3. Wählen Sie in der Ansicht Volumes die Volumes aus, die Sie verschieben möchten.
  - Um zusammenhängende Volumes auszuwählen, wählen Sie das erste Volume aus, halten Sie die Umschalttaste gedrückt, und wählen Sie das letzte Volume aus.
  - · Um einzelne Volumes auszuwählen, halten Sie die STRG-Taste während der Auswahl gedrückt.
- 4. Klicken Sie auf Verschieben. Das Dialogfeld in Ordner verschieben wird angezeigt.
- 5. Wählen Sie im Navigationsbereich einen neuen übergeordneten Volume-Ordner aus.
- 6. Klicken Sie auf OK.

### **Erweitern eines Volumes**

Erweitern Sie die Größe eines Volumes, wenn Sie mehr Speicherplatz benötigen.

#### Schritte

- 1. Bei Verbindung mit einem Data Collector wählen Sie ein Storage Center aus der Dropdownliste im linken Navigationsbereich von Unisphere Central aus.
- 2. Klicken Sie im Menü SPEICHER auf die Option Volumes. Die Ansicht Volumes wird angezeigt.
- 3. Wählen Sie in der Ansicht Volumes das Volume aus, das Sie erweitern möchten.
- Klicken Sie auf das ... (Weitere Aktionen) und wählen Sie Volume erweitern aus. Daraufhin wird das Dialogfeld Volume erweitern geöffnet.
- 5. Geben Sie eine neue Größe für das Volume ein und klicken Sie dann auf OK.
  - () ANMERKUNG: Das Erweitern eines Volumes auf eine konfigurierte Größe, die größer als die Hälfte der unterstützten maximalen Volume-Größe ist, wie in den *Storage Center-Versionshinweisen* definiert, unterstützt keine Ansichts-Volumes mehr.

## Aktvieren oder Deaktivieren von Lese/Schreib-Caching für ein Volume

Das Lese- und Schreib-Caching verbessert im Allgemeinen die Leistung. Um die Leistung zu verbessern, deaktivieren Sie den Schreib-Cache auf Volumes, die einen SSD-Speicher verwenden.

- 1. Bei Verbindung mit einem Data Collector wählen Sie ein Storage Center aus der Dropdownliste im linken Navigationsbereich von Unisphere Central aus.
- 2. Stellen Sie sicher, dass Cache-Auswahl zulassen für Volumes in den Storage Center-Benutzereinstellungen aktiviert ist.
  - a) Klicken Sie in der oberen rechten Ecke auf (Einstellungen f
    ür Storage Center). Das Dialogfeld Einstellungen f
    ür Storage Center wird angezeigt.
  - b) Klicken Sie auf die Registerkarte **Einstellungen**.
  - c) Stellen Sie sicher, dass das Kontrollkästchen Cache-Auswahl zulassen markiert ist.
  - d) Klicken Sie auf **OK**.
- Klicken Sie im Menü SPEICHER auf die Option Volumes. Die Ansicht Volumes wird angezeigt.

- 4. Wählen Sie in der Ansicht Volumes das Volume aus, das Sie ändern möchten.
- Klicken Sie auf (Bearbeiten).
   Daraufhin wird das Dialogfeld Volume bearbeiten geöffnet.
- 6. Erweitern Sie Erweiterte Einstellungen.
- 7. Aktivieren oder deaktivieren Sie die Cache-Optionen nach Bedarf.
  - Markieren Sie das Kontrollkästchen Lesecache bzw. entfernen Sie die Markierung.

Testen Sie bei Volumes, die einen SSD-Speicher verwenden, die Anwendungen, bevor Sie den Lese-Cache aktivieren oder deaktivieren.

Markieren Sie das Kontrollkästchen Schreibcache bzw. entfernen Sie die Markierung.

Um die Leistung zu verbessern, deaktivieren Sie den Schreib-Cache auf Volumes, die für die meisten Anwendungen einen SSD-Speicher verwenden.

8. Klicken Sie auf OK.

## Zuweisen von Snapshot-Profilen zu einem Volume

Weisen Sie einem Volume ein oder mehrere SnapshotProfile zu, wenn Sie möchten, dass Snapshots nach einem automatischen Zeitplan erstellt werden.

#### Schritte

- 1. Bei Verbindung mit einem Data Collector wählen Sie ein Storage Center aus der Dropdownliste im linken Navigationsbereich von Unisphere Central aus.
- 2. Klicken Sie im Menü SPEICHER auf die Option Volumes. Die Ansicht Volumes wird angezeigt.
- 3. Wählen Sie in der Ansicht Volumes das Volume aus, das Sie ändern möchten.
- **4.** Wählen Sie **...(Weitere Aktionen)** und dann **Snapshot-Profile festlegen** aus. Das Dialogfeld **Snapshot-Profil festlegen** wird geöffnet.
- 5. Wählen Sie die Snapshot-Profile aus, die auf das Volume angewendet werden sollen.
- 6. Klicken Sie auf OK.

# Zuweisen von Snapshot-Profilen auf mehreren Volumes

Snapshot-Profile können in einem einzigen Arbeitsgang mehreren Volumes zugewiesen werden.

#### Schritte

- 1. Bei Verbindung mit einem Data Collector wählen Sie ein Storage Center aus der Dropdownliste im linken Navigationsbereich von Unisphere Central aus.
- 2. Klicken Sie im Menü SPEICHER auf die Option Volumes. Die Ansicht Volumes wird angezeigt.
- 3. Wählen Sie in der Ansicht Volumes die Volumes aus, die Sie ändern möchten.
  - Um zusammenhängende Volumes auszuwählen, wählen Sie das erste Volume aus, halten Sie die Umschalttaste gedrückt, und wählen Sie das letzte Volume aus.
  - Um einzelne Volumes auszuwählen, halten Sie die STRG-Taste während der Auswahl gedrückt.
- Klicken Sie auf das ... (Weitere Aktionen) und wählen Sie Snapshotprofil festlegen. Das Dialogfeld Snapshot-Profil festlegen wird geöffnet.
- 5. Wählen Sie jedes Snapshot-Profil aus, das Sie den Volumes zuweisen möchten.
- 6. Aktivieren Sie zum Entfernen der Snapshot-Profile, die dem Volume zuvor zugewiesen waren, das Kontrollkästchen Vorhandene Snapshot-Profile ersetzen.
- 7. Klicken Sie auf OK.

## Zuweisen eines anderen Speicherprofils zu einem Volume

Das Speicherprofil bestimmt den RAID-Typ und die Speicherschichten, die vom Volume verwendet werden.

#### Schritte

- 1. Bei Verbindung mit einem Data Collector wählen Sie ein Storage Center aus der Dropdownliste im linken Navigationsbereich von Unisphere Central aus.
- 2. Klicken Sie im Menü SPEICHER auf die Option Volumes. Die Ansicht Volumes wird angezeigt.
- 3. Wählen Sie in der Ansicht Volumes das Volume aus, das Sie ändern möchten.
- Klicken Sie auf das ... (Weitere Aktionen) und wählen Sie Speicherprofil einstellen. Das Dialogfeld Speicherprofil einstellen wird geöffnet.
- 5. Wählen Sie im Drop-Down-Menü Speicherprofil ein Speicherprofil aus.
- 6. Klicken Sie auf OK.

### Zuweisen eines anderen Speicherprofils zu mehreren Volumes

Das Speicherprofil bestimmt den RAID-Typ und die Speicherschichten, die vom Volume verwendet werden. Ein Speicherprofil kann in einem einzigen Vorgang mehreren Volumes zugewiesen werden.

#### Schritte

- 1. Bei Verbindung mit einem Data Collector wählen Sie ein Storage Center aus der Dropdownliste im linken Navigationsbereich von Unisphere Central aus.
- 2. Klicken Sie im Menü SPEICHER auf die Option Volumes. Die Ansicht Volumes wird angezeigt.
- 3. Wählen Sie in der Ansicht Volumes die Volumes aus, die Sie ändern möchten.
  - Um zusammenhängende Volumes auszuwählen, wählen Sie das erste Volume aus, halten Sie die Umschalttaste gedrückt, und wählen Sie das letzte Volume aus.
  - Um einzelne Volumes auszuwählen, halten Sie die STRG-Taste während der Auswahl gedrückt.
- Klicken Sie auf das ... (Weitere Aktionen) und wählen Sie Speicherprofil einstellen aus. Das Dialogfeld Speicherprofil einstellen wird geöffnet.
- 5. Wählen Sie im Drop-Down-Menü Speicherprofil ein Speicherprofil aus.
- 6. Klicken Sie auf OK.

# Erzwingen von Schreibvorgängen auf die unterste Speicherschicht für ein Volume

Mit der Option **Zur niedrigsten Schicht importieren** werden alle Daten, die auf das Volume geschrieben werden, auf die niedrigste Speicherebene gezwungen, die für das Volume konfiguriert ist. Diese Option wird normalerweise verwendet, wenn Daten von einer externen Quelle in ein neues Volume importiert werden. Neue Schreibvorgänge auf das Volume von einem Host nach Abschluss des Imports folgen dem Speicherprofil für das Volume. Es ist wichtig, das Speicherprofil nach Abschluss des Imports zu ändern, um mögliche Leistungseinbußen zu vermeiden, indem auf die unterste Laufwerksebene geschrieben wird.

#### Voraussetzungen

Das Volume muss einen Standard-Speichertyp verwenden. Die Option **Zur niedrigsten Schicht importieren** ist für Flash-optimierte Speichertypen nicht verfügbar.

- 1. Bei Verbindung mit einem Data Collector wählen Sie ein Storage Center aus der Dropdownliste im linken Navigationsbereich von Unisphere Central aus.
- 2. Klicken Sie im Menü SPEICHER auf die Option Volumes. Die Ansicht Volumes wird angezeigt.
- 3. Wählen Sie in der Ansicht Volumes das Volume aus, das Sie ändern möchten.
- Klicken Sie auf (Bearbeiten).
   Daraufhin wird das Dialogfeld Volume bearbeiten geöffnet.
- 5. Aktivieren Sie das Kontrollkästchen Zur niedrigsten Schicht importieren.
- 6. Klicken Sie auf OK, um das Dialogfeld Volume bearbeiten zu schließen.

# Konfigurieren einer Speicherverbrauchsgrenze für ein Volume

Legen Sie eine Speicherverbrauchsgrenze fest, um den maximalen Speicherplatz anzugeben, der auf dem Volume genutzt werden darf. Diese Option ist nicht verfügbar für SCv2000 oder SCv3000-Serie.

#### Schritte

- 1. Bei Verbindung mit einem Data Collector wählen Sie ein Storage Center aus der Dropdownliste im linken Navigationsbereich von Unisphere Central aus.
- 2. Klicken Sie im Menü SPEICHER auf die Option Volumes. Die Ansicht Volumes wird angezeigt.
- 3. Wählen Sie in der Ansicht Volumes das Volume aus, das Sie ändern möchten.
- Klicken Sie auf (Bearbeiten).
   Daraufhin wird das Dialogfeld Volume bearbeiten geöffnet.
- 5. Erweitern Sie Erweiterte Einstellungen.
- 6. Konfigurieren Sie die Optionen Speicherverbrauchsgrenze.
  - a) Aktivieren Sie das Kontrollkästchen Speicherplatzverwendungsgrenzwert.
  - b) Geben Sie in das Feld den größten Speicherplatz ein, der auf dem Volume genutzt werden darf, in Kilobyte (KB), Megabyte (MB), Gigabyte (GB) oder Terabyte (TB).
- 7. Klicken Sie auf OK, um das Dialogfeld Volume bearbeiten zu schließen.

# Konfigurieren einer spezifischen OpenVMS-Festplatten-ID für ein Volume

Konfigurieren Sie eine OpenVMS-spezifische Festplatten-ID, um das Volume gegenüber Servern zu identifizieren, die das OpenVMS-Betriebssystem ausführen. Möglicherweise müssen Sie diesen Wert zurücksetzen, wenn Sie ein Volume anhand eines Snapshot wiederherstellen. Wenn Sie beispielsweise einem Server ein Volume zuweisen, einen Snapshot erstellen und dann für den Server ein neues Ansichtsvolume erstellen, weist das neue Ansichtsvolume eine neue Festplatten-ID auf. Damit der Server das Volume als dasselbe Volume erkennt, müssen Sie die Festplatten-ID auf den ursprünglichen Wert zurücksetzen.

#### Schritte

- 1. Bei Verbindung mit einem Data Collector wählen Sie ein Storage Center aus der Dropdownliste im linken Navigationsbereich von Unisphere Central aus.
- 2. Klicken Sie im Menü SPEICHER auf die Option Volumes. Die Ansicht Volumes wird angezeigt.
- 3. Wählen Sie in der Ansicht Volumes das Volume aus, das Sie ändern möchten.
- Klicken Sie auf ✓ (Bearbeiten). Daraufhin wird das Dialogfeld Volume bearbeiten geöffnet.
- 5. Erweitern Sie Erweiterte Einstellungen.
- 6. Geben Sie in das Feld Spezifische OpenVMS-Festplatten-ID eine neue Festplatten-ID ein.
- 7. Klicken Sie auf OK, um das Dialogfeld Volume bearbeiten zu schließen.

# Konfigurieren von Maximalwerten für verbundene Ansichtsvolumes für ein Volume

Sie können für ein bestimmtes Volume die Höchstzahl der Ansichtsvolumes konfigurieren, einschließlich des ursprünglichen Volumes, die für Volumes erstellt werden können, die dasselbe Snapshot haben. Sie können auch die maximale kombinierte Anzahl all dieser Volumes konfigurieren.

#### Voraussetzungen

Wenden Sie sich an den Technischer Support, bevor Sie diese Grenzwerte ändern.

#### Schritte

1. Bei Verbindung mit einem Data Collector wählen Sie ein Storage Center aus der Dropdownliste im linken Navigationsbereich von Unisphere Central aus.

- 2. Klicken Sie im Menü SPEICHER auf die Option Volumes. Die Ansicht Volumes wird angezeigt.
- 3. Wählen Sie in der Ansicht Volumes das Volume aus, das Sie ändern möchten.
- Klicken Sie auf das / (Bearbeiten).
   Daraufhin wird das Dialogfeld Volume bearbeiten geöffnet.
- 5. Erweitern Sie Erweiterte Einstellungen.
- 6. Geben Sie in das Feld Maximaler Volume-Zählwert die Höchstzahl an Ansichtsvolumes ein, inklusive des originalen Volumes, die für Volumes erstellt werden können, welche denselben Snapshot-Verlauf wie dieses Volume haben.
- 7. Klicken Sie auf **OK**, um das Dialogfeld **Volume bearbeiten** zu schließen.

# Kopieren von Volumes

Kopieren Sie ein Volume, um ein identisches Volume für Sicherungszwecke oder zur Wiederverwendung der Daten zu erhalten.

Das Zielvolume eines Kopieren/Spiegeln/Migrieren-Vorgangs muss die folgenden Anforderungen erfüllen:

- · Es darf keinem Server zugewiesen sein.
- Es muss mindestens so groß sein, wie das Quellvolume.
- Es darf nicht auf einem anderen Controller aktiv sein.

## **Kopieren eines Volumes**

Beim Kopieren eines Volumes werden die Daten von einem Quellvolume in ein Zielvolume kopiert. Änderungen, die während des Kopiervorgangs am Quellvolume vorgenommen werden, werden auch auf dem Zielvolume vorgenommen.

#### Schritte

- 1. Bei Verbindung mit einem Data Collector wählen Sie ein Storage Center aus der Dropdownliste im linken Navigationsbereich von Unisphere Central aus.
- 2. Klicken Sie im Menü SPEICHER auf die Option Volumes. Die Ansicht Volumes wird angezeigt.
- 3. Wählen Sie in der Ansicht Volumes das Volume aus, das Sie kopieren möchten.
- Klicken Sie auf das ... (Weitere Aktionen) und wählen Sie Volume kopieren aus. Das Dialogfeld Volume kopieren wird angezeigt.
- 5. Wählen Sie ein vorhandenes Volume aus, oder erstellen Sie ein neues Volume als Zielvolume.
  - · Um ein vorhandenes Volume zu verwenden, wählen Sie ein Volume aus der Tabelle **Zielvolume** aus.
  - Um ein neues Volume als Zielvolume zu erstellen, klicken Sie auf Volume erstellen.
- 6. (Optional) Wählen Sie Kopieren Snapshots.
- 7. Wählen Sie im Drop-Down-Menü Priorität eine Priorität für den Kopiervorgang aus.
- 8. (Optional) Wählen Sie Startzeit festlegen, um die Uhrzeit für die Erstellung der Kopie festzulegen.
- 9. Klicken Sie auf OK.

#### Zugehörige Tasks

Erstellen von Volumes

# Erstellen eines Datenspiegelungsvolumes

Ein Datenspiegelungsvolume ist eine Kopie eines Volumes, die sich dynamisch dem Quellvolume anpasst. Das Quell- und das Zielvolume werden kontinuierlich synchronisiert.

- 1. Bei Verbindung mit einem Data Collector wählen Sie ein Storage Center aus der Dropdownliste im linken Navigationsbereich von Unisphere Central aus.
- 2. Klicken Sie im Menü SPEICHER auf die Option Volumes. Die Ansicht Volumes wird angezeigt.
- 3. Wählen Sie in der Ansicht Volumes das Volume aus, das Sie kopieren möchten.

- Klicken Sie auf das ... (Weitere Aktionen) und wählen Sie Volume spiegeln aus. Das Dialogfeld Volume spiegeln wird angezeigt.
- 5. Wählen Sie ein vorhandenes Volume aus, oder erstellen Sie ein neues Volume als Zielvolume.
  - Um ein vorhandenes Volume zu verwenden, wählen Sie ein Volume aus der Tabelle **Zielvolume** aus.
  - · Um ein neues Volume als Zielvolume zu erstellen, klicken Sie auf Volume erstellen.
- 6. (Optional) Wählen Sie Kopieren Snapshots.
- 7. Wählen Sie im Drop-Down-Menü Priorität eine Priorität für den Kopiervorgang aus.
- 8. (Optional) Wählen Sie Startzeit festlegen, um die Uhrzeit für die Erstellung der Kopie festzulegen.
- 9. Klicken Sie auf OK.

#### Zugehörige Tasks

Erstellen von Volumes

# Anzeigen von Kopieren/Spiegeln/Migrieren-Informationen

Die Registerkarte "Übersicht" zeigt Informationen zu allen Kopieren/Spiegeln/Migrieren-Beziehungen an, an denen das ausgewählte Volume beteiligt ist. Informationen zum Kopieren und Migrieren werden nur während des Kopier- oder Migrationsvorgangs auf der Registerkarte "Übersicht" angezeigt.

#### Voraussetzungen

Das Volume muss sich in einer Kopier-, Spiegelungs- oder Migrationsbeziehung befinden.

#### Schritte

- 1. Bei Verbindung mit einem Data Collector wählen Sie ein Storage Center aus der Dropdownliste im linken Navigationsbereich von Unisphere Central aus.
- Klicken Sie im Menü SPEICHER auf die Option Volumes. Die Ansicht Volumes wird angezeigt.
- Wählen Sie in der Ansicht Volumes die Volumes aus, die Sie anzeigen lassen möchten. Der Bereich Kopieren/Spiegeln/Migrieren der Registerkarte Übersicht zeigt Informationen zu den jeweiligen Beziehungen an, die das ausgewählte Volume betreffen.

# Erstellen und Verwalten von Volume-Ordnern

Verwenden Sie Volume-Ordner, um Volumes zu organisieren oder den Zugang zu Volumes zu beschränken.

(i) ANMERKUNG: Für Referenzinformationen zur Benutzeroberfläche klicken Sie auf Hilfe.

# Erstellen eines Volume-Ordners

Legen Sie Volume-Ordner an, um Volumes zu organisieren oder den Zugang zu Volumes zu beschränken.

#### Info über diese Aufgabe

#### (i) ANMERKUNG:

Mitglieder einer Benutzergruppe haben nur Zugriff auf Volume-Ordner, die ihrer Benutzergruppe zugewiesen wurden, unabhängig davon, wie die Ordner organisiert sind. Zum Beispiel ist ein mit Administratorrechten erstellter Unterordner in einem Volume Manager-Ordner für Benutzer der Volume Manager-Benutzergruppe nicht sichtbar.

- 1. Bei Verbindung mit einem Data Collector wählen Sie ein Storage Center aus der Dropdownliste im linken Navigationsbereich von Unisphere Central aus.
- 2. Klicken Sie im Menü SPEICHER auf die Option Volumes. Die Ansicht Volumes wird angezeigt.
- Klicken Sie in der Ansicht Volumes auf + (Neu) und wählen Sie Neuer Ordner aus. Das Dialogfeld Neuer Volumeordner wird angezeigt.

- 4. Geben Sie in das Feld Name einen Namen für den Ordner ein.
- 5. Wählen Sie im Feld Übergeordnet einen übergeordneten Ordner aus.
- 6. Klicken Sie auf OK.

### **Umbenennen eines Volume-Ordners**

Verwenden Sie das Dialogfeld Einstellungen bearbeiten, um einen Volume-Ordner umzubenennen.

#### Schritte

- 1. Bei Verbindung mit einem Data Collector wählen Sie ein Storage Center aus der Dropdownliste im linken Navigationsbereich von Unisphere Central aus.
- 2. Klicken Sie im Menü SPEICHER auf die Option Volumes. Die Ansicht Volumes wird angezeigt.
- 3. Wählen Sie in der Ansicht Volumes den Volumeordner aus, den Sie umbenennen möchten.
- Klicken Sie auf das ✓ (Bearbeitungssymbol).
   Daraufhin wird das Dialogfeld Volumeordner bearbeiten geöffnet.
- 5. Geben Sie in das Feld Name einen neuen Namen für den Volumeordner ein.
- 6. Klicken Sie auf OK.

### Verschieben eines Volume-Ordners

Verwenden Sie das Dialogfeld **Einstellungen bearbeiten**, um einen Volume-Ordner zu verschieben. Ordner können in anderen Ordnern verschachtelt werden.

#### Schritte

- 1. Bei Verbindung mit einem Data Collector wählen Sie ein Storage Center aus der Dropdownliste im linken Navigationsbereich von Unisphere Central aus.
- 2. Klicken Sie im Menü SPEICHER auf die Option Volumes. Die Ansicht Volumes wird angezeigt.
- 3. Wählen Sie in der Ansicht Volumes den Volumeordner aus, den Sie verschieben möchten.
- Verschieben anklicken.
   Das Dialogfeld In Ordner verschieben wird angezeigt.
- 5. Navigieren Sie zum entsprechenden Ordner.
- 6. Klicken Sie auf OK.

# **Erstellen und Verwalten von Volume-Snapshots**

Verwenden Sie Snapshots zum Erstellen einer Point-in-Time-Kopie (PITC) eines oder mehrerer Volumes. Durch das Erstellen von Volume-Snapshots kann das Volume alle Vorteile von Data Progression nutzen.

(i) ANMERKUNG: Für Referenzinformationen zur Benutzeroberfläche klicken Sie auf Hilfe.

### Manuelles Erstellen eines Snapshot für ein Volume

Erstellen Sie einen manuellen Snapshot, um eine Kopie der Daten zu einem bestimmten Zeitpunkt zu erstellen, wenn Sie keinen Snapshot-Zeitplan erstellen möchten.

- 1. Bei Verbindung mit einem Data Collector wählen Sie ein Storage Center aus der Dropdownliste im linken Navigationsbereich von Unisphere Central aus.
- 2. Klicken Sie im Menü SPEICHER auf die Option Volumes. Die Ansicht Volumes wird angezeigt.
- 3. Wählen Sie in der Ansicht Volumes das Volume aus.
- Klicken Sie auf ... (Weitere Aktionen) und wählen Sie Neuer Snapshot. Das Dialogfeld Neuer Snapshot wird angezeigt.

- 5. Wenn ein Bestätigungsdialogfeld geöffnet wird:
  - · Klicken Sie auf Ja, um Snapshots für alle Volumes zu erstellen, die dem konsistenten Snapshot-Profil zugeordnet sind.
  - · Klicken Sie auf **Nein**, um nur für das ausgewählte Volume ein Snapshot zu erstellen.
- 6. Geben Sie in das Feld Ablaufzeit die Anzahl der Minuten, Stunden, Tage oder Wochen ein, die das Snapshot erhalten bleiben soll, bevor es gelöscht wird. Wenn das Snapshot nicht ablaufen soll, wählen Sie Kein Ablauf aus.
- 7. (Optional) Geben Sie in das Feld **Beschreibung** eine Beschreibung des Snapshotein. Der Standardtext der Beschreibung lautet "Manuell erstellt".
- 8. Klicken Sie auf OK.

# Anzeigen der Snapshots auf einem Volume

Klicken Sie auf die Registerkarte **Snapshots**, um Informationen zu den Snapshots anzuzeigen, wie z. B. Sperrzeit, Ablaufzeit, Größe und Beschreibung. Sie können die Snapshots auf einem Volume auch in einer Strukturansicht anzeigen.

#### Schritte

- 1. Bei Verbindung mit einem Data Collector wählen Sie ein Storage Center aus der Dropdownliste im linken Navigationsbereich von Unisphere Central aus.
- 2. Klicken Sie im Menü SPEICHER auf die Option Volumes. Die Ansicht Volumes wird angezeigt.
- 3. Wählen Sie in der Ansicht Volumes das Volume aus.
- 4. Klicken Sie auf die Registerkarte Snapshots.

# Erstellen eines lokalen Wiederherstellungsvolumes anhand eines Snapshot

Erstellen Sie ein Wiederherstellungsvolume (Ansichts-Volume) anhand eines Snapshot, wenn Sie Zugang zu den Daten benötigen, die sich im Snapshot befinden. Ein Volume, das aus einem Snapshot erstellt wurde, hat Zugriff auf die gleichen Daten wie das ursprüngliche Volume und belegt die gleiche Menge Speicherplatz. Es verbraucht mehr Speicherplatz, wenn neue Daten auf das neue Volume geschrieben werden.

#### Voraussetzungen

Die Optionen zum QoS-Profil werden nur angezeigt, wenn **QoS-Profil-Auswahl zulassen** auf dem Dialogfeld **Einstellungen** im Storage Center aktiviert wurde.

#### Schritte

- 1. Bei Verbindung mit einem Data Collector wählen Sie ein Storage Center aus der Dropdownliste im linken Navigationsbereich von Unisphere Central aus.
- 2. Klicken Sie im Menü SPEICHER auf die Option Volumes. Die Ansicht Volumes wird angezeigt.
- 3. Wählen Sie in der Ansicht Volumes das Volume aus.
- 4. Klicken Sie auf die Registerkarte Snapshots.
- 5. Wählen Sie den Snapshot aus, aus dem Sie ein lokales Wiederherstellungsvolume erstellen möchten, und klicken Sie dann auf Volume aus Snapshot erstellen.

Das Dialogfeld Volume aus Snapshot erstellen wird angezeigt.

- 6. (Optional) Ändern Sie die Standardeinstellungen für das Wiederherstellungs-Volume nach Bedarf.
  - Um den Namen des Volumes zu ändern, geben Sie einen neuen Namen für das Volume in das Feld Name ein.
  - Um zu erzwingen, dass alle Daten auf die unterste Schicht des Volumes geschrieben werden, markieren Sie das Kontrollkästchen Auf niedrigste Schicht importieren aus.
  - Um einen Zeitplan f
    ür die Erstellung und den Ablauf eines Snapshot f
    ür das Volume zu erstellen, wenden Sie mindestens ein Snapshot-Profil an, indem Sie auf Ändern neben Snapshot-Profile klicken.
  - Um ein Volume-QoS-Profil hinzuzufügen, damit es auf das Volume angewendet werden kann, klicken Sie auf Ändern gegenüber von Volume-QoS-Profil. Wählen Sie, sobald die Liste der festgelegten QoS-Profile geöffnet wird, ein Profil aus, klicken Sie dann auf OK. Sie können auch das Standard-QoS-Profil auf das Volume anwenden.
  - Um ein Gruppen-QoS-Profil hinzuzufügen, damit es auf das Volume angewendet werden kann, klicken Sie auf Ändern gegenüber von Gruppen-QoS-Profil. Wählen Sie, sobald die Liste der festgelegten QoS-Profile geöffnet wird, ein Profil aus, klicken Sie dann auf OK.

7. Klicken Sie auf OK, um das lokale Wiederherstellungsvolume zu erstellen.

## Anhalten der Snapshot-Erstellung für ein Volume

Deaktivieren Sie die Snapshot-Erstellung für ein Volume, um vorübergehend zu verhindern, dass Snapshots-Profile Snapshots für das Volume automatisch erstellen. Wenn die Snapshot-Erstellung angehalten ist, ist die Option **Snapshot erstellen** nicht verfügbar, wenn Sie mit der rechten Maustaste auf ein beliebiges Volume im Storage Center klicken.

#### Schritte

- 1. Bei Verbindung mit einem Data Collector wählen Sie ein Storage Center aus der Dropdownliste im linken Navigationsbereich von Unisphere Central aus.
- 2. Klicken Sie im Menü SPEICHER auf die Option Volumes. Die Ansicht Volumes wird angezeigt.
- 3. Wählen Sie in der Ansicht Volumes das Volume aus, das Sie ändern möchten.
- Klicken Sie auf (Bearbeiten).
   Daraufhin wird das Dialogfeld Volume bearbeiten geöffnet.
- 5. Erweitern Sie die **Snapshot**-Optionen.
- 6. Wählen Sie das Kontrollkästchen Snapshot-Erstellung anhalten aus.
- 7. Klicken Sie auf OK.

# Anhalten des Snapshot-Ablaufs für ein Volume

Deaktivieren Sie Snapshot für ein Volume vorübergehend, um vorübergehend zu verhindern, dass Snapshot-Profile Snapshots für das Volume ablaufen lassen. Wenn der Schnappschuss-Ablauf angehalten ist, sind die Optionen **Schnappschuss Erstellen** und **Löschen** nicht verfügbar, wenn Sie mit der rechten Maustaste auf ein beliebiges Volume im Storage Center klicken.

#### Schritte

- 1. Bei Verbindung mit einem Data Collector wählen Sie ein Storage Center aus der Dropdownliste im linken Navigationsbereich von Unisphere Central aus.
- 2. Klicken Sie im Menü SPEICHER auf die Option Volumes. Die Ansicht Volumes wird angezeigt.
- 3. Wählen Sie in der Ansicht Volumes das Volume aus, das Sie ändern möchten.
- Klicken Sie auf (Bearbeiten).
   Daraufhin wird das Dialogfeld Volume bearbeiten geöffnet.
- 5. Erweitern Sie die Snapshot-Optionen.
- 6. Wählen Sie das Kontrollkästchen Snapshot-Ablauf anhalten aus.
- 7. Klicken Sie auf OK.

## Zulassen, dass das aktuellste Snapshot für ein Volume abläuft

Wenn es nicht erforderlich ist, dass Sie jederzeit über mindestens ein Snapshot für ein bestimmtes Volume verfügen, können Sie das aktuellste Snapshot über ein Snapshot-Profil ablaufen lassen.

- 1. Bei Verbindung mit einem Data Collector wählen Sie ein Storage Center aus der Dropdownliste im linken Navigationsbereich von Unisphere Central aus.
- 2. Klicken Sie im Menü SPEICHER auf die Option Volumes. Die Ansicht Volumes wird angezeigt.
- 3. Wählen Sie in der Ansicht Volumes das Volume aus, das Sie ändern möchten.
- 5. Erweitern Sie die Snapshot-Optionen.
- 6. Aktivieren Sie das Kontrollkästchen Snapshots zu aktivem Snapshot zusammenfügen zulassen.
- 7. Klicken Sie auf OK.

# Manuelles Ablaufen eines Snapshot

Wenn Sie einen Snapshot nicht mehr benötigen und nicht warten möchten, bis dieser aufgrund des Snapshot-Profils abläuft, können Sie ihn manuell ablaufen lassen.

#### Schritte

- 1. Klicken Sie auf die Registerkarte Speicher.
- 2. Bei Verbindung mit einem Data Collector wählen Sie ein Storage Center aus der Dropdownliste im linken Navigationsbereich von Unisphere Central aus.
- **3.** Klicken Sie im Menü **SPEICHER** auf die Option **Volumes**. Die Ansicht **Volumes** wird angezeigt.
- 4. Wählen Sie im Fensterbereich Volumes das Volume aus, das Sie ändern möchten.
- 5. Klicken Sie auf die Registerkarte Snapshots.
- Wählen Sie den Snapshot aus, der ablaufen soll, und klicken Sie dann auf Ablaufen. Das Dialogfeld Ablaufen wird angezeigt.
- 7. Klicken Sie auf Yes (Ja), um das ausgewählte Snapshot bzw. die ablaufen zu lassen.

#### Zugehörige Konzepte

Verwalten von Snapshot-Profilen

# Zuweisen von Volumes zu Servern

Durch Zuweisen eines Volumes zu einem Server erhält der Server Zugang zu dem Volume.

(i) ANMERKUNG: Für Referenzinformationen zur Benutzeroberfläche klicken Sie auf Hilfe.

# Zuordnen eines Volumes zu einem Server

Weisen Sie ein Volume einem Server zu, um zuzulassen, dass der Server das Volume zur Speicherung verwendet.

#### Schritte

- 1. Bei Verbindung mit einem Data Collector wählen Sie ein Storage Center aus der Dropdownliste im linken Navigationsbereich von Unisphere Central aus.
- 2. Klicken Sie im Menü SPEICHER auf die Option Volumes. Die Ansicht Volumes wird angezeigt.
- 3. Wählen Sie in der Ansicht Volumes das Volume aus, das Sie ändern möchten.
- 4. Wählen Sie die Registerkarte Zuweisungen aus.
- 5. Klicken Sie oberhalb des Abschnitts "Zugewiesene Server" auf +. Der Assistent Volume dem Server zuweisen wird gestartet.
- 6. Wählen Sie den Server aus, dem Sie das Volume zuweisen möchten, und klicken Sie dann auf **Weiter**. Der Assistent fährt mit der nächsten Seite fort.
- 7. (Optional) Erweitern Sie die Option **Erweiterte Zuweisung**, um die LUN-Einstellungen zu konfigurieren, die Zuweisungspfade einzuschränken oder das Volume mit Schreibschutz zu versehen.
- 8. Klicken Sie auf Fertigstellen.

## Zuweisen mehrerer Volumes zu einem Server

Mehrere Volumes können in einem einzigen Arbeitsgang einem Server zugewiesen werden.

- 1. Bei Verbindung mit einem Data Collector wählen Sie ein Storage Center aus der Dropdownliste im linken Navigationsbereich von Unisphere Central aus.
- 2. Klicken Sie im Menü SPEICHER auf die Option Volumes. Die Ansicht Volumes wird angezeigt.
- 3. Wählen Sie in der Ansicht Volumes die Volumes aus, die Sie zuordnen möchten.

- Um zusammenhängende Volumes auszuwählen, wählen Sie das erste Volume aus, halten Sie die Umschalttaste gedrückt, und wählen Sie das letzte Volume aus.
- · Um einzelne Volumes auszuwählen, halten Sie die STRG-Taste während der Auswahl gedrückt.
- **4.** Klicken Sie auf ... (Weitere Aktionen) und wählen Sie Volume dem Server zuweisen aus. Der Assistent Volume dem Server zuweisen wird gestartet.
- 5. Wählen Sie den Server aus, dem Sie die Volumes zuweisen möchten, und klicken Sie dann auf **Weiter**. Der Assistent fährt mit der nächsten Seite fort.
- 6. (Optional) Erweitern Sie die Option **Erweiterte Zuweisung**, um die LUN-Einstellungen zu konfigurieren, die Zuweisungspfade einzuschränken oder das Volume mit Schreibschutz zu versehen.
- 7. Klicken Sie auf Fertigstellen.

### Aufheben der Zuweisung eines Volumes von einem Server

Heben Sie die Zuweisung eines Volumes zu einem Server auf, wenn der Server nicht mehr auf das Volume zugreifen muss.

#### Schritte

- 1. Bei Verbindung mit einem Data Collector wählen Sie ein Storage Center aus der Dropdownliste im linken Navigationsbereich von Unisphere Central aus.
- 2. Klicken Sie im Menü SPEICHER auf die Option Volumes. Die Ansicht Volumes wird angezeigt.
- 3. Wählen Sie in der Ansicht Volume den Namen des Volume aus, für das Sie die Zuweisung zum Server aufheben möchten, um die Ansicht Volume zu öffnen.
- 4. Klicken Sie auf die Registerkarte Zuordnungen.
- 5. Wählen Sie den/die Server aus, deren Zuweisung zum Volume Sie löschen möchten, und klicken Sie dann auf 🛍 (Löschen). Daraufhin wird das Dialogfeld Zuweisungen entfernen geöffnet.
- 6. Klicken Sie auf Ja, um die Zuweisung des Volumes zum Server zu entfernen.

# Heraufstufen der Volume-Zuweisung von einem Server zu einem Server-Cluster

Wenn ein Volume einem Server zugewiesen ist, der einem Server-Cluster angehört, können Sie die Zuweisung zum Server-Cluster heraufstufen, sodass das das Volume allen Servern im Cluster zugewiesen wird.

#### Schritte

- 1. Bei Verbindung mit einem Data Collector wählen Sie ein Storage Center aus der Dropdownliste im linken Navigationsbereich von Unisphere Central aus.
- 2. Klicken Sie im Menü SPEICHER auf die Option Volumes. Die Ansicht Volumes wird angezeigt.
- 3. Klicken Sie in der Ansicht Volume auf den Namen des Volumes, das Sie heraufstufen möchten.
- 4. Klicken Sie auf die Registerkarte Zuordnungen.
- 5. Wählen Sie den Server aus, für den Sie die Zuweisung hochstufen möchten, und klicken Sie dann auf **Auf Cluster hochstufen**. Das Dialogfeld **Zu Cluster heraufstufen** wird angezeigt.
- 6. Klicken Sie auf OK.

# Herunterstufen einer Zuweisung von einem Server-Cluster zu einem einzelnen Server

Wenn ein Volume einem Server-Cluster zugewiesen ist, können Sie die Zuweisung herunterstufen, sodass das Volume nur einem der Server zugewiesen ist, der dem Cluster angehört.

- 1. Bei Verbindung mit einem Data Collector wählen Sie ein Storage Center aus der Dropdownliste im linken Navigationsbereich von Unisphere Central aus.
- 2. Klicken Sie im Menü SPEICHER auf die Option Volumes. Die Ansicht Volumes wird angezeigt.

- 3. Wählen Sie in der Ansicht Volume den Namen des Volume aus, für das Sie die Zuweisung zum Server aufheben möchten, um die Ansicht Volume zu öffnen.
- 4. Klicken Sie auf die Registerkarte Zuordnungen.
- 5. Wählen Sie den Server aus, für den Sie die Zuweisung tiefer stufen möchten, und klicken Sie dann auf Von Cluster tiefer stufen. Das Dialogfeld Von Cluster tiefer stufen wird angezeigt.
- 6. Klicken Sie auf OK.

# Bereitstellen eines startfähigen Volume-Abbilds für einen neuen Server

Kopieren Sie ein startfähiges Volume-Abbild, und weisen Sie es einem neuen Server zu, um den Prozess der Serverbereitstellung zu vereinfachen.

#### Schritte

- 1. Bei Verbindung mit einem Data Collector wählen Sie ein Storage Center aus der Dropdownliste im linken Navigationsbereich von Unisphere Central aus.
- 2. Klicken Sie im Menü SPEICHER auf die Option Volumes. Die Ansicht Volumes wird angezeigt.
- 3. Wählen Sie in der Ansicht Volumes das Volume aus, das Sie kopieren möchten.
- **4.** Klicken Sie auf ... und wählen Sie **Von SAN-Kopie her neu starten** aus. Das Dialogfeld **Von SAN-Kopie her neu starten** wird geöffnet.
- 5. (Optional) Ändern Sie die Standardeinstellungen für die Volume-Kopie nach Bedarf.
  - Um den Namen des Volumes zu ändern, bearbeiten Sie das Feld Name.
  - Um einen Zeitplan für die Erstellung und den Ablauf eines Snapshot für das Volume zu erstellen, wenden Sie mindestens ein Snapshot-Profil an, indem Sie auf **Ändern** neben **Snapshot-Profile** klicken.
- 6. Klicken Sie auf OK.

# Ändern der LUN, die von einer Volume/Server-Zuweisung verwendet wird

Die logische Einheitsnummer identifiziert das Volume gegenüber dem Server-Betriebssystem.

#### Schritte

- 1. Bei Verbindung mit einem Data Collector wählen Sie ein Storage Center aus der Dropdownliste im linken Navigationsbereich von Unisphere Central aus.
- 2. Klicken Sie im Menü SPEICHER auf die Option Volumes. Die Ansicht Volumes wird angezeigt.
- 3. Wählen Sie in der Ansicht Volumes das Volume aus, das Sie ändern möchten.
- 4. Klicken Sie auf die Registerkarte Zuordnungen.
- 6. Konfigurieren Sie die LUN-Einstellungen:
  - Um eine bestimmte LUN-Nummer festzulegen, entfernen Sie die Markierung aus dem Kontrollkästchen Nächste verfügbare LUN verwenden, und geben Sie anschließend die LUN in das Feld LUN für die Zuweisung zum Volume ein.
  - Um die nächste nicht verwendete LUN für den Server zu verwenden, markieren Sie das Kontrollkästchen **Nächste verfügbare** LUN verwenden.
    - Um das Volume startfähig zu machen, markieren Sie das Kontrollkästchen Volume mit LUN 0 zuweisen.
- 7. Klicken Sie auf OK.

# Begrenzen der Anzahl der Pfade, die für eine Volume/Server-Zuweisung verwendet werden können

Sie können die maximale Anzahl der Pfade festlegen, die von Servern mit Multipath-E/A-Unterstützung verwendet werden.

#### Schritte

- 1. Bei Verbindung mit einem Data Collector wählen Sie ein Storage Center aus der Dropdownliste im linken Navigationsbereich von Unisphere Central aus.
- 2. Klicken Sie im Menü SPEICHER auf die Option Volumes. Die Ansicht Volumes wird angezeigt.
- 3. Wählen Sie in der Ansicht Volumes das Volume aus, das Sie ändern möchten.
- 4. Klicken Sie auf die Registerkarte Zuordnungen.
- 6. Verwenden Sie die Pfeile neben dem Feld Höchstzahl der Pfade pro Server, um die Anzahl der Pfade zu erhöhen oder zu verringern.
- 7. Klicken Sie auf OK.

# Ändern einer Volume/Server-Zuweisung in schreibgeschützt

Um zu verhindern, dass ein Server auf ein Volume schreibt, ändern Sie die Volume/Server-Zuweisung in schreibgeschützt.

#### Schritte

- 1. Bei Verbindung mit einem Data Collector wählen Sie ein Storage Center aus der Dropdownliste im linken Navigationsbereich von Unisphere Central aus.
- 2. Klicken Sie im Menü SPEICHER auf die Option Volumes. Die Ansicht Volumes wird angezeigt.
- 3. Wählen Sie in der Ansicht Volumes das Volume aus, das Sie ändern möchten.
- 4. Klicken Sie auf die Registerkarte Zuordnungen.
- Wählen Sie den Server aus, für den Sie die Zuweisungseinstellungen ändern möchten, und klicken Sie dann auf das / (Bearbeiten). Das Dialogfeld Einstellungen für Volume-Zuweisung bearbeiten wird geöffnet.
- 6. Markieren Sie das Kontrollkästchen Das Volume sollte dem Server gegenüber schreibgeschützt dargestellt werden.
- 7. Klicken Sie auf OK.

# Löschen von Volumes und Volume-Ordnern

Löschen Sie Volumes und Volumeordner, wenn sie nicht mehr gebraucht werden.

(i) ANMERKUNG: Für Referenzinformationen zur Benutzeroberfläche klicken Sie auf Hilfe.

## Löschen eines Volume

Standardmäßig wird ein gelöschtes Volume in den Papierkorb verschoben.

#### Voraussetzungen

Löschen Sie alle verknüpften Replikationen, Live Volumes und Live Migrationen, bevor Sie ein Volume löschen.

VORSICHT: Sie können ein gelöschtes Volume wiederherstellen, das in den Papierkorb verschoben wurde. Jedoch kann ein gelöschtes Volume nicht wiederhergestellt werden, nachdem der Papierkorb geleert wurde.

- 1. Bei Verbindung mit einem Data Collector wählen Sie ein Storage Center aus der Dropdownliste im linken Navigationsbereich von Unisphere Central aus.
- 2. Klicken Sie im Menü SPEICHER auf die Option Volumes. Die Ansicht Volumes wird angezeigt.
- 3. Wählen Sie in der Ansicht Volumes das Volume aus, das Sie löschen möchten.
- Klicken Sie auf **(Löschen)**.
   Das Dialogfeld Ordner löschen wird geöffnet.
- Klicken Sie auf Löschen. Das Dialogfeld Löschen wird angezeigt.

VORSICHT: Wählen Sie Papierkorb überspringen und Volumes dauerhaft löschen nur dann aus, wenn Sie das Volume sofort löschen möchten, ohne die Metadaten im Papierkorb zu speichern. Mit dieser Option wird das Volume dauerhaft gelöscht, und die Daten können nicht mehr wiederhergestellt werden.

Klicken Sie auf OK, um das Volume zu löschen.
 Das Volume wird zum Löschen markiert und in den Papierkorb verschoben.

# Wiederherstellen eines Volumes aus dem Papierkorb

Stellen Sie ein Volume aus dem Papierkorb wieder her, wenn Sie das Volume behalten und doch nicht löschen möchten.

#### Schritte

- 1. Bei Verbindung mit einem Data Collector wählen Sie ein Storage Center aus der Dropdownliste im linken Navigationsbereich von Unisphere Central aus.
- 2. Klicken Sie im Menü SPEICHER auf die Option Volumes. Die Ansicht Volumes wird angezeigt.
- 3. Klicken Sie auf den Papierkorb uwählen Sie dann das Volume im Papierkorb aus, das Sie wiederherstellen möchten.
- 4. Klicken Sie auf Volume wiederherstellen. Das Volume wird vom Papierkorb an seinen vorherigen Speicherort verschoben.

### Leeren des Papierkorbs

Leeren Sie den Papierkorb, wenn Sie sicher sind, dass Sie die in den Papierkorb verschobenen Volumes löschen möchten.

#### Info über diese Aufgabe

VORSICHT: Nachdem der Papierkorb geleert wurde, können die Daten auf einem in den Papierkorb verschobenen Volume nicht wiederhergestellt werden.

#### Schritte

- 1. Bei Verbindung mit einem Data Collector wählen Sie ein Storage Center aus der Dropdownliste im linken Navigationsbereich von Unisphere Central aus.
- 2. Klicken Sie im Menü SPEICHER auf die Option Volumes. Die Ansicht Volumes wird angezeigt.
- 3. Erweitern Sie in der Ansicht Volumes die Option Papierkorb.
- Klicken Sie auf Papierkorb leeren.
   Das Dialogfeld Papierkorb leeren wird geöffnet.
- 5. Klicken Sie auf OK, um zu bestätigen, dass Sie alle Volumes im Papierkorb dauerhaft löschen möchten.

## Löschen eines Volume-Ordners

Ein Volume-Ordner muss leer sein, damit er gelöscht werden kann. Falls sich die aus dem Ordner gelöschten Volumes im Papierkorb befinden, gilt der Volume-Ordner nicht als leer und kann nicht gelöscht werden.

- 1. Bei Verbindung mit einem Data Collector wählen Sie ein Storage Center aus der Dropdownliste im linken Navigationsbereich von Unisphere Central aus.
- 2. Klicken Sie im Menü SPEICHER auf die Option Volumes. Die Ansicht Volumes wird angezeigt.
- 3. Wählen Sie in der Ansicht Volumes den Volumeordner aus, den Sie löschen möchten.
- Klicken Sie auf **(Löschen)**.
   Das Dialogfeld Ordner löschen wird geöffnet.
- 5. Klicken Sie auf **OK**, um den Ordner zu löschen.

# Zurücksetzen eines Controllers auf die Werkseinstellungen

Setzen Sie einen Controller zurück, um die werkseitigen Standardeinstellungen zu übernehmen, alle auf dem Controller gespeicherten Daten zu löschen und alle Daten auf den Laufwerken zu löschen.

#### Voraussetzungen

Das Storage Center muss ein Speichersystem der Serie SCv2000 oder SCv3000 sein.

#### Info über diese Aufgabe

VORSICHT: Das Zurücksetzen des Controllers auf die Werkseinstellungen löscht alle Informationen auf dem Controller und alle Daten auf den Laufwerken.

#### Schritte

- 1. Bei Verbindung mit einem Data Collector wählen Sie ein Storage Center aus der Dropdownliste im linken Navigationsbereich von Unisphere Central aus.
- Wählen Sie im Dropdownmenü des ...-Symbols (Weitere Aktionen) die Option Auf Werkseinstellungen zurücksetzen aus. Das Dialogfeld Storage Center auf Werkseinstellungen zurücksetzen wird geöffnet.
- 3. Geben Sie im Feld Token für Wiederherstellung der Werkseinstellungen den Text über dem Feld Token für Wiederherstellung der Werkseinstellungen genau so ein, wie er im Dialogfeld angezeigt wird.
- 4. Geben Sie im Feld Administratorbenutzername für Storage Center den Benutzernamen eines Storage Center-Benutzers mit Administratorzugriffsrechten ein.
- 5. Geben Sie im Feld **Administratorkennwort für Storage Center** das Kennwort eines Storage Center-Benutzers mit Administratorzugriffsrechten ein.
- 6. Um den Controller nach dem Zurücksetzen neu zu starten, aktivieren Sie das Kontrollkästchen Storage Center nach dem Zurücksetzen auf die Werkseinstellungen neu starten.
- 7. Klicken Sie auf OK.

Das Storage Center wird auf die werkseitigen Standardeinstellungen zurückgesetzt.

# Ausführen des Speicherplatzrückforderungsassistenten

Wenn ein Storage Center in den Erhaltungsmodus wechselt, verwenden Sie den Speicherplatzrückforderungsassistenten, um das Storage Center zu analysieren und die Speicherplatzrückforderung auszuführen.

#### Info über diese Aufgabe

Der Speicherplatzrückforderungsassistent ist dynamisch und zeigt nur die Seiten an, deren Volumes vorhanden sind und gelöscht werden können.

- 1. Bei Verbindung mit einem Data Collector wählen Sie ein Storage Center aus der Dropdownliste im linken Navigationsbereich von Unisphere Central aus.
- Klicken Sie auf Zusammenfassung.
   Die Registerkarte Zusammenfassung wird angezeigt.
- **3.** Klicken Sie auf das ... (Weitere Aktionen) und wählen Sie Speicherplatzrückforderung aus. Der Speicherplatzrückforderungsassistent wird geöffnet.
- 4. Wählen Sie den Speichertyp aus, für den die Speicherplatzrückforderungsbewertung durchgeführt werden soll und klicken Sie auf Weiter.
- 5. (Optional) Wenn der Assistent Volumes im Papierkorb findet, wählen Sie die zu löschenden Volumes aus und klicken Sie auf Weiter.
- 6. (Optional) Wenn der Assistent nicht zugeordnete Volumes im Papierkorb findet, wählen Sie die zu löschenden Volumes aus und klicken Sie auf **Weiter**.

- 7. (Optional) Wenn der Assistent Volumes im Papierkorb findet, die Ziele für die Replikation sind, wählen Sie die zu löschenden Volumes aus und klicken Sie auf **Weiter**.
- 8. (Optional) Wenn der Assistent Volumes mit Schnappschuss-Verwaltungsdaten findet, die größer als 1 GB sind, wählen Sie die Volumes mit Schnappschüssen aus, die auslaufen können, und klicken Sie auf **Weiter**.

Für jedes Volume, das ausgewählt ist, wählen Sie die Schnappschüsse aus, die auslaufen können, und klicken Sie auf Weiter.

(i) ANMERKUNG: Der aktive Schnappschuss und der neueste Schnappschuss können nicht ablaufen.

- 9. (Optional) Wenn der Assistent Volumes findet, die zu einem anderen Speichertyp migriert werden können, wählen Sie den Zielspeichertyp aus, wählen Sie die zu migrierenden Volumes aus und klicken Sie auf **Weiter**.
- 10. Überprüfen Sie auf der Seite Bestätigung die ausgewählten Speicherplatzrückforderungsaktionen. Um diese Aktionen durchzuführen, wählen Sie das Kontrollkästchen Ich habe alle Aktionen überprüft aus und klicken Sie auf Weiter.
- 11. Rufen Sie auf der Seite Zusammenfassung den Status der Speicherplatzrückforderungsaktionen auf und klicken Sie auf Fertig stellen, wenn die Vorgänge abgeschlossen sind.

# Verwalten von Speicher-Containern

Ein Speicher-Container ist ein Speicherpool, der in einer VMware Umgebung verwendet wird, die VVols unterstützt. Nach der Erstellung können Sie Informationen zur Speicher-Container-Zusammenfassung, zum Volume und Wachstum anzeigen. Um den Speicher-Container für VVols zu verwenden, müssen Sie den VMware vCenter Server registrieren und den VASA-Anbieter über Dell Storage Manager Client registrieren.

Nachdem ein Speichercontainer erstellt wurde, können Sie mit vCenter einen Datenspeicher erstellen und ihn dem Container zuweisen (mounten). Der Datenspeicher kann anschließend verwendet werden, um VVol-basierte VMs zu erstellen.

Details zu Speichercontainern werden bei Auswahl des Knotens Volumes auf der Registerkarte Zusammenfassung angezeigt.

# **Erstellen eines Speichercontainers**

Erstellen Sie einen Storage-Container, um Speicheroptionen für virtuelle Volumes (VVols) zu definieren.

#### Info über diese Aufgabe

(i) ANMERKUNG: Storage Center unterstützt maximal 50 Speichercontainer pro Storage Center.

- 1. Bei Verbindung mit einem Data Collector wählen Sie ein Storage Center aus der Dropdownliste im linken Navigationsbereich von Unisphere Central aus.
- Klicken Sie im Menü SPEICHER auf die Option Volumes. Die Ansicht Volumes wird angezeigt.
- Klicken Sie in der Ansicht Volumes auf das +▼ (Neu), und wählen Sie Neuer Speichercontainer. Das Dialogfeld Storage-Container erstellen wird geöffnet.
- 4. Geben Sie allgemeine Informationen über den Speichercontainer ein:
  - a) Geben Sie im Feld **Name** den Namen des Storage-Containers ein.
  - b) Geben Sie im Feld Größe die Größe ein und wählen Sie die Maßeinheit aus dem Dropdownmenü aus.
  - c) Um den Volumeordner als Speicherort für den neuen Storage-Container anzugeben, wählen Sie einen Ordner aus dem Dropdownmenü **Volumeordner** aus.
  - d) Wählen Sie im Feld **Speichertyp** einen Speichertyp aus der Dropdown-Liste aus.
- 5. Geben Sie die angegebenen Fähigkeiten für die neuen Volumes ein, die Sie innerhalb des Speichercontainers erstellt haben:
  - a) Legen Sie fest, ob Sie die Komprimierung zulassen wollen, indem Sie das Kontrollkästchen **Komprimierung zulässig** aktivieren oder deaktivieren.
  - b) Legen Sie fest, ob Sie die Deduplizierung zulassen wollen, indem Sie das Kontrollkästchen **Deduplizierung zulässig** aktivieren oder deaktivieren.
  - c) Legen Sie fest, ob Sie die Verschlüsselung zulassen wollen, indem Sie das Kontrollkästchen Verschlüsselung verwenden aktivieren oder deaktivieren.
  - d) Um die Speicherprofile anzugeben, die neue Volumes zulassen, die im Speichercontainer erstellt wurden, wählen Sie Profile aus der Tabelle **Erlaubte Speicherprofile** aus.
- 6. Geben Sie die Standardeinstellungen für neue Volumes an, die im Speichercontainer erstellt wurden:

- a) Wählen Sie die Einstellung für das Standard-Snapshotprofil aus dem Dropdownmenü Snapshotprofil aus.
- b) Wählen Sie die Einstellung für das Standard-Speicherprofil aus dem Dropdownmenü Speicherprofil aus.
- c) Wählen Sie die Einstellung für das Standard-Datenreduktionsprofil aus dem Dropdownmenü Datenreduktionsprofil aus.
- d) Wählen Sie die Einstellung für die Standard-Datenreduktionseingabe aus dem Dropdownmenü **Datenreduktionseingabe** aus.
- 7. Klicken Sie auf OK.

# **Bearbeiten eines Speichercontainers**

Ändern Sie ein Container, um seine Einstellungen zu bearbeiten.

#### Schritte

- 1. Bei Verbindung mit einem Data Collector wählen Sie ein Storage Center aus der Dropdownliste im linken Navigationsbereich von Unisphere Central aus.
- 2. Klicken Sie im Menü SPEICHER auf die Option Volumes. Die Ansicht Volumes wird angezeigt.
- 3. Klicken Sie mit der rechten Maustaste auf den Namen des Speichercontainers, der geändert werden soll.
- Klicken Sie auf (Bearbeiten).
   Das Dialogfeld Storage-Container bearbeiten wird geöffnet.
- 5. Modifizieren Sie die Felder des Speichercontainers nach Bedarf.
- 6. Klicken Sie auf OK.

# Löschen eines Speicher-Containers

Sie können ein Storage Container löschen, wenn es nicht verwendet wird.

#### Info über diese Aufgabe

(i) ANMERKUNG: Die Aufgabe "Speicher-Container löschen" schlägt fehl, wenn Sie versuchen, einen Speicher-Container zu löschen, dem noch virtuelle Volumes zugeordnet sind.

#### Schritte

- 1. Bei Verbindung mit einem Data Collector wählen Sie ein Storage Center aus der Dropdownliste im linken Navigationsbereich von Unisphere Central aus.
- 2. Klicken Sie im Menü SPEICHER auf die Option Volumes. Die Ansicht Volumes wird angezeigt.
- 3. Klicken Sie auf den Namen des Speichercontainers, der gelöscht werden soll.
- Klicken Sie auf m(Löschen).
   Das Dialogfeld Speichercontainer löschen wird geöffnet.
- 5. Klicken Sie auf Ja.

# Anzeigen von Informationen zum Speichercontainer

Verwenden Sie die Ansicht Volumes zum Anzeigen von Informationen zum Speicher-Container und virtuellen Datenträgern (VVols).

Speichercontainer werden in der Ansicht **Volumes** zusammen mit Volumes angezeigt. Zum Anzeigen von Informationen zu einem Speichercontainer klicken Sie auf seinen Namen.

Beim Anzeigen von Informationen zu einem Storage Container können Sie zwischen den Registerkarten **Zusammenfassung**, **Volumes** und **Wachstum** wählen.

# Verwalten der Datenreduzierung

Die Datenreduzierung verwendet Komprimierung und Deduplizierung zum Verringern der Größe des Speicherplatzes, der von Volume-Daten verwendet wird. Komprimierung reduziert den von einem Volume verwendeten Speicherplatz durch Verschlüsseln der Daten. Deduplizierung findet doppelte Seiten und entfernt sie, wodurch der Speicherplatz gespart wird, der normalerweise von weiteren Kopien belegt wird. Wenn Deduplizierung verwendet wird, wird auch Komprimierung auf ein Volume angewendet.

# Unterstützte Hardwareplattformen

Die Controller der folgenden Serien unterstützen Datenreduzierung:

- SCv3000Serie (unterstützt nur Komprimierung)
- · SC4020
- · SC5020
- · SC5020F
- · SC7020
- · SC7020F
- · SC8000
- · SC9000

# Daten, die für Datenreduzierung in Frage kommen

Um die Auswirkung der Datenreduzierung auf die Lese- und Schreibvorgänge gering zu halten, ist nur eine begrenzte Anzahl an Daten für die Komprimierung und Deduplizierung zulässig. Die Datenreduzierung wird vom Dateityp begrenzt, der für die Datenreduzierung in Frage kommt. Die folgenden Vorgänge sind für die Datenreduzierungseingabe verfügbar.

- Nicht zugänglicheSnapshot-Seiten: Wenn diese Option ausgewählt ist. kann die Datenreduzierung auf Daten angewendet werden, die durch einen Snapshot gesperrt sind und durch Daten, mit denen die ursprünglichen Daten im Snapshot überschrieben wurden, unzugänglich gemacht wurden.
- Alle Snapshot-Seiten: Wenn diese Option ausgewählt ist, kann die Datenreduzierung auf Daten angewendet werden, um von einem Snapshot eingefrorene Daten zu verarbeiten.

# Ändern der Datenreduzierungseingabe

Ändern Sie die Datentypen, die durch Komprimierung und Deduplizierung reduziert werden.

#### Voraussetzungen

Die Datenreduzierung muss auf das Volume angewendet werden.

#### Schritte

- 1. Bei Verbindung mit einem Data Collector wählen Sie ein Storage Center aus der Dropdownliste im linken Navigationsbereich von Unisphere Central aus.
- 2. Klicken Sie im Menü SPEICHER auf die Option Volumes. Die Ansicht Volumes wird angezeigt.
- 3. Wählen Sie in der Ansicht Volumes das Volume aus, das Sie ändern möchten.
- 5. Erweitern Sie das Menü Datenreduzierung.
- 6. Wählen Sie aus dem Drop-Down-Menü Datenreduzierungseingabe eine Datenreduzierungseingabe aus.
  - Unzugängliche Snapshot-Seiten: Daten, die von einem Snapshot eingefroren wurden, auf den nicht länger zugegriffen werden kann, weil er durch andere Daten überschrieben wurde
  - Alle Snapshot-Seiten: Daten, die von einem Snapshot eingefroren wurden
- 7. Klicken Sie auf OK, um das Dialogfeld Erweiterte Volume-Einstellungen zu schließen.
- 8. Klicken Sie auf OK.

# Komprimierung

Die Komprimierung reduziert die Speichermenge, die von einem Volume durch Codierungsdaten verwendet wird. Die Komprimierung wird täglich unter Verwendung von Data Progression durchgeführt. Um den Zeitpunkt zu ändern, zu dem die Komprimierung stattfindet, planen

Sie die Ausführung von Data Progression neu. Die Komprimierung wird nicht bei einer bedarfsorientierten Ausführung von Data Progression ausgeführt.

Wenn komprimierte Daten gelesen werden, werden sie im Speicher vorübergehend dekomprimiert, bis der Lesevorgang beendet ist. Wenn die Komprimierung deaktiviert ist, werden die Seiten beim nächsten Komprimierungszyklus dauerhaft dekomprimiert, und die ursprüngliche komprimierte Seite wird gelöscht, je nachdem, wie Zeit und Ressourcen dies zulassen. Wenn ein Volume gelöscht oder ein Snapshot zusammengeführt wird, werden die zugehörigen komprimierten Daten ebenfalls gelöscht.

Gelöschte Daten können Lücken in der komprimierten Seite erstellen, die mit neuen komprimierten Daten gefüllt werden können. Außerdem werden komprimierte Seiten während Data Progression defragmentiert, um Lücken zu entfernen und Speicher effizienter auszuwerten.

Der Betrag der Komprimierungseinsparungen wird durch den Vergleich der Gesamteinsparung des Speichers von allen komprimierten Seiten mit der Gesamtmenge des verwendeten Speicherplatzes bestimmt, der für Komprimierung geeignet ist. Wenn zum Beispiel Kompression 1 GB auf einem Datenträger mit 10 GB verwendetem und für Komprimierung geeignetem Speicherplatz einspart, ist der gespeicherte Prozentsatz 10 Prozent.

### Anwenden der Datenkomprimierung auf ein Volume

Wenden Sie die Datenkomprimierung auf ein Volume an, um die Speicherplatznutzung auf diesem Volume zu verbessern.

#### Schritte

- 1. Bei Verbindung mit einem Data Collector wählen Sie ein Storage Center aus der Dropdownliste im linken Navigationsbereich von Unisphere Central aus.
- 2. Klicken Sie im Menü SPEICHER auf die Option Volumes. Die Ansicht Volumes wird angezeigt.
- 3. Wählen Sie in der Ansicht Volumes das Volume aus, das Sie ändern möchten.
- Klicken Sie auf ✓ (Bearbeiten).
   Daraufhin wird das Dialogfeld Volume bearbeiten geöffnet.
- 5. Erweitern Sie Datenreduzierung.
- 6. Wählen Sie aus dem Drop-Down-Menü Datenreduzierungsprofil Komprimierung aus.
- 7. Klicken Sie auf OK.

#### Zugehörige Tasks

Erstellen von Volumes Ändern von Volumes

# Deduplizierung

Die Deduplizierung reduziert den Speicherplatz, der von einem Volume verwendet wird, indem Seiten-Duplikate identifiziert und gelöscht werden. Die Deduplizierung erfordert SSD-Festplatten.

## Anwenden der Deduplizierung mit Komprimierung auf ein Volume

Wenden Sie die Deduplizierung mit Komprimierung an, um die Größe des Volumes zu reduzieren. Die Deduplizierung und Komprimierung wird täglich während der Data Progression ausgeführt.

#### Voraussetzungen

"Datenreduzierung erlauben" muss auf der Registerkarte **Einstellungen** des Dialogfelds **Storage Center-Einstellungen bearbeiten** aktiviert sein.

#### Info über diese Aufgabe

(i) ANMERKUNG: Die Speichermenge, die durch die Datenreduzierung gespart wird, richtet sich nach der Menge an Daten, die für die Datenreduzierung auf dem Volume geeignet sind, im Vergleich zum Gesamtspeicherplatz, der von diesen Daten auf der Festplatte nach der Datenreduzierung belegt wird.

#### Schritte

- 1. Bei Verbindung mit einem Data Collector wählen Sie ein Storage Center aus der Dropdownliste im linken Navigationsbereich von Unisphere Central aus.
- 2. Klicken Sie im Menü SPEICHER auf die Option Volumes. Die Ansicht Volumes wird angezeigt.
- 3. Wählen Sie in der Ansicht Volumes das Volume aus, das Sie ändern möchten.
- 5. Erweitern Sie Datenreduzierung.
- 6. Wählen Sie aus dem Drop-Down-Menü Datenreduzierungsprofil Deduplizierung mit Komprimierung aus.

# Anzeige des durch Komprimierung eingesparten Speichers

Der durch Datenreduzierung eingesparte Speicher hängt von der Menge der Daten ab, die für die Datenreduzierung in Frage kommen, und vom zu verarbeitenden Datentyp. Bestimmte Datentypen werden effektiver reduziert als andere. Die Anzahl der Volume-Daten, die für die Datenreduzierung in Frage kommen, wird von der Größe der Daten bestimmt, die von den Snapshots eingefroren wurden, und von der Eingabeeinstellung zur Datenreduzierung.

### Dateneinsparungsverhältnisse

Das Verhältnis von Systemdateneinsparungen und das Verhältnis der Systemdateneffizienz zeigt die Dateneinsparungen im Storage Center unter Verwendung der verfügbaren Einsparungsfunktionen für Festplattenspeicher.

**Reduktionsverhältnis der Systemdaten**: Verhältnis, das die Speichermenge, die von den Seiten verbraucht wird, die für Komprimierung und Deduplizierung in Frage kommen, mit der Speichermenge vergleicht, die von diesen Seiten nach der Anwendung der Datenreduzierung von Storage Center tatsächlich gebraucht wird.

**Effizienzverhältnis der Systemdaten**: Verhältnis, das die Effizienz der Komprimierung, Deduplizierung, RAID und schlanken Speicherzuweisung (Thin Provisioning) anzeigt.

### Anzeigen des eingesparten Speicherplatzes für einen Storage-Typ

Das Storage Center bestimmt den Gesamtprozentsatz des für alle Volumes in einem Speichertyp eingesparten Speicherplatzes durch den Vergleich der Speicherplatzmenge, die von der Datenreduzierung verarbeitet wird, mit der Speicherplatzmenge nach der Datenreduzierung.

#### Schritte

- 1. Bei Verbindung mit einem Data Collector wählen Sie ein Storage Center aus der Dropdownliste im linken Navigationsbereich von Unisphere Central aus.
- Klicken Sie im Menü SPEICHER auf die Option Speichertypen. Die Ansicht Speichertypen wird angezeigt.
- Wählen Sie einen Speichertyp aus.
   Die Speicherplatzeinsparung durch die Datenreduzierung wird im Abschnitt Einsparungen durch Datenreduktion angezeigt.

# Anzeige des Speicherplatzes, der durch Datenreduzierung auf einem Volume gespart wurde

Der Prozentsatz des verwendeten Speicherplatzes, der durch Datenreduzierung für ein Volume eingespart wurde, wird durch den Vergleich des gesamten durch Komprimierung und Deduplizierung eingesparten Speicherplatzes mit der Gesamtmenge des verwendeten Speicherplatzes durch Datenreduzierung im Volume gefunden.

- 1. Bei Verbindung mit einem Data Collector wählen Sie ein Storage Center aus der Dropdownliste im linken Navigationsbereich von Unisphere Central aus.
- Klicken Sie im Menü SPEICHER auf die Option Volumes. Die Ansicht Volumes wird angezeigt.
- 3. Wählen Sie in der Ansicht Volumes das Volume aus, das Sie anzeigen lassen möchten.

4. Klicken Sie auf die Registerkarte Schichtung. Die durch Datenreduzierung eingesparte Speichermenge auf diesem Volume wird am unteren Rand der Seite Schichtung angezeigt.

# Ändern des standardmäßigen Datenreduzierungsprofils

Das standardmäßige Datenreduzierungsprofil bestimmt, welcher Typ der Datenreduzierung auf die neuen Volumes angewendet wird.

#### Schritte

- 1. Bei Verbindung mit einem Data Collector wählen Sie ein Storage Center aus der Dropdownliste im linken Navigationsbereich von Unisphere Central aus.
- Klicken Sie in der Ansicht Zusammenfassung auf das \* (Einstellungen).
   Das Dialogfeld Einstellungen für Storage Center bearbeiten wird angezeigt.
- **3.** Klicken Sie auf die Registerkarte **Einstellungen**.
- 4. Wählen Sie in der Drop-down-Liste Datenreduzierungsprofil das Standardprofil für neue Volumes aus.
  - Wählen Sie **Komprimierung** aus, um die Komprimierung auf neue Volumes anzuwenden.
  - Wählen Sie Deduplizierung mit Komprimierung aus, um die Deduplizierung und Komprimierung auf neue Volumes anzuwenden.
  - i ANMERKUNG: Wenn Sie das Kontrollkästchen Datenreduzierungsauswahl zulassen aktivieren, können Benutzer die Datenreduzierungsoption auswählen, die auf ein Volume angewendet werden soll.

# Anhalten oder Fortsetzen der Datenreduzierung

Halten Sie die Datenreduktion auf einem Volume an, um zu verhindern, dass Deduplizierung und/oder Komprimierung während der Datenverarbeitung ausgeführt werden. Wenn Sie die Datenreduktion auf einem Volume anhalten, wird die Deduplizierung und/oder Komprimierung für alle Anzeigevolumes angehalten, die vom ursprünglichen Volume erstellt wurden. Nach der Unterbrechung der Datenreduktion werden die Komprimierung und die Deduplizierung nicht mehr für neue Daten ausgeführt, die vorhandenen Daten werden jedoch nicht dekomprimiert.

### Anhalten oder Fortsetzen der Datenreduzierung für ein Volume

Das Anhalten der Datenreduzierung für ein Volume verhindert die Komprimierung und Deduplizierung, bis die Datenreduzierung wieder aufgenommen wird.

#### Schritte

- 1. Bei Verbindung mit einem Data Collector wählen Sie ein Storage Center aus der Dropdownliste im linken Navigationsbereich von Unisphere Central aus.
- 2. Klicken Sie im Menü SPEICHER auf die Option Volumes. Die Ansicht Volumes wird angezeigt.
- 3. Wählen Sie in der Ansicht Volumes das Volume aus, das Sie ändern möchten.
- 5. Erweitern Sie die Option Datenreduzierung.
- 6. Halten Sie die Datenreduzierung auf einem Volume an, oder setzen Sie sie fort.
  - Um die Datenreduzierung anzuhalten, aktivieren Sie das Kontrollkästchen **Datenreduzierung angehalten**.
  - Um die Datenreduzierung fortzusetzen, deaktivieren Sie das Kontrollkästchen Datenreduzierung angehalten.
- 7. Klicken Sie auf OK.

### Anhalten oder Fortsetzen der Datenreduzierung für alle Volumes

Durch das Anhalten der Datenreduzierung im Storage Center-Dialogfeld "Einstellungen bearbeiten" wird die Komprimierung und Deduplizierung für alle Volumes in diesem Storage Center angehalten.

#### Info über diese Aufgabe

() ANMERKUNG: Die Option Datenreduzierung anhalten kann über das Storage Center-Dialogfeld Einstellungen bearbeiten mithilfe der Option "Einstellungen übernehmen" nicht auf andere Storage Center anwendet werden.
- 1. Bei Verbindung mit einem Data Collector wählen Sie ein Storage Center aus der Dropdownliste im linken Navigationsbereich von Unisphere Central aus.
- 2. Klicken Sie auf das START-Menü. Es wird die Startseite von Unisphere Central angezeigt.
- Klicken Sie in der Ansicht Übersicht auf das Symbol f
  ür Einstellungen. Das Dialogfeld Einstellungen f
  ür Storage Center bearbeiten wird angezeigt.
- 4. Klicken Sie auf die Registerkarte Speicher.
- 5. Anhalten oder Fortsetzen der Datenreduzierung.
  - Um die Datenreduzierung anzuhalten, aktivieren Sie das Kontrollkästchen **Datenreduzierung anhalten**.
  - Um die Datenreduzierung fortzusetzen, deaktivieren Sie das Kontrollkästchen Datenreduzierung anhalten.
- 6. Klicken Sie auf OK.

# Deaktivieren der Datenreduzierung für ein Volume

Das Deaktivieren der Datenreduzierung auf einem Volume führt dazu, dass die Reduzierung der Daten ab der nächsten Datenprogression dauerhaft aufgehoben wird.

#### Schritte

- 1. Bei Verbindung mit einem Data Collector wählen Sie ein Storage Center aus der Dropdownliste im linken Navigationsbereich von Unisphere Central aus.
- 2. Klicken Sie im Menü SPEICHER auf die Option Volumes. Die Ansicht Volumes wird angezeigt.
- 3. Wählen Sie in der Ansicht Volumes das Volume aus, das Sie ändern möchten.
- 5. Erweitern Sie die Option Datenreduzierung.
- 6. Wählen Sie aus dem Drop-Down-Menü Datenreduzierungsprofil keine aus.
- 7. Klicken Sie auf OK.

# Verwalten von Snapshot-Profilen

Bei einem Snapshot-Profil handelt es sich um eine Sammlung von Regeln, die beschreiben, wann regelmäßig Snapshots für ein oder mehrere Volumes zu erstellen sind und zu welchem Zeitpunkt diese Snapshots gelöscht werden (ablaufen).

Ein Snapshot ist eine Point-in-Time-Kopie (PITC) eines oder mehrerer Volumes. Storage Center-Snapshots weichen von herkömmlichen Snapshots/PITCs insofern ab, als die Datenblöcke oder Seiten nur eingefroren und nicht kopiert werden. Es werden keine Benutzerdaten verschoben, wodurch der Vorgang, sowohl in Bezug auf die benötigte Dauer zur Erstellung des Snapshot als auch in Bezug auf den vom Snapshots verwendeten Speicherplatz, effizient ist.

(i) ANMERKUNG: Wenn die Erstellung von mehreren Snapshots für ein bestimmtes Volume zur gleichen Zeit geplant ist, erstellt das Storage Center nur einen Snapshot. Der Snapshot mit der längsten Ablaufzeit wird erstellt, und die anderen geplanten Snapshots werden ignoriert.

# Standard-Snapshot-Profile

Standardmäßig bietet das Storage Center zwei Standard-Schnappschussprofile, die nicht gelöscht werden können.

- Täglich Erstellung eines Snapshot täglich um 0:01 Uhr, wobei der Snapshot nach einer Woche abläuft.
- Beispiel Anwendung von drei Zeitplanregeln:
  - Erstellung eines Snapshot alle zwölf Stunden zwischen 00:05 Uhr und 18:00 Uhr mit Ablauf nach jeweils fünf Tagen.
  - Erstellung eines Snapshot an jedem Monatsersten um 23:30 Uhr, mit Ablauf nach jeweils 26 Wochen.
  - Erstellung eines Snapshot jeden Samstag um 11:30 Uhr und Ablauf nach jeweils 5 Wochen.

# Nicht-konsistente und konsistente Snapshot-Profile

Wenn ein Snapshot für ein Volume erstellt wird, werden die E/A-Vorgänge angehalten, damit der Vorgang stattfinden kann. Ein konsistentes Snapshots-Profil hält die E/A-Vorgänge zu allen zugeordneten Volumes an, bis von allen Volumes ein Snapshot erstellt wurde, um sicherzustellen, dass die Snapshots Daten des gleichen Zeitraums enthalten. Ein nicht konsistentes Snapshots-Profil erstellt Snapshots für die zugeordneten Volumes, ohne dabei zu garantieren, dass die Snapshots gleichzeitig abgeschlossen werden, was weniger Ressourcen verbraucht.

| Konsistentes Snapshot-Profil                                                                                                    | Nicht konsistentes Snapshot-Profil                                                                          |  |  |  |  |
|----------------------------------------------------------------------------------------------------|----------------------------------------------------------------------------------------------------|--|--|--|--|
| Hält E/A über alle Volumes hinweg als Gruppe an                                                                                                    | Hält E/A für jedes Volume unabhängig von anderen Volumes an.                                                |  |  |  |  |
| Ressourcenintensiv                                                                                                    | Weniger ressourcenintensiv - abhängig von der Datenmenge, di<br>seit dem vorigen Snapshot geschrieben wurde |  |  |  |  |
| Anzahl der Volumes beschränkt basierend auf dem Speicher-<br>Controller.                                                                                                    | Keine Einschränkung der Anzahl an Volumes, an die das Snapsh<br>Profil angehängt ist                        |  |  |  |  |
| <ul> <li>SC8000, SC9000, SC7020 und SC7020F: 100</li> <li>SC5020 und SC5020F: 50</li> <li>SC4020: 40</li> <li>SCv2000 und SCv3000-Serie: 25</li> </ul>                                                                                                    |                                                                                                    |  |  |  |  |
| Snapshots werden von allen Volumes gleichzeitig erstellt                                                                                                    | Wählen Sie zwischen Standard (immer nur ein Volume) oder<br>Parallel (alle Volumes gleichzeitig) aus        |  |  |  |  |
| Kann eine Warnung auslösen, wenn Snapshots nicht innerhalb einer<br>definierten Zeit abgeschlossen werden. Snapshots, die vor dem<br>Erzeugen der Warnung nicht abgeschlossen wurden, werden nicht<br>erstellt. (Diese Aussetzung kann zu unvollständigen Snapshots-<br>Gruppen über Volumes hinweg führen.) | Es werden alle Snapshots erstellt                                                                           |  |  |  |  |
| Kann unvollständige Snapshots-Gruppen löschen                                                                                                    | Es werden alle Snapshots erstellt                                                                           |  |  |  |  |
| Kann in nicht-konsistentes Snapshot-Profil umgewandelt werden.                                                                                                    | Kann in konsistentes Snapshot-Profil umgewandelt werden.                                                    |  |  |  |  |

# **Erstellen und Anwenden von Snapshot-Profilen**

Erstellen Sie zum automatischen Erstellen und Ablauf von Snapshots ein Snapshot-Profil und wenden Sie es auf ein oder mehrere Volumes oder Server an.

(i) ANMERKUNG: Für Referenzinformationen zur Benutzeroberfläche klicken Sie auf Hilfe.

## **Erstellen eines Snapshot-Profils**

Erstellen Sie ein Snapshot-Profil, um Zeitpläne für die automatische Erstellung und den automatischen Ablauf von Snapshot zu definieren, die dann auf Volumes angewendet werden können.

- 1. Bei Verbindung mit einem Data Collector wählen Sie ein Storage Center aus der Dropdownliste im linken Navigationsbereich von Unisphere Central aus.
- 2. Klicken Sie im Menü SPEICHER auf die Option Profile. Die Seite Profile wird angezeigt.
- 3. Klicken Sie in der Ansicht "Profile" auf Snapshot-Profile.
- Klicken Sie auf + Veu, und wählen Sie Neues Snapshot-Profil aus dem Menü aus. Das Dialogfeld Neues Snapshot-Profil wird geöffnet.
- 5. Geben Sie in das Feld Name einen Namen für das Snapshot-Profil ein.
- 6. Fügen Sie dem Snapshot-Profil eine Regel hinzu.
  - a) Klicken Sie auf Regel hinzufügen. Das Dialogfeld Regel hinzufügen wird angezeigt.
  - b) Wählen Sie im Drop-Down-Menü die Häufigkeit der Regelausführung aus.
  - c) Konfigurieren Sie das Datum und die Uhrzeit, an dem bzw. zu der Snapshots erstellt werden können.
  - d) Geben Sie in das Feld Ablauf die Zeitdauer ein, für die die Snapshots gespeichert werden, bevor sie gelöscht werden.
  - e) Klicken Sie auf **OK**. Das Dialogfeld **Regel hinzufügen** wird geschlossen.

- 7. (Optional) Erstellen Sie bei Bedarf zusätzliche Regeln.
- 8. Wählen Sie im Dropdownmenü **Methode der Snapshot-Erstellung** eine Option aus, um zu steuern, wie vom Snapshot-Profil ausgelöste Snapshots erstellt werden.
  - **Standard**: Wenn diese Option ausgewählt ist, werden die Snapshots für alle Volumes, die dem Snapshot zugeordnet sind, nacheinander erstellt.
  - **Parallel**: Wenn diese Option ausgewählt ist, werden die Snapshots für alle Volumes, die dem Snapshot zugeordnet sind, gleichzeitig erstellt.
  - Konsistent: Wenn diese Option ausgewählt ist, werden die E/A-Vorgänge angehalten und Snapshots für alle dem Snapshot zugeordneten Volumes aufgenommen. Bietet Optionen für eine Zeitüberschreitung der Snapshot-Erstellung und das Ablaufen unvollständiger Snapshots.
- 9. Klicken Sie auf OK.

### Anwenden eines Snapshot-Profils auf ein oder mehrere Volumes

Wenn Sie Zeitpläne für die Erstellung und den Ablauf von Snapshot zu einem Volume hinzufügen möchten, ordnen Sie dem Volume ein Snapshot-Profil zu.

#### Schritte

- 1. Bei Verbindung mit einem Data Collector wählen Sie ein Storage Center aus der Dropdownliste im linken Navigationsbereich von Unisphere Central aus.
- Klicken Sie im Menü SPEICHER auf die Option Profile. Die Seite Profile wird angezeigt.
- 3. Klicken Sie in der Ansicht "Profile" auf Snapshot-Profile.
- 4. Wählen Sie im Abschnitt Snapshot-Profil das zu verwendende Profil aus.
- 5. Klicken Sie auf Auf Volumes anwenden. Das Dialogfeld Auf Volumes anwenden wird geöffnet.
- 6. Wählen Sie Volumes aus, auf die Sie das Snapshot-Profil anwenden möchten. Wenn Sie einzelne Volumes eines Volumeordners auswählen möchten, erweitern Sie den Ordner und wählen Sie die gewünschten Volumes einzeln aus.
- 7. (Optional) Um vorhandene Snapshot-Profile von ausgewählten Volumes zu entfernen, wählen Sie Vorhandene Snapshot-Profile ersetzen aus.
- 8. Klicken Sie auf OK.

### Anwenden eines Snapshot auf einen Server

Wenn Sie Zeitpläne für die Erstellung und den Ablauf von Snapshot zu allen Volumes hinzufügen möchten, die einem Server zugeordnet sind, weisen Sie dem Server ein Snapshot-Profil zu.

- 1. Bei Verbindung mit einem Data Collector wählen Sie ein Storage Center aus der Dropdownliste im linken Navigationsbereich von Unisphere Central aus.
- Klicken Sie im Menü SPEICHER auf die Option Profile. Die Seite Profile wird angezeigt.
- 3. Klicken Sie in der Ansicht "Profile" auf Snapshot-Profile.
- 4. Wählen Sie im Abschnitt Snapshot-Profil das zu verwendende Profil aus.
- Klicken Sie auf Auf Server anwenden.
   Das Dialogfeld Auf Server anwenden wird geöffnet.
- 6. Wählen Sie den Server aus, auf den Sie das Snapshot-Profil anwenden möchten. Wenn Sie einzelne Server in einem Server-Cluster auswählen möchten, erweitern Sie den Cluster, und wählen Sie die Server einzeln aus.
  - (i) ANMERKUNG: Wenn Sie ein Snapshot-Profil auf einen Server-Cluster anwenden, wird das Snapshot-Profil nur auf die Volumes angewendet, die dem Server-Cluster direkt zugewiesen sind. Volumes, die ausschließlich Servern zugewiesen sind, die zum Cluster gehören, sind davon nicht betroffen.
- 7. (Optional) Um vorhandene Snapshot-Profile vom ausgewählten Server zu entfernen, wählen Sie Vorhandene Snapshot-Profile ersetzen aus.
- 8. Klicken Sie auf OK.

# Erstellen eines Snapshot für alle Volumes, die einem Snapshot-Profil zugeordnet sind

Sie können ein Snapshot für alle Volumes erstellen, die einem Snapshot-Profil zugeordnet sind, statt für jedes Volume manuell ein Snapshot zu erstellen.

#### Schritte

- 1. Bei Verbindung mit einem Data Collector wählen Sie ein Storage Center aus der Dropdownliste im linken Navigationsbereich von Unisphere Central aus.
- 2. Klicken Sie im Menü SPEICHER auf die Option Profile. Die Seite Profile wird angezeigt.
- 3. Klicken Sie in der Ansicht "Profile" auf Snapshot-Profile.
- Klicken Sie auf + vund wählen Sie Neues Snapshot-Profil aus dem Menü aus. Das Dialogfeld Neues Snapshot-Profil wird geöffnet.
- 5. Geben Sie in das Feld **Ablaufzeit** die Anzahl der Minuten, Stunden, Tage oder Wochen ein, die das Snapshot erhalten bleiben soll, bevor es gelöscht wird. Wenn das Snapshot nicht ablaufen soll, wählen Sie **Kein Ablauf** aus.
- 6. (Optional) Geben Sie in das Feld **Beschreibung** eine Beschreibung des Snapshotein. Der Standardtext der Beschreibung lautet "Manuell erstellt".
- 7. Klicken Sie auf OK.

# Ändern von Snapshot-Profilen

Ändern Sie ein Snapshots-Profil, um die automatische Erstellung des Snapshot und die Ablaufzeitpläne, die auf die zugehörigen Volumes angewandt werden, zu ändern. Änderungen an einem Snapshot-Profil betreffen nur neue Snapshots, die mit dem geänderten Snapshot-Profil erstellt wurden. Vorhandene Snapshots werden nicht geändert.

(i) ANMERKUNG: Für Referenzinformationen zur Benutzeroberfläche klicken Sie auf Hilfe.

### **Umbenennen eines Snapshot-Profils**

Verwenden Sie das Dialogfeld "Snapshot-Profil bearbeiten", um ein Snapshot-Profil umzubenennen.

#### Schritte

- 1. Bei Verbindung mit einem Data Collector wählen Sie ein Storage Center aus der Dropdownliste im linken Navigationsbereich von Unisphere Central aus.
- Klicken Sie im Menü SPEICHER auf die Option Profile. Die Seite Profile wird angezeigt.
- 3. Klicken Sie in der Ansicht "Profile" auf Snapshot-Profile.
- 4. Wählen Sie im Abschnitt Snapshot das Profil aus, das Sie umbenennen möchten.
- Klicken Sie auf (Bearbeiten).
   Das Dialogfeld Snapshot-Profil bearbeiten wird geöffnet.
- 6. Geben Sie in das Feld Name einen Namen für das Snapshot-Profil ein.
- 7. Klicken Sie auf OK.

# Ändern der Regeln für ein Snapshot-Profil

Snapshot-Profil-Regeln legen fest, wann Snapshots erstellt werden und wann sie ablaufen.

- 1. Bei Verbindung mit einem Data Collector wählen Sie ein Storage Center aus der Dropdownliste im linken Navigationsbereich von Unisphere Central aus.
- Klicken Sie im Menü SPEICHER auf die Option Profile. Die Seite Profile wird angezeigt.
- 3. Klicken Sie in der Ansicht Profile auf Snapshotprofile.
- 4. Wählen Sie im Abschnitt Snapshot das zu bearbeitende Profil aus.

### 5. Klicken Sie auf 🖍 (Bearbeiten).

- Das Dialogfeld Snapshotprofil bearbeiten wird geöffnet.
- 6. (Optional) Fügen Sie dem Snapshotprofil eine Regel hinzu.
  - a) Klicken Sie auf + unter der Überschrift "Regeln".
     Das Dialogfeld Regel hinzufügen wird angezeigt.
  - b) Geben Sie in das Feld **Ablauf** die Zeitdauer ein, für die die Snapshots gespeichert werden, bevor sie gelöscht werden.
  - c) Wählen Sie den Zeitplantyp um die Häufigkeit einzustellen, mit der die Regel ausgeführt wird.
  - d) Konfigurieren Sie das Datum und die Uhrzeit, an dem bzw. zu der Snapshots erstellt werden können.
  - e) Klicken Sie auf **OK**.
- 7. (Optional) Ändern Sie die bestehenden Regeln nach Bedarf.
  - · Um eine Regel zu ändern, wählen Sie die Regel aus und klicken Sie dann auf **∕** (Bearbeiten).
  - Um eine Regel zu entfernen, wählen Sie die Regel aus, und klicken Sie dann auf 🔟 (Löschen).
- 8. Klicken Sie auf OK.

### Ändern des Snapshot-Erstellungsverfahrens für ein Snapshot-Profil

Das Snapshot-Erstellungsverfahren steuert, wie Snapshots erstellt werden, die durch das Snapshot-Profil ausgelöst wurden.

#### Schritte

- 1. Bei Verbindung mit einem Data Collector wählen Sie ein Storage Center aus der Dropdownliste im linken Navigationsbereich von Unisphere Central aus.
- Klicken Sie im Menü SPEICHER auf die Option Profile. Die Seite Profile wird angezeigt.
- 3. Klicken Sie in der Ansicht Profile auf Snapshot-Profile.
- 4. Wählen Sie im Abschnitt Snapshot das zu bearbeitende Profil aus.
- Klicken Sie auf (Bearbeiten).
   Das Dialogfeld Snapshot-Profil bearbeiten wird geöffnet.
- 6. Wählen Sie im Dropdownmenü **Methode der Snapshot-Erstellung** eine Option aus, um zu steuern, wie vom Snapshot-Profil ausgelöste Snapshots erstellt werden.
  - **Standard**: Wenn diese Option ausgewählt ist, werden die Snapshots für alle Volumes, die dem Snapshot zugeordnet sind, nacheinander erstellt.
  - **Parallel**: Wenn diese Option ausgewählt ist, werden die Snapshots für alle Volumes, die dem Snapshot zugeordnet sind, gleichzeitig erstellt.
  - Konsistent: Wenn diese Option ausgewählt ist, werden die E/A-Vorgänge angehalten und Snapshots für alle dem Snapshot zugeordneten Volumes aufgenommen. Bietet Optionen für eine Zeitüberschreitung der Snapshot-Erstellung und das Ablaufen unvollständiger Snapshots.
- 7. Klicken Sie auf OK.

## Löschen eines Snapshot-Profils

Ein Snapshotprofil kann nicht gelöscht werden, wenn es gerade von einem Volume verwendet wird.

- 1. Bei Verbindung mit einem Data Collector wählen Sie ein Storage Center aus der Dropdownliste im linken Navigationsbereich von Unisphere Central aus.
- 2. Klicken Sie im Menü SPEICHER auf die Option Profile. Die Seite Profile wird angezeigt.
- 3. Klicken Sie in der Ansicht Profile auf Snapshot-Profile.
- 4. Wählen Sie das zu löschende Snapshot-Profil.
- 5. Achten Sie darauf, dass das Snapshot-Profil momentan nicht von anderen Volumes verwendet wird.
- 6. Klicken Sie auf mi(Löschen).
- Es wird ein Bestätigungs-Dialogfeld angezeigt.
- 7. Klicken Sie auf Ja.

# Verwalten von Ablaufregeln für Remote-Snapshots

Snapshot-Profile, die auf Remote-Volumes angewendet werden, haben standardmäßig die gleichen Regeln für den Ablauf wie für lokale Volumes. Sie können jedoch bei Bedarf für andere Volumes unterschiedliche Ablaufregeln festlegen. Remote-Snapshots gelten nur für Storage Center, die durch einen Data Collector verwaltet werden.

(i) ANMERKUNG: Für Referenzinformationen zur Benutzeroberfläche klicken Sie auf Hilfe.

## Snapshot-Profil-Ablaufregeln für Remote-Snapshots erstellen

Erstellen Sie Remote-Ablaufregeln für ein Snapshot-Profil, wenn das Ablaufen der Remote-Snapshots nach einem anderen Zeitplan erfolgen soll, als für lokale Snapshots.

#### Schritte

- 1. Bei Verbindung mit einem Data Collector wählen Sie ein Storage Center aus der Dropdownliste im linken Navigationsbereich von Unisphere Central aus.
- 2. Klicken Sie im Menü SPEICHER auf die Option Profile. Die Seite Profile wird angezeigt.
- 3. Klicken Sie in der Ansicht Profile auf die Registerkarte Snapshot-Profile.
- 4. Klicken Sie auf das Unterregister Regeln.
- Klicken Sie auf Remote Snapshot-Ablauf bearbeiten.
   Das Dialogfeld Remote-Snapshot-Ablauf bearbeiten wird angezeigt.
- 6. Konfigurieren Sie die Ablaufregel des Remote Snapshot.
  - a) Wählen Sie das bzw. die Remote-Storage Center aus, für das/die Sie eine Ablaufregel für die Remote-Snapshots festlegen möchten.
  - b) Geben Sie im Feld **Remote-Ablauf** die Anzahl an Minuten, Stunden, Tagen oder Wochen ein, die der Remote-Snapshot gespeichert wird, bevor es gelöscht wird.
  - c) Klicken Sie auf **OK**.

### Ändern einer Snapshot-Profil-Ablaufregel für Remote-Snapshots

Ändern Sie die Remote-Ablaufregel eines Snapshot-Profils, um den Zeitpunkt zu ändern, zu dem Remote-Snapshots ablaufen.

#### Schritte

- 1. Bei Verbindung mit einem Data Collector wählen Sie ein Storage Center aus der Dropdownliste im linken Navigationsbereich von Unisphere Central aus.
- 2. Klicken Sie im Menü SPEICHER auf die Option Profile. Die Seite Profile wird angezeigt.
- 3. Klicken Sie in der Ansicht Profile auf die Registerkarte Snapshot-Profile.
- 4. Klicken Sie auf das Unterregister Remote-Ablaufregeln.
- 6. Konfigurieren Sie die Ablaufregel des Remote Snapshot.
  - a) Geben Sie im Feld **Remote-Ablauf** die Anzahl an Minuten, Stunden, Tagen oder Wochen ein, die der Remote-Snapshot gespeichert wird, bevor es gelöscht wird.
  - b) Klicken Sie auf OK.

# Verwalten vonSpeicherprofilen

Speicherprofile bestimmen die RAID-Level und Schichten, auf denen Daten gespeichert sind.

(i) ANMERKUNG: Für Referenzinformationen zur Benutzeroberfläche klicken Sie auf Hilfe.

# Erstellen eines Speicherprofils (Storage Center 7.2.1 oder frühere Versionen)

Erstellen Sie ein Speicherprofil, um benutzerdefinierte RAID-Level- und Schichten-Einstellungen festzulegen und dieses Profil auf ein oder mehrere Volumes anzuwenden.

#### Voraussetzungen

In Ihren Storage Center-Benutzer-Standardeinstellungen für Volumes muss das Kontrollkästchen **Speicherprofilauswahl zulassen** aktiviert sein.

#### Info über diese Aufgabe

#### (i) ANMERKUNG: Controller der Serie SCv2000 können keine Speicherprofile erstellen.

#### Schritte

- 1. Bei Verbindung mit einem Data Collector wählen Sie ein Storage Center aus der Dropdownliste im linken Navigationsbereich von Unisphere Central aus.
- 2. Klicken Sie im Menü SPEICHER auf die Option Profile. Die Seite Profile wird angezeigt.
- 3. Klicken Sie in der Ansicht Profile auf die Registerkarte Speicherprofile.
- Klicken Sie auf das +(Neu). Das Dialogfeld Neues Speicherprofil wird geöffnet.
- 5. Konfigurieren Sie das Speicherprofil.
  - a) Geben Sie einen Namen für das neue Speicherprofil in das Feld Name ein.
  - b) Wählen Sie die RAID-Ebenen zur Verwendung für Volumes, die mit dem Speicherprofil verknüpft sind, aus dem Dropdownmenü Verwendeter RAID-Typ aus.
  - c) Wählen Sie im Bereich **Verwendete Schichten** die Kontrollkästchen für die Speicherschichten (Festplattenklassen) aus, die für Volumes verwendet werden können, die mit dem Speicherprofil verknüpft sind.
- 6. Klicken Sie auf OK.

# Erstellen eines Speicherprofils (Storage Center 7.2.10 und höher)

Erstellen Sie ein Speicherprofil, um benutzerdefinierte RAID-Level- und Schichten-Einstellungen festzulegen und dieses Profil auf ein oder mehrere Volumes anzuwenden.

#### Voraussetzungen

Im Bereich Storage Center-Benutzer-Standardeinstellungen für Volumes muss das Kontrollkästchen **Speicherprofilauswahl zulassen** aktiviert sein.

#### Info über diese Aufgabe

(i) ANMERKUNG: Speichersysteme mit SCv2000-Serie können keine Speicherprofile erstellen.

- 1. Bei Verbindung mit einem Data Collector wählen Sie ein Storage Center aus der Dropdownliste im linken Navigationsbereich von Unisphere Central aus.
- Klicken Sie im Menü SPEICHER auf die Option Profile. Die Seite Profile wird angezeigt.
- 3. Klicken Sie in der Ansicht Profile auf die Registerkarte Speicherprofile.
- Klicken Sie auf +(Neu). Das Dialogfeld Neues Speicherprofil wird geöffnet.

- 5. Konfigurieren Sie das Speicherprofil.
  - a) Geben Sie einen Namen für das neue Speicherprofil in das Feld Name ein.
  - b) Wählen Sie die Speicherschicht (Laufwerksklasse) aus, die für das Schreiben von Daten auf Volumes verwendet werden sollen, die dem Speicherprofil aus dem Drop-Down-Menü **Schreibschicht** zugewiesen sind.
  - c) Wählen Sie die RAID-Ebene zur Verwendung für Volumes, die mit dem Speicherprofil verknüpft sind, aus dem Dropdownmenü Write RAID-Typ aus.
  - d) Wählen Sie die RAID-Ebene zur Verwendung für Snapshot-Daten auf Schicht 1 aus dem Dropdownmenü Schicht 1 aus.
  - e) Wählen Sie die RAID-Ebene zur Verwendung für Snapshot-Daten auf Schicht 2 aus dem Dropdownmenü Schicht 2 aus.
  - f) Wählen Sie die RAID-Ebene zur Verwendung für Snapshot-Daten auf Schicht 3 aus dem Dropdownmenü Schicht 3 aus.
- 6. Klicken Sie auf OK.

# Anwenden eines Speicherprofils auf ein oder mehrere Volumes

Wenden Sie ein Speicherprofil auf ein Volume an, um den RAID-Level und die Speicherschichten festzulegen, die vom Volume verwendet werden.

#### Schritte

- 1. Bei Verbindung mit einem Data Collector wählen Sie ein Storage Center aus der Dropdownliste im linken Navigationsbereich von Unisphere Central aus.
- Klicken Sie im Menü SPEICHER auf die Option Profile. Die Seite Profile wird angezeigt.
- 3. Klicken Sie in der Ansicht Profile auf die Registerkarte Speicherprofile.
- 4. Wählen Sie das Speicherprofil aus, das Sie auf ein Volume anwenden möchten.
- Klicken Sie auf Auf Volumes anwenden. Das Dialogfeld Auf Volumes anwenden wird geöffnet.
- 6. Wählen Sie die Volumes aus, auf die Sie das Speicherprofil anwenden möchten.
- 7. Klicken Sie auf OK.

# Anwenden eines Speicherprofils auf einen Server

Wenden Sie ein Speicherprofil auf einen Server an, um den RAID-Level und die Speicherschichten festzulegen, die von allen Volumes, die dem Server zugewiesen sind, verwendet werden.

#### Schritte

- 1. Bei Verbindung mit einem Data Collector wählen Sie ein Storage Center aus der Dropdownliste im linken Navigationsbereich von Unisphere Central aus.
- Klicken Sie im Menü SPEICHER auf die Option Profile. Die Seite Profile wird angezeigt.
- 3. Klicken Sie in der Ansicht Profile auf die Registerkarte Speicherprofile.
- 4. Wählen Sie das Speicherprofil aus, das Sie auf einen Server anwenden möchten.
- 5. Klicken Sie auf Auf Server-Volumes anwenden. Das Dialogfeld Auf Server-Volumes anwenden wird geöffnet.
- 6. Wählen Sie den Server aus, auf den Sie das Speicherprofil anwenden möchten.
- 7. Klicken Sie auf OK.

# Löschen eines Speicherprofils

Löschen Sie ein Speicherprofil, wenn es nicht mehr benötigt wird.

#### Voraussetzungen

 Das Kontrollkästchen Speicherprofilauswahl zulassen muss im Dialogfeld Benutzereinstellungen konfigurieren des Benutzers Storage Center ausgewählt werden. · Das Speicherprofil kann nicht auf alle Volumes angewendet werden.

#### Schritte

- 1. Bei Verbindung mit einem Data Collector wählen Sie ein Storage Center aus der Dropdownliste im linken Navigationsbereich von Unisphere Central aus.
- Klicken Sie im Menü SPEICHER auf die Option Profile. Die Seite Profile wird angezeigt.
- 3. Klicken Sie in der Ansicht Profile auf Speicherprofile.
- 4. Wählen Sie im Abschnitt Speicherprofil das Speicherprofil aus, das Sie löschen möchten.
- Klicken Sie auf m(Löschen).
   Es wird ein Bestätigungs-Dialogfeld angezeigt.
- 6. Klicken Sie auf Ja.

# Verwalten von QoS-Profilen

QoS-Profile beschreiben QoS-Einstellungen, die auf Volumes angewendet werden können.

Durch die Definition von QoS-Profilen, die auf Volumes angewendet werden, beschränken Sie potenziell die E/A-Vorgänge, die Volumes durchführen können, und definieren auch ihre relative Priorität bei Engpässen.

Sie können auch ein Gruppen-QoS-Profil definieren, das auf mehrere Volumes angewendet werden kann, um die E/A-Vorgänge zu begrenzen, die die Volumes insgesamt durchführen können.

# **QoS-Profil erstellen**

QoS-Profile umfassen einen Satz von Attributen, welche die QoS für alle Volumes oder Gruppen, auf die sie angewendet werden, steuern.

#### Voraussetzungen

- Damit Benutzer QoS-Profile für ein Storage Center einstellen können, muss die Option **GoS-Profilauswahl zulassen** in den Storage Center ausgewählt werden.
- Damit QoS-Profile umgesetzt werden können, müssen die Optionen QoS-Begrenzungen aktiviert und Serverlastausgleich aktiviert in den Storage Center ausgewählt sein.

#### Schritte

- 1. Bei Verbindung mit einem Data Collector wählen Sie ein Storage Center aus der Dropdownliste im linken Navigationsbereich von Unisphere Central aus.
- Klicken Sie im Menü SPEICHER auf die Option Profile. Die Seite Profile wird angezeigt.
- 3. Klicken Sie in der Ansicht Profile auf **GoS-Profile**.
- 4. Wählen Sie im Bereich **GoS-Profile** den Profiltyp aus, den Sie erstellen möchten.
  - · Volume
  - · Gruppe
- 5. Klicken Sie auf +(Neu).

Das Dialogfeld Neues QoS-Profil wird geöffnet.

- 6. Konfigurieren Sie das QoS-Profil.
  - a) Geben Sie im Feld Name einen Namen für das QoS-Profil ein.
  - b) (Optional nur für Volume QoS-Profile) Legen Sie im Feld Relative Priorität die Priorität des Profils in Bezug auf andere QoS-Profile fest. Zur Angabe einer benutzerdefinierten relativen Priorität wählen Sie Benutzerdefiniert und geben Sie eine Zahl in das Feld Prioritätswert ein.
  - c) (Optional nur für Volume-QoS-Profile) Wählen Sie **Schwellenwert für Latenzwarnung aktivieren** und geben Sie einen Latenzzeit-Warnungsschwellenwert in ms ein.
  - d) (Optional) Wählen Sie Beschränkung durch IOPS und geben Sie einen Wert für die maximal zulässigen IOPS-Vorgänge ein.
  - e) (Optional) Wählen Sie **Durch Bandbreite begrenzen** und geben Sie einen Wert für die maximal zulässigen MB/s ein.
- 7. Klicken Sie auf OK.

# **Bearbeiten eines QoS-Profils**

Bearbeiten Sie das QoS-Profil zum Ändern der Attribute, welche die QoS aller Volumes oder Gruppen, auf die sie angewendet werden, steuern.

#### Schritte

- 1. Bei Verbindung mit einem Data Collector wählen Sie ein Storage Center aus der Dropdownliste im linken Navigationsbereich von Unisphere Central aus.
- Klicken Sie im Menü SPEICHER auf die Option Profile. Die Seite Profile wird angezeigt.
- 3. Klicken Sie in der Ansicht Profile auf GoS-Profile.
- 4. Wählen Sie im Abschnitt QoS-Profil das QoS-Profil aus, das Sie ändern möchten.
- Klicken Sie auf (Bearbeiten).
   Das Dialogfeld QoS-Profil bearbeiten wird geöffnet.
- 6. Ändern Sie die Werte, soweit zulässig. Das Feld "QoS-Profilname" kann nicht geändert werden.
- 7. Klicken Sie auf OK.

# Löschen eines QoS-Volume-Profils

Löschen Sie ein QoS-Profil eines Volumes.

#### Voraussetzungen

Nur QoS-Profile, die gegenwärtig nicht vom Volume verwendet werden, können gelöscht werden. Das Standard-QoS-Volume-Profil kann nicht gelöscht werden, selbst wenn ihm keine Volumes zugewiesen sind. Gruppen-QoS-Profile können entfernt oder neu zugewiesen werden; Volume-QoS-Profile hingegen können nur zugewiesen werden.

#### Schritte

- 1. Erweitern Sie im Navigationsbereich auf der Registerkarte **Speicher** den Knoten **GoS-Profile** und wählen Sie dann das zu löschende Profil aus.
- Klicken Sie mit der rechten Maustaste auf das Profil und wählen Sie Löschen.
   Ein Bestätigungsdialogfeld wird geöffnet und fordert Ihre Genehmigung für die Löschung an.
- 3. Klicken Sie auf OK.
- 4. Bei Verbindung mit einem Data Collector wählen Sie ein Storage Center aus der Dropdownliste im linken Navigationsbereich von Unisphere Central aus.
- Klicken Sie im Menü SPEICHER auf die Option Profile. Die Seite Profile wird angezeigt.
- 6. Klicken Sie in der Ansicht Profile auf **QoS-Profile**.
- 7. Wählen Sie das zu löschende QoS-Profil aus und klicken Sie auf mi(Löschen).

# Anwenden eines QoS-Profils auf ein Volume

Wenden Sie ein zuvor definiertes QoS-Profil auf ein Volume an.

#### Voraussetzungen

Das QoS-Profil muss bereits vorhanden sein.

- 1. Bei Verbindung mit einem Data Collector wählen Sie ein Storage Center aus der Dropdownliste im linken Navigationsbereich von Unisphere Central aus.
- 2. Klicken Sie im Menü SPEICHER auf die Option Profile. Die Seite Profile wird angezeigt.
- 3. Klicken Sie in der Ansicht Profile auf GoS-Profile.

- 4. Wählen Sie im Abschnitt "QoS-Profile" das Profil aus, die Sie anwenden möchten.
- Wählen Sie Auf Volumes anwenden. Das Dialogfeld Auf Volumes anwenden wird geöffnet.
- 6. Aktivieren Sie das Kontrollkästchen aller Volumes, die Sie auf das QoS-Profil anwenden möchten.
- 7. Klicken Sie auf OK.

# Entfernen eines Gruppen-QoS-Profils von einem Volume

Entfernen Sie ein Gruppen-QoS-Profil, das zuvor einem oder mehreren Volumes zugeordnet war.

#### Schritte

- 1. Bei Verbindung mit einem Data Collector wählen Sie ein Storage Center aus der Dropdownliste im linken Navigationsbereich von Unisphere Central aus.
- Klicken Sie im Menü SPEICHER auf die Option Profile. Die Seite Profile wird angezeigt.
- 3. Klicken Sie in der Ansicht Profile auf GoS-Profile.
- 4. Wählen Sie das Gruppen-QoS-Profil, das entfernt werden soll, aus und klicken Sie auf Gruppenprofil aus Volume entfernen.
- 5. Markieren Sie das Kontrollkästchen neben jedem Volume, das Sie aus dem QoS-Profil entfernen möchten.
- 6. Klicken Sie auf OK.

# Importieren von Volumes aus einem externen Speicher-Array

Storage Center kann Volumes von einem EqualLogic-, Speicher-Array der Serie PS oder einem Speicher-Array der MD-Serie importieren. Es gibt zwei Methoden zum Importieren von Daten von einem externen Gerät: offline und online.

- Beim Offline-Import wird ein Volume von der Quelle auf das Ziel migriert. Das Volume muss dann nach dem Import dem Server zugeordnet werden.
- Der Online-Import erstellt ein Zielvolume, weist es dem Server zu und migriert anschließend die Daten auf das Zielvolume. I/O vom Server wird während des Imports sowohl an das Ziel- als auch an das Quell-Volumes fortgesetzt. Der Importprozess mithilfe der Online-Methode kann länger dauern als der Offline-Import, weil der I/O an die Volumes vom Server fortgesetzt wird.

# Verbindung mit einem externen Speicher-Array (iSCSI)

Nach der Verkabelung eines externen Geräts mit Storage Center unter Verwendung von iSCSI, konfigurieren Sie Storage Center für die Kommunikation mit dem externen Gerät.

#### Voraussetzungen

Das externe Gerät muss über iSCSI mit dem Controller verbunden werden.

- 1. Bei Verbindung mit einem Data Collector wählen Sie ein Storage Center aus der Dropdownliste im linken Navigationsbereich von Unisphere Central aus.
- Klicken Sie im Menü DATENMOBILITÄT auf die Option Importe. Die Ansicht Importieren wird angezeigt.
- 3. Klicken Sie auf die Registerkarte Verbindungen.
- 4. Klicken Sie auf iSCSI-Remote-Verbindung erstellen. Das Dialogfeld iSCSI-Remote-Verbindung erstellen wird angezeigt.
- 5. Geben Sie im Feld Remote-IPv4-Adresse die IPv4-Adresse des externen Geräts ein.
- 6. Wählen Sie im Dropdownmenü iSCSI-Netzwerktyp die Geschwindigkeit des iSCSI-Netzwerks aus.
- 7. Klicken Sie auf OK.

# Nach externen Geräten suchen

Nach dem Anschließen eines externen Geräts an den Controller verwenden Sie Unisphere zur Bestimmung der Position des Geräts und zum Hinzufügen zum System.

#### Voraussetzungen

Das externe Gerät muss über iSCSI mit dem Controller verbunden werden.

#### Schritte

- 1. Bei Verbindung mit einem Data Collector wählen Sie ein Storage Center aus der Dropdownliste im linken Navigationsbereich von Unisphere Central aus.
- Klicken Sie im Menü DATENMOBILITÄT auf die Option Importe. Die Ansicht Importieren wird angezeigt.
- 3. Klicken Sie auf die Registerkarte Externe Geräte.
- **4.** Klicken Sie auf **Nach externen Geräten suchen**. Es wird ein Bestätigungs-Dialogfeld angezeigt.
- Klicken Sie auf Ja.
   Unisphere identifiziert externe an das System angeschlossene Geräte und fügt sie der Ansicht Externe Geräte hinzu.

# Ermitteln einer iSCSI-Remoteverbindung

Wenn eine Remoteverbindung verloren gegangen ist, können Sie eine Neuerkennung durchführen und die Verbindung mit dem externen Gerät wiederherstellen.

#### Voraussetzungen

Das externe Gerät muss über iSCSI mit dem Controller verbunden werden.

#### Schritte

- 1. Bei Verbindung mit einem Data Collector wählen Sie ein Storage Center aus der Dropdownliste im linken Navigationsbereich von Unisphere Central aus.
- Klicken Sie im Menü DATENMOBILITÄT auf die Option Importe. Die Ansicht Importieren wird angezeigt.
- 3. Klicken Sie auf die Registerkarte Verbindungen.
- Klicken Sie auf iSCSI-Remoteverbindungen erneut ermitteln. Es wird ein Bestätigungs-Dialogfeld angezeigt.
- Klicken Sie auf Ja. Unisphere identifiziert externe an das System angeschlossenen Geräte, die Erkennung zulassen, und fügt sie der Ansicht Verbindungen hinzu.

# Remoteverbindung löschen

Verwenden Sie das Menü Datenmobilität zum Entfernen einer Remoteverbindung, wenn sie nicht mehr benötigt wird.

#### Voraussetzungen

Das externe Gerät muss über iSCSI mit dem Controller verbunden werden.

- 1. Bei Verbindung mit einem Data Collector wählen Sie ein Storage Center aus der Dropdownliste im linken Navigationsbereich von Unisphere Central aus.
- 2. Klicken Sie im Menü DATENMOBILITÄT auf die Option Importe. Die Ansicht Importieren wird angezeigt.
- 3. Klicken Sie auf die Registerkarte Verbindungen.
- **4.** Wählen Sie die zu entfernenden Verbindungen aus.

- 5. Klicken Sie auf **iSCSI-Remoteverbindung löschen**. Es wird ein Bestätigungs-Dialogfeld angezeigt.
- 6. Klicken Sie auf Ja.

# Storage Center – Voraussetzungen für den Import

Ein Storage Center-Speichersystem muss die folgenden Anforderungen erfüllen, um Daten aus einem Speicher-Array der PS Series zu importieren.

| Komponente     | Anforderung                          |  |  |  |  |
|----------------|--------------------------------------|--|--|--|--|
| Storage Center | Version 7.1 oder höher               |  |  |  |  |
| Konnektivität  | iSCSI                                |  |  |  |  |
| Netzwerk       | Niedrige Latenzzeit, hohe Bandbreite |  |  |  |  |

# Importieren von Daten aus einem externen Gerät (offline)

Beim Importieren von Daten von einem externen Gerät werden die Daten in ein neues Zielvolume auf dem Storage Center kopiert. Gehen Sie wie folgt vor, um Daten von einem externen Gerät zu importieren.

#### Voraussetzungen

- · Ein externes Gerät muss mit dem Storage Center verbunden sein.
- · Die Zuordnung des Ziel-Volumes zum Server muss aufgehoben werden.

#### Info über diese Aufgabe

(i) ANMERKUNG: Vor dem Importieren von Daten von einem externen Gerät lesen Sie *Data Migration from Dell PS Series or PowerVault MD3 to Dell EMC SC Series Storage using Thin Import* (Datenmigration von Dell PS-Reihe oder PowerVault MD3 zu Speichergeräten der Dell EMC- SC-Serie mit Thin Import) in der Dell Knowledge Base.

#### Schritte

- 1. Bei Verbindung mit einem Data Collector wählen Sie ein Storage Center aus der Dropdownliste im linken Navigationsbereich von Unisphere Central aus.
- 2. Klicken Sie im Menü DATENMOBILITÄT auf die Option Importe. Die Ansicht Importieren wird angezeigt.
- 3. Klicken Sie auf die Registerkarte Externe Geräte.
- Klicken Sie auf Offline-Import aus externem Gerät.
   Das Dialogfeld Offline-Import aus externem Gerät wird angezeigt.
- 5. Ändern Sie die Importeinstellungen nach Bedarf.
- 6. Klicken Sie auf OK.

# Daten aus einem externen Gerät importieren (online)

Für das Importieren von Daten von einem externen Gerät im Online-Modus erstellen Sie ein Ziel-Volume auf dem Storage Center und weisen es dem Server zu. E/A vom Server wird während des Imports sowohl an das Ziel- als auch an das Quell-Volume fortgesetzt. Der Importprozess mithilfe der Online-Methode kann länger dauern als der Offline-Import, weil E/A-Vorgänge an die Volumes vom Server fortgesetzt werden.

#### Voraussetzungen

- · Ein externes Gerät muss mit dem Storage Center verbunden sein.
- · Die Zuordnung des Ziel-Volumes zum Server muss aufgehoben werden.

#### Info über diese Aufgabe

i ANMERKUNG: Bevor das Importieren von Daten von einem externen Gerät, folgen Sie den Anweisungen im *Thin Import* Data Migration Guide (Handbuch zur Thin Import-Datenmigration; befindet sich auf Dell TechCenter).

#### Schritte

- 1. Bei Verbindung mit einem Data Collector wählen Sie ein Storage Center aus der Dropdownliste im linken Navigationsbereich von Unisphere Central aus.
- Klicken Sie im Menü DATENMOBILITÄT auf die Option Importe. Die Ansicht Importieren wird angezeigt.
- 3. Klicken Sie auf die Registerkarte Externe Geräte.
- 4. Wählen Sie aus der Drop-down-Liste Server den Server für die Zuordnung zum Ziel-Volume aus.
- Klicken Sie auf Online-Import aus externem Gerät.
   Das Dialogfeld Online-Import aus externem Gerät wird angezeigt.
- 6. Ändern Sie die Importeinstellungen nach Bedarf.
- 7. Klicken Sie auf OK.

# Import eines externen Geräts neu starten

Wenn der Import eines externen Geräts nicht mehr reagiert, verwenden Sie dieses Verfahren, um den Prozess neu zu starten.

- 1. Bei Verbindung mit einem Data Collector wählen Sie ein Storage Center aus der Dropdownliste im linken Navigationsbereich von Unisphere Central aus.
- Klicken Sie im Menü DATENMOBILITÄT auf die Option Importe. Die Ansicht Importieren wird angezeigt.
- 3. Klicken Sie auf die Registerkarte Externe Geräte.
- **4.** Klicken Sie auf **Import eines externen Geräts neu starten**. Es wird ein Bestätigungs-Dialogfeld angezeigt.
- 5. Klicken Sie auf Ja.

# **Storage Center-Serveradministration**

6

Unisphere ermöglicht das Zuweisen von Speicher auf einem Storage Center zu den Servern in Ihrer SAN-Umgebung. Um einem Server Speicher zuzuweisen, muss dem Storage Center ein Serverobjekt hinzugefügt werden.

#### Themen:

Verwalten von Servern auf einem Storage Center

# Verwalten von Servern auf einem Storage Center

Verwenden Sie die Ansicht Server zum Erstellen und Verwalten von Serverobjekten für ein Storage Center.

| =        | D&LLEMC                            | Unisph | ere for SC Series                                                                         |                   |                                                      | 🛈 Tasks                                   | 🖵 Tell us wi          | hat you think! | 💄 Admin 🗸               | ۰.         |     |
|----------|------------------------------------|--------|-------------------------------------------------------------------------------------------|-------------------|------------------------------------------------------|-------------------------------------------|-----------------------|----------------|-------------------------|------------|-----|
| øp.      | SUMMARY                            |        | Storage Centers 🗲 😼 Storag                                                                | ge Cent           | er                                                   |                                           |                       |                |                         |            |     |
| 8        | STORAGE                            | ~      | + 👻 Export Storage Usage 🖌 🗃 N                                                            | tove Map          | Volume to Server                                     |                                           |                       |                |                         | 5          | 7 🗉 |
|          |                                    |        | Name 🔻                                                                                    | Status            | % Full                                               | Configured                                | Used                  | Free           | Snapshot                | Volume Cou | unt |
|          | Servers                            |        | ✓ ■ Servers                                                                               |                   | 40.92%                                               | 4.63 TB                                   | 1.90 TB               | 2.74 TB        | 761.97 GB               |            | 6 ^ |
|          |                                    |        | B Servera                                                                                 |                   | 0%                                                   | 0 MB                                      | 0 MB                  | 0 MB           | 0 MB                    |            | 0   |
|          |                                    |        | Virtualization Servers                                                                    |                   | 40.92%                                               | 4.63 TB                                   | 1.90 TB               | 2.74 TB        | 761.97 GB               |            | 6   |
|          | Storage Types                      |        | ₩ <u>€8X</u>                                                                              | 🗹 Up              | 35.57%                                               | 2.49 TB                                   | 906.29 GB             | 1.60 TB        | 227.84 GB               |            | 2   |
| REERE    | SYSTEM                             | $\sim$ | The hyperv                                                                                | 🗹 Up              | 47 <mark>,</mark> 13%                                | 2.15 TB                                   | 1.01 TB               | 1.13 TB        | 534.13 GB               |            | 4   |
|          | Hardware                           |        |                                                                                           |                   |                                                      |                                           |                       |                |                         |            |     |
|          |                                    |        |                                                                                           |                   |                                                      |                                           |                       |                |                         |            |     |
| ~        |                                    |        |                                                                                           |                   |                                                      |                                           |                       |                |                         |            |     |
|          | DATA MUBILITY                      | ~      |                                                                                           |                   |                                                      |                                           |                       |                |                         |            |     |
|          |                                    |        |                                                                                           |                   |                                                      |                                           |                       |                |                         |            | ~   |
| -        | Bandwidth Controls                 |        |                                                                                           |                   |                                                      |                                           |                       |                |                         |            |     |
| 山        | MONITORING                         | ~      | 💻 hyperv                                                                                  |                   |                                                      |                                           |                       |                |                         |            | ≈   |
|          |                                    |        | Usage                                                                                     | Ge                | neral                                                | Details                                   |                       |                | Storage                 |            |     |
|          |                                    |        |                                                                                           |                   | and the second                                       | Operating Sustem                          |                       | 12 Honor V     |                         |            |     |
|          |                                    |        | Erea D Llead D Snanshot D DAID                                                            |                   |                                                      |                                           |                       |                | Manninga 4              |            |     |
|          |                                    |        | <ul> <li>Free          Used          Snapshot          RAID         Configured</li> </ul> | Sta               | tur Elle                                             | Port Tune                                 | Fibre Chann           | el             | Mappings 4              |            |     |
| <b>a</b> | Performance<br>REPORTS             | ~      | Free      Used      Snapshot      RAID     Configured                                     | Ste               | tus 🗹 Up                                             | Port Type                                 | Fibre Chann           | el             | Mappings 4<br>Volumes 4 |            |     |
| *        | Performance<br>REPORTS<br>Realtime | ~      | Free Used Snapshot RAID     Configured      1.01 TB     1.13 TB     2.15 T0               | Sta<br>Fol        | tus 🔽 Up<br>der Virtualization Servers               | Port Type<br>HBA Count                    | Fibre Chann<br>2      | el             | Mappings 4<br>Volumes 4 |            |     |
| 1        | Performance<br>REPORTS<br>Realtime | ~      | Free Used Snapphot RAID     Configured      1.01 TB     1.13 TB     2.15 TB               | Ste<br>Fol<br>Typ | tus 🗹 Up<br>der Virtualization Servers<br>e Physical | Port Type<br>HBA Count<br>Virtual Servers | Fibre Chann<br>2<br>0 | el             | Mappinga 4<br>Volumes 4 |            |     |

#### Abbildung 3. Ansicht "Unisphere-Server"

(i) ANMERKUNG: Server Agent-Funktionen werden in Unisphere nicht unterstützt.

#### Zugehörige Konzepte

Erstellen von Servern Ändern von Servern Zuweisen von Volumes zu Servern Erstellen und Verwalten von Serverordnern Löschen von Servern und Serverordnern

# **Erstellen von Servern**

Durch Erstellen eines Servers kann ein Storage Center IO über die Ports dieses Servers weiterleiten. Nachdem ein Server erstellt wurde, können ihm Volumes zugewiesen werden.

(i) ANMERKUNG: Für Referenzinformationen zur Benutzeroberfläche klicken Sie auf Hilfe.

### Erstellen eines physischen Servers

Erstellen Sie ein physisches Serverobjekt, um einen physischen Server in Ihrer Umgebung darzustellen.

#### Schritte

1. Stellen Sie sicher, dass die Server-HBAs Konnektivität mit den HBAs des Storage Center haben.

- **iSCSI**: Konfigurieren Sie den iSCSI-Initiator auf dem Server so, dass er die Storage Center-HBAs als Ziel verwendet.
- Fibre Channel: Konfigurieren Sie Fibre Channel-Zoning, um zuzulassen, dass die Server-HBAs mit den Storage Center-HBAs kommunizieren.
- SAS: Verbinden Sie den Controller direkt über die als Front-End-Verbindungen konfigurierten SAS-Ports mit einem Server.
- 2. Bei Verbindung mit einem Data Collector wählen Sie ein Storage Center aus der Dropdownliste im linken Navigationsbereich von Unisphere Central aus.
- 3. Klicken Sie im Menü SPEICHER auf die Option Server. Die Ansicht Server wird angezeigt.
- Klicken Sie auf das + ▼ (Neu), wählen Sie dann Neuer Server aus. Das Dialogfeld Neuer Server wird angezeigt.
- 5. Konfigurieren Sie die Serverattribute.

Die Serverattribute werden in der Online-Hilfe beschrieben.

- a) Geben Sie einen Namen für den Server im Feld Name ein.
- b) Wählen Sie einen Server-Ordner aus dem Drop-Down-Menü Server-Ordner aus.
- c) Wählen Sie das Betriebssystem für den Server im Drop-Down-Menü Betriebssystem aus.
- d) Um Storage Center-Warnungen zu erzeugen, wenn die Konnektivität zwischen dem Storage Center und dem Server verloren geht, wählen Sie **Warnung bei Verlust der Konnektivität** aus.
- e) Damit eine Storage Center-Warnung generiert wird, wenn das Storage Center nur über eine partielle Verbindung zum Server verfügt, wählen Sie **Warnung zu partieller Konnektivität** aus.
- f) Wählen oder definieren Sie einen oder mehrere HBAs für den Server.
  - Wenn ein oder mehrere Server-HBAs für das Storage Center sichtbar sind, wählen Sie die Kontrollkästchen der HBAs zum Hinzufügen aus der Tabelle **HBAs**.

  - (i) ANMERKUNG: Sie können die IP-Adressen für HBAs hinzufügen, die in Zukunft auf dem Server installiert werden. Sobald der HBA, der die entsprechende IP-Adresse verwendet, installiert ist, wird er konfiguriert und ist dann einsatzbereit.
- 6. Klicken Sie auf OK.

#### Zugehörige Tasks

Konfigurieren von Front-End-E/A-Ports (Fibre Channel und SAS) Konfigurieren von Front-End-E/A-Ports (iSCSI)

### Erstellen eines virtuellen Servers

Erstellen Sie ein virtuelles Serverobjekt, um eine virtuelle Maschine in Ihrer Umgebung darzustellen.

#### Voraussetzungen

Der Server, der den virtuellen Server hostet, muss als physischer Server hinzugefügt werden.

- 1. Stellen Sie sicher, dass die Server-HBAs Konnektivität mit den HBAs des Storage Center haben.
  - **iSCSI**: Konfigurieren Sie den iSCSI-Initiator auf dem Server so, dass er die Storage Center-HBAs als Ziel verwendet.
  - **Fibre Channel**: Konfigurieren Sie Fibre Channel-Zoning, um zuzulassen, dass die Server-HBAs mit den Storage Center-HBAs kommunizieren.
  - SAS Verbinden Sie den Controller direkt über die als Front-End-Verbindungen konfigurierten SAS-Ports mit einem Server.
- 2. Bei Verbindung mit einem Data Collector wählen Sie ein Storage Center aus der Dropdownliste im linken Navigationsbereich von Unisphere Central aus.
- Klicken Sie im Menü SPEICHER auf die Option Server. Die Ansicht Server wird angezeigt.
- 4. Wählen Sie in der Ansicht Server den Server aus, der den virtuellen Server hostet.
- Klicken Sie auf das + 
   (Neu) und wählen Sie Neuer virtueller Server aus. Das Dialogfeld Neuer virtueller Server wird geöffnet.

- 6. Konfigurieren Sie die Serverattribute.
  - Die Serverattribute sind in der Online-Hilfe beschrieben.
  - a) Geben Sie einen Namen für den Server im Feld Name ein.
  - b) Wählen Sie das Betriebssystem für den Server im Drop-Down-Menü Betriebssystem aus.
  - c) Um Storage Center-Warnungen zu erzeugen, wenn die Konnektivität zwischen dem Storage Center und dem Server verloren geht, wählen Sie **Warnung bei Verlust der Konnektivität** aus.
  - d) Wählen oder definieren Sie einen oder mehrere HBAs für den Server.
    - Wenn ein oder mehrere Server-HBAs für das Storage Center sichtbar sind, aktivieren Sie die Kontrollkästchen der HBAs zum Hinzufügen in der Tabelle **HBAs**.

    - () ANMERKUNG: Sie können die IP-Adressen für HBAs hinzufügen, die in Zukunft auf dem Hostserver installiert werden. Sobald der HBA, der die entsprechende IP-Adresse verwendet, installiert ist, wird er konfiguriert und ist dann einsatzbereit.
- 7. Klicken Sie auf OK.

#### Zugehörige Tasks

Konfigurieren von Front-End-E/A-Ports (Fibre Channel und SAS) Konfigurieren von Front-End-E/A-Ports (iSCSI)

### **Erstellen eines Server-Clusters**

Erstellen Sie ein Server-Cluster-Objekt, um einen Service-Cluster in Ihrer Umgebung darzustellen.

#### Schritte

- 1. Bei Verbindung mit einem Data Collector wählen Sie ein Storage Center aus der Dropdownliste im linken Navigationsbereich von Unisphere Central aus.
- 2. Klicken Sie im Menü SPEICHER auf die Option Server. Die Ansicht Server wird angezeigt.
- Klicken Sie auf + (Neu), wählen Sie dann Neuer Server-Cluster. Das Dialogfeld Neuer Server-Cluster wird angezeigt.
- 4. Konfigurieren Sie die Attribute des Server-Clusters.

Die Serverattribute werden in der Online-Hilfe beschrieben.

- a) Geben Sie einen Namen für den Server im Feld Name ein.
- b) Wählen Sie einen Server-Ordner aus dem Drop-Down-Menü Server-Ordner aus.
- c) Wählen Sie aus dem Drop-Down-Menü Betriebssystem das Betriebssystem für den Cluster aus.
  - (i) ANMERKUNG: Alle Server in einem Servercluster müssen auf dem gleichen Betriebssystem ausgeführt werden.
- d) Um Storage Center-Warnungen zu erzeugen, wenn die Konnektivität zwischen dem Storage Center und den Servern verloren geht, wählen Sie **Warnung zu unterbrochener Konnektivität** aus.
- e) Damit eine Storage Center-Warnung generiert wird, wenn das Storage Center nur über eine partielle Konnektivität zum Server verfügt, wählen Sie Warnung bei beeinträchtigter Konnektivität aus.
- 5. Hinzufügen von Servern zu einem Server-Cluster.
  - Um dem Cluster vorhandene Server hinzuzufügen, aktivieren Sie die Kontrollkästchen der hinzuzufügenden Server in der Tabelle Server.
  - Zum Festlegen eines neuen Servers klicken Sie auf +(Neu), konfigurieren die Serverattribute und klicken Sie dann auf OK.
- 6. Klicken Sie auf OK.

# Ändern von Servern

Ändern Sie einen Server, um seine Attribute zu ändern, ein Snapshot-Profil anzuwenden und HBAs hinzuzufügen oder zu entfernen.

## **Umbenennen eines Servers**

Ein Serverobjekt kann jederzeit umbenannt werden. Der Name muss nicht mit dem Hostnamen oder der IP-Adresse des Servers übereinstimmen.

#### Schritte

- 1. Bei Verbindung mit einem Data Collector wählen Sie ein Storage Center aus der Dropdownliste im linken Navigationsbereich von Unisphere Central aus.
- 2. Klicken Sie im Menü SPEICHER auf die Option Server. Die Ansicht Server wird angezeigt.
- 3. Wählen Sie einen Server aus.
- Klicken Sie auf das ✓ (Bearbeiten).
   Das Dialogfeld Server bearbeiten wird angezeigt.
- 5. Geben Sie einen Namen für den Server im Feld Name ein.
- 6. Klicken Sie auf OK.

### Verschieben eines Servers in einen anderen Serverordner

Der Einfachheit halber können Serverobjekte mithilfe von Ordnern strukturiert werden.

#### Schritte

- 1. Bei Verbindung mit einem Data Collector wählen Sie ein Storage Center aus der Dropdownliste im linken Navigationsbereich von Unisphere Central aus.
- 2. Klicken Sie im Menü SPEICHER auf die Option Server. Die Ansicht Server wird angezeigt.
- 3. Wählen Sie einen Server aus.
- Verschieben anklicken.
   Das Dialogfeld In Ordner verschieben wird angezeigt.
- 5. Wählen Sie den Ordner aus, in den der Server verschoben werden soll.
- 6. Klicken Sie auf OK.

## Ändern des Betriebssystems eines Servers

Wenn Sie ein neues Betriebssystem installiert oder das Betriebssystem auf einem Server aktualisiert haben, aktualisieren Sie das zugehörige Serverobjekt dementsprechend.

#### Schritte

- 1. Bei Verbindung mit einem Data Collector wählen Sie ein Storage Center aus der Dropdownliste im linken Navigationsbereich von Unisphere Central aus.
- Klicken Sie im Menü SPEICHER auf die Option Server. Die Ansicht Server wird angezeigt.
- **3.** Wählen Sie einen Server aus.
- Klicken Sie auf das ✓ (Bearbeiten).
   Das Dialogfeld Server bearbeiten wird angezeigt.
- 5. Wählen Sie das Betriebssystem für den Server aus der Dropdownliste Betriebssystem aus.
- 6. Klicken Sie auf OK.

## Anwenden von einem oder mehreren Snapshot-Profilen auf einen Server

Ordnen Sie einem Server ein Snapshot-Profil zu, um Zeitpläne für die Erstellung und den Ablauf von Snapshot für alle Volumes, die derzeit dem Server zugeordnet sind, hinzuzufügen. Für Volumes, die dem Server erst später zugewiesen werden, gelten die Zeitpläne für die Erstellung und den Ablauf von Snapshot nicht.

- 1. Bei Verbindung mit einem Data Collector wählen Sie ein Storage Center aus der Dropdownliste im linken Navigationsbereich von Unisphere Central aus.
- 2. Klicken Sie im Menü SPEICHER auf die Option Server. Die Ansicht Server wird angezeigt.
- 3. Wählen Sie einen Server aus.
- Klicken Sie auf ... (Weitere Aktionen), wählen Sie dann Snapshotprofile anwenden. Das Dialogfeld Snapshotprofile auswählen wird geöffnet.
- 5. Wählen Sie im oberen Fensterbereich des Dialogfelds die Snapshot-Profile aus, die dem oder den Servern zugewiesen werden sollen.
- 6. Um vorhandene Snapshotprofile von den einzelnen dem Server zugewiesenen Volumes zu ersetzen, wählen Sie das Kontrollkästchen Vorhandene Snapshotprofile ersetzen aus.
- 7. Klicken Sie auf OK.

### Hinzufügen eines Servers zu einem Server-Cluster

Sie können jederzeit einen Server zu einem Server-Cluster hinzufügen.

#### Schritte

- 1. Bei Verbindung mit einem Data Collector wählen Sie ein Storage Center aus der Dropdownliste im linken Navigationsbereich von Unisphere Central aus.
- 2. Klicken Sie im Menü SPEICHER auf die Option Server. Die Ansicht Server wird angezeigt.
- 3. Wählen Sie den Server aus, der dem Server-Cluster hinzugefügt werden soll.
- Klicken Sie auf das ... (Weitere Aktionen), wählen Sie dann Zu Cluster hinzufügen aus. Das Dialogfeld Server zu Cluster hinzufügen wird angezeigt.
- 5. Wählen Sie den Server-Cluster aus, dem der Server hinzugefügt werden soll.
- 6. Klicken Sie auf OK.

### **Entfernen eines Servers aus einem Server-Cluster**

Sie können jederzeit ein Serverobjekt aus einem Server-Cluster entfernen.

#### Schritte

- 1. Bei Verbindung mit einem Data Collector wählen Sie ein Storage Center aus der Dropdownliste im linken Navigationsbereich von Unisphere Central aus.
- Klicken Sie im Menü SPEICHER auf die Option Server. Die Ansicht Server wird angezeigt.
- 3. Erweitern Sie den Server-Cluster.
- 4. Wählen Sie den Server aus, der aus dem Server-Cluster entfernt werden soll.
- Klicken Sie auf ... (Weitere Aktionen), wählen Sie dann Von Cluster entfernen aus. Das Dialogfeld Server aus Cluster entfernen wird angezeigt.
- 6. Klicken Sie auf Ja.

### Umwandeln eines physischen Servers in einen virtuellen Server

Wenn Sie einen physischen Server in eine virtuelle Maschine migriert haben, ändern Sie das physische Serverobjekt in ein virtuelles Serverobjekt, und wählen Sie den physischen Host-Server aus.

- 1. Bei Verbindung mit einem Data Collector wählen Sie ein Storage Center aus der Dropdownliste im linken Navigationsbereich von Unisphere Central aus.
- Klicken Sie im Menü SPEICHER auf die Option Server. Die Ansicht Server wird angezeigt.
- 3. Wählen Sie den physischen Server aus, der in einen virtuellen Server konvertiert werden soll.

- **4.** Klicken Sie auf ... (Weitere Aktionen), wählen Sie dann In virtuellen Server konvertieren. Das Dialogfeld In virtuellen Server konvertieren wird angezeigt.
- 5. Wählen Sie den übergeordneten Server oder Server-Cluster aus, der den virtuellen Server hostet.
- 6. Klicken Sie auf OK.

### Umwandeln eines virtuellen Servers in einen physischen Server

Wenn Sie eine virtuelle Maschine in einen physischen Server migriert haben, ändern Sie das zugehörige virtuelle Serverobjekt dementsprechend.

#### Schritte

- 1. Bei Verbindung mit einem Data Collector wählen Sie ein Storage Center aus der Dropdownliste im linken Navigationsbereich von Unisphere Central aus.
- Klicken Sie im Menü SPEICHER auf die Option Server. Die Ansicht Server wird angezeigt.
- 3. Wählen Sie den virtuellen Server, den Sie in einen physischen Server konvertieren möchten.
- Klicken Sie auf das ... (Weitere Aktionen), wählen Sie dann In physischen Server konvertieren. Das Dialogfeld In physischen Server konvertieren wird angezeigt.
- 5. Klicken Sie auf OK.

### Hinzufügen von einem oder mehreren HBAs zu einem Server

Um ein Volume einem Server zuweisen zu können, muss das Storage Center in der Lage sein, mit mindestens einem HBA auf dem Server zu kommunizieren.

#### Schritte

- 1. Stellen Sie sicher, dass die Server-HBAs Konnektivität zu den HBAs des Storage Center haben.
  - **Fibre Channel**: Konfigurieren Sie Fibre Channel-Zoning, um zuzulassen, dass die Server-HBAs mit den Storage Center-HBAs kommunizieren.
  - **iSCSI**: Konfigurieren Sie den iSCSI-Initiator auf dem Server so, dass er die Storage Center-HBAs als Ziel verwendet.
  - SAS: Verbinden Sie den Controller direkt über die SAS-Front-End-Verbindungen mit einem Server.
- 2. Bei Verbindung mit einem Data Collector wählen Sie ein Storage Center aus der Dropdownliste im linken Navigationsbereich von Unisphere Central aus.
- Klicken Sie im Menü SPEICHER auf die Option Server. Die Ansicht Server wird angezeigt.
- 4. Wählen Sie einen Server aus.
- Klicken Sie auf ... (Weitere Aktionen), wählen Sie dann HBAs hinzufügen. Das Dialogfeld HBAs zu Server hinzufügen wird angezeigt.
- 6. Wählen oder definieren Sie einen oder mehrere HBAs für den Server.
  - · Wenn für das Storage Center ein oder mehrere HBAs sichtbar sind, wählen Sie die Kontrollkästchen der HBAs für den Server aus.
  - Wenn ein Server-HBA für das Storage Center nicht sichtbar ist, klicken Sie auf **HBA manuell hinzufügen**, um ihn manuell zu definieren.

i ANMERKUNG: Verwenden Sie bei SAS-Front-End-Ports den SAS-Gerätenamen als World Wide Name, um den HBA manuell hinzuzufügen.

7. Klicken Sie auf OK.

#### Zugehörige Tasks

Konfigurieren von Front-End-E/A-Ports (Fibre Channel und SAS) Konfigurieren von Front-End-E/A-Ports (iSCSI)

### Entfernen von einem oder mehreren HBAs von einem Server

Wenn ein Server-HBA umfunktioniert wurde und nicht mehr für die Kommunikation mit dem Storage Center benötigt wird, entfernen Sie ihn aus dem Serverobjekt.

- 1. Bei Verbindung mit einem Data Collector wählen Sie ein Storage Center aus der Dropdownliste im linken Navigationsbereich von Unisphere Central aus.
- 2. Klicken Sie im Menü SPEICHER auf die Option Server. Die Ansicht Server wird angezeigt.
- **3.** Wählen Sie einen Server aus.
- Klicken Sie auf ... (Weitere Aktionen), wählen Sie dann HBAs entfernen. Das Dialogfeld HBAs aus Server entfernen wird angezeigt.
- 5. Wählen Sie die Kontrollkästchen der HBAs aus, die aus dem Server entfernt werden sollen.
- 6. Klicken Sie auf OK.

# Zuweisen von Volumes zu Servern

Weisen Sie ein Volume einem Server zu, um zuzulassen, dass der Server das Volume zur Speicherung verwendet.

### Zuordnen eines Volumes zu einem Server

Weisen Sie ein Volume einem Server zu, damit dieser es verwenden kann.

#### Schritte

- 1. Bei Verbindung mit einem Data Collector wählen Sie ein Storage Center aus der Dropdownliste im linken Navigationsbereich von Unisphere Central aus.
- 2. Klicken Sie im Menü SPEICHER auf die Option Server. Die Ansicht Server wird angezeigt.
- **3.** Wählen Sie einen Server aus.
- Klicken Sie auf Volume dem Server zuweisen. Der Assistent Volume dem Server zuweisen wird geöffnet.
- 5. Wählen Sie Bereich Volume das Volume aus, das Sie einem Server zuweisen möchten.
- Klicken Sie auf Weiter.
   Der Assistent Volume dem Server zuweisen f\u00e4hrt mit der n\u00e4chsten Seite fort.
- 7. (Optional) Konfigurieren Sie LUN-Einstellungen, schränken Sie Zuweisungspfade ein oder versehen Sie das Volume mit Schreibschutz.
- 8. Klicken Sie auf Fertigstellen.

# Aufheben der Zuweisung von einem oder mehreren Volumes zu einem Server

Wenn ein Server ein Volume nicht mehr verwendet, können Sie die Zuweisung des Volumes zum Server aufheben.

#### Schritte

- 1. Bei Verbindung mit einem Data Collector wählen Sie ein Storage Center aus der Dropdownliste im linken Navigationsbereich von Unisphere Central aus.
- Klicken Sie im Menü SPEICHER auf die Option Server. Die Ansicht Server wird angezeigt.
- **3.** Wählen Sie einen Server aus.
- Klicken Sie auf das ... (Weitere Aktionen), wählen Sie dann Volume-Zuweisungen entfernen aus. Daraufhin wird das Dialogfeld Zuweisungen entfernen geöffnet.
- 5. Wählen Sie die Kontrollkästchen der Volumes aus, deren Zuweisung zum Server aufgehoben werden soll.
- 6. Klicken Sie auf OK.

### Erstellen eines Volumes und Zuweisen des Volumes zu einem Server

Wenn ein Server zusätzlichen Speicherplatz benötigt, und Sie keines der vorhandenen Volumes verwenden möchten, können Sie in einem einzigen Vorgang ein Volume erstellen und dieses dem Server zuweisen.

- 1. Bei Verbindung mit einem Data Collector wählen Sie ein Storage Center aus der Dropdownliste im linken Navigationsbereich von Unisphere Central aus.
- 2. Klicken Sie im Menü SPEICHER auf die Option Server. Die Ansicht Server wird angezeigt.
- 3. Wählen Sie den Server aus, dem ein neues Volume zugewiesen werden soll.
- Klicken Sie auf das + 

   (Neu) und wählen Sie dann Neues Volume aus.
   Das Dialogfeld Neues Volume wird angezeigt.
- 5. Belassen Sie für das Feld Volume-Anzahl die Einstellung 1.
- 6. Geben Sie einen Namen für das Volume in das Feld Name ein.
- 7. Wählen Sie im Drop-Down-Menü eine Speichereinheit aus, und geben Sie die Größe für das Volume in das Feld Konfigurierte Größe ein.

Die verfügbaren Speichereinheiten sind Byte, Kilobyte (KB), Megabyte (MB), Gigabyte (GB) und Terabyte (TB).

- 8. Wählen Sie einen übergeordneten Ordner für das Volume aus dem Drop-Down-Menü Volume-Ordner aus.
- 9. Um zu erzwingen, dass alle Daten auf die unterste Schicht geschrieben werden, markieren Sie das Kontrollkästchen **Auf niedrigste** Schicht importieren aus.
- 10. (Optional) Konfigurieren Sie die übrigen Volume-Attribute nach Bedarf.
  - Um dem Volume Speicher zuzuweisen, bevor das Volume dem Server zugewiesen ist, markieren Sie das Kontrollkästchen **Speicher vorab zuweisen** aus.
    - () ANMERKUNG: Wird ein Volume vorab zugewiesen, weist das Storage Center den gesamten Speicherplatz auf dem Volume dem Server zu. Der freie Speicherplatz des Volumes ist 0 MB und der genutzte/aktive Speicherplatz des Volumes entspricht der Größe des Volumes in Storage Center. Damit das Volume nach der Formatierung auf dem Server weiterhin vorab zugewiesen wird, muss die Funktion "SCSI-Zuweisung aufheben" auf dem Server deaktiviert sein.
  - Zum Erstellen eines Zeitplans f
    ür die Snapshoterstellung und den Ablauf f
    ür das Volume wenden Sie mindestens ein Snapshotprofil durch Klicken auf Ändern rechts neben Snapshotprofile an. Der Standardname f
    ür das Schnappschussprofil ist "T
    äglich".
  - Um die LUN-Einstellungen zu konfigurieren, Zuweisungspfade einzuschränken, Multipathing zu konfigurieren oder das Volume mit Schreibschutz zu versehen, klicken Sie auf **Erweiterte Zuweisung**.
  - Um zu verhindern, dass Schnappschüsse durch ein Schnappschussprofil erstellt werden, aktivieren Sie das Kontrollkästchen Schnappschusserstellung anhalten.
  - Um den Schnappschussablauf vorübergehend anzuhalten, aktivieren Sie das Kontrollkästchen Schnappschussablauf anhalten.
  - Damit Schnappschüsse der Speicherplatzverwaltung mit dem nächsten geplanten oder manuellen Schnappschuss kombiniert werden können, aktivieren Sie das Kontrollkästchen Schnappschüsse zu aktivem Schnappschuss zusammenfügen zulassen.
  - Um bestimmte Schichten und RAID-Stufen für die Volume-Daten zu verwenden, wählen Sie das entsprechende Speicherprofil aus dem Drop-Down-Menü Speicherprofil aus.

#### (i) ANMERKUNG: Durch das Speicherprofil Empfohlen kann das Volume alle Vorteile von Data Progression nutzen.

- Wenn mehr als ein Speichertyp im Storage Center definiert ist, wählen Sie den Speichertyp, der Speicher bereitstellen soll, über das Drop-Down-Menü **Speichertyp** aus.
- · Zum Ändern des Volume-QoS-Profils für das Volume wählen Sie ein Profil aus dem Drop-Down-Menü Volume-QoS-Profil aus.
- · Zum Ändern des Gruppen-QoS-Profils für das Volume wählen Sie ein Profil aus dem Drop-Down-Menü Gruppen-QoS-Profil aus.
- Um die Datenkomprimierung zu aktivieren, wählen Sie das Kontrollkästchen Komprimierung und wählen Sie Komprimierung oder Deduplizierung mit Komprimierung aus dem Drop-Down-Menü Datenreduktionsprofil aus.

11. Klicken Sie auf OK.

#### Zugehörige Konzepte

Ändern von Volumes

# Gleichzeitiges Erstellen mehrerer Volumes und Zuweisen der Volumes zu einem Server

Wenn ein Server zusätzlichen Speicherplatz benötigt, und Sie keines der vorhandenen Volumes verwenden möchten, können Sie in einem einzigen Vorgang mehrere Volumes erstellen und diese dem Server zuweisen.

- 1. Bei Verbindung mit einem Data Collector wählen Sie ein Storage Center aus der Dropdownliste im linken Navigationsbereich von Unisphere Central aus.
- 2. Klicken Sie im Menü SPEICHER auf die Option Server. Die Ansicht Server wird angezeigt.
- 3. Wählen Sie einen Server aus, dem neue Volumes zugewiesen werden sollen.
- Klicken Sie auf + 
   (Neu), wählen Sie dann Neues Volume. Das Dialogfeld Neues Volume wird angezeigt.
- 5. Geben Sie in das Feld Volume-Zählwert die Anzahl der zu erstellenden Volumes ein.
- 6. Geben Sie einen Namen für das Volume im Feld Name ein.
- 7. Wählen Sie aus dem Dropdownmenü eine Speichereinheit aus, und geben Sie die Größe für das Volume in das Feld **Konfigurierte Größe** ein. Die verfügbaren Speichereinheiten sind Byte, Kilobyte (KB), Megabyte (MB), Gigabyte (GB) und Terabyte (TB).
- 8. Wählen Sie einen übergeordneten Ordner für das Volume aus dem Dropdownmenü Volumeordner aus.
- 9. Um zu erzwingen, dass alle Daten auf die unterste Schicht geschrieben werden, wählen Sie das Kontrollkästchen **Zur niedrigsten** Schicht importieren aus.
- 10. (Optional) Konfigurieren Sie die übrigen Volume-Attribute nach Bedarf.
  - Um dem Volume Speicher zuzuweisen, bevor das Volume dem Server zugewiesen ist, markieren Sie das Kontrollkästchen **Speicher vorab zuweisen** aus.
    - () ANMERKUNG: Wird ein Volume vorab zugewiesen, weist das Storage Center den gesamten Speicherplatz auf dem Volume dem Server zu. Der freie Speicherplatz des Volumes ist 0 MB und der genutzte/aktive Speicherplatz des Volumes entspricht der Größe des Volumes in Storage Center. Damit das Volume nach der Formatierung auf dem Server weiterhin vorab zugewiesen wird, muss die Funktion "SCSI-Zuweisung aufheben" auf dem Server deaktiviert sein.
  - Zum Erstellen eines Zeitplans für die Snapshoterstellung und den Ablauf für das Volume wenden Sie mindestens ein Snapshotprofil durch Klicken auf **Ändern** rechts neben **Snapshotprofile** an. Der Standardname für das Schnappschussprofil ist "Täglich".
  - Um die LUN-Einstellungen zu konfigurieren, Zuweisungspfade einzuschränken, Multipathing zu konfigurieren oder das Volume mit Schreibschutz zu versehen, klicken Sie auf **Erweiterte Zuweisung**.
  - Um zu verhindern, dass Schnappschüsse durch ein Schnappschussprofil erstellt werden, aktivieren Sie das Kontrollkästchen Schnappschusserstellung anhalten.
  - Um den Schnappschussablauf vorübergehend anzuhalten, aktivieren Sie das Kontrollkästchen Schnappschussablauf anhalten.
  - Damit Schnappschüsse der Speicherplatzverwaltung mit dem nächsten geplanten oder manuellen Schnappschuss kombiniert werden können, aktivieren Sie das Kontrollkästchen Schnappschüsse zu aktivem Schnappschuss zusammenfügen zulassen.
  - Um bestimmte Schichten und RAID-Stufen f
    ür die Volume-Daten zu verwenden, w
    ählen Sie das entsprechende Speicherprofil aus dem Drop-Down-Men
    ü Speicherprofil aus.

#### (i) ANMERKUNG: Durch das Speicherprofil Empfohlen kann das Volume alle Vorteile von Data Progression nutzen.

- Wenn mehr als ein Speichertyp im Storage Center definiert ist, wählen Sie den Speichertyp, der Speicher bereitstellen soll, über das Drop-Down-Menü **Speichertyp** aus.
- · Zum Ändern des Volume-QoS-Profils für das Volume wählen Sie ein Profil aus dem Drop-Down-Menü Volume-QoS-Profil aus.
- · Zum Ändern des Gruppen-QoS-Profils für das Volume wählen Sie ein Profil aus dem Drop-Down-Menü Gruppen-QoS-Profil aus.
- Um die Datenkomprimierung zu aktivieren, wählen Sie das Kontrollkästchen **Komprimierung** und wählen Sie **Komprimierung** oder **Deduplizierung mit Komprimierung** aus dem Drop-Down-Menü **Datenreduktionsprofil** aus.

11. Klicken Sie auf OK.

Zugehörige Konzepte

Ändern von Volumes

# Erstellen und Verwalten von Serverordnern

Verwenden Sie Serverordner zum Gruppieren und Organisieren von Servern, die im Storage Center definiert sind. (i) ANMERKUNG: Für Referenzinformationen zur Benutzeroberfläche klicken Sie auf Hilfe.

### **Erstellen eines Serverordners**

Erstellen Sie einen Serverordner, um verschiedene Server in einer Gruppe zusammenzufassen.

- 1. Bei Verbindung mit einem Data Collector wählen Sie ein Storage Center aus der Dropdownliste im linken Navigationsbereich von Unisphere Central aus.
- 2. Klicken Sie im Menü SPEICHER auf die Option Server. Die Ansicht Server wird angezeigt.
- Klicken Sie auf das + 
   (Neu), wählen Sie dann Neuer Serverordner. Daraufhin wird das Dialogfeld Neuer Serverordner geöffnet.
- 4. Geben Sie einen Namen für den Ordner im Feld Name ein.
- 5. (Optional) Geben Sie die Informationen zum Serverordner im Feld Anmerkungen ein.
- 6. Wählen Sie einen übergeordneten Ordner für den neuen Ordner aus dem Dropdownmenü Übergeordnet aus.
- 7. Klicken Sie auf OK.

### **Umbenennen eines Serverordners**

Wählen Sie einen anderen Namen für einen Serverordner.

#### Schritte

- 1. Bei Verbindung mit einem Data Collector wählen Sie ein Storage Center aus der Dropdownliste im linken Navigationsbereich von Unisphere Central aus.
- 2. Klicken Sie im Menü SPEICHER auf die Option Server. Die Ansicht Server wird angezeigt.
- 3. Wählen Sie einen Serverordner aus, der umbenannt werden soll.
- Klicken Sie auf (Bearbeiten).
   Das Dialogfeld Serverordner bearbeiten wird angezeigt.
- 5. Geben Sie einen neuen Namen für den Serverordner im Feld Name ein.
- 6. Klicken Sie auf OK.

### Verschieben eines Serverordners

Verwenden Sie das Dialogfeld Einstellungen bearbeiten, um einen Serverordner zu verschieben.

#### Schritte

- 1. Bei Verbindung mit einem Data Collector wählen Sie ein Storage Center aus der Dropdownliste im linken Navigationsbereich von Unisphere Central aus.
- 2. Klicken Sie im Menü SPEICHER auf die Option Server. Die Ansicht Server wird angezeigt.
- 3. Wählen Sie einen Serverordner aus, der verschoben werden soll.
- Klicken Sie auf (Bearbeiten). Daraufhin wird das Dialogfeld Serverordner bearbeiten geöffnet.
- 5. Wählen Sie einen neuen übergeordneten Ordner aus dem Dropdownmenü Übergeordnet aus.
- 6. Klicken Sie auf OK.

# Löschen von Servern und Serverordnern

Löschen Sie Server und Serverordner, wenn diese keinen Speicher mehr im Storage Center nutzen.

(i) ANMERKUNG: Für Referenzinformationen zur Benutzeroberfläche klicken Sie auf Hilfe.

### Löschen eines Servers

Löschen Sie einen Server, falls dieser keinen Speicher mehr auf dem Storage Center verwendet. Beim Löschen eines Servers werden auch alle Volume-Zuweisungen zu dem betreffenden Server gelöscht.

- 1. Bei Verbindung mit einem Data Collector wählen Sie ein Storage Center aus der Dropdownliste im linken Navigationsbereich von Unisphere Central aus.
- 2. Klicken Sie im Menü SPEICHER auf die Option Server. Die Ansicht Server wird angezeigt.
- 3. Wählen Sie einen Server aus, der gelöscht werden soll.
- Klicken Sie auf III (Löschen).
   Das Dialogfeld Server löschen wird geöffnet.
- 5. Klicken Sie auf OK.

### Löschen eines Serverordners

Löschen Sie einen Serverordner, wenn dieser nicht mehr benötigt wird.

#### Voraussetzungen

Die Serverordner muss jedoch leer sein.

- 1. Bei Verbindung mit einem Data Collector wählen Sie ein Storage Center aus der Dropdownliste im linken Navigationsbereich von Unisphere Central aus.
- 2. Klicken Sie im Menü SPEICHER auf die Option Server. Die Ansicht Server wird angezeigt.
- 3. Wählen Sie einen Serverordner aus, der gelöscht werden soll.
- Klicken Sie auf i (Löschen).
   Daraufhin wird das Dialogfeld Serverordner löschen geöffnet.
- 5. Klicken Sie auf Ja.

# **Storage Center-Service**

# Verwalten der Storage Center-Einstellungen

In diesem Abschnitt wird beschrieben, wie man allgemeine Storage Center-Einstellungen konfiguriert.

#### Zugehörige Konzepte

Konfigurieren von Benutzereinstellungen des Storage Center Konfigurieren der Storage Center-Dateneinstellungen Konfigurieren der Einstellungen für Storage Center Secure Console Konfigurieren von Filtern zum beschränken des Verwaltungszugriffs

#### Zugehörige Tasks

Anzeigen und Ändern der Storage Center-Informationen

# Anzeigen und Ändern der Storage Center-Informationen

Unisphere Central bietet Optionen zum Ändern der Standardeigenschaften der einzelnen Storage Center, die von Unisphere Central verwaltet werden. Sie können den Storage Center-Namen ändern, den Betriebsmodus ändern, die Netzwerkeinstellungen ändern und Lizenzinformationen mithilfe des Storage Center-Dialogfelds "Einstellungen" anzeigen oder ändern.

#### Info über diese Aufgabe

(i) ANMERKUNG: Für Referenzinformationen zur Benutzeroberfläche klicken Sie auf Hilfe.

### **Umbenennen eines Storage Center**

Benennen Sie ein Storage Center um, wenn sich der Zweck des Storage Center geändert hat oder wenn der Name nicht mehr gültig ist.

#### Schritte

- 1. Bei Verbindung mit einem Data Collector wählen Sie ein Storage Center aus der Dropdownliste im linken Navigationsbereich von Unisphere Central aus.
- Klicken Sie auf Zusammenfassung.
   Die Registerkarte Zusammenfassung wird angezeigt.
- Klicken Sie auf <sup>(Einstellungen)</sup>.
   Das Dialogfeld Einstellungen für Storage Center wird angezeigt.
- 4. Klicken Sie auf die Registerkarte General (Allgemein).
- 5. Geben Sie im Feld **Name** den neuen Namen ein.
- 6. Klicken Sie auf OK.

### Ändern des Betriebsmodus eines Storage Center

Bevor Sie mit Wartungsarbeiten oder der Installation von Software-Aktualisierungen beginnen, ändern Sie den **Betriebsmodus** eines Storage Center zu **Wartung**.

- 1. Bei Verbindung mit einem Data Collector wählen Sie ein Storage Center aus der Dropdownliste im linken Navigationsbereich von Unisphere Central aus.
- 2. Klicken Sie auf 🐼 Zusammenfassung.

Die Registerkarte **Zusammenfassung** wird angezeigt.

- Klicken Sie auf <sup>(Einstellungen)</sup>. Das Dialogfeld Einstellungen für Storage Center wird angezeigt.
- 4. Klicken Sie auf die Registerkarte General (Allgemein).
- 5. Wählen Sie im Feld **Betriebsmodus Produktion** oder **Wartung** aus.
- Wenn Sie Wartung auswählen, werden Warnungen ausgeblendet, die während des normalen Betriebs auftreten.
- 6. Klicken Sie auf OK.

## Ändern der Storage Center-Netzwerkeinstellungen

In einem mit zwei Controller ausgestatteten Storage Center wird die freigegebene Verwaltungs-IP-Adresse normalerweise vom führenden Controller gehostet. Falls dieser ausfällt, übernimmt der Peer die Verwaltungs-IP-Adresse und sichert so die Aufrechterhaltung des Verwaltungszugangs.

#### Info über diese Aufgabe

(i) ANMERKUNG: Ein Storage Center mit einem einzelnen Controller verfügt standardmäßig nicht über eine freigegebene Verwaltungs-IP-Adresse; diese kann jedoch konfiguriert werden, um einen späteren Umstieg auf zwei Controller zu erleichtern.

#### Schritte

- 1. Bei Verbindung mit einem Data Collector wählen Sie ein Storage Center aus der Dropdownliste im linken Navigationsbereich von Unisphere Central aus.
- Klicken Sie auf Zusammenfassung.
   Die Registerkarte Zusammenfassung wird angezeigt.
- Klicken Sie auf <sup>(Einstellungen)</sup>.
   Das Dialogfeld Einstellungen für Storage Center wird angezeigt.
- 4. Klicken Sie auf die Registerkarte Netzwerk.
- 5. Geben Sie im Bereich Verwaltungs-IPv4-Einstellungen die IPv4-Adressen für die Management-IP ein.
- 6. (Optional) Geben Sie im Bereich Verwaltungs-IPv6-Einstellungen die IPv6-Adressen für die Management-IP ein.
- 7. (Optional) Geben Sie im Bereich Netzwerkeinstellungen die Serveradressen und den Domänennamen ein.
- 8. Klicken Sie auf OK.

### Anzeigen von Storage Center-Lizenzinformationen

Die Registerkarte "Lizenz" im Dialogfeld **Storage Center Einstellungen** zeigt aktuelle Lizenzinformationen an. Diese Informationen können nicht geändert werden.

#### Schritte

- 1. Bei Verbindung mit einem Data Collector wählen Sie ein Storage Center aus der Dropdownliste im linken Navigationsbereich von Unisphere Central aus.
- Klicken Sie auf Zusammenfassung.
   Die Registerkarte Zusammenfassung wird angezeigt.
- Klicken Sie auf <sup>(Einstellungen)</sup>.
   Das Dialogfeld Einstellungen für Storage Center wird angezeigt.
- 4. Klicken Sie auf die Registerkarte Storage Center-Lizenz, um Lizenzinformationen anzuzeigen.
- 5. Klicken Sie auf OK.

### Anwenden einer neuen Lizenz auf ein Storage Center

Wenn Sie Anwendungen hinzufügen oder die Anzahl der für Ihr Storage Center lizenzierten Festplatten erhöhen, müssen Sie möglicherweise eine neue Lizenz anwenden. Sie können mehrere Lizenzen in einer Zip-Datei senden.

#### Voraussetzungen

· Sie müssen Zugang zu einer Storage Center-Lizenzdatei auf dem Computer haben, auf dem Sie Unisphere ausführen.

#### Info über diese Aufgabe

(i) ANMERKUNG: Das Anwenden der Flex-Port-Lizenz erfordert einen Neustart des Storage Center. Nach dem Neustart erstellt Storage Center eine Fehlerdomäne für den Flex-Port.

#### Schritte

- 1. Bei Verbindung mit einem Data Collector wählen Sie ein Storage Center aus der Dropdownliste im linken Navigationsbereich von Unisphere Central aus.
- Klicken Sie auf Zusammenfassung.
   Die Registerkarte Zusammenfassung wird angezeigt.
- Klicken Sie auf <sup>\*</sup>(Einstellungen).
   Das Dialogfeld Einstellungen für Storage Center wird angezeigt.
- 4. Klicken Sie auf die Registerkarte Storage Center-Lizenz.
- Klicken Sie auf Lizenzdatei senden. Das Dialogfeld Lizenzdatei senden wird geöffnet.
- Klicken Sie auf Durchsuchen.
   Das Dialogfeld Datei zum Hochladen auswählen wird angezeigt.
- 7. Navigieren Sie zu der gewünschten Storage Center-Lizenzdatei, wählen Sie sie aus und klicken Sie anschließend auf Öffnen. Das Dialogfeld **Datei zum Hochladen auswählen** wird geschlossen.
- 8. Klicken Sie auf Anwenden.
- 9. Klicken Sie auf OK.

# Konfigurieren von Benutzereinstellungen des Storage Center

Die Storage Center-Benutzereinstellungen legen Standardeinstellungen für das Storage Center-Benutzerkonto fest, das zum Hinzufügen des Storage Center zu Unisphere verwendet wurde. Unisphere berücksichtigt diese Einstellungen.

(i) ANMERKUNG: Für Referenzinformationen zur Benutzeroberfläche klicken Sie auf Hilfe.

## Einstellen der Standardgröße für neue Volumes

Die Standardgröße des Volumes wird generell verwendet, wenn ein neues Volume erstellt wird, es sei denn, der Benutzer gibt einen anderen Wert an.

#### Schritte

- 1. Bei Verbindung mit einem Data Collector wählen Sie ein Storage Center aus der Dropdownliste im linken Navigationsbereich von Unisphere Central aus.
- Klicken Sie auf Zusammenfassung.
   Die Registerkarte Zusammenfassung wird angezeigt.
- Klicken Sie auf <sup>(Einstellungen)</sup>.
   Das Dialogfeld Einstellungen für Storage Center wird angezeigt.
- 4. Klicken Sie auf die Registerkarte Einstellungen.
- 5. Geben Sie in das Feld **Volume-Größe** eine Standardgröße für neue Volumes in Byte, Kilobyte (KB), Megabyte (MB), Gigabyte (GB) oder Terabyte (TB) ein.
- 6. Klicken Sie auf OK.

### Einstellen des Standardbasisnamens für neue Volumes

Der Standardbasisname ist der Name, der grundsätzlich für neue Volumes verwendet wird, es sei denn, der Benutzer gibt einen anderen Namen an. Falls bereits ein oder mehrere Volumes mit diesem Basisnamen vorhanden sind, wird eine Nummer an den Basisnamen angefügt, damit der Name für das neue Volume erstellt werden kann.

#### Schritte

1. Bei Verbindung mit einem Data Collector wählen Sie ein Storage Center aus der Dropdownliste im linken Navigationsbereich von Unisphere Central aus.

- Klicken Sie auf Zusammenfassung.
   Die Registerkarte Zusammenfassung wird angezeigt.
- Klicken Sie auf <sup>\$\$</sup>(Einstellungen). Das Dialogfeld Einstellungen für Storage Center wird angezeigt.
- 4. Klicken Sie auf die Registerkarte Einstellungen.
- 5. Geben Sie in das Feld Volume-Basisname einen Namen ein, der standardmäßig für alle neuen Volumes verwendet wird. Der Standardbasisname lautet Neues Volume.
- 6. Klicken Sie auf OK.

### Konfigurieren der Standard-Cache-Einstellungen für neue Volumes

Die Standard-Cache-Einstellungen werden immer dann verwendet, wenn ein neues Volume erstellt wird, es sei denn, sie werden vom Benutzer geändert. Sie können verhindern, dass die Standard-Cache-Einstellungen im Rahmen der Volume-Erstellung geändert werden, indem Sie das Kontrollkästchen **Cache-Auswahl zulassen** deaktivieren.

#### Schritte

- 1. Bei Verbindung mit einem Data Collector wählen Sie ein Storage Center aus der Dropdownliste im linken Navigationsbereich von Unisphere Central aus.
- Klicken Sie auf Zusammenfassung.
   Die Registerkarte Zusammenfassung wird angezeigt.
- Klicken Sie auf <sup>(Einstellungen)</sup>.
   Das Dialogfeld Einstellungen für Storage Center wird angezeigt.
- 4. Klicken Sie auf die Registerkarte Einstellungen.
- 5. Aktivieren oder deaktivieren Sie die Kontrollkästchen Lese-Cache aktiviert und Schreib-Cache aktiviert, um die Standard-Cache-Einstellungen für neue Volumes festzulegen.
- 6. Aktivieren oder deaktivieren Sie das Kontrollkästchen Cache-Auswahl zulassen aktiviert, um Benutzern das Konfigurieren von Cache-Einstellungen während der Erstellung von Volumes zu ermöglichen oder diese Aktivität zu verhindern.
- 7. Klicken Sie auf OK.

# Festlegen der Standardeinstellungen für die Datenkomprimierung neuer Volumes

Die Standard-Datenreduzierungseinstellungen für die Datenkomprimierung werden immer dann verwendet, wenn ein neues Volume erstellt wird, es sei denn, sie werden vom Benutzer geändert. Sie können verhindern, dass die Standard-Datenreduzierungseinstellungen im Rahmen der Volume-Erstellung geändert werden, indem Sie das Kontrollkästchen **Datenreduktionsauswahl zulassen** deaktivieren.

#### Schritte

- 1. Bei Verbindung mit einem Data Collector wählen Sie ein Storage Center aus der Dropdownliste im linken Navigationsbereich von Unisphere Central aus.
- Klicken Sie auf Zusammenfassung.
   Die Registerkarte Zusammenfassung wird angezeigt.
- Klicken Sie auf <sup>\$</sup>(Einstellungen).
   Das Dialogfeld Einstellungen für Storage Center wird angezeigt.
- 4. Klicken Sie auf die Registerkarte Einstellungen.
- 5. Konfigurieren Sie die standardmäßige Datenreduzierung.
  - · Legen Sie im Drop-Down-Menü Datenreduzierungsprofil den Standard des Datenkomprimierungsprofils für neue Volumes fest.
  - Aktivieren Sie das Kontrollkästchen Datenreduktionsauswahl zulassen, um Benutzern bei der Erstellung von Volumes zu
  - ermöglichen, die Datenreduzierung zu aktivieren oder zu deaktivieren.
- 6. Klicken Sie auf OK.

## Einstellen der Snapshot-Standardoptionen für neue Volumes

Die Snapshot-Standardoptionen werden verwendet, wenn ein neues Volume erstellt wird, es sei denn, der Benutzer ändert diese.

- 1. Bei Verbindung mit einem Data Collector wählen Sie ein Storage Center aus der Dropdownliste im linken Navigationsbereich von Unisphere Central aus.
- Klicken Sie auf Zusammenfassung.
   Die Registerkarte Zusammenfassung wird angezeigt.
- Klicken Sie auf <sup>(Einstellungen)</sup>.
   Das Dialogfeld Einstellungen für Storage Center wird angezeigt.
- 4. Klicken Sie auf die Registerkarte Einstellungen.
- 5. Wählen Sie Snapshot-Standardprofile aus.
  - a) Klicken Sie im Bereich Snapshot auf Ändern.
     Das Dialogfeld Snapshot-Profile auswählen wird geöffnet.
  - b) Wählen Sie im oberen Fensterbereich die Snapshot-Profile aus, die neuen Volumes standardmäßig zugewiesen werden sollen.
  - c) Klicken Sie auf OK.
     Das Dialogfeld Snapshot-Profile auswählen wird geschlossen.
- 6. Im Feld **Mindestintervall für Snapshot** wird die Anzahl an Minuten angezeigt, die nach Aufnahme eines Snapshot vergehen müssen, bevor ein neuer Snapshot erfolgen kann.
- 7. Klicken Sie auf OK.

# Erweiterte Volume-Zuweisungseinstellungen zulassen oder nicht zulassen

Erweiterte Volume-Zuweisungsoptionen umfassen LUN-Konfiguration, Zuweisungspfadoptionen und Schreibschutz-Einstellung des Volumes.

#### Schritte

- 1. Bei Verbindung mit einem Data Collector wählen Sie ein Storage Center aus der Dropdownliste im linken Navigationsbereich von Unisphere Central aus.
- Klicken Sie auf Zusammenfassung.
   Die Registerkarte Zusammenfassung wird angezeigt.
- Klicken Sie auf <sup>(Einstellungen)</sup>. Das Dialogfeld Einstellungen für Storage Center wird angezeigt.
- 4. Klicken Sie auf die Registerkarte Einstellungen.
- 5. Aktivieren oder deaktivieren Sie das Kontrollkästchen **Erweiterte Zuordnung zulassen aktiviert**, um die erweiterten Volume-Zuweisungseinstellungen zu aktivieren bzw. zu deaktivieren.
- 6. Klicken Sie auf OK.

## Einstellen des Standard-Betriebssystems für neue Server

Das Standard-Betriebssystem wird für neue Server verwendet, es sei denn, der Benutzer wählt eine andere Option aus. Aus praktischen Gründen sollten Sie das Betriebssystem auswählen, das am häufigsten in Ihrer Umgebung verwendet wird.

- 1. Bei Verbindung mit einem Data Collector wählen Sie ein Storage Center aus der Dropdownliste im linken Navigationsbereich von Unisphere Central aus.
- Klicken Sie auf Zusammenfassung.
   Die Registerkarte Zusammenfassung wird angezeigt.
- Klicken Sie auf <sup>(Einstellungen)</sup>. Das Dialogfeld Einstellungen für Storage Center wird angezeigt.
- 4. Klicken Sie auf die Registerkarte Einstellungen.
- 5. Wählen Sie im Drop-Down-Menü Betriebssystem das Standard-Betriebssystem für neue Server aus.
- 6. Klicken Sie auf OK.

## Einstellen des Standard-Speicherprofils für neue Volumes

Das Standard-Speicherprofil wird immer dann verwendet, wenn ein neues Volume erstellt wird, es sei denn, es wird vom Benutzer geändert. Sie können verhindern, dass das Speicherprofil im Rahmen der Volume-Erstellung geändert wird, indem Sie das Kontrollkästchen **Speicherprofilauswahl zulassen** deaktivieren.

#### Schritte

- 1. Bei Verbindung mit einem Data Collector wählen Sie ein Storage Center aus der Dropdownliste im linken Navigationsbereich von Unisphere Central aus.
- Klicken Sie auf Zusammenfassung.
   Die Registerkarte Zusammenfassung wird angezeigt.
- Klicken Sie auf <sup>\$</sup>(Einstellungen).
   Das Dialogfeld Einstellungen für Storage Center wird angezeigt.
- 4. Klicken Sie auf die Registerkarte Einstellungen.
- 5. Wählen Sie im Drop-Down-Menü Speicherprofil das Speicherprofil aus, das als Standard für neue Volumes genutzt werden soll.
- 6. Um zuzulassen, dass Benutzer ein Speicherprofil beim Erstellen eines Volumes auswählen, markieren Sie **Speicherprofilauswahl** zulassen.
- 7. Klicken Sie auf OK.

# Einstellen des Standard-Speichertyps für neue Volumes

Der Standard-Speichertyp wird immer dann verwendet, wenn ein neues Volume erstellt wird, es sei denn, er wird vom Benutzer geändert. Sie können verhindern, dass der Speichertyp im Rahmen der Volume-Erstellung geändert wird, indem Sie das Kontrollkästchen **Speichertypauswahl zulassen** deaktivieren.

#### Schritte

- 1. Bei Verbindung mit einem Data Collector wählen Sie ein Storage Center aus der Dropdownliste im linken Navigationsbereich von Unisphere Central aus.
- Klicken Sie auf Zusammenfassung.
   Die Registerkarte Zusammenfassung wird angezeigt.
- Klicken Sie auf <sup>(Einstellungen)</sup>. Das Dialogfeld Einstellungen für Storage Center wird angezeigt.
- 4. Klicken Sie auf die Registerkarte Einstellungen.
- 5. Wählen Sie im Drop-Down-Menü Speichertyp den Speichertyp aus, der als Standard für neue Volumes genutzt werden soll.
- 6. Um zuzulassen, dass Benutzer einen Speichertyp beim Erstellen eines Volumes auswählen, markieren Sie **Speichertypauswahl** zulassen.
- 7. Klicken Sie auf OK.

### Festlegen des standardmäßigen Volume-QoS-Profils

Geben Sie die standardmäßigen Volume-QoS-Profile an, die für die neuen Volumes genutzt werden sollen.

- 1. Bei Verbindung mit einem Data Collector wählen Sie ein Storage Center aus der Dropdownliste im linken Navigationsbereich von Unisphere Central aus.
- Klicken Sie auf Zusammenfassung.
   Die Registerkarte Zusammenfassung wird angezeigt.
- Klicken Sie auf <sup>(Einstellungen)</sup>.
   Das Dialogfeld Einstellungen für Storage Center wird angezeigt.
- 4. Klicken Sie auf die Registerkarte **Einstellungen**.
- Klicken Sie im Bereich Servicequalitätsprofile auf Ändern.
   Das Dialogfeld Volume GoS-Profil auswählen wird geöffnet, in dem alle QoS-Profile angezeigt werden, die festgelegt wurden.
- 6. Wählen Sie eines der Profile aus, indem Sie auf seinen Namen klicken.
- 7. Klicken Sie auf OK.

## **QoS-Profilauswahl zulassen**

Aktivieren Sie diese Option, um Benutzern die Auswahl von QoS-Profilen zu ermöglichen.

#### Schritte

- 1. Bei Verbindung mit einem Data Collector wählen Sie ein Storage Center aus der Dropdownliste im linken Navigationsbereich von Unisphere Central aus.
- Klicken Sie auf Zusammenfassung.
   Die Registerkarte Zusammenfassung wird angezeigt.
- Klicken Sie auf <sup>(Einstellungen)</sup>. Das Dialogfeld Einstellungen für Storage Center wird angezeigt.
- 4. Klicken Sie auf die Registerkarte Einstellungen.
- 5. Aktivieren Sie im Abschnitt Servicequalitätsprofile das Kontrollkästchen GoS-Profilauswahl zulassen.
- 6. Klicken Sie auf OK.

# Konfigurieren der Storage Center-Dateneinstellungen

Sie können Einstellungen für Cache, Data Progression, Snapshot und RAID-Stripe-Breite für das Storage Center konfigurieren.

### Einstellen der Cache-Optionen für das Storage Center

Globale Storage Center-Cache-Einstellungen überschreiben die Cache-Einstellungen für einzelne Volumes. Der Lese-Cache verbessert die Leseleistung durch Antizipieren des nächsten Lesevorgangs und Vorhalten der Daten in einem flüchtigen Speicher. Durch den Schreib-Cache erhöht sich die Schreibleistung, da geschriebene Daten zunächst in einem flüchtigen Speicher vorgehalten werden, bis sie sicher auf einer Festplatte gespeichert werden können.

#### Schritte

- 1. Bei Verbindung mit einem Data Collector wählen Sie ein Storage Center aus der Dropdownliste im linken Navigationsbereich von Unisphere Central aus.
- Klicken Sie auf Zusammenfassung.
   Die Registerkarte Zusammenfassung wird angezeigt.
- Klicken Sie auf <sup>(Einstellungen)</sup>.
   Das Dialogfeld Einstellungen für Storage Center wird angezeigt.
- 4. Klicken Sie auf die Registerkarte Speicher.
- 5. Markieren Sie die Kontrollkästchen Lesecache aktiviert und Schreibcache aktiviert bzw. entfernen Sie diese.
- 6. Klicken Sie auf OK.

### Zeitplan oder Begrenzung von Data Progression

Planen Sie, wenn Data Progression ausgeführt werden soll und grenzen Sie die Ausführungsdauer ein.

- 1. Bei Verbindung mit einem Data Collector wählen Sie ein Storage Center aus der Dropdownliste im linken Navigationsbereich von Unisphere Central aus.
- Klicken Sie auf Zusammenfassung.
   Die Registerkarte Zusammenfassung wird angezeigt.
- Klicken Sie auf <sup>(Einstellungen)</sup>. Das Dialogfeld Einstellungen für Storage Center wird angezeigt.
- 4. Klicken Sie auf die Registerkarte Speicher.
- 5. Wählen Sie im Feld Startzeit für Data Progression die Uhrzeit aus, zu der Data Progression jeden Tag starten soll bzw. geben Sie sie ein.
- 6. Wählen Sie im Drop-Down-Menü Maximale Laufzeit von Data Progression die maximale Dauer an, für die Data Progression ausgeführt werden darf.

7. Klicken Sie auf OK.

### Einstellen der RAID-Stripe-Breite

Die RAID-Stripe-Breite bestimmt die Anzahl der Festplatten, auf die RAID-Daten verteilt werden. Die Stripe-Breiten für RAID 5 und RAID 6 werden unabhängig voneinander konfiguriert.

#### Schritte

- 1. Bei Verbindung mit einem Data Collector wählen Sie ein Storage Center aus der Dropdownliste im linken Navigationsbereich von Unisphere Central aus.
- Klicken Sie auf Zusammenfassung.
   Die Registerkarte Zusammenfassung wird angezeigt.
- Klicken Sie auf <sup>(Einstellungen)</sup>.
   Das Dialogfeld Einstellungen für Storage Center wird angezeigt.
- 4. Klicken Sie auf die Registerkarte Speicher.
- 5. Wählen Sie im Drop-Down-Menü Stripe-Breite RAID 5 eine Stripe-Breite von 5 oder 9 Festplatten aus.
- 6. Wählen Sie im Drop-Down-Menü Stripe-Breite RAID 6 eine Stripe-Breite von 6 oder 10 Festplatten aus.
- 7. Klicken Sie auf OK.

### Konfigurieren eines iSNS-Servers

Setzen Sie den Hostnamen oder die IP-Adresse des iSNS (Internet Storage Name Service)-Servers auf Ihrem Netzwerk.

#### Schritte

- 1. Bei Verbindung mit einem Data Collector wählen Sie ein Storage Center aus der Dropdownliste im linken Navigationsbereich von Unisphere Central aus.
- Klicken Sie auf Zusammenfassung.
   Die Registerkarte Zusammenfassung wird angezeigt.
- Klicken Sie auf <sup>(Einstellungen)</sup>.
   Das Dialogfeld Einstellungen für Storage Center wird angezeigt.
- 4. Klicken Sie auf die Registerkarte Speicher.
- 5. Geben Sie im Feld **iSNS-Server-Host oder IP-Adresse** den Hostnamen oder die IP-Adresse eines iSNS-Servers ein, der Name Services für Initiatoren und Ziele in Ihrem Netzwerk bereitstellt.
- 6. Klicken Sie auf OK.

# Einrichten automatischer Berichte für ein einzelnes Storage Center

Standardmäßig sind die Storage Center so konfiguriert, dass sie die globalen Einstellungen für automatische Berichte verwenden, die für den Data Collector angegeben wurden. Wenn Sie andere Berichtseinstellungen für ein Storage Center verwenden möchten, konfigurieren Sie die Einstellungen für automatische Berichte bei den Storage Center-Eigenschaften.

- 1. Bei Verbindung mit einem Data Collector wählen Sie ein Storage Center aus der Dropdownliste im linken Navigationsbereich von Unisphere Central aus.
- Klicken Sie auf Zusammenfassung.
   Die Registerkarte Zusammenfassung wird angezeigt.
- Klicken Sie auf das <sup>(Einstellungen)</sup>. Das Dialogfeld Einstellungen für Storage Center wird angezeigt.
- 4. Klicken Sie auf die Registerkarte Automatische Berichte.
- 5. Deaktivieren Sie das Kontrollkästchen Globale Einstellungen verwenden.
- 6. Markieren Sie die Kontrollkästchen im Bereich Einstellungen für automatischen Bericht, um anzugeben, welche Berichte wie oft generiert werden sollen.

- 7. Markieren Sie die Kontrollkästchen im Bereich Einstellungen für automatischen Tabellenbericht, um anzugeben, welche Berichte wie oft generiert werden sollen.
  - (i) ANMERKUNG: Automatische Tabellenberichte können in einem öffentlichen Verzeichnis gespeichert oder an automatische E-Mails angehangen werden. Sie erscheinen jedoch nicht in der Ansicht "Berichte".
- 8. Legen Sie die Optionen für automatischen Bericht fest.
  - a) Um die Berichte in ein öffentliches Verzeichnis zu exportieren, markieren Sie das Kontrollkästchen **Bericht in öffentlichem** Verzeichnis speichern und geben Sie den vollständigen Verzeichnispfad im Feld Verzeichnis ein.
    - (i) ANMERKUNG: Das Verzeichnis muss sich auf demselben Server befinden wie der Data Collector.
    - ANMERKUNG: Automatisierte Berichte können nicht in einem öffentlichen Verzeichnis gespeichert werden, wenn Sie eine virtuelle Appliance verwenden.
  - b) So konfigurieren Sie den Data Collector für den Versand der Berichte per E-Mail, sobald sie erzeugt werden:
    - Markieren Sie das Kontrollkästchen Automatische Berichte an E-Mail anhängen, damit die im Bereich Einstellungen f
      ür automatischen Bericht angegebenen Berichte per E-Mail versendet werden.
    - Markieren Sie das Kontrollkästchen **Tabellenberichte an E-Mail anhängen**, damit die im Bereich **Einstellungen für** automatischen Tabellenbericht angegebenen Berichte per E-Mail versendet werden.
      - (i) ANMERKUNG: Unisphere Central sendet E-Mails an die E-Mail-Adresse, die bei den Benutzereigenschaften eingetragen ist.
  - c) Wählen Sie das Dateiformat für die exportierten und per E-Mail versendeten **Tabellenberichte** aus dem Dropdownfeld **Dateityp** für Tabellenberichte.
- 9. Klicken Sie auf OK.

# Einstellen des Datums und der Uhrzeit für ein Storage Center.

Wählen Sie die Zeitzone aus, und stellen Sie das Datum und die Uhrzeit ein, oder konfigurieren Sie das Storage Center auf Synchronisierung mit einem NTP-Server.

#### Schritte

- 1. Bei Verbindung mit einem Data Collector wählen Sie ein Storage Center aus der Dropdownliste im linken Navigationsbereich von Unisphere Central aus.
- Klicken Sie auf Zusammenfassung.
   Die Registerkarte Zusammenfassung wird angezeigt.
- Klicken Sie auf <sup>(Einstellungen)</sup>.
   Das Dialogfeld Einstellungen für Storage Center wird angezeigt.
- 4. Klicken Sie auf die Registerkarte Zeiteinstellungen.
- 5. Wählen Sie im Drop-Down-Menü Region die Region aus, in der sich das Storage Center befindet.
- 6. Wählen Sie aus dem Drop-Down-Menü Zeitzone die Zeitzone aus, in der sich das Storage Center befindet.
- 7. Legen Sie Datum und Uhrzeit fest.
  - Für die manuelle Einstellung von Datum und Uhrzeit deaktivieren Sie **NTP-Server verwenden**, wählen Sie **Aktuelle Uhrzeit einstellen** und stellen Sie das Datum und die Uhrzeit in den Feldern **Aktuelle Uhrzeit** ein.
  - Aktivieren Sie zur Konfiguration der Synchronisierung von Datum und Uhrzeit von Storage Center mit einem NTP-Server (Network Time Protocol Server) die Option NTP-Server verwenden, und geben Sie dann den Hostnamen oder die IP-Adresse eines NTP-Servers in das Feld Server-Host oder IP-Adresse ein.
- 8. Klicken Sie auf OK.

# Konfigurieren der Storage Center-SMTP-Server-Einstellungen

Konfigurieren Sie die SMTP-Einstellungen, damit Storage Center E-Mail-Warnmeldungen an Benutzer senden kann, die in ihren Kontakten eine Empfängeradresse angegeben haben.

- 1. Bei Verbindung mit einem Data Collector wählen Sie ein Storage Center aus der Dropdownliste im linken Navigationsbereich von Unisphere Central aus.
- Klicken Sie auf Zusammenfassung.
   Die Registerkarte Zusammenfassung wird angezeigt.
- Klicken Sie auf das <sup>(Einstellungen)</sup>. Das Dialogfeld Einstellungen für Storage Center wird angezeigt.
- 4. Klicken Sie auf die Registerkarte SMTP-Server.
- 5. Konfigurieren der SMTP-Servereinstellungen
  - a) Wählen Sie das Kontrollkästchen SMTP E-Mail aktivieren aus.
  - b) Geben Sie im Feld **SMTP-Mail-Server** die IP-Adresse oder den vollständig qualifizierten Domainnamen des SMTP-E-Mail-Servers ein.
  - c) (Optional) Geben Sie in das Feld Backup-SMTP-Server die IP-Adresse oder den vollständig qualifizierten Domain-Namen eines Backup-SMTP-E-Mail-Servers ein.
  - d) Klicken Sie auf **OK**.
  - e) Öffnen Sie die Registerkarte **SMTP-Server** und klicken Sie auf **Server testen**, um die Verbindung zum SMTP-Server zu überprüfen.
  - f) Wenn für den SMTP-Server die Angabe einer MAIL FROM-Adresse in den E-Mails erforderlich ist, geben Sie im Feld **E-Mail-Adresse des Absenders** eine E-Mail-Adresse ein.
  - g) (Optional) Geben Sie in das Feld **Allgemeine Betreffzeile** eine Betreffzeile für alle E-Mails ein, die vom Storage Center gesendet werden.
  - h) Konfigurieren Sie, wie das Storage Center sich gegenüber dem SMTP-Server identifiziert:
    - Für die Verwendung von SMTP geben Sie im Feld **Hallo-Meldung (HELO)** den vollständig qualifizierten Storage Center-Domain-Namen ein.
    - Um ein ESMTP zu verwenden, wählen Sie das Kontrollkästchen **Erweitertes Hallo (EHLO) senden** aus, und geben Sie den vollqualifizierten Domainname des Storage Center in das Feld **Erweiterte Hallo-Meldung (EHLO)** ein.
- 6. Klicken Sie auf OK.

# Konfigurieren der SNMP-Einstellungen für ein Storage Center

Konfigurieren Sie SNMP, wenn Sie das Storage Center mit einem Netzwerk-Managementsystem überwachen wollen.

#### Schritte

- 1. Bei Verbindung mit einem Data Collector wählen Sie ein Storage Center aus der Dropdownliste im linken Navigationsbereich von Unisphere Central aus.
- Klicken Sie auf Zusammenfassung.
   Die Registerkarte Zusammenfassung wird angezeigt.
- Klicken Sie auf <sup>(Einstellungen)</sup>. Das Dialogfeld Einstellungen für Storage Center wird angezeigt.
- 4. Klicken Sie auf die Registerkarte SNMP-Server.
- 5. Wählen Sie aus dem Dropdownmenü SNMP-Version die zu konfigurierende Version von SNMP aus.
- 6. Wenn Sie SNMP v1 oder v2c ausgewählt haben, legen Sie die Community-Zeichenfolgen fest, die den Zugriff auf den Storage Center-SNMP-Agenten zulassen.
  - a) Geben Sie im Feld **Schreibgeschützte Community-Zeichenfolge** ein Kennwort ein, damit das Netzwerk-Managementsystem Lesevorgänge auf dem Storage Center-SNMP-Agenten ausführen kann.
  - b) Geben Sie im Feld **Lese-/Schreibfähige Community-Zeichenfolge** ein Kennwort ein, damit das Netzwerk-Managementsystem Lese- und Schreibvorgänge auf dem Storage Center-SNMP-Agenten ausführen kann.
- 7. Wenn Sie SNMP v3 ausgewählt haben, können Sie einen SNMP-v3-Benutzer erstellen, falls keiner existiert.

So erstellen Sie einen neuen Benutzer:

- a) Klicken Sie auf SNMP v3-Benutzer erstellen.
   Das Dialogfeld SNMP-v3-Benutzer erstellen wird geöffnet.
- b) Geben Sie im Feld Name den Benutzernamen ein.
- c) Geben Sie im Feld Kennwort das Kennwort ein.

- d) Wählen Sie im Drop-Down-Menü Authentifizierungstyp einen Authentifizierungstyp aus.
- e) Wählen Sie im Drop-Down-Menü **Verschlüsselungstyp** einen Verschlüsselungstyp aus.
- f) Klicken Sie auf **OK**.
- g) Wählen Sie den Benutzer aus der Tabelle der SNMP v3-Einstellungen aus.
- 8. Legen Sie die Einstellungen für das Netzwerk-Managementsystem fest, an das Storage Center SNMP-Traps sendet.
  - a) Klicken Sie auf SNMP-Trap-Ziel erstellen.
     Das Dialogfeld SNMP-Trap-Ziel wird geöffnet.
  - b) Geben Sie im Feld **Trap-Ziel** den Hostnamen oder die IP-Adresse des Netzwerk-Managementsystems ein, das Trap-Informationen sammelt.
  - c) Wählen Sie im Dropdownmenü **Typ** den Typ der SNMP-Trap-Anforderung oder SNMP-Informationsanfrage aus, den Sie verwenden möchten.
  - d) Geben Sie in das Feld **Port** die Port-Nummer des Netzwerk-Managementsystems ein.
  - e) Wenn Sie SNMPv1-Trap, SNMPv2-Trap oder SNMPv2-Information im Dropdownmenü Typ auswählen, geben Sie ein Kennwort in das Feld Community-Zeichenfolge ein.
  - f) Wenn Sie SNMPv3-Trap oder SNMPv3-Information im Dropdownmenü Typ auswählen, wählen Sie einen Benutzer aus dem Dropdownmenü SNMP-v3-Benutzer aus.
  - g) Klicken Sie auf **OK**.
- 9. Wenn der Status von SNMP wird ausgeführt Nein lautet, klicken Sie auf SNMP ausführen.
- 10. Klicken Sie auf OK.

# Konfigurieren von Filtern zum beschränken des Verwaltungszugriffs

Mithilfe von Zugangsfiltern, die Sie erstellen können, kann der administrative Zugang zu einem Storage Center je nach IP-Adresse, Benutzer-Berechtigungsebene oder Benutzername selektiv gewährt werden. Wenn ein oder mehrere Filter definiert sind, werden alle administrativen Verbindungen, die nicht dem Zugangsfilter entsprechen, verweigert.

- Unisphere verhindert die Erstellung einer Filterrichtlinie, die Ihre aktuelle Verwaltungsverbindung ablehnen würde.
  - Zugangsfilter gelten nur für neue Verwaltungsverbindungen; bestehende Verwaltungsverbindungen sind nicht betroffen.

i ANMERKUNG: Für Referenzinformationen zur Benutzeroberfläche klicken Sie auf Hilfe.

### Erstellen eines Filters für ein Storage Center

Erstellen Sie einen Zugangsfilter, um Verwaltungsverbindungen gezielt für eine Benutzer-Berechtigungsebene, bestimmte Benutzer, IP-Adressen oder Bereiche von IP-Adressen zuzulassen.

#### Schritte

- 1. Bei Verbindung mit einem Data Collector wählen Sie ein Storage Center aus der Dropdownliste im linken Navigationsbereich von Unisphere Central aus.
- Klicken Sie auf Zusammenfassung.
   Die Registerkarte Zusammenfassung wird angezeigt.
- Klicken Sie auf <sup>\$\$</sup>(Einstellungen). Das Dialogfeld Einstellungen für Storage Center wird angezeigt.
- 4. Klicken Sie auf die Registerkarte IP-Filterung.
- Klicken Sie auf Filter erstellen.
   Das Dialogfeld IP-Filter erstellen wird geöffnet.
- 6. Wählen Sie die Storage Center-Benutzer oder Benutzer-Berechtigungsebene aus.
  - Für die Einrichtung des Zugriffs auf ein Storage Center nach Benutzer-Berechtigungsebene wählen Sie **Benutzer-Berechtigungsebene** und anschließend aus dem Drop-Down-Menü eine Berechtigungsebene aus.
  - Für die Einrichtung des Zugriffs auf ein Storage Center für einen bestimmten Benutzer wählen Sie **Bestimmter Benutzer** und anschließend aus dem Drop-Down-Menü einen Benutzer aus.
- 7. Legen Sie fest, welche Quell-IP-Adressen Zugriffsberechtigung erhalten.

(i) ANMERKUNG: Wenn Network Address Translation (NAT) in Ihrer Netzwerkumgebung aktiviert ist, stellen Sie sicher, dass Sie IP-Adressen festlegen, die für das Storage Center sichtbar sind.

• Um alle Quell-IP-Adressen zuzulassen, wählen Sie Alle Hosts aus.
- Für die Einrichtung des Zugriffs für eine spezifische IP-Adresse wählen Sie **Einzel-IP-Adresse** aus, und geben Sie die IP-Adresse in das Feld ein.
- Für die Einrichtung des Zugriffs für einen IP-Adressbereich wählen Sie **IP-Adressbereich** aus, und geben Sie die erste und letzte IP-Adresse in das Feld ein.
- 8. Klicken Sie auf OK.

### Ändern eines Zugangsfilters für ein Storage Center

Modifizieren Sie den Zugangsfilter, um die zugriffsberechtigten Benutzer oder IP-Adressen zu ändern.

#### Schritte

- 1. Bei Verbindung mit einem Data Collector wählen Sie ein Storage Center aus der Dropdownliste im linken Navigationsbereich von Unisphere Central aus.
- Klicken Sie auf Zusammenfassung.
   Die Registerkarte Zusammenfassung wird angezeigt.
- Klicken Sie auf <sup>\*</sup>(Einstellungen).
   Das Dialogfeld Einstellungen für Storage Center wird angezeigt.
- 4. Klicken Sie auf die Registerkarte IP-Filterung.
- Wählen Sie den zu ändernden Zugriffsfilter aus und klicken Sie auf Filter ändern. Das Dialogfeld IP-Filter ändern wird geöffnet.
- 6. Ändern Sie die Einstellungen des Zugangsfilters nach Bedarf. Um Referenzinformationen zur Benutzeroberfläche zu erhalten, klicken Sie auf Hilfe.
- 7. (Optional) Ändern Sie den zulässigen Storage Center-Benutzer oder die Berechtigungsstufe für den Benutzer.
  - Für die Einrichtung des Zugriffs auf ein Storage Center nach Benutzer-Berechtigungsebene wählen Sie **Benutzer-Berechtigungsebene** und anschließend aus dem Drop-Down-Menü eine Berechtigungsebene aus.
  - Für die Einrichtung des Zugriffs auf ein Storage Center für einen bestimmten Benutzer wählen Sie **Bestimmter Benutzer** und anschließend aus dem Drop-Down-Menü einen Benutzer aus.
- 8. (Optional) Ändern Sie die zulässigen Quell-IP-Adressen.
  - (i) ANMERKUNG: Wenn Network Address Translation (NAT) in Ihrer Netzwerkumgebung aktiviert ist, stellen Sie sicher, dass Sie IP-Adressen festlegen, die für das Storage Center sichtbar sind.
  - · Um alle Quell-IP-Adressen zuzulassen, wählen Sie Alle Hosts aus.
  - Für die Einrichtung des Zugriffs für eine spezifische IP-Adresse wählen Sie Einzel-IP-Adresse aus, und geben Sie die IP-Adresse in das Feld ein.
  - Für die Einrichtung des Zugriffs für einen IP-Adressbereich wählen Sie **IP-Adressbereich** aus, und geben Sie die erste und letzte IP-Adresse in das Feld ein.
- 9. Klicken Sie auf OK.

### Löschen eines Zugriffsfilters für ein Storage Center

Löschen Sie den Zugangsfilter, wenn sie ihn nicht mehr benötigen, oder wenn Sie den Verwaltungszugriff für Benutzer und IP-Adressen, die mit dem Filter übereinstimmen, aufheben möchten.

- 1. Bei Verbindung mit einem Data Collector wählen Sie ein Storage Center aus der Dropdownliste im linken Navigationsbereich von Unisphere Central aus.
- Klicken Sie auf Zusammenfassung.
   Die Registerkarte Zusammenfassung wird angezeigt.
- Klicken Sie auf <sup>(Einstellungen)</sup>.
   Das Dialogfeld Einstellungen für Storage Center wird angezeigt.
- 4. Klicken Sie auf die Registerkarte IP-Filterung.
- Wählen Sie den zu löschenden Zugriffsfilter aus und klicken Sie auf Filter löschen. Das Dialogfeld Filter löschen wird geöffnet.
- 6. Klicken Sie zum Bestätigen auf OK.
- 7. Klicken Sie auf OK.

### Anzeigen und Löschen von Zugangsverletzungen für ein Storage Center

Sie können Zugangsverletzungen anzeigen, um festzustellen, wer erfolglos versucht hat, sich anzumelden. Es können maximal 100 Zugangsverletzungen erfasst und für ein Storage Center angezeigt werden.

#### Schritte

- 1. Bei Verbindung mit einem Data Collector wählen Sie ein Storage Center aus der Dropdownliste im linken Navigationsbereich von Unisphere Central aus.
- Klicken Sie auf Zusammenfassung.
   Die Registerkarte Zusammenfassung wird angezeigt.
- Klicken Sie auf <sup>(Einstellungen)</sup>. Das Dialogfeld Einstellungen für Storage Center wird angezeigt.
- 4. Klicken Sie auf die Registerkarte IP-Filterung.
- Klicken Sie auf Zugangsverletzungen anzeigen. Das Dialogfeld Zugangsverletzungen anzeigen wird geöffnet.
- 6. (Optional) Löschen Sie Zugangsverletzungen.
  - a) Wählen Sie das entsprechende Kontrollkästchen für jeden Verstoß aus, den Sie löschen möchten.
    - b) Klicken Sie auf Ausgewählte Verstöße löschen.
       Ein Bestätigungsdialogfeld wird geöffnet.
    - c) Klicken Sie auf Ja.
       Das Bestätigungsdialogfeld wird geschlossen.
  - d) Klicken Sie auf Schließen.
     Das Dialogfeld Zugangsverletzungen anzeigen wird geschlossen.
- 7. Klicken Sie auf OK.

# Konfigurieren der Einstellungen für Storage Center Secure Console

Eine sichere Konsole ermöglicht es Support-Mitarbeitern, auf das Storage Center zuzugreifen, ohne eine Verbindung über den seriellen Anschluss herzustellen.

(i) ANMERKUNG: Ändern Sie die Konfiguration der sicheren Konsole nur unter Anleitung durch Technischer Support.

### Zugang zur sicheren Konsole aktivieren

Aktivieren Sie die sichere Konsole, um Support-Mitarbeitern den Zugriff auf ein Storage Center über SSH zu ermöglichen, ohne eine Verbindung über den seriellen Anschluss herstellen zu müssen.

#### Schritte

- 1. Bei Verbindung mit einem Data Collector wählen Sie ein Storage Center aus der Dropdownliste im linken Navigationsbereich von Unisphere Central aus.
- Klicken Sie auf Zusammenfassung.
   Die Registerkarte Zusammenfassung wird angezeigt.
- Klicken Sie auf <sup>(Einstellungen)</sup>. Das Dialogfeld Einstellungen für Storage Center wird angezeigt.
- 4. Klicken Sie auf die Registerkarte Sichere Konsole.
- 5. Markieren Sie das Kontrollkästchen Zugang zur sicheren Konsole aktivieren.
- 6. Geben Sie in das Feld **Reservierung Server-Host oder IP-Adresse** den Hostnamen oder die IP-Adresse des Servers der sicheren Konsole ein, den/die Sie von Technischer Support erhalten haben.
- 7. Geben Sie in das Feld Gültigkeitsdauer der Sitzung eine Dauer in Minuten, Stunden, Tagen oder Wochen ein, die angibt, wie lange die Sitzung aktiv bleiben soll.

#### (i) ANMERKUNG: Die maximale Gültigkeitsdauer beträgt 72 Stunden.

- 8. Wenn ein SOCKS-Proxy erforderlich ist, damit Storage Center mit dem im vorherigen Schritt angegebenen sicheren Konsolenserver kommunizieren kann, konfigurieren Sie die **Proxy-Einstellungen**.
  - a) Wählen Sie im Drop-Down-Menü **Proxy-Typ** die Option **SOCKS4** oder **SOCKS5** aus.
  - b) Geben Sie in das Feld **IP-Adresse** die IP-Adresse des Proxy-Servers ein.
  - c) Geben Sie in das Feld **Port** den Port ein, den der Proxy-Server verwendet.
  - d) Wenn der Proxy-Server eine Authentifizierung erfordert, füllen Sie die Felder Benutzername und Kennwort aus.
- 9. Klicken Sie auf OK.

### Starten Sie den sicheren Konsolenserver des Storage Center erneut

Zur Fehlerbehebung bei einem Problem ist möglicherweise ein Neustart des sicheren Konsolenservers erforderlich.

#### Schritte

- 1. Bei Verbindung mit einem Data Collector wählen Sie ein Storage Center aus der Dropdownliste im linken Navigationsbereich von Unisphere Central aus.
- Klicken Sie auf Zusammenfassung.
   Die Registerkarte Zusammenfassung wird angezeigt.
- Klicken Sie auf <sup>(Einstellungen)</sup>.
   Das Dialogfeld Einstellungen für Storage Center wird angezeigt.
- 4. Klicken Sie auf die Registerkarte Sichere Konsole.
- 5. Klicken Sie auf **Server neu starten**. Ein Bestätigungsdialogfeld wird geöffnet.
- 6. Klicken Sie zum Bestätigen auf OK.
- 7. Klicken Sie auf OK.

# Konfigurieren eines Storage Center für die Übernahme von Einstellungen

Ein Storage Center kann so konfiguriert werden, dass die Einstellungen von einem anderen Storage Center übernommen werden. Dies spart Zeit und stellt sicher, dass die Storage Center einheitlich konfiguriert sind.

#### Info über diese Aufgabe

(i) ANMERKUNG: Diese Funktion gilt nur für Unisphere Central und Verbindung mit einem Data Collector.

(i) ANMERKUNG: Für Referenzinformationen zur Benutzeroberfläche klicken Sie auf Hilfe.

- 1. Wählen Sie ein Storage Center aus der Dropdown-Liste im linken Navigationsbereich aus.
- Klicken Sie auf Zusammenfassung.
   Die Registerkarte Zusammenfassung wird angezeigt.
- **3.** Klicken Sie auf ... (Weitere Aktionen) und wählen Sie Einstellungen übernehmen aus dem Dropdownmenü aus. Daraufhin wird das Dialogfeld Einstellungen übernehmen geöffnet.
- 4. Wählen Sie das Storage Center aus, von dem Sie die Einstellungen übernehmen möchten, aktivieren Sie dann das Kontrollkästchen für die Einstellungskategorien, die Sie übernehmen möchten.
- 5. Klicken Sie auf OK.
  - Falls Sie die Kennwörter für den SupportAssist-Proxy-Server, den Proxy-Server für die Secure Console oder den SMTP-Server geändert haben (oder wenn keine Kennwörter konfiguriert sind), wird das Dialogfeld geschlossen.
  - Falls zuvor ein Kennwort für den SupportAssist-Proxy-Server, den Proxy-Server für die Sichere Konsole oder den SMTP-Server konfiguriert war und nicht modifiziert wurde, werden Sie dazu aufgefordert, das jeweils erforderliche Kennwort erneut einzugeben.
- 6. Geben Sie die erforderlichen Kennwörter ein.

# Verwalten von Storage Center-Benutzern und -Gruppen

Storage Center-Benutzer haben abhängig von ihrer Berechtigungsebene und den Benutzergruppen, denen sie angehören, Zugang zu Ordnern, Volumes, Ansichten und Befehlen. Benutzerkonten können lokal erstellt werden und/oder extern in einem Verzeichnisdienst vorhanden sein.

# Benutzer-Zugriffsstufen

Jedem Benutzer wird genau eine Zugriffsstufe zugewiesen. Storage Center bietet Benutzern drei Zugriffsstufen:

#### Tabelle 5. Benutzer-Berechtigungsebenen für Storage Center

| Berechtigungsstuf<br>e | Zugelassener Zugriff                                                                                                    |
|------------------------|----------------------------------------------------------------------------------------------------|
| Administrator          | Administratoren haben Lese- und Schreibzugang zum gesamten Storage Center (keine Einschränkungen). Alle<br>Administratoren verfügen über die gleichen vordefinierten Berechtigungen. Nur Administratoren können<br>Benutzer und Benutzergruppen verwalten.                     |
| Volume Manager         | Volume Manager haben Zugang zu den Ordnern, die den zugewiesenen Benutzergruppen zugeordnet sind.<br>Benutzer mit dieser Berechtigungsebene können Volumes in den zulässigen Volume-Ordnern erstellen und sie<br>vorhandenen Servern in den zulässigen Serverordnern zuordnen. |
| Reporter               | Nur-Lesezugang zu den Ordnern, die den zugewiesenen Benutzergruppen zugeordnet sind.                                                                                                    |

### Benutzergruppen

Benutzergruppen gewähren Zugang auf die Volumes, Server und Festplattenordner.

Benutzer mit Administratorberechtigung haben Zugriff auf alle Ordner und können Benutzergruppen nicht hinzugefügt werden.
Benutzer mit der Berechtigung als Volume Manager oder Reporter müssen mit einer oder mehreren Benutzergruppen verknüpft werden und können nur auf jene Volumes, Server und Festplattenordner zugreifen, die ihnen zur Verfügung gestellt wurden.

# Benutzerkontenverwaltung und Authentifizierung

Storage Center-Zugriff wird unter Verwendung einer der folgenden Methoden gewährt:

- · Lokale Benutzer und Benutzergruppen: Benutzerkonten können auf dem Storage Center erstellt und verwaltet werden.
- Externer Verzeichnisdienst: In Umgebungen, in denen Active Directory oder OpenLDAP verwendet wird, kann Storage Center Verzeichnisbenutzer authentifizieren. Der Zugang kann einzelnen Verzeichnisbenutzern und Verzeichnis-Benutzergruppen eingeräumt werden. Diese Benutzer greifen dann mit ihren Domain-Anmeldeinformationen auf das Storage Center zu.

# Verwalten von lokalen Storage Center-Benutzern

In diesem Abschnitt wird beschrieben, wie man lokale Storage Center-Benutzer erstellt, verwaltet und löscht.

### Erstellen eines lokalen Storage Center-Benutzers

Erstellen Sie einen lokalen Storage Center-Benutzer, um einem neuen Benutzer Berechtigungen zuzuweisen.

- 1. Bei Verbindung mit einem Data Collector wählen Sie ein Storage Center aus der Dropdownliste im linken Navigationsbereich von Unisphere Central aus.
- Klicken Sie auf Zusammenfassung.
   Die Registerkarte Zusammenfassung wird angezeigt.
- **3.** Klicken Sie auf **(Einstellungen)**.

Das Dialogfeld Einstellungen für Storage Center wird angezeigt.

- 4. Klicken Sie auf die Registerkarte Benutzer und Benutzergruppen.
- Klicken Sie im Unterregister auf Lokalen Benutzer erstellenNeuer Benutzer. Das Dialogfeld Lokalen Benutzer erstellen wird geöffnet.
- 6. Geben Sie in das Feld **Name** einen Namen für den Benutzer ein.

i ANMERKUNG: Zur Vermeidung von Konflikten mit Benutzernamen des Verzeichnisdienstes verwenden Sie nicht die Zeichen @ oder \ in lokalen Benutzernamen.

- 7. Wählen Sie aus dem Drop-down-Menü Berechtigung die Berechtigungsebene aus, die dem Benutzer zugewiesen werden soll.
  - Administrator: Wenn dies ausgewählt ist, hat der lokale Benutzer uneingeschränkten Zugriff auf das Storage Center.
  - Volume-Manager: Bei dieser Auswahl hat der lokale Benutzer Lese- und Schreibzugriff auf die Volumes, Server und Festplatten in den Ordnern, die mit den zugewiesenen Benutzergruppen verknüpft sind.
  - **Reporter**: Bei dieser Auswahl hat der lokale Benutzer Nur-Lese-Zugriff auf die Volumes, Server und Festplatten in den Ordnern, die mit den zugewiesenen Benutzergruppen verknüpft sind.
- 8. Wählen Sie aus dem Drop-down-Menü Sitzungszeitüberschreitung die maximale Dauer aus, die angemeldete lokale Benutzer untätig bleiben können, bevor die Verbindung zum Storage Center System Manager beendet wird.
- 9. Wählen Sie im Drop-down-Menü Bevorzugte Sprache eine Sprache aus. Diese Sprache wird für E-Mail-Warnungen verwendet.
- 10. (Nur Volume Manager und Reporter) Fügen Sie dem lokalen Benutzer eine oder mehrere lokale Benutzergruppen hinzu.
  - a) Klicken Sie im Bereich Lokale Benutzergruppen auf Ändern.
     Das Dialogfeld Lokale Benutzergruppen auswählen wird angezeigt.
  - b) (Optional) Um eine neue lokale Benutzergruppe zu erstellen, klicken Sie auf , Neue Gruppe und führen Sie den Assistenten Lokale Benutzergruppe erstellen aus. Um Referenzinformationen zur Benutzeroberfläche zu erhalten, klicken Sie auf Hilfe.
  - c) Wählen Sie das Kontrollkästchen für jede lokale Benutzergruppe aus, die Sie dem lokalen Benutzer zuordnen möchten.
  - d) Klicken Sie auf OK.
     Das Dialogfeld Lokale Benutzergruppen auswählen wird geschlossen.
- 11. Geben Sie in die Felder Kennwort und Kennwort bestätigen ein Kennwort für den Benutzer ein und bestätigen Sie es.
- 12. (Optional) Geben Sie weitere Informationen über den Benutzer in den Bereich Details ein.
- **13.** Klicken Sie auf **OK**. Das Dialogfeld **Lokalen Benutzer erstellen** wird geschlossen.
- 14. Klicken Sie auf OK.

### Konfigurieren der Standardeinstellungen für neue Storage Center-Benutzer

Die Standard-Benutzereinstellungen werden für neue Storage Center-Benutzer übernommen. Die Einstellungen können individuell angepasst werden, nachdem der Benutzer erstellt wurde.

#### Schritte

- 1. Bei Verbindung mit einem Data Collector wählen Sie ein Storage Center aus der Dropdownliste im linken Navigationsbereich von Unisphere Central aus.
- Klicken Sie auf Zusammenfassung.
   Die Registerkarte Zusammenfassung wird angezeigt.
- Klicken Sie auf <sup>\*</sup>(Einstellungen).
   Das Dialogfeld Einstellungen f
  ür Storage Center wird angezeigt.
- 4. Klicken Sie auf die Registerkarte Benutzer und Benutzergruppen.
- 5. Klicken Sie im Unterregister Lokale Benutzer auf Weitere AktionenStandard-Benutzereinstellungen. Das Dialogfeld Standard-Benutzereinstellungen konfigurieren wird angezeigt.
- 6. Verändern Sie die Benutzereinstellungen nach Bedarf und klicken Sie dann auf OK.

#### (i) ANMERKUNG: Für Referenzinformationen zur Benutzeroberfläche klicken Sie auf Hilfe.

7. Klicken Sie auf OK.

Das Dialogfeld Standard-Benutzereinstellungen konfigurieren wird geschlossen.

8. Klicken Sie auf OK.

#### Zugehörige Tasks

Konfigurieren der Einstellungen für einen lokalen Storage Center-Benutzer

### Erhöhen der Berechtigungsstufe für einen lokalen Storage Center-Benutzer

Die Berechtigungsebene kann für lokale Benutzer mit einer Berechtigung als Volume Manager oder Reporter heraufgestuft werden. Die Berechtigungsebene für einen Benutzer kann nicht heruntergestuft werden.

#### Schritte

- 1. Bei Verbindung mit einem Data Collector wählen Sie ein Storage Center aus der Dropdownliste im linken Navigationsbereich von Unisphere Central aus.
- Klicken Sie auf Zusammenfassung.
   Die Registerkarte Zusammenfassung wird angezeigt.
- Klicken Sie auf <sup>(Einstellungen)</sup>. Das Dialogfeld Einstellungen für Storage Center wird angezeigt.
- 4. Klicken Sie auf die Registerkarte Benutzer und Benutzergruppen.
- Wählen Sie im Unterregister Lokale Benutzer den gewünschten Benutzer aus und klicken Sie dann auf Settings. Das Dialogfeld Einstellungen für lokalen Benutzer bearbeiten wird angezeigt.
- 6. Wählen Sie aus dem Drop-down-Menü Berechtigung die Berechtigungsebene aus, die dem Benutzer zugewiesen werden soll.
  - Administrator: Wenn dies ausgewählt ist, hat der lokale Benutzer uneingeschränkten Zugriff auf das Storage Center.
  - Volume-Manager: Wenn dies ausgewählt ist, hat der lokale Benutzer Lese- und Schreibzugriff auf die Ordner, die der zugewiesenen Benutzergruppe zugeordnet sind.
  - **Reporter**: Wenn dies ausgewählt ist, hat der lokale Benutzer schreibgeschützten Zugriff auf die Ordner, die der zugewiesenen Benutzergruppe zugeordnet sind.
- 7. Klicken Sie auf OK.
  - Das Dialogfenster Einstellungen für lokalen Benutzer bearbeiten wird geschlossen.
- 8. Klicken Sie auf OK.

### Ändern der Sitzungszeitüberschreitung für einen lokalen Storage Center-Benutzer

Mit der Sitzungszeitüberschreitung wird die maximale Dauer festgelegt, die angemeldete lokale Benutzer untätig bleiben können, bevor die Verbindung zum Storage Center beendet wird.

#### Schritte

- 1. Bei Verbindung mit einem Data Collector wählen Sie ein Storage Center aus der Dropdownliste im linken Navigationsbereich von Unisphere Central aus.
- Klicken Sie auf Zusammenfassung.
   Die Registerkarte Zusammenfassung wird angezeigt.
- Klicken Sie auf \*(Einstellungen).
   Das Dialogfeld Einstellungen für Storage Center wird angezeigt.
- 4. Klicken Sie auf die Registerkarte **Benutzer und Benutzergruppen**.
- Wählen Sie im Unterregister Lokale Benutzer den gewünschten Benutzer aus und klicken Sie dann auf Settings. Das Dialogfeld Einstellungen für lokalen Benutzer bearbeiten wird angezeigt.
- 6. Wählen Sie aus dem Drop-Down-Menü Sitzungszeitüberschreitung die maximale Dauer aus, die angemeldete lokale Benutzer untätig bleiben können, bevor die Verbindung zum Storage Center beendet wird.
- 7. Klicken Sie auf OK.
  - Das Dialogfenster **Einstellungen bearbeiten** wird geschlossen.
- 8. Klicken Sie auf OK.

### Ändern der bevorzugten Sprache für einen Storage Center-Benutzer

Die bevorzugte Sprache für einen Storage Center-Benutzer bestimmt die Sprachen, die in E-Mail-Benachrichtigungen vom Storage Center verwendet werden.

#### Voraussetzungen

Das Storage Center muss die bevorzugte Sprache unterstützen.

#### Schritte

- 1. Bei Verbindung mit einem Data Collector wählen Sie ein Storage Center aus der Dropdownliste im linken Navigationsbereich von Unisphere Central aus.
- Klicken Sie auf Zusammenfassung.
   Die Registerkarte Zusammenfassung wird angezeigt.
- Klicken Sie auf das <sup>(Einstellungen)</sup>. Das Dialogfeld Einstellungen für Storage Center wird angezeigt.
- 4. Klicken Sie auf die Registerkarte Benutzer und Benutzergruppen.
- 5. Wählen Sie im Unterregister Lokale Benutzer den gewünschten Benutzer aus und klicken Sie dann auf Einstellungen. Das Dialogfeld Einstellungen für lokalen Benutzer bearbeiten wird angezeigt.
- 6. Wählen Sie im Drop-down-Menü Bevorzugte Sprache eine Sprache aus.
- 7. Klicken Sie auf OK.

### Aktivieren oder Deaktivieren des Zugriffs für einen lokalen Storage Center-Benutzer

Wenn ein lokaler Storage Center-Benutzer deaktiviert ist, hat er keine Berechtigung, sich anzumelden.

#### Schritte

- 1. Bei Verbindung mit einem Data Collector wählen Sie ein Storage Center aus der Dropdownliste im linken Navigationsbereich von Unisphere Central aus.
- Klicken Sie auf Zusammenfassung.
   Die Registerkarte Zusammenfassung wird angezeigt.
- Klicken Sie auf \*(Einstellungen).
   Das Dialogfeld Einstellungen für Storage Center wird angezeigt.
- 4. Klicken Sie auf die Registerkarte Benutzer und Benutzergruppen.
- Wählen Sie im Unterregister Lokale Benutzer den gewünschten Benutzer aus und klicken Sie dann auf Einstellungen. Das Dialogfeld Einstellungen für lokalen Benutzer bearbeiten wird angezeigt.
- 6. Aktivieren oder deaktivieren Sie im Feld Benutzeranmeldung zulassen den Zugriff für den lokalen Benutzer.
  - · Um den Zugang zu aktivieren, wählen Sie das Kontrollkästchen Aktiviert.
  - · Um den Zugriff zu deaktivieren, entfernen Sie die Markierung aus dem Kontrollkästchen Aktiviert.
- 7. Klicken Sie auf OK.
- Das Dialogfenster Einstellungen bearbeiten für den lokalen Benutzer wird geschlossen.
- 8. Klicken Sie auf OK.

### Ändern der lokalen Gruppenmitgliedschaft für einen lokalen Storage Center-Benutzer

Benutzergruppen ermöglichen Benutzern mit Berechtigung als Volume Manager oder Reporter den Zugang zu Volumes, Servern und Festplattenordnern.

- 1. Bei Verbindung mit einem Data Collector wählen Sie ein Storage Center aus der Dropdownliste im linken Navigationsbereich von Unisphere Central aus.
- Klicken Sie auf Zusammenfassung.
   Die Registerkarte Zusammenfassung wird angezeigt.
- Klicken Sie auf <sup>(Einstellungen)</sup>.
   Das Dialogfeld Einstellungen für Storage Center wird angezeigt.
- 4. Klicken Sie auf die Registerkarte Benutzer und Benutzergruppen.
- Wählen Sie im Unterregister Lokale Benutzer den gewünschten Benutzer aus und klicken Sie dann auf Einstellungen. Das Dialogfeld Einstellungen für lokalen Benutzer bearbeiten wird angezeigt.
- 6. Ändern lokaler Gruppenmitgliedschaften für den Benutzer.
  - a) Klicken Sie im Feld Lokale Benutzergruppen auf Ändern.
     Das Dialogfeld Lokale Benutzergruppen auswählen wird angezeigt.

- b) (Optional) Um eine neue lokale Benutzergruppe zu erstellen, klicken Sie auf , Neue Gruppe und führen Sie den Assistenten Lokale Benutzergruppe erstellen aus. Um Referenzinformationen zur Benutzeroberfläche zu erhalten, klicken Sie auf Hilfe.
- c) Wählen Sie das Kontrollkästchen für jede lokale Benutzergruppe aus, die Sie dem lokalen Benutzer zuordnen möchten.
- d) Zum Entfernen eines lokalen Benutzers aus einer lokalen Gruppe entfernen Sie die Markierung aus dem Kontrollkästchen für die Gruppe.
- e) Klicken Sie auf **OK**.
- Das Dialogfeld Lokale Benutzergruppen auswählen wird geschlossen.
- 7. Klicken Sie auf OK.
  - Das Dialogfeld Einstellungen für lokalen Benutzer bearbeiten wird geschlossen.
- 8. Klicken Sie auf OK.

### Konfigurieren der Einstellungen für einen lokalen Storage Center-Benutzer

Standardmäßig übernimmt jedes Storage Center die Standard-Benutzereinstellungen. Falls erforderlich, können die Einstellungen für einen Benutzer individuell angepasst werden.

#### Schritte

- 1. Bei Verbindung mit einem Data Collector wählen Sie ein Storage Center aus der Dropdownliste im linken Navigationsbereich von Unisphere Central aus.
- Klicken Sie auf Zusammenfassung.
   Die Registerkarte Zusammenfassung wird angezeigt.
- Klicken Sie auf <sup>(Einstellungen)</sup>.
   Das Dialogfeld Einstellungen für Storage Center wird angezeigt.
- 4. Klicken Sie auf die Registerkarte Benutzer und Benutzergruppen.
- 5. Wählen Sie im Unterregister Lokale Benutzer den gewünschten Benutzer aus und klicken Sie dann auf Einstellungen. Das Dialogfeld Einstellungen für lokalen Benutzer bearbeiten wird angezeigt.
- Klicken Sie auf Benutzereinstellungen konfigurieren.
   Das Dialogfeld Benutzereinstellungen konfigurieren wird angezeigt.
- 7. Verändern Sie die Benutzereinstellungen nach Bedarf und klicken Sie dann auf OK.

#### (i) ANMERKUNG: Für Referenzinformationen zur Benutzeroberfläche klicken Sie auf Hilfe.

8. Klicken Sie auf OK.

Das Dialogfeld Einstellungen für lokalen Benutzer bearbeiten wird geschlossen.

9. Klicken Sie auf OK.

#### Zugehörige Tasks

Konfigurieren der Standardeinstellungen für neue Storage Center-Benutzer

### Ändern der beschreibenden Informationen zu einem lokalen Storage Center-Benutzer

Die beschreibenden Informationen über einen lokalen Benutzer schließen seinen echten Namen, Abteilung, Titel, Standort, Telefonnummern, E-Mail-Adresse(n) und Anmerkungen ein.

- 1. Bei Verbindung mit einem Data Collector wählen Sie ein Storage Center aus der Dropdownliste im linken Navigationsbereich von Unisphere Central aus.
- Klicken Sie auf Zusammenfassung.
   Die Registerkarte Zusammenfassung wird angezeigt.
- Klicken Sie auf <sup>(Einstellungen)</sup>.
   Das Dialogfeld Einstellungen für Storage Center wird angezeigt.
- 4. Klicken Sie auf die Registerkarte Benutzer und Benutzergruppen.
- 5. Wählen Sie im Unterregister Lokale Benutzer den gewünschten Benutzer aus und klicken Sie dann auf Einstellungen. Das Dialogfeld Einstellungen für lokalen Benutzer bearbeiten wird angezeigt.

- 6. Ändern Sie gegebenenfalls das Feld Echter Name.
- 7. Modifizieren Sie die Felder im Bereich Details, falls erforderlich, und klicken Sie dann auf OK.

#### (i) ANMERKUNG: Für Referenzinformationen zur Benutzeroberfläche klicken Sie auf Hilfe.

- 8. Klicken Sie auf OK.
  - Das Dialogfenster Einstellungen für lokalen Benutzer bearbeiten wird angezeigt.
- 9. Klicken Sie auf OK.

### Ändern des Kennworts für einen lokalen Storage Center-Benutzer

Wenn Sie das Kennwort für einen lokalen Storage Center-Benutzer über Unisphere Central ändern, werden alle Storage Center-Zuweisungen automatisch aktualisiert, die unter Verwendung der Anmeldedaten des Benutzers konfiguriert wurden.

#### Schritte

- 1. Bei Verbindung mit einem Data Collector wählen Sie ein Storage Center aus der Dropdownliste im linken Navigationsbereich von Unisphere Central aus.
- Klicken Sie auf Zusammenfassung.
   Die Registerkarte Zusammenfassung wird angezeigt.
- Klicken Sie auf <sup>(Einstellungen)</sup>.
   Das Dialogfeld Einstellungen für Storage Center wird angezeigt.
- 4. Klicken Sie auf die Registerkarte Benutzer und Benutzergruppen.
- 5. Wählen Sie im Unterregister Lokale Benutzer den gewünschten Benutzer aus und klicken Sie dann auf Kennwort ändern. Das Dialogfeld Kennwort ändern wird angezeigt.
- 6. Geben Sie das alte Kennwort ein.
- 7. Geben Sie ein neues Kennwort für den lokalen Benutzer an und klicken Sie dann auf OK.
- 8. Klicken Sie auf OK.

### Löschen eines lokalen Storage Center-Benutzers

Löschen Sie einen Storage Center-Benutzer, wenn dieser keinen Zugang mehr benötigt. Der lokale Benutzer, der zum Hinzufügen des Storage Center zu Unisphere verwendet wurde, kann nicht gelöscht werden. Ebenso kann auch der letzte Benutzer mit Administratorrechten nicht gelöscht werden, da für Storage Center immer mindestens ein Administrator erforderlich ist.

#### Schritte

- 1. Bei Verbindung mit einem Data Collector wählen Sie ein Storage Center aus der Dropdownliste im linken Navigationsbereich von Unisphere Central aus.
- Klicken Sie auf Zusammenfassung.
   Die Registerkarte Zusammenfassung wird angezeigt.
- Klicken Sie auf <sup>(Einstellungen)</sup>.
   Das Dialogfeld Einstellungen für Storage Center wird angezeigt.
- 4. Klicken Sie auf die Registerkarte Benutzer und Benutzergruppen.
- 5. Wählen Sie im Unterregister Lokale Benutzer den Benutzer aus und klicken Sie auf Löschen. Das Dialogfeld Löschen wird angezeigt.
- 6. Klicken Sie zum Bestätigen auf OK.
- 7. Klicken Sie auf OK.

### Wiederherstellen eines gelöschten lokalen Storage Center-Benutzers

Für die Wiederherstellung eines gelöschten Benutzers muss ein neues Kennwort angegeben werden. Wenn Sie einen gelöschten Benutzer mit einer Berechtigung als Volume Manager oder Reporter wiederherstellen möchten, muss der Benutzer einer oder mehreren lokalen Benutzergruppen hinzugefügt werden.

- 1. Bei Verbindung mit einem Data Collector wählen Sie ein Storage Center aus der Dropdownliste im linken Navigationsbereich von Unisphere Central aus.
- 2. Klicken Sie auf 🐼 Zusammenfassung.

Die Registerkarte **Zusammenfassung** wird angezeigt.

- Klicken Sie auf <sup>\*</sup>(Einstellungen).
   Das Dialogfeld Einstellungen für Storage Center wird angezeigt.
- 4. Klicken Sie auf die Registerkarte Benutzer und Benutzergruppen.
- 5. Klicken Sie im Unterregister Lokale Benutzer auf Weitere AktionenBenutzer wiederherstellen. Der Assistent Gelöschten Benutzer wiederherstellen wird geöffnet.
- 6. Wählen Sie den lokalen Benutzer aus, den Sie wiederherstellen möchten, und klicken Sie auf **Weiter**. Der Assistent fährt mit der nächsten Seite fort.
- 7. (Nur Volume Manager und Reporter) Fügen Sie den lokalen Benutzer einer oder mehreren lokalen Benutzergruppen hinzu.
  - a) Klicken Sie im Bereich Lokale Benutzergruppen auf Ändern.
     Das Dialogfeld Lokale Benutzergruppen auswählen wird angezeigt.
  - b) (Optional) Um eine neue lokale Benutzergruppe zu erstellen, klicken Sie auf Lokale Benutzergruppe erstellen, und führen Sie den Assistenten Lokale Benutzergruppe erstellen aus. Um Referenzinformationen zur Benutzeroberfläche zu erhalten, klicken Sie auf Hilfe.
  - c) Wählen Sie das Kontrollkästchen für jede lokale Benutzergruppe aus, die Sie dem lokalen Benutzer zuordnen möchten.
  - d) Klicken Sie auf OK. Das Dialogfeld Lokale Benutzergruppen auswählen wird geschlossen.
- 8. Geben Sie in die Felder Neues Kennwort und Kennwort bestätigen ein neues Kennwort für den Benutzer ein und bestätigen Sie es.
- 9. Ändern Sie die verbleibenden Benutzereinstellungen nach Bedarf.

#### (i) ANMERKUNG: Für Referenzinformationen zur Benutzeroberfläche klicken Sie auf Hilfe.

**10.** Klicken Sie auf **Fertigstellen**.

11. Klicken Sie auf OK.

# Verwalten von lokalen Storage Center-Benutzergruppen

Benutzergruppen gewähren Zugang auf die Volumes, Server und Festplattenordner.

(i) ANMERKUNG: Für Referenzinformationen zur Benutzeroberfläche klicken Sie auf Hilfe.

### Erstellen einer lokalen Benutzergruppe

Erstellen Sie eine lokale Storage Center-Benutzergruppe, um den Zugriff auf spezifische Volumes, Server und Festplattenordner einzurichten.

- 1. Bei Verbindung mit einem Data Collector wählen Sie ein Storage Center aus der Dropdownliste im linken Navigationsbereich von Unisphere Central aus.
- Klicken Sie auf Zusammenfassung.
   Die Registerkarte Zusammenfassung wird angezeigt.
- Klicken Sie auf <sup>(Einstellungen)</sup>.
   Das Dialogfeld Einstellungen für Storage Center wird angezeigt.
- 4. Klicken Sie auf die Registerkarte Benutzer und Benutzergruppen.
- Klicken Sie im Unterregister auf Lokale Benutzergruppe erstellenNeue Gruppe. Der Assistent Lokale Benutzergruppe erstellen wird geöffnet.
- 6. Geben Sie in das Feld Name einen Namen für die lokale Benutzergruppe ein und klicken Sie dann auf Weiter.
- 7. Fügen Sie die Volumeordner der lokalen Benutzergruppe hinzu.
  - a) Wenn Sie einen Volumeordner erstellen müssen, klicken Sie auf **Neuer Volumeordner**, dann füllen Sie die Felder im Dialogfeld **Neuer Volumeordner** aus.
  - b) Klicken Sie auf **OK**, um den Volumeordner zu erstellen.
  - c) Klicken Sie auf **Weiter**.
    - Der Assistent fährt mit der nächsten Seite fort.
- 8. Fügen Sie die Serverordner der lokalen Benutzergruppe hinzu.
  - a) Wenn Sie einen Serverordner erstellen müssen, klicken Sie auf **Neuer Serverordner**, dann füllen Sie die Felder im Dialogfeld **Neuer Serverordner** aus.
  - b) Klicken Sie auf **OK**, um den Serverordner zu erstellen.
  - c) Klicken Sie auf **Weiter**.

Der Assistent fährt mit der nächsten Seite fort.

- 9. Fügen Sie die Festplattenordner der lokalen Benutzergruppe hinzu.
  - a) Wählen Sie die Festplattenordner aus, die der lokalen Benutzergruppe hinzugefügt werden sollen.
  - b) Klicken Sie auf **Fertigstellen**.
- 10. Klicken Sie auf OK.

### Verwalten der Benutzer-Mitgliedschaft für eine lokale Storage Center-Benutzergruppe

Lokale Storage Center-Benutzer und Verzeichnisbenutzer, deren Zugangsrechte individuell eingerichtet wurden, können lokalen Storage Center-Benutzergruppen hinzugefügt werden.

#### Schritte

- 1. Bei Verbindung mit einem Data Collector wählen Sie ein Storage Center aus der Dropdownliste im linken Navigationsbereich von Unisphere Central aus.
- Klicken Sie auf Zusammenfassung.
   Die Registerkarte Zusammenfassung wird angezeigt.
- Klicken Sie auf <sup>(Einstellungen)</sup>.
   Das Dialogfeld Einstellungen für Storage Center wird angezeigt.
- 4. Klicken Sie auf die Registerkarte Benutzer und Benutzergruppen.
- 5. Wählen Sie im Unterregister Lokale Benutzergruppen die lokale Benutzergruppe aus und klicken Sie dann auf BearbeitenBenutzer. Daraufhin wird das Dialogfeld Benutzer verwalten geöffnet.
- 6. Verwalten der Mitgliedschaft für die Benutzergruppe.
  - · Aktivieren Sie das Kontrollkästchen neben den Namen der Benutzer, die Sie hinzufügen möchten.
  - Deaktivieren Sie das Kontrollkästchen neben den Namen der Benutzer, die Sie entfernen möchten.
- 7. Klicken Sie auf OK.

Daraufhin wird das Dialogfeld Benutzer verwalten geschlossen.

8. Klicken Sie auf OK.

### Verwalten des Ordnerzugriffs durch eine lokale Storage Center-Benutzergruppe

Die Ordner, die mit einer lokalen Storage Center-Benutzergruppe verknüpft sind, bestimmen den Zugriff, der durch die Benutzergruppe gewährt wird.

- 1. Bei Verbindung mit einem Data Collector wählen Sie ein Storage Center aus der Dropdownliste im linken Navigationsbereich von Unisphere Central aus.
- Klicken Sie auf Zusammenfassung.
   Die Registerkarte Zusammenfassung wird angezeigt.
- Klicken Sie auf <sup>\$</sup>(Einstellungen).
   Das Dialogfeld Einstellungen für Storage Center wird angezeigt.
- 4. Klicken Sie auf die Registerkarte Benutzer und Benutzergruppen.
- 5. Wählen Sie im Unterregister Lokale Benutzergruppen die lokale Benutzergruppe aus und klicken Sie dann auf BearbeitenOrdner. Der Assistent Ordner verwalten wird geöffnet.
- 6. Verwalten von Volumeordnern für die lokale Benutzergruppe.
  - a) Wenn Sie einen Volumeordner erstellen müssen, klicken Sie auf **Neuer Volumeordner**, dann füllen Sie die Felder im Dialogfeld **Neuer Volumeordner** aus.
  - b) Klicken Sie auf **OK**.
  - c) Klicken Sie auf Weiter.
     Der Assistent f\u00e4hrt mit der n\u00e4chsten Seite fort.
- 7. Verwalten von Serverordnern für die lokale Benutzergruppe.
  - a) Wenn Sie einen Serverordner erstellen müssen, klicken Sie auf **Neuer Serverordner**, dann füllen Sie die Felder im Dialogfeld **Neuer Serverordner** aus.

- b) Klicken Sie auf **OK**.
- c) Klicken Sie auf Weiter.
   Der Assistent f\u00e4hrt mit der n\u00e4chsten Seite fort.
- Verwalten von Festplattenordnern f
  ür die lokale Benutzergruppe.
- a) Wählen Sie die Laufwerksordner, die Sie hinzufügen möchten.
  - b) Klicken Sie auf Fertigstellen.
    - Der Assistent wird geschlossen.
- 9. Klicken Sie auf OK.

### Löschen einer lokalen Storage Center-Benutzergruppe

Löschen Sie eine lokale Storage Center-Benutzergruppe, wenn sie nicht mehr benötigt wird.

#### Schritte

- 1. Bei Verbindung mit einem Data Collector wählen Sie ein Storage Center aus der Dropdownliste im linken Navigationsbereich von Unisphere Central aus.
- Klicken Sie auf Zusammenfassung.
   Die Registerkarte Zusammenfassung wird angezeigt.
- Klicken Sie auf <sup>(Einstellungen)</sup>. Das Dialogfeld Einstellungen für Storage Center wird angezeigt.
- 4. Klicken Sie auf die Registerkarte Benutzer und Benutzergruppen.
- 5. Wählen Sie im Unterregister Lokale Benutzergruppen die gewünschte lokale Benutzergruppe aus, und klicken Sie dann auf Löschen.

Das Dialogfeld **Löschen** wird angezeigt.

- 6. Klicken Sie zur Bestätigung auf Ja.
- 7. Klicken Sie auf OK.

# Verwalten von Kennwortanforderungen für lokale Storage Center-Benutzer

Wenn Sie Kennwortanforderungen für lokale Storage Center-Benutzer festlegen, erhöht sich die Kennwortsicherheit für alle lokalen Storage Center-Benutzer.

### Konfigurieren von lokalen Storage Center-Benutzerkennwort-Anforderungen

Legen Sie die Anforderungen für lokale Benutzerkennwörter fest, um die Komplexität von lokalen Benutzerkennwörter zu erhöhen und die Sicherheit von Storage Center zu verbessern.

#### Info über diese Aufgabe

(i) ANMERKUNG: Für Referenzinformationen zur Benutzeroberfläche klicken Sie auf Hilfe.

- 1. Bei Verbindung mit einem Data Collector wählen Sie ein Storage Center aus der Dropdownliste im linken Navigationsbereich von Unisphere Central aus.
- Klicken Sie auf Zusammenfassung.
   Die Registerkarte Zusammenfassung wird angezeigt.
- Klicken Sie auf \*(Einstellungen).
   Das Dialogfeld Einstellungen für Storage Center wird angezeigt.
- 4. Klicken Sie auf die Registerkarte Kennwortkonfiguration.
- 5. Wählen Sie das Kontrollkästchen Aktiviert.
- 6. Konfigurieren Sie die Kennwortanforderungen nach Bedarf.

- Um die Anzahl der vorherigen Kennwörter festzulegen, die Storage Center bei der Validierung eines Kennworts prüft, geben Sie einen Wert in das Feld **Beibehaltener Verlauf** ein. Um die Validierung vorheriger Kennwörter zu deaktivieren, geben Sie 0 ein.
- Um die Mindestanzahl der Zeichen in einem neuen Kennwort festzulegen, geben Sie einen Wert in das Feld **Mindestlänge** ein. Um einen Abgleich mit der Storage Center-Mindestkennwortlänge durchzuführen, geben Sie 1 ein.
- Um die Anzahl fehlerhafter Anmeldeversuche festzulegen, die zum Sperren des Kontos führen, geben Sie eine Zahl in das Feld
  Schwellenwert für Kontosperre ein. Um den Schwellenwert für die Kontosperre zu deaktivieren, geben Sie 0 ein.
  - () ANMERKUNG: Nur Administratorkonten können andere Storage Center-Konten entsperren. Sie sollten über mehr als ein Storage Center-Konto auf Administratorebene verfügen, mit dem Sie die Sperre von anderen Storage Center-Konten aufheben können.
- Um neue Kennwörter nach Maßgabe von Komplexitätsstandards anzufordern, aktivieren Sie das Kontrollkästchen Komplexität aktiviert. Um die Anforderung "Kennwortkomplexität" zu deaktivieren, deaktivieren Sie das Kontrollkästchen Komplexität aktiviert.
- Um die Anzahl der Tage festzulegen, bevor ein Benutzer das Kennwort ändern kann, geben Sie einen Wert in das Feld
  Mindestalter ein. Um die Anforderung "Mindestalter" zu deaktivieren, geben Sie 0 ein.
- Um die Anzahl der Tage festzulegen, nach denen ein Kennwort abläuft, geben Sie einen Wert in das Feld **Höchstalter** ein. Um die Anforderung "Höchstalter" zu deaktivieren, geben Sie 0 ein.
- Um die Anzahl der Tage festzulegen, bis ein Kennwort ungültig wird, nachdem die Warnmeldung zum Ablauf des Kennworts ausgegeben wurde, geben Sie einen Wert in das Feld **Zeitpunkt für Ablaufwarnung** ein. Um die Warnmeldung zum Ablauf des Kennworts zu deaktivieren, geben Sie 0 ein.
- Um den Text der Warnmeldung festzulegen, die ein Benutzer beim Ablauf eines Kennworts erhält, geben Sie eine Warnmeldung in das Feld Warnmeldung für Ablauf ein. Die Warnmeldung zum Kennwortablauf ist leer, wenn nichts in dieses Feld eingetragen wird.
- 7. Klicken Sie auf OK.

### Zurücksetzen des ablaufenden Kennworts

Der Zeitgeber für den Kennwortablauf bestimmt, wann ein Kennwort, unter Berücksichtigung des festgelegten Mindestalters und Höchstalters, abläuft. Setzen Sie den Zeitgeber für den Kennwortablauf zurück, damit er neu, ausgehend vom aktuellen Datum und der aktuellen Uhrzeit, startet.

#### Voraussetzungen

Die Kennwortkonfiguration muss aktiviert sein.

#### Schritte

- 1. Bei Verbindung mit einem Data Collector wählen Sie ein Storage Center aus der Dropdownliste im linken Navigationsbereich von Unisphere Central aus.
- Klicken Sie auf Zusammenfassung.
   Die Registerkarte Zusammenfassung wird angezeigt.
- Klicken Sie auf <sup>(Einstellungen)</sup>.
   Das Dialogfeld Einstellungen für Storage Center wird angezeigt.
- 4. Klicken Sie auf die Registerkarte Kennwortkonfiguration.
- 5. Wählen Sie das Kontrollkästchen Aktiviert.
- 6. Aktivieren Sie das Kontrollkästchen Kennwortalterung zurücksetzen.
- 7. Klicken Sie auf OK.

### Auffordern von Benutzern zum Ändern von Kennwörtern

Neue Kennwortanforderungen gelten nur für neue Benutzerkennwörter. Fordern Sie die Benutzer auf, ihr Kennwort bei der nächsten Anmeldung so zu ändern, dass es den neuen Kennwortanforderungen entspricht.

#### Voraussetzungen

Die Kennwortkonfiguration muss aktiviert sein.

#### Schritte

1. Bei Verbindung mit einem Data Collector wählen Sie ein Storage Center aus der Dropdownliste im linken Navigationsbereich von Unisphere Central aus.

- Klicken Sie auf Zusammenfassung.
   Die Registerkarte Zusammenfassung wird angezeigt.
- Klicken Sie auf <sup>(Einstellungen)</sup>.
   Das Dialogfeld Einstellungen für Storage Center wird angezeigt.
- 4. Klicken Sie auf die Registerkarte Kennwortkonfiguration.
- 5. Wählen Sie das Kontrollkästchen Aktiviert.
- 6. Aktivieren Sie das Kontrollkästchen Kennwortänderung erforderlich.
- 7. Klicken Sie auf OK.

# Aktivierung einer Verzeichnisdienstauthentifizierung

Bevor Sie Verzeichnisbenutzern und Verzeichnisbenutzergruppen Zugriff auf Storage Center gewähren, müssen Sie Storage Center so konfigurieren, dass es mit einem oder mehreren Active Directory-/OpenLDAP-Servern kommuniziert. Wenn Sie eine Kerberos-Authentifizierung nutzen, müssen sie Storage Center außerdem so konfigurieren, dass es mit dem Kerberos Key Distribution Center (KDC) kommuniziert.

#### Voraussetzungen

- · In Ihrer Umgebung muss ein Active Directory- oder OpenLDAP-Verzeichnisdienst bereitgestellt werden.
- · Storage Center muss Netzwerkkonnektivität mit dem Verzeichnisdienst haben.
- Sie müssen die Active Directory-/OpenLDAP-Konfiguration des Verzeichnisdienstes kennen.
- Für Storage Center sind Anmeldeinformationen von einem Verzeichnisdienstbenutzer erforderlich, der den Verzeichnisdienst abfragen kann und über ausreichende Berechtigungen verfügt, um einen Bindvorgang durchzuführen.
- (Nur f
  ür Active Directory) Das Zusammenf
  ühren des Controller mit der Dom
  äne erfordert einen Berechtigungsnachweis von einem Verzeichnisdienstbenutzer, der ein Administrator ist und der eine ausreichend hohe Zugangsstufe hat, um einen Computerdatensatz im Verzeichnis zu erstellen.
- (Nur für Active Directory) Um den Controller mit der Domäne zu verknüpfen, müssen vorwärts- und rückwärtsgerichtete DNS-Datensätze für Storage Center in der Domäne erstellt werden. Erstellen Sie für ein Storage Center-System mit einem Controller DNS-Datensätze für die IP-Adresse des Controller. Erstellen Sie für ein Storage Center-System mit zwei Controller DNS-Datensätze für die IP-Adrese des Controllers.
- (Nur für OpenLDAP): Zur Verwendung einer Kennwort-Authentifizierung mit OpenLDAP, ist ein SSL-Zertifikat erforderlich, um mittels SSL/TLS mit dem Verzeichnisdienst zu kommunizieren.

### Automatisches Ermitteln der Verzeichnisdiensteinstellungen

Verwenden Sie den Assistenten "Automatische Ermittlung von Verzeichnisdiensten konfigurieren", um das Storage Center so zu konfigurieren, dass die verfügbaren Verzeichnisdienste automatisch ermittelt werden.

#### Schritte

- 1. Bei Verbindung mit einem Data Collector wählen Sie ein Storage Center aus der Dropdownliste im linken Navigationsbereich von Unisphere Central aus.
- Klicken Sie auf Zusammenfassung.
   Die Registerkarte Zusammenfassung wird angezeigt.
- Klicken Sie auf <sup>(Einstellungen)</sup>.
   Das Dialogfeld Einstellungen für Storage Center wird angezeigt.
- 4. Klicken Sie auf die Registerkarte Verzeichnisdienste.
- Klicken Sie auf Automatische Ermittlung von Verzeichnisdiensten konfigurieren.
   Das Storage Center erkennt automatisch die Verzeichnisdienst-Servereinstellungen und zeigt sie im Automatischer Konfigurationsassistent für Verzeichnisdienste an.
- 6. Geben Sie einen neuen Wert in die Felder aller Einstellungen ein, die Sie ändern möchten.
  - Geben Sie in das Feld **URI** eine einheitliche Ressourcenkennung (Uniform Resource Identifier, URI) für einen oder mehrere Server ein, mit denen das Storage Center eine Verbindung herstellt.

#### (i) ANMERKUNG: Verwenden Sie den vollständigen Domänennamen (FQDN) für den Server.

Beispiel-URIs für zwei Server:

Idap://server1.example.com Idap://server2.example.com:1234

(i) ANMERKUNG: Durch das Hinzufügen mehrerer Server wird die fortlaufende Autorisierung von Benutzern im Falle eines Ressourcenausfalls sichergestellt. Wenn Storage Center keinen Kontakt zum ersten Server aufnehmen kann, so versucht Storage Center, die Verbindung mit den anderen Servern in der angegebenen Reihenfolge herzustellen.

- Geben Sie in das Feld Verzeichnisserver-Verbindungszeitüberschreitung die maximale Zeit in Minuten ein, die das Storage Center wartet, während es versucht, eine Verbindung zu einem Active Directory-Server herzustellen. Der Wert muss größer als null sein.
- Geben Sie in das Feld **Basis-DN** den definierten Basisnamen für den LDAP-Server ein. Der Basis-DN ist der Ausgangspunkt zur Suche nach Benutzern.
- · Geben Sie in das Feld Storage Center Hostname den vollständig qualifizierten Domain-Namen (FQDN) des Storage Center ein.
  - Bei einem Storage Center-System mit einem Controller ist dies der vollständig qualifizierte Hostname für die IP-Adresse des Controller.
  - Bei einem Storage Center-System mit zwei Controller ist dies der vollständig qualifizierte Hostname für die Verwaltungs-IP-Adresse.
  - Geben Sie in das Feld LDAP Domain die LDAP-Domain ein, die durchsucht werden soll.
- 7. (Optional) Klicken Sie auf **Server testen**, um zu überprüfen, ob das Storage Center unter Verwendung der ausgewählten Protokolls mit den angegebenen Verzeichnisservern kommunizieren kann.
- 8. (Optional) Wenn TLS (Transport Layer Security) aktiviert ist, laden Sie eine PEM-Datei einer Zertifikatsstelle hoch.
  - a) Klicken Sie auf Zertifikat hochladen.
  - b) Navigieren Sie zum Speicherort der PEM-Datei, wählen Sie die Datei aus und klicken Sie auf Öffnen. Das Dialogfeld TLS-Zertifikat hochladen wird geöffnet.
    - (i) ANMERKUNG: Wenn Sie die falsche PEM-Datei ausgewählt haben, klicken Sie auf Zertifikat hochladen im Dialogfeld TLS-Zertifikat hochladen, um eine neue Datei auszuwählen.
  - c) Klicken Sie auf OK, um das Zertifikat hochzuladen.

#### 9. Klicken Sie auf Weiter.

- Die Seite Kerberos-Einstellungen wird geöffnet.
- 10. (Optional) Aktivieren Sie das Kontrollkästchen Aktiviert, um die Kerberos-Authentifizierung zu aktivieren.
- 11. Um eine beliebige Kerberos-Einstellung zu ändern, deaktivieren Sie das Kontrollkästchen Automatische Ermittlung, und geben Sie dann einen neuen Wert in das Feld ein.
  - Kerberos Domain-Bereich: Kerberos Domain-Bereich, dem gegenüber eine Authentifizierung erfolgt. In Windows-Netzwerken ist dies der Domain-Name in Großbuchstaben.
  - KDC-Hostname oder IP-Adresse: Vollständig qualifizierter Domain-Name (FQDN) des Key Distribution Center (KDC), mit dem Storage Center eine Verbindung herstellt.
  - Kennwort-Erneuerungsfrequenz (in Tagen): Anzahl der Tage, bis die Schlüsseltabelle neu erstellt wird. Der Standardeinstellungswert ist 0, was einer Kennwort-Erneuerungsfrequenz von 14 Tagen entspricht.
- 12. Klicken Sie auf Weiter.
  - Die Seite Der Domain beitreten wird geöffnet.
- 13. Geben Sie den Benutzernamen und das Kennwort eines Domain-Administrators ein.
- Klicken Sie auf Weiter. Die Seite Zusammenfassung wird angezeigt.
- 15. Wenn Sie Einstellungen ändern möchten, klicken Sie auf Zurück, um zur vorherigen Seite zurückzukehren.
- **16.** Klicken Sie auf **Fertigstellen**.
- 17. Klicken Sie auf OK.

### Verzeichnisdienste manuell konfigurieren

Verwenden Sie den Assistenten "Manuelle Verzeichnisdienstkonfiguration", um manuell Einstellungen für Verzeichnisdienste zu konfigurieren. Verwenden Sie die manuelle Konfiguration für OpenLDAP- oder spezielle Active Directory-Konfigurationen.

- 1. Bei Verbindung mit einem Data Collector wählen Sie ein Storage Center aus der Dropdownliste im linken Navigationsbereich von Unisphere Central aus.
- Klicken Sie auf Zusammenfassung.
   Die Registerkarte Zusammenfassung wird angezeigt.
- Klicken Sie auf das CEInstellungen).
   Das Dialogfeld Einstellungen für Storage Center wird angezeigt.

- 4. Klicken Sie auf die Registerkarte Verzeichnisdienste.
- Klicken Sie auf Verzeichnisdienste manuell konfigurieren.
   Der Manuelle Konfigurationsassistent f
  ür Verzeichnisdienste wird angezeigt.
- 6. Wählen Sie im Drop-Down-Menü Verzeichnistyp die Option Active Directory oder OpenLDAP aus.
- 7. Geben Sie die Einstellungen für den Verzeichnisserver ein.

Geben Sie in das Feld **URI** eine einheitliche Ressourcenkennung (Uniform Resource Identifier, URI) für einen oder mehrere Server ein, mit denen das Storage Center eine Verbindung herstellt.

#### (i) ANMERKUNG: Verwenden Sie den vollständigen Domänennamen (FQDN) für den Server.

Beispiel-URIs für zwei Server:

Idap://server1.example.com Idap://server2.example.com:1234

- () ANMERKUNG: Durch das Hinzufügen mehrerer Server wird die fortlaufende Autorisierung von Benutzern im Falle eines Ressourcenausfalls sichergestellt. Wenn Storage Center keinen Kontakt zum ersten Server aufnehmen kann, so versucht Storage Center, die Verbindung mit den anderen Servern in der angegebenen Reihenfolge herzustellen.
- Geben Sie in das Feld Verzeichnisserver-Verbindungszeitüberschreitung die maximale Zeit in Minuten ein, die das Storage Center wartet, während es versucht, eine Verbindung zu einem Active Directory-Server herzustellen. Der Wert muss größer als null sein.
- Geben Sie in das Feld **Basis-DN** den definierten Basisnamen für den LDAP-Server ein. Der Basis-DN ist der Ausgangspunkt zur Suche nach Benutzern.
- Geben Sie in das Feld Relative Basis Informationen zur relativen Basis ein. Eine relative Basis ist eine Liste von Relative Distinguished Names (relativ definierte Namen, RDN) die dem Base-DN vorausgehen und anzeigen, wo der Controller der Domain hinzugefügt werden soll. Ein RDN enthält ein Attribut und einen Wert. Beispiel:

OU=SAN-Controller

#### OU ist das Attribut und SAN Controller der Wert.

Die folgenden Sonderzeichen, die in einem RDN-Wert verwendet werden, müssen durch einen umgekehrten Schrägstrich umschrieben werden:

, + "  $\setminus$  < > ; = / CR und LF

#### Beispiel:

| OU=SAN-Controller                                             |
|---------------------------------------------------------------|
|                                                               |
| OU=SAN <b>\</b> +Controller                                   |
|                                                               |
| OU=Buildings A $\lambda$ ,B $C$ ,OU=SAN $\lambda$ +Controller |
|                                                               |
|                                                               |

- Geben Sie in das Feld Storage Center Hostname den vollständig qualifizierten Domain-Namen (FQDN) des Storage Center ein.
  - Bei einem Storage Center-System mit einem Controller ist dies der vollständig qualifizierte Hostname für die IP-Adresse des Controller.
  - Bei einem Storage Center-System mit zwei Controller ist dies der vollständig qualifizierte Hostname für die Verwaltungs-IP-Adresse.
- Geben Sie in das Feld **LDAP Domain** die LDAP-Domain ein, die durchsucht werden soll.
- Geben Sie in das Feld **Authentifizierungsbindungs-DN** den definierten Namen oder Prinzipalnamen des Benutzers ein, den das Storage Center verwendet, um eine Verbindung zum LDAP-Server herzustellen und diesen zu durchsuchen.
- Geben Sie in das Feld Authentifizierungsbindungs-Kennwort das Kennwort für den Authentifizierungsbindungs-DN ein.
- 8. (Optional) Klicken Sie auf **Server testen**, um zu überprüfen, ob das Storage Center unter Verwendung der ausgewählten Protokolls mit den angegebenen Verzeichnisservern kommunizieren kann.
- 9. (Optional) Wenn TLS (Transport Layer Security) aktiviert ist, laden Sie eine PEM-Datei einer Zertifikatsstelle hoch.
  - a) Klicken Sie auf Zertifikat hochladen.

- b) Navigieren Sie zum Speicherort der PEM-Datei, wählen Sie die Datei aus und klicken Sie auf Öffnen. Das Dialogfeld TLS-Zertifikat hochladen wird geöffnet.
  - (i) ANMERKUNG: Wenn Sie die falsche PEM-Datei ausgewählt haben, klicken Sie auf Zertifikat hochladen im Dialogfeld TLS-Zertifikat hochladen, um eine neue Datei auszuwählen.

c) Klicken Sie auf **OK**, um das Zertifikat hochzuladen.

- 10. Klicken Sie auf Weiter. Die Seite Kerberos-Einstellungen wird geöffnet.
- 11. (Optional) Aktivieren Sie das Kontrollkästchen Aktiviert, um die Kerberos-Authentifizierung zu aktivieren.
- 12. Um eine beliebige Kerberos-Einstellung zu ändern, deaktivieren Sie das Kontrollkästchen Automatische Ermittlung, und geben Sie dann einen neuen Wert in das Feld ein.
  - Kerberos Domain-Bereich: Kerberos Domain-Bereich, dem gegenüber eine Authentifizierung erfolgt. In Windows-Netzwerken ist dies der Domain-Name in Großbuchstaben.
  - **KDC-Hostname oder IP-Adresse**: Vollständig qualifizierter Domain-Name (FQDN) des Key Distribution Center (KDC), mit dem Storage Center eine Verbindung herstellt.
  - Kennwort-Erneuerungsfrequenz (in Tagen): Anzahl der Tage, bis die Schlüsseltabelle neu erstellt wird. Der Standardeinstellungswert ist 0, was einer Kennwort-Erneuerungsfrequenz von 14 Tagen entspricht.
- Klicken Sie auf Weiter.
   Die Seite Der Domain beitreten wird geöffnet.
- 14. Geben Sie den Benutzernamen und das Kennwort eines Domain-Administrators ein.
- **15.** Klicken Sie auf **Weiter**. Die Seite **Zusammenfassung** wird angezeigt.
- 16. Wenn Sie Einstellungen ändern möchten, klicken Sie auf Zurück, um zur vorherigen Seite zurückzukehren.
- 17. Klicken Sie auf Fertigstellen.
- 18. Klicken Sie auf OK.

# Verwalten von Verzeichnisdienstbenutzern

Verzeichnisdienstbenutzer können individuellen Zugriff auf ein Storage Center erhalten.

i ANMERKUNG: Für Referenzinformationen zur Benutzeroberfläche klicken Sie auf Hilfe.

### Gewähren von Zugang für einen Verzeichnis-Benutzer

Gewähren Sie einem Verzeichnis-Benutzer Zugriff auf das Storage Center mithilfe seiner Verzeichnis-Anmeldeinformationen.

#### Voraussetzungen

· Das Storage Center muss darauf konfiguriert sein, Benutzer mit einem externen Verzeichnisdienst zu authentifizieren.

#### Schritte

- 1. Bei Verbindung mit einem Data Collector wählen Sie ein Storage Center aus der Dropdownliste im linken Navigationsbereich von Unisphere Central aus.
- Klicken Sie auf Zusammenfassung.
   Die Registerkarte Zusammenfassung wird angezeigt.
- Klicken Sie auf <sup>(Einstellungen)</sup>.
   Das Dialogfeld Einstellungen für Storage Center wird angezeigt.
- 4. Klicken Sie auf die Registerkarte Benutzer und Benutzergruppen.
- Klicken Sie auf dem Unterregister Verzeichnisbenutzer auf Benutzer hinzufügen. Das Dialogfeld Zugang gewähren für Verzeichnis-Benutzer wird angezeigt.
- 6. Geben Sie in das Feld Benutzerprinzipalname den Namen des Verzeichnisbenutzers ein. Folgende Formate werden unterstützt:
  - · Benutzername@Domäne
  - Domäne\Benutzername
- 7. Geben Sie im Feld Abgegrenzter Name den abgegrenzten Namen für den Benutzer ein.

Beispiel: CN=Vorname Nachname, CN=Benutzer, DC=Beispiel, DC=com

- 8. Wählen Sie aus dem Drop-down-Menü Berechtigung die Berechtigungsebene aus, die dem Benutzer zugewiesen werden soll.
  - Administrator: Wenn diese Option ausgewählt ist, hat der Benutzer uneingeschränkten Zugang zum Storage Center.

- Volume Manager: Wenn diese Option ausgewählt ist, hat der Benutzer Lese- und Schreibzugang zu den Ordnern, die den zugewiesenen Benutzergruppen zugeordnet sind.
- **Reporter**: Wenn diese Option ausgewählt ist, hat der Benutzer Lesezugang zu den Ordnern, die den zugewiesenen Benutzergruppen zugeordnet sind.
- 9. Wählen Sie aus dem Drop-Down-Menü Sitzungszeitüberschreitung die maximale Dauer aus, die angemeldete Benutzer untätig bleiben können, bevor die Verbindung zum Storage Center System Manager beendet wird.
- 10. (Nur Volume Manager und Reporter) Fügen Sie dem lokalen Benutzer eine oder mehrere Benutzergruppen hinzu.
  - a) Klicken Sie im Bereich Lokale Benutzergruppen auf Ändern. Das Dialogfeld Lokale Benutzergruppen auswählen wird angezeigt.
  - b) (Optional) Um eine neue lokale Benutzergruppe zu erstellen, klicken Sie auf Neue Gruppe und führen Sie den Assistenten Lokale Benutzergruppe erstellen aus. Um Referenzinformationen zur Benutzeroberfläche zu erhalten, klicken Sie auf Hilfe.
  - c) Wählen Sie das Kontrollkästchen für jede lokale Benutzergruppe aus, die Sie dem Benutzer zuordnen möchten.
  - d) Klicken Sie auf **OK**.
    - Das Dialogfeld Lokale Benutzergruppen auswählen wird geschlossen.
- 11. (Optional) Geben Sie weitere Informationen über den Benutzer im Bereich **Details** an. Um Referenzinformationen zur Benutzeroberfläche zu erhalten, klicken Sie auf **Hilfe**.
- **12.** Klicken Sie auf **OK**. Das Dialogfeld **Zugang gewähren für Verzeichnisbenutzer** wird angezeigt.
- 13. Klicken Sie auf OK.

### Erhöhen der Berechtigungsstufe für einen Directory-Benutzer

Die Berechtigungsebene kann für Verzeichnisdienst-Benutzer mit einer Berechtigung als Volume Manager oder Reporter heraufgestuft werden. Die Berechtigungsebene für einen Benutzer kann nicht heruntergestuft werden.

#### Schritte

- 1. Bei Verbindung mit einem Data Collector wählen Sie ein Storage Center aus der Dropdownliste im linken Navigationsbereich von Unisphere Central aus.
- Klicken Sie auf Zusammenfassung.
   Die Registerkarte Zusammenfassung wird angezeigt.
- Klicken Sie auf <sup>\*</sup>(Einstellungen).
   Das Dialogfeld Einstellungen f
  ür Storage Center wird angezeigt.
- 4. Klicken Sie auf die Registerkarte Benutzer und Benutzergruppen.
- 5. Wählen Sie im Unterregister Verzeichnisbenutzer den gewünschten Benutzer aus und klicken Sie dann auf Einstellungen. Daraufhin wird das Dialogfeld Einstellungen bearbeiten geöffnet.
- 6. Wählen Sie aus dem Drop-down-Menü Berechtigung die Berechtigungsebene aus, die dem Benutzer zugewiesen werden soll.
  - Administrator: Wenn dies ausgewählt ist, hat der lokale Benutzer uneingeschränkten Zugriff auf das Storage Center.
    - Volume-Manager: Wenn dies ausgewählt ist, hat der lokale Benutzer Lese- und Schreibzugriff auf die Ordner, die der zugewiesenen Benutzergruppe zugeordnet sind.
  - **Reporter**: Wenn dies ausgewählt ist, hat der lokale Benutzer schreibgeschützten Zugriff auf die Ordner, die der zugewiesenen Benutzergruppe zugeordnet sind.
- 7. Klicken Sie auf OK.
  - Das Dialogfenster Einstellungen bearbeiten für den lokalen Benutzer wird geschlossen.
- 8. Klicken Sie auf OK.

### Ändern der Sitzungszeitüberschreitung für einen Directory-Service-Benutzer

Mit der Sitzungszeitüberschreitung wird die maximale Dauer festgelegt, die angemeldete Benutzer untätig bleiben können, bevor die Verbindung zum Storage Center System Manager beendet wird.

- 1. Bei Verbindung mit einem Data Collector wählen Sie ein Storage Center aus der Dropdownliste im linken Navigationsbereich von Unisphere Central aus.
- Klicken Sie auf Zusammenfassung.
   Die Registerkarte Zusammenfassung wird angezeigt.

- **3.** Klicken Sie auf **CEinstellungen**).
- Das Dialogfeld **Einstellungen für Storage Center** wird angezeigt. **4.** Klicken Sie auf die Registerkarte **Benutzer und Benutzergruppen**.
- Wählen Sie im Unterregister Verzeichnisbenutzer den gewünschten Benutzer aus und klicken Sie dann auf Einstellung. Daraufhin wird das Dialogfeld Einstellungen bearbeiten geöffnet.
- 6. Wählen Sie aus dem Drop-Down-Menü Sitzungszeitüberschreitung die maximale Dauer aus, die angemeldete Benutzer untätig bleiben können, bevor die Verbindung zum Storage Center System Manager beendet wird.
- 7. Klicken Sie auf **OK**. Das Dialogfenster **Einstellungen bearbeiten** wird geschlossen.
- 8. Klicken Sie auf OK.

### Aktivieren oder Deaktivieren des Zugriffs für einen Directory-Service-Benutzer

Wenn ein Directory-Service-Benutzer deaktiviert ist, hat er keine Berechtigung, sich anzumelden.

#### Schritte

- 1. Bei Verbindung mit einem Data Collector wählen Sie ein Storage Center aus der Dropdownliste im linken Navigationsbereich von Unisphere Central aus.
- Klicken Sie auf Zusammenfassung.
   Die Registerkarte Zusammenfassung wird angezeigt.
- 3. Klicken Sie auf \*(Einstellungen).
- Das Dialogfeld **Einstellungen für Storage Center** wird angezeigt.
- **4.** Klicken Sie auf die Registerkarte **Benutzer und Benutzergruppen**.
- 5. Wählen Sie im Unterregister Verzeichnisbenutzer den gewünschten Benutzer aus, und klicken Sie dann auf **Einstellungen**. Daraufhin wird das Dialogfeld **Einstellungen bearbeiten** geöffnet.
- 6. Aktivieren oder Deaktivieren des Zugriffs für einen Directory-Service-Benutzer
  - · Um den Zugang zu aktivieren, wählen Sie das Kontrollkästchen Aktiviert.
  - Um den Zugriff zu deaktivieren, entfernen Sie die Markierung aus dem Kontrollkästchen **Aktiviert**.
- 7. Klicken Sie auf OK.
  - Das Dialogfenster Einstellungen bearbeiten für den lokalen Benutzer wird geschlossen.
- 8. Klicken Sie auf OK.

### Ändern von lokalen Gruppenmitgliedschaften für einen Directory-Service-Benutzer

Benutzergruppen ermöglichen Benutzern mit Berechtigung als Volume Manager oder Reporter den Zugang zu Volumes, Servern und Festplattenordnern.

#### Voraussetzungen

 Dem Verzeichnisdienst-Benutzer muss der Zugang zum Storage Center einzeln gewährt worden sein. Benutzer, denen der Zugang basierend auf einer Verzeichnisgruppe gewährt wurde, übernehmen die Mitgliedschaft in einer lokalen Gruppe nach Maßgabe der Einstellungen für die Verzeichnisgruppe.

- 1. Bei Verbindung mit einem Data Collector wählen Sie ein Storage Center aus der Dropdownliste im linken Navigationsbereich von Unisphere Central aus.
- Klicken Sie auf Zusammenfassung.
   Die Registerkarte Zusammenfassung wird angezeigt.
- Klicken Sie auf <sup>(Einstellungen)</sup>. Das Dialogfeld Einstellungen für Storage Center wird angezeigt.
- 4. Klicken Sie auf die Registerkarte Benutzer und Benutzergruppen.
- 5. Wählen Sie im Unterregister Verzeichnisbenutzer den gewünschten Benutzer aus, und klicken Sie dann auf Einstellungen. Daraufhin wird das Dialogfeld Einstellungen bearbeiten geöffnet.

- 6. Ändern lokaler Gruppenmitgliedschaften für den Benutzer.
  - a) Klicken Sie im Bereich Lokale Benutzergruppen auf Ändern.
     Das Dialogfeld Lokale Benutzergruppen auswählen wird angezeigt.
  - b) (Optional) Um eine neue lokale Benutzergruppe zu erstellen, klicken Sie auf Lokale Benutzergruppe erstellen, und führen Sie den Assistenten Lokale Benutzergruppe erstellen aus. Um Referenzinformationen zur Benutzeroberfläche zu erhalten, klicken Sie auf Hilfe.
  - c) Wählen Sie das Kontrollkästchen für jede lokale Benutzergruppe aus, die Sie dem lokalen Benutzer zuordnen möchten.
  - d) Zum Entfernen eines lokalen Benutzers aus einer lokalen Gruppe, entfernen Sie die Markierung aus dem Kontrollkästchen für die Gruppe.
  - e) Klicken Sie auf **OK**.
    - Das Dialogfeld Lokale Benutzergruppen auswählen wird geschlossen.
- 7. Klicken Sie auf OK.

Das Dialogfenster **Einstellungen bearbeiten** für den lokalen Benutzer wird geschlossen.

8. Klicken Sie auf OK.

### Konfigurieren der Benutzereinstellungen für einen Directory-Service-Benutzer

Standardmäßig übernimmt jedes Storage Center die Standard-Benutzereinstellungen. Falls erforderlich, können die Einstellungen für einen Benutzer individuell angepasst werden.

#### Schritte

- 1. Bei Verbindung mit einem Data Collector wählen Sie ein Storage Center aus der Dropdownliste im linken Navigationsbereich von Unisphere Central aus.
- Klicken Sie auf Zusammenfassung.
   Die Registerkarte Zusammenfassung wird angezeigt.
- Klicken Sie auf <sup>(Einstellungen)</sup>. Das Dialogfeld Einstellungen für Storage Center wird angezeigt.
- 4. Klicken Sie auf die Registerkarte Benutzer und Benutzergruppen.
- 5. Wählen Sie im Unterregister Verzeichnisbenutzer den gewünschten Benutzer aus und klicken Sie dann auf Einstellungen. Daraufhin wird das Dialogfeld Einstellungen bearbeiten geöffnet.
- 6. Klicken Sie auf Benutzereinstellungen konfigurieren. Das Dialogfeld Benutzereinstellungen konfigurieren wird angezeigt.

7. Verändern Sie die Benutzereinstellungen nach Bedarf und klicken Sie dann auf OK.

#### () ANMERKUNG: Für Referenzinformationen zur Benutzeroberfläche klicken Sie auf Hilfe.

#### 8. Klicken Sie auf OK.

- Das Dialogfenster Einstellungen bearbeiten für den lokalen Benutzer wird geschlossen.
- 9. Klicken Sie auf OK.

### Ändern von beschreibenden Informationen über einen Directory-Service-Benutzer

Die beschreibenden Informationen über einen lokalen Benutzer schließen seinen echten Namen, Abteilung, Titel, Standort, Telefonnummern, E-Mail-Adresse(n) und Anmerkungen ein.

- 1. Bei Verbindung mit einem Data Collector wählen Sie ein Storage Center aus der Dropdownliste im linken Navigationsbereich von Unisphere Central aus.
- Klicken Sie auf Zusammenfassung.
   Die Registerkarte Zusammenfassung wird angezeigt.
- Klicken Sie auf <sup>(Einstellungen)</sup>.
   Das Dialogfeld Einstellungen für Storage Center wird angezeigt.
- 4. Klicken Sie auf die Registerkarte Benutzer und Benutzergruppen.
- 5. Wählen Sie im Unterregister Verzeichnisbenutzer den gewünschten Benutzer aus und klicken Sie dann auf Einstellungen. Daraufhin wird das Dialogfeld Einstellungen bearbeiten geöffnet.

- Klicken Sie auf Benutzereinstellungen konfigurieren.
   Das Dialogfeld Benutzereinstellungen konfigurieren wird angezeigt.
- 7. Ändern Sie gegebenenfalls das Feld Echter Name.
- 8. Modifizieren Sie die Felder im Bereich Details, falls erforderlich, und klicken Sie dann auf OK.

(i) ANMERKUNG: Für Referenzinformationen zur Benutzeroberfläche klicken Sie auf Hilfe.

- 9. Klicken Sie auf OK.
- Das Dialogfenster Einstellungen bearbeiten für den lokalen Benutzer wird geschlossen.
- 10. Klicken Sie auf OK.

### Löschen eines Verzeichnisdienstbenutzers

Löschen Sie einen Verzeichnisdienstbenutzer, wenn dieser keinen Zugang mehr benötigt. Der Benutzer, der zum Hinzufügen des Storage Center zu Unisphere verwendet wurde, kann nicht gelöscht werden. Ebenso kann auch der letzte Benutzer mit Administratorrechten nicht gelöscht werden, da für Storage Center immer mindestens ein Administrator erforderlich ist.

#### Schritte

- 1. Bei Verbindung mit einem Data Collector wählen Sie ein Storage Center aus der Dropdownliste im linken Navigationsbereich von Unisphere Central aus.
- Klicken Sie auf Zusammenfassung.
   Die Registerkarte Zusammenfassung wird angezeigt.
- Klicken Sie auf <sup>(Einstellungen)</sup>.
   Das Dialogfeld Einstellungen für Storage Center wird angezeigt.
- 4. Klicken Sie auf die Registerkarte Benutzer und Benutzergruppen.
- Wählen Sie im Unterregister Verzeichnisbenutzer den gewünschten Benutzer aus und klicken Sie dann auf Löschen. Das Dialogfeld Löschen wird angezeigt.
- 6. Klicken Sie zur Bestätigung auf Ja.
- 7. Klicken Sie auf OK.

### Wiederherstellen eines gelöschten Directory-Service-Benutzers

Wenn Sie einen gelöschten Benutzer mit der Berechtigung als Volume Manager oder Reporter wiederherstellen, muss der Benutzer einer oder mehreren lokalen Benutzergruppen hinzugefügt werden.

- 1. Bei Verbindung mit einem Data Collector wählen Sie ein Storage Center aus der Dropdownliste im linken Navigationsbereich von Unisphere Central aus.
- Klicken Sie auf Zusammenfassung.
   Die Registerkarte Zusammenfassung wird angezeigt.
- Klicken Sie auf (Einstellungen).
   Das Dialogfeld Einstellungen f
  ür Storage Center wird angezeigt.
- 4. Klicken Sie auf die Registerkarte Benutzer und Benutzergruppen.
- 5. Klicken Sie im Unterregister Verzeichnisbenutzer auf Weitere Aktionen > Benutzer wiederherstellen. Der Assistent Gelöschten Benutzer wiederherstellen wird geöffnet.
- 6. Wählen Sie den Verzeichnisdienst aus, den Sie wiederherstellen möchten, und klicken Sie auf **Weiter**. Der Assistent fährt mit der nächsten Seite fort.
- 7. (Nur Volume Manager und Reporter) Fügen Sie den lokalen Benutzer einer oder mehreren lokalen Benutzergruppen hinzu.
  - a) Klicken Sie im Bereich Lokale Benutzergruppen auf Ändern.
     Das Dialogfeld Lokale Benutzergruppen auswählen wird angezeigt.
  - b) (Optional) Um eine neue lokale Benutzergruppe zu erstellen, klicken Sie auf Lokale Benutzergruppe erstellen, und führen Sie den Assistenten Lokale Benutzergruppe erstellen aus. Um Referenzinformationen zur Benutzeroberfläche zu erhalten, klicken Sie auf Hilfe.
  - c) Wählen Sie das Kontrollkästchen für jede lokale Benutzergruppe aus, die Sie dem lokalen Benutzer zuordnen möchten.
  - d) Klicken Sie auf **OK**.
    - Das Dialogfeld Lokale Benutzergruppen auswählen wird geschlossen.
- 8. Ändern Sie die verbleibenden Benutzereinstellungen nach Bedarf.

#### i ANMERKUNG: Für Referenzinformationen zur Benutzeroberfläche klicken Sie auf Hilfe.

- 9. Klicken Sie auf **Fertigstellen**.
- Der Assistent Gelöschten Benutzer wiederherstellen wird geschlossen.
- 10. Klicken Sie auf OK.

# Verwalten von Verzeichnis-Benutzergruppe

Durch Gewähren des Zugangs zu einer Benutzergruppe wird der Zugang für alle Verzeichnis-Benutzer eingerichtet, die Mitglied dieser Gruppe sind.

(i) ANMERKUNG: Für Referenzinformationen zur Benutzeroberfläche klicken Sie auf Hilfe.

### Gewähren von Zugang für eine Verzeichnisbenutzergruppe

Richten Sie den Zugang für eine Verzeichnis-Benutzergruppe ein, damit sich Verzeichnis-Benutzer in der Gruppe bei Storage Center anmelden können.

#### Voraussetzungen

· Das Storage Center muss darauf konfiguriert sein, Benutzer mit einem externen Verzeichnisdienst zu authentifizieren.

#### Schritte

- 1. Bei Verbindung mit einem Data Collector wählen Sie ein Storage Center aus der Dropdownliste im linken Navigationsbereich von Unisphere Central aus.
- Klicken Sie auf Zusammenfassung.
   Die Registerkarte Zusammenfassung wird angezeigt.
- Klicken Sie auf <sup>(Einstellungen)</sup>.
   Das Dialogfeld Einstellungen für Storage Center wird angezeigt.
- 4. Klicken Sie auf die Registerkarte Benutzer und Benutzergruppen.
- 5. Klicken Sie auf dem Unterregister Verzeichnis-Benutzergruppen auf Gruppe hinzufügen. Das Dialogfeld Zugang gewähren für Verzeichnis-Benutzergruppen wird angezeigt.
- 6. Geben Sie in das Feld Anzeigename einen Namen ein, der die Benutzergruppe eines Directory identifiziert.
- 7. Geben Sie im Feld Abgegrenzter Name die Benutzergruppe eines Directory ein.

Beispiel: CN=Gruppenname, CN=Benutzer, DC=Beispiel, DC=com

- 8. Wählen Sie aus dem Drop-Down-Menü Berechtigung die Berechtigungsebene aus, die der Benutzergruppe zugewiesen werden soll.
  - Administrator: Wenn diese Option ausgewählt ist, haben die Verzeichnisbenutzer der Gruppe uneingeschränkten Zugang zum Storage Center.
  - Volume-Manager: Wenn dies ausgewählt ist, haben die Directory-Benutzer der Gruppe Lese- und Schreibzugriff auf die Ordner, die der zugewiesenen Benutzergruppe zugeordnet sind.
  - Berichterstatter: Wenn dies ausgewählt ist, haben die Directory-Benutzer der Gruppe schreibgeschützten Zugriff auf die Ordner, die der zugewiesenen Benutzergruppe zugeordnet sind.
- 9. (Nur Volume Manager und Berichterstatter) Fügen Sie einen oder mehrere lokale Benutzer der Benutzergruppe eines Directory hinzu.
  - a) Klicken Sie im Bereich Lokale Benutzergruppen auf Ändern. Das Dialogfeld Lokale Benutzergruppen auswählen wird angezeigt.
  - b) (Optional) Um eine neue lokale Benutzergruppe zu erstellen, klicken Sie auf Lokale Benutzergruppe erstellen, und führen Sie den Assistenten Lokale Benutzergruppe erstellen aus. Um Referenzinformationen zur Benutzeroberfläche zu erhalten, klicken Sie auf Hilfe.
  - c) Wählen Sie das Kontrollkästchen für jede lokale Benutzergruppe, die Sie der Verzeichnis-Benutzergruppe zuordnen möchten
- d) Klicken Sie auf **OK**.
  - Das Dialogfeld Lokale Benutzergruppen auswählen wird geschlossen.
- 10. Klicken Sie auf OK.
  - Das Dialogfeld Zugang gewähren für Verzeichnis-Benutzergruppen wird geschlossen.
- 11. Klicken Sie auf OK.

# Erhöhen der Berechtigungsstufe für eine Verzeichnis-Benutzergruppe

Die Berechtigungsebene kann für Verzeichnisdienstgruppen mit einer Berechtigung als Volume Manager oder Reporter heraufgestuft werden. Die Berechtigungsebene für eine Verzeichnisdienstgruppe kann nicht heruntergestuft werden.

#### Schritte

- 1. Bei Verbindung mit einem Data Collector wählen Sie ein Storage Center aus der Dropdownliste im linken Navigationsbereich von Unisphere Central aus.
- Klicken Sie auf Zusammenfassung.
   Die Registerkarte Zusammenfassung wird angezeigt.
- Klicken Sie auf <sup>\*</sup>(Einstellungen).
   Das Dialogfeld Einstellungen für Storage Center wird angezeigt.
- 4. Klicken Sie auf die Registerkarte Benutzer und Benutzergruppen.
- 5. Wählen Sie im Unterregister Verzeichnis-Benutzergruppen die gewünschte Verzeichnis-Benutzergruppe aus und klicken Sie auf Einstellungen bearbeiten.

Daraufhin wird das Dialogfeld **Einstellungen bearbeiten** geöffnet.

- 6. Wählen Sie aus dem Drop-Down-Menü Berechtigung die Berechtigungsebene aus, die der Benutzergruppe zugewiesen werden soll.
  - Administrator: Wenn diese Option ausgewählt ist, haben die Verzeichnisbenutzer der Gruppe uneingeschränkten Zugang zum Storage Center.
  - Volume-Manager Wenn diese Option ausgewählt ist, haben die Verzeichnisbenutzer der Gruppe Lese- und Schreibzugriff auf die Ordner, die der zugewiesenen Benutzergruppe zugeordnet sind.
  - Berichterstatter: Wenn diese Option ausgewählt ist, haben die Verzeichnisbenutzer der Gruppe schreibgeschützten Zugriff auf die Ordner, die der zugewiesenen Benutzergruppe zugeordnet sind.
- 7. Klicken Sie auf OK.

Das Dialogfenster Einstellungen bearbeiten wird geschlossen.

8. Klicken Sie auf OK.

### Ändern von lokalen Gruppenmitgliedschaften für eine Verzeichnis-Benutzergruppe

Lokale Benutzergruppen ermöglichen Verzeichnis-Benutzergruppen mit Berechtigung als Volume Manager oder Reporter den Zugang zu Volumes, Servern und Festplattenordnern.

#### Schritte

- 1. Bei Verbindung mit einem Data Collector wählen Sie ein Storage Center aus der Dropdownliste im linken Navigationsbereich von Unisphere Central aus.
- Klicken Sie auf Zusammenfassung.
   Die Registerkarte Zusammenfassung wird angezeigt.
- Klicken Sie auf <sup>(Einstellungen)</sup>.
   Das Dialogfeld Einstellungen für Storage Center wird angezeigt.
- 4. Klicken Sie auf die Registerkarte Benutzer und Benutzergruppen.
- 5. Wählen Sie im Unterregister Verzeichnis-Benutzergruppen die gewünschte Verzeichnis-Benutzergruppe aus und klicken Sie auf Einstellungen bearbeiten.

Daraufhin wird das Dialogfeld Einstellungen bearbeiten geöffnet.

- 6. Ändern von lokalen Gruppenmitgliedschaften für eine Benutzergruppe eines Directory
  - a) Klicken Sie im Bereich Lokale Benutzergruppen auf Ändern.
     Das Dialogfeld Lokale Benutzergruppen auswählen wird angezeigt.
  - b) (Optional) Um eine neue lokale Benutzergruppe zu erstellen, klicken Sie auf Lokale Benutzergruppe erstellen, und führen Sie den Assistenten Lokale Benutzergruppe erstellen aus. Um Referenzinformationen zur Benutzeroberfläche zu erhalten, klicken Sie auf Hilfe.
  - c) Wählen Sie das Kontrollkästchen für jede lokale Benutzergruppe, die Sie der Verzeichnis-Benutzergruppe zuordnen möchten
  - d) Zum Entfernen einer Verzeichnis-Benutzergruppe aus einer lokalen Gruppe entfernen Sie die Markierung aus dem Kontrollkästchen für die Gruppe.
  - e) Klicken Sie auf **OK**.

Das Dialogfeld Lokale Benutzergruppen auswählen wird geschlossen.

7. Klicken Sie auf OK.

Das Dialogfenster Einstellungen bearbeiten wird geschlossen.

8. Klicken Sie auf OK.

### Löschen einer Benutzergruppe eines Directory

Löschen Sie eine Verzeichnis-Benutzergruppe, wenn Sie den Zugang der Verzeichnis-Benutzer, die Mitglied dieser Gruppe sind, aufheben möchten.

#### Schritte

- 1. Bei Verbindung mit einem Data Collector wählen Sie ein Storage Center aus der Dropdownliste im linken Navigationsbereich von Unisphere Central aus.
- Klicken Sie auf Zusammenfassung.
   Die Registerkarte Zusammenfassung wird angezeigt.
- Klicken Sie auf <sup>(Einstellungen)</sup>.
   Das Dialogfeld Einstellungen für Storage Center wird angezeigt.
- 4. Klicken Sie auf die Registerkarte Benutzer und Benutzergruppen.
- 5. Wählen Sie im Unterregister Verzeichnis-Benutzergruppen die gewünschte Verzeichnis-Benutzergruppe aus und klicken Sie auf Löschen.

Das Dialogfeld Löschen wird angezeigt.

- 6. Klicken Sie zum Bestätigen auf OK.
- 7. Klicken Sie auf OK.

# Verwalten von Front-End-E/A-Ports

Front-End-Ports verbinden ein Storage Center direkt mit einem Server mithilfe von SAS-Verbindungen oder Ethernet-Netzwerken und Fibre Channel-(FC-)Fabrics, die Server enthalten, die einen Speicher verwenden. iSCSI- oder FC- oder SAS-E/A-Ports können für die Verwendung als Front-End-Ports definiert werden.

# Front-End-Konnektivitätsmodi

Storage Center verwendet entweder den Legacy-Modus, virtuellen Portmodus oder ALUA-Portmodus, um Daten an Server zu übertragen, die SAN-Speicher verwenden. Im Legacy-Modus werden Front-End-E/A-Ports in Paaren aus primären und reservierten Ports konfiguriert. Im virtuellen Portmodus sind alle Ports aktiv und wenn ein Port ausfällt, wird die Last auf alle verbleibenden Ports in derselben Fehlerdomäne verteilt. Im ALUA-Portmodus werden Volumes mithilfe von zwei Pfaden zugeordnet, aktiv und passiv.

#### ANMERKUNG: Im Legacy-Modus befinden sich Reserveports und primäre Ports auf separaten Controller und sorgen nur für Failover auf Controller-Ebene. Der Legacy-Modus sorgt nicht für Failover auf Portebene.

Der Front-End-Konnektivitätsmodus wird für Fibre Channel und iSCSI unabhängig voneinander konfiguriert. Beide Transporttypen können für die Verwendung des gleichen Modus oder von unterschiedlichen Modi konfiguriert werden, je nachdem, welche Anforderungen an die Netzwerkinfrastruktur erfüllt werden müssen. So kann z. B. ein Storage Center so konfiguriert werden kann, dass für iSCSI der virtuelle Portmodus und für FC der Legacy-Modus verwendet wird.

- Der Front-End-Konnektivitätsmodus für FC- und iSCSI-Ports wird anfangs während der Storage Center-Bereitstellung ausgewählt.
- - Nachdem die FC- und iSCSI-Ports für den virtuellen Port-Modus konfiguriert wurden, können sie nicht mehr in den Legacy-Modus zurückgeändert werden.

# (i) ANMERKUNG: Nutzen Sie den Legacy-Portmodus nur dann, wenn die Netzwerkumgebung nicht die Anforderungen für den virtuellen Portmodus erfüllt.

• Der Front-End-Konnektivitätsmodus für SAS-Front-End ist immer der ALUA-Portmodus und kann nicht geändert werden.

### Modus für virtuelle Ports

Der virtuelle Port-Modus bietet Port- und Controller-Redundanz, indem mehrere aktive Ports mit jedem Fibre Channel- oder Ethernet-Switch verbunden werden. Im virtuellen Portmodus verfügt jeder physikalische Port über einen WWN (World Wide Name) und einen zusätzlichen virtuellen WWN. Server haben nur die virtuellen WWNs als Ziel. Unter normalen Bedingungen verarbeiten alle Ports E/A. Falls ein Port oder Controller ausfällt, wechselt ein virtueller WWN zu einem anderen physischen WWN in derselben Fehlerdomäne. Nachdem der Fehler behoben und die Ports neu ausgeglichen wurden, kehrt der virtuelle Port zu seinem bevorzugten physikalischen Port zurück.

Der virtuelle Portmodus weist folgende Vorteile gegenüber dem Legacy-Modus auf:

- Gesteigerte Leistung: Da alle Ports aktiv sind, steht zusätzliche Front-End-Bandbreite zur Verfügung, ohne die Redundanz zu beeinträchtigen.
- Verbesserte Redundanz: Ports können individuell ausfallen, statt nach Controller.
- Vereinfachte iSCSI-Konfiguration: Jede Fehlerdomäne verfügt über einen iSCSI-Steuerungsport, der die Ermittlung der iSCSI-Ports in der Domäne koordiniert. Wenn ein Server auf die IP-Adresse des iSCSI-Ports zugreifen möchte, werden automatisch alle Ports der Fehlerdomäne ermittelt.

### **ALUA-Portmodus**

Der Asymmetric Logical Unit Access (ALUA) bietet Port- und Controller-Redundanz für SAS-Front-End-Verbindungen.

Volumes, die einem Server mit SAS-Front-End zugewiesen sind, verfügen auch über Port- und Controller-Redundanz. Über SAS zugewiesene Volumes werden beiden Controller zugewiesen. Die Volume-Zuweisung ist auf einem Controller aktiv/optimiert und auf dem anderen Controller im Standby-Modus. Wenn der Port oder Controller auf dem aktiven Controller ausfällt, werden die Pfade zu den anderen Controller aktiv/optimiert. Die Zuweisung auf dem ersten Controller wechselt in den Standby-Modus. Wenn der Port oder Controller wiederhergestellt wird, kehrt die Zuweisung für den ersten Controller in den aktiven/optimierten Zustand und die Zuweisung für den zweiten Controller in den Standby-Modus zurück.

### Legacy-Modus

Der Legacy-Modus bietet Controller-Redundanz für ein Dual-Controller-Storage Center, indem mehrere primäre und reservierte Ports mit den einzelnen Fibre Channel- oder Ethernet-Switches verbunden werden.

#### (i) ANMERKUNG: Der Legacy-Modus ist nicht verfügbar auf Speichersystemen der SCv2000- oder SCv3000-Serie.

Im Legacy-Modus bildet jeder primäre Port auf einem Controller ein Paar mit einem entsprechenden reservierten Port auf dem anderen Controller. Unter normalen Bedingungen verarbeiten die primären Ports IO-Vorgänge, während sich die reservierten Ports im Standby-Modus befinden. Fällt ein Controller aus, führen die primären Ports ein Failover auf die entsprechenden reservierten Ports auf dem anderen Controller durch. Durch diesen Ansatz wird sichergestellt, dass die mit dem Switch verbundenen Server weiterhin verbindungsfähig sind, falls einer der Controller ausfällt. Um eine optimale Leistung sicherzustellen, sollten die primären Ports gleichmäßig auf beide Controller verteilt werden. Für eine verbesserte Redundanz sollten möglichst Front-End-Verbindungen hergestellt werden, um die Controller-IO-Karten zu trennen.

# Wissenswertes über Fehlerdomänen und Ports

In einer Fehlerdomäne sind die Front-End-Ports gruppiert, die mit demselben Transportmedium wie Fibre Channel- oder Ethernet-Netzwerk verbunden sind. Ports, die derselben Fehlerdomäne angehören, können gegenseitig ein Failover aufeinander durchführen, weil sie die gleiche Konnektivität aufweisen.

Front-End-Ports werden in Fehlerdomänen unterteilt, die die zulässige Verschiebung des Ports bestimmen, falls ein Controller oder Port ausfällt. Fehlermodi und Portaktivität hängen davon ab, ob für das Storage Center der Legacy-Modus, der ALUA-Portmodus oder der virtuelle Portmodus konfiguriert ist.

### Fehlerdomänen für Speichersysteme mit SCv2000-Serie

Das Storage Center übernimmt die gesamte Erstellung und Änderung von Fehlerdomänen auf Speichersystemen mit SCv2000-Serie.

Je nach Hardwarekonfiguration werden folgende Fehlerdomänen automatisch auf SCv2000-SerieSpeichersystemen erstellt:

- Für Speichersysteme mit SCv2000-Serie mit Fibre-Channel-HBAs werden zwei Fehlerdomänen für die Fibre-Channel-Ports erstellt.
- · Speichersysteme mit SCv2000-Serie mit iSCSI HBAs werden zwei Fehlerdomänen für die iSCSI-Ports erstellt.
- · Speichersysteme mit SCv2000-Serie mit SAS HBAs werden vier Fehlerdomänen für die SAS-Ports erstellt.
- · Fehlerdomänen werden für Flex-Ports/eingebettete Ethernet-Ports automatisch erstellt.

() ANMERKUNG: Zusätzliche Front-End-Fehlerdomänen können auf Speichersystemen mit SCv2000-Serie nicht erstellt werden. Außerdem können vorhandene Fehlerdomänen auf Speichersystemen mit SCv2000-Serie nicht geändert oder gelöscht werden.

### Fehlerdomänen für Speichersysteme derSCv3000-Serie

Das Storage Center übernimmt die gesamte Erstellung und Änderung von Fehlerdomänen auf Speichersystemen der SCv3000-Serie.

Je nach Hardwarekonfiguration werden folgende Fehlerdomänen automatisch auf SCv3000-Serie der SCv3000-Serie erstellt:

- Für SCv3000-Serie der SCv3000-Serie mit Fibre-Channel-HBAs werden zwei Fehlerdomänen für die Fibre-Channel-Ports erstellt.
- Für SCv3000-Serie der SCv3000-Serie mit iSCSI HBAs werden zwei Fehlerdomänen für die iSCSI-Ports erstellt.
- · Für SCv3000-Serie der SCv3000-Serie mit SAS HBAs werden vier Fehlerdomänen für die SAS-Ports erstellt.
- · Für SCv3000-Serie der SCv3000-Serie mit iSCSI-Zusatzkarten werden zwei Fehlerdomänen für die iSCSI-Ports erstellt.
- Für SCv3000-Serie der SCv3000-Serie mit iSCSI-Zusatzkarten und iSCSI-HBAs werden vier Fehlerdomänen für die iSCSI-Ports erstellt.
- ANMERKUNG: Zusätzliche Front-End-Fehlerdomänen können auf SCv3000-Serie der SCv3000-Serie nicht erstellt werden. Außerdem können vorhandene Fehlerdomänen auf SCv3000-Serie der SCv3000-Serie nicht geändert oder gelöscht werden.

### Fehlerdomänen im virtuellen Portmodus

Im virtuellen Portmodus sind die Front-End-Ports, die mit dem gleichen Fibre Channel Fabric oder Ethernet-Netzwerk verbunden sind, in Fehlerdomänen gruppiert. Alle Ports einer Fehlerdomäne stehen für E/A zur Verfügung. Wenn ein Port ausfällt, werden die E/A-Vorgänge an einen anderen Port der Fehlerdomäne weitergeleitet.

Die folgenden Anforderungen gelten für Fehlerdomänen im virtuellen Portmodus:

- · Fehlerdomänen werden für jedes Front-End-Fibre Channel Fabric bzw. für jedes Ethernet-Netzwerk erstellt.
- · Eine Fehlerdomäne darf nur einen Typ von Transportmedium enthalten (FC oder iSCSI, aber nicht beides).
  - VORSICHT: Bei Nur iSCSI wird durch die Server über den Steuerungsport der Fehlerdomäne E/A zu den iSCSI-Ports initiiert. Wechselt ein iSCSI-Port in eine andere Fehlerdomäne, ändert sich der Steuerungsport. Dadurch werden sämtliche Dienste unterbrochen, die über den vorherigen Steuerungsport initiiert wurden. Wechselt ein iSCSI-Port in eine andere Fehlerdomäne, müssen Sie die serverseitigen iSCSI-Initiatoren neu konfigurieren, damit die Dienste fortgesetzt werden können.
- Für jede Fehlerdomäne ist es am besten, mindestens zwei Kabel von jedem Controller an das Fibre Channel Fabric bzw. Ethernet-Netzwerk anzuschließen.

### Fehlerdomänen im Legacy-Modus

Im Legacy-Modus wird jedes Paar aus einem primären und einem reservierten Port einer Fehlerdomäne zugeordnet. Die Fehlerdomäne bestimmt, welche Ports gegenseitig ein Failover aufeinander durchführen können.

Die folgenden Anforderungen gelten für Fehlerdomänen im Legacy-Modus auf einem Controller mit zwei Storage Center:

- · Eine Fehlerdomäne muss einen Typ von Transportmedium enthalten (FC oder iSCSI, aber nicht beides).
- · Eine Fehlerdomäne muss einen primären Port und einen reservierten Port enthalten.
- Der reservierte Port muss sich auf einem anderen Controller als der primäre Port befinden.

(i) ANMERKUNG: Bei einem Storage Center mit einem Controller wird nur eine Fehlerdomäne für jeden Transporttyp (FC oder iSCSI) benötigt, da es keine reservierten Ports gibt.

# **Failover-Verhalten**

Der Legacy-Modus, ALUA-Portmodus und virtuelle Portmodus weisen bei einem Failover ein unterschiedliches Verhalten auf, weil sie unterschiedliche Mechanismen zur Sicherstellung der Fehlertoleranz nutzen.

#### Tabelle 6. Failover-Verhalten der Front-End-E/A-Ports

| Szenario                       | Modus für virtuelle Ports                    | Le | gacy-Modus                                                                             | AL | UA-Portmodus                                                                         |
|--------------------------------|----------------------------------------------|----|----------------------------------------------------------------------------------------|----|--------------------------------------------------------------------------------------|
| Normale<br>Betriebsbedingungen | Alle Ports sind aktiv und leiten E/A weiter. | •  | Primäre Ports leiten E/A<br>weiter.                                                    | •  | Aktive/Optimierte Ports leiten<br>E/A weiter.                                        |
|                                |                                              | ·  | Reservierte Ports bleiben im<br>Standby-Modus, bis ein<br>Controller-Ausfall auftritt. | •  | Standby-Ports bleiben im<br>Standby-Modus, bis ein<br>Controller oder Port ausfällt. |

| Szenario                                                                           | Modus für virtuelle Ports                                                                                                    | Legacy-Modus                                                                                                    | ALUA-Portmodus                                                                                                    |
|------------------------------------------------------------------------------------|----------------------------------------------------------------------------------------------------|----------------------------------------------------------------------------------------------------|----------------------------------------------------------------------------------------------------|
| Ein Controller fällt in einem<br>Storage Center mit zwei<br>Controller aus.        | Virtuelle Ports auf dem<br>ausgefallenen Controller wechseln<br>zu physischen Ports auf dem<br>funktionstüchtigen Controller.             | Primäre Ports auf dem<br>ausgefallenen Controller gehen zu<br>reservierten Ports auf dem<br>funktionstüchtigen Controller<br>über.                                                                | Aktive/Optimierte Ports auf dem<br>ausgefallenen Controller gehen zu<br>den Standby-Ports auf dem<br>funktionstüchtigen Controller<br>über. |
| Ein einzelner Port fällt aus<br>(Storage Center mit einem<br>oder zwei Controller) | <sup>1</sup> Ein einzelner Port führt ein<br>Failover auf einen anderen Port<br>auf demselben Controller<br>derselben Fehlerdomäne durch. | Der Port führt kein Failover durch,<br>weil kein Controller ausgefallen ist.<br>Falls ein zweiter Pfad verfügbar<br>ist, stellt die MPIO-Software auf<br>dem Server die Fehlertoleranz<br>sicher. | Der Port führt ein Failover auf den<br>Standby-Port auf dem<br>funktionstüchtigen Controller<br>durch.                                      |

(i) ANMERKUNG: <sup>1</sup>Zur Unterstützung eines Failover auf Portebene, muss ein Controller über mindestens zwei Ports in der gleichen Fehlerdomäne unter Verwendung desselben Transportmediums verfügen, wie z. B. FC oder iSCSI.

# Verwalten der Hardware für Front-End-Hardware-E/A-Ports

Front-End-FC- und iSCSI-Ports können umbenannt und anhand von Schwellenwertdefinitionen überwacht werden. iSCSI-Ports kann eine Netzwerkkonfiguration zugewiesen werden, und ihre Netzwerkkonnektivität kann getestet werden.

(i) ANMERKUNG: Für Referenzinformationen zur Benutzeroberfläche klicken Sie auf Hilfe.

### **Umbenennen eines Front-End-E/A-Ports**

Legen Sie einen Anzeigenamen für einen physischen oder virtuellen E/A-Port fest, damit dieser leichter identifiziert werden kann.

#### Schritte

- 1. Bei Verbindung mit einem Data Collector wählen Sie ein Storage Center aus der Dropdownliste im linken Navigationsbereich von Unisphere Central aus.
- Klicken Sie im Menü SYSTEM auf die Option Ports. Die Ansicht Ports wird angezeigt.
- 3. Klicken Sie auf die Registerkarte Front-End-Ports.
- 5. Geben Sie in das Feld Name einen beschreibenden Namen für den E/A-Port ein.
- 6. Klicken Sie auf OK. Das Dialogfeld **Port bearbeiten** wird geschlossen.

### Festlegen oder Ändern der IP-Adresse für einen iSCSI-Port

Server zielen auf die IP-Adresse des iSCSI-Ports ab, um iSCSI-Verbindungen mit Storage Center zu initiieren.

- 1. Bei Verbindung mit einem Data Collector wählen Sie ein Storage Center aus der Dropdownliste im linken Navigationsbereich von Unisphere Central aus.
- Klicken Sie im Menü SYSTEM auf die Option Ports. Die Ansicht Ports wird angezeigt.
- 3. Klicken Sie auf die Registerkarte Front-End-Ports.
- 5. Geben Sie im Feld IPv4-Adresse eine neue IPv4-Adresse für den iSCSI-I/O-Port ein.
- 6. Klicken Sie auf OK. Das Dialogfeld **Port bearbeiten** wird geschlossen.

### Testen der Netzwerkkonnektivität eines iSCSI-Ports

Testen der Konnektivität für einen iSCSI-I/O-Port durch das Senden einen Ping-Befehls an einen Port oder Host im Netzwerk

#### Schritte

- 1. Bei Verbindung mit einem Data Collector wählen Sie ein Storage Center aus der Dropdownliste im linken Navigationsbereich von Unisphere Central aus.
- Klicken Sie im Menü SYSTEM auf die Option Ports. Die Ansicht Ports wird angezeigt.
- 3. Klicken Sie auf die Registerkarte Front-End-Ports.
- Wählen Sie den I/O-Port aus, klicken Sie auf ... (Weitere Aktionen) und wählen Sie Ping aus dem Dropdownmenü aus. Das Dialogfeld Ping wird angezeigt.
- 5. Wenn der Port eine IPv4-Adresse verwendet, geben Sie im Feld **IPv4-Adresse** die IP-Adresse des Hosts ein, für den Sie die Konnektivität testen möchten.
- 6. Wählen Sie aus dem Drop-Down-Menü **Ping-Größe** eine Größe in Byte für die Ping-Pakete aus, jedoch ohne die Restkapazität. Wenn Sie **Andere** ausgewählt haben, geben Sie einen Wert zwischen 1 und 17000 Byte in das Feld unter dem Menü ein.
  - (i) ANMERKUNG: Das Dropdownmenü Ping-Größe wird abhängig von den vom Storage Center verwendeten Hardware-I/O-Karten unter Umständen nicht angezeigt.
- 7. Klicken Sie auf OK. Eine Meldung zeigt die Ergebnisse des Tests an.
- 8. Klicken Sie auf OK.

#### Zugehörige Tasks

Testen der Netzwerkkonnektivität für einen iSCSI-Port in einer Fehlerdomäne

### Konfigurieren von Front-End-E/A-Ports (Fibre Channel und SAS)

Auf Speichersystemen SCv2000-Serie und SCv3000-Serie müssen unkonfigurierte Fibre Channel- und SAS-Ports konfiguriert werden, bevor sie als Front-End-Ports verwendet werden können.

#### Schritte

- 1. Bei Verbindung mit einem Data Collector wählen Sie ein Storage Center aus der Dropdownliste im linken Navigationsbereich von Unisphere Central aus.
- Klicken Sie im Menü SYSTEM auf die Option Ports. Die Ansicht Ports wird angezeigt.
- 3. Klicken Sie auf die Registerkarte Front-End-Ports.
- 4. Wählen Sie einen unkonfigurierten Fibre Channel- oder SAS-E/A-Port.
- 5. Klicken Sie auf Port konfigurieren.

### Konfigurieren von Front-End-E/A-Ports (iSCSI)

Auf Speichersystemen der SCv2000-Serie und SCv3000-Serie müssen unkonfigurierte iSCSI-Ports konfiguriert werden, bevor sie als Front-End-Ports verwendet werden können.

- 1. Bei Verbindung mit einem Data Collector wählen Sie ein Storage Center aus der Dropdownliste im linken Navigationsbereich von Unisphere Central aus.
- Klicken Sie im Menü SYSTEM auf die Option Ports. Die Ansicht Ports wird angezeigt.
- 3. Klicken Sie auf die Registerkarte Front-End-Ports.
- 4. Wählen Sie einen unkonfigurierten iSCSI-E/A-Port aus.
- 5. Klicken Sie auf Port konfigurieren.
- 6. Geben Sie eine IP-Adresse für den Port ein.
- 7. Klicken Sie auf OK.

### **Dekonfigurieren von Front-End-E/A-Ports**

Dekonfigurieren Sie auf Speichersystemen der SCv2000-Serie und SCv3000-Serie E/A-Ports, die nicht mit dem Speichernetzwerk verbunden sind und nicht für die Verwendung vorgesehen sind.

#### Schritte

- 1. Bei Verbindung mit einem Data Collector wählen Sie ein Storage Center aus der Dropdownliste im linken Navigationsbereich von Unisphere Central aus.
- Klicken Sie im Menü SYSTEM auf die Option Ports. Die Ansicht Ports wird angezeigt.
- 3. Klicken Sie auf die Registerkarte Front-End-Ports.
- **4.** Wählen Sie einen ausgefallenen E/A-Port aus und klicken Sie auf **Port dekonfigurieren**. Das Bestätigungsdialogfeld **Port dekonfigurieren** wird angezeigt.
- 5. Klicken Sie auf OK.

# Konvertieren von Front-End-Ports in den virtuellen Portmodus

Verwenden Sie Unisphere, um alle Front-End-iSCSI- oder Fibre Channel-E/A-Ports in den virtuellen Portmodus zu konvertieren. Nach der Konvertierung können die Ports nicht mehr in den Legacy-Modus umgeschaltet werden.

#### Voraussetzungen

Die iSCSI-Ports müssen sich im Legacy-Modus befinden.

(i) ANMERKUNG: Dieser Vorgang kann nicht rückgängig gemacht werden. Nachdem die Ports in den virtuellen Portmodus konvertiert wurden, können sie nicht zurück konvertiert werden.

#### Schritte

- 1. Bei Verbindung mit einem Data Collector wählen Sie ein Storage Center aus der Dropdownliste im linken Navigationsbereich von Unisphere Central aus.
- Klicken Sie im Menü SYSTEM auf die Option Ports. Die Ansicht Ports wird angezeigt.
- Klicken Sie auf die Registerkarte Front-End-Ports und dann auf den Link Fehlerdomänen. Die Ansicht "Fehlerdomäne" wird angezeigt.
- Klicken Sie auf Konvertieren. Das Drop-Down-Menü Konvertieren wird geöffnet.
- 5. Wählen Sie eine Konvertierungsoption.
  - Von iSCSI-Ports in den virtuellen Portmodus.
  - Von Fibre Channel-Ports in den virtuellen Portmodus.

Das Bestätigungsdialogfeld In virtuellen Portmodus konvertieren wird angezeigt.

- 6. Wenn Sie einen iSCSI-Port konvertieren, der sich zurzeit in einer Fehlerdomäne befindet, geben Sie eine neue IP-Adresse ein, die für den primären Port der jeweiligen iSCSI-Fehlerdomäne verwendet werden soll.
- 7. Klicken Sie auf OK.

# Verwalten der Hardware für Back-End-Hardware-E/A-Ports

Back-End-SAS-Ports können umbenannt und mit Grenzwertdefinitionen überwacht werden.

# **Back-End-Ports konfigurieren**

Verwenden Sie das Dialogfeld "Standard-Back-End-Port-Konfiguration generieren", um Back-End-Ports auf einem CT-SC040-, SC8000oder SC9000-Controller zu konfigurieren. Nach der Konfiguration der Ports können diese für die Verbindung zu Gehäusen verwendet werden.

#### Voraussetzungen

- · Unterstützt nur CT-SC040, SC8000 oder SC9000Controller.
- · Back-End-Ports wurden bisher noch nicht während der Konfiguration des Storage Center konfiguriert.
- Ein Gehäuse muss mit den Ports verbunden sein.

#### Schritte

- 1. Bei Verbindung mit einem Data Collector wählen Sie ein Storage Center aus der Dropdownliste im linken Navigationsbereich von Unisphere Central aus.
- Klicken Sie im Menü SYSTEM auf die Option Ports. Die Ansicht Ports wird angezeigt.
- Klicken Sie auf +(Neu) und wählen Sie Standard-Storage-Portkonfiguration.
   Das Dialogfeld Standard-Back-End-Port-Konfiguration generieren wird aufgerufen. Es zeigt den Status aller SAS-Ports an.
- 4. Wählen Sie die Ports und klicken Sie auf **OK**, um alle SAS-Ports mit dem Status **Aktiv** als Back-End-Port zu konfigurieren.

# Konfigurieren von individuellen Back-End-I/O-Ports

Auf CT-SC040-, SC8000- oder SC9000-Controllern muss ein Back-End-Port konfiguriert werden, bevor der Port für die Back-End-Konnektivität verwendet werden kann

#### Schritte

- 1. Bei Verbindung mit einem Data Collector wählen Sie ein Storage Center aus der Dropdownliste im linken Navigationsbereich von Unisphere Central aus.
- Klicken Sie im Menü SYSTEM auf die Option Ports. Die Ansicht Ports wird angezeigt.
- 3. Klicken Sie auf die Registerkarte Back-End-Ports.
- 4. Wählen Sie einen SAS-E/A-Port aus der Tabelle Nicht konfigurierte Ports aus und klicken Sie dann auf Als Back-End konfigurieren.

Der Port ist als Back-End-Port konfiguriert.

# **Umbenennen eines Back-End-E/A-Ports**

Legen Sie einen Anzeigenamen für einen E/A-Port fest, damit dieser leichter identifiziert werden kann.

- 1. Bei Verbindung mit einem Data Collector wählen Sie ein Storage Center aus der Dropdownliste im linken Navigationsbereich von Unisphere Central aus.
- 2. Klicken Sie im Menü . SYSTEM auf die Option Ports. Die Ansicht Ports wird angezeigt.
- 3. Klicken Sie auf die Registerkarte Back-End-Ports.
- 5. Geben Sie in das Feld Name einen beschreibenden Namen für den E/A-Port ein.
- Klicken Sie auf OK.
   Das Dialogfeld Port bearbeiten wird geschlossen.

# Gruppierung der Fibre Channel-I/O-Ports mithilfe von Fehlerdomänen

Front-End-Ports sind in Fehlerdomänen angeordnet. Diese identifizieren, welche Portverschiebungen im Falle eines Neustarts oder Ausfalls eines Controller zulässig sind. Die Ports in derselben Fehlerdomäne können gegenseitig ein Failover aufeinander durchführen, weil Sie über Konnektivität zu den gleichen Ressourcen verfügen.

(i) ANMERKUNG: Fehlerdomänen können nicht auf einem SCv2000 oder auf Speichersystemen mit SCv3000-Serie hinzugefügt oder geändert werden. Storage Center erstellt und verwaltet Fehlerdomänen auf diesen Systemen.

# Erstellen einer Fibre Channel-Fehlerdomäne

Erstellen Sie eine Fibre Channel-Fehlerdomäne, um Fibre Channel-Ports für Failover-Zwecke zu gruppieren.

#### Voraussetzungen

Die Fibre Channel-Ports, die zur Fehlerdomäne hinzugefügt werden sollen, müssen unkonfiguriert sein. Ports, die bereits zu einer Fehlerdomäne hinzugefügt wurden oder die als Back-End-Ports vorgesehen sind, können keiner neuen Fehlerdomäne hinzugefügt werden.

- Im virtuellen Port-Modus werden alle Fibre Channel-Ports, die mit dem gleichen Fibre Channel-Fabric verbunden sind, zur gleichen Fehlerdomäne hinzugefügt.
- Im Legacy-Modus muss jedes Paar aus einem primären und reservierten Port, das mit dem gleichen Fibre Channel-Fabric verbunden ist, zu einer eindeutigen Fehlerdomäne hinzugefügt werden. Der primäre Port sollte sich auf einem anderen Controller befinden als der sekundäre Port.

#### Info über diese Aufgabe

() ANMERKUNG: Fibre Channel-Ports werden immer im virtuellen Portmodus auf SCv2000- und SCv3000-Serie-Speichersystemen konfiguriert. Der Legacy-Modus wird nicht unterstützt.

#### Schritte

- 1. Bei Verbindung mit einem Data Collector wählen Sie ein Storage Center aus der Dropdownliste im linken Navigationsbereich von Unisphere Central aus.
- 2. Klicken Sie im Menü . SYSTEM auf die Option Ports. Die Ansicht Ports wird angezeigt.
- 3. Klicken Sie auf die Registerkarte Front-End-Ports und wählen Sie Fibre Channel.
- Klicken Sie auf das +(Neu) und wählen Sie Fibre-Channel-Fehlerdomäne erstellen. Das Dialogfeld Fehlerdomäne erstellen wird geöffnet.
- 5. Geben Sie in das Feld Name einen Namen für die Fehlerdomäne ein.
- 6. Wählen Sie in der Tabelle **Ports** die Fibre Channel-Ports aus, die der Fehlerdomäne hinzugefügt werden sollen. Alle Fibre Channel-Ports der Fehlerdomäne müssen mit dem gleichen Fibre Channel-Fabric verbunden werden.
- 7. Klicken Sie auf OK.

### **Umbenennen einer Fibre Channel-Fehlerdomäne**

Der Name der Fehlerdomäne ermöglicht es Administratoren, die Fehlerdomäne zu identifizieren.

- 1. Bei Verbindung mit einem Data Collector wählen Sie ein Storage Center aus der Dropdownliste im linken Navigationsbereich von Unisphere Central aus.
- Klicken Sie im Menü SYSTEM auf die Option Ports. Die Ansicht Ports wird angezeigt.
- 3. Klicken Sie auf die Registerkarte Front-End-Ports.
- **4.** Erweitern Sie **Fibre Channel** und klicken Sie auf den Link "Fehlerdomäne". Die Ansicht **Fehlerdomäne** wird angezeigt.
- 5. Klicken Sie in der Registerkarte Zusammenfassung auf das 🖍 (Bearbeiten).

Das Dialogfeld Fibre Channel-Fehlerdomäne bearbeiten wird geöffnet.

- 6. Geben Sie in das Feld Name einen Namen für die Fehlerdomäne ein.
- 7. Klicken Sie auf OK.

# Löschen einer Fibre-Channel-Fehlerdomäne

Löschen Sie eine Fibre-Channel-Fehlerdomäne, wenn alle Ports entfernt wurden und nicht mehr benötigt werden.

#### Voraussetzungen

- Die Storage Center-Fibre Channel-Front-End-I/O-Ports müssen für den Legacy-Modus konfiguriert sein. Im virtuellen Portmodus können keine Fehlerdomänen gelöscht werden.
- · Die Fehlerdomäne darf keine FC-Ports enthalten.

#### Schritte

- 1. Bei Verbindung mit einem Data Collector wählen Sie ein Storage Center aus der Dropdownliste im linken Navigationsbereich von Unisphere Central aus.
- Klicken Sie im Menü SYSTEM auf die Option Ports. Die Ansicht Ports wird angezeigt.
- 3. Klicken Sie auf die Registerkarte Front-End-Ports.
- Erweitern Sie Fibre Channel und klicken Sie auf den Link "Fehlerdomäne". Die Ansicht FC-Fehlerdomäne wird angezeigt.
- 5. Klicken Sie auf der Registerkarte Zusammenfassung auf ... (Weitere Aktionen) und wählen Sie FC-Fehlerdomäne löschen aus dem Dropdownmenü aus.
- Das Dialogfeld FC-Fehlerdomäne löschen wird geöffnet.
- 6. Klicken Sie auf OK.

# Gruppierung der iSCSI-E/A-Ports mithilfe von Fehlerdomänen

Front-End-Ports sind in Fehlerdomänen angeordnet. Diese identifizieren, welche Portverschiebungen im Falle eines Neustarts oder Ausfalls eines Controller zulässig sind. Die Ports in derselben Fehlerdomäne können gegenseitig ein Failover aufeinander durchführen, weil Sie über Konnektivität zu den gleichen Ressourcen verfügen.

() ANMERKUNG: Fehlerdomänen können nicht auf einem SCv2000 oder auf Speichersystemen mit SCv3000-

Seriehinzugefügt oder geändert werden. Storage Center erstellt und verwaltet Fehlerdomänen auf diesen Systemen.

# iSCSI-VLAN-Tagging-Unterstützung

Die iSCSI-Ports in einer Fehlerdomäne können für die Verwendung einer VLAN-ID konfiguriert werden. Für jedes Storage Center ist eine von zwei Ebenen der VLAN-Funktionalität verfügbar. Dies ist abhängig von der Storage Center-Betriebssystemversion, dem Storage Center-Controller-Modell und der iSCSI-Hardware. Die einfache VLAN-Funktionalität wird auch als Einzel-VLAN-Tagging bezeichnet und die erweiterte VLAN-Funktionalität als Multi-VLAN-Tagging.

### **Einzel-VLAN-Tagging**

Wenn ein Storage Center Einzel-VLAN-Tagging unterstützt, kann maximal eine VLAN-ID für jeden iSCSI-E/A-Port konfiguriert werden. Ein iSCSI-E/A-Port kann immer nur einer Fehlerdomäne angehören und alle Ports einer Fehlerdomäne verwenden dieselbe VLAN-ID.

Einzel-VLAN-Tagging wird von allen Storage Center-Versionen unterstützt, die mit Unisphere kompatibel sind.

### **Multi-VLAN-Tagging**

Wenn ein Storage Center Multi-VLAN-Tagging unterstützt, können maximal 64 VLAN-IDs für jeden iSCSI-I/O-Port konfiguriert werden. Ein iSCSI-I/O-Port kann bis zu 64 Fehlerdomänen angehören (einer pro VLAN).

Das Multi-VLAN-Tagging wird von Storage Center unterstützt, die die Multi-VLAN-Tagging-Anforderungen erfüllen.

#### Multi-VLAN-Tagging-Anforderungen

Die folgende Tabelle zeigt die Anforderungen, die ein Storage Center erfüllen muss, um Multi-VLAN-Tagging zu unterstützen.

| Anforderung                                      | Beschreibung                                                                                                    |
|--------------------------------------------------|----------------------------------------------------------------------------------------------------|
| Storage Center Controller-<br>Modell             | Multi-VLAN-Tagging wird auf SCv3000 oder SCv2000-Speichersystemen nicht unterstützt.                                               |
| Storage Center-iSCSI-I/O-<br>Karten-Hardware     | Chelsio T3, T5 T6 iSCSI-Karten müssen im Storage Center installiert sein.                                                          |
| Storage Center-Front-End-<br>Konnektivitätsmodus | Die Storage Center-iSCSI-Ports müssen für den virtuellen Portmodus konfiguriert sein. Der Legacy-<br>Modus wird nicht unterstützt. |

#### iSCSI-Fehlerdomänentypen

Wenn ein Storage Center die Multi-VLAN-Tagging-Anforderungen erfüllt, können zwei Arten von iSCSI-Fehlerdomänen erstellt werden.

- Physisch: Die erste Fehlerdomäne, die für eine bestimmte Gruppe von iSCSI-Ports konfiguriert wird.
  - Physische Fehlerdomänen benötigen keine VLAN-ID, sie können jedoch für die Verwendung einer VLAN-ID konfiguriert werden.
     Physische Fehlerdomänen unterstützen die iSCSI-Replikation zu und von den Remote-Storage Center.
- **Virtuell**: Die nachfolgenden VLAN-Fehlerdomänen, die für die gleiche Gruppe von iSCSI-Ports konfiguriert wurden, werden als virtuelle Fehlerdomänen bezeichnet.
- · Virtuellen Fehlerdomänen muss eine VLAN-ID zugewiesen werden.
- · Virtuelle Fehlerdomänen bieten keine Unterstützung für die iSCSI-Replikation.
- · Virtuelle Fehlerdomänen bieten keine Unterstützung für IPv6.

# Erstellen von iSCSI-Fehlerdomänen

Erstellen Sie eine iSCSI-Fehlerdomäne für Ports, die ein Failover auf die jeweils anderen Ports ausführen können, weil sie mit den gleichen Ressourcen verbunden sind.

(i) ANMERKUNG: Für Referenzinformationen zur Benutzeroberfläche klicken Sie auf Hilfe.

# Erstellen einer iSCSI-Fehlerdomäne

Erstellen Sie eine iSCSI-Fehlerdomäne, um physische Ports für Failover-Zwecke zu gruppieren.

#### Voraussetzungen

- Im virtuellen Port-Modus werden alle iSCSI-Ports, die mit dem gleichen iSCSI-Netzwerk verbunden sind, zur gleichen Fehlerdomäne hinzugefügt.
- Im Legacy-Modus muss jedes Paar aus einem primären und reservierten Port, das mit dem gleichen iSCSI-Netzwerk verbunden ist, zu einer eindeutigen Fehlerdomäne hinzugefügt werden. Der primäre Port muss sich auf einem anderen Controller befinden als der sekundäre Port.
- Physische Ports können nicht ausgewählt und zu einer Fehlerdomäne hinzugefügt werden, wenn diese bereits zu einer anderen Fehlerdomäne hinzugefügt wurden.
- Jedem iSCSI-Port, den Sie zur Fehlerdomäne hinzufügen möchten, muss eine IP-Adresse, eine Subnetzmaske und ein Gateway auf dem gleichen Netzwerk wie der iSCSI-Steuerungsport für die Fehlerdomäne zugewiesen werden.

- 1. Bei Verbindung mit einem Data Collector wählen Sie ein Storage Center aus der Dropdownliste im linken Navigationsbereich von Unisphere Central aus.
- Klicken Sie im Menü I SYSTEM auf die Option Ports. Die Ansicht Ports wird angezeigt.
- Klicken Sie auf + (Neu) und wählen Sie iSCSI-Fehlerdomäne erstellen. Das Dialogfeld iSCSI-Fehlerdomäne erstellen wird geöffnet.
- 4. Geben Sie in das Feld Name einen Namen für die Fehlerdomäne ein.
- 5. Konfigurieren Sie eine IP-Adresse und ein Gateway f
  ür den iSCSI-Steuerungsport der Fehlerdom
  äne. Die Server rufen diese IP-Adresse mithilfe von iSCSI-Initiatoren auf und das Storage Center leitet die einzelnen iSCSI-Verbindungen an den jeweiligen virtuellen Port weiter.

- a) Geben Sie im Feld Ziel-IPv4-Adresse eine IP-Adresse ein, die dem iSCSI-Steuerungsport zugewiesen werden soll.
- b) Geben Sie in das Feld **Subnetzmaske** die Subnetzmaske für die bekannte IP-Adresse ein.
- c) Geben Sie in das Feld Gateway-IPv4-Adresse die IP-Adresse für das Standard-Gateway für das iSCSI-Netzwerk ein.

6. Wählen Sie in der Tabelle Ports die iSCSI-Ports aus, die zur Fehlerdomäne hinzugefügt werden sollen.

#### (i) ANMERKUNG: Bei SCv2000 oder Speichersystemen der SCv3000-Serie sind die iSCSI-Fehlerdomänen (iSCSI-Fehlerdomäne 1 und iSCSI-Fehlerdomäne 2) vordefiniert und die iSCSI-Ports werden automatisch den richtigen Fehlerdomänen zugewiesen.

7. Klicken Sie auf OK.

#### Zugehörige Konzepte

iSCSI-VLAN-Tagging-Unterstützung

#### Zugehörige Tasks

Festlegen oder Ändern der IP-Adresse für einen iSCSI-Port Hinzufügen einer VLAN-ID zu einer physischen iSCSI-Fehlerdomäne

### Erstellen einer VLAN-Kopie einer iSCSI-Fehlerdomäne

Um eine VLAN-ID den iSCSI-Ports hinzuzufügen, die bereits verwendet werden, verwenden Sie eine vorhandene iSCSI-Fehlerdomäne als Grundlage für eine neue VLAN-iSCSI-Fehlerdomäne.

#### Voraussetzungen

- · Das Storage Center muss die Multi-VLAN-Tagging-Anforderungen erfüllen.
- Virtuelle Fehlerdomänen bieten keine Unterstützung für IPv6.

#### Schritte

- 1. Bei Verbindung mit einem Data Collector wählen Sie ein Storage Center aus der Dropdownliste im linken Navigationsbereich von Unisphere Central aus.
- Klicken Sie im Menü SYSTEM auf die Option Ports. Die Ansicht Ports wird angezeigt.
- 3. Klicken Sie auf die Registerkarte Front-End-Ports.
- Erweitern Sie iSCSI und klicken Sie auf den Link "Fehlerdomäne". Die Ansicht Fehlerdomäne wird angezeigt.
- Klicken Sie auf der Registerkarte Zusammenfassung auf ... (Weitere Aktionen) und wählen Sie VLAN-Kopie erstellen aus. Das Dialogfeld VLAN-Kopie erstellen wird geöffnet.
- 6. Geben Sie in das Feld Name einen Namen für die Fehlerdomäne ein.
- 7. Konfigurieren Sie eine IP-Adresse und ein Gateway für den iSCSI-Steuerungsport der Fehlerdomäne. Die Server rufen diese IP-Adresse mithilfe von iSCSI-Initiatoren auf und das Storage Center leitet die einzelnen iSCSI-Verbindungen an den jeweiligen virtuellen Port weiter.
  - a) Geben Sie im Feld Ziel-IPv4-Adresse eine IP-Adresse ein, die dem iSCSI-Steuerungsport zugewiesen werden soll.
  - b) Geben Sie in das Feld **Subnetzmaske** die Subnetzmaske für die bekannte IP-Adresse ein.
  - c) Geben Sie in das Feld Gateway-IPv4-Adresse die IP-Adresse für das Standard-Gateway für das iSCSI-Netzwerk ein.
- 8. Konfigurieren Sie das VLAN-Tagging
  - a) Geben Sie in das Feld VLAN ID die VLAN-ID für die Fehlerdomäne ein. Zulässige Werte liegen zwischen 1 und 4096.
  - b) Um dem VLAN eine Prioritätsstufe zuzuweisen, geben Sie einen Wert zwischen 0 und 7 in das Feld Serviceklassenpriorität ein. 0 steht für die bestmögliche Vorgehensweise, 1 für die niedrigste Priorität und 7 für die höchste Priorität.
- 9. Klicken Sie auf OK.

# Ändern der iSCSI-Fehlerdomänen

Ändern Sie eine iSCSI-Fehlerdomäne, um deren Namen zu ändern, ändern Sie die Netzwerkeinstellungen für iSCSI-Ports in der Domäne, fügen Sie iSCSI-Ports hinzu bzw. entfernen Sie sie, oder löschen Sie die Fehlerdomäne.

(i) ANMERKUNG: Für Referenzinformationen zur Benutzeroberfläche klicken Sie auf Hilfe.

### Umbenennen einer iSCSI-Fehlerdomäne

Der Name der Fehlerdomäne ermöglicht es Administratoren, die Fehlerdomäne zu identifizieren.

#### Schritte

- 1. Bei Verbindung mit einem Data Collector wählen Sie ein Storage Center aus der Dropdownliste im linken Navigationsbereich von Unisphere Central aus.
- Klicken Sie im Menü I SYSTEM auf die Option Ports. Die Ansicht Ports wird angezeigt.
- 3. Klicken Sie auf die Registerkarte Front-End-Ports.
- Erweitern Sie iSCSI und klicken Sie auf den Link "Fehlerdomäne". Die Ansicht Fehlerdomäne wird angezeigt.
- Klicken Sie in der Registerkarte Zusammenfassung auf (Bearbeiten). Das Dialogfeld iSCSI-Fehlerdomäne bearbeiten wird geöffnet.
- 6. Geben Sie in das Feld Name einen Namen für die Fehlerdomäne ein.
- 7. Klicken Sie auf OK.

### Ändern der Netzwerkeinstellungen für den Steuerungsport der iSCSI-Fehlerdomäne

Konfigurieren Sie eine IP-Adresse und ein Gateway für den iSCSI-Steuerungsport der Fehlerdomäne. Die Server rufen diese IP-Adresse mithilfe von iSCSI-Initiatoren auf und das Storage Center leitet die einzelnen iSCSI-Verbindungen an den jeweiligen virtuellen Port weiter.

#### Voraussetzungen

Die Storage Center-iSCSI-Ports müssen für den virtuellen Port-Modus konfiguriert werden.

#### Schritte

- 1. Bei Verbindung mit einem Data Collector wählen Sie ein Storage Center aus der Dropdownliste im linken Navigationsbereich von Unisphere Central aus.
- Klicken Sie im Menü SYSTEM auf die Option Ports. Die Ansicht Ports wird angezeigt.
- 3. Klicken Sie auf die Registerkarte Front-End-Ports.
- Erweitern Sie **iSCSI** und klicken Sie auf den Link "Fehlerdomäne". Die Ansicht **Fehlerdomäne** wird angezeigt.
- Klicken Sie in der Registerkarte Übersicht auf (Bearbeiten). Das Dialogfeld iSCSI-Fehlerdomäne bearbeiten wird geöffnet.
- 6. Geben Sie im Feld Ziel-IPv4-Adresse eine IP-Adresse ein, die dem iSCSI-Steuerungsport zugewiesen werden soll.
- 7. Geben Sie in das Feld Subnetzmaske die Subnetzmaske für die bekannte IP-Adresse ein.
- 8. Geben Sie in das Feld Gateway-IPv4-Adresse die IP-Adresse für das Standard-Gateway für das iSCSI-Netzwerk ein.
- 9. (Optional) Wenn IPv6 unterstützt wird, geben Sie im Feld **Ziel-IPv6-Adresse** eine IP-Adresse ein, die dem iSCSI-Steuerungsport zugewiesen werden soll.
- 10. Klicken Sie auf OK.

### Hinzufügen einer VLAN-ID zu einer physischen iSCSI-Fehlerdomäne

Fügen Sie eine VLAN-ID zu einer vorhandenen iSCSI-Fehlerdomäne hinzu, wenn die Ports der Fehlerdomäne mit einem mit Tags versehenen Netzwerk verbunden sind.

#### Voraussetzungen

Die Storage Center-iSCSI-Ports müssen für den virtuellen Port-Modus konfiguriert werden.

#### Schritte

1. Bei Verbindung mit einem Data Collector wählen Sie ein Storage Center aus der Dropdownliste im linken Navigationsbereich von Unisphere Central aus.

- Klicken Sie im Menü SYSTEM auf die Option Ports. Die Ansicht Ports wird angezeigt.
- 3. Klicken Sie auf die Registerkarte Front-End-Ports.
- Erweitern Sie iSCSI und klicken Sie auf den Link "Fehlerdomäne". Die Ansicht Fehlerdomäne wird angezeigt.
- Klicken Sie in der Registerkarte Zusammenfassung auf (Bearbeiten). Das Dialogfeld iSCSI-Fehlerdomäne bearbeiten wird geöffnet.
- 6. Wählen Sie das Kontrollkästchen VLAN-markiert aus.
- 7. Geben Sie in das Feld VLAN ID die VLAN-ID für die Fehlerdomäne ein. Zulässige Werte liegen zwischen 1 und 4096.
- (Optional) Um dem VLAN eine Prioritätsstufe zuzuweisen, geben Sie einen Wert zwischen 0 und 7 in das Feld Serviceklassenpriorität ein. 0 steht f
  ür die bestm
  ögliche Vorgehensweise, 1 f
  ür die niedrigste Priorit
  ät und 7 f
  ür die h
  öchste Priorit
  ät.
- 9. Klicken Sie auf OK.

#### Zugehörige Konzepte

iSCSI-VLAN-Tagging-Unterstützung

### Ändern der MTU für eine iSCSI-Fehlerdomäne

Die so genannte Maximum Transmission Unit, MTU, gibt die größte Paketgröße an, die durch das iSCSI-Netzwerk unterstützt wird.

#### Schritte

- 1. Bei Verbindung mit einem Data Collector wählen Sie ein Storage Center aus der Dropdownliste im linken Navigationsbereich von Unisphere Central aus.
- Klicken Sie im Menü SYSTEM auf die Option Ports. Die Ansicht Ports wird angezeigt.
- 3. Klicken Sie auf die Registerkarte Front-End-Ports.
- Erweitern Sie iSCSI und klicken Sie auf den Link "Fehlerdomäne". Die Ansicht Fehlerdomäne wird angezeigt.
- Klicken Sie in der Registerkarte Zusammenfassung auf ✓ (Bearbeiten). Das Dialogfeld iSCSI-Fehlerdomäne bearbeiten wird geöffnet.
- 6. Wählen Sie im Drop-Down-Menü MTU die maximale Größe von Paketen aus, die durch das iSCSI-Netzwerk unterstützt werden.
- 7. Klicken Sie auf OK.

### Ändern des TCP-Ports für eine iSCSI-Fehlerdomäne

Standardmäßig akzeptieren iSCSI-Ports iSCSI-Verbindungen über den TCP-Port 3260. Ändern Sie den Port nach Bedarf, um die Integration in die iSCSI-Netzwerkinfrastruktur zu ermöglichen.

#### Schritte

- 1. Bei Verbindung mit einem Data Collector wählen Sie ein Storage Center aus der Dropdownliste im linken Navigationsbereich von Unisphere Central aus.
- Klicken Sie im Menü SYSTEM auf die Option Ports. Die Ansicht Ports wird angezeigt.
- 3. Klicken Sie auf die Registerkarte Front-End-Ports.
- Erweitern Sie iSCSI und klicken Sie auf den Link "Fehlerdomäne". Die Ansicht Fehlerdomäne wird angezeigt.
- Klicken Sie in der Registerkarte Zusammenfassung auf ✓ (Bearbeiten). Das Dialogfeld iSCSI-Fehlerdomäne bearbeiten wird geöffnet.
- 6. Erweitern Sie Erweiterte Port-Einstellungen.
- 7. Geben Sie im Feld Port-Nummer den TCP-Port an, der für den iSCSI-Datenverkehr verwendet wird.
- 8. Klicken Sie auf OK.

### Ändern der iSCSI-Fenstergröße für eine iSCSI-Fehlerdomäne

Die Fenstergröße gibt die Datenmenge an, die in einem bestimmten Zeitfenster übertragen werden kann.
- 1. Bei Verbindung mit einem Data Collector wählen Sie ein Storage Center aus der Dropdownliste im linken Navigationsbereich von Unisphere Central aus.
- 2. Klicken Sie im Menü . SYSTEM auf die Option Ports. Die Ansicht Ports wird angezeigt.
- 3. Klicken Sie auf die Registerkarte Front-End-Ports.
- Erweitern Sie iSCSI und klicken Sie auf den Link "Fehlerdomäne". Die Ansicht Fehlerdomäne wird angezeigt.
- Klicken Sie in der Registerkarte Zusammenfassung auf ✓ (Bearbeiten). Das Dialogfeld iSCSI-Fehlerdomäne bearbeiten wird geöffnet.
- 6. Erweitern Sie Erweiterte Port-Einstellungen.
- 7. Geben Sie im Feld **Fenstergröße** einen Wert für die Fenstergröße an.
  - · Zulässige Werte: 16 KB bis 32 MB.
  - Der Wert der Fenstergröße muss durch 16 KB teilbar sein.
- 8. Klicken Sie auf OK.

## Ändern der Digest-Einstellungen für eine iSCSI-Fehlerdomäne

Die iSCSI-Digest-Einstellungen bestimmen, ob die iSCSI-Fehlererkennung ausgeführt wurde.

### Schritte

- 1. Bei Verbindung mit einem Data Collector wählen Sie ein Storage Center aus der Dropdownliste im linken Navigationsbereich von Unisphere Central aus.
- 2. Klicken Sie im Menü . SYSTEM auf die Option Ports. Die Ansicht Ports wird angezeigt.
- 3. Klicken Sie auf die Registerkarte Front-End-Ports.
- Erweitern Sie iSCSI und klicken Sie auf den Link "Fehlerdomäne". Die Ansicht Fehlerdomäne wird angezeigt.
- Klicken Sie in der Registerkarte Zusammenfassung auf (Bearbeiten). Das Dialogfeld iSCSI-Fehlerdomäne bearbeiten wird geöffnet.
- 6. Erweitern Sie Erweiterte Port-Einstellungen.
- 7. Im Bereich Ports aktivieren oder deaktivieren Sie das Kontrollkästchen "Daten sofort schreiben" aktivieren je nach Bedarf.
- 8. Klicken Sie auf OK.

## Ändern der Zeitüberschreitungseinstellungen für eine iSCSI-Fehlerdomäne

Die iSCSI-Zeitüberschreitungseinstellungen bestimmen, wie das Storage Center Verbindungen im Leerlauf behandelt.

- 1. Bei Verbindung mit einem Data Collector wählen Sie ein Storage Center aus der Dropdownliste im linken Navigationsbereich von Unisphere Central aus.
- 2. Klicken Sie im Menü . SYSTEM auf die Option Ports. Die Ansicht Ports wird angezeigt.
- 3. Klicken Sie auf die Registerkarte Front-End-Ports.
- Erweitern Sie iSCSI und klicken Sie auf den Link "Fehlerdomäne". Die Ansicht Fehlerdomäne wird angezeigt.
- Klicken Sie in der Registerkarte Zusammenfassung auf ✓ (Bearbeiten). Das Dialogfeld iSCSI-Fehlerdomäne bearbeiten wird geöffnet.
- 6. Erweitern Sie Erweiterte Port-Einstellungen.
- 7. Ändern Sie im Bereich Zeitüberschreitungseinstellungen die Zeitüberschreitungswerte nach Bedarf. Diese Optionen sind in der Online-Hilfe näher beschrieben.
- 8. Klicken Sie auf OK.

## Hinzufügen von Ports zu einer iSCSI-Fehlerdomäne

Nachdem Sie zusätzliche iSCSI-Ports zu einem vorhandenen iSCSI-Netzwerk hinzugefügt haben, fügen Sie die iSCSI-Ports zu jener Fehlerdomäne hinzu, die dem Netzwerk entspricht.

### Voraussetzungen

- Wenn die Fehlerdomäne eine physische Domäne ist, dürfen die iSCSI-Ports, die zur Fehlerdomäne hinzugefügt werden, nicht zu einer Fehlerdomäne gehören.
- Wenn die Fehlerdomäne eine physische Domäne ist, müssen Sie jedem iSCSI-Port, den Sie zur Fehlerdomäne hinzufügen möchten, eine IP-Adresse, eine Subnetzmaske und ein Gateway zuweisen, dabei müssen diese Komponenten in dem gleichen Netzwerk wie der iSCSI-Steuerungsport für die Fehlerdomäne vorhanden sein.
- Wenn die Fehlerdomäne eine virtuelle Domäne ist, müssen die iSCSI-Ports, die Sie zur Standarddomäne hinzufügen möchten, die Multi-VLAN-Tagging-Funktion unterstützen.

### Schritte

- 1. Bei Verbindung mit einem Data Collector wählen Sie ein Storage Center aus der Dropdownliste im linken Navigationsbereich von Unisphere Central aus.
- Klicken Sie im Menü SYSTEM auf die Option Ports. Die Ansicht Ports wird angezeigt.
- 3. Klicken Sie auf die Registerkarte Front-End-Ports.
- Erweitern Sie iSCSI und klicken Sie auf den Link "Fehlerdomäne". Die Ansicht Fehlerdomäne wird angezeigt.
- Klicken Sie in der Registerkarte Zusammenfassung auf ✓ (Bearbeiten). Das Dialogfeld iSCSI-Fehlerdomäne bearbeiten wird geöffnet.
- 6. Wählen Sie in der Tabelle **Ports** die iSCSI-Ports aus, die der Fehlerdomäne hinzugefügt werden sollen. Alle iSCSI-Ports der Fehlerdomäne müssen mit dem gleichen Ethernet-Netzwerk verbunden werden.
- 7. Klicken Sie auf OK.

### Testen der Netzwerkkonnektivität für einen iSCSI-Port in einer Fehlerdomäne

Testen der Konnektivität für einen physischen oder virtuellen iSCSI-E/A-Port durch das Senden einen Ping-Befehls an einen Port oder Host im Netzwerk

### Schritte

- 1. Bei Verbindung mit einem Data Collector wählen Sie ein Storage Center aus der Dropdownliste im linken Navigationsbereich von Unisphere Central aus.
- Klicken Sie im Menü SYSTEM auf die Option Ports. Die Ansicht Ports wird angezeigt.
- 3. Klicken Sie auf die Registerkarte Front-End-Ports.
- 4. Erweitern Sie iSCSI und wählen Sie den physischen Port aus, für den Sie die Konnektivität testen möchten.
- Klicken Sie auf das ... (Weitere Aktionen) und wählen Sie Ping. Das Dialogfeld Ping wird angezeigt.
- 6. Geben Sie die IP-Adresse des Hosts ein, auf dem Sie die Konnektivität testen möchten.
  - Wenn der Host eine iPv4- oder IPv6-Adressierung verwendet, geben Sie die IP-Adresse des Hosts in das Feld IP-Adresse ein, auf dem Sie die Konnektivität testen möchten.
  - · Wenn der Host nur die IPv4-Adressierung verwendet, geben Sie die IPv4-Adresse in das Feld IPv4-Adresse ein.
- 7. Wählen Sie aus dem Drop-Down-Menü **Ping-Größe** eine Größe in Byte für die Ping-Pakete aus, jedoch ohne die Restkapazität. Wenn Sie **Andere** ausgewählt haben, geben Sie einen Wert zwischen 1 und 17000 Byte in das Feld unter dem Menü ein.

### (i) ANMERKUNG: Das Drop-Down-Menü "Ping-Größe" wird je nach vom Storage Center verwendeten Hardware-E/A-Karten nicht angezeigt.

- 8. Klicken Sie auf OK. Eine Meldung zeigt die Ergebnisse des Tests an.
- 9. Klicken Sie auf OK.

### Zugehörige Tasks

Testen der Netzwerkkonnektivität eines iSCSI-Ports

### Entfernen von Ports aus einer iSCSI-Fehlerdomäne

Bevor Sie einen oder mehrere Front-End-iSCSI-Ports einem neuen Zweck zuweisen, entfernen Sie sie aus der Fehlerdomäne, zu der sie gehören.

### Schritte

- 1. Bei Verbindung mit einem Data Collector wählen Sie ein Storage Center aus der Dropdownliste im linken Navigationsbereich von Unisphere Central aus.
- 2. Klicken Sie im Menü . SYSTEM auf die Option Ports. Die Ansicht Ports wird angezeigt.
- 3. Klicken Sie auf die Registerkarte Front-End-Ports.
- Erweitern Sie iSCSI und klicken Sie auf den Link "Fehlerdomäne". Die Ansicht Fehlerdomäne wird angezeigt.
- Klicken Sie in der Registerkarte Zusammenfassung auf ✓ (Bearbeiten). Das Dialogfeld iSCSI-Fehlerdomäne bearbeiten wird geöffnet.
- 6. Heben Sie in der Tabelle Ports die Auswahl für die iSCSI-Port auf, die Sie aus der Fehlerdomäne entfernen möchten.
- 7. Klicken Sie auf OK.

## Konfigurieren der NAT-Port-Weiterleitung für iSCSI-Fehlerdomänen

Mithilfe der Port-Weiterleitung können iSCSI-Initiatoren (Server oder Remote-Storage Center), die sich in einem öffentlichen Netzwerk oder einem anderen privaten Netzwerk befinden, mit den Storage Center-iSCSI-Ports in einem privaten Netzwerk hinter einem Router kommunizieren, der NAT (Network Address Translation) durchführt.

Für jeden iSCSI-Steuerungsport oder physischen Port eines Storage Center muss der Router, der NAT durchführt, für die Weiterleitung von Verbindungen, die für ein eindeutiges Paar aus öffentlicher IP-Adresse und TCP-Port bestimmt sind, an die private IP-Adresse und den TCP-Port für den iSCSI-Port konfiguriert sein. Diese Port-Weiterleitungsregeln müssen außerdem parallel dazu auf den Storage Center-Fehlerdomänen konfiguriert werden, um sicherzustellen, dass die Umleitung des Steuerungsports des iSCSI-Ziels ordnungsgemäß funktioniert. Fehlerdomänen können nur von Administratoren geändert werden.

() ANMERKUNG: Wenn die Storage Center-iSCSI-Ports für den Legacy-Modus konfiguriert sind, müssen die Port-Weiterleitungsregeln auf dem Storage Center nicht konfiguriert werden, da keine Steuerungsport-Umleitung stattfindet.

## iSCSI-NAT-Port-Weiterleitungsanforderungen für den virtuellen Port-Modus

Die folgenden Anforderungen müssen erfüllt werden, damit die NAT-Port-Weiterleitung für eine iSCSI-Fehlerdomäne im virtuellen Port-Modus konfiguriert werden kann.

- Für jeden Storage Center-iSCSI-Steuerungsport und für jeden virtuellen Port müssen eine eindeutige öffentliche IP-Adresse und ein TCP-Port-Paar auf dem Router reserviert werden, der NAT durchführt.
- Der Router, der NAT zwischen dem Storage Center und dem öffentlichen Netzwerk durchführt, muss so konfiguriert sein, dass die Verbindungen, die für jede öffentliche IP-Adresse und das Port-Paar bestimmt sind, an die entsprechende private Ziel-iSCSI-IP-Adresse des Storage Center und an den privaten Port (standardmäßig TCP-Port 3260) weitergeleitet werden.

## iSCSI-NAT-Port-Weiterleitung – Beispielkonfiguration

In diesem Beispiel trennt ein Router das Storage Center in einem privaten Netzwerk (192.168.1.0/24) von einem Server (iSCSI-Initiator) im öffentlichen Netzwerk (1.1.1.60). Um mit Storage Center-iSCSI-Ziel-Ports im privaten Netzwerk zu kommunizieren, stellt der Server eine Verbindung mit einer öffentlichen IP-Adresse des Routers (1.1.1.1) auf den Ports 9000 und 9001 her. Der Router leitet diese Verbindungen an die entsprechenden privaten IP-Adressen (192.168.1.50) und 192.168.1.51) auf TCP-Port 3260 weiter.

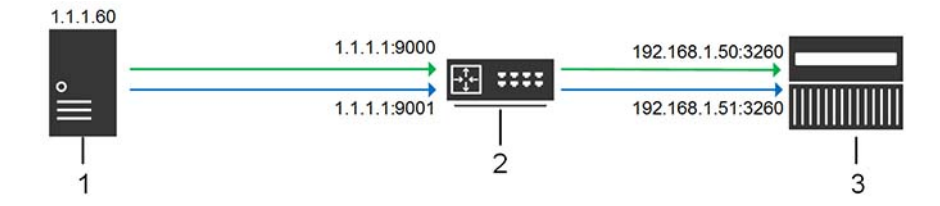

### Abbildung 4. iSCSI-NAT-Port-Weiterleitungsdiagramm

| Element | Beschreibung                                        |
|---------|-----------------------------------------------------|
| 1       | iSCSI-Initiator (Server oder Remote-Storage Center) |
| 2       | Router mit NAT-/Port-Weiterleitung                  |
| 3       | Storage Center                                      |

## Konfigurieren der NAT-Port-Weiterleitung für eine iSCSI-Fehlerdomäne

Konfigurieren Sie die NAT-Port-Weiterleitung für eine Fehlerdomäne, um sicherzustellen, dass die Steuerungsport-Umleitung richtig funktioniert.

### Voraussetzungen

Wenn der Router, der die NAT- und Port-Weiterleitung durchführt, eingehende iSCSI-Verbindungen empfängt, die für die angegebene öffentliche IP-Adresse und den öffentlichen Port bestimmt sind, leitet er die Verbindungen an die private Storage Center-iSCSI-IP-Adresse und den privaten Port (standardmäßig TCP-Port 3260) weiter.

- · Die Storage Center-iSCSI-Ports müssen für den virtuellen Port-Modus konfiguriert werden.
- Für jeden Storage Center-iSCSI-Steuerungsport und für jeden virtuellen Port müssen eine eindeutige öffentliche IP-Adresse und ein TCP-Port-Paar auf dem Router reserviert werden, der NAT durchführt.
- Der Router, der NAT zwischen dem Storage Center und dem öffentlichen Netzwerk durchführt, muss so konfiguriert sein, dass die Verbindungen, die für jede öffentliche IP-Adresse und das Port-Paar bestimmt sind, an die entsprechende private Storage CenteriSCSI-IP-Adresse und an den entsprechenden Port (standardmäßig TCP-Port 3260) weitergeleitet werden.

### Schritte

- 1. Bei Verbindung mit einem Data Collector wählen Sie ein Storage Center aus der Dropdownliste im linken Navigationsbereich von Unisphere Central aus.
- Klicken Sie im Menü SYSTEM auf die Option Ports. Die Ansicht Ports wird angezeigt.
- 3. Klicken Sie auf die Registerkarte Front-End-Ports.
- Erweitern Sie iSCSI und klicken Sie auf den Link "Fehlerdomäne". Die Ansicht Fehlerdomäne wird angezeigt.
- 5. Klicken Sie auf der Registerkarte Übersicht auf ... (Weitere Aktionen) und wählen Sie NAT-Port-Weiterleitung konfigurieren aus.

Das Dialogfeld NAT-Port-Weiterleitung konfigurieren wird angezeigt.

- 6. Konfigurieren Sie im Bereich **Port-Weiterleitungskonfiguration** die Port-Weiterleitungsinformationen für einen Storage CenteriSCSI-Port.
  - a) Klicken Sie auf Hinzufügen.
    - Das Dialogfeld iSCSI-NAT-Port-Weiterleitung erstellen wird geöffnet.
  - b) Wählen Sie im Drop-Down-Menü Name den iSCSI-Steuerungsport oder einen physischen Port aus.
    - · Control-Ports sind mit dem Namen der Fehlerdomäne gekennzeichnet.
    - · Physische Ports sind mit einem WWN gekennzeichnet.
  - c) Geben Sie in das Feld **Öffentliche IPv4-Adresse** die IPv4-Adresse ein, mit der iSCSI-Initiatoren (Server und Remote-Storage Center) im öffentlichen Netzwerk kommunizieren, um den Storage Center-iSCSI-Port zu erreichen.
  - d) Geben Sie im Feld **Öffentlicher Port** den TCP-Port ein, mit dem iSCSI-Initiatoren auf dem öffentlichen Netzwerk kommunizieren , um den Storage Center-iSCSI-Port zu erreichen.
  - e) Klicken Sie auf OK.

Daraufhin wird das Dialogfeld iSCSI-NAT-Port-Weiterleitung erstellen geschlossen.

- 7. Wiederholen Sie die vorherigen Schritte für jeden zusätzlichen iSCSI-Steuerungs- und physischen Port in der Fehlerdomäne.
- 8. Definieren Sie im Bereich Öffentliche Netzwerke/Initiatoren eine iSCSI-Initiator-IP-Adresse oder ein Subnetz, das eine Port-Weiterleitung erfordert, um das Storage Center zu erreichen, weil es durch einen Router, der NAT ausführt, vom Storage Center getrennt ist.
  - a) Klicken Sie auf **Hinzufügen**.
    - Das Dialogfeld Öffentliches/n iSCSI-NAT-Netzwerk/Initiator erstellen wird geöffnet.
  - b) Geben Sie in das Feld Öffentliche IPv4-Adresse die IPv4-Adresse f
    ür den iSCSI-Initiator oder das Subnetz ein, f
    ür die NAT-Port-Weiterleitung erforderlich ist.
  - c) Geben Sie in das Feld Subnetzmaske die Subnetzmaske für die iSCSI-Initiator-IP-Adresse oder das Subnetz ein.
  - d) Klicken Sie auf OK.
     Das Dialogfeld iSCSI-NAT-Netzwerk/Initiator erstellen wird geschlossen.
- 9. Wiederholen Sie vorherigen Schritte für jede zusätzliche iSCSI-Initiator-IP-Adresse oder für jedes Subnetz, die/das eine Port-Weiterleitung erfordert.
- 10. Klicken Sie auf OK.

## Ändern der NAT-Port-Weiterleitung für eine iSCSI-Fehlerdomäne

Ändern Sie die NAT-Port-Weiterleitung, um die Port-Weiterleitungskonfiguration oder die iSCSI-Initiatoren und Subnetze zu ändern, die Port-Weiterleitung verlangen.

### Voraussetzungen

- · Die Storage Center-iSCSI-Ports müssen für den virtuellen Port-Modus konfiguriert werden.
- Für jeden Storage Center-iSCSI-Steuerungsport und für jeden virtuellen Port müssen eine eindeutige öffentliche IP-Adresse und ein TCP-Port-Paar auf dem Router reserviert werden, der NAT durchführt.

### Schritte

- 1. Bei Verbindung mit einem Data Collector wählen Sie ein Storage Center aus der Dropdownliste im linken Navigationsbereich von Unisphere Central aus.
- Klicken Sie im Menü SYSTEM auf die Option Ports. Die Ansicht Ports wird angezeigt.
- 3. Klicken Sie auf die Registerkarte Front-End-Ports.
- Erweitern Sie **iSCSI** und klicken Sie auf den Link "Fehlerdomäne". Die Ansicht **Fehlerdomäne** wird angezeigt.
- 5. Klicken Sie auf der Registerkarte Übersicht auf ... (Weitere Aktionen) und wählen Sie NAT-Port-Weiterleitung konfigurieren aus.

Das Dialogfeld NAT-Port-Weiterleitung konfigurieren wird angezeigt.

- 6. Ändern Sie im Bereich **Port-Weiterleitungskonfiguration** die Port-Weiterleitungsinformationen für einen Storage Center-iSCSI-Port.
  - Klicken Sie zum Hinzufügen von Port-Weiterleitungsinformationen für einen iSCSI-Port auf Hinzufügen.
  - Wählen Sie zum Ändern der Port-Weiterleitungsinformationen für einen iSCSI-Port den Port aus, und klicken Sie dann auf Bearbeiten.
  - Wählen Sie zum Löschen der Port-Weiterleitungsinformationen für einen iSCSI-Port den Port aus, und klicken Sie dann auf **Entfernen**.
- 7. Wechseln Sie in den Bereich Öffentliche Netzwerke/Initiatoren, um iSCSI-Initiator-IP-Adressen oder Subnetze hinzuzufügen oder zu ändern, für die eine Port-Weiterleitung erforderlich ist, um das Storage Center zu erreichen, weil sie durch einen Router, der NAT durchführt, vom Storage Centergetrennt sind.
  - · Klicken Sie zum Hinzufügen einer iSCSI-Initiator-IP-Adresse oder eines Subnetzes auf Hinzufügen.
  - Wählen Sie zum Ändern einer iSCSI-Initiator-IP-Adresse oder eines Subnetzes diese Komponenten aus, und klicken Sie auf Bearbeiten.
  - Wählen Sie zum Löschen einer iSCSI-Initiator-IP-Adresse oder eines Subnetzes diese Komponenten aus, und klicken Sie auf Entfernen.
- 8. Klicken Sie auf OK.

## Konfigurieren von CHAP für iSCSI-Fehlerdomänen

Wenn die CHAP-Authentifizierung (Challenge Handshake Authentication Protocol) aktiviert ist, fragt das Storage Center jeden einzelnen iSCSI-Initiator in der Fehlerdomäne nach dem gemeinsamen, geheimen Schlüssel (Kennwort). Wenn CHAP aktiviert ist, gilt diese Einstellung für alle Server und Remote-Storage Center, die mit der Fehlerdomäne verbunden sind.

(i) ANMERKUNG: Wenn CHAP für eine iSCSI-Fehlerdomäne aktiviert ist, müssen alle iSCSI-Initiatoren in der Fehlerdomäne (Server und Storage Center) für die Verwendung von CHAP konfiguriert sein. Alle iSCSI-Initiatoren, die nicht für die Verwendung von CHAP konfiguriert sind, können nicht mehr mit den Storage Center-iSCSI-Ports der Fehlerdomäne kommunizieren.

## Konfigurieren von CHAP für Server in einer iSCSI-Fehlerdomäne

Wenn die Authentifizierung für das CHAP (Challenge Handshake Authentication Protocol) aktiviert ist (nur für unidirektionales CHAP), fordert das Storage Center (Ziel) von jedem einzelnen iSCSI-Initiator in der Fehlerdomäne einen gemeinsamen, geheimen Schlüssel (Kennwort). Server (Remote-Initiatoren) müssen den korrekten gemeinsamen geheimen Schlüssel (Kennwort) für den Zugriff auf Volumes des Storage Center (Ziel) übermitteln. Zum Aktivieren der bidirektionalen CHAP-Authentifizierung müssen eindeutige gemeinsame geheime Schlüssel (Kennwörter) für den Remote-Initiator und das Ziel-Storage Center konfiguriert werden.

### Info über diese Aufgabe

(i) ANMERKUNG: Das Ändern der CHAP-Einstellungen bewirkt, dass vorhandene iSCSI-Verbindungen zwischen SAN-Systemen unter Verwendung der ausgewählten Fehlerdomäne verloren gehen. Sie müssen den Assistent iSCSI-Verbindungen verwenden, um die verlorenen Verbindungen nach dem Ändern der CHAP-Einstellungen neu aufzubauen.

- 1. Bei Verbindung mit einem Data Collector wählen Sie ein Storage Center aus der Dropdownliste im linken Navigationsbereich von Unisphere Central aus.
- Klicken Sie im Menü ISYSTEM auf die Option Ports. Die Ansicht Ports wird angezeigt.
- 3. Klicken Sie auf die Registerkarte Front-End-Ports.
- Erweitern Sie iSCSI und klicken Sie auf den Link "Fehlerdomäne". Die Ansicht Fehlerdomäne wird angezeigt.
- 5. Klicken Sie auf der Registerkarte Zusammenfassung auf ...(Weitere Aktionen) und wählen Sie CHAP konfigurieren. Das Dialogfeld CHAP konfigurieren wird angezeigt.
- 6. Wählen Sie das Kontrollkästchen CHAP aktiviert.
- 7. (Nur bidirektionales CHAP) Geben Sie in das Feld **Bidirektionaler CHAP-Schlüssel** den gemeinsamen, geheimen Schlüssel ein, den das Storage Center (Ziel) angeben muss, wenn es vom Remote-Initiator dazu aufgefordert wird. Wenn dieses Feld leer ist, ist bidirektionale CHAP-Authentifizierung nicht aktiviert.
- 8. Definieren Sie die CHAP-Konfiguration für jeden Server der Fehlerdomäne, der iSCSI-Verbindungen mit dem Storage Center einleitet.
  - a) Klicken Sie auf Hinzufügen.
     Daraufhin wird das Dialogfeld Remote-CHAP-Initiator hinzufügen angezeigt.
  - b) Geben Sie im Feld iSCSI-Name den iSCSI-Namen des Remote-Initiators ein.
  - c) Geben Sie im Feld **Remote-CHAP-Name** den CHAP-Namen des Remote-Initiators ein.
  - d) (Nur bidirektionales CHAP) Geben Sie in das Feld Lokaler CHAP-Schlüssel den gemeinsamen, geheimen Schlüssel ein, den das Storage Center (Ziel) angeben muss, wenn es vom Remote-Initiator dazu aufgefordert wird. Dieser Schlüssel ist erforderlich, wenn bidirektionales CHAP auf dem Remote-iSCSI-Initiator aktiviert ist. Dies ist der gleiche gemeinsame, geheime Schlüssel, der in das Feld Bidirektionaler CHAP-Schlüssel für Lokale CHAP-Konfiguration im Dialogfeld CHAP konfigurieren eingegeben wird.
  - e) Geben Sie in das Feld **Remote-CHAP-Geheimschlüssel** den gemeinsamen Geheimschlüssel ein, den der Remote-Initiator nach Aufforderung durch das Storage Center (Ziel) bereitstellen muss.
  - f) Klicken Sie auf **OK**.
    - Das Dialogfeld Remote-CHAP-Initiator hinzufügen wird geschlossen.
- Klicken Sie auf OK.
   Das Dialogfeld CHAP konfigurieren wird geschlossen.
- 10. Konfigurieren Sie sämtliche Remote-iSCSI-Initiatoren für die Verwendung der gemeinsamen geheimen Schlüssel, die Sie definiert haben.

## Ändern der CHAP-Einstellungen für einen Server in einer iSCSI-Fehlerdomäne

Ändern Sie die CHAP-Einstellungen für einen Server, um mindestens einen gemeinsamen Geheimschlüssel für den Server zu ändern.

### Info über diese Aufgabe

ANMERKUNG: Das Ändern der CHAP-Einstellungen bewirkt, dass vorhandene iSCSI-Verbindungen zwischen SAN-Systemen unter Verwendung der ausgewählten Fehlerdomäne verloren gehen. Sie müssen den Assistent iSCSI-Verbindungen verwenden, um die verlorenen Verbindungen nach dem Ändern der CHAP-Einstellungen neu aufzubauen.

### Schritte

- 1. Bei Verbindung mit einem Data Collector wählen Sie ein Storage Center aus der Dropdownliste im linken Navigationsbereich von Unisphere Central aus.
- Klicken Sie im Menü SYSTEM auf die Option Ports. Die Ansicht Ports wird angezeigt.
- 3. Klicken Sie auf die Registerkarte Front-End-Ports.
- Erweitern Sie iSCSI und klicken Sie auf den Link "Fehlerdomäne". Die Ansicht Fehlerdomäne wird angezeigt.
- 5. Klicken Sie auf der Registerkarte Zusammenfassung auf ...(Weitere Aktionen) und wählen Sie CHAP konfigurieren. Das Dialogfeld CHAP konfigurieren wird angezeigt.
- 6. Wählen Sie in der Tabelle **Remote-CHAP-Konfiguration** eine CHAP-Konfiguration aus und klicken Sie dann auf **Bearbeiten**. Daraufhin wird das Dialogfeld **CHAP-Initiator bearbeiten/entfernen** angezeigt.
- Verändern Sie die Optionen nach Bedarf und klicken Sie dann auf OK. Das Dialogfeld CHAP-Initiator bearbeiten/entfernen wird geschlossen.
- 8. Klicken Sie auf OK.

## Entfernen der CHAP-Einstellungen für einen Server in einer iSCSI-Fehlerdomäne

Entfernen Sie die CHAP-Einstellungen für einen Server, um zu verhindern, dass das Storage Center als Ziel verwendet wird, während CHAP für die Fehlerdomäne aktiviert ist.

### Schritte

- 1. Bei Verbindung mit einem Data Collector wählen Sie ein Storage Center aus der Dropdownliste im linken Navigationsbereich von Unisphere Central aus.
- Klicken Sie im Menü SYSTEM auf die Option Ports. Die Ansicht Ports wird angezeigt.
- 3. Klicken Sie auf die Registerkarte Front-End-Ports.
- **4.** Erweitern Sie **iSCSI** und klicken Sie auf den Link "Fehlerdomäne". Die Ansicht **Fehlerdomäne** wird angezeigt.
- 5. Klicken Sie auf der Registerkarte Zusammenfassung auf ...(Weitere Aktionen) und wählen Sie CHAP konfigurieren. Das Dialogfeld CHAP konfigurieren wird angezeigt.
- 6. Wählen Sie in der Tabelle **Remote-CHAP-Konfiguration** eine CHAP-Konfiguration aus und klicken Sie dann auf **Entfernen**. Die CHAP-Konfiguration wird aus der Tabelle entfernt.
- 7. Klicken Sie auf OK.

### Aktivieren des bidirektionalen CHAP für die iSCSI-Replikation in einer Fehlerdomäne

Wenn bidirektionales CHAP für die iSCSI-Replikation aktiviert ist, fordert das Quell-Storage Center (Initiator) das Ziel-Storage Center (Ziel) zur Angabe des gemeinsamen geheimen Schlüssels auf.

### Voraussetzungen

CHAP muss in der Fehlerdomäne aktiviert sein.

- 1. Bei Verbindung mit einem Data Collector wählen Sie ein Storage Center aus der Dropdownliste im linken Navigationsbereich von Unisphere Central aus.
- Klicken Sie im Menü SYSTEM auf die Option Ports. Die Ansicht Ports wird angezeigt.
- 3. Klicken Sie auf die Registerkarte Front-End-Ports.
- Erweitern Sie iSCSI und klicken Sie auf den Link "Fehlerdomäne". Die Ansicht Fehlerdomäne wird angezeigt.
- 5. Klicken Sie auf der Registerkarte Zusammenfassung auf ... (Weitere Aktionen) und wählen Sie CHAP konfigurieren. Das Dialogfeld CHAP konfigurieren wird angezeigt.
- 6. Geben Sie einen gemeinsamen Geheimschlüssel in das Feld Bidirektionaler CHAP-Geheimschlüssel ein.

## Gruppierung der SAS-E/A-Ports mithilfe von Fehlerdomänen

Front-End-Ports sind in Fehlerdomänen angeordnet. Diese identifizieren, welche Portverschiebungen im Falle eines Neustarts oder Ausfalls eines Controller zulässig sind. Die Ports in derselben Fehlerdomäne können gegenseitig ein Failover aufeinander durchführen, weil Sie über Konnektivität zu den gleichen Ressourcen verfügen.

 ANMERKUNG: Fehlerdomänen können nicht auf einem SCv2000 oder auf Speichersystemen mit SCv3000-Seriehinzugefügt oder geändert werden. Storage Center erstellt und verwaltet Fehlerdomänen auf diesen Systemen.

## Erstellen einer SAS-Fehlerdomäne

Erstellen Sie eine SAS-Fehlerdomäne zum Gruppieren von SAS-Frontend-Ports für Failover-Zwecke auf SC4020- oder SC5020-Controller.

### Schritte

- 1. Bei Verbindung mit einem Data Collector wählen Sie ein Storage Center aus der Dropdownliste im linken Navigationsbereich von Unisphere Central aus.
- 2. Klicken Sie im Menü . SYSTEM auf die Option Ports. Die Ansicht Ports wird angezeigt.
- Klicken Sie auf +(Neu) und wählen Sie SAS-Fehlerdomäne erstellen aus. Das Dialogfeld SAS-Fehlerdomäne erstellen wird geöffnet.
- 4. Geben Sie in das Feld Name einen Namen für die Fehlerdomäne ein.
- Wählen Sie in der Tabelle **Ports** die SAS-Ports aus, die zur Fehlerdomäne hinzugefügt werden sollen. Beim Koppeln der SAS-Ports an die Fehlerdomäne:
  - · Verwenden Sie einen Port von jedem Controller.
  - Stellen Sie sicher, dass die gekoppelten Ports die gleiche Portnummer haben und mit dem gleichen Server verbunden werden.
- 6. Klicken Sie auf OK.

## Löschen einer SAS-Fehlerdomäne

Löschen Sie eine SAS-Fehlerdomäne, wenn diese nicht mehr benötigt wird.

- 1. Bei Verbindung mit einem Data Collector wählen Sie ein Storage Center aus der Dropdownliste im linken Navigationsbereich von Unisphere Central aus.
- Klicken Sie im Menü SYSTEM auf die Option Ports. Die Ansicht Ports wird angezeigt.
- 3. Klicken Sie auf die Registerkarte Front-End-Ports.
- Erweitern Sie SAS und klicken Sie mit der rechten Maustaste auf die Fehlerdomäne und wählen Sie dann Löschen. Das Dialogfeld SAS-Fehlerdomäne löschen wird geöffnet.

## Verwalten von Festplatten und Festplattenordnern

Verwalten Sie Festplatten, indem Sie neue Festplatten hinzufügen und Festplatten in Festplattenordnern organisieren.

Fügen Sie Festplatten und Gehäuse hinzu, um den Anforderungen an größere Datenmengen gerecht zu werden. Die Anzahl der unterstützten, angeschlossenen Gehäuse hängt vom Storage Center-Controller und vom verwendeten Gehäuse ab.

Beim Hinzufügen von Festplatten sollten Sie Folgendes beachten:

- Nachdem Festplatten hinzugefügt wurden, steht der zusätzliche Speicherplatz möglicherweise nicht sofort zur Verfügung. Lassen Sie Unisphere genügend Zeit, Speicherplatz für Schreibvorgänge zuzuweisen.
- Erstellen Sie neue Festplattenordner nur dann, wenn Sie bestimmte Anforderungen an Anwendungsprogramme erfüllen müssen. Das Erstellen eines zweiten Festplattenordners kann dazu führen, dass der Speicher weniger effizient genutzt wird.
- · Daten können nicht auf nicht zugewiesene Festplatten geschrieben werden.
- Der Festplattenordner "Zugewiesen" wurde bei der ursprünglichen Konfiguration des Storage Center erstellt. Das Verwalten nicht zugewiesener Festplatten entspricht dem Verschieben der Festplatte in einen verwalteten Festplattenordner.
- Wenn Unisphere selbstverschlüsselnde Laufwerke (SEDs) mit Zertifizierung gemäß FIPS (Federal Information Processing Standard)
   140-2 erkennt, erfolgt die Formatierung für die SecureData-Verwendung.
  - Wenn die Funktion "Selbstverschlüsselnde Laufwerke" lizenziert ist, werden Festplatten in einem SecureData-Ordner verwaltet.
  - Wenn die Funktion "Selbstverschlüsselnde Laufwerke" nicht lizenziert ist, werden die Festplatten als nicht gesicherte Festplatten behandelt, sie können jedoch in den Status "Sichere Daten" aktualisiert werden, wenn künftig eine entsprechende Lizenz erworben wird.

## Storage Center-Laufwerksverwaltung

Für SC7020, SC5020 und SCv3000SCv3000-Serie verwaltet Storage Center die Laufwerke automatisch. Bei der Konfiguration eines Speichersystems verwaltet Storage Center die Laufwerke in Ordnern auf Basis der Funktion des Laufwerks. FIPS-zertifizierte SEDs (selbstverschlüsselnde Laufwerke) werden in einem anderen Ordner als andere Laufwerke verwaltet. Wenn Storage Center neue Laufwerke erkennt, verwaltet es die Laufwerke im entsprechenden Ordner.

In Storage Center Version 7.3 und höher kann die Funktion der automatischen Laufwerkszuordnung für alle Speichersysteme ein- und ausgeschaltet werden (außer Speichersysteme mit SCv2000-Serie), und zwar über die Storage Center-Speichereinstellungen.

## Festplattenverwaltung auf Speichersystemen SCv2000-Serie

Speichersysteme SCv2000-Serie verwalten Festplatten automatisch, was die Optionen für die Festplattenverwaltung einschränkt. Nach dem Hinzufügen von Festplatten erkennt Storage Center die neuen Festplatten, erstellt ggf. einen neuen Festplattenordner und verwaltet dann die Festplatten im Festplattenordner. Falls eine Festplatte mit Absicht zu Testzwecken inaktiviert und anschließend gelöscht wurde, stellen Sie die Festplatte wieder her, um sie wieder im Festplattenordner zu verwalten.

Die folgenden Optionen zur Festplattenverwaltung sind nicht verfügbar für Speichersysteme SCv2000-Serie:

- Erstellen von Festplattenordnern
- Hinzufügen von Festplatten zu Festplattenordnern
- · Verwalten von Ersatzfestplatten

## Scannen auf neue Festplatten

Durch das Scannen auf neue Festplatten werden neue Festplatten erkannt, die im Anschluss einem Festplattenordner zugewiesen werden können.

- 1. Bei Verbindung mit einem Data Collector wählen Sie ein Storage Center aus der Dropdownliste im linken Navigationsbereich von Unisphere Central aus.
- 2. Klicken Sie im Menü SPEICHER auf die Option Festplatten. Die Ansicht Festplatten wird angezeigt.
- Klicken Sie auf Nach Festplatten suchen.
   Das Dialogfeld Nach Festplatten suchen wird geöffnet.
- 4. Klicken Sie auf Ja.

## **Erstellen eines Festplattenordners**

Das Erstellen eines Festplattenordners verwaltet nicht zugewiesene Festplatten im neuen Festplattenordner.

### Info über diese Aufgabe

(i) ANMERKUNG: Mehrere Festplattenordner können eine ineffiziente Verwendung des Speichers zur Folge haben.

### Schritte

- 1. Bei Verbindung mit einem Data Collector wählen Sie ein Storage Center aus der Dropdownliste im linken Navigationsbereich von Unisphere Central aus.
- Klicken Sie im Menü SPEICHER auf die Option Festplatten. Die Ansicht Festplatten wird angezeigt.
- Klicken Sie auf +(Neu).
   Daraufhin wird das Dialogfeld Neuer Festplattenordner geöffnet.
- 4. Geben Sie einen Namen in das Feld Name ein.
- 5. Wählen Sie die Festplatten aus, die in den Festplattenordner aufgenommen werden sollen.
- 6. Klicken Sie auf OK.

## Löschen von Festplattenordnern

Löschen Sie einen Festplattenordner, wenn alle Festplatten aus dem Ordner freigegeben wurden und der Ordner nicht mehr benötigt wird.

### Voraussetzungen

Der Festplattenordner enthält keine Festplatten.

### Schritte

- 1. Bei Verbindung mit einem Data Collector wählen Sie ein Storage Center aus der Dropdownliste im linken Navigationsbereich von Unisphere Central aus.
- Klicken Sie im Menü SPEICHER auf die Option Festplatten. Die Ansicht Festplatten wird angezeigt.
- Wählen Sie einen Festplattenordner und klicken Sie dann auf m(Löschen). Daraufhin wird das Dialogfeld Festplattenordner löschen geöffnet.
- 4. Klicken Sie auf Ja.

## Ändern eines Festplattenordners

Über das Dialogfeld "Einstellungen bearbeiten" für den Festplattenordner können Sie den Namen des Ordners ändern, Hinweise hinzufügen oder den Storage-Alarmgrenzwert ändern.

- 1. Bei Verbindung mit einem Data Collector wählen Sie ein Storage Center aus der Dropdownliste im linken Navigationsbereich von Unisphere Central aus.
- Klicken Sie im Menü SPEICHER auf die Option Festplatten. Die Ansicht Festplatten wird angezeigt.
- 4. Modifizieren Sie die folgenden Attribute nach Bedarf.
  - · Um den Namen des Festplattenordners zu ändern, geben Sie einen Namen in das Feld Name ein.
  - · Um Hinweise zum Festplattenordner hinzuzufügen, geben Sie die Hinweise in das Feld Hinweise ein.
  - Um den Prozentsatz der verbleibenden Daten zu ändern, der einen Warngrenzwert initiiert, wählen Sie einen Wert aus dem Drop-Down-Feld Warngrenzwert für Speicher aus.

- Wenn es sich bei dem Ordner um einen Secure Data-Festplattenordner handelt, aktivieren oder deaktivieren Sie die Option, indem Sie auf das Kontrollkästchen **Neueingabe** klicken.
- Wenn es sich bei dem Ordner um einen Secure Data-Festplattenordner handelt, geben Sie ein Neueingabe-Intervall durch Eingabe eines Werts in das Feld ein.
- 5. Klicken Sie auf OK.

## Verwalten nicht zugewiesener Festplatten

Durch das Verwalten nicht zugewiesener Festplatten werden Festplatten einem vorhandenen Festplattenordner zugewiesen. Zum Abschließen des Vorgangs ist eine RAID-Neuverteilung erforderlich.

### Schritte

- 1. Bei Verbindung mit einem Data Collector wählen Sie ein Storage Center aus der Dropdownliste im linken Navigationsbereich von Unisphere Central aus.
- 2. Klicken Sie im Menü SPEICHER auf die Option Festplatten. Die Ansicht Festplatten wird angezeigt.
- 3. Erweitern Sie Laufwerke und wählen Sie einen nicht zugewiesenen Festplattenordner.
- Klicken Sie auf Nicht zugewiesene Festplatten verwalten.
   Das Dialogfeld Nicht zugewiesene Festplatten verwalten wird geöffnet.
- 5. Wählen Sie aus dem Drop-Down-Menü **Festplattenordner** einen Festplattenordner aus.
- 6. Wählen Sie im Fensterbereich Nicht zugewiesene Festplatten zur Verwaltung auswählen die Festplatten, die zugewiesen werden sollen.
- 7. Wählen Sie zum Planen eines RAID-Neuausgleichs eine der folgenden Optionen aus:
  - Um einen RAID-Neuausgleich nach der Erstellung des Festplattenordners zu starten, wählen Sie die Option **RAID-Neuausgleich** umgehend starten aus.
  - Um einen RAID-Neuausgleich für einen späteren Zeitpunkt zu planen, wählen Sie **RAID-Neuausgleich planen** aus, und wählen Sie dann ein Datum und eine Uhrzeit aus.
- 8. Um den RAID-Neuausgleich zu ignorieren, wählen Sie RAID-Neuausgleich später starten aus.

### (i) ANMERKUNG: Um den gesamten verfügbaren Speicherplatz zu nutzen, führen Sie einen RAID-Neuausgleich aus.

9. Klicken Sie auf OK.

## Aktivieren oder deaktivieren der Festplatten-Anzeigeleuchte

Die Festplatten-Anzeigeleuchte kennzeichnet einen Festplattenschacht, damit Sie ihn leicht in einem Gehäuse wiederfinden können.

### Schritte

- 1. Bei Verbindung mit einem Data Collector wählen Sie ein Storage Center aus der Dropdownliste im linken Navigationsbereich von Unisphere Central aus.
- 2. Klicken Sie im Menü . SYSTEM auf die Option Hardware. Die Ansicht Hardware wird angezeigt.
- 3. Klicken Sie auf die Registerkarte System.
- Klicken Sie im Navigationsbereich auf der Registerkarte System auf Festplatten. Die Ansicht Festplatten wird angezeigt.
- Wählen Sie im rechten Fensterbereich eine Festplatte aus und klicken Sie auf Anzeigenumschaltung. Das Dialogfeld Anzeigenumschaltung wird angezeigt.
- 6. Klicken Sie auf OK.

## Freigeben einer Festplatten

Sie müssen eine Festplatte erst freigeben, damit Sie sie aus einem Gehäuse entfernen können. Die Festplatte ist erst dann vollständig freigegeben, wenn eine RAID-Neuverteilung stattgefunden hat.

### Info über diese Aufgabe

i ANMERKUNG: Geben Sie Festplatten in einem Festplattenordner nur dann frei, wenn auf den verbleibenden Festplatten ausreichend Speicherplatz für die neu verteilten Daten vorhanden ist.

### Schritte

- 1. Bei Verbindung mit einem Data Collector wählen Sie ein Storage Center aus der Dropdownliste im linken Navigationsbereich von Unisphere Central aus.
- Klicken Sie im Menü SYSTEM auf die Option Hardware. Die Ansicht Hardware wird angezeigt.
- 3. Klicken Sie auf die Registerkarte System.
- Erweitern Sie im Navigationsbereich der Registerkarte System das Storage Center, und wählen Sie Festplatten aus. Die Ansicht Festplatten wird angezeigt.
- Wählen Sie in der Tabelle "Festplatten" eine Festplatte und klicken Sie auf Festplatte freigeben. Das Dialogfeld Festplatten freigeben wird geöffnet.
- 6. Planen Sie einen RAID-Neuausgleich.
  - Um nach der Freigabe der Festplatte einen RAID-Neuausgleich zu starten, wählen Sie die Option **RAID-Neuausgleich umgehend** starten aus.
  - Um einen RAID-Neuausgleich zu planen, wählen Sie RAID-Neuausgleich planen aus, und wählen Sie dann ein Datum und eine Uhrzeit aus.
- 7. Um den RAID-Neuausgleich zu ignorieren, wählen Sie RAID-Neuausgleich später starten aus.
- 8. Klicken Sie auf OK.

## Abbrechen der Freigabe einer Festplatte

Nachdem Sie eine Festplatte freigegeben haben, verbleiben die Daten auf der Festplatte, bis die RAID-Neuverteilung abgeschlossen ist. Sie können die Freigabe einer Festplatte abbrechen, solange die RAID-Neuverteilung noch nicht abgeschlossen ist und sich die Daten noch auf der Festplatte befinden. Durch das Abbrechen des Freigabevorgangs wird die Festplatte erneut dem Festplattenordner zugewiesen, dem sie bereits zuvor zugewiesen war.

### Schritte

- 1. Bei Verbindung mit einem Data Collector wählen Sie ein Storage Center aus der Dropdownliste im linken Navigationsbereich von Unisphere Central aus.
- Klicken Sie im Menü SYSTEM auf die Option Hardware. Die Ansicht Hardware wird angezeigt.
- 3. Klicken Sie auf die Registerkarte System.
- 4. Erweitern Sie im Navigationsbereich der Registerkarte System das Storage Center, und wählen Sie Festplatten aus. Die Ansicht Festplatten wird angezeigt.
- 5. Wählen Sie in der Tabelle "Festplatten" eine für die Freigabe markierte Festplatte und klicken Sie auf **Festplatten freigeben abbrechen**.

### Das Dialogfeld Festplatten freigeben abbrechen wird geöffnet.

6. Klicken Sie auf OK.

## Löschen einer Festplatte

Das Löschen einer Festplatte entfernt dieses Laufwerkobjekt von Unisphere. Vor dem Löschen des Laufwerkobjekts müssen Sie die Festplatte auswerfen, wodurch die Daten aus der Festplatte verschoben werden.

### Voraussetzungen

- · Die Festplatte ist ausgefallen und verfügt nicht über zugewiesene Blöcke.
- · Die Festplatte wurde aus dem Gehäuse entfernt.
- · Wenn die Festplatte in einem Gehäuse war, das entfernt wurde, muss dieses Gehäuse-Objekt zuerst gelöscht werden.

- 1. Bei Verbindung mit einem Data Collector wählen Sie ein Storage Center aus der Dropdownliste im linken Navigationsbereich von Unisphere Central aus.
- Klicken Sie im Menü SYSTEM auf die Option Hardware. Die Ansicht Hardware wird angezeigt.
- 3. Klicken Sie auf die Registerkarte System.
- **4.** Erweitern Sie im Navigationsbereich der Registerkarte **System** das Storage Center, und wählen Sie **Festplatten** aus. Die Ansicht **Festplatten** wird angezeigt.
- Wählen Sie in der Tabelle "Festplatten" die Festplatte und klicken Sie auf in (Löschen). Das Dialogfeld Festplatten löschen wird geöffnet.
- 6. Klicken Sie auf Ja.

## Wiederherstellen einer Festplatte

Wenn eine Festplatte ausfällt, verhindert Storage Center, dass diese erneut verwaltet werden kann. Falls eine Festplatte zu Testzwecken inaktiviert und anschließend gelöscht wurde, kann sie wiederhergestellt werden, sodass Storage Center sie wieder verwalten kann.

### Voraussetzungen

Die Festplatte muss inaktiv sein, aus dem Gehäuse entfernt und aus dem Storage Center gelöscht werden.

### Schritte

- 1. Bei Verbindung mit einem Data Collector wählen Sie ein Storage Center aus der Dropdownliste im linken Navigationsbereich von Unisphere Central aus.
- Klicken Sie im Menü SYSTEM auf die Option Hardware. Die Ansicht Hardware wird angezeigt.
- 3. Klicken Sie auf die Registerkarte System.
- **4.** Erweitern Sie im Navigationsbereich der Registerkarte **System** das Storage Center, und wählen Sie **Festplatten** aus. Die Ansicht **Festplatten** wird angezeigt.
- 5. Wählen Sie in der Tabelle "Festplatten" eine Festplatte und klicken Sie auf **Festplatte wiederherstellen**. Das Dialogfeld **Festplatte wiederherstellen** wird geöffnet.
- 6. Klicken Sie auf Ja.

Storage Center stellt die Festplatte wieder her und fügt sie einem Festplattenordner hinzu.

## Austauschen einer fehlerhaften Festplatte

Der Assistent "Fehlerhafte Festplatte austauschen" erkennt eine fehlerhafte Festplatte und stellt Schritte zum Austauschen der Festplatte bereit.

### Voraussetzungen

Die Festplatte muss inaktiv sein.

- 1. Bei Verbindung mit einem Data Collector wählen Sie ein Storage Center aus der Dropdownliste im linken Navigationsbereich von Unisphere Central aus.
- Klicken Sie im Menü SYSTEM auf die Option Hardware. Die Ansicht Hardware wird angezeigt.
- 3. Klicken Sie auf die Registerkarte System.
- 4. Erweitern Sie im Navigationsbereich der Registerkarte **System** das Storage Center, und wählen Sie **Festplatten** aus. Die Ansicht **Festplatten** wird angezeigt.
- Wählen Sie in der Tabelle "Festplatten" die fehlerhafte Festplatte und klicken Sie auf Festplatte ersetzen. Der Assistent Festplatte ersetzen wird angezeigt.
- 6. Machen Sie das ausgefallene Laufwerk ausfindig und klicken Sie auf Weiter.
- 7. Folgen Sie den Anweisungen zum physischen Entfernen der fehlerhaften Festplatte aus dem Gehäuse. Klicken Sie anschließend auf Weiter.

- 8. Setzen Sie die neue Festplatte unter Beachtung der Anweisungen in das Gehäuse ein. Klicken Sie anschließend auf **Weiter**. Das Storage Center versucht, die neue Festplatte zu erkennen.
- 9. Falls der Austausch der Festplatte erfolgreich war, gibt Storage Center eine entsprechende Bestätigung aus. Darüber hinaus werden Informationen zur neuen Festplatte angezeigt.
- 10. Klicken Sie auf Fertigstellen, um den Assistenten zu schließen.

## Verwalten der Funktion "Secure Data"

Secure Data ermöglicht die Verschlüsselung statischer Daten mit Schlüsselverwaltung unter Verwendung selbstverschlüsselnder Laufwerke (Self-Encrypting Drives, SEDs). Die SED-Funktion muss lizenziert sein, damit Secure Data verwendet werden kann.

## **Funktionsweise der Funktion Secure Data**

Für die Verwaltung von selbstverschlüsselnden Laufwerken (Self-Encrypting Drives, SEDs) mithilfe von Secure Data ist ein externer Schlüsselverwaltungsserver erforderlich. Wenn dieser nicht konfiguriert wurde oder nicht verfügbar ist, kann Storage Center die Verwaltung der SEDs nicht zulassen, bis der Schlüsselverwaltungsserver verfügbar und konfiguriert ist, sodass diese sicher sind.

## (i) ANMERKUNG: Erstellen Sie ein Backup für den Schlüssel-Verwaltungsserver vor dem Entfernen eines SED und nach dem Verwalten eines SED.

Jede FIPS-Festplatte in Storage Center verfügt über einen integrierten Media Encryption Key (MEK). Der Schlüssel befindet sich auf der Festplatte und verschlüsselt die auf die Festplatte geschriebenen Daten. Außerdem werden die Daten beim Lesen von der Festplatte entschlüsselt. Durch das Zerstören des Schlüssels sind die Daten auf der Festplatte umgehend und dauerhaft unlesbar; dieses Verfahren wird auch als kryptografisches Löschen bezeichnet. Wenn Sie ein SED zu einem Data Secure-Ordner hinzufügen oder ein SED aus diesem Ordner freigeben, wird der MEK zerstört, und es wird ein neuer Schüssel generiert. Auf diese Weise kann die Festplatte wiederverwendet werden, obwohl alle vorherigen Daten gelöscht wurden.

## WARNUNG: Wenn Sie ein FIPS SED verwalten und es einem Secure Data-Order zuweisen, wird der Verschlüsselungsschlüssel auf der Festplatte zerstört, damit sind alle zuvor vorhandenen Daten auf der Festplatte nicht mehr lesbar.

Das darf nicht mit MEK verwechselt werden, das Storage Center verwaltet einen separaten Satz Schlüssel zur Bereitstellung von Daten im Ruhezustand. Diese Schlüssel werden als Anmeldeinformationen mit den entsprechenden Berechtigungen bezeichnet. Der Zweck dieser Schlüssel ist der Schutz der Festplatten vor Diebstahl. Wenn eine gesicherte Festplatte aus einem Secure Data-Ordner entfernt wird, wird die Festplatte gesperrt und die Kundendaten sind nicht lesbar.

## WARNUNG: Storage Center ist nicht in der Lage zum Verwalten eines zuvor verwalteten Laufwerks als ein SED, wenn der Schlüssel vom Laufwerk oder dem Schlüssel-Verwaltungsserver gelöscht wurde.

Die Festplatte kann nur durch Authentifizierung mithilfe der Anmeldeinformationen mit den entsprechenden Berechtigungen wieder entsperrt werden, wobei die Kundendaten erhalten bleiben. Diese Authentifizierung kann nur erfolgreich sein, wenn sie auf dem entsprechenden Schlüsselverwaltungsserver über einen sicheren Kanal erfolgt.

Verwenden Sie den Vorgang **Volumes in Festplattenordner kopieren** zum Kopieren von Volumes von einem Data-Secure-Ordner in einen anderen Ordner. Der Zielordner kann entweder ein geschützter Ordner oder ein nicht sicherer Ordner sein.

Zum Schutz der Daten im Ruhezustand werden alle SEDs eines Secure Data-Festplattenordners gesperrt, wenn die Stromversorgung unterbrochen wird (Sperre beim Zurücksetzen aktiviert). Wenn die Stromversorgung zum Laufwerk unterbrochen wird, kann dieses nur mit Anmeldeinformationen mit den entsprechenden Berechtigungen wieder entsperrt werden.

Beim Replizieren eines Secure Data-Volumes zu einem Ordner, der kein Secure Data-Ordner ist, ist dieses Volume nicht mehr sicher, nachdem es den Secure Data-Ordner verlassen hat. Wenn Sie umgekehrt ein Volume, das kein Secure Data-Volume ist, in einen Secure Data-Ordner replizieren, ist das Volume erst sicher, wenn es sich im Secure Data-Ordner befindet und Data Progression ausgeführt wird.

## Konfigurieren von Schlüsselservern

Vor dem Verwalten von SEDs in einem Data-Secure-Ordner müssen Sie die Kommunikation zwischen dem Storage Center und dem Schlüsselverwaltungsserver konfigurieren.

### Voraussetzungen

Das Storage Center muss für selbstverschlüsselnde Festplatten (Self-Encrypting Drives, SEDs) lizenziert sein.

- 1. Bei Verbindung mit einem Data Collector wählen Sie ein Storage Center aus der Dropdownliste im linken Navigationsbereich von Unisphere Central aus.
- Klicken Sie auf Zusammenfassung.
   Die Registerkarte Zusammenfassung wird angezeigt.
- Klicken Sie auf das <sup>(Einstellungen)</sup>. Das Dialogfeld Einstellungen für Storage Center wird angezeigt.
- 4. Klicken Sie auf die Registerkarte Datensicherheit.
- 5. Geben Sie in das Feld Hostname den Hostnamen oder die IP-Adresse des Schlüsselverwaltungsservers ein.
- 6. Geben Sie in das Feld Port die Nummer eines Ports mit offener Kommunikation mit dem Schlüsselverwaltungsserver an.
- 7. Geben Sie im Feld **Zeitüberschreitung** die Anzahl der Sekunden an, nach denen das Storage Center nicht länger versuchen soll, nach einem Ausfall eine neue Verbindung mit dem Schlüssel-Verwaltungsserver aufzubauen.
- 8. Geben Sie zum Hinzufügen eines alternativen Schlüssel-Verwaltungsservers den Hostnamen oder die IP-Adresse eines anderen Schlüssel-Verwaltungsservers in den Bereich Alternative Hostnamen ein, und klicken Sie dann auf Hinzufügen.
  - (i) ANMERKUNG: Alternative Hostnamen sollten zur Konfiguration hinzugefügt werden, nachdem alle Laufwerke im System anfänglich verwaltet und vollständig gesichert wurden. Um während der anfänglichen Erstellung von Schlüsseln eine optimierte Zugriffsgeschwindigkeit zu gewährleisten, sollten alternative Hostnamen erst hinzugefügt werden, nachdem die Laufwerke im Storage Center anfänglich verwaltet und vollständig gesichert wurden.
- 9. Wenn der Schlüssel-Verwaltungsserver einen Benutzernamen benötigt, um das Storage Center-Zertifikat zu überprüfen, geben Sie den Benutzernamen in das Feld **Benutzername** ein.
- 10. Wenn der Schlüssel-Verwaltungsserver ein Kennwort benötigt, um das Storage Center-Zertifikat zu überprüfen, geben Sie das Kennwort in das Feld **Kennwort** ein.
- 11. Konfigurieren Sie die Zertifikate für den Schlüsselverwaltungsserver.
  - a) Klicken Sie auf Zertifikate f
    ür Schl
    üssel-Verwaltungsserver konfigurieren. Das Dialogfeld Zertifikate f
    ür Schl
    üssel-Verwaltungsserver konfigurieren wird ge
    öffnet.
  - b) Klicken Sie auf **Durchsuchen** neben dem **Stamm-CA-Zertifikat**. Navigieren Sie zum Speicherort des Stamm-CA-Zertifikats auf Ihrem Computer und wählen Sie es aus.
  - c) Klicken Sie auf **Durchsuchen** neben den Zertifikatsfeldern für die Controller. Navigieren Sie zu dem Speicherort der Controller-Zertifikate auf Ihrem Computer und wählen Sie sie aus.
- d) Klicken Sie auf **OK**.
- 12. Klicken Sie auf OK.

### Ergebnisse

Nach dem Konfigurieren des Schlüssel-Verwaltungsservers wird der Server-Konnektivitätsstatus im Dialogfeld Einstellungen für Storage Center bearbeiten als aktiv angezeigt.

## Konfigurieren des Neueingabeintervalls für Festplattenordner

Legen Sie ein Neueingabeintervall für einen sicheren Festplattenordner fest. Wenn dieses Intervall erreicht ist, wird auf jeder Festplatte im Ordner eine Neueingabe ausgelöst.

- 1. Bei Verbindung mit einem Data Collector wählen Sie ein Storage Center aus der Dropdownliste im linken Navigationsbereich von Unisphere Central aus.
- 2. Klicken Sie im Menü E SPEICHER auf die Option Festplatten. Die Ansicht Festplatten wird angezeigt.
- 4. Wenn die Neueingabeoption nicht aktiviert wurde, aktivieren Sie das entsprechende Kontrollkästchen.
- 5. Geben Sie einen Wert in das Feld des Neueingabeintervalls ein, um die Zeitspanne anzugeben, nach der eine Neueingabe auf allen Festplatten des Ordners ausgelöst wird.

6. Klicken Sie auf OK.

## Neueingabe eines Festplattenordners

Führen Sie eine On-Demand-Neueingabe eines sicheren Festplattenordners durch.

### Voraussetzungen

Die Festplatte oder der Festplattenordner müssen als sichere Festplatte aktiviert sein.

### Schritte

- 1. Bei Verbindung mit einem Data Collector wählen Sie ein Storage Center aus der Dropdownliste im linken Navigationsbereich von Unisphere Central aus.
- 2. Klicken Sie im Menü SPEICHER auf die Option Festplatten. Die Ansicht Festplatten wird angezeigt.
- **3.** Wählen Sie den Namen eines sicheren Festplattenordners und klicken Sie auf **Festplattenordner neu eingeben**. Daraufhin wird das Dialogfeld **Festplattenordner neu eingeben** geöffnet.
- 4. Klicken Sie auf Ja.

## **Erneute Eingabe einer Festplatte**

Führen Sie auf Anforderung (On-Demand) eine erneute Eingabe einer sicheren Festplatte aus.

### Voraussetzungen

Die Festplatte bzw. der Ordner muss als eine sichere Festplatte aktiviert sein.

### Schritte

- 1. Bei Verbindung mit einem Data Collector wählen Sie ein Storage Center aus der Dropdownliste im linken Navigationsbereich von Unisphere Central aus.
- Klicken Sie im Menü SPEICHER auf die Option Festplatten. Die Ansicht Festplatten wird angezeigt.
- **3.** Wählen Sie den Namen eines sicheren Festplattenlaufwerks und klicken Sie auf **Festplatte erneut eingeben**. Daraufhin wird das Dialogfeld **Festplatte erneut eingeben** geöffnet.
- 4. Klicken Sie auf Ja.

## Volumes in einen Festplattenordner kopieren

Kopieren Sie Volumes aus einem sicheren Festplattenordner in einen anderen Ordner. Der Zielordner kann entweder ein sicherer Ordner oder ein nicht gesicherter Ordner sein.

- 1. Bei Verbindung mit einem Data Collector wählen Sie ein Storage Center aus der Dropdownliste im linken Navigationsbereich von Unisphere Central aus.
- 2. Klicken Sie im Menü SPEICHER auf die Option Festplatten. Die Ansicht Festplatten wird angezeigt.
- Klicken Sie auf das ... (Weitere Aktionen) und wählen Sie Volumes in Festplattenordner kopieren aus. Das Dialogfeld Volumes auf Festplattenordner kopieren wird geöffnet.
- 4. Wählen Sie das Quell-Volume, indem Sie das Kontrollkästchen neben dem Namen des Festplattenordners auswählen.
- 5. Verwenden Sie das Drop-Down-Menü, um den Ziel-Festplattenordner auszuwählen.
- 6. Klicken Sie auf OK.

## **Erstellen eines Secure Data-Festplattenordners**

Ein Secure Data-Ordner darf nur SEDs enthalten, die FIPS-zertifiziert sind. Wenn das Storage Center für selbstverschlüsselnde Laufwerke lizenziert ist und unverwaltete SEDs gefunden werden, zeigt das Dialogfeld "Laufwerksordner erstellen" die Option "Secure Data-Ordner".

### Schritte

- 1. Bei Verbindung mit einem Data Collector wählen Sie ein Storage Center aus der Dropdownliste im linken Navigationsbereich von Unisphere Central aus.
- 2. Klicken Sie im Menü SPEICHER auf die Option Festplatten. Die Ansicht Festplatten wird angezeigt.
- 3. Klicken Sie im rechten Fensterbereich mit der rechten Maustaste auf Laufwerke und wählen Sie Neuer Festplattenordner aus dem Dropdownmenü aus.

Das Dialogfeld **Neuer Festplattenordner** wird geöffnet. In diesem Dialogfeld werden alle nicht verwalteten Festplatten und gekennzeichneten Ersatzfestplatten angezeigt.

- 4. Markieren Sie das Kontrollkästchen Als Secure Data-Ordner erstellen.
  - i ANMERKUNG: Alle Nicht-SEDs müssen aus der Tabelle "Unverwaltete Festplatten" entfernt werden, bevor Sie einen Secure Data-Ordner erstellen.
- 5. Geben Sie einen Namen in das Feld Name ein.
- 6. Wählen Sie die Festplatten aus, die verwaltet werden sollen und klicken Sie auf OK. Der Sichere Daten-Festplattenordner wird erstellt.
- 7. Um die Ebene einer Redundanz zu ändern, markieren Sie das Kontrollkästchen **Speichertyp erstellen** und ändern Sie dann nach Bedarf die Redundanz für jede Ebene einer Redundanz.
  - Einfach redundant: Einzelne redundante Schichten können irgendeine der folgenden Arten von RAID-Speicher enthalten:
    - RAID 10 (jedes Laufwerk wird gespiegelt)
    - RAID 5-5 (Verteilung auf 5 Laufwerke)
    - RAID 5-9 (Verteilung auf 9 Laufwerke)
  - Doppelt redundant: "Doppelt redundant" ist die empfohlene Redundanzklasse f
    ür alle Schichten und wird f
    ür 3 TB HDDs und h
    öher und f
    ür 18 TB SSDs und h
    öher erzwungen. Doppelt redundante Schichten k
    önnen irgendeine der folgenden Arten von RAID-Speicher enthalten:
    - · RAID 10 Dual Mirror (die Daten werden parallel auf drei separate Laufwerke geschrieben)
    - · RAID 6-6 (4 Datensegmente, 2 Paritätssegmente pro Stripe)
    - RAID 6-10 (8 Datensegmente, 2 Paritätssegmente pro Stripe)
- 8. Klicken Sie auf OK.

## Verwalten der Datenredundanz

Verwalten Sie die Datenredundanz, indem Sie die Redundanz einer Ebene ändern oder Speichertypen erstellen.

## Redundanzanforderungen

Die Laufwerksgröße wird verwendet, um die Redundanzstufe zu bestimmen, die für eine Laufwerksebene gelten soll. Wenn ein Laufwerk in einer Schicht eine Schwellenwertgröße überschreitet, kann eine bestimmte Redundanzstufe auf die Ebene angewendet werden, die dieses Laufwerk enthält. Wenn eine Redundanzstufe erforderlich ist, legt das Storage Center-Betriebssystem die Stufe fest und sie kann nicht geändert werden.

| Festplattengröße | Redundanzstufe, die empfohlen oder erzwungen wird                                                                                                   |
|------------------|----------------------------------------------------------------------------------------------------|
| Bis zu 3 TB      | Doppelt redundant ist die empfohlene Stufe<br>(i) ANMERKUNG: Nichtredundanter Speicher ist keine Option für SCv2000-Serie-<br>Speichersysteme mit . |
| 3 TB und höher   | Zweifach-redundant ist erforderlich und wird erzwungen                                                                                              |

### Tabelle 7. HDD-Redundanz – Empfehlungen und Anforderungen

#### Tabelle 8. SSD-Redundanz – Empfehlungen und Anforderungen

| Festplattengröße | Redundanzstufe, die empfohlen oder erzwungen wird                                                                                                   |
|------------------|----------------------------------------------------------------------------------------------------|
| Bis zu 18 TB     | Doppelt redundant ist die empfohlene Stufe<br>(i) ANMERKUNG: Nichtredundanter Speicher ist keine Option für SCv2000-Serie-<br>Speichersysteme mit . |
| 18 TB und höher  | Zweifach-redundant ist erforderlich und wird erzwungen                                                                                              |

## Verwalten von RAID

Wenn Sie die Redundanz einer Schicht ändern oder Festplatten hinzufügen oder entfernen, kann dies dazu führen, dass Daten anschließend ungleichmäßig auf den Festplatten verteilt sind. Mithilfe einer RAID-Neuverteilung können Sie die Daten wieder gleichmäßig auf die Festplatten eines Festplattenordners verteilen.

### Neuausgleichen von RAID

Bei der RAID-Neuverteilung werden Daten je nach Speichertyp neu auf die Festplatten verteilt. Führen Sie eine RAID-Neuverteilung durch, nachdem eine Festplatte eines Festplattenordners freigegeben wurde, wenn eine Festplatte ausgefallen ist oder eine Festplatte hinzugefügt wurde.

### Schritte

- 1. Bei Verbindung mit einem Data Collector wählen Sie ein Storage Center aus der Dropdownliste im linken Navigationsbereich von Unisphere Central aus.
- Klicken Sie im Menü SPEICHER auf die Option Festplatten. Die Ansicht Festplatten wird angezeigt.
- Klicken Sie auf RAID neu verteilen.
   Das Dialogfeld RAID-Neuverteilung wird angezeigt. Falls eine RAID-Neuverteilung erforderlich ist, werden im Dialogfeld entsprechende Optionen angezeigt.
- 4. Wählen Sie die Option RAID-Neuausgleich umgehend starten aus.
- 5. Klicken Sie auf OK.

## Abbrechen eines RAID-Neuausgleichs

Brechen Sie einen RAID-Neuausgleich ab, um einen laufenden RAID-Neuausgleich zu beenden. Das Abbrechen eines RAID-Neuausgleichs beseitigt nicht die Notwendigkeit des Neuausgleichs. Sie werden weiterhin zu einem RAID-Neuausgleich aufgefordert.

### Info über diese Aufgabe

```
(i) ANMERKUNG: Der RAID-Neuausgleich wird nach der Ausführung des aktuellen Neuausgleichslaufs beendet.
```

### Schritte

- 1. Bei Verbindung mit einem Data Collector wählen Sie ein Storage Center aus der Dropdownliste im linken Navigationsbereich von Unisphere Central aus.
- Klicken Sie im Menü SPEICHER auf die Option Festplatten. Die Ansicht Festplatten wird angezeigt.
- Klicken Sie auf RAID neu verteilen.
   Das Dialogfeld RAID-Neuverteilung wird geöffnet.
- 4. Klicken Sie auf Neuverteilung stoppen. Nachdem der Neuausgleich gestoppt wurde, wird ein Bestätigungsdialogfeld angezeigt.
- 5. Klicken Sie auf OK.

### **Planen eines RAID-Neuausgleichs**

Planen Sie einen RAID-Neuausgleich, um die Daten auf allen Festplatten zu einem späteren Zeitpunkt neu aufzubauen.

- 1. Bei Verbindung mit einem Data Collector wählen Sie ein Storage Center aus der Dropdownliste im linken Navigationsbereich von Unisphere Central aus.
- Klicken Sie im Menü SPEICHER auf die Option Festplatten. Die Ansicht Festplatten wird angezeigt.
- Klicken Sie auf RAID neu verteilen.
   Das Dialogfeld RAID-Neuverteilung wird geöffnet. Wenn eine RAID-Neuverteilung erforderlich ist, zeigt das Dialogfeld die RAID-Neuausgleichsoptionen an. Wenn ein RAID-Neuausgleich erforderlich ist, zeigt das Dialogfeld die RAID-Neuausgleichsoptionen an.
- 4. Wählen Sie RAID-Neuausgleich planen aus.
- 5. Wählen Sie ein Datum und eine Uhrzeit.
- 6. Klicken Sie auf OK.

## Überprüfen des Status einer RAID-Neuverteilung

Das Fenster "RAID-Neuverteilung" zeigt den Status einer in Bearbeitung befindlichen RAID-Neuverteilung an und gibt an, ob eine RAID-Neuverteilung erforderlich ist.

### Schritte

- 1. Bei Verbindung mit einem Data Collector wählen Sie ein Storage Center aus der Dropdownliste im linken Navigationsbereich von Unisphere Central aus.
- Klicken Sie im Menü SPEICHER auf die Option Festplatten. Die Ansicht Festplatten wird angezeigt.
- Klicken Sie auf RAID neu verteilen.
   Das Dialogfeld RAID-Neuverteilung zeigt den Status der RAID-Neuverteilung an.
- 4. Klicken Sie auf OK.

## Verwalten von Speichertypen

Speichertypen bestimmen, wie Daten mit Data Progression innerhalb eines Festplattenordners verschoben werden. Jeder Festplattenordner verfügt über einen entsprechenden Speichertyp.

() ANMERKUNG: Zum Ändern der Redundanz einer Schicht muss ein RAID-Ausgleich durchgeführt werden. Eine Änderung sollte nur dann erfolgen, wenn genügend freier Speicherplatz im Festplattenordner verfügbar ist.

## **Erstellen eines Speichertyps**

Das Erstellen eines Speicherprofils definiert die Redundanzklasse für jede einzelne Ebene und weist den Speichertyp einem Festplattenordner zu.

### Voraussetzungen

Speichersysteme der Serie SCv2000-Serie mit bieten keine Unterstützung für das Erstellen neuer Speichertypen.

### Info über diese Aufgabe

(i) ANMERKUNG: Weisen Sie einem Festplattenorder nicht mehrere Speichertypen zu. Andernfalls kann Data Progression möglicherweise nicht wie vorgesehen ausgeführt werden.

- 1. Bei Verbindung mit einem Data Collector wählen Sie ein Storage Center aus der Dropdownliste im linken Navigationsbereich von Unisphere Central aus.
- Klicken Sie im Menü SPEICHER auf die Option Speichertypen. Die Ansicht Speichertypen wird angezeigt.
- Klicken Sie auf +(Neu).
   Das Dialogfeld Neu wird geöffnet.
- 4. Wählen Sie einen Festplattentyp aus dem Drop-Down-Menü Festplattenordner erstellen aus.
- 5. Wählen Sie einen Redundanztyp aus.

- **Redundant**: Schützt vor dem Verlust von beliebigen Einzellaufwerken (wenn einfach redundant) oder zwei beliebigen Laufwerken (falls doppelt redundant).
- Nicht-redundant: Verwendet in allen Klassen und allen Schichten RAID 0. Daten werden in Stripes verteilt, es wird jedoch keine Redundanz bereitgestellt. Wenn ein Laufwerk ausfällt, gehen sämtliche Daten verloren.
  - ANMERKUNG: "Nicht-redundant" wird nicht empfohlen, da Daten nicht gegen Laufwerksausfälle geschützt sind. Verwenden Sie für ein Volume keinen nicht redundanten Speicher, wenn die Daten nicht anderenorts gesichert wurden.
- 6. Für redundante Speichertypen müssen Sie eine Redundanzstufe für jede einzelne Schicht auswählen, es sei denn, der Laufwerkstyp oder die Größe erfordern eine bestimmte Redundanzstufe.
  - Einfach redundant: Einzelne redundante Schichten können irgendeine der folgenden Arten von RAID-Speicher enthalten:
    - · RAID 10 (jedes Laufwerk wird gespiegelt)
    - RAID 5-5 (Verteilung auf 5 Laufwerke)
    - RAID 5-9 (Verteilung auf 9 Laufwerke)
  - Doppelt redundant: "Doppelt redundant" ist die empfohlene Redundanzklasse f
    ür alle Schichten und wird f
    ür 3 TB HDDs und h
    öher und f
    ür 18 TB SSDs und h
    öher erzwungen. Doppelt redundante Schichten k
    önnen irgendeine der folgenden Arten von RAID-Speicher enthalten:
    - · RAID 10 Dual Mirror (die Daten werden parallel auf drei separate Laufwerke geschrieben)
    - RAID 6-6 (4 Datensegmente, 2 Paritätssegmente pro Stripe)
    - · RAID 6-10 (8 Datensegmente, 2 Paritätssegmente pro Stripe)
- 7. Wählen Sie eine Seitengröße aus:
  - Standard (2 MB Datapage-Größe): Als Standard-Datapage-Größe ist diese Auswahl für die meisten Anwendungen geeignet.
  - Hochleistung (512 KB Datenseitengröße): Geeignet für Anwendungen mit hohen Leistungsanforderungen oder in Umgebungen, in denen Snapshots häufig bei hohen I/O-Lasten stattfinden. Durch Auswahl dieser Größe wird die Restkapazität erhöht und der maximal verfügbare Speicherplatz im Speichertyp reduziert. All-Flash-Speichersysteme verwenden standardmäßig 512 KB.
  - Hohe Dichte (4 MB Datapage-Größe): Geeignet für Systeme, die eine große Menge Speicherplatz in Anspruch nehmen und selten Snapshots anfertigen.
- 8. Laufwerk hinzufügen ist standardmäßig ausgewählt. Lassen Sie diese Option ausgewählt.
- 9. Klicken Sie auf OK.

### Redundanz einer Schicht ändern

Ändern Sie die Redundanz einer Schicht, um die Redundanzklasse der einzelnen Schichten eines Speichertyps zu ändern. Nach dem Ändern der Redundanz einer Schicht ist eine RAID-Neuverteilung erforderlich, um die Daten auf die neuen RAID-Klassen zu verteilen.

#### Info über diese Aufgabe

### ANMERKUNG: Ändern Sie nicht die Redundanz einer Ebene, wenn nicht ausreichend Speicherplatz auf der Ebene für einen RAID-Neuausgleich vorhanden ist.

- 1. Bei Verbindung mit einem Data Collector wählen Sie ein Storage Center aus der Dropdownliste im linken Navigationsbereich von Unisphere Central aus.
- 2. Klicken Sie im Menü SPEICHER auf die Option Speichertypen. Die Ansicht Speichertypen wird angezeigt.
- 4. Ändern Sie die Redundanz der einzelnen Ebenen nach Bedarf.
  - **Redundant**: Schützt vor dem Verlust von beliebigen Einzellaufwerken (wenn einfach redundant) oder zwei beliebigen Laufwerken (falls doppelt redundant).
  - **Nicht-redundant**: Verwendet in allen Klassen und allen Schichten RAID 0. Daten werden in Stripes verteilt, es wird jedoch keine Redundanz bereitgestellt. Wenn ein Laufwerk ausfällt, gehen sämtliche Daten verloren.
    - (i) ANMERKUNG: "Nicht-redundant" wird nicht empfohlen, da Daten nicht gegen Laufwerksausfälle geschützt sind. Verwenden Sie für ein Volume keinen nicht redundanten Speicher, wenn die Daten nicht anderenorts gesichert wurden.

- 5. Für redundante Speichertypen müssen Sie eine Redundanzstufe für jede einzelne Schicht auswählen, es sei denn, der Laufwerkstyp oder die Größe erfordern eine bestimmte Redundanzstufe.
  - Einfach redundant: Einzelne redundante Schichten können irgendeine der folgenden Arten von RAID-Speicher enthalten:
    - RAID 10 (jedes Laufwerk wird gespiegelt)
    - RAID 5-5 (Verteilung auf 5 Laufwerke)
    - · RAID 5-9 (Verteilung auf 9 Laufwerke)
  - Doppelt redundant: "Doppelt redundant" ist die empfohlene Redundanzklasse f
    ür alle Schichten und wird f
    ür 3 TB HDDs und h
    öher und f
    ür 18 TB SSDs und h
    öher erzwungen. Doppelt redundante Schichten k
    önnen irgendeine der folgenden Arten von RAID-Speicher enthalten:
    - · RAID 10 Dual Mirror (die Daten werden parallel auf drei separate Laufwerke geschrieben)
    - · RAID 6-6 (4 Datensegmente, 2 Paritätssegmente pro Stripe)
    - · RAID 6-10 (8 Datensegmente, 2 Paritätssegmente pro Stripe)
- 6. Laufwerk hinzufügen ist standardmäßig ausgewählt. Lassen Sie diese Option ausgewählt.
- 7. Klicken Sie auf OK.

Eine RAID-Neuverteilung wird gestartet.

## Verwalten von FestplattenGehäuse

In der Ansicht "Hardware" können Sie ein Gehäuse umbenennen, eine Systemkennnummer festlegen, den Swap-Status für austauschbare Hardware-Module in einem FestplattenGehäuse löschen, Alarme stumm schalten, Temperatursensoren zurücksetzen und ein Gehäuse aus einem Storage Center löschen.

## Hinzufügen eines Gehäuses

Dieser Assistent führt Sie schrittweise durch den Einbau eines neuen Gehäuses in das System.

### Voraussetzungen

Dieser Assistent ist nur verfügbar für SCv2000-Serie und SCv3000-Serie Arrays. Dieses Verfahren kann ohne Abschalten des Controllers ausgeführt werden.

### Schritte

- 1. Bei Verbindung mit einem Data Collector wählen Sie ein Storage Center aus der Dropdownliste im linken Navigationsbereich von Unisphere Central aus.
- Klicken Sie im Menü SYSTEM auf die Option Hardware. Die Ansicht Hardware wird angezeigt.
- 3. Klicken Sie auf die Registerkarte System.
- Klicken Sie im Navigationsbereich der Registerkarte System auf die Option Gehäuse. Die Ansicht Gehäuse wird angezeigt.
- Klicken Sie auf Gehäuse hinzufügen. Der Assistent Neues Gehäuse hinzufügen wird geöffnet.
- 6. Bestätigen Sie die Details Ihrer derzeitigen Installation, und klicken Sie auf Weiter, um die Verkabelung zu validieren.
- Wenn die Verkabelung falsch ist, wird eine Fehlermeldung angezeigt. Sie können mit dem nächsten Schritt fortfahren, sobald der Fehler behoben und die Behebung bestätigt wurde.
- 7. Wählen Sie den Gehäusetyp aus und klicken Sie auf Weiter, wenn Sie dazu aufgefordert werden.
- 8. Befolgen Sie die Anweisungen zum Einsetzen von Festplatten in das neue Gehäuse und schalten Sie das Gehäuse ein. Klicken Sie anschließend auf **Weiter**.
- 9. Befolgen Sie die Anweisungen zum Trennen des Kabels der Seite A von einem bestehenden Gehäuse, falls diese angezeigt werden.
- 10. Klicken Sie auf Weiter.
- 11. Verbinden Sie die Kabel von Seite A mit dem neuen Gehäuse, indem Sie den angezeigten Anweisungen folgen. Klicken Sie auf **Weiter**, um die Verkabelung zu validieren.

Wenn das Gehäuse nicht erkannt wird, wird eine Fehlermeldung angezeigt. Sie können mit dem nächsten Schritt fortfahren, sobald die Verkabelung validiert wurde.

- 12. Befolgen Sie die Anweisungen zum Trennen der Kabel der Seite B vom bestehenden Gehäuse, falls diese angezeigt werden.
- 13. Klicken Sie auf Weiter.

- 14. Verbinden Sie die Kabel von Seite B mit dem neuen Gehäuse, indem Sie den angezeigten Anweisungen folgen.
- 15. Klicken Sie auf Weiter, um die Verkabelung zu validieren.
- Wenn das Gehäuse nicht erkannt wird, wird eine Fehlermeldung angezeigt. Sie können mit dem nächsten Schritt fortfahren, sobald die Verkabelung validiert wurde.
- 16. Klicken Sie auf **Fertigstellen**, um den Assistenten zu beenden.

## Entfernen eines Gehäuse

Dieser Assistent führt Sie schrittweise durch den Ausbau eines Gehäuses aus dem System, ohne die Stromversorgung zu trennen.

### Voraussetzungen

- · Dieser Assistent ist nur verfügbar für die Controller der Serie SCv2000.
- Die Option wird nur angezeigt, wenn Storage Center das Entfernen von Gehäusen unterstützt und wenn die Daten aller Festplatten im ausgewählten Gehäuse entfernt wurden.

### Schritte

- 1. Bei Verbindung mit einem Data Collector wählen Sie ein Storage Center aus der Dropdownliste im linken Navigationsbereich von Unisphere Central aus.
- Klicken Sie im Menü SYSTEM auf die Option Hardware. Die Ansicht Hardware wird angezeigt.
- 3. Klicken Sie auf die Registerkarte System.
- Klicken Sie im Navigationsbereich der Registerkarte System auf die Option Gehäuse. Die Ansicht Gehäuse wird angezeigt.
- Wählen Sie das zu entfernende Gehäuse aus und klicken Sie auf Gehäuse entfernen. Der Assistent Gehäuse entfernen wird angezeigt.
- 6. Bestätigen Sie die Details Ihrer derzeitigen Installation, und klicken Sie auf Weiter.
- 7. Wählen Sie das Gehäuse im Storage Center aus, und klicken Sie auf Weiter.
- 8. Folgen Sie den Anweisungen zum Trennen der Kabel der Seite A, über die das Gehäuse mit dem Storage Center verbunden ist. Klicken Sie auf **Weiter**.
- 9. Verbinden Sie die Kabel der Seite A erneut unter Ausschluss des Gehäuses und Berücksichtigung der entsprechenden Anweisungen. Klicken Sie auf Weiter.
- 10. Folgen Sie den Anweisungen zum Trennen der Kabel der Seite B, über die das Gehäuse mit dem Storage Center verbunden ist. Klicken Sie auf **Weiter**.
- 11. Verbinden Sie die Kabel der Seite B erneut unter Ausschluss des Gehäuses und Berücksichtigung der entsprechenden Anweisungen. Klicken Sie auf Weiter, um die Verkabelung zu validieren und das Gehäuse zu löschen.

Wenn die Verkabelung ungültig ist, wird eine Fehlermeldung angezeigt. Sie können mit dem nächsten Schritt fortfahren, sobald der Fehler behoben und die Behebung bestätigt wurde.

12. Klicken Sie auf Fertigstellen, um den Assistenten zu beenden.

## Austauschen eines Gehäuses

Der Assistent zum Ersetzen des Gehäuses führt Sie schrittweise durch den Austausch eines Gehäuses im Speichersystem.

### Voraussetzungen

- · Erfordert das Abschalten des Controllers
- · Nur verfügbar für die Controller der Serie SCv2000.
- Nur verfügbar, wenn Daten aller Festplatten im ausgewählten Gehäuse freigegeben wurden und die Situation einen Austausch des Gehäuses erlaubt

- 1. Bei Verbindung mit einem Data Collector wählen Sie ein Storage Center aus der Dropdownliste im linken Navigationsbereich von Unisphere Central aus.
- Klicken Sie im Menü SYSTEM auf die Option Hardware. Die Ansicht Hardware wird angezeigt.

- 3. Klicken Sie auf die Registerkarte System.
- Klicken Sie im Navigationsbereich der Registerkarte System auf die Option Gehäuse. Die Ansicht Gehäuse wird angezeigt.
- 5. Wählen Sie das auszutauschende Gehäuse aus und klicken Sie auf **Gehäuse austauschen**. Der Assistent **Gehäuse austauschen** wird angezeigt.
- 6. Klicken Sie auf Weiter, um die Warnung bezüglich der Dienstunterbrechung zu bestätigen.
- 7. Folgen Sie den Anweisungen zum Identifizieren des Gehäuses im Rack.
- 8. Klicken Sie auf Weiter.
- 9. Folgen Sie den Anweisungen zum Entfernen der Festplatten aus dem Gehäuse.
- **10.** Klicken Sie auf **Weiter**.
- 11. Trennen Sie das Gehäuse vom Storage Center.
- 12. Klicken Sie auf Weiter.
- 13. Fügen Sie unter Beachtung der Anweisungen Festplatten dem Gehäuse hinzu.
- 14. Klicken Sie auf Weiter.
- 15. Folgen Sie den Anweisungen zum Anschließen der Kabel von Seite A.
- 16. Klicken Sie auf Weiter.
  - Der Assistent prüft, ob das Gehäuse angeschlossen ist.
- 17. Folgen Sie den Anweisungen zum Anschließen der Kabel von Seite B.
- Klicken Sie auf Weiter. Der Assistent überprüft die Verkabelung.
- 19. Klicken Sie auf Fertigstellen, um den Assistenten zu beenden.

## Umbenennen eines FestplattenGehäuse

Ändern Sie den Anzeigenamen eines FestplattenGehäuse, um es von anderen FestplattenGehäuse zu unterscheiden.

### Schritte

- 1. Bei Verbindung mit einem Data Collector wählen Sie ein Storage Center aus der Dropdownliste im linken Navigationsbereich von Unisphere Central aus.
- Klicken Sie im Menü SYSTEM auf die Option Hardware. Die Ansicht Hardware wird angezeigt.
- 3. Klicken Sie auf die Registerkarte System.
- Klicken Sie im Navigationsbereich der Registerkarte System auf die Option Gehäuse. Die Ansicht Gehäuse wird angezeigt.
- 5. Wählen Sie im rechten Fensterbereich ein Gehäuse aus und klicken Sie auf **Einstellungen bearbeiten**. Daraufhin wird das Dialogfeld **Einstellungen bearbeiten** geöffnet.
- 6. Geben Sie in das Feld Name einen neuen Namen für das Gehäuse ein.
- 7. Klicken Sie auf OK.

## Festlegen einer Systemkennnummer für ein FestplattenGehäuse

Eine Gehäusesystemkennnummer kann zur Identifizierung einer bestimmten Komponente für unternehmensinterne Unterlagen verwendet werden.

- 1. Bei Verbindung mit einem Data Collector wählen Sie ein Storage Center aus der Dropdownliste im linken Navigationsbereich von Unisphere Central aus.
- Klicken Sie im Menü SYSTEM auf die Option Hardware. Die Ansicht Hardware wird angezeigt.
- 3. Klicken Sie auf die Registerkarte System.
- Klicken Sie im Navigationsbereich der Registerkarte System auf die Option Gehäuse. Die Ansicht Gehäuse wird angezeigt.

- Wählen Sie im rechten Fensterbereich ein Gehäuse aus und klicken Sie auf Einstellungen bearbeiten. Daraufhin wird das Dialogfeld Einstellungen bearbeiten geöffnet.
- 6. Geben Sie in das Feld Systemkennnummer eine Systemkennnummer für das Gehäuse ein.
- 7. Klicken Sie auf OK.

## Löschen eines Gehäuses

Löschen Sie ein Gehäuse, wenn es physisch aus dem Storage Centerentfernt wird.

### Voraussetzungen

- · Alle Daten verschoben werden muss aus dem Gehäuse indem Sie die Festplatten freigeben und eine RAID-Neuverteilung durchführen.
- Das Gehäuse muss heruntergefahren sein.

### Schritte

- 1. Bei Verbindung mit einem Data Collector wählen Sie ein Storage Center aus der Dropdownliste im linken Navigationsbereich von Unisphere Central aus.
- 2. Klicken Sie im Menü **SYSTEM** auf die Option **Hardware**. Die Ansicht **Hardware** wird angezeigt.
- 3. Klicken Sie auf die Registerkarte System.
- Klicken Sie im Navigationsbereich der Registerkarte System auf die Option Gehäuse. Die Ansicht Gehäuse wird angezeigt.
- 5. Wählen Sie das Gehäuse, das Sie löschen möchten, und klicken Sie auf Gehäuse löschen. Das Dialogfeld Gehäuse wird geöffnet.
   ANMERKUNG: Wenn derzeit keine Festplatten im Gehäuse vorhanden sind, wird das Dialogfeld nicht angezeigt. Das Gehäuse wird ohne weitere Bestätigung entfernt.
- 6. Klicken Sie auf OK.

## Stummschalten eines Gehäusealarms

Schalten Sie einen Gehäusealarm stumm, um zu verhindern, dass dieser ertönt.

### Schritte

- 1. Bei Verbindung mit einem Data Collector wählen Sie ein Storage Center aus der Dropdownliste im linken Navigationsbereich von Unisphere Central aus.
- Klicken Sie im Menü SYSTEM auf die Option Hardware. Die Ansicht Hardware wird angezeigt.
- 3. Klicken Sie auf die Registerkarte System.
- **4.** Klicken Sie im Navigationsbereich der Registerkarte **System** auf die Option **Gehäuse**. Die Ansicht **Gehäuse** wird angezeigt.
- 5. Wählen Sie im rechten Bereich ein Gehäuse aus.
- 6. Klicken Sie auf Akustische Alarme und wählen Sie anschließend Anfrage stumm schalten.

## Aufheben der Stummschaltung eines Gehäusealarms

Heben Sie die Stummschaltung eines Gehäusealarms auf, so dass dieser ertönen kann.

- 1. Bei Verbindung mit einem Data Collector wählen Sie ein Storage Center aus der Dropdownliste im linken Navigationsbereich von Unisphere Central aus.
- Klicken Sie im Menü SYSTEM auf die Option Hardware. Die Ansicht Hardware wird angezeigt.
- 3. Klicken Sie auf die Registerkarte System.
- Klicken Sie im Navigationsbereich der Registerkarte System auf die Option Gehäuse. Die Ansicht Gehäuse wird angezeigt.

- 5. Wählen Sie im rechten Bereich ein Gehäuse aus.
- 6. Klicken Sie auf Akustische Alarme und wählen Sie anschließend Anfrage stumm schalten aus.

## Löschen des Swap-Status für einen Gehäuselüfter

Löschen Sie den Swap-Status für einen Gehäuselüfter, um zu bestätigen, dass er ausgetauscht wurde.

### Schritte

- 1. Bei Verbindung mit einem Data Collector wählen Sie ein Storage Center aus der Dropdownliste im linken Navigationsbereich von Unisphere Central aus.
- Klicken Sie im Menü SYSTEM auf die Option Hardware. Die Ansicht Hardware wird angezeigt.
- 3. Klicken Sie auf die Registerkarte System.
- Klicken Sie im Navigationsbereich der Registerkarte System auf Lüftersensoren. Die Ansicht Lüftersensoren wird angezeigt.
- 5. Wählen Sie im rechten Fensterbereich den Lüfter aus, und klicken Sie anschließend auf Swap-Status löschen.

## Löschen des Swap-Status für ein Gehäuse-I/O-Modul

Löschen Sie den Swap-Status für ein Gehäuse-I/O-Modul, um zu bestätigen, dass es ersetzt wurde.

### Schritte

- 1. Bei Verbindung mit einem Data Collector wählen Sie ein Storage Center aus der Dropdownliste im linken Navigationsbereich von Unisphere Central aus.
- Klicken Sie im Menü SYSTEM auf die Option Hardware. Die Ansicht Hardware wird angezeigt.
- 3. Klicken Sie auf die Registerkarte System.
- 4. Wählen Sie im Navigationsbereich der Registerkarte System I/O-Module. Die Ansicht I/O-Module wird angezeigt.
- 5. Wählen Sie im rechten Fensterbereich das I/O-Modul aus, und klicken Sie anschließend auf Anfrage "Swap-Status löschen".

## Löschen des Swap-Status für ein Gehäusenetzteil

Löschen Sie den Swap-Status für ein Gehäusenetzteil, um zu bestätigen, dass es ersetzt wurde.

### Schritte

- 1. Bei Verbindung mit einem Data Collector wählen Sie ein Storage Center aus der Dropdownliste im linken Navigationsbereich von Unisphere Central aus.
- Klicken Sie im Menü SYSTEM auf die Option Hardware. Die Ansicht Hardware wird angezeigt.
- 3. Klicken Sie auf die Registerkarte System.
- Klicken Sie im Navigationsbereich der Registerkarte System auf Netzteile. Die Ansicht Netzteile wird angezeigt.
- 5. Wählen Sie im rechten Fensterbereich das Netzteil aus, und klicken Sie anschließend auf Swap-Status löschen.

## Austauschen eines fehlerhaften Netzteils

Dieser Assistent führt Sie schrittweise durch den Austausch eines fehlerhaften Netzteils eines Gehäuses im Storage Center.

#### Voraussetzungen

Dieser Assistent ist nur für Controller der Serie SCv2000 verfügbar und kann ohne Unterbrechung des Controllers ausgeführt werden.

- 1. Bei Verbindung mit einem Data Collector wählen Sie ein Storage Center aus der Dropdownliste im linken Navigationsbereich von Unisphere Central aus.
- Klicken Sie im Menü SYSTEM auf die Option Hardware. Die Ansicht Hardware wird angezeigt.
- 3. Klicken Sie auf die Registerkarte System.
- Klicken Sie im Navigationsbereich der Registerkarte System auf Netzteile. Die Ansicht Netzteile wird angezeigt.
- Wählen Sie im rechten Fensterbereich das ausgefallene Netzteil aus und klicken Sie anschließend auf Netzteil austauschen. Der Assistent Fehlerhaftes Netzteil austauschen wird angezeigt.
- 6. Ermitteln Sie das fehlerhafte Netzteil anhand der Grafik im Assistenten. Klicken Sie anschließend auf Weiter.
- 7. Folgen Sie den Anweisungen zum Entfernen des fehlerhaften Netzteils. Klicken Sie auf Weiter.
- 8. Folgen Sie den Anweisungen zum Einsetzen des neuen Netzteils. Klicken Sie auf Weiter, um den Austausch zu überprüfen. Wenn die Überprüfung negativ verläuft, wird eine Fehlermeldung angezeigt. Sie können mit dem nächsten Schritt fortfahren, sobald der Fehler behoben und die Behebung bestätigt wurde.
- 9. Klicken Sie auf Fertigstellen, um den Assistenten zu beenden.

## Löschen des Unterspannungsstatus für ein Netzteil

Löschen Sie den Unterspannungsstatus für das Netzteil eines Gehäuse, um zu bestätigen, dass Sie diesen Status zur Kenntnis genommen haben.

### Schritte

- 1. Bei Verbindung mit einem Data Collector wählen Sie ein Storage Center aus der Dropdownliste im linken Navigationsbereich von Unisphere Central aus.
- Klicken Sie im Menü SYSTEM auf die Option Hardware. Die Ansicht Hardware wird angezeigt.
- 3. Klicken Sie auf die Registerkarte System.
- Klicken Sie im Navigationsbereich der Registerkarte System auf Netzteile. Die Ansicht Netzteile wird angezeigt.
- 5. Klicken Sie im rechten Fensterbereich auf das Netzteil, und klicken Sie anschließend auf **Gleichstrom-Unterspannungslöschung** anfordern.

## Löschen des Swap-Status eines Temperatursensors

Der Swap-Status eines Temperatursensors wird festgelegt, wenn die Komponente, die den Sensor enthält, ausgetauscht wird.

### Schritte

- 1. Bei Verbindung mit einem Data Collector wählen Sie ein Storage Center aus der Dropdownliste im linken Navigationsbereich von Unisphere Central aus.
- Klicken Sie im Menü SYSTEM auf die Option Hardware. Die Ansicht Hardware wird angezeigt.
- 3. Klicken Sie auf die Registerkarte System.
- Klicken Sie im Navigationsbereich der Registerkarte System auf Temp.-Sensoren. Die Ansicht Temp.-Sensoren wird angezeigt.
- 5. Wählen Sie im rechten Fensterbereich den Temperatursensor aus, und klicken Sie anschließend auf Anfrage "Swap-Status löschen".

## Löschen der aufgezeichneten minimalen und maximalen Werte für Temperatursensor

Löschen Sie die aufgezeichneten Mindest- und Höchstwerte für einen Temperatursensor, um diese zurückzusetzen.

- 1. Bei Verbindung mit einem Data Collector wählen Sie ein Storage Center aus der Dropdownliste im linken Navigationsbereich von Unisphere Central aus.
- Klicken Sie im Menü SYSTEM auf die Option Hardware. Die Ansicht Hardware wird angezeigt.
- 3. Klicken Sie auf die Registerkarte System.
- Klicken Sie im Navigationsbereich der Registerkarte System auf Temp.-Sensoren. Die Ansicht Temp.-Sensoren wird angezeigt.
- 5. Wählen Sie im rechten Fensterbereich den Temperatursensor und klicken Sie anschließend auf Anfrage min./max. Temp. löschen.

## Austauschen eines Kühlungslüftersensors

Dieser Assistent führt Sie schrittweise durch den Austausch eines fehlerhaften Kühlungslüftersensors im Storage Center, ohne dafür die Stromversorgung des Controllers trennen zu müssen.

### Voraussetzungen

Dieser Assistent ist nur verfügbar für die SCv2000 Series- und SCv3000 Series-Storage Center.

### Schritte

- 1. Bei Verbindung mit einem Data Collector wählen Sie ein Storage Center aus der Dropdownliste im linken Navigationsbereich von Unisphere Central aus.
- Klicken Sie im Menü SYSTEM auf die Option Hardware. Die Ansicht Hardware wird angezeigt.
- 3. Klicken Sie auf die Registerkarte System.
- Klicken Sie im Navigationsbereich der Registerkarte System auf Lüftersensoren. Die Ansicht Lüftersensoren wird angezeigt.
- 5. Wählen Sie im rechten Fensterbereich den ausgefallenen Sensor aus und klicken Sie auf Fehlerhaften Kühlungslüftersensor austauschen.
  - Der Assistent Fehlerhaften Kühlungslüftersensor austauschen wird angezeigt.
- 6. Ermitteln Sie den ausgefallenen Kühlungslüftersensor anhand der Grafik im Assistenten. Klicken Sie anschließend auf Weiter.
- 7. Folgen Sie den Anweisungen zum Entfernen des Netzteils aus dem Gehäuse. Klicken Sie auf Weiter.
- 8. Folgen Sie den Anweisungen zum Einsetzen des neuen Netzteils. Klicken Sie auf Weiter, um den Austausch zu überprüfen. Wenn die Überprüfung negativ verläuft, wird eine Fehlermeldung angezeigt. Sie können mit dem nächsten Schritt fortfahren, sobald der Fehler behoben und die Behebung bestätigt wurde.
- 9. Klicken Sie auf **Fertigstellen**, um den Assistenten zu beenden.

## Aktivieren oder deaktivieren der Festplatten-Anzeigeleuchte

Die Festplatten-Anzeigeleuchte kennzeichnet einen Festplattenschacht, damit Sie ihn leicht in einem Gehäuse wiederfinden können.

- 1. Bei Verbindung mit einem Data Collector wählen Sie ein Storage Center aus der Dropdownliste im linken Navigationsbereich von Unisphere Central aus.
- Klicken Sie im Menü SYSTEM auf die Option Hardware. Die Ansicht Hardware wird angezeigt.
- 3. Klicken Sie auf die Registerkarte System.
- Klicken Sie im Navigationsbereich auf der Registerkarte System auf Festplatten. Die Ansicht Festplatten wird angezeigt.
- 5. Wählen Sie im rechten Fensterbereich eine Festplatte aus und klicken Sie auf **Anzeigenumschaltung**. Das Dialogfeld **Anzeigenumschaltung** wird angezeigt.
- 6. Klicken Sie auf OK.

## Löschen des Swap-Status einer Festplatte

Löschen Sie den Swap-Status für eine Festplatte, um zu bestätigen, dass es ersetzt wurde.

### Schritte

- 1. Bei Verbindung mit einem Data Collector wählen Sie ein Storage Center aus der Dropdownliste im linken Navigationsbereich von Unisphere Central aus.
- 2. Klicken Sie im Menü . SYSTEM auf die Option Hardware. Die Ansicht Hardware wird angezeigt.
- 3. Klicken Sie auf die Registerkarte System.
- Klicken Sie im Navigationsbereich auf der Registerkarte System auf Festplatten. Die Ansicht Festplatten wird angezeigt.
- 5. Wählen Sie eine Festplatte im rechten Fensterbereich aus, und klicken Sie anschließend auf Anfrage "Swap-Status löschen".

## Verwalten von Storage Center-Controllern

Unisphere kann Ihnen bei Verwaltung und Wartung der Controller in Ihrem Storage Center helfen, indem Sie durch den Vorgang zum Hinzufügen eines Controllers und zum Ersetzen von Teilen geführt werden.

## Hinzufügen eines Controllers

Dieser Assistent führt Sie schrittweise durch den Einbau eines neuen Controllers in das System.

### Voraussetzungen

- · Dieser Assistent ist nur verfügbar für die Controller SC4020, SC8000 und SC9000.
- Die Seriennummer der Hardware (HSN) und die Eth 1 IP-Adresse müssen dem neuen Controller vor der Durchführung dieses Verfahrens zugewiesen werden. Zum Anzeigen von Informationen des neuen Controllers führen Sie den folgenden Befehl von der seriellen Konsole aus:

controller show

### Schritte

- 1. Bei Verbindung mit einem Data Collector wählen Sie ein Storage Center aus der Dropdownliste im linken Navigationsbereich von Unisphere Central aus.
- Klicken Sie im Menü SYSTEM auf die Option Hardware. Die Ansicht Hardware wird angezeigt.
- 3. Klicken Sie auf die Registerkarte System.
- Klicken Sie im Navigationsbereich der Registerkarte System auf die Option Controller. Die Ansicht Controller wird angezeigt.
- Klicken Sie auf Controller hinzufügen. Der Assistent Neuen Controller hinzufügen wird angezeigt.
- 6. Bestätigen Sie die Details Ihrer derzeitigen Installation, und klicken Sie auf Weiter.
- 7. Bauen Sie den Controller in das vorhandene Gehäuse ein. Klicken Sie auf Weiter, um die Installation zu validieren.
- 8. Klicken Sie auf **Fertigstellen**, um den Assistenten zu beenden.

## Austauschen eines fehlerhaften Controllers

Dieser Assistent führt Sie schrittweise durch den Austausch eines fehlerhaften Controllers im Storage Center, ohne die Stromversorgung zu trennen.

### Voraussetzungen

Dieser Assistent ist nur verfügbar für die Controller der Serie SCv2000.

- 1. Bei Verbindung mit einem Data Collector wählen Sie ein Storage Center aus der Dropdownliste im linken Navigationsbereich von Unisphere Central aus.
- Klicken Sie im Menü SYSTEM auf die Option Hardware. Die Ansicht Hardware wird angezeigt.
- 3. Klicken Sie auf die Registerkarte System.
- Klicken Sie im Navigationsbereich der Registerkarte System auf die Option Controller. Die Ansicht Controller wird angezeigt.
- Wählen Sie im rechten Fensterbereich den Controller aus, den Sie ersetzen möchten, und klicken Sie auf Controller ersetzen. Der Assistent Controller ersetzen wird angezeigt.
- 6. Ermitteln Sie den ausgefallenen Controller anhand der Grafik im Assistenten. Klicken Sie anschließend auf Weiter.
- 7. Folgen Sie den Anweisungen zum Entfernen des Akkus aus dem fehlerhaften Controller. Klicken Sie auf Weiter.
- 8. Folgen Sie den Anweisungen zum Entfernen des fehlerhaften Controllers aus dem Storage Center. Klicken Sie auf Weiter.
- 9. Setzen Sie den Akku aus dem fehlerhaften Controller in den neuen Controller ein. Klicken Sie auf Weiter.
- 10. Folgen Sie den Anweisungen zum Einsetzen des neuen Controllers in das Storage Center. Klicken Sie auf **Weiter**, um die Installation zu validieren.

Wenn die Installation nicht erfolgreich war, wird eine Fehlermeldung angezeigt. Sie können mit dem nächsten Schritt fortfahren, sobald der Fehler behoben und die Behebung bestätigt wurde.

**11.** Klicken Sie auf **Fertigstellen**, um den Assistenten zu beenden.

## Aktivieren oder Deaktivieren einer Controller-Anzeigeleuchte

Aktivieren Sie eine Controller-Anzeigeleuchte zur Hilfestellung bei der Suche nach dem Controller im Rack.

### Voraussetzungen

Die Controller-Anzeigeleuchte ist nur sichtbar auf den Speichercontrollern SC8000 oder SC9000.

### Schritte

- 1. Bei Verbindung mit einem Data Collector wählen Sie ein Storage Center aus der Dropdownliste im linken Navigationsbereich von Unisphere Central aus.
- Klicken Sie im Menü SYSTEM auf die Option Hardware. Die Ansicht Hardware wird angezeigt.
- 3. Klicken Sie auf die Registerkarte System.
- **4.** Klicken Sie im Navigationsbereich der Registerkarte **System** auf die Option **Controller**. Die Ansicht **Controller** wird angezeigt.
- Wählen Sie im rechten Fensterbereich einen Controller aus und klicken Sie auf Anzeigenumschaltung. Das Dialogfeld Anzeigenumschaltung wird angezeigt.
- 6. Klicken Sie auf OK.

## Austauschen eines Kühlungslüftersensors

Dieser Assistent führt Sie schrittweise durch den Austausch eines fehlerhaften Kühlungslüftersensors im Storage Center, ohne dafür die Stromversorgung des Controllers trennen zu müssen.

### Voraussetzungen

Dieser Assistent ist nur verfügbar für die SCv2000 Series- und SCv3000 Series-Storage Center.

- 1. Bei Verbindung mit einem Data Collector wählen Sie ein Storage Center aus der Dropdownliste im linken Navigationsbereich von Unisphere Central aus.
- Klicken Sie im Menü SYSTEM auf die Option Hardware. Die Ansicht Hardware wird angezeigt.

- 3. Klicken Sie auf die Registerkarte System.
- Klicken Sie im Navigationsbereich der Registerkarte System auf Lüftersensoren. Die Ansicht Lüftersensoren wird angezeigt.
- 5. Wählen Sie im rechten Fensterbereich den ausgefallenen Sensor aus und klicken Sie auf Fehlerhaften Kühlungslüftersensor austauschen.
  - Der Assistent Fehlerhaften Kühlungslüftersensor austauschen wird angezeigt.
- 6. Ermitteln Sie den ausgefallenen Kühlungslüftersensor anhand der Grafik im Assistenten. Klicken Sie anschließend auf Weiter.
- 7. Folgen Sie den Anweisungen zum Entfernen des Netzteils aus dem Gehäuse. Klicken Sie auf Weiter.
- 8. Folgen Sie den Anweisungen zum Einsetzen des neuen Netzteils. Klicken Sie auf Weiter, um den Austausch zu überprüfen. Wenn die Überprüfung negativ verläuft, wird eine Fehlermeldung angezeigt. Sie können mit dem nächsten Schritt fortfahren, sobald der Fehler behoben und die Behebung bestätigt wurde.
- 9. Klicken Sie auf **Fertigstellen**, um den Assistenten zu beenden.

## Verwalten von E/A-Kartenänderungen

Der Assistent "E/A-Kartenänderungen konfigurieren" vereinfacht das Verschieben, Ersetzen, Aktualisieren und Festlegen neuer Zweckbestimmungen von E/A-Karten in Storage Center-Controller. Der Assistent wird zum Konfigurieren von E/A-Karten-Hardwareänderungen auf Portbasis verwendet, nachdem Änderungen an der physischen E/A-Karte vorgenommen wurden. Der Assistent wird in der Regel beim Aktualisieren von E/A-Karten oder Controller verwendet.

### Info über diese Aufgabe

Folgendes können Sie für jeden lokalen Port angeben:

- · Ob eine E/A-Karte mit einer vorhandenen Konfiguration verbunden werden soll
- · Ob es sich bei der E/A-Karte um neue Hardware handelt
- · Ob die Konfiguration für eine entfernte E/A-Karte gelöscht werden soll

Der Assistent führt Sie durch folgende Aktionen:

- · Verbinden von E/A-Karten mit vorhandenen Portkonfigurationen
- · Angeben, bei welchen E/A-Karten es sich um neue Hardware handelt
- · Löschen von Konfigurationen für entfernte E/A-Karten

Beachten Sie bitte Folgendes, bevor Sie den Assistenten verwenden:

- · Änderungen sollten von einem zertifizierten Installationstechniker oder unter Anleitung Technischer Support durchgeführt werden.
- · Mindestens ein Back-End-Port muss an seiner ursprünglichen Position verbleiben.
- · Damit die Änderungen wirksam werden, ist ein Controller-Neustart erforderlich.
- Führen Sie einen Neuausgleich der Ports erst durch, nachdem alle Controller ersetzt und alle Änderungen an der Hardwarekonfiguration vollständig durchgeführt worden sind.

## Planen von Hardware-Änderungen

Beim Starten sucht das Storage Center nach Back-End-Zielen für die Konfiguration. Da ein Controller nicht ohne Konfigurationsinformationen gestartet werden kann, muss der Back-End-Zugang während des Controller-Austauschs aufrecht erhalten werden. Es gibt zwei Methoden, um dies sicherzustellen:

### Info über diese Aufgabe

- Behalten Sie in der neuen Hardwarekonfiguration für mindestens einen Back-End-Steckplatz/Port dieselbe Definition und Verbindung bei, wie bei der alten Hardwarekonfiguration.
- Verbinden Sie das Back-End mit einem Port der neuen Hardwarekonfiguration, der *nicht definiert* ist. Storage Center in der Lage, iSCSI-Ziele zu ermitteln und die Startkonfiguration von den Laufwerken abzurufen, auch wenn der Steckplatz/Port als *nicht definiert* gekennzeichnet ist.

Wenn der richtige Back-End-Steckplatz/-Port identifiziert ist, notieren Sie die Angaben auf dem Port Usage Work Sheet und fahren Sie mit dem Aktualisierungsprozess fort.

## Ändern der Hardware

Für eine Änderung der Hardware sind die folgenden allgemeinen Arbeitsschritte erforderlich. Weitere Informationen zu den jeweiligen Änderungen finden Sie in der Aktualiserungsdokumentation.

- 1. Fahren Sie den Controller herunter, und trennen Sie ihn von der Stromversorgung. Die Ausfalldauer verringert sich dadurch insofern, als die Neuverkabelung einfacher ist. In einem Dual-Controller-Storage Center übernimmt der zweite Controller alle Funktionen des Storage Center und verhindert damit einen Systemausfall.
- 2. Notieren/kennzeichnen Sie die Verkabelung der betreffenden Karte.
- 3. Ziehen Sie die Kabel von der E/A-Karte ab.
- 4. Ersetzen, verschieben oder entfernen Sie die E/A-Karten und schließen Sie sie anschließend wieder gemäß dem Arbeitsblatt zur Portauslastung an.
- 5. Stellen Sie die Stromversorgung zum Controller wieder her, und schalten Sie ihn ein.

## Verwalten von E/A-Kartenänderungen

Nachdem eine Änderung an einer E/A-Karte in einem Storage Center-Controller vorgenommen wurde, wendet der Assistent für die Konfiguration von E/A-Kartenänderungen die Konfiguration der alten Ports auf die neuen oder geänderten Ports an. Diese Änderungen können z. B. das Austauschen einer E/A-Karte, das Umstecken der E/A-Karte in einen anderen PCI-Steckplatz oder das Entfernen einer E/A-Karte beinhalten. Verwenden Sie den Assistenten für die Konfiguration von E/A-Kartenänderungen, wenn Sie vorhandene Konfigurationseinstellungen eines E/A-Karten-Ports auf neue oder geänderte E/A-Karten-Ports anwenden möchten.

### Schritte

- 1. Bei Verbindung mit einem Data Collector wählen Sie ein Storage Center aus der Dropdownliste im linken Navigationsbereich von Unisphere Central aus.
- Klicken Sie im Menü SYSTEM auf die Option Hardware. Die Ansicht Hardware wird angezeigt.
- 3. Wählen Sie im Navigationsbereich Hardware einen Controller aus und klicken Sie dann auf Konfigurieren der E/A-Kartenänderung.
  - (i) ANMERKUNG: Wenn der Controller neu gestartet werden muss, damit Konfigurationen auf dem anderen Controller übernommen werden, zeigt der Assistent E/A-Kartenwechsel konfigurieren Optionen für den Neustart des Controllers an.
  - Der Assistent Konfigurieren der E/A-Kartenänderungen wird geöffnet.
- 4. (Optional) Klicken Sie auf Controller neu starten.
- 5. Klicken Sie auf Next (Weiter).
- 6. In der Tabelle Fibre Channel, iSCSI bzw. SAS können Sie ermitteln, welche Ports geändert wurden.
- 7. Wählen Sie aus dem Drop-Down-Menü Kartenposition eine Portkonfiguration aus.
- 8. Klicken Sie auf Fertigstellen.

## Fügen Sie eine UPS zu einem Storage Center

Eine unterbrechungsfreie Stromversorgung (USV) sorgt für Netzverbindungsredundanz für ein Storage Center. Wenn eine unterbrechungsfreie Stromversorgung (USV) zu einem Storage Center hinzugefügt wird, wird der Status der USV in Unisphere angezeigt.

- 1. Bei Verbindung mit einem Data Collector wählen Sie ein Storage Center aus der Dropdownliste im linken Navigationsbereich von Unisphere Central aus.
- Klicken Sie im Menü SYSTEM auf die Option Hardware. Die Ansicht Hardware wird angezeigt.
- 3. Klicken Sie auf die Registerkarte System.
- Klicken Sie im Navigationsbereich der Registerkarte System auf die Option USV. Die Ansicht USV wird angezeigt.
- Klicken Sie auf +(Neu). Das Dialogfeld USV registrieren wird angezeigt.
- 6. In der **Community-Zeichenkette** Feld, geben die Community-Zeichenkette konfiguriert auf der USV. Die Standardeinstellung ist Public (Öffentlich).
- 7. Geben Sie in das Feld IP-Adresse die IP-Adresse des Proxy-Servers ein.
- 8. Wählen Sie im Feld Typ die USV-Marke aus.

## Aktualisieren von Storage Center

Aktualisieren Sie ein Storage Center auf die neueste Version über eine direkte Verbindung mit dem Storage Center oder über eine Verbindung durch einen Data Collector. Wenn bei dem zu aktualisierenden Storage Center SupportAssist nicht aktiviert ist, können Sie das Storage Center-Update-Dienstprogramm zum Aktualisieren der Software verwenden. Weitere Informationen über das Storage Center-Update-Dienstprogramm finden Sie unter Verwendung des Storage Center-Update-Dienstprogramms.

(i) ANMERKUNG: Das Aktualisieren von Storage Center Version 6.6 auf eine neuere Version ist ein separater geführter Prozess. Weitere Informationen finden Sie im *Storage Center OS Version 7 Software Update Guide* (Leitfaden zur Software-Aktualisierung für Storage Center Betriebssystemversion 7).

## Aktualisieren der Storage Center-Software

Folgen Sie dieser Vorgehensweise, wenn SupportAssist auf dem Storage Center aktiviert ist.

### Voraussetzungen

SupportAssist muss auf dem Storage Center aktiviert sein.

### Info über diese Aufgabe

Die in den Storage Center-Softwareaktualisierungs-Dialogfeldern angezeigten Optionen hängen vom Typ der Aktualisierung ab, die für das Storage Center durchgeführt wurde.

### Schritte

- 1. Bei Verbindung mit einem Data Collector wählen Sie ein Storage Center aus der Dropdownliste im linken Navigationsbereich von Unisphere Central aus.
- Klicken Sie auf Zusammenfassung.
   Die Registerkarte Zusammenfassung wird angezeigt.
- Klicken Sie auf ... (Weitere Aktionen) und wählen Sie Auf Aktualisierungen überprüfen.
   Das Dialogfeld Storage Center aktualisieren wird angezeigt, und es wird überprüft, ob eine Aktualisierung verfügbar ist.
- 4. (Optional) Klicken Sie auf Versionshinweise für Informationen über die Aktualisierung.
- 5. Wählen Sie eine Aktualisierungsaktion aus:
  - Wählen Sie **Aktualisierung herunterladen** und klicken Sie auf **Aktualisierung herunterladen**, um die Aktualisierung sofort herunterzuladen.
  - · Wählen Sie Jetzt herunterladen und installieren aus, um die Aktualisierung herunterzuladen und sofort anzuwenden.
- 6. Wählen Sie eine Installationsart aus:
  - gelten nur nicht-Service Affecting Aktualisierungen, wählen Sie Apply nicht-Service Affecting Aktualisierungen.
  - Nicht-Service Affecting Aktualisierungen auf die erforderlichen Komponenten, wählen Sie **Apply erforderlichen Komponenten -**-beeinflussenden.
  - Um alle Aktualisierungen anzuwenden, einschließlich derjenigen, die sich auf den Dienst auswirken, wählen Sie Alle Aktualisierungen anwenden – Auswirkung auf Dienst.
  - i ANMERKUNG: Den Betrieb beeinträchtigende Installationstypen erfordert die Abschaltung des Controllers. Der Dienst wird unterbrochen.
- 7. Klicken Sie auf Aktualisierung installieren.
- 8. (Optional) Wenn Sie die Option Alle Aktualisierungen anwenden und Jetzt herunterladen und installieren auswählen, wird das Dialogfeld Herunterladen und Installieren der Aktualisierung bestätigen angezeigt. Geben Sie den Benutzernamen und das Kennwort des Administrators für das Storage Center ein, um fortzufahren.

Das Dialogfeld **Storage Center aktualisieren** wird angezeigt. In diesem Dialogfeld werden Informationen zum Installationsvorgang angezeigt und alle 30 Sekunden aktualisiert. Der Fortschritt wird außerdem als blaue Meldungsleiste auf der Registerkarte "Übersicht" und in der Spalte "Aktualisierungsstatus" bei den Storage Center-Details angezeigt. Sollte die Aktualisierung fehlschlagen, klicken Sie auf **Wiederholen**, um den unterbrochenen Prozess neu zu starten.

9. Klicken Sie auf OK.

Wenn sich die Aktualisierung auf den Dienst auswirkt, wird die Verbindung zum Storage Center getrennt.

## Verwenden des Storage Center-Aktualisierungsdienstprogramms

Das Storage Center-Aktualisierungsdienstprogramm fungiert als Aktualisierungsserver für Storage Center ohne Internetverbindung oder mit deaktiviertem SupportAssist. Wenn Sie das Storage Center-Aktualisierungsdienstprogramm zur Aktualisierung der Storage Center-Software verwenden möchten, installieren Sie das Dienstprogramm, laden Sie ein Aktualisierungspaket herunter und starten Sie den Dienst. Falls das Storage Center für die Verwendung des Storage Center-Aktualisierungsdienstprogramms konfiguriert ist, überprüfen Sie anschließend manuell, ob eine Aktualisierung verfügbar ist, und aktualisieren Sie die Storage Center-Software. Wenn ein Storage Center für die Verwendung des Storage Center-Aktualisierungsdienstprogramms konfiguriert ist, müssen Sie manuell nach Aktualisierungen suchen.

Weitere Informationen zum Installieren und Einrichten des Storage Center-Aktualisierungsdienstprogramms finden Sie im *Dell Storage Center Update Utility Administrator's Guide* (Dell Storage Center Administratorhandbuch zum Aktualisierungsdienstprogramm).

## Konfigurieren von Storage Center für die Verwendung des Storage Center-Aktualisierungsdienstprogramms

Falls das Storage Center nicht mit dem Internet verbunden ist, konfigurieren Sie es für die Verwendung des Storage Center-Aktualisierungsdienstprogramms bei der Suche nach Aktualisierungen. Damit Storage Center eine Aktualisierung vom Storage Center-Aktualisierungsdienstprogramm empfangen kann, muss ein Storage Center-Aktualisierungspaket geladen werden, und der Dienst des Storage Center-Aktualisierungsdienstprogramms muss ausgeführt werden.

### Voraussetzungen

Das Storage Center-Aktualisierungsdienstprogramm muss eingerichtet und in Betrieb sein.

### Schritte

- 1. Bei Verbindung mit einem Data Collector wählen Sie ein Storage Center aus der Dropdownliste im linken Navigationsbereich von Unisphere Central aus.
- Klicken Sie auf Zusammenfassung.
   Die Registerkarte Zusammenfassung wird angezeigt.
- Klicken Sie auf <sup>\*</sup>(Einstellungen).
   Das Dialogfeld Einstellungen für Storage Center wird angezeigt.
- 4. Klicken Sie auf die Registerkarte SupportAssist.
- 5. Deaktivieren Sie SupportAssist. Klicken Sie auf abschalten.
- 6. Wählen Sie unter Aktualisierungsprogramm verwenden das Kontrollkästchen aktiviert.
- 7. Geben Sie in das Feld **Aktualisierungsprogramm-Host oder IP-Adresse** die IP-Adresse des Storage Center-Aktualisierungsdienstprogramms ein.
- 8. Geben Sie in das Feld Aktualisierungsprogramm-Port den Port des Storage Center-Aktualisierungsdienstprogramms ein.
- 9. Klicken Sie auf OK.

## SupportAssist einschalten

Wenn für SupportAssist die Verwendung des Storage Center-Aktualisierungsprogramms deaktiviert ist, muss diese aktiviert werden.

- 1. Bei Verbindung mit einem Data Collector wählen Sie ein Storage Center aus der Dropdownliste im linken Navigationsbereich von Unisphere Central aus.
- Klicken Sie auf Zusammenfassung.
   Die Registerkarte Zusammenfassung wird angezeigt.
- Klicken Sie auf das <sup>(Einstellungen)</sup>. Das Dialogfeld Einstellungen für Storage Center wird angezeigt.
- 4. Klicken Sie auf die Registerkarte SupportAssist.
- Klicken Sie auf Einschalten. Der Assistent SupportAssist einschalten wird geöffnet.
- 6. Lesen Sie die SupportAssist-Vereinbarung, und klicken Sie auf Weiter, um die Vereinbarung anzunehmen.

- 7. Überprüfen und aktualisieren Sie die Kontaktinformationen, falls erforderlich, und klicken Sie auf Weiter.
- 8. Überprüfen und aktualisieren Sie die Postadressinformationen, falls erforderlich, und klicken Sie auf **Weiter**. Ein Bestätigungsdialogfeld wird geöffnet.
- 9. Klicken Sie auf Ja. Die SupportAssist-Verbindung wird überprüft.
- 10. Klicken Sie auf Fertigstellen.
- 11. Klicken Sie auf OK.
- 12. (Optional) Wenden Sie die Einstellungen auf andere Storage Center an.

## Herunterfahren und Neustarten eines Storage Center

Das Herunterfahren oder Neustarten eines Storage Center wirkt sich auf alle Controller aus.

## Herunterfahren aller Controller im Storage Center

Das Herunterfahren eines Storage Center bewirkt eine Systemunterbrechung. In dieser Zeit werden keine E/A-Vorgänge verarbeitet. Verwenden Sie diesen Vorgang nur unter Anleitung, zum Beispiel zum Austausch von Hardware, zum Verlagern des Storage Center an einen anderen Ort oder zum Herunterfahren bei der Wartung des Rechenzentrums.

### Voraussetzungen

- · Eine Unterbrechung muss geplant werden, damit das Anhalten von E/A sich nicht negativ auf das Netzwerk auswirkt.
- · E/A an die Controller muss unterbrochen werden.

### Schritte

- 1. Bei Verbindung mit einem Data Collector wählen Sie ein Storage Center aus der Dropdownliste im linken Navigationsbereich von Unisphere Central aus.
- Klicken Sie auf Zusammenfassung. Die Registerkarte Zusammenfassung wird angezeigt.
- Klicken Sie auf ... (Weitere Aktionen) und wählen Sie Herunterfahren/Neu starten. Das Dialogfeld Herunterfahren/Neu starten wird angezeigt.
- 4. Wählen Sie im ersten Drop-Down-Menü Herunterfahren aus.
- 5. Klicken Sie auf OK.
- 6. Nachdem die Controller heruntergefahren wurden, fahren Sie die FestplattenGehäuse herunter, indem Sie die Netzteile physisch ausschalten.

### Nächste Schritte

Nachdem die Unterbrechung abgeschlossen ist, finden Sie im Benutzerhandbuch Ihres Controllers Anweisungen zum Starten des Controllers in der korrekten Reihenfolge.

## Neustarten aller Controller im Storage Center

Wenn das Storage Center über zwei Controller verfügt, können die Controller nacheinander oder gleichzeitig neu gestartet werden.

- 1. Bei Verbindung mit einem Data Collector wählen Sie ein Storage Center aus der Dropdownliste im linken Navigationsbereich von Unisphere Central aus.
- Klicken Sie auf Zusammenfassung.
   Die Registerkarte Zusammenfassung wird angezeigt.
- **3.** Klicken Sie auf das ... (Weitere Aktionen) und wählen Sie Herunterfahren/Neu starten aus. Das Dialogfeld Herunterfahren/Neu starten wird angezeigt.
- 4. Wählen Sie aus dem ersten Drop-Down-Menü Neustart aus.

- 5. (Nur bei zwei Controller) Wählen Sie aus dem Dropdownmenü Neustartoptionen aus, wie die Controller neu gestartet werden sollen.
  - · Um die Controller nacheinander hochzufahren und einen Ausfall zu vermeiden, wählen Sie Nacheinander neu starten aus.
  - Um die Controller gleichzeitig hochzufahren und einen Ausfall herbeizuführen, wählen Sie Gleichzeitig neu starten aus.
- 6. Klicken Sie auf OK.

## Herunterfahren eines Controller

Wenn das Storage Center über zwei Controller verfügt, fährt der verbleibende Controller mit der E/A-Verarbeitung fort. Wenn das Storage Center mit nur einem Controller ausgestattet ist, führt das Herunterfahren des Controllers zu einer Unterbrechung.

### Schritte

- Klicken Sie im Menü SYSTEM auf die Option Hardware. Die Ansicht Hardware wird angezeigt.
- 2. Klicken Sie auf die Registerkarte System.
- **3.** Klicken Sie im Navigationsbereich der Registerkarte **System** auf die Option **Controller**. Die Ansicht **Controller** wird angezeigt.
- **4.** Wählen Sie im rechten Fensterbereich den Controller aus und klicken Sie auf **Controller herunterfahren/neu starten**. Das Dialogfeld **Controller herunterfahren/neu starten** wird angezeigt.
- 5. Wählen Sie im Drop-Down-Menü die Option Herunterfahren aus.
- 6. Klicken Sie auf OK.

## Neustarten eines Controller

Wenn das Storage Center über zwei Controller verfügt, fährt der verbleibende Controller mit der E/A-Verarbeitung fort. Wenn das Storage Center mit nur einem Controller ausgestattet ist, führt das Neustarten des Controllers zu einer Unterbrechung.

### Schritte

- Klicken Sie im Menü SYSTEM auf die Option Hardware. Die Ansicht Hardware wird angezeigt.
- 2. Klicken Sie auf die Registerkarte System.
- **3.** Klicken Sie im Navigationsbereich der Registerkarte **System** auf die Option **Controller**. Die Ansicht **Controller** wird angezeigt.
- 4. Wählen Sie im rechten Fensterbereich den Controller aus und klicken Sie auf **Controller herunterfahren/neu starten**. Das Dialogfeld **Controller herunterfahren/neu starten** wird angezeigt.
- 5. Wählen Sie aus dem ersten Drop-Down-Menü Neustart aus.
- 6. Klicken Sie auf OK.

## Zurücksetzen eines Controllers auf die Werkseinstellungen

Setzen Sie einen Controller zurück, um die werkseitigen Standardeinstellungen zu übernehmen, alle auf dem Controller gespeicherten Daten zu löschen und alle Daten auf den Laufwerken zu löschen.

### Voraussetzungen

Das Storage Center muss ein Speichersystem der Serie SCv2000 oder SCv3000 sein.

### Info über diese Aufgabe

VORSICHT: Das Zurücksetzen des Controllers auf die Werkseinstellungen löscht alle Informationen auf dem Controller und alle Daten auf den Laufwerken.

- 1. Bei Verbindung mit einem Data Collector wählen Sie ein Storage Center aus der Dropdownliste im linken Navigationsbereich von Unisphere Central aus.
- 2. Wählen Sie im Dropdownmenü des ...-Symbols (Weitere Aktionen) die Option Auf Werkseinstellungen zurücksetzen aus.

Das Dialogfeld Storage Center auf Werkseinstellungen zurücksetzen wird geöffnet.

- 3. Geben Sie im Feld Token für Wiederherstellung der Werkseinstellungen den Text über dem Feld Token für Wiederherstellung der Werkseinstellungen genau so ein, wie er im Dialogfeld angezeigt wird.
- 4. Geben Sie im Feld Administratorbenutzername für Storage Center den Benutzernamen eines Storage Center-Benutzers mit Administratorzugriffsrechten ein.
- 5. Geben Sie im Feld **Administratorkennwort für Storage Center** das Kennwort eines Storage Center-Benutzers mit Administratorzugriffsrechten ein.
- 6. Um den Controller nach dem Zurücksetzen neu zu starten, aktivieren Sie das Kontrollkästchen Storage Center nach dem Zurücksetzen auf die Werkseinstellungen neu starten.
- 7. Klicken Sie auf OK.

Das Storage Center wird auf die werkseitigen Standardeinstellungen zurückgesetzt.

# Verwalten von vor Ort austauschbaren Einheiten (FRUs)

Der FRU-Manager (Manager für Field Replaceable Units) verfolgt den Status der FRUs (vor Ort austauschbare Einheiten) und gibt Aktionstickets aus, wenn eine Einheit ausgetauscht werden muss. Unisphere zeigt FRU-Tickets an, in denen spezifische Informationen zu den einzelnen FRUs enthalten sind, und kann diese Tickets schließen.

(i) ANMERKUNG: Der FRU Manager wird auf Speichersystemen der Serie SC8000 oder CT-SC040 nicht unterstützt.

## Verwalten von FRU-Tickets

Unisphere kann Informationen zu FRU-Tickets anzeigen und FRU-Tickets auch schließen.

(i) ANMERKUNG: Falls FRUs und FRU-Manager nicht aktiviert sind, zeigt Unisphere keine Tickets oder Optionen an.

### **Anzeigen eines FRU-Tickets**

Um den Status eines Ersatz-FRU (Field Replacement Unit) anzuzeigen, zeigen Sie das FRU-Ticket aus der Registerkarte "Warnungen" an.

### Schritte

- Klicken Sie im Menü UBERWACHEN auf die Option Warnungen. Die Ansicht Warnungen wird angezeigt.
- 2. Wählen Sie ein FRU-Ticket aus.
- Klicken Sie auf FRU-Ticket anzeigen. Das Dialogfeld FRU-Ticket-Informationen wird angezeigt.
- 4. Klicken Sie auf OK.

### Schließen eines FRU-Tickets

Schließen Sie ein FRU-Ticket, falls das FRU-Ticket nicht erforderlich ist.

- Klicken Sie im Menü UBERWACHEN auf die Option Warnungen. Die Ansicht Warnungen wird angezeigt.
- 2. Wählen Sie ein FRU-Ticket aus.
- Klicken Sie auf FRU-Ticket schließen.
   Das Dialogfeld FRU-Ticket schließen wird angezeigt.
- 4. Klicken Sie auf OK.
# 8

# Anzeigen von Informationen zum Storage Center

# **Zusammenfassende Informationen**

Unisphere mit direkter Verbindung zu einem Storage Center bietet Zusammenfassungsinformationen für dieses eine Storage Center. Um Zusammenfassungsinformationen für das Storage Center anzuzeigen, verwenden Sie die Storage Center-Seite "ZUSAMMENFASSUNG".

Unisphere Central mit direkter Verbindung über einen Data Collector bietet Zusammenfassungsinformationen für alle Storage Center, die vom Data Collector verwaltet werden. Um Zusammenfassungsinformationen für alle Storage Center anzuzeigen, verwenden Sie das Unisphere Central-Dashboard der STARTSEITE.

# **Storage Center-Widgets**

Die folgenden Widgets bieten zusammenfassende Informationen für ein einzelnes Storage Center oder mehrere Storage Center, je nach Ihrer Konfiguration. Die Storage Center-Widgets können auf der Seite neu angeordnet werden.

| Widget                                     | Beschreibung                                                                                                    | Startseite<br>(mehrere Storage<br>Center) | Storage Center<br>Zusammenfassung<br>sseite (ein Storage<br>Center) |
|--------------------------------------------|----------------------------------------------------------------------------------------------------|-------------------------------------------|---------------------------------------------------------------------|
| Bestandsaufnahme                           | Zusammenfassende Informationen über die Objekte, die dem<br>Storage Center bzw. den Storage Center zugeordnet sind.<br>Informationen umfassen numerische Gesamtwerte und<br>grafische Statusanzeigen für jedes Objekt.                                                                                                    | x                                         | x                                                                   |
| Warnungen                                  | Zusammenfassung der letzten Warnungen, die durch das<br>Storage Center oder die Storage Center erkannt wurden.<br>Warnungsinformationen umfassen numerische Gesamtwerte<br>und grafische Statusanzeigen für jede Warnung. Durch<br>Klicken auf "Alle anzeigen" wird die Ansicht "Warnungen"<br>angezeigt, welche eine Liste und Beschreibung aller<br>Warnungen enthält. | x                                         | x                                                                   |
| Prozentsatz Belegung der<br>Volumes        | Eine grafische Darstellung des Speicherplatzes, der auf jedem Volume verwendet wird.                                                                                                    | Х                                         | x                                                                   |
| Prognose Volumes belegt                    | Volumes, die geschätzt innerhalb von 7 Tagen, 14 Tagen und<br>28 Tagen voll sein werden.                                                                                                    | Х                                         | x                                                                   |
| Speicherplatznutzung                       | Grafische Darstellung des Gesamtspeicherplatzes im System,<br>einschließlich des verfügbaren und freien Speicherplatzes.<br>Der verfügbare Speicherplatz beinhaltet keinen RAID-<br>Overhead.                                                                                                    | x                                         | x                                                                   |
| Verfügbare<br>Speicherplatznutzung         | Grafische Darstellung des verfügbarer Speicherplatzes im<br>System, einschließlich des belegten und freien<br>Speicherplatzes. Der freie Speicherplatz beinhaltet keinen<br>RAID-Overhead.                                                                                                    | ×                                         | x                                                                   |
| Am meisten verwendete<br>Festplattenordner | Grafische Darstellung, die den verwendeten Speicherplatz im<br>Vergleich zum verfügbaren Speicherplatz nach<br>Festplattenordner, einschließlich Schwellenwert darstellt. Der<br>Schwellenwert ist der Punkt, an dem eine Warnmeldung<br>ausgelöst wird.                                                                                                    | k. A.                                     | x                                                                   |
| Hardware                                   | Abbildung der Hardware und Informationen zur Identifizierung<br>wie IP-Adressen sowie Firmware-Version. Durch Klicken auf                                                                                                    | k. A.                                     | Х                                                                   |

| Widget               | Beschreibung                                                                                                    | Startseite<br>(mehrere Storage<br>Center) | Storage Center<br>Zusammenfassung<br>sseite (ein Storage<br>Center) |
|----------------------|----------------------------------------------------------------------------------------------------|-------------------------------------------|---------------------------------------------------------------------|
|                      | das 🌣 (Einstellungen) wird das Dialogfeld Storage Center-<br>Einstellungen geöffnet.                                                                                                    |                                           |                                                                     |
| Front-End IOPS       | Übertragungsrate der Lese- und Schreibvorgänge zwischen<br>dem Storage Center und dem Host für den ausgewählten<br>Zeitrahmen. Der Pfeil in der oberen rechten Ecke leitet Sie auf<br>eine Seite weiter, die ausführlichere Informationen über IOPS<br>enthält.  | k. A.                                     | x                                                                   |
| Back-End IOPS        | Übertragungsrate der Lese- und Schreibvorgänge zwischen<br>dem Storage Center und den mit dem System verbundenen<br>Laufwerken. Der Pfeil in der oberen rechten Ecke leitet Sie<br>auf eine Seite weiter, die ausführlichere Informationen über<br>IOPS enthält. | k. A.                                     | x                                                                   |
| Front-End-Bandbreite | Kommunikationsbandbreite zwischen dem Storage Center<br>und dem Host. Der Pfeil in der oberen rechten Ecke öffnet<br>eine Seite, die ausführlichere Informationen über Bandbreiten<br>bietet.                                                                    | k. A.                                     | x                                                                   |
| Back-End-Bandbreite  | Kommunikationsbandbreite zwischen dem Storage Center<br>und den mit dem System verbundenen Laufwerken. Der Pfeil<br>in der oberen rechten Ecke leitet Sie auf eine Seite weiter, die<br>ausführlichere Informationen über Bandbreiten enthält.                   | k. A.                                     | x                                                                   |
| IO ausstehend        | Anzahl der ausstehenden Lese- und Schreibvorgänge.                                                                                                    | k. A.                                     | x                                                                   |

# Neuanordnen der Widgets auf der Zusammenfassungsseite

Ordnen Sie die Widgets auf der Seite Zusammenfassungsseite neu an, um sie in der gewünschten Reihenfolge anzuzeigen.

#### Schritte

- 1. Bei Verbindung mit einem Data Collector wählen Sie ein Storage Center aus der Dropdownliste im linken Navigationsbereich von Unisphere Central aus.
- Klicken Sie auf Zusammenfassung.
   Die Registerkarte Zusammenfassung wird angezeigt.
- 3. Suchen Sie das Widget, das Sie verschieben möchten.
- 4. Bewegen Sie den Mauszeiger auf das Widget, bis der Zeiger als vierseitiger Pfeil angezeigt wird.
- 5. Ziehen Sie das Widget per Drag-and-Drop an die neue Position.
- 6. Wiederholen Sie diese Schritte mit anderen Widgets, die Sie verschieben möchten.

# Statusanzeigen

Unisphere verwendet die folgenden Symbole und Warnungen, um den Systemstatus anzuzeigen.

### Symbole

| Symbol   | Bedeutung                                                                             |
|----------|---------------------------------------------------------------------------------------|
| <b>~</b> | Objekt ist online und funktioniert normal.                                            |
| <u>A</u> | Objekt befindet sich in einem heruntergestuften Zustand und sollte untersucht werden. |
| 8        | Objekt ist ausgefallen und erfordert Ihre Aufmerksamkeit.                             |

### Warnungen

| Warnung    | Bedeutung                                                                                                    |
|------------|----------------------------------------------------------------------------------------------------|
| Kritisch   | Das Objekt ist in einem kritischen Zustand und fällt möglicherweise demnächst aus.                                                         |
| Warnung    | Eine Bedingung im Storage Center verringert die Leistung und kann zu einer kritischen Situation führen, wenn Sie<br>sie nicht korrigieren. |
| Informativ | Informationen zu einem laufenden oder abgeschlossenen Vorgang im Storage Center.                                                           |

# Anzeigen von detaillierten Speichernutzungsinformationen

Detaillierte Informationen zur Speichernutzung für jede Speicherart, die für ein Storage Center konfiguriert ist, ist verfügbar.

# Anzeigen der Speichernutzung nach Schicht und RAID-Typ

Speichernutzung nach Stufe und RAID-Typ für jeden Speichertyp wird angezeigt.

#### Schritte

- 1. Bei Verbindung mit einem Data Collector wählen Sie ein Storage Center aus der Dropdownliste im linken Navigationsbereich von Unisphere Central aus.
- Klicken Sie im Menü SPEICHER auf die Option Speichertypen. Die Ansicht Speichertypen wird angezeigt.
- 3. Klicken Sie auf das Unterregister Schichten, um die Speichernutzung nach Schicht und RAID-Typ anzuzeigen.

# Anzeigen der Speichernutzung nach Volume

Speichernutzung pro Volumes wird für jedem Speichertyp angezeigt.

#### Schritte

- 1. Bei Verbindung mit einem Data Collector wählen Sie ein Storage Center aus der Dropdownliste im linken Navigationsbereich von Unisphere Central aus.
- Klicken Sie im Menü SPEICHER auf die Option Speichertypen. Die Ansicht Speichertypen wird angezeigt.
- 3. Klicken Sie auf das Unterregister Volumes zum Anzeigen von Volume-Speichernutzung.

# **Anzeigen des Data Progression-Druckberichts**

Für jeden Speichertyp wird im Data Progression-Druckbericht angezeigt, wie Speicherplatz zugewiesen, verwendet und geplant werden sollte, um Verschiebungen über unterschiedliche RAID-Typen und Speicherschichten hinweg zu ermöglichen. Mithilfe des Data Progression-Druckberichts können Sie einfacher entscheiden, welche Festplattentypen einem Storage Center hinzugefügt werden sollen.

- 1. Bei Verbindung mit einem Data Collector wählen Sie ein Storage Center aus der Dropdownliste im linken Navigationsbereich von Unisphere Central aus.
- 2. Klicken Sie im Menü SPEICHER auf die Option Speichertypen. Die Ansicht Speichertypen wird angezeigt.
- 3. Klicken Sie auf das Unterregister **Druckbericht**, um den Data Progression-Druckbericht anzuzeigen. Standardmäßig werden die neuesten Daten angezeigt, die vom Storage Center erfasst wurden.
- 4. Um einen bereits früher generierten Data Progression-Bericht anzuzeigen, wählen Sie den Bericht aus dem Dropdownmenü aus. Die Berichte lassen sich anhand des Datums und der Uhrzeit ihrer Erstellung unterscheiden.

# Anzeigen von Wachstumsdaten

Verwenden Sie die Registerkarte **Wachstum**, um historische Wachstumsdaten der Speicherobjekte anzuzeigen, z. B. von Volumes, Servern, Laufwerken und Speichertypen.

# Anzeigen der Wachstumsdaten für ein Volume

Verwenden Sie die Registerkarte Wachstum in der Ansicht Volumes, um historische Wachstumsdaten für ein Volume anzuzeigen.

#### Schritte

- 1. Stellen Sie eine Verbindung mit einem Data Collector her und wählen Sie ein Storage Center aus der Dropdownliste im linken Navigationsbereich von Unisphere Central aus.
- 2. Klicken Sie im Menü SPEICHER auf die Option Volumes. Die Ansicht Volumes wird angezeigt.
- Klicken Sie auf den Namen eines Volumes. Die Registerkarte Zusammenfassung wird angezeigt.
- 5. Ändern Sie den anzuzeigenden Zeitraum der Wachstumsdaten, indem Sie einen anderen Zeitraum aus dem Drop-Down-Menü Anzeigen auswählen.
  - Letzter Tag Zeigt die Wachstumsdaten der letzten 24 Stunden an.
  - Letzte 3 Tage Zeigt die Wachstumsdaten der letzten 72 Stunden an.
  - Letzte 5 Tage Zeigt die Wachstumsdaten der letzten 120 Stunden an.
  - Letzte Woche Zeigt die Wachstumsdaten der letzten 7 Tage an.
  - Letzter Monat Zeigt die Wachstumsdaten des letzten Monats an.
  - Benutzerdefiniert Zeigt Optionen an, mit denen Sie Start- und Endzeit der anzuzeigenden Wachstumsdaten angeben können.

# Anzeigen der Wachstumsdaten für einen Server

Verwenden Sie die Registerkarte Wachstum in der Ansicht Server, um historische Wachstumsdaten für einen Server anzuzeigen.

#### Schritte

- 1. Stellen Sie eine Verbindung mit einem Data Collector her und wählen Sie ein Storage Center aus der Dropdownliste im linken Navigationsbereich von Unisphere Central aus.
- Klicken Sie im Menü SPEICHER auf die Option Server. Die Ansicht Server wird angezeigt.
- Klicken Sie auf den Namen eines Servers.
   Die Registerkarte Zusammenfassung wird angezeigt.
- 5. Ändern Sie den anzuzeigenden Zeitraum der Wachstumsdaten, indem Sie einen anderen Zeitraum aus dem Drop-Down-Menü Anzeigen auswählen.
  - Letzter Tag Zeigt die Wachstumsdaten der letzten 24 Stunden an.
  - Letzte 3 Tage Zeigt die Wachstumsdaten der letzten 72 Stunden an.
  - Letzte 5 Tage Zeigt die Wachstumsdaten der letzten 120 Stunden an.
  - Letzte Woche Zeigt die Wachstumsdaten der letzten 7 Tage an.
  - Letzter Monat Zeigt die Wachstumsdaten des letzten Monats an.
  - Benutzerdefiniert Zeigt Optionen an, mit denen Sie Start- und Endzeit der anzuzeigenden Wachstumsdaten angeben können.

# Anzeigen Wachstumsdaten für eine Festplatte

Verwenden Sie die Registerkarte Wachstum in der Ansicht Festplatten, um historische Wachstumsdaten für eine Festplatte anzuzeigen.

- 1. Stellen Sie eine Verbindung mit einem Data Collector her und wählen Sie ein Storage Center aus der Dropdownliste im linken Navigationsbereich von Unisphere Central aus.
- Klicken Sie im Menü SPEICHER auf die Option Festplatten. Die Ansicht Festplatten wird angezeigt.
- **3.** Klicken Sie auf den Namen eines Festplattenordners oder einer Festplatte. Die Registerkarte **Details** wird im unteren Fensterbereich angezeigt.
- **4.** Klicken Sie auf die Registerkarte **Wachstum** im unteren Fensterbereich. Standardmäßig wird die letzte Woche an Wachstumsdaten angezeigt.
- 5. Ändern Sie den anzuzeigenden Zeitraum der Wachstumsdaten, indem Sie einen anderen Zeitraum aus dem Drop-Down-Menü Anzeigen auswählen.
  - Letzter Tag Zeigt die Wachstumsdaten der letzten 24 Stunden an.
  - Letzte 3 Tage Zeigt die Wachstumsdaten der letzten 72 Stunden an.
  - Letzte 5 Tage Zeigt die Wachstumsdaten der letzten 120 Stunden an.
  - Letzte Woche Zeigt die Wachstumsdaten der letzten 7 Tage an.
  - Letzter Monat Zeigt die Wachstumsdaten des letzten Monats an.
  - Benutzerdefiniert Zeigt Optionen an, mit denen Sie Start- und Endzeit der anzuzeigenden Wachstumsdaten angeben können.

# Anzeigen von Wachstumsdaten für einen Speichertyp

Verwenden Sie die Registerkarte **Wachstum** in der Ansicht **Speichertypen**, um historische Wachstumsdaten für einen Speichertyp anzuzeigen.

#### Schritte

- 1. Stellen Sie eine Verbindung mit einem Data Collector her und wählen Sie ein Storage Center aus der Dropdownliste im linken Navigationsbereich von Unisphere Central aus.
- Klicken Sie im Menü SPEICHER auf die Option Speichertypen. Die Ansicht Speichertypen wird angezeigt.
- **3.** Wählen Sie einen Speichertyp aus dem Fensterbereich **Speichertyp** aus. Die Registerkarte **Schichten** wird im unteren Fensterbereich angezeigt.
- **4.** Klicken Sie auf die Registerkarte **Wachstum** im unteren Fensterbereich. Standardmäßig wird die letzte Woche an Wachstumsdaten angezeigt.
- 5. Ändern Sie den anzuzeigenden Zeitraum der Wachstumsdaten, indem Sie einen anderen Zeitraum aus dem Drop-Down-Menü Anzeigen auswählen.
  - Letzter Tag Zeigt die Wachstumsdaten der letzten 24 Stunden an.
  - Letzte 3 Tage Zeigt die Wachstumsdaten der letzten 72 Stunden an.
  - Letzte 5 Tage Zeigt die Wachstumsdaten der letzten 120 Stunden an.
  - Letzte Woche Zeigt die Wachstumsdaten der letzten 7 Tage an.
  - · Letzter Monat Zeigt die Wachstumsdaten des letzten Monats an.
  - Benutzerdefiniert Zeigt Optionen an, mit denen Sie Start- und Endzeit der anzuzeigenden Wachstumsdaten angeben können.

# Exportieren von I/O-Nutzungsdaten

Sie können I/O-Nutzungsdaten für Systeme, Volumes, Server, Ports, Festplatten, Controller, Speicherprofile und QoS-Profile exportieren.

- 1. Bei Verbindung mit einem Data Collector wählen Sie ein Storage Center aus der Dropdownliste im linken Navigationsbereich von Unisphere Central aus.
- Klicken Sie im Menü UBERWACHEN auf die Option Leistung. Die Ansicht Leistung wird angezeigt.
- 3. Klicken Sie auf die Registerkarte IO-Diagramme und klicken Sie auf die Registerkarte, die die zu exportierenden I/O-Nutzungsdaten enthält.
- 4. Klicken Sie auf I/O-Nutzungsdaten exportieren.

Das Dialogfenster I/O-Nutzungsdaten exportieren wird angezeigt.

- 5. Wählen Sie aus dem Drop-Down-Menü Ausgabetyp den Ausgabedateityp aus:
  - Durch Kommas getrennte Werte (CSV)
  - HyperText Markup Language (HTML)
  - Portable Document Format (PDF)
  - Microsoft Excel-Format
- 6. Wählen Sie die Speicherelemente aus, die die I/O-Daten zum Exportieren aus dem Bereich IO-Nutzungsoptionen enthalten.
- 7. Klicken Sie auf OK.

# Exportieren von Nutzungs- und Überwachungsdaten

Sie können die Speichernutzungs- und und Überwachungsdaten in eine CSV-, Text-, Excel-, HTML-, XML- oder PDF-Datei exportieren.

# Exportieren von Speichernutzungsdaten für ein einzelnes Storage Center

Sie können Speichernutzungsdaten für ein einzelnes Storage Center und die dem Storage Center zugeordneten Volumes und Server exportieren.

#### Schritte

- 1. Bei Verbindung mit einem Data Collector wählen Sie ein Storage Center aus der Dropdownliste im linken Navigationsbereich von Unisphere Central aus.
- 2. Klicken Sie in der Ansicht Storage Center-Zusammenfassung auf das ...(Weitere Aktionen) und wählen Sie dann Speichernutzung exportieren.

Das Dialogfenster Speichernutzungsdaten exportieren wird angezeigt.

- 3. Wählen Sie den Ausgabetyp: CSV (.csv), HTML (.htm), PDF (.pdf), oder Excel (.xls).
- Aktivieren oder deaktivieren Sie das Kontrollkästchen Größendaten in Einheiten umrechnen (standardmäßig Bytes). Wenn Sie dieses Kontrollkästchen aktivieren, werden Größendaten mithilfe der Einheiten angezeigt, die für die angezeigten Werte am geeignetsten sind. Zum Beispiel werden 2.097.152 Megabytes als 2 TB angezeigt.
- 5. Wählen Sie die zu exportierenden Speichernutzungsdaten aus, indem Sie die Kontrollkästchen in den Registerkarten Storage Center, Volume und Server aktivieren bzw. deaktivieren.

Standardmäßig sind alle Speichernutzungsdaten für den Export markiert.

6. Klicken Sie auf OK.

# Exportieren von Speichernutzungsdaten für mehrere Storage Center

Verwenden Sie Unisphere Central zum Exportieren von Speichernutzungsdaten für mehrere Storage Center und die Volumes und die jedem Storage Center zugeordneten Server.

- 1. Wenn ein Storage Center aus der Dropdownliste in Unisphere Central ausgewählt ist, klicken Sie auf die **Martseite**). Es wird die **Startseite** von Unisphere Central angezeigt.
- 2. Klicken Sie auf Exportieren und wählen Sie dann Speichernutzung exportieren aus der Drop-Down-Liste aus. Das Dialogfenster Speichernutzungsdaten exportieren wird angezeigt.
- 3. Wählen Sie den Ausgabetyp: CSV (.csv), HTML (.htm), PDF (.pdf), oder Excel (.xls).
- 4. Aktivieren oder deaktivieren Sie das Kontrollkästchen Größendaten in Einheiten umrechnen (standardmäßig Bytes). Wenn Sie dieses Kontrollkästchen aktivieren, werden Größendaten mithilfe der Einheiten angezeigt, die für die angezeigten Werte am geeignetsten sind. Zum Beispiel werden 2.097.152 Megabytes als 2 TB angezeigt.
- 5. Wählen Sie die Storage Center aus, für die Speicherdaten exportiert werden sollen.

6. Wählen Sie die zu exportierenden Speichernutzungsdaten aus, indem Sie die Kontrollkästchen in den Registerkarten **Storage Center**, **Volume** und **Server** aktivieren bzw. deaktivieren.

Standardmäßig sind alle Speichernutzungsdaten für den Export markiert.

7. Klicken Sie auf OK.

# Exportieren von Überwachungsdaten für ein einzelnes Storage Center

Sie können Speichernutzungsdaten für ein einzelnes Storage Center und die dem Storage Center zugeordneten Volumes und Server exportieren.

#### Schritte

- 1. Bei Verbindung mit einem Data Collector wählen Sie ein Storage Center aus der Dropdownliste im linken Navigationsbereich von Unisphere Central aus.
- Klicken Sie in der Ansicht Storage Center-Zusammenfassung auf das ...(Weitere Aktionen) und wählen Sie dann Überwachungsdaten exportieren aus. Das Dialogfeld Überwachungsdaten exportieren wird geöffnet.
- 3. Wählen Sie den Ausgabetyp: CSV (.csv), HTML (.htm), PDF (.pdf), oder Excel (.xls).
- 4. Wählen Sie durch Aktivieren oder Deaktivieren der Kontrollkästchen im Bereich Überwachungsdatenoptionen die Warnungen und Protokolldaten aus, die exportiert werden sollen.
- 5. Klicken Sie auf OK.

# Exportieren von Überwachungsdaten für mehrere Storage Center

Verwenden Sie Unisphere Central zum Exportieren von Überwachungsdaten wie beispielsweise Warnungen und Protokolle für mehrere Storage Center.

- 1. Wenn ein Storage Center aus der Dropdownliste in Unisphere Central ausgewählt ist, klicken Sie auf die **Startseite**). Es wird die **Startseite** von Unisphere Central angezeigt.
- Klicken Sie auf Exportieren und wählen Sie Überwachungsdaten exportieren aus der Drop-Down-Liste aus. Das Dialogfeld Überwachungsdaten exportieren wird geöffnet.
- 3. Wählen Sie den Ausgabetyp: CSV (.csv), HTML (.htm), PDF (.pdf), oder Excel (.xls).
- 4. Wählen Sie die Storage Center aus, für die Überwachungsdaten angezeigt werden sollen.
- 5. Wählen Sie durch Aktivieren oder Deaktivieren der Kontrollkästchen im Bereich Überwachungsdatenoptionen die Warnungen und Protokolldaten aus, die exportiert werden sollen.
- 6. Klicken Sie auf OK.

# Storage Center-Überwachung

# warnungen

Warnungen weisen auf derzeitige Probleme im Speichersystem hin. Sie werden automatisch gelöscht, wenn das ursächliche Problem behoben wurde. Hinweise informieren Sie über einen Zustand im Speichersystem, der eventuell einen direkten Benutzereingriff erfordert.

### Statusebenen für Warnungen und Hinweise

Statusebenen zeigen den Schweregrad der Speichersystem-Warnungen und -Hinweise an.

#### Tabelle 9. Statusebenen der Warnungen und Hinweise

| Status           | Beschreibung                                                                                                    |
|------------------|----------------------------------------------------------------------------------------------------|
| Okay/Informieren | Zeigt Informationen zu einem laufenden oder abgeschlossenen Vorgang im Storage Center an.                                                                                                    |
| Herabgesetzt     | Zeigt an, dass ein Storage Center-Objekt derzeit in einem heruntergestuften Modus betrieben wird.<br>Objekte in diesem Zustand können prinzipiell unbegrenzt weiter ausgeführt werden, arbeiten aber<br>nicht mit ihrer vollen Kapazität. |
| Down             | Zeigt an, dass ein Storage Center-Objekt inaktiv und derzeit nicht betriebsfähig ist.                                                                                                    |
| Kritisch         | Zeigt an, dass sich ein Storage Center-Objekt in einem kritischen Zustand befindet und möglicherweise demnächst ausfällt.                                                                                                    |
| Abgeschlossen    | Zeigt an, das ein Vorgang im Storage Center abgeschlossen wurde.                                                                                                    |
| Notfall          | Zeigt an, dass ein Storage Center-Objekt dringend Aufmerksamkeit erfordert, um betriebsfähig zu bleiben.                                                                                                    |
| Löschen          | Zeigt an, dass ein Element aus dem Storage Center gelöscht wurde.                                                                                                    |
| Nicht verfügbar  | Zeigt an, dass ein Storage Center-Element, das eigentlich vorhanden sein sollte, derzeit nicht gefunden und damit nicht verwendet werden kann.                                                                                            |
| Nicht definiert  | Weist auf eine Bedingung auf dem Storage Center hin, die nicht von einer der anderen Kategorien definiert ist.                                                                                                    |
| Warnung          | Zeigt eine Bedingung im Storage Center an, welche die Leistung verringert oder zu einer kritischen<br>Situation führen kann, wenn Sie sie nicht korrigieren.                                                                              |

### **Ansicht Storage Center-Warnungen**

Warnungen verweisen auf Probleme, die derzeit in einem Storage Center vorliegen.

### Anzeigen von Warnungen für mehrere Storage Center

Anzeige von Warnungen für mehrere Storage Center mit Unisphere Central, verbunden mit einem Data Collector.

#### Schritte

1. Wenn eine Verbindung mit einem Data Collector besteht und ein Storage Center aus der Dropdownliste in Unisphere Central

ausgewählt ist, klicken Sie auf die **(Startseite)**. Es wird die **Startseite** von Unisphere Central angezeigt.

 Klicken Sie im Menü DBERWACHEN auf die Option Warnungen. Die Ansicht Warnungen wird angezeigt.

- Markieren Sie die Kontrollkästchen der Storage Center, die Sie anzeigen wollen bzw. entfernen Sie die Markierung aus den Kontrollkästchen der Storage Center, die Sie ausblenden wollen.
   Die Ansicht Warnungen enthält die Warnungen für die ausgewählten Storage Center.
- 4. Zum Aktualisieren der Warnungsdaten klicken Sie auf das C (Aktualisieren).
- 5. Um weitere Informationen zu einer Warnmeldung anzuzeigen, markieren Sie die Warnmeldung und klicken Sie auf Weitere Informationen.

Ein Knowledge Base-Artikel mit Informationen über die Warnung wird angezeigt.

#### Zugehörige Tasks

Bestätigen von Storage Center-Warnungen Exportieren von Storage Center-Warnungen Löschen von Storage Center-Warnungen Auswählen der anzuzeigenden Spalten

### Anzeigen von Warnungen für ein einzelnes Storage Center

Anzeige von Warnungen für ein einzelnes Storage Center in der Ansicht Warnungen.

#### Schritte

- 1. Bei Verbindung mit einem Data Collector wählen Sie ein Storage Center aus der Dropdownliste im linken Navigationsbereich von Unisphere Central aus.
- Klicken Sie im Menü DBERWACHEN auf die Option Warnungen. Die Ansicht Warnungen wird angezeigt.
- 3. Zum Aktualisieren der Warnungsdaten klicken Sie auf das C (Aktualisieren).
- 4. Um weitere Informationen zu einer Warnung anzuzeigen, markieren Sie die Warnung und klicken Sie auf **Weitere Informationen**. Ein Knowledge Base-Artikel mit Informationen über die Warnung wird angezeigt.

#### Zugehörige Tasks

Bestätigen von Storage Center-Warnungen Exportieren von Storage Center-Warnungen Löschen von Storage Center-Warnungen Filtern von Storage Center-Warnungen Auswählen der anzuzeigenden Spalten

### Bestätigen von Storage Center-Warnungen

Bestätigen Sie Warnungen, um gegenüber dem Storage Center anzuzeigen, dass Sie die Warnmeldung gelesen haben und sich des Problems bewusst sind.

#### Schritte

- Klicken Sie im Menü DBERWACHEN auf die Option Warnungen. Die Ansicht Warnungen wird angezeigt.
- 2. Wählen Sie die Warnungen aus, die bestätigt werden sollen.
  - i ANMERKUNG: Die Option zur Bestätigung einer Warnung wird nicht angezeigt, wenn eine Warnung bereits zuvor bestätigt wurde.
- **3.** Klicken Sie auf **Bestätigen**. Das Dialogfeld **Bestätigen** wird angezeigt.
- 4. Klicken Sie auf Ja.

### Exportieren von Storage Center-Warnungen

So exportieren Sie Warnungen aus der Ansicht Warnungen:

- Klicken Sie im Menü UBERWACHEN auf die Option Warnungen. Die Ansicht Warnungen wird angezeigt.
- 2. Klicken Sie auf Exportieren. Das Dialogfeld Exportieren wird angezeigt.
- 3. Wählen Sie aus der Dropdownliste Ausgabetyp einen Ausgabetyp aus.
- 4. Klicken Sie auf OK.

### Löschen von Storage Center-Warnungen

Löschen Sie Warnungen, um sie aus der Ansicht Warnungen zu entfernen.

#### Schritte

- Klicken Sie im Menü DBERWACHEN auf die Option Warnungen. Die Ansicht Warnungen wird angezeigt.
- 2. Wählen Sie die Warnung aus, die gelöscht werden soll.

#### (i) ANMERKUNG: Einige Typen von Warnungen können nicht gelöscht werden.

3. Klicken Sie auf Löschen.

Das Dialogfeld **Löschen** wird angezeigt.

4. Klicken Sie auf Ja.

### Filtern von Storage Center-Warnungen

Die Ansicht **Warnungen** zeigt alle nicht bestätigten Storage Center-Warnungen standardmäßig an. Sie können die Ansicht anpassen durch Filtern der Warnungen.

#### Schritte

- 1. Bei Verbindung mit einem Data Collector wählen Sie ein Storage Center aus der Dropdownliste im linken Navigationsbereich von Unisphere Central aus.
- Klicken Sie im Menü DBERWACHEN auf die Option Warnungen. Die Ansicht Warnungen wird angezeigt.
- **3.** Klicken Sie auf das **∀** (Spaltenfilter). Das Dialogfeld **Filter** wird angezeigt.
- 4. Wählen Sie eine oder mehrere der folgenden Filterkategorien aus:
  - Schweregrad
  - · Status
  - Datum und Uhrzeit
  - Meldung
  - · Storage Center (nur Ansicht "Unisphere Central")
  - · Quellenname
  - Kategorie
  - Тур
  - · Acknowledged (Bestätigt)
  - Deaktiviert
- 5. Wählen Sie einen oder mehrere Filterwert(e) für die ausgewählten Kategorien aus.
- 6. Klicken Sie auf Anwenden.
- 7. Klicken Sie auf X, um das Dialogfeld Filter zu schließen.

### Auswählen der anzuzeigenden Spalten

Zur Anpassung der Ansicht können Sie Spalten einblenden oder ausblenden.

- 1. Bei Verbindung mit einem Data Collector wählen Sie ein Storage Center aus der Dropdownliste im linken Navigationsbereich von Unisphere Central aus.
- Klicken Sie im Menü DiBERWACHEN auf die Option Warnungen. Die Ansicht Warnungen wird angezeigt.
- **3.** Klicken Sie auf das 🗉 (Spalten einblenden/ausblenden). Das Dialogfeld Spalten wird angezeigt.
- 4. Markieren Sie die Kontrollkästchen der Spalten, die angezeigt werden sollen, und entfernen Sie die Markierung aus den Kontrollkästchen der Spalten, die ausgeblendet werden sollen.
- 5. Klicken Sie auf X, um das Dialogfeld Spalten zu schließen.

# Storage Center-Warnungen und -Hinweise sofort zum Data Collector senden

Standardmäßig ruft der Data Collector Warnungen und Hinweise in einem regelmäßigen Intervall von einem Storage Center ab. Wenn Sie möchten, dass die Warnungen und Hinweise sofort bei ihrer Auslösung in Unisphere Central angezeigt werden, konfigurieren Sie ein Storage Center so, dass die Warnungen und Hinweise an den Data Collector gesendet werden.

#### Schritte

- 1. Bei Verbindung mit einem Data Collector wählen Sie ein Storage Center aus der Dropdownliste im linken Navigationsbereich von Unisphere Central aus.
- **2.** Klicken Sie in der Registerkarte **Zusammenfassung** auf **\*** (Einstellungen). Das Dialogfeld Einstellungen für Storage Center wird angezeigt.
- 3. Klicken Sie auf die Registerkarte Warnungen und Protokolle.
- 4. Markieren Sie das Kontrollkästchen Warnungen an Data Collector senden.
- 5. Klicken Sie auf OK.

# **Data Collector-Warnungen**

Data Collector-Warnungen sind eine Sammlung von-Meldungen, die durch Ereignisse in Unisphere Central generiert wurden.

Sie können Warnungen auf der Registerkarte von **Data Collector** anzeigen oder Unisphere Central so konfigurieren, dass es Sie bei Auftreten von Ereignissen per E-Mail benachrichtigt.

# Data Collector-Warnungstypen

Unisphere Central-Warnungen werden nach Schweregrad kategorisiert.

#### Tabelle 10. Data Collector-Warnungstypen

| Status          | Beschreibung                                                                                                    |
|-----------------|----------------------------------------------------------------------------------------------------|
| Zur Information | Zeigt Informationen zu einem laufenden oder abgeschlossenen Ereignis im Storage Center an.                                                                   |
| Warnung         | Zeigt eine Bedingung im Storage Center an, welche die Leistung verringert oder zu einer kritischen<br>Situation führen kann, wenn Sie sie nicht korrigieren. |
| Fehler          | Weist darauf hin, dass ein Fehler im Storage Center aufgetreten ist.                                                                                         |
| Ausnahme        | Weist auf eine Ausnahme hin, die im Storage Center aufgetreten ist.                                                                                          |

### Data Collector-Warnungen anzeigen

Sie können Data Collector-Warnungen über die Registerkarte "Warnungen" anzeigen.

1. Wenn eine Verbindung mit einem Data Collector besteht und ein Storage Center aus der Dropdownliste in Unisphere Central ausgewählt ist, klicken Sie auf die (Startseite).

Es wird die **Startseite** von Unisphere Central angezeigt.

- Klicken Sie im Menü DBERWACHEN auf die Option Warnungen. Die Ansicht Warnungen wird angezeigt.
- 3. Klicken Sie auf Data Collector.
- 4. Zum Aktualisieren der Warnungsdaten klicken Sie auf Aktualisieren.
- 5. Klicken Sie zum Exportieren von Data Collector-Warnungen auf Exportieren und geben Sie einen Ausgabetyp an.

# Filtern der Data Collector-Warnungen

Die Ansicht **Warnungen** zeigt alle nicht bestätigten Storage Center-Warnungen standardmäßig an. Klicken Sie auf die Registerkarte **Data Collector** zum Anzeigen von Data Collector-Warnungen.

#### Schritte

1. Wenn eine Verbindung mit einem Data Collector besteht und ein Storage Center aus der Dropdownliste in Unisphere Central

ausgewählt ist, klicken Sie auf die **(Startseite)**. Es wird die **Startseite** von Unisphere Central angezeigt.

- Klicken Sie im Menü DBERWACHEN auf die Option Warnungen. Die Ansicht Warnungen wird angezeigt.
- 3. Klicken Sie auf die Registerkarte Data Collector aus der Ansicht "Warnungen".
- **4.** Klicken Sie auf das *∀* (Spaltenfilter). Das Dialogfeld **Filter** wird angezeigt.
- 5. Wählen Sie eine oder mehrere der folgenden Filterkategorien aus:
  - Schweregrad
  - · Letztes Auftreten
  - · Source (Quelle)
  - · Meldung
  - Тур
- 6. Wählen Sie einen oder mehrere Filterwert(e) für die ausgewählten Kategorien aus.
- 7. Klicken Sie auf **Anwenden**.
- 8. Klicken Sie auf X, um das Dialogfeld Filter zu schließen.

# Wählen Sie den Datumsbereich der anzuzeigenden Data Collector-Warnungen

Sie können Data Collector-Warnungen für einen bestimmten Zeitraum anzeigen.

#### Schritte

1. Wenn eine Verbindung mit einem Data Collector besteht und ein Storage Center aus der Dropdownliste in Unisphere Central

ausgewählt ist, klicken Sie auf die **(Startseite)**. Es wird die **Startseite** von Unisphere Central angezeigt.

- Klicken Sie im Menü DBERWACHEN auf die Option Warnungen. Die Ansicht Warnungen wird angezeigt.
- 3. Klicken Sie auf die Registerkarte Data Collector aus der Ansicht "Warnungen".
- Klicken Sie auf das 
   <sup>¬</sup> (Spaltenfilter).
   Das Dialogfeld Filter wird geöffnet.
- 5. Geben Sie Datum und Uhrzeit für den Start im Feld Letztes Auftreten an.
  - a) Klicken Sie auf das Kalendersymbol und wählen Sie ein Startdatum aus dem Kalender aus.

- b) Klicken Sie auf das Uhrensymbol und wählen Sie eine Startzeit aus der Drop-Down-Liste aus.
- 6. Geben Sie Datum und Uhrzeit für das Ende im Feld Letztes Auftreten an.
  - a) Klicken Sie auf das Kalendersymbol und wählen Sie ein Enddatum aus dem Kalender aus.
    - b) Klicken Sie auf das Uhrensymbol und wählen Sie eine Endzeit aus der Drop-Down-Liste aus.
- 7. Klicken Sie auf **Anwenden**.
- 8. Klicken Sie auf X, um das Dialogfeld "Filter" zu schließen.

# Konfigurieren von E-Mail-Warnungen für Unisphere Central-Ereignisse

Unisphere Central kann so konfiguriert werden, dass er automatische Berichte per E-Mail sendet, wenn überwachte Ereignisse auftreten.

#### Info über diese Aufgabe

So konfigurieren Sie Unisphere Central zum Senden automatischer Berichte per E-Mail:

#### Schritte

- 1. Konfigurieren Sie die SMTP-Einstellungen auf dem Data Collector.
- 2. Fügen Sie eine E-Mail-Adresse für Ihr Benutzerkonto hinzu.
- 3. Konfigurieren Sie die Einstellungen für E-Mail-Benachrichtigungen für Ihr Benutzerkonto.

### Konfigurieren von SMTP-Servereinstellungen

Die SMTP-Servereinstellungen müssen konfiguriert werden, damit Unisphere Central E-Mail-Benachrichtigungen senden kann.

#### Schritte

- 1. Wenn ein Storage Center aus der Dropdownliste in Unisphere Central ausgewählt ist, klicken Sie auf die **Startseite**). Es wird die **Startseite** von Unisphere Central angezeigt.
- 2. Klicken Sie auf das Data Collector. Die Ansicht Data Collector wird angezeigt.
- 3. Klicken Sie auf die Registerkarte Environment und dann auf das Unterregister SMTP-Server.
- Klicken Sie auf Bearbeiten.
   Das Dialogfeld SMTP-Serverkonfiguration wird geöffnet.
- 5. Mithilfe der folgenden Schritte können Sie die SMTP-Servereinstellungen konfigurieren:
  - a) Geben Sie in das Feld **Von E-Mail-Adresse** die E-Mail-Adresse ein, die als Absender von Data Collector-E-Mails angezeigt werden soll.
  - b) Geben Sie in das Feld Host oder IP-Adresse den Hostnamen oder die IP-Adresse des SMTP-Servers ein.
  - c) Sollte die Portnummer des SMTP-Servers nicht 25 lauten, geben Sie in das Feld Port die richtige Portnummer ein.
  - d) Wenn der SMTP-Server eine Authentifizierung benötigt, markieren Sie das Kontrollkästchen **Authentifizierung** und geben Sie dann in die Felder **SMTP-Benutzername** und **SMTP-Benutzerkennwort** den Benutzernamen und das Kennwort ein.
- 6. Klicken Sie auf OK.

### Konfigurieren einer E-Mail-Adresse für Ihr Benutzerkonto

Um E-Mail-Benachrichtigungen zu erhalten, müssen Sie eine E-Mail-Adresse für Ihr Benutzerkonto angeben.

#### Voraussetzungen

Die SMTP-Servereinstellungen für den Data Collector müssen konfiguriert sein. Wenn diese Einstellungen nicht konfiguriert sind, kann der Data Collector keine E-Mails senden.

- 1. Klicken Sie im oberen Fensterbereich von Unisphere Central auf Ihren Benutzernamen und wählen Sie **Benutzereinstellungen aus.** Daraufhin wird das Dialogfeld **Benutzereinstellungen bearbeiten** geöffnet.
- 2. Geben Sie eine E-Mail-Adresse für das Benutzerkonto in das Feld E-Mail-Adresse ein.

- 3. Wählen Sie im Drop-Down-Menü E-Mail-Format das Format für E-Mails aus.
- Um eine Testnachricht an die E-Mail-Adresse zu versenden, klicken Sie auf Test-E-Mail und dann auf OK. Überprüfen Sie, ob die Testnachricht an die angegebene E-Mail-Adresse gesendet wurde.
- 5. Klicken Sie auf OK.

#### Zugehörige Tasks

Konfigurieren von SMTP-Servereinstellungen

### Konfigurieren der Einstellungen für E-Mail-Benachrichtigungen für Ihr Benutzerkonto

Stellen Sie sicher, dass Unisphere Central so konfiguriert ist, dass für die Ereignisse, die Sie überwachen möchten, E-Mail-Benachrichtigungen an Ihr Benutzerkonto gesendet werden.

#### Voraussetzungen

- Die SMTP-Servereinstellungen für den Data Collector müssen konfiguriert sein. Wenn diese Einstellungen nicht konfiguriert sind, kann der Data Collector keine E-Mails senden.
- · Es muss eine E-Mail-Adresse für Ihr Benutzerkonto konfiguriert sein.

#### Schritte

- 1. Klicken Sie im oberen Fensterbereich von Unisphere Central auf Ihren Benutzernamen und wählen Sie dann **Benutzereinstellungen**. Daraufhin wird das Dialogfeld **Benutzereinstellungen bearbeiten** geöffnet.
- 2. Klicken Sie auf die Registerkarte Ereignisse verwalten.
- 3. Markieren Sie das Kontrollkästchen für jedes Ereignis, über das Sie informiert werden möchten.
- 4. Klicken Sie auf OK.

#### Zugehörige Tasks

Konfigurieren von SMTP-Servereinstellungen Konfigurieren einer E-Mail-Adresse für Ihr Benutzerkonto

# protokolle

Protokolle sind Aufzeichnungen über Ereignisse auf den verwalteten Storage Center. Verwenden Sie die Registerkarte **Protokolle**, um nach Ereignissen zu suchen und diese in Speichersystemprotokollen anzuzeigen.

# Anzeige der Speicherprotokolle für mehrere Storage Center

Zeigen Sie die Protokolle für mehrere Storage Center mit Unisphere Central mit Verbindung zu einem Data Collector an.

#### Schritte

1. Wenn eine Verbindung mit einem Data Collector besteht und ein Storage Center aus der Dropdownliste in Unisphere Central ausgewählt ist, klicken Sie auf die **(Startseite)**.

Es wird die **Startseite** von Unisphere Central angezeigt.

- Klicken Sie im Menü DBERWACHEN auf die Option Protokolle. Die Ansicht Protokolle wird angezeigt.
- 3. Markieren Sie die Kontrollkästchen der Storage Center, die Sie anzeigen wollen, bzw. entfernen Sie die Markierung aus den Kontrollkästchen der Storage Center, die Sie ausblenden wollen. Die Ansicht Protokolle zeigt die Speicherprotokolle für das ausgewählte Storage Center an.
- 4. Zum Aktualisieren der Protokolldaten klicken Sie auf das C (Aktualisieren).

# Anzeigen der Speicherprotokolle für ein einzelnes Storage Center

Speicherprotokolle für ein einzelnes Storage Center werden in der Ansicht Protokolle angezeigt.

#### Schritte

1. Wenn eine Verbindung mit einem Data Collector besteht und ein Storage Center aus der Dropdownliste in Unisphere Central ausgewählt ist, klicken Sie auf die **(Startseite)**.

Es wird die **Startseite** von Unisphere Central angezeigt.

- Klicken Sie im Menü UBERWACHEN auf die Option Protokolle. Die Ansicht Protokolle wird angezeigt.
- 3. Zum Aktualisieren der Protokolldaten klicken Sie auf das C (Aktualisieren).

# Filtern von Storage Center-Protokollen

Sie können die Ansicht anpassen, indem Sie die Protokolle filtern.

#### Schritte

1. Wenn eine Verbindung mit einem Data Collector besteht und ein Storage Center aus der Dropdownliste in Unisphere Central

ausgewählt ist, klicken Sie auf die **(Startseite)**. Es wird die **Startseite** von Unisphere Central angezeigt.

- Klicken Sie im Menü DBERWACHEN auf die Option Protokolle. Die Ansicht Protokolle wird angezeigt.
- **3.** Klicken Sie auf das *Y* (**Spaltenfilter**). Das Dialogfeld **Filter** wird angezeigt.
- 4. Wählen Sie eine oder mehrere der folgenden Filterkategorien aus:
  - · Schweregrad
  - Datum und Uhrzeit
  - Storage Center
  - Controller
  - Untersystem
  - · Meldung
- 5. Klicken Sie auf Anwenden.
- 6. Klicken Sie auf X, um das Dialogfeld Filter zu schließen.

# Auswählen des Datumsbereichs für anzuzeigende Ereignisse

Sie können Protokollereignisse für einen bestimmten Zeitraum anzeigen.

- Klicken Sie im Menü DBERWACHEN auf die Option Protokolle. Die Ansicht Protokolle wird angezeigt.
- Klicken Sie auf das 
   <sup>¬</sup> (Spaltenfilter).
   Das Dialogfeld Filter wird geöffnet.
- 3. Wählen Sie das Kontrollkästchen Datum und Uhrzeit aus.
- 4. Geben Sie ein Datum und eine Uhrzeit für den Start an.
  - a) Klicken Sie auf das Kalendersymbol und wählen Sie ein Startdatum aus dem Kalender aus.
  - b) Klicken Sie auf das Uhrensymbol und wählen Sie eine Startzeit aus der Drop-Down-Liste aus.

- 5. Geben Sie ein Datum und eine Uhrzeit für das Ende an.
  - a) Klicken Sie auf das Kalendersymbol und wählen Sie ein Enddatum aus dem Kalender aus.
  - b) Klicken Sie auf das Uhrensymbol und wählen Sie eine Endzeit aus der Drop-Down-Liste aus.
- 6. Klicken Sie auf Anwenden.
- 7. Klicken Sie auf X, um das Dialogfeld Filter zu schließen.

# **Exportieren von Storage Center-Protokollen**

So exportieren Sie Storage Center-Protokolle aus der Ansicht Protokolle:

#### Schritte

- Klicken Sie im Menü Die Rwachen auf die Option Protokolle. Die Ansicht Protokolle wird angezeigt.
- 2. Klicken Sie auf Exportieren Das Dialogfeld Exportieren wird angezeigt.
- 3. Wählen Sie im Drop-Down-Menü Ausgabetyp einen Ausgabetyp aus.
- 4. Klicken Sie auf OK.

# Senden von Storage Center-Protokollen an einen Syslog-Server

Ändern des Storage Center, sodass es Protokolle an einen Syslog-Server weiterleitet.

#### Schritte

- 1. Klicken Sie in der Ansicht "Storage Center-Zusammenfassung" auf 🌣 (Storage Center-Einstellungen).
- 2. Klicken Sie auf die Registerkarte Warnungen und Protokolle.
- 3. Wählen Sie Protokolle an Syslog-Server senden aus.
- 4. Geben Sie in das Feld Host oder IP-Adresse den Host-Namen oder die IP-Adresse des Syslog-Servers ein.
- 5. Klicken Sie auf OK.

# Protokolle nicht mehr an einen Syslog-Server senden

Ändern Sie die Storage Center-Einstellungen, um das Senden von Protokollen an einen Syslog-Server einzustellen.

#### Schritte

- 1. Bei Verbindung mit einem Data Collector wählen Sie ein Storage Center aus der Dropdownliste im linken Navigationsbereich von Unisphere Central aus.
- 2. Klicken Sie auf Storage Center-Einstellungen.
- 3. Wählen Sie Warnungen und Protokolle aus dem Storage Center-Einstellungsmenü.
- 4. Klicken Sie auf das Kontrollkästchen Protokolle nicht senden.
- 5. Klicken Sie auf OK.

# Schwellenwerte

Schwellenwertwarnungen werden automatisch generiert, sobald vom Benutzer definierte Schwellenwerte für die Speicherobjektnutzung überschritten werden. Mithilfe von Schwellenwertabfragen können Sie historische Daten abrufen, die auf bestimmten Schwellenwertkriterien basieren.

# Konfigurieren der Grenzwertdefinitionen

Grenzwertdefinitionen überwachen die Nutzungsmetriken von Speicherobjekten und erzeugen Warnungen, wenn die benutzerdefinierten Grenzwerte überschritten werden.

Die Nutzungsmetriken, die überwacht werden können, sind IO-, Speicher- und Replikationsnutzung. Unisphere Central erfasst die Nutzungsdaten der verwalteten Storage Center. Standardmäßig erfasst Unisphere Central die Daten für IO-Nutzung und Replikation alle 15 Minuten und für Speicher täglich um Mitternacht. Die Speicherobjekte in den Storage Center sind bestimmten Schwellenwertdefinitionen zugewiesen, wobei jede Schwellenwertdefinition einen oder mehrere Schwellenwerte enthält. Wenn der Wert einer überwachten Metrik den festgelegten Schwellenwert erreicht, wird eine Warnung ausgegeben. Falls ein SMTP-Server auf dem Data Collector konfiguriert ist, sendet Unisphere Central eine E-Mail mit der Schwellenwertwarnung. Es kann jedoch nur eine solche E-Mail alle 24 Stunden gesendet werden.

() ANMERKUNG: Unisphere Central sendet nur eine E-Mail pro Warnungsvorkommen. Wenn nach 24 Stunden die Metrik weiterhin am oder über dem Warnungsschwellenwert liegt, wird keine Warnungs-E-Mail gesendet. Die Metrik muss unter den Schwellenwert sinken und dann wieder darüber ansteigen, damit eine Warnungs-E-Mail generiert wird.

Führen Sie die Aufgaben in den folgenden Abschnitten durch, um Grenzwertdefinitionen einzurichten und anzuzeigen:

- Einrichten von Grenzwertdefinitionen
- Zuweisen von Speicherobjekten zu Schwellenwertdefinitionen
- Zuweisen von Schwellenwertdefinitionen zu Speicherobjekten

### Einrichten von Grenzwertdefinitionen

Sie können Grenzwertdefinitionen erstellen, anzeigen, bearbeiten und löschen.

#### **Erstellen einer Schwellenwertdefinition**

Erstellen Sie eine Grenzwertdefinition, um IO-Nutzung, Speicher oder Replikationen zu überwachen.

#### Voraussetzungen

Für den Empfang von E-Mail-Benachrichtigungen bei Grenzwertwarnungen müssen die folgenden Einstellungen konfiguriert werden:

- · SMTP-Servereinstellungen für den Data Collector
- · E-Mail-Adresse für Ihr Benutzerkonto
- · Benachrichtigungseinstellungen für Ihr Benutzerkonto

#### Info über diese Aufgabe

Unisphere Central generiert Schwellenwertwarnungen, nachdem die Speichernutzungsmetriken überprüft und festgestellt wurde, dass der Wert einer Schwellenwertdefinition überschritten wurde. Die Speichernutzungsdaten werden standardmäßig täglich um Mitternacht erfasst.

- 1. Wenn ein Storage Center aus der Dropdownliste in Unisphere Central ausgewählt ist, klicken Sie auf die **Martseite**). Es wird die **Startseite** von Unisphere Central angezeigt.
- Klicken Sie im Menü DBERWACHEN auf die Option Schwellenwerte. Die Ansicht Schwellenwerte wird angezeigt.
- 3. Klicken Sie auf die Registerkarte Definitionen.
- 4. Klicken Sie auf +(Neu). Die Seite Allgemein des Assistenten Schwellenwertdefinition erstellen wird geöffnet.
- 5. Geben Sie einen Namen für die Grenzwertdefinition im Feld Name ein.
- 6. Wählen Sie den Typ der zu erstellenden Schwellenwertdefinition im Drop-Down-Menü Typ aus.
  - **IO-Nutzung**: Lese- und Schreib-IO-Leistungen.
  - Speicher: Nutzung und Wachstum des Speichers.
  - Replikation: Status der Replikationen.
- 7. Wählen Sie im Drop-Down-Menü **Warnungsobjekttyp** den Typ des Speicherobjekts aus, der der Schwellenwertdefinition zugewiesen werden soll.
- 8. Wählen Sie im Drop-Down-Menü Warnungsdefinitionn den Typ der zu überwachenden Nutzungsmetrik aus.

- (Optional) Um die Schwellenwertdefinition allen Speicherobjekten zuzuweisen, die dem angegebenen Typ unter Warnungs-Objekttyp entsprechen, aktivieren das Kontrollkästchen Alle Objekte.
   Die Einstellung Alle Objekte kann nicht geändert werden, nachdem die Schwellenwertdefinition erstellt wurde.
- (Optional) Um die Schwellenwertdefinition so zu konfigurieren, dass Volume Advisor-Empfehlungen zum Verschieben eines oder mehrerer Volumes in ein anderes Storage Centerausgegeben werden, aktivieren Sie das Kontrollkästchen Storage Center empfehlen.
  - Die Volume Advisor Funktionalität in Unisphere Central bietet keine Unterstützung für das Verschieben von Volumes in ein anderes Storage Center.
  - Das Kontrollkästchen Storage Center empfehlen ist nur für Schwellenwertdefinitionen verfügbar, die Volume Advisor unterstützen.
- 11. Wenn das Kontrollkästchen Alle Objekte auf der Registerkarte Allgemein nicht ausgewählt wurde:
  - a) Klicken Sie auf **Weiter**.
    - Die Seite Storage Center hinzufügen wird angezeigt.
  - b) Markieren Sie die Kontrollkästchen der Storage Center, die der Schwellenwertdefinition hinzugefügt werden sollen.
- 12. Klicken Sie auf Weiter.

Die Seite Einstellungen wird angezeigt.

- 13. Geben Sie die Einstellungen der Warnungsbenachrichtigung für Fehler-, Warnungs- und Informationsgrenzwerte ein:
  - Fehlereinstellungen: Geben Sie den Schwellenwert ein, den die Nutzungsmetrik überschreiten muss, damit eine Schwellenwertwarnung vom Typ "Fehler" ausgelöst wird. Damit Schwellenwertwarnungen vom Typ "Fehler" per E-Mail an die Unisphere Central-Administratoren gesendet werden, markieren Sie das Kontrollkästchen E-Mail. Geben Sie anschließend die Anzahl der Ereignisse ein, die gleichzeitig stattfinden müssen, damit eine Warnungs-E-Mail ausgelöst wird.
  - Warnungseinstellungen: Geben Sie den Schwellenwert ein, den die Nutzungsmetrik überschreiten muss, damit eine Schwellenwertwarnung vom Typ "Warnung" ausgelöst wird. Damit Schwellenwertwarnungen vom Typ "Warnung" per E-Mail an die Unisphere Central-Administratoren gesendet werden, markieren Sie das Kontrollkästchen E-Mail. Geben Sie anschließend die Anzahl der Ereignisse ein, die gleichzeitig stattfinden müssen, damit eine Warnungs-E-Mail ausgelöst wird.
  - Informationseinstellungen: Geben Sie den Schwellenwert ein, den die Nutzungsmetrik überschreiten muss, damit eine Schwellenwertwarnung vom Typ "Information" ausgelöst wird. Damit Schwellenwertwarnungen vom Typ "Information" per E-Mail an die Unisphere Central-Administratoren gesendet werden, markieren Sie das Kontrollkästchen E-Mail. Geben Sie anschließend die Anzahl der Ereignisse ein, die gleichzeitig stattfinden müssen, damit eine Warnungs-E-Mail ausgelöst wird.
    - (i) ANMERKUNG: Unisphere Central sendet nur eine Schwellenwertwarnungs-E-Mail alle 24 Stunden. Die Anzahl der Schwellenwertwarnungen in einem 24-Stunden-Zeitraum kann nicht konfiguriert werden. Darüber hinaus gilt, dass keine zweite Warnungs-E-Mail gesendet wird, wenn die Metrik auf dem Warnungsschwellenwert oder darüber bleibt. Die Metrik muss unter den Schwellenwert sinken und dann wieder darüber ansteigen, damit eine Warnungs-E-Mail generiert wird.
- 14. So geben Sie an, an welchen Wochentagen Unisphere Centraldie Schwellenwertdefinitionen überwacht:
  - a) Markieren Sie das Kontrollkästchen Tagesbeschränkung.

#### (i) ANMERKUNG: Die Wochentage, an denen die Schwellenwertdefinition überwacht wird, werden blau angezeigt.

- b) Klicken Sie auf die Wochentage, an denen die Schwellenwertdefinition nicht überwacht werden soll.
- 15. So geben Sie den Zeitraum an, in dem Unisphere Central die Schwellenwertdefinition überwacht:
  - a) Markieren Sie das Kontrollkästchen Zeitbeschränkung.
  - b) Geben Sie den Beginn des Zeitraums in das Feld Startzeit ein.
  - c) Geben Sie das Ende des Zeitraums in das Feld **Endzeit** ein.
- 16. Klicken Sie auf OK, um die Grenzwertdefinition zu erstellen.
  - Wenn Sie das Kontrollkästchen Alle Objekte markiert haben, wird die Schwellenwertdefinition erstellt und das Dialogfeld Schwellenwertdefinition erstellen wird geschlossen.
  - · Wenn Sie das Kontrollkästchen Alle Objekte nicht markiert haben, wird das Dialogfeld Objekte hinzufügen geöffnet.
- 17. Klicken Sie auf Weiter.
  - Die Seite Zusammenfassung wird angezeigt.
- 18. Klicken Sie auf Fertigstellen.

#### Anzeigen einer vorhandenen Grenzwertdefinition

Wählen Sie eine Schwellenwertdefinition auf der Registerkarte **Definitionen** aus, um zugewiesene Objekte, aktuelle Schwellenwertwarnungen und historische Schwellenwertwarnungen anzuzeigen.

- 1. Wenn ein Storage Center aus der Dropdownliste in Unisphere Central ausgewählt ist, klicken Sie auf die **Startseite**). Es wird die **Startseite** von Unisphere Central angezeigt.
- 2. Klicken Sie im Menü DBERWACHEN auf die Option Schwellenwerte. Die Ansicht Schwellenwerte wird angezeigt.
- 3. Klicken Sie auf die Registerkarte Definitionen.
- 4. Klicken Sie im rechten Fensterbereich der Registerkarte **Definitionen** auf den Namen der Schwellenwertdefinition, die Sie anzeigen möchten.

Die Registerkarte **Zusammenfassung** für die Grenzwertdefinition wird angezeigt. Die Registerkarte **Zusammenfassung** zeigt die Schwellenwertdefinitionseinstellungen und die der Schwellenwertdefinition zugewiesenen Speicherobjekte an.

Die folgenden Registerkarten werden ebenfalls in der Ansicht Schwellenwerte angezeigt:

- Aktive Warnungen: Zeigt die Grenzwert-Warnungen an, die für die ausgewählte Grenzwertdefinition aktiv sind.
- Historische Warnungen: Zeigt die letzten Grenzwert-Warnungen an, die für die ausgewählte Schwellenwertdefinition nicht mehr aktiv sind.

#### Bearbeiten einer vorhandenen Schwellenwertdefinition

Bearbeiten Sie eine Schwellenwertdefinition, um den Namen, die Benachrichtigungseinstellungen oder die Zeitplaneinstellungen zu ändern.

#### Schritte

- 1. Wenn ein Storage Center aus der Dropdownliste in Unisphere Central ausgewählt ist, klicken Sie auf die **Startseite**). Es wird die **Startseite** von Unisphere Central angezeigt.
- 2. Klicken Sie im Menü DBERWACHEN auf die Option Schwellenwerte. Die Ansicht Schwellenwerte wird angezeigt.
- 3. Klicken Sie auf die Registerkarte Definitionen.
- 5. Um den Namen der Schwellenwertdefinition zu ändern, geben Sie einen neuen Namen in das Feld Name ein.
- 6. Um Volume Advisor-Empfehlungen zum Verschieben eines oder mehrerer Volumes in ein anderes Storage Centerzu generieren, wenn der Fehler-Schwellenwert überschritten wird, aktivieren Sie das Kontrollkästchen Storage Center empfehlen.

# (i) ANMERKUNG: Das Kontrollkästchen Storage Center empfehlen ist nur für Grenzwertdefinitionen verfügbar, die Volume Advisor unterstützen.

- 7. Klicken Sie auf Weiter.
- 8. Um die Einstellungen für Schwellenwert und E-Mail-Benachrichtigung bei Schwellenwertwarnung des Typs "Fehler" zu ändern, geben Sie neue Werte in die Felder **Fehlereinstellungen** ein.
- 9. Um die Einstellungen für Schwellenwert und E-Mail-Benachrichtigung bei Schwellenwertwarnung des Typs "Warnung" zu ändern, geben Sie neue Werte in die Felder **Warnungseinstellungen** ein.
- **10.** Um die Einstellungen für Schwellenwert und E-Mail-Benachrichtigungen bei Schwellenwertwarnung des Typs "Informieren" zu ändern, geben Sie neue Werte in die Felder **Informationseinstellungen** ein.
- 11. So ändern Sie die Wochentage, an denen Unisphere Central die Schwellenwertdefinition überwacht:
  - a) Markieren Sie das Kontrollkästchen **Tagesbeschränkung**, um die Beschränkung auf Wochentage zu aktivieren bzw. entfernen Sie diese Markierung, um die Beschränkung zu deaktivieren.
  - b) Wenn das Kontrollkästchen **Day Constraint** aktiviert ist, klicken Sie auf die Wochentage, an denen die Schwellenwertdefinition nicht überwacht werden soll.

#### (i) ANMERKUNG: Die Wochentage, an denen die Schwellenwertdefinition überwacht wird, werden blau angezeigt.

- 12. So ändern Sie den Zeitraum, in dem Unisphere Central die Schwellenwertdefinition überwacht:
  - Markieren Sie das Kontrollkästchen **Zeitbeschränkung**, um die Zeitbeschränkung zu aktivieren bzw. entfernen Sie diese Markierung, um die Zeitbeschränkung zu deaktivieren.
  - Wenn das Kontrollkästchen Zeitbeschränkung markiert ist, geben Sie den Beginn des Zeitraums im Feld Startzeit und das Ende des Zeitraums im Feld Endzeit an.
- 13. Klicken Sie auf Weiter.

Die Seite Zusammenfassung wird angezeigt.

14. Klicken Sie auf Fertigstellen.

#### Löschen einer Schwellenwertdefinition

Wenn Sie eine Grenzwertdefinition nicht mehr benötigen, können Sie sie löschen.

#### Schritte

- 1. Wenn ein Storage Center aus der Dropdownliste in Unisphere Central ausgewählt ist, klicken Sie auf die **Martseite**). Es wird die **Startseite** von Unisphere Central angezeigt.
- Klicken Sie im Menü Die BERWACHEN auf die Option Schwellenwerte. Die Ansicht Schwellenwerte wird angezeigt.
- 3. Klicken Sie auf die Registerkarte Definitionen.
- Wählen Sie die zu entfernende Schwellenwertdefinition aus und klicken Sie auf mathematication (Löschen).
   Das Dialogfenster Definitionen für Schwellenwertwarnung löschen wird angezeigt.
- 5. Klicken Sie auf OK.

#### Löschen mehrerer Schwellenwertdefinitionen

Wenn Sie mehrere Grenzwertdefinitionen nicht mehr benötigen, können Sie sie löschen.

#### Schritte

1. Wenn eine Verbindung mit einem Data Collector besteht und ein Storage Center aus der Dropdownliste in Unisphere Central

ausgewählt ist, klicken Sie auf die **(Startseite)**. Es wird die **Startseite** von Unisphere Central angezeigt.

- 2. Klicken Sie im Menü 📶 ÜBERWACHEN auf die Option Schwellenwerte. Die Ansicht Schwellenwerte wird angezeigt.
- 3. Klicken Sie auf die Registerkarte Definitionen.
- 4. Verwenden Sie die Taste UMSCH und klicken Sie oder die Taste STRG und klicken Sie, um mehrere Schwellenwertdefinitionen zum Löschen auszuwählen.
- 5. Klicken Sie auf machine (Löschen).
- Das Dialogfenster Definitionen für Schwellenwertwarnung löschen wird angezeigt.
- 6. Klicken Sie auf OK.

### Zuweisen von Speicherobjekten zu Schwellenwertdefinitionen

Sie können Speicherobjekte hinzufügen oder entfernen, die durch Schwellenwertdefinitionen überwacht werden.

#### Zuweisen von Speicherobjekten zu einer Schwellenwertdefinition

Hinzufügen von Speicherobjekten zu einer Schwellenwertdefinition zur Überwachung der Speicherobjekte.

#### Info über diese Aufgabe

Speicherobjekte können nicht zu einer Schwellenwertdefinition hinzugefügt werden, für die das Kontrollkästchen **Alle Objekte** aktiviert ist.

- 1. Wenn ein Storage Center aus der Dropdownliste in Unisphere Central ausgewählt ist, klicken Sie auf die **Startseite**). Es wird die **Startseite** von Unisphere Central angezeigt.
- 2. Klicken Sie im Menü DBERWACHEN auf die Option Schwellenwerte. Die Ansicht Schwellenwerte wird angezeigt.
- 3. Klicken Sie auf die Registerkarte Definitionen.
- 4. Wählen Sie die Grenzwertdefinition aus, der die Speicherobjekte zugewiesen werden sollen.
- Klicken Sie auf Objekte hinzufügen. Der Assistent Objekte hinzufügen wird geöffnet.
- 6. Wählen Sie die Speicherobjekte aus, die der Grenzwertdefinition zugewiesen werden sollen.
- 7. Klicken Sie auf Weiter.

#### Die Seite Zusammenfassung wird angezeigt.

8. Klicken Sie auf Fertigstellen.

#### Aufheben der Zuweisung von Speicherobjekten zu einer Grenzwertdefinition

Entfernen von Speicherobjekten zu einer Schwellenwertdefinition, um die Überwachung der Speicherobjekte zu beenden.

#### Info über diese Aufgabe

Speicherobjekte kann nicht von einer Schwellenwertdefinition entfernt werden, für die das Kontrollkästchen alle Objekte aktiviert ist.

#### Schritte

- 1. Wenn ein Storage Center aus der Dropdownliste in Unisphere Central ausgewählt ist, klicken Sie auf die **Startseite**). Es wird die **Startseite** von Unisphere Central angezeigt.
- 2. Klicken Sie im Menü DBERWACHEN auf die Option Schwellenwerte. Die Ansicht Schwellenwerte wird angezeigt.
- 3. Klicken Sie auf die Registerkarte Definitionen.
- 4. Wählen Sie die Grenzwertdefinition aus, von der Sie Speicherobjekte entfernen möchten.
- Klicken Sie auf Objekte entfernen.
   Das Dialogfeld Objekte entfernen wird geöffnet.
- 6. Markieren Sie die Kontrollkästchen der Storage Center, die von der Schwellenwertdefinition entfernt werden sollen.
- 7. Klicken Sie auf OK.

### Zuweisen von Schwellenwertdefinitionen zu Speicherobjekten

Sie können Schwellenwertdefinitionen Speicherobjekten zuweisen, die über das Menü SPEICHER in Unisphere Central zugänglich sind.

# Anzeigen der einem Storage Center oder einem Speicherobjekt zugewiesenen Schwellenwertdefinitionen

Anzeigen der zugewiesenen Schwellenwertdefinitionen zu einem Speicherobjekt oder Storage Center in der Registerkarte "Schwellenwertwarnungen".

#### Schritte

- 1. Bei Verbindung mit einem Data Collector wählen Sie ein Storage Center aus der Dropdownliste im linken Navigationsbereich von Unisphere Central aus.
- 2. Um die Schwellenwertdefinitionen anzuzeigen, die einem Speicherobjekt zugewiesen sind, wählen Sie eines der folgenden Speicherobjekte im Menü SPEICHER aus:
  - Volumes Klicken Sie auf die Ansicht Volumes, klicken Sie auf den Namen eines Volumes und klicken Sie auf die Registerkarte Schwellenwerte.
  - Server Klicken Sie auf die Ansicht Server, klicken Sie auf den Namen eines Servers und klicken Sie auf die Registerkarte Schwellenwerte.
  - **Profile** Klicken Sie auf die Ansicht **Profile**, klicken Sie auf den Namen eines Profils und klicken Sie auf die Registerkarte **Schwellenwerte**.
  - Festplatten Klicken Sie auf die Ansicht Festplatten, klicken Sie auf den Namen einer Festplatte und klicken Sie auf die Registerkarte Schwellenwerte.
- 3. Zum Anzeigen der einem Storage Center zugewiesenen Grenzwertdefinitionen wählen Sie Schwellenwerte aus dem Menü 🕹 Überwachung aus.

#### Zuweisen einer Schwellenwertdefinition zu einem Controller

Wählen Sie einen Controller aus und klicken Sie dann auf **Definitionen für Schwellenwertwarnung einstellen**, um eine Schwellenwertdefinition zuzuweisen.

#### Schritte

1. Bei Verbindung mit einem Data Collector wählen Sie ein Storage Center aus der Dropdownliste im linken Navigationsbereich von Unisphere Central aus.

- 2. Klicken Sie im Menü . SYSTEM auf die Option Hardware. Die Ansicht Hardware wird angezeigt.
- 3. Wählen Sie den Controller aus, dem eine Schwellenwertdefinition zugewiesen werden soll.
- Klicken Sie auf Schwellenwerte einstellen.
   Das Dialogfenster Schwellenwertdefinitionen festlegen wird angezeigt.
- 5. Wählen Sie die Warnungsdefinition aus, der eine Schwellenwertdefinition zugewiesen werden soll.

Die Schwellenwertdefinitionen, die im Bereich **Verfügbare Warnungsdefinitionen** angezeigt werden, richten sich nach der ausgewählten Warnungsdefinition.

6. Wählen Sie im Bereich Verfügbare Warnungsdefinitionen die Schwellenwertdefinition aus, die der Warnungsdefinition zugewiesen werden soll.

Wenn keine Schwellenwertdefinition für die ausgewählte Warnungsdefinition vorhanden ist, erstellen Sie eine, indem Sie auf **Neue Schwellenwertdefinition** klicken.

7. Klicken Sie auf Schwellenwerte einstellen.

Die ausgewählte Schwellenwertdefinition wird der Warnungsdefinition zugewiesen.

- (i) ANMERKUNG: Um die Zuweisung einer Schwellenwertdefinition zu einer ausgewählten Warnungsdefinition aufzuheben, wählen Sie die zugewiesene Schwellenwertdefinition im Bereich Verfügbare Warnungsdefinitionen aus und klicken Sie auf Definition löschen.
- 8. Klicken Sie auf Schließen.

#### Zuweisen einer Schwellenwertdefinition zu einem Speicherobjekt oder einem Storage Center

Wählen Sie das Speicherobjekt aus und klicken Sie dann auf **Definitionen für Schwellenwertwarnung einstellen**, um eine Schwellenwertdefinition zuzuweisen.

#### Schritte

- 1. Bei Verbindung mit einem Data Collector wählen Sie ein Storage Center aus der Dropdownliste im linken Navigationsbereich von Unisphere Central aus.
- 2. Wählen Sie zum Zuweisen einer Schwellenwertdefinition zum Storage Center Schwellenwerte aus dem Menü 🔂 ÜBERWACHEN aus und überspringen Sie den nächsten Schritt.
- 3. Wählen Sie das Speicherobjekt aus, dem eine Schwellenwertdefinition zugewiesen werden soll, aus den folgenden Ansichten im Menü SPEICHER aus.
  - Volumes: Klicken Sie auf den Namen des Volumes, dem die Schwellenwertdefinition zugewiesen werden soll, und klicken Sie auf die Registerkarte Schwellenwerte.
  - Server: Klicken Sie auf den Namen des Servers, dem die Schwellenwertdefinition zugewiesen werden soll, und klicken Sie auf die Registerkarte Schwellenwerte.
  - Speicherprofile: Klicken Sie auf die Ansicht Profile, klicken Sie auf die Registerkarte Speicherprofile, wählen Sie das Speicherprofil aus, dem die Schwellenwertdefinition zugewiesen werden soll, und klicken Sie auf die Registerkarte Schwellenwerte.
  - **Festplatten**: Klicken Sie auf die Festplatte, welcher die Schwellenwertdefinition zugewiesen werden soll, und klicken Sie auf die Registerkarte **Schwellenwerte**.
- Klicken Sie auf Schwellenwerte einstellen.
   Das Dialogfenster Schwellenwertdefinitionen festlegen wird angezeigt.
- 5. Wählen Sie im oberen Fensterbereich die Warnungsdefinition aus, der eine Schwellenwertdefinition zugewiesen werden soll.
- 6. Wählen Sie im unteren Fensterbereich die Schwellenwertdefinition aus, die der Warnungsdefinition zugewiesen werden soll.
- 7. Klicken Sie auf Schwellenwerte einstellen.
   Die ausgewählte Schwellenwertdefinition wird der Warnungsdefinition zugewiesen.

   (i) ANMERKUNG: Um die Zuweisung einer Schwellenwertdefinition zu einer ausgewählten Warnungsdefinition

aufzuheben, wählen Sie die zugewiesene Schwellenwertdefinition im Bereich Verfügbare Warnungsdefinitionen aus und klicken Sie auf Definition löschen.

8. Klicken Sie auf OK.

# Anzeigen und Löschen von Schwellenwertwarnungen

Die aktuellen und historischen Schwellenwertwarnungen der verwalteten Storage Center werden auf der Registerkarte **Warnungen** angezeigt.

Die Warnungen werden aktualisiert, wenn die Aufgaben zum Sammeln von Daten für den Speicherbericht ausgeführt werden. Standardmäßig werden die Daten für den IO-Nutzungsbericht und den Replikationsbericht alle 15 Minuten und für den Speicherbericht täglich um Mitternacht gesammelt.

### Anzeigen der derzeitigen und der historischen Schwellenwertwarnungen

Die Registerkarte **Warnungen** zeigt Grenzwertwarnungen an, die derzeit aktiv sind, sowie historische Grenzwertwarnungen, die nicht mehr aktiv sind.

#### Schritte

- 1. Wenn ein Storage Center aus der Dropdownliste in Unisphere Central ausgewählt ist, klicken Sie auf die **Startseite**). Es wird die **Startseite** von Unisphere Central angezeigt.
- 2. Klicken Sie im Menü DBERWACHEN auf die Option Schwellenwerte. Die Ansicht Schwellenwerte wird angezeigt.
- 3. Klicken Sie auf die Registerkarte Warnungen.
  - Die Registerkarte **Aktive Warnungen** zeigt alle Schwellenwertwarnungen an, die derzeit für die ausgewählten Storage Center aktiv sind.
  - Die Registerkarte **Historische Warnungen** zeigt Schwellenwertwarnungen an, die für die ausgewählten Storage Center nicht mehr aktiv sind.

### Filtern von Schwellenwertwarnungen nach Storage Center

Standardmäßig werden Warnungen für alle verwalteten Storage Center angezeigt.

#### Schritte

- 1. Wenn ein Storage Center aus der Dropdownliste in Unisphere Central ausgewählt ist, klicken Sie auf die **Startseite**). Es wird die **Startseite** von Unisphere Central angezeigt.
- Klicken Sie im Menü UBERWACHEN auf die Option Schwellenwerte. Die Ansicht Schwellenwerte wird angezeigt.
- 3. Klicken Sie auf die Registerkarte Warnungen.
- 4. Im Fensterbereich Filter können Sie Schwellenwertwarnungen nach Storage Center filtern.
  - Um die Schwellenwertwarnungen für ein einzelnes Storage Center auszublenden, entfernen Sie die Markierung aus dem Kontrollkästchen für das betreffende Storage Center.
  - Um die Schwellenwertwarnungen f
    ür ein nicht ausgew
    ähltes Storage Center anzuzeigen, markieren Sie das Kontrollk
    ästchen f
    ür
    das betreffende Storage Center.
  - · Um die Schwellenwertwarnungen für alle Storage Center auszublenden, deaktivieren Sie das Kontrollkästchen Storage Center.
  - Um die Schwellenwertwarnungen für alle Storage Center anzuzeigen, aktivieren Sie das Kontrollkästchen Storage Center.

### Schwellenwertwarnungen exportieren

Schwellenwertwarnungsdaten können in CSV-, HTML-, PDF- oder Excel-Dateiformate exportiert werden.

- 1. Wenn ein Storage Center aus der Dropdownliste in Unisphere Central ausgewählt ist, klicken Sie auf die **Martseite**). Es wird die **Startseite** von Unisphere Central angezeigt.
- 2. Klicken Sie im Menü DBERWACHEN auf die Option Schwellenwerte. Die Ansicht Schwellenwerte wird angezeigt.
- 3. Klicken Sie auf die Registerkarte Warnungen.
- Klicken Sie auf Exportieren.
   Das Dialogfeld Schwellenwerte exportieren wird angezeigt.
- 5. Wählen Sie den zu exportierenden Dateityp aus dem Dropdownmenü Ausgabetyp aus.
- 6. So exportieren historischer Schwellenwertwarnungen aktivieren Sie das Kontrollkästchen Historische Schwellenwerte.

- 7. Um aktive Schwellenwertwarnungen zu exportieren, aktivieren Sie das Kontrollkästchen Schwellenwerte in Echtzeit.
- 8. Klicken Sie auf OK.

# Anzeigen der Schwellenwertdefinition, die eine Warnung generiert hat

Wenn Sie die konkrete Grenzwertdefinition anzeigen möchten, die eine Warnung erzeugt hat, können Sie diese direkt in der Warnung aufrufen.

#### Schritte

- 1. Wenn ein Storage Center aus der Dropdownliste in Unisphere Central ausgewählt ist, klicken Sie auf die **Startseite**). Es wird die **Startseite** von Unisphere Central angezeigt.
- 2. Klicken Sie im Menü DBERWACHEN auf die Option Schwellenwerte. Die Ansicht Schwellenwerte wird angezeigt.
- 3. Klicken Sie auf die Registerkarte Warnungen.
- 4. Klicken Sie auf das Unterregister Aktive Warnungen oder Historische Warnungen.
- 5. Klicken Sie in der Spalte **Definition** auf den Namen der Schwellenwertdefinition, die die Warnmeldung ausgegeben hat. Der Schwellenwertdefinition, die die Warnung ausgelöst hat, wird angezeigt.

### Löschen historischer Schwellenwertwarnungen

Wenn eine historische Warnung nicht mehr benötigt wird, können Sie sie löschen.

#### Schritte

- 1. Wenn ein Storage Center aus der Dropdownliste in Unisphere Central ausgewählt ist, klicken Sie auf die **Startseite**). Es wird die **Startseite** von Unisphere Central angezeigt.
- Klicken Sie im Menü DBERWACHEN auf die Option Schwellenwerte. Die Ansicht Schwellenwerte wird angezeigt.
- 3. Klicken Sie auf die Registerkarte Warnungen.
- Klicken Sie auf III (Löschen).
   Das Dialogfeld Warnungen löschen wird geöffnet.
- 5. Klicken Sie auf OK.

# Konfigurieren von E-Mail-Benachrichtigungen für Grenzwert-Warnungen

Unisphere Central kann so konfiguriert werden, dass per E-Mail Benachrichtigung gesendet werden, wenn eine Schwellenwertwarnung überschritten wird.

So empfangen Sie E-Mail-Benachrichtigungen für Grenzwertwarnungen:

- 1. Konfigurieren Sie die SMTP-Einstellungen auf dem Data Collector.
- 2. Fügen Sie eine E-Mail-Adresse für Ihr Benutzerkonto hinzu.
- **3.** Konfigurieren Sie die Einstellungen Ihres Benutzerkontos so, dass eine E-Mail-Benachrichtigung gesendet wird, wenn eine Schwellenwertwarnung überschritten wird.

(i) ANMERKUNG: Unisphere Central kann nur eine Schwellenwertwarnungs-E-Mail alle 24 Stunden senden. Die Anzahl der Schwellenwertwarnungen in diesem 24-Stunden-Zeitraum kann nicht konfiguriert werden.

### Konfigurieren von SMTP-Servereinstellungen

Die SMTP-Servereinstellungen müssen konfiguriert werden, damit Unisphere Central E-Mail-Benachrichtigungen senden kann.

- 1. Wenn ein Storage Center aus der Dropdownliste in Unisphere Central ausgewählt ist, klicken Sie auf die **Startseite**). Es wird die **Startseite** von Unisphere Central angezeigt.
- 2. Klicken Sie auf das Data Collector. Die Ansicht Data Collector wird angezeigt.
- 3. Klicken Sie auf die Registerkarte Environment und dann auf das Unterregister SMTP-Server.
- **4.** Klicken Sie auf **Bearbeiten**. Das Dialogfeld **SMTP-Serverkonfiguration** wird geöffnet.
- 5. Mithilfe der folgenden Schritte können Sie die SMTP-Servereinstellungen konfigurieren:
  - a) Geben Sie in das Feld **Von E-Mail-Adresse** die E-Mail-Adresse ein, die als Absender von Data Collector-E-Mails angezeigt werden soll.
  - b) Geben Sie in das Feld Host oder IP-Adresse den Hostnamen oder die IP-Adresse des SMTP-Servers ein.
  - c) Sollte die Portnummer des SMTP-Servers nicht 25 lauten, geben Sie in das Feld Port die richtige Portnummer ein.
  - d) Wenn der SMTP-Server eine Authentifizierung benötigt, markieren Sie das Kontrollkästchen **Authentifizierung** und geben Sie dann in die Felder **SMTP-Benutzername** und **SMTP-Benutzerkennwort** den Benutzernamen und das Kennwort ein.
- 6. Klicken Sie auf OK.

### Konfigurieren einer E-Mail-Adresse für Ihr Benutzerkonto

Um E-Mail-Benachrichtigungen zu erhalten, müssen Sie eine E-Mail-Adresse für Ihr Benutzerkonto angeben.

#### Voraussetzungen

Die SMTP-Servereinstellungen für den Data Collector müssen konfiguriert sein. Wenn diese Einstellungen nicht konfiguriert sind, kann der Data Collector keine E-Mails senden.

#### Schritte

- 1. Klicken Sie im oberen Fensterbereich von Unisphere Central auf Ihren Benutzernamen und wählen Sie **Benutzereinstellungen aus.** Daraufhin wird das Dialogfeld **Benutzereinstellungen bearbeiten** geöffnet.
- 2. Geben Sie eine E-Mail-Adresse für das Benutzerkonto in das Feld E-Mail-Adresse ein.
- 3. Wählen Sie im Drop-Down-Menü E-Mail-Format das Format für E-Mails aus.
- Um eine Testnachricht an die E-Mail-Adresse zu versenden, klicken Sie auf Test-E-Mail und dann auf OK. Überprüfen Sie, ob die Testnachricht an die angegebene E-Mail-Adresse gesendet wurde.
- 5. Klicken Sie auf OK.

#### Zugehörige Tasks

Konfigurieren von SMTP-Servereinstellungen

### Konfigurieren von Schwellenwertwarnungsbenachrichtigungen für Ihr Benutzerkonto

Konfigurieren Sie Unisphere Central, um Schwellenwertwarnungsbenachrichtigungen an Ihr Benutzerkonto zu senden.

#### Voraussetzungen

- Die SMTP-Servereinstellungen müssen auf dem Data Collector konfiguriert werden. Wenn diese Einstellungen nicht konfiguriert sind, kann der Data Collector keine E-Mails senden.
- · Es muss eine E-Mail-Adresse für Ihr Benutzerkonto konfiguriert sein.

- 1. Klicken Sie im oberen Fensterbereich von Unisphere Central auf Ihren Benutzernamen und wählen Sie dann **Benutzereinstellungen**. Daraufhin wird das Dialogfeld **Benutzereinstellungen bearbeiten** geöffnet.
- 2. Klicken Sie auf die Registerkarte Ereignisse verwalten.
- 3. Wählen Sie das Kontrollkästchen Schwellenwertwarnungen aus.
- 4. Klicken Sie auf OK.

# Durchführen von Schwellenwertabfragen

Mit Schwellenwertabfragen können Sie historische Daten basierend auf Schwellenwertkriterien abfragen.

Wenn zum Beispiel ein Storage Center eine übermäßige I/O-Nutzung erfährt, können Sie eine Schwellenwertabfrage erstellen, um die Schwellenwertkriterien zu ermitteln, die I/O-Nutzungsspitzen erkennen können. Wenn Sie die richtigen Grenzwertkriterien finden, können Sie eine Schwellenwertdefinition zur Überwachung der zukünftigen I/O-Auslastung auf dem Storage Center erstellen.

### Anzeigen gespeicherter Abfragen

Gespeicherte Schwellenwertabfragen werden im Fensterbereich Abfragen angezeigt.

#### Info über diese Aufgabe

Öffentliche Abfragen sind für alle Unisphere Central-Benutzer zugänglich. Private Abfragen sind nur für den Benutzer zugänglich, der die Abfrage erstellt hat.

#### Schritte

- 1. Wenn ein Storage Center aus der Dropdownliste in Unisphere Central ausgewählt ist, klicken Sie auf die **Martseite**). Es wird die **Startseite** von Unisphere Central angezeigt.
- Klicken Sie im Menü DBERWACHEN auf die Option Schwellenwerte. Die Ansicht Schwellenwerte wird angezeigt.
- Klicken Sie auf die Registerkarte Abfragen.
   Öffentliche und private Abfragen werden im Fensterbereich Gespeicherte Abfragen angezeigt.
- Wählen Sie im Bereich Abfragen die Abfrage aus, die angezeigt werden soll. Informationen über die Abfrage werden rechts neben dem Bereich Abfragen angezeigt.

### Erstellen einer Schwellenwertabfrage

Erstellen Sie eine Schwellenwertabfrage, um Einstellungen der Schwellenwertdefinition mit historischen Daten zu überprüfen. Neue Abfragen können sofort ausgeführt oder zur späteren Verwendung gespeichert werden.

- 1. Wenn ein Storage Center aus der Dropdownliste in Unisphere Central ausgewählt ist, klicken Sie auf die **Martseite**). Es wird die **Startseite** von Unisphere Central angezeigt.
- 2. Klicken Sie im Menü DBERWACHEN auf die Option Schwellenwerte. Die Ansicht Schwellenwerte wird angezeigt.
- 3. Klicken Sie auf die Registerkarte Abfragen.
- 4. Führen Sie die folgenden Schritte aus, um einen Abfragefilter zu erstellen:
  - a) Klicken Sie auf +(Abfragefilter erstellen).
     Das Dialogfeld Abfragefilter erstellen wird geöffnet.
  - b) Geben Sie einen Namen für die Abfrage in das Feld Name ein.
  - c) (Optional) Um die Abfrage für andere Unisphere Central-Benutzer verfügbar zu machen, aktivieren Sie das Kontrollkästchen Öffentlich.
  - d) Wählen Sie aus, ob die Abfrage für ein bestimmtes Storage Centeroder für alle Storage Center sein soll.
    - Um ein bestimmtes Storage Center f
      ür die Abfrage auszuw
      ählen, w
      ählen Sie ein Storage Center aus dem Dropdownmen
      ü
      Storage Center aus.
    - · Um alle Storage Center für die Abfrage auszuwählen, markieren Sie das Kontrollkästchen Alle Storage Center.
  - e) Wählen Sie den zu erstellenden Abfragetyp im ersten Dropdownmenü Typ aus.
  - f) Wählen Sie den abzufragenden Speicherobjekttyp im zweiten Dropdownmenü Warnungsobjekttyp aus.
  - g) Wählen Sie im Dropdownmenü Warnungsdefinition den Typ der abzufragenden Nutzungsmetrik aus.
  - h) Wählen Sie den Zeitraum für die Abfrage der Daten im Drop-Down-Menü Startzeit aus.
  - i) Geben Sie in das Feld **Schwellenwert** den Schwellenwert ein, den die Nutzungsmetrik überschreiten muss.
  - j) Um anzugeben, wie oft die Nutzungsmetrik den Grenzwert überschritten haben muss, geben Sie in das Feld Vorkommen einen Wert ein.

Um nur Ergebnisse auszugeben, die nacheinander vorgekommen sind, markieren Sie das Kontrollkästchen **Nacheinander** folgende Vorkommen.

k) Klicken Sie auf **OK**.

### Ausführen einer gespeicherten Schwellenwertabfrage

Sie können gespeicherte Grenzwertabfrage auswählen und ausführen.

#### Schritte

- 1. Wenn ein Storage Center aus der Dropdownliste in Unisphere Central ausgewählt ist, klicken Sie auf die **Startseite**). Es wird die **Startseite** von Unisphere Central angezeigt.
- 2. Klicken Sie im Menü DBERWACHEN auf die Option Schwellenwerte. Die Ansicht Schwellenwerte wird angezeigt.
- **3.** Klicken Sie auf die Registerkarte **Abfragen**. Öffentliche und persönliche Abfragen werden im Fensterbereich **Abfragen** angezeigt.
- 4. Wählen Sie im Bereich Komponenten die Abfrage aus, die ausgeführt werden soll.
- 5. Klicken Sie auf **Ausführen**. Die Ergebnisse der Abfrage werden im Bereich **Abfrageergebnisse** angezeigt.

### Exportieren der Ergebnisse einer Schwellenwertabfrage

Die Schwellenwertergebnisse können in CSV-, HTML-, PDF- oder Excel-Dateiformate exportiert werden.

#### Schritte

- 1. Wenn ein Storage Center aus der Dropdownliste in Unisphere Central ausgewählt ist, klicken Sie auf die **Martseite**). Es wird die **Startseite** von Unisphere Central angezeigt.
- Klicken Sie im Menü DBERWACHEN auf die Option Schwellenwerte. Die Ansicht Schwellenwerte wird angezeigt.
- Klicken Sie auf die Registerkarte Abfragen.
   Öffentliche und persönliche Abfragen werden im Fensterbereich Abfragen angezeigt.
- 4. Wählen Sie eine Abfrage im Fensterbereich Abfragen aus.
- Klicken Sie auf Ausführen.
   Die Ergebnisse der Abfrage werden im Bereich Abfrageergebnisse angezeigt.
- 6. Wählen Sie den zu exportierenden Dateityp aus dem Dropdownmenü Ausgabetyp aus.
- 7. Klicken Sie auf OK.

#### Zugehörige Tasks

Erstellen einer Schwellenwertabfrage

### Bearbeiten einer gespeicherten Schwellenwertabfrage

Ändern Sie eine gespeicherte Schwellenwertabfrage, wenn Sie andere Filtereinstellungen verwenden möchten.

- 1. Wenn ein Storage Center aus der Dropdownliste in Unisphere Central ausgewählt ist, klicken Sie auf die **Startseite**). Es wird die **Startseite** von Unisphere Central angezeigt.
- Klicken Sie im Menü DiBERWACHEN auf die Option Schwellenwerte. Die Ansicht Schwellenwerte wird angezeigt.
- Klicken Sie auf die Registerkarte Abfragen.
   Öffentliche und private Abfragen werden im Fensterbereich Gespeicherte Abfragen angezeigt.
- 4. Wählen Sie im Bereich Abfragen die Abfragen aus, die bearbeitet werden sollen.
- Klicken Sie auf Bearbeiten.
   Das Dialogfeld Abfrage bearbeiten wird geöffnet. Ändern Sie die Einstellungen der Abfrage nach Bedarf.

# **IO-Diagramme**

Verwenden Sie die Registerkarte **IO-Diagramme** in der Ansicht **Leistung**, um historische und Echtzeit-Leistungsdaten für ein Storage Center und zugeordnete Speicherobjekte anzuzeigen.

# Anzeigen von Leistungsdaten für ein System

Verwenden Sie die Registerkarte **IO-Diagramme** zum Anzeigen von Leistungsdaten für ein Storage Center-System.

#### Schritte

- 1. Stellen Sie eine Verbindung mit einem Data Collector her und wählen Sie ein Storage Center aus der Dropdownliste im linken Navigationsbereich von Unisphere Central aus.
- Klicken Sie im Menü DBERWACHEN auf die Option Leistung. Die Ansicht Leistung wird angezeigt.
- 3. Klicken Sie auf die Registerkarte IO-Diagramme und klicken Sie auf das Unterregister System.
  - · Das Diagramm Front-End zeigt Leistungsdaten für die Front-End-Kommunikation an.
  - Das Diagramm **Back-End** zeigt Leistungsdaten für die Back-End-Kommunikation an.
  - Das Diagramm IO ausstehend zeigt die Anzahl der ausstehenden Vorgänge an.
- Um historische Leistungsdaten anzuzeigen, wählen Sie die Optionsschaltfläche Historisch. Um Echtzeit-Leistungsdaten anzuzeigen, wählen Sie die Optionsschaltfläche Echtzeit.
- 5. Um Leistungsdaten in eine Datei zu exportieren, klicken Sie auf IO-Nutzungsdaten exportieren.

# Anzeigen von Leistungsdaten für Volumes

Verwenden Sie die Registerkarte Volumes zum Anzeigen von Leistungsdaten für Storage Center-Volumes.

#### Schritte

- 1. Stellen Sie eine Verbindung mit einem Data Collector her und wählen Sie ein Storage Center aus der Dropdownliste im linken Navigationsbereich von Unisphere Central aus.
- Klicken Sie im Menü UBERWACHEN auf die Option Leistung. Die Ansicht Leistung wird angezeigt.
- **3.** Klicken Sie auf die Registerkarte **IO-Diagramme** und klicken Sie auf die untergeordnete Registerkarte **Volumes**. Die Diagramme zeigen standardmäßig Leistungsdaten für alle Volumes.

Zur Anzeige von Leistungsdaten für ein bestimmtes Volume können Sie das Volume aus dem Navigationsbereich Volumes auswählen.

- **4.** Um historische Leistungsdaten anzuzeigen, wählen Sie die Optionsschaltfläche **Historisch**. Um Echtzeit-Leistungsdaten anzuzeigen, wählen Sie die Optionsschaltfläche **Echtzeit**.
- 5. Um Leistungsdaten in eine Datei zu exportieren, klicken Sie auf IO-Nutzungsdaten exportieren.

# Anzeigen von Leistungsdaten für Server

Verwenden Sie die Registerkarte **Server** zur Anzeige von Leistungsdaten für Server und HBAs, die mit einem Storage Center verbunden sind.

- 1. Stellen Sie eine Verbindung mit einem Data Collector her und wählen Sie ein Storage Center aus der Dropdownliste im linken Navigationsbereich von Unisphere Central aus.
- Klicken Sie im Menü DBERWACHEN auf die Option Leistung. Die Ansicht Leistung wird angezeigt.
- **3.** Klicken Sie auf die Registerkarte **IO-Diagramme** und dann auf das Unterregister **Server**. Die Diagramme zeigen standardmäßig Leistungsdaten für alle Server.

Zur Anzeige von Leistungsdaten für einen bestimmten Server oder HBA wählen Sie den Server oder HBA aus dem Navigationsbereich **Server** aus.

- 4. Um historische Leistungsdaten anzuzeigen, wählen Sie die Optionsschaltfläche **Historisch**. Um Echtzeit-Leistungsdaten anzuzeigen, wählen Sie die Optionsschaltfläche **Echtzeit**.
- 5. Um Leistungsdaten in eine Datei zu exportieren, klicken Sie auf IO-Nutzungsdaten exportieren.

# Anzeigen von Leistungsinformationen für Ports

Verwenden Sie die Registerkarte Ports zum Anzeigen von Leistungsdaten für Storage Center-Fehlerdomänen und -Ports.

#### Schritte

- 1. Stellen Sie eine Verbindung mit einem Data Collector her und wählen Sie ein Storage Center aus der Dropdownliste im linken Navigationsbereich von Unisphere Central aus.
- Klicken Sie im Menü BERWACHEN auf die Option Leistung. Die Ansicht Leistung wird angezeigt.
- **3.** Klicken Sie auf die Registerkarte **IO-Diagramme** und klicken Sie auf die untergeordnete Registerkarte **Ports**. Die Diagramme zeigen standardmäßig Leistungsdaten für alle Fehlerdomänen an.

Zur Anzeige von Leistungsdaten für eine bestimmte Fehlerdomäne oder einen bestimmten Port können Sie die Fehlerdomäne oder den Port aus dem Navigationsbereich **Fehlerdomänen** auswählen.

- **4.** Um historische Leistungsdaten anzuzeigen, wählen Sie die Optionsschaltfläche **Historisch**. Um Echtzeit-Leistungsdaten anzuzeigen, wählen Sie die Optionsschaltfläche **Echtzeit**.
- 5. Um Leistungsdaten in eine Datei zu exportieren, klicken Sie auf IO-Nutzungsdaten exportieren.

# Anzeigen von Leistungsinformationen für Festplatten

Verwenden Sie die Registerkarte **Festplatten** zum Anzeigen von Leistungsdaten für Storage Center-Festplatten.

#### Schritte

- 1. Stellen Sie eine Verbindung mit einem Data Collector her und wählen Sie ein Storage Center aus der Dropdownliste im linken Navigationsbereich von Unisphere Central aus.
- Klicken Sie im Menü UBERWACHEN auf die Option Leistung. Die Ansicht Leistung wird angezeigt.
- **3.** Klicken Sie auf die Registerkarte **IO-Diagramme** und klicken Sie auf die untergeordnete Registerkarte **Festplatten**. Die Diagramme zeigen standardmäßig Leistungsdaten für alle Festplatten.

Zur Anzeige von Leistungsdaten für einen bestimmten Festplattenordner oder eine bestimmte Festplatte können Sie den Festplattenordner oder die Festplatte aus dem Navigationsbereich **Festplatten** auswählen.

- Um historische Leistungsdaten anzuzeigen, wählen Sie die Optionsschaltfläche Historisch. Um Echtzeit-Leistungsdaten anzuzeigen, wählen Sie die Optionsschaltfläche Echtzeit.
- 5. Um Leistungsdaten in eine Datei zu exportieren, klicken Sie auf IO-Nutzungsdaten exportieren.

# Anzeigen von Leistungsinformationen für Controller

Verwenden Sie die Registerkarte Controller zum Anzeigen von Leistungsdaten für Storage Center-Controller.

- 1. Stellen Sie eine Verbindung mit einem Data Collector her und wählen Sie ein Storage Center aus der Dropdownliste im linken Navigationsbereich von Unisphere Central aus.
- Klicken Sie im Menü UBERWACHEN auf die Option Leistung. Die Ansicht Leistung wird angezeigt.
- **3.** Klicken Sie auf die Registerkarte **IO-Diagramme** und klicken Sie auf die untergeordnete Registerkarte **Controller**. Die Diagramme zeigen standardmäßig Leistungsdaten für alle Controller.

Zur Anzeige von Leistungsdaten für einen bestimmten Controller oder eine bestimmte IO-Karte können Sie den Controller oder die IO-Karte aus dem Navigationsbereich **Controller** auswählen.

- Um historische Leistungsdaten anzuzeigen, wählen Sie die Optionsschaltfläche Historisch. Um Echtzeit-Leistungsdaten anzuzeigen, wählen Sie die Optionsschaltfläche Echtzeit.
- 5. Um Leistungsdaten in eine Datei zu exportieren, klicken Sie auf IO-Nutzungsdaten exportieren.

# Anzeigen von Leistungsinformationen für Speicherprofile

Verwenden Sie die Registerkarte Speicherprofile zum Anzeigen von Leistungsdaten für Storage Center-Speicherprofile.

#### Schritte

- 1. Stellen Sie eine Verbindung mit einem Data Collector her und wählen Sie ein Storage Center aus der Dropdownliste im linken Navigationsbereich von Unisphere Central aus.
- Klicken Sie im Menü BERWACHEN auf die Option Leistung. Die Ansicht Leistung wird angezeigt.
- **3.** Klicken Sie auf die Registerkarte **IO-Diagramme** und klicken Sie dort auf das Unterregister **Speicherprofile**. Die Diagramme zeigen standardmäßig Leistungsdaten für alle Speicherprofile an.

Zur Anzeige von Leistungsdaten für ein bestimmtes Speicherprofil wählen Sie das Speicherprofil aus dem Navigationsbereich **Speicherprofile** aus.

- **4.** Um historische Leistungsdaten anzuzeigen, wählen Sie die Optionsschaltfläche **Historisch**. Um Echtzeit-Leistungsdaten anzuzeigen, wählen Sie die Optionsschaltfläche **Echtzeit**.
- 5. Um Leistungsdaten in eine Datei zu exportieren, klicken Sie auf IO-Nutzungsdaten exportieren.

# Anzeigen von Leistungsinformationen für QoS-Profile

Verwenden Sie die Registerkarte **GoS-Profile** zum Anzeigen von Leistungsdaten für Storage Center-QoS-Profile.

#### Schritte

- 1. Stellen Sie eine Verbindung mit einem Data Collector her und wählen Sie ein Storage Center aus der Dropdownliste im linken Navigationsbereich von Unisphere Central aus.
- Klicken Sie im Menü BERWACHEN auf die Option Leistung. Die Ansicht Leistung wird angezeigt.
- **3.** Klicken Sie auf die Registerkarte **IO-Diagramme** und klicken Sie dort auf das Unterregister **GoS-Profile**. Die Diagramme zeigen standardmäßig Leistungsdaten für alle QoS-Profile.

Zur Anzeige von Leistungsdaten für ein bestimmtes QoS-Profil wählen Sie das QoS-Profil aus dem Navigationsbereich **QoS-Profile** aus.

- **4.** Um historische Leistungsdaten anzuzeigen, wählen Sie die Optionsschaltfläche **Historisch**. Um Echtzeit-Leistungsdaten anzuzeigen, wählen Sie die Optionsschaltfläche **Echtzeit**.
- 5. Um Leistungsdaten in eine Datei zu exportieren, klicken Sie auf IO-Nutzungsdaten exportieren.

# Exportieren von I/O-Nutzungsdaten

Sie können I/O-Nutzungsdaten für Systeme, Volumes, Server, Ports, Festplatten, Controller, Speicherprofile und QoS-Profile exportieren.

- 1. Bei Verbindung mit einem Data Collector wählen Sie ein Storage Center aus der Dropdownliste im linken Navigationsbereich von Unisphere Central aus.
- Klicken Sie im Menü UBERWACHEN auf die Option Leistung. Die Ansicht Leistung wird angezeigt.
- 3. Klicken Sie auf die Registerkarte IO-Diagramme und klicken Sie auf die Registerkarte, die die zu exportierenden I/O-Nutzungsdaten enthält.
- 4. Klicken Sie auf I/O-Nutzungsdaten exportieren.

Das Dialogfenster I/O-Nutzungsdaten exportieren wird angezeigt.

- 5. Wählen Sie aus dem Drop-Down-Menü **Ausgabetyp** den Ausgabedateityp aus:
  - Durch Kommas getrennte Werte (CSV)
  - HyperText Markup Language (HTML)
  - Portable Document Format (PDF)
  - Microsoft Excel-Format
- 6. Wählen Sie die Speicherelemente aus, die die I/O-Daten zum Exportieren aus dem Bereich IO-Nutzungsoptionen enthalten.
- 7. Klicken Sie auf OK.

# Aktivste Berichte

Verwenden Sie die Registerkarte **Aktivste Berichte** in der Ansicht **Leistung**, um die niedrigsten, höchsten, durchschnittlichen und Standardabweichungswerte der Leistungsstatistiken für Volumes, Server oder Festplatten anzuzeigen.

# Anzeigen der aktivsten Berichte für Volumes

Verwenden Sie die Registerkarte "Bericht: Aktivste", um die niedrigsten, höchsten, durchschnittlichen und Standardabweichungswerte der Leistungsstatistiken für Volumes anzuzeigen.

#### Schritte

- 1. Bei Verbindung mit einem Data Collector wählen Sie ein Storage Center aus der Dropdownliste im linken Navigationsbereich von Unisphere Central aus.
- Klicken Sie im Menü BERWACHEN auf die Option Leistung. Die Ansicht Leistung wird angezeigt.
- 3. Klicken Sie auf die Registerkarte Aktivste Berichte.
- 4. Wenn Sie mit einem Data Collector verbunden sind:
  - · Wählen Sie die Optionsschaltfläche **Historisch** aus, um historische Daten anzuzeigen.
  - · Wählen Sie die Optionsschaltfläche **Echtzeit** aus, um historische Echtzeitdaten anzuzeigen.
- 5. Wählen Sie die Optionsschaltfläche Volumes aus.
- Wählen Sie den Ordner, der die anzuzeigenden Volumes enthält, aus dem Drop-Down-Menü aus.
   Wählen Sie zum Anzeigen aller Volumes Volumes aus dem Drop-Down-Menü aus.
- 7. Wählen Sie die anzuzeigende Nutzungsmetrik aus dem Drop-Down-Menü aus.
- Die Nutzungsmetrik **MB/s** wird standardmäßig angezeigt.
- 8. Um den aktivsten Bericht in eine Datei zu exportieren, klicken Sie auf IO-Nutzungsdaten exportieren.

# Anzeigen der aktivsten Berichte für Server

Verwenden Sie die Registerkarte "Bericht: Aktivste", um die niedrigsten, höchsten, durchschnittlichen und Standardabweichungswerte der Leistungsstatistiken für Server anzuzeigen.

- 1. Bei Verbindung mit einem Data Collector wählen Sie ein Storage Center aus der Dropdownliste im linken Navigationsbereich von Unisphere Central aus.
- Klicken Sie im Menü DBERWACHEN auf die Option Leistung. Die Ansicht Leistung wird angezeigt.
- 3. Klicken Sie auf die Registerkarte Aktivste Berichte.
- 4. Wenn Sie mit einem Data Collector verbunden sind:
  - Wählen Sie die Optionsschaltfläche **Historisch** aus, um historische Daten anzuzeigen.
  - Wählen Sie die Optionsschaltfläche **Echtzeit** aus, um historische Echtzeitdaten anzuzeigen.
- 5. Wählen Sie die Optionsschaltfläche Server aus.
- 6. Wählen Sie den Ordner, der die anzuzeigenden Server enthält, aus dem Drop-Down-Menü aus.

Wählen Sie zum Anzeigen aller Server Server aus dem Drop-Down-Menü aus.

- 7. Wählen Sie die anzuzeigende Nutzungsmetrik aus dem Drop-Down-Menü aus. Die Nutzungsmetrik **MB/s** wird standardmäßig angezeigt.
- 8. Um den aktivsten Bericht in eine Datei zu exportieren, klicken Sie auf IO-Nutzungsdaten exportieren.

# Anzeigen der aktivsten Berichte für Festplatten

Verwenden Sie die Registerkarte "Bericht: Aktivste", um die niedrigsten, höchsten, durchschnittlichen und Standardabweichungswerte der Leistungsstatistiken für Festplatten anzuzeigen.

- 1. Bei Verbindung mit einem Data Collector wählen Sie ein Storage Center aus der Dropdownliste im linken Navigationsbereich von Unisphere Central aus.
- Klicken Sie im Menü UBERWACHEN auf die Option Leistung. Die Ansicht Leistung wird angezeigt.
- 3. Klicken Sie auf die Registerkarte Aktivste Berichte.
- 4. Wenn Sie mit einem Data Collector verbunden sind:
  - Wählen Sie die Optionsschaltfläche Historisch aus, um historische Daten anzuzeigen.
    Wählen Sie die Optionsschaltfläche Echtzeit aus, um historische Echtzeitdaten anzuzeigen.
- 5. Wählen Sie die Optionsschaltfläche Festplatten aus.
- 6. Wählen Sie den Ordner, der die anzuzeigenden Festplatten enthält, aus dem Drop-Down-Menü aus. Wählen Sie zum Anzeigen aller Festplatten **Festplatten** aus dem Drop-Down-Menü aus.
- Wählen Sie die anzuzeigende Nutzungsmetrik aus dem Drop-Down-Menü aus. Die Nutzungsmetrik MB/s wird standardmäßig angezeigt.
- 8. Um den aktivsten Bericht in eine Datei zu exportieren, klicken Sie auf IO-Nutzungsdaten exportieren.

# **Storage Center-Berichte**

# **Storage Center-Berichte in Echtzeit**

Die Ansicht "Echtzeit" ermöglicht die Ansicht von Storage Center-Verwendungsberichten oder Berichten zu nicht zugeordneten Volumes.

# Anzeigen von Echtzeit-Nutzungsberichten

Sie können Echtzeit-Nutzungsberichte für Volumes, Server oder Festplatten anzeigen.

#### Schritte

- 1. Bei Verbindung mit einem Data Collector wählen Sie ein Storage Center aus der Dropdownliste im linken Navigationsbereich von Unisphere Central aus.
- Klicken Sie im Menü BERICHTE auf die Option Echtzeit. Die Ansicht Echtzeit-Berichte wird angezeigt.
- 3. Klicken Sie auf die Registerkarte Verwendung.
- **4.** Wählen Sie aus dem Drop-Down-Feld **Typen Volumes**, **Server** oder **Festplatten** aus. Es wird ein Echtzeit-Nutzungsbericht für das ausgewählte Speicherobjekt angezeigt.
- 6. Klicken Sie zum Auswählen der in der Tabellenansicht angezeigten Spalten auf das E(Spalten einblenden/ausblenden) und wählen Sie die ein- oder auszublendenden Spalten aus.
- 7. Klicken Sie zum Filtern der in der Diagrammansicht angezeigten Informationen auf **V**(Spaltenfilter), blenden Sie die Speicherobjekte ein oder aus und klicken Sie auf OK.

# Anzeigen des Berichts zu nicht zugeordneten Volumes

Der Bericht zu nicht zugeordneten Volumes zeigt Informationen zu den Volumes an, die keinen Servern zugeordnet sind.

#### Schritte

- 1. Bei Verbindung mit einem Data Collector wählen Sie ein Storage Center aus der Dropdownliste im linken Navigationsbereich von Unisphere Central aus.
- 2. Klicken Sie im Menü BERICHTE auf die Option Echtzeit. Die Ansicht Echtzeit-Berichte wird angezeigt.
- Klicken Sie auf die Registerkarte Nicht zugeordnete Volumes. Informationen zu den Volumes, die keinen Servern zugeordnet sind, wird angezeigt.
- 4. Klicken Sie zum Filtern der angezeigten Informationen auf **(Spaltenfilter)**, wählen Sie eine oder mehrere der Filterkategorien aus und klicken Sie auf **Anwenden**.
- 5. Klicken Sie zum Auswählen der angezeigten Spalten auf das E(Spalten einblenden/ausblenden) und wählen Sie die ein- oder auszublendenden Spalten aus.

# **Historische Berichte**

Die angezeigten Informationen auf der Registerkarte Historische Berichte hängen vom Berichtstyp und den Berichtseinstellungen ab.

#### Tabelle 11. Berichtstypen

| Bericht Häufigkeit | Beschreibung                                                                                                    |
|--------------------|----------------------------------------------------------------------------------------------------|
| Täglich            | Wird am Ende jedes Tages erstellt und zeigt die folgenden Informationen an:                                                                                                    |
|                    | <ul> <li>Warnungen: Zeigt Warnungen für das Storage Center an.</li> <li>Volume-Speicher: Zeigt Speicherstatistiken für das Volume an.</li> <li>Replikationen: Zeigt Informationen zu Volume-Replikationen an.</li> </ul>                                                                                                    |
| Wöchentlich        | Wird am Ende jeder Woche erstellt und zeigt die folgenden Informationen an:                                                                                                    |
|                    | <ul> <li>Storage Center-Zusammenfassung: Zeigt Informationen zum Speicherplatz und zur Anzahl der Speicherobjekte im Storage Center an.</li> <li>Warnungen: Zeigt Warnungen für das Storage Center an.</li> <li>Volume-Speicher: Zeigt Speicherstatistiken für das Volume an.</li> <li>Festplattenklasse: Zeigt Informationen zum Speicherplatz auf jeder Festplattenklasse an.</li> <li>Replikationen: Zeigt Informationen zu Volume-Replikationen an.</li> <li>Einschaltzeit Festplatte – Zeigt Informationen darüber, wie lange jede Festplatte eingeschaltet wurde.</li> </ul> |
| Monatlich          | Wird am Ende jedes Monats erstellt und zeigt die folgenden Informationen an:                                                                                                    |
|                    | <ul> <li>Storage Center-Zusammenfassung: Zeigt Informationen zum Speicherplatz und zur Anzahl der<br/>Speicherobjekte im Storage Center an.</li> <li>Volume-Speicher: Zeigt Speicherstatistiken für das Volume an.</li> <li>Festplattenklasse: Zeigt Informationen zum Speicherplatz auf jeder Festplattenklasse an.</li> <li>Replikationen: Zeigt Informationen zu Volume-Replikationen an.</li> <li>Einschaltzeit Festplatte – Zeigt Informationen darüber, wie lange jede Festplatte eingeschaltet</li> </ul>                                                                   |

# **Anzeigen historischer Berichte**

wurde.

Der Inhalt historischer Berichte wird im Dialogfeld "Berichtseinstellungen" konfiguriert.

#### Schritte

- 1. Klicken Sie auf die Ansicht Historisch. Die Seite Historisch wird angezeigt.
- 2. Klicken Sie auf den Namen des Berichts in der Spalte Berichte.

# Konfigurieren der automatischen Berichtserzeugung

Die Einstellungen für automatische Bericht können global für alle Storage Center oder benutzerdefiniert für einzelne Storage Center eingerichtet werden.

- Die globalen Einstellungen für automatische Berichte werden auf der Registerkarte Automatische Berichte im Dialogfeld Einstellungen für Data Collector bearbeiten definiert.
- Die Einstellungen für automatische Berichte von einzelnen Storage Center werden auf der Registerkarte Automatische Berichte im Dialogfeld Einstellungen bearbeiten des ausgewählten Storage Center definiert.

Neben dem Anzeigen von automatischen Berichten in der Ansicht **Bericht** kann Unisphere Central so konfiguriert werden, dass er automatische Berichte per E-Mail an Benutzer sendet oder sie in ein öffentliches Verzeichnis speichert.

ANMERKUNG: Automatisierte Berichte können nicht in einem öffentlichen Verzeichnis gespeichert werden, wenn sie eine virtuelle Appliance verwenden.

# Einrichten automatischer Berichte für alle Storage Center

Konfigurieren Sie Einstellungen für automatische Berichte auf dem Data Collector, wenn Sie für alle verwalteten Storage Center die gleichen Berichtseinstellungen verwenden möchten. Konfigurieren Sie zuerst die globalen Einstellungen, und passen Sie anschließend die Berichtseinstellungen für einzelne Storage Center nach Bedarf an.

#### Schritte

- 1. Wenn ein Storage Center aus der Dropdownliste in Unisphere Central ausgewählt ist, klicken Sie auf die **Startseite**). Es wird die **Startseite** von Unisphere Central angezeigt.
- 2. Klicken Sie auf das Data Collector. Die Ansicht Data Collector wird angezeigt.
- 3. Wählen Sie dann die Registerkarte Überwachen und dann das Unterregister Automatische Berichte.
- Klicken Sie auf Bearbeiten.
   Das Dialogfeld "Einstellungen f
  ür automatische Berichte" wird angezeigt.
- 5. Markieren Sie die Kontrollkästchen im Bereich Einstellungen für automatischen Bericht, um anzugeben, welche Berichte wie oft generiert werden sollen.
- 6. Markieren Sie die Kontrollkästchen im Bereich Einstellungen für automatischen Tabellenbericht, um anzugeben, welche Berichte wie oft generiert werden sollen.

(i) ANMERKUNG: Automatische Tabellenberichte können in einem öffentlichen Verzeichnis gespeichert oder an automatische E-Mails angehängt werden. Sie erscheinen jedoch nicht in der Ansicht Historische Berichte.

- 7. Legen Sie die Optionen für automatischen Bericht fest.
  - a) Um die Berichte in ein öffentliches Verzeichnis zu exportieren, markieren Sie das Kontrollkästchen **Bericht in öffentlichem** Verzeichnis speichern und geben Sie den vollständigen Verzeichnispfad im Feld Verzeichnis ein.

(i) ANMERKUNG: Das Verzeichnis muss sich auf demselben Server befinden wie der Data Collector.

i ANMERKUNG: Automatisierte Berichte können nicht in einem öffentlichen Verzeichnis gespeichert werden, wenn Sie eine virtuelle Appliance verwenden.

- b) Um die im Bereich **Einstellungen für automatische Berichte** ausgewählten Berichte per E-Mail zu senden, aktivieren Sie das Kontrollkästchen **Automatische Berichte an E-Mail anhängen**.
- c) Um die im Bereich **Einstellungen für automatische Tabellenberichte** ausgewählten Berichte per E-Mail zu senden, aktivieren Sie das Kontrollkästchen **Tabellenberichte an E-Mail anhängen**.
- d) Wählen Sie das Dateiformat für die exportierten und per E-Mail versendeten **Tabellenberichte** aus dem Dropdownmenü **Dateityp für Tabellenberichte**.
- 8. Klicken Sie auf OK.

# Konfigurieren von Unisphere Central zum Senden von E-Mail-Berichten

Unisphere Central kann so konfiguriert werden, dass es automatische Berichte per E-Mail sendet.

#### Info über diese Aufgabe

So senden Sie automatische Berichte per E-Mail:

#### Schritte

- 1. Konfigurieren Sie die SMTP-Servereinstellungen für den Data Collector.
- 2. Fügen Sie eine E-Mail-Adresse für Ihr Benutzerkonto hinzu.
- 3. Konfigurieren Sie die Einstellungen für E-Mail-Benachrichtigungen für Ihr Benutzerkonto.

# Konfigurieren von SMTP-Servereinstellungen

Die SMTP-Servereinstellungen müssen konfiguriert werden, damit Unisphere Central E-Mail-Benachrichtigungen senden kann.

- 1. Wenn ein Storage Center aus der Dropdownliste in Unisphere Central ausgewählt ist, klicken Sie auf die **Startseite**). Es wird die **Startseite** von Unisphere Central angezeigt.
- 2. Klicken Sie auf das Data Collector. Die Ansicht Data Collector wird angezeigt.
- 3. Klicken Sie auf die Registerkarte Environment und dann auf das Unterregister SMTP-Server.
- Klicken Sie auf Bearbeiten. Das Dialogfeld SMTP-Serverkonfiguration wird geöffnet.
- 5. Mithilfe der folgenden Schritte können Sie die SMTP-Servereinstellungen konfigurieren:
  - a) Geben Sie in das Feld **Von E-Mail-Adresse** die E-Mail-Adresse ein, die als Absender von Data Collector-E-Mails angezeigt werden soll.
  - b) Geben Sie in das Feld Host oder IP-Adresse den Hostnamen oder die IP-Adresse des SMTP-Servers ein.
  - c) Sollte die Portnummer des SMTP-Servers nicht 25 lauten, geben Sie in das Feld Port die richtige Portnummer ein.
  - d) Wenn der SMTP-Server eine Authentifizierung benötigt, markieren Sie das Kontrollkästchen **Authentifizierung** und geben Sie dann in die Felder **SMTP-Benutzername** und **SMTP-Benutzerkennwort** den Benutzernamen und das Kennwort ein.
- 6. Klicken Sie auf OK.

# Konfigurieren einer E-Mail-Adresse für Ihr Benutzerkonto

Um E-Mail-Benachrichtigungen zu erhalten, müssen Sie eine E-Mail-Adresse für Ihr Benutzerkonto angeben.

#### Voraussetzungen

Die SMTP-Servereinstellungen für den Data Collector müssen konfiguriert sein. Wenn diese Einstellungen nicht konfiguriert sind, kann der Data Collector keine E-Mails senden.

#### Schritte

- 1. Klicken Sie im oberen Fensterbereich von Unisphere Central auf Ihren Benutzernamen und wählen Sie **Benutzereinstellungen aus.** Daraufhin wird das Dialogfeld **Benutzereinstellungen bearbeiten** geöffnet.
- 2. Geben Sie eine E-Mail-Adresse für das Benutzerkonto in das Feld E-Mail-Adresse ein.
- 3. Wählen Sie im Drop-Down-Menü E-Mail-Format das Format für E-Mails aus.
- 4. Um eine Testnachricht an die E-Mail-Adresse zu versenden, klicken Sie auf Test-E-Mail und dann auf OK. Überprüfen Sie, ob die Testnachricht an die angegebene E-Mail-Adresse gesendet wurde.
- 5. Klicken Sie auf OK.

#### Zugehörige Tasks

Konfigurieren von SMTP-Servereinstellungen

# Konfigurieren der Einstellungen für E-Mail-Benachrichtigungen für Ihr Benutzerkonto

Stellen Sie sicher, dass Unisphere Central so konfiguriert ist, dass für die Ereignisse, die Sie überwachen möchten, E-Mail-Benachrichtigungen an Ihr Benutzerkonto gesendet werden.

#### Voraussetzungen

- Die SMTP-Servereinstellungen für den Data Collector müssen konfiguriert sein. Wenn diese Einstellungen nicht konfiguriert sind, kann der Data Collector keine E-Mails senden.
- · Es muss eine E-Mail-Adresse für Ihr Benutzerkonto konfiguriert sein.

- 1. Klicken Sie im oberen Fensterbereich von Unisphere Central auf Ihren Benutzernamen und wählen Sie dann **Benutzereinstellungen**. Daraufhin wird das Dialogfeld **Benutzereinstellungen bearbeiten** geöffnet.
- 2. Klicken Sie auf die Registerkarte Ereignisse verwalten.
- 3. Markieren Sie das Kontrollkästchen für jedes Ereignis, über das Sie informiert werden möchten.
- 4. Klicken Sie auf OK.

#### Zugehörige Tasks

Konfigurieren von SMTP-Servereinstellungen Konfigurieren einer E-Mail-Adresse für Ihr Benutzerkonto

# Verwaltung des Data Collector

Der Storage Manager Data Collector ist ein Dienst, der Berichtsdaten und Warnungen von verwalteten Storage Center erfasst.

Beim Zugriff auf den Data Collector über einen Webbrowser, wird das Data Collector Verwaltungsprogramm Unisphere Central for SC Series geöffnet. Unisphere Central verwaltet die meisten Funktionen des Data Collector-Diensts.

#### Themen:

- Zugriff auf die Ansicht Data Collector
- Konfigurieren der Data Collector-Einstellungen
- Verwalten der verfügbaren Storage Center
- Verwalten der verfügbaren PS Series-Gruppen
- Verwalten der verfügbaren FluidFS-Cluster
- · Verwalten von Storage Manager Virtuelles Gerät
- Migrieren einer Microsoft SQL-Serverdatenbank
- Deinstallieren des Data Collector

# **Zugriff auf die Ansicht Data Collector**

Führen Sie folgende Schritte durch, um die Ansicht Data Collector in Unisphere Central aufzurufen.

#### Schritte

- 1. Wenn ein Storage Center aus der Dropdownliste in Unisphere Central ausgewählt ist, klicken Sie auf die **Startseite**). Es wird die **Startseite** von Unisphere Central angezeigt.
- 2. Klicken Sie auf das Data Collector. Die Ansicht Data Collector wird angezeigt.

# Konfigurieren der Data Collector-Einstellungen

Verwenden Sie Unisphere Central zum Konfigurieren und Aktualisieren der Eigenschaften und Einstellungen von Data Collector.

# Konfigurieren allgemeiner Einstellungen

Die **Allgemeinen** Einstellungen für den Data Collector enthalten eine Zusammenfassung der Konfiguration, Sicherheit und Einstellungen sowie die Port-Identifikation und Datenbankauswahl.

### Data Collector neu starten

Verwenden Sie Unisphere Central zum Anhalten und Neu starten des Data Collector.

- 1. Wenn ein Storage Center aus der Dropdownliste in Unisphere Central ausgewählt ist, klicken Sie auf die **Martseite**). Es wird die **Startseite** von Unisphere Central angezeigt.
- 2. Klicken Sie auf das Data Collector. Die Ansicht Data Collector wird angezeigt.
- 3. Klicken Sie auf die Registerkarte Allgemein und dann auf das Unterregister Zusammenfassung.
- Klicken Sie auf OK.
   Das Dialogfeld Data Collector-Neustart wird angezeigt.
- 5. Klicken Sie auf Ja.

Der Data Collector-Dienst wird beendet und neu gestartet.

### **Aktivieren der Chargeback-Funktion**

Zum Aktivieren der Chargeback-Funktion fügen Sie eine Chargeback-Lizenzdatei oder einen Product Key auf dem Data Collector hinzu.

#### Schritte

- 1. Wenn ein Storage Center aus der Dropdownliste in Unisphere Central ausgewählt ist, klicken Sie auf die **Martseite**). Es wird die **Startseite** von Unisphere Central angezeigt.
- 2. Klicken Sie auf das Data Collector. Die Ansicht Data Collector wird angezeigt.
- 3. Klicken Sie auf die Registerkarte Allgemein und dann auf das Unterregister Zusammenfassung.
- Klicken Sie im Abschnitt Lizenzinformationen auf Lizenz senden. Das Dialogfeld Lizenzierungsinformationen wird geöffnet.
- 5. So aktivieren Sie die Chargeback-Funktion unter Verwendung einer Lizenzdatei:
  - a) Wählen Sie die Optionsschaltfläche Lizenzdatei (\*.lic).
  - b) Klicken Sie auf **Durchsuchen**, um zum Speicherort der Lizenzdatei zu navigieren.
  - c) Wählen Sie die Lizenzdateien aus und klicken Sie auf Öffnen.
  - d) Klicken Sie auf **OK**.
- 6. So aktivieren Sie die Chargeback-Funktion mithilfe eines Product Key:
  - a) Wählen Sie die Optionsschaltfläche Product Key.
  - b) Geben Sie den Product Key in das Feld **Product Key** ein.
  - c) Klicken Sie auf **OK**.

### Ändern der Storage Center-Zeitüberschreitungseinstellungen

Verwenden Sie Erweiterte Einstellungen bearbeiten zum Festlegen der Storage Center-Zeitüberschreitungswerte.

#### Info über diese Aufgabe

i ANMERKUNG: Der Data Collector muss zum Speichern von Änderungen an den Zeitüberschreitungseinstellungen neu gestartet werden.

#### Schritte

- 1. Wenn ein Storage Center aus der Dropdownliste in Unisphere Central ausgewählt ist, klicken Sie auf die **Cartseite**). Es wird die **Startseite** von Unisphere Central angezeigt.
- 2. Klicken Sie auf das Data Collector. Die Ansicht Data Collector wird angezeigt.
- 3. Klicken Sie auf die Registerkarte Allgemein und dann auf das Unterregister Zusammenfassung.
- 4. Erweitern Sie den Bereich Erweitert, der sich unterhalb des Abschnitts Lizenzinformationen befindet.
- Klicken Sie auf Bearbeiten.
   Daraufhin wird das Dialogfeld Erweiterte Einstellungen bearbeiten geöffnet.
- 6. Legen Sie die Zeitüberschreitungs- und Verzögerungseinstellungen nach Bedarf fest:
  - Storage Center-Verbindungszeitüberschreitung: Maximale Zeit, die das Storage Center auf eine Antwort auf Abfragen wartet, die an den Data Collector gesendet werden.
  - Storage Center-Verbindungsverzögerung: Maximale Zeit, die das Storage Center wartet, um erfolgreich eine Verbindung zum Data Collector herzustellen.
  - **Pingzeitüberschreitung für Storage Center**: Maximale Zeit, die das Storage Center auf eine Antwort auf einen Ping-Befehl wartet, der an den Data Collector gesendet wurde.
  - Lesezeitüberschreitung für Storage Center: Maximale Zeit, die das Storage Center wartet, während es versucht, Daten vom Data Collector zu lesen.
- 7. Klicken Sie auf OK.
  - Das Dialogfeld Data Collector-Neustart wird angezeigt.

8. Klicken Sie auf Ja.

Der Data Collector-Dienst wird beendet und neu gestartet.

### Maximale Speichergröße für einen Data Collector auf einem Windows-Server festlegen

Verwenden Sie das Dialogfeld **Erweiterte Einstellungen bearbeiten** um die zu einem Data Collector auf einem Windows-Server maximale zuzuweisende Speichergröße festzulegen.

#### Info über diese Aufgabe

(i) ANMERKUNG: Der Data Collector muss zum Speichern von Änderungen am maximalen Arbeitsspeicher neu gestartet werden.

#### Schritte

- 1. Wenn ein Storage Center aus der Dropdownliste in Unisphere Central ausgewählt ist, klicken Sie auf die **Martseite**). Es wird die **Startseite** von Unisphere Central angezeigt.
- 2. Klicken Sie auf das Data Collector. Die Ansicht Data Collector wird angezeigt.
- 3. Klicken Sie auf die Registerkarte Allgemein und dann auf das Unterregister Zusammenfassung.
- 4. Erweitern Sie den Bereich Erweitert, der sich unterhalb des Abschnitts Lizenzinformationen befindet.
- 5. Klicken Sie auf **Bearbeiten**. Daraufhin wird das Dialogfeld **Erweiterte Einstellungen bearbeiten** geöffnet.
- 6. Geben Sie im Feld Maximale Speichernutzung Server die maximale Speichergröße an, die dem Data Collector zugewiesen werden soll.
- Klicken Sie auf OK. Das Dialogfeld Data Collector-Neustart wird angezeigt.
- Klicken Sie auf Ja. Der Data Collector-Dienst wird beendet und neu gestartet.

### Maximale Speichergröße für einen Data Collector auf einer Virtuelles Gerät festlegen

Verwenden Sie das Dialogfeld **Einstellungen bearbeiten** des vSphere Web Clients zum Festlegen der maximalen Speichergröße für einen Data Collector auf einer Virtuelles Gerät.

#### Schritte

- Klicken Sie im vSphere Web-Client mit der rechten Maustaste auf die Storage Manager Virtuelles Gerät und wählen Sie Strom > Gast-Betriebssystem herunterfahren zum Herunterfahren der Virtuelles Gerät.
- Klicken Sie mit der rechten Maustaste auf die Virtuelles Gerät und wählen Sie Einstellungen bearbeiten aus. Daraufhin wird das Dialogfeld Einstellungen bearbeiten geöffnet.
- 3. Geben Sie die maximale Speichergröße, die für die Virtuelles Gerät zugewiesen werden soll, im Feld Speicher an.
- Klicken Sie mit der rechten Maustaste auf die Storage Manager Virtuelles Gerät und wählen Sie Strom > Einschalten zum Starten der Virtuelles Gerät.

### Wählen Sie einen Netzwerkadapter

Der Data Collector versucht automatisch, den standardmäßig zu verwendenden Netzwerkadapter auszuwählen. Falls der Host Server über mehrere Netzwerkadapter verfügt, kann die automatische Ermittlung fehlschlagen und der Netzwerkadapter muss manuell ausgewählt werden.

#### Voraussetzungen

Der Netzwerkadapter muss über Konnektivität zu den Geräten verfügen, die durch Unisphere Central for SC Series verwaltet werden.

(i) ANMERKUNG: Der Data Collector muss zum Speichern von Änderungen am Netzwerkadapter neu gestartet werden.

#### Schritte

1. Wenn ein Storage Center aus der Dropdownliste in Unisphere Central ausgewählt ist, klicken Sie auf die 🎑 (Startseite).

Es wird die Startseite von Unisphere Central angezeigt.

- 2. Klicken Sie auf das Data Collector. Die Ansicht Data Collector wird angezeigt.
- 3. Klicken Sie auf die Registerkarte Allgemein und dann auf das Unterregister Zusammenfassung.
- 4. Erweitern Sie den Bereich Erweitert, der sich unterhalb des Abschnitts Lizenzinformationen befindet.
- 5. Klicken Sie auf **Bearbeiten**. Daraufhin wird das Dialogfeld **Erweiterte Einstellungen bearbeiten** geöffnet.
- Zur Auswahl des Netzwerkadapters deaktivieren Sie das Kontrollkästchen Netzwerkadapter automatisch auswählen und wählen einen Netzwerkadapter aus dem Dropdownmenü aus. Um zuzulassen, dass der Data Collector einen Netzwerkadapter auswählt, wählen Sie das Kontrollkästchen Netzwerkadapter automatisch auswählen aus.
- Klicken Sie auf OK.
   Das Dialogfeld Data Collector-Neustart wird angezeigt.
- Klicken Sie auf Ja. Der Data Collector-Dienst wird beendet und neu gestartet.

### Konfigurieren eines benutzerdefinierten SSL-Zertifikats

Konfigurieren Sie ein benutzerdefiniertes SSL-Zertifikat, um Zertifikatfehler zu vermeiden, wenn Sie eine Verbindung zur Data Collector-Website herstellen. Ein SSL-Zertifikat ist außerdem für die Kommunikation mit einem Verzeichnisdienst unter Verwendung von LDAP mit der StartTLS-Erweiterung oder des LDAPS-Protokolls erforderlich.

#### Voraussetzungen

- Das benutzerdefinierte Zertifikat muss von einer Zertifikatsstelle (CA, Certificate Authority) signiert sein, die für die Hosts in Ihrem Netzwerk als vertrauenswürdig gilt.
  - (i) ANMERKUNG: Wenn das Zertifikat von einem Zertifikatvermittler statt von einer Stamm-Zertifizierungsstelle (Root-CA) signiert wurde, muss die gesamte Zertifikatskette im PEM-Format importiert werden. Die Zertifikatskette muss außer allen Zertifikatvermittlern auch die Stamm-Zertifizierungsstelle enthalten.
- · Der öffentliche Schlüssel des Zertifikats muss im DER- oder PEM-Format sein.
- Die Datei mit dem privaten Schlüssel des Zertifikats muss das Format PKCS #12 aufweisen.
- · Der Aliasname und das Kennwort für den privaten Schlüssel muss Ihnen bekannt sein.

- 1. Stellen Sie eine Verbindung mit dem Data Collector her.
  - a) Öffnen Sie einen Webbrowser.
  - b) Geben Sie die Adresse des Data Collector im folgenden Format in den Webbrowser ein: https://data\_collector\_host\_name\_or\_IP\_address:3033/
  - c) Drücken Sie die Eingabetaste.
     Es wird die Anmeldungsseite von Unisphere Central angezeigt.
  - d) Geben Sie den Benutzernamen und das Kennwort eines Data Collector-Benutzers mit Administratorberechtigungen in die Felder Benutzername bzw. Kennwort ein.
  - e) Klicken Sie auf Anmelden.
- 2. Wenn ein Storage Center aus der Dropdownliste in Unisphere Central ausgewählt ist, klicken Sie auf die **Startseite**). Es wird die **Startseite** von Unisphere Central angezeigt.
- **3.** Klicken Sie auf das **Data Collector**. Die Ansicht **Data Collector** wird angezeigt.
- 4. Klicken Sie auf die Registerkarte Allgemein und dann auf das Unterregister Sicherheit.
- Klicken Sie im Abschnitt "Registriertes Zertifikat" auf Bearbeiten. Das Dialogfeld Registriertes Zertifikat wird geöffnet.
- 6. Laden Sie die Datei mit dem öffentlichen Schlüssel hoch.
  - a) Klicken Sie auf Datei auswählen rechts neben dem Text Öffentlicher Schlüssel.
  - b) Navigieren Sie an den Speicherort der Datei mit dem öffentlichen Schlüssel, und wählen Sie sie aus.
  - c) Klicken Sie auf Öffnen.
     Im Feld Öffentlicher Schlüssel wird der Pfad zu der Datei mit dem öffentlichen Schlüssel eingetragen.
- 7. Laden Sie die Datei mit dem privaten Schlüssel hoch.

- a) Klicken Sie auf Durchsuchen rechts neben dem Text Privater Schlüssel.
- b) Navigieren Sie an den Speicherort der Datei mit dem privaten Schlüssel, und wählen Sie sie aus.
- c) Klicken Sie auf Öffnen.
  - Im Feld Privater Schlüssel wird der Pfad zu der Datei mit dem öffentlichen Schlüssel eingetragen.
- 8. Geben Sie in das Feld Alias den Namen des Eintrags in der PKCS #12-Datei mit dem privaten Schlüssel ein, der als privater Schlüssel verwendet werden soll.
- 9. Geben Sie das Kennwort für die Datei mit dem privaten Schlüssel im Feld Kennwort ein.
- Klicken Sie auf OK.
   Das Dialogfeld Data Collector-Neustart wird angezeigt.
- Klicken Sie auf Ja. Der Data Collector-Dienst wird beendet und neu gestartet.

### Konfigurieren Sie eine Anmelde-Bannermeldung

Stellen Sie eine Anmelde-Bannermeldung ein, die Benutzern angezeigt wird, wenn sie sich mit einem Data Collector verbinden.

#### Schritte

- 1. Wenn ein Storage Center aus der Dropdownliste in Unisphere Central ausgewählt ist, klicken Sie auf die **Startseite**). Es wird die **Startseite** von Unisphere Central angezeigt.
- 2. Klicken Sie auf das Data Collector. Die Ansicht Data Collector wird angezeigt.
- 3. Klicken Sie auf die Registerkarte Allgemein und dann auf das Unterregister Sicherheit.
- Klicken Sie im Abschnitt der Anmeldenachricht auf Bearbeiten. Das Dialogfeld Anmeldenachricht wird geöffnet.
- 5. Geben Sie eine Meldung ein, die auf dem Anmeldebildschirm im Feld Anmelde-Bannermeldung angezeigt wird.
- 6. Klicken Sie auf OK.

### Data Collector-Ports konfigurieren

Verwenden Sie die Registerkarte "Anschlüsse", um Data Collector-Ports zu ändern, damit Portkonflikte vermieden werden.

#### Info über diese Aufgabe

(i) ANMERKUNG: Der Data Collector muss zum Speichern von Änderungen am Port neu gestartet werden.

- 1. Wenn ein Storage Center aus der Dropdownliste in Unisphere Central ausgewählt ist, klicken Sie auf die **Martseite**). Es wird die **Startseite** von Unisphere Central angezeigt.
- 2. Klicken Sie auf das Data Collector. Die Ansicht Data Collector wird angezeigt.
- 3. Klicken Sie auf die Registerkarte Allgemein und dann auf das Unterregister Ports.
- Klicken Sie auf Bearbeiten.
   Das Dialogfeld Port bearbeiten wird geöffnet.
- 5. Wählen Sie den Namen des Dienstes zum Bearbeiten.
  - Webserver-Service (kann nicht deaktiviert werden)
    - Server Agent-Dienst
    - · SMI-S-Dienst (Nur Windows-Installationen)
    - VASA-Dienst
- 6. Aktivieren oder deaktivieren Sie das Kontrollkästchen Aktiviert zum Aktivieren oder Deaktivieren eines Port.
- 7. Wenn der Port aktiviert ist, geben Sie eine Portnummer im Feld Port ein.
- Klicken Sie auf OK.
   Das Dialogfeld Data Collector-Neustart wird angezeigt.
- Klicken Sie auf Ja. Der Data Collector-Dienst wird beendet und neu gestartet.

### Ändern der Data Collector-Datenquelle

Ändern Sie die Datenquelle, wenn Sie eine andere Datenbank zum Speichern der Unisphere Central-Daten verwenden möchten.

#### Info über diese Aufgabe

Die Option "Datenquelle ändern" rekonfiguriert einen vorhandenen primären Data Collector für die Verwendung einer neuen Datenbank. VORSICHT: Um zu verhindern, dass Daten beschädigt werden, stellen Sie sicher, dass nicht ein anderer Data Collector die neue Datenbank bereits verwendet.

#### Schritte

- 1. Wenn ein Storage Center aus der Dropdownliste in Unisphere Central ausgewählt ist, klicken Sie auf die **Startseite**). Es wird die **Startseite** von Unisphere Central angezeigt.
- 2. Klicken Sie auf das Data Collector. Die Ansicht Data Collector wird angezeigt.
- 3. Klicken Sie auf die Registerkarte Allgemein und dann auf das Unterregister Datenbank.
- **4.** Klicken Sie auf **Datenquelle ändern**. Das Dialogfeld **Datenquelle ändern** wird angezeigt.
- 5. Wählen Sie den Datenbanktyp aus dem Drop-Down-Menü Datenbanktyp aus.
- 6. Geben Sie in das Feld Host oder IP-Adresse den Host-Namen oder die IP-Adresse des Datenbankservers ein.
- 7. Geben Sie die Portnummer der Datenbanksoftware in das Feld Port ein.
- 8. Geben Sie Benutzernamen und Kennwort eines Benutzerkontos mit Administratorberechtigungen für die Datenbank in die Felder **Benutzername** und **Kennwort** ein.
- 9. Wenn **Datenbankkennwort automatisch erstellen** ausgewählt ist, lautet das Standardkennwort für den Datenbankbenutzer mit der Bezeichnung "compmsauser" R3p0r!cty4sgs

Wählen Sie zum Festlegen eines Kennworts für den Data Collector Datenbankbenutzer "compmsauser" **Datenbankkennwort** festlegen aus und geben Sie das Kennwort in die Felder **DSM-DB-Benutzerkennwort** und **Kennwort bestätigen** ein.

- 10. Um historische Daten aus der aktuellen Datenbank auf die neue Datenbank zu migrieren, entfernen Sie die Markierung aus dem Kontrollkästchen Migrieren Sie keine Daten aus der vorherigen Datenquelle.
  - Um I/O-Nutzungsdaten zu migrieren, markieren Sie das Kontrollkästchen I/O-Nutzungsdaten migrieren, wählen Sie im Drop-Down-Menü entweder Tag oder Woche aus, und geben Sie dann die Anzahl der Tage oder Wochen der I/O-Nutzungsdaten an, die in das Feld Migrieren der letzten verschoben werden sollen.
  - Um Speicherdaten zu migrieren, markieren Sie das Kontrollkästchen Speichernutzungsdaten migrieren, wählen Sie im Dropdownmenü entweder Tag oder Woche aus und geben Sie dann die Anzahl der Tage oder Wochen der Speicherdaten an, die in das Feld Migrieren der letzten verschoben werden sollen.
  - Um Replikationsdaten zu migrieren, markieren Sie das Kontrollkästchen Replikationsnutzungsdaten migrieren, wählen Sie im Dropdownmenü entweder Tag oder Woche aus und geben Sie dann die Anzahl der Tage oder Wochen der Replikationsdaten an, die in das Feld Migrieren der letzten verschoben werden sollen.
- 11. Klicken Sie auf OK.

### Ändern Sie die Datenbankverbindung

Verwenden Sie dieses Verfahren, um Datenbankserverinformationen wie Hostname, IP-Adresse, Port, Benutzernamen und Kennwort zu ändern.

- 1. Wenn ein Storage Center aus der Dropdownliste in Unisphere Central ausgewählt ist, klicken Sie auf die **Startseite**). Es wird die **Startseite** von Unisphere Central angezeigt.
- 2. Klicken Sie auf das Data Collector. Die Ansicht Data Collector wird angezeigt.
- 3. Klicken Sie auf die Registerkarte Allgemein und dann auf das Unterregister Datenbank.
- Klicken Sie auf Verbindung ändern.
   Das Dialogfeld Datenverbindung ändern wird angezeigt.
- 5. Geben Sie den Host-Namen oder die IP-Adresse des Datenbankservers in das Feld Datenbankserver ein.
- 6. Geben Sie die Portnummer der Datenbanksoftware in das Feld Datenbankport ein.

- 7. Geben Sie Benutzernamen und Kennwort eines Benutzerkontos mit Administratorberechtigungen für die Datenbank in die Felder **Benutzername** und **Kennwort** ein.
- Klicken Sie auf OK.
   Das Dialogfeld Data Collector-Neustart wird angezeigt.
- Klicken Sie auf Ja. Der Data Collector-Dienst wird beendet und neu gestartet.

# Konfigurieren von Umgebungseinstellungen

Die Data Collector-**Umgebung**seinstellungen umfassen Informationen zum Remote Data Collector, Servereinstellungen und Einstellungen für den Verzeichnisdienst.

### Anzeigen der Remote-Data Collector-Einstellungen

Wenn ein Remote Data Collector konfiguriert wurde, verwenden Sie Unisphere Central um die Einstellungen und den Status anzuzeigen.

#### Voraussetzungen

Remote Data Collector wurde für das System konfiguriert.

#### Schritte

- 1. Wenn ein Storage Center aus der Dropdownliste in Unisphere Central ausgewählt ist, klicken Sie auf die **Startseite**). Es wird die **Startseite** von Unisphere Central angezeigt.
- Klicken Sie auf das Data Collector. Die Ansicht Data Collector wird angezeigt.
- **3.** Klicken Sie auf die Registerkarte **Umgebung** und wählen Sie dann das Unterregister **Remote Data Collector** aus. Die Einstellungen und der Status des Remote Data Collectors werden angezeigt.

### Zugriff auf den Remote Data Collector

Wenn ein Remote Data Collector konfiguriert wurde, verwenden Sie Unisphere Central, um auf den Remote Data Collector zuzugreifen.

#### Voraussetzungen

Remote Data Collector wurde für das System konfiguriert.

#### Schritte

- 1. Wenn ein Storage Center aus der Dropdownliste in Unisphere Central ausgewählt ist, klicken Sie auf die **Martseite**). Es wird die **Startseite** von Unisphere Central angezeigt.
- 2. Klicken Sie auf das Data Collector. Die Ansicht Data Collector wird angezeigt.
- **3.** Klicken Sie auf die Registerkarte **Umgebung** und wählen Sie dann das Unterregister **Remote Data Collector** aus. Die Einstellungen und der Status des Remote Data Collectors werden angezeigt.
- Klicken Sie auf die URL im Feld RDC URL. Die Unisphere Central-Anmeldeseite f
  ür den Remote Data Collector wird angezeigt.

### Konfigurieren von SMTP-Servereinstellungen

Die SMTP-Servereinstellungen müssen konfiguriert werden, damit Unisphere Central E-Mail-Benachrichtigungen senden kann.

- 1. Wenn ein Storage Center aus der Dropdownliste in Unisphere Central ausgewählt ist, klicken Sie auf die **Martseite**). Es wird die **Startseite** von Unisphere Central angezeigt.
- 2. Klicken Sie auf das Data Collector. Die Ansicht Data Collector wird angezeigt.

- 3. Klicken Sie auf die Registerkarte Environment und dann auf das Unterregister SMTP-Server.
- Klicken Sie auf Bearbeiten. Das Dialogfeld SMTP-Serverkonfiguration wird geöffnet.
- 5. Mithilfe der folgenden Schritte können Sie die SMTP-Servereinstellungen konfigurieren:
  - a) Geben Sie in das Feld **Von E-Mail-Adresse** die E-Mail-Adresse ein, die als Absender von Data Collector-E-Mails angezeigt werden soll.
  - b) Geben Sie in das Feld Host oder IP-Adresse den Hostnamen oder die IP-Adresse des SMTP-Servers ein.
  - c) Sollte die Portnummer des SMTP-Servers nicht 25 lauten, geben Sie in das Feld **Port** die richtige Portnummer ein.
  - d) Wenn der SMTP-Server eine Authentifizierung benötigt, markieren Sie das Kontrollkästchen **Authentifizierung** und geben Sie dann in die Felder **SMTP-Benutzername** und **SMTP-Benutzerkennwort** den Benutzernamen und das Kennwort ein.
- 6. Klicken Sie auf OK.

### Konfigurieren der Aktualisierungshäufigkeit der Servernutzungsdaten

Konfigurieren Sie den Server Agent so, dass Nutzungsdaten alle 30 Minuten aktualisiert werden.

#### Schritte

- 1. Wenn ein Storage Center aus der Dropdownliste in Unisphere Central ausgewählt ist, klicken Sie auf die **Martseite**). Es wird die **Startseite** von Unisphere Central angezeigt.
- 2. Klicken Sie auf das Data Collector. Die Ansicht Data Collector wird angezeigt.
- 3. Klicken Sie auf die Registerkarte Umgebung und wählen Sie dann das Unterregister Server Agent.
- Klicken Sie auf Bearbeiten.
   Daraufhin wird das Dialogfeld Server Agent geöffnet.
- 5. Wählen Sie das Kontrollkästchen Nutzungsdaten periodisch aktualisieren.

Wenn diese Option ausgewählt ist, werden die Server-Nutzungsdaten alle 30 Minuten aktualisiert.

- 6. Geben Sie die Anzahl der Tage für die im Feld Nutzungsdatenbereich zu berücksichtigenden Nutzungsdaten ein.
- 7. Klicken Sie auf OK.

# Konfigurieren der Überwachungseinstellungen

Die **Überwachung**seinstellungen umfassen SupportAssist-Zugriff und -Konfiguration, automatisierte Berichtsgenerierung, Einstellungen zur Datenerfassung und Supportdatenkonfiguration.

### Konfigurieren eines Proxy-Servers für einen Data Collector

Konfigurieren Sie die Einstellungen des Proxy-Servers, damit Data Collector beim Senden von Diagnosedaten unter Verwendung von SupportAssist einen Proxy-Server verwenden kann.

#### Schritte

- 1. Wenn ein Storage Center aus der Dropdownliste in Unisphere Central ausgewählt ist, klicken Sie auf die **Cartseite**). Es wird die **Startseite** von Unisphere Central angezeigt.
- 2. Klicken Sie auf das Data Collector. Die Ansicht Data Collector wird angezeigt.
- 3. Klicken Sie auf die Registerkarte Überwachen und dann auf das Unterregister SupportAssist.
- 4. Erweitern Sie den Proxy-Server-Bereich.
- Klicken Sie im Bereich Proxy-Server auf Bearbeiten.
   Das Dialogfeld Netzwerk-Proxy-Konfiguration wird geöffnet.
- 6. Wählen Sie das Kontrollkästchen Aktiviert aus, um den Proxy-Server zu aktivieren.

#### (i) ANMERKUNG: Der Proxy-Server muss aktiviert sein, um die Einstellungen zu konfigurieren.

- 7. Geben Sie in das Feld Host oder IP-Adresse den Host-Namen oder die IP-Adresse des Proxyservers ein.
- 8. Geben Sie die Portnummer für den Proxyserver in das Feld Port ein.

- 9. Wenn der Proxy-Server einen Benutzernamen und ein Kennwort erfordert, geben Sie einen Benutzernamen und ein Kennwort in die Felder **Benutzername** und **Kennwort** ein.
- 10. Klicken Sie auf OK.
  - Das Dialogfeld Werte ändern wird geöffnet, das aussagt, dass der Data Collector-Dienst angehalten und neu gestartet wird.
- Klicken Sie auf Ja.
   Der Data Collector-Dienst wird beendet und neu gestartet.

### Automatische Storage Center-Berichte

Die Informationen, die Storage Center in einem automatischen Bericht anzeigt, hängt von den konfigurierten Einstellungen für den automatischen Bericht ab.

Berichtshäufigkeit: Automatisierte Berichte werden am Ende eines jeden Tages, einer jeden Woche oder eines Monats generiert, abhängig von den Optionen, die im Bereich "Storage Center-Einstellungen" unter "Automatisierte Berichte" ausgewählt wurden. Sie können automatisierte Berichte auch jederzeit manuell generieren.

Die folgende Tabelle zeigt die verfügbaren Storage Center-Berichte zu Volumes, Server und Festplatten an:

| Berichtstyp                        | Beschreibung                                                                                                    |  |  |
|------------------------------------|----------------------------------------------------------------------------------------------------|--|--|
| Automatische<br>Berichte           | Generiert einen Bericht für Folgendes:                                                                                                    |  |  |
|                                    | <ul> <li>Storage Center-Zusammenfassung: Zeigt Informationen zum Speicherplatz und zur Anzahl der<br/>Speicherobjekte im Storage Center an.</li> <li>Festplattenklasse: Zeigt Informationen zum Speicherplatz auf jeder Festplattenklasse an.</li> <li>Einschaltzeit Festplatte – Zeigt Informationen darüber, wie lange jede Festplatte eingeschaltet wurde.</li> <li>Warnungen: Zeigt Warnungen für das Storage Center an.</li> <li>Volume-Speicher: Zeigt Speicherstatistiken für das Volume an.</li> <li>Replikationen: Zeigt Informationen zu Volume-Replikationen an.</li> </ul> |  |  |
| Automatisierte<br>Tabellenberichte | Generiert einen Bericht für Folgendes:                                                                                                    |  |  |
|                                    | <ul> <li>E/A: Zeigt E/A-Informationen zu den aktivsten Volumes, Servern und Festplatten an.</li> <li>Speicher: Zeigt detaillierte Informationen zu den folgenden Themen an:         <ul> <li>Volume, Volume-Ordner und Volume-Wachstum</li> <li>Festplatte, Festplattenordner, Festplattenklasse und Festplattenschicht</li> </ul> </li> </ul>                                                                                                    |  |  |
|                                    | Server und Serverordner                                                                                                    |  |  |

### Einrichten automatischer Berichte für alle Storage Center

Konfigurieren Sie Einstellungen für automatische Berichte auf dem Data Collector, wenn Sie für alle verwalteten Storage Center die gleichen Berichtseinstellungen verwenden möchten. Konfigurieren Sie zuerst die globalen Einstellungen, und passen Sie anschließend die Berichtseinstellungen für einzelne Storage Center nach Bedarf an.

- 1. Wenn ein Storage Center aus der Dropdownliste in Unisphere Central ausgewählt ist, klicken Sie auf die **Martseite**). Es wird die **Startseite** von Unisphere Central angezeigt.
- 2. Klicken Sie auf das Data Collector. Die Ansicht Data Collector wird angezeigt.
- 3. Wählen Sie dann die Registerkarte Überwachen und dann das Unterregister Automatische Berichte.
- Klicken Sie auf Bearbeiten.
   Das Dialogfeld "Einstellungen f
  ür automatische Berichte" wird angezeigt.
- 5. Markieren Sie die Kontrollkästchen im Bereich Einstellungen für automatischen Bericht, um anzugeben, welche Berichte wie oft generiert werden sollen.
- 6. Markieren Sie die Kontrollkästchen im Bereich Einstellungen für automatischen Tabellenbericht, um anzugeben, welche Berichte wie oft generiert werden sollen.
  - (i) ANMERKUNG: Automatische Tabellenberichte können in einem öffentlichen Verzeichnis gespeichert oder an automatische E-Mails angehängt werden. Sie erscheinen jedoch nicht in der Ansicht Historische Berichte.
- 7. Legen Sie die Optionen für automatischen Bericht fest.

- a) Um die Berichte in ein öffentliches Verzeichnis zu exportieren, markieren Sie das Kontrollkästchen **Bericht in öffentlichem** Verzeichnis speichern und geben Sie den vollständigen Verzeichnispfad im Feld Verzeichnis ein.
  - (i) ANMERKUNG: Das Verzeichnis muss sich auf demselben Server befinden wie der Data Collector.
  - (i) ANMERKUNG: Automatisierte Berichte können nicht in einem öffentlichen Verzeichnis gespeichert werden, wenn Sie eine virtuelle Appliance verwenden.
- b) Um die im Bereich **Einstellungen für automatische Berichte** ausgewählten Berichte per E-Mail zu senden, aktivieren Sie das Kontrollkästchen **Automatische Berichte an E-Mail anhängen**.
- c) Um die im Bereich **Einstellungen für automatische Tabellenberichte** ausgewählten Berichte per E-Mail zu senden, aktivieren Sie das Kontrollkästchen **Tabellenberichte an E-Mail anhängen**.
- d) Wählen Sie das Dateiformat für die exportierten und per E-Mail versendeten **Tabellenberichte** aus dem Dropdownmenü **Dateityp für Tabellenberichte**.
- 8. Klicken Sie auf OK.

#### Testen der Einstellungen für automatische Berichte

Sie können die Berichte manuell generieren, um die konfigurierten Einstellungen für automatische Berichte zu testen, ohne abzuwarten bis die Berichte automatisch generiert werden. Standardmäßig generiert Unisphere Central die Berichte in einem Ordner, der nach dem Tag der Berichterstellung benannt ist.

#### Schritte

- 1. Wenn ein Storage Center aus der Dropdownliste in Unisphere Central ausgewählt ist, klicken Sie auf die **Cartseite**). Es wird die **Startseite** von Unisphere Central angezeigt.
- 2. Klicken Sie auf das Data Collector. Die Ansicht Data Collector wird angezeigt.
- 3. Wählen Sie dann die Registerkarte Überwachen und dann das Unterregister Automatische Berichte.
- 4. Überprüfen Sie die aktuellen Berichtseinstellungen:
  - Wenn die Einstellungen in Ordnung sind, klicken Sie auf **Generieren**.
  - · Zum Ändern der Berichtseinstellungen klicken Sie auf Bearbeiten, passen die Einstellungen an und klicken auf Generieren.

Das Dialogfeld Berichte jetzt generieren wird angezeigt.

- 5. Markieren Sie die Kontrollkästchen der zu erzeugenden Berichte.
- 6. Klicken Sie auf OK. Die Berichte werden generiert, und das Dialogfeld Berichte generieren wird geschlossen.
  - (i) ANMERKUNG: Durch das Generieren eines Berichts werden die zuvor am selben Tag generierten Berichte in dem jeweiligen Tagesordner überschrieben. Um ein Überschreiben dieser Berichte zu verhindern, wählen Sie im Bereich Optionen für automatischen Bericht des Dialogfelds Automatische Berichte ein anderes Verzeichnis aus.
- 7. Klicken Sie auf OK.

### Konfigurieren von Data Collector-Zeitplänen

Sie können das Intervall konfigurieren, in dem der Data Collector Überwachungsdaten von den Storage Centererfasst.

- 1. Wenn ein Storage Center aus der Dropdownliste in Unisphere Central ausgewählt ist, klicken Sie auf die **Startseite**). Es wird die **Startseite** von Unisphere Central angezeigt.
- 2. Klicken Sie auf das Data Collector. Die Ansicht Data Collector wird angezeigt.
- 3. Klicken Sie auf die Registerkarte Überwachen und dann auf das Unterregister Datensammlung.
- Klicken Sie auf Bearbeiten.
   Das Dialogfeld Datensammlung wird angezeigt.
- 5. Konfigurieren Sie die Zeitpläne für das Sammeln von Daten und führen Sie dazu die folgenden Schritte aus:
  - a) Um zu ändern, wie oft I/O-Nutzungsdaten erfasst werden, wählen Sie im Dropdownmenü I/O-Nutzung einen anderen Zeitraum aus.
  - b) Um zu ändern, wie oft Replikationsnutzungsdaten erfasst werden, wählen Sie im Drop-Down-Menü **Replikationsnutzung** einen anderen Zeitraum aus.

c) Um zu ändern, wie oft Speichernutzungsdaten erfasst werden, wählen Sie im Drop-Down-Menü **Speichernutzung** einen anderen Zeitraum aus.

Wenn **Täglich** im Drop-Down-Menü der Speichernutzung ausgewählt ist, kann die Tageszeit, zu der Speichernutzungsdaten erfasst werden, im Drop-Down-Menü **Uhrzeit der Speichernutzung** ausgewählt werden.

- d) Um die Anzahl der Tage, nach der ein Protokoll abläuft, zu ändern, geben Sie die Anzahl Tage im Feld Lebensdauer von Warnungen ein.
- e) Um die Anzahl der Tage, nach der Berichtsdaten ablaufen, zu ändern, geben Sie die Anzahl Tage im Feld **Lebensdauer von** Berichtsdaten ein.
- 6. Klicken Sie auf OK.

### Aktivieren von Debug-Protokollen

Aktivieren Sie die Debug-Protokolle, um zusätzliche Informationen für Fehlerbehebungszwecke zu erhalten. Stellen Sie die Debug-Protokolloptionen nur ein, wenn Sie von Technischer Support dazu aufgefordert werden.

#### Schritte

- 1. Wenn ein Storage Center aus der Dropdownliste in Unisphere Central ausgewählt ist, klicken Sie auf die **Startseite**). Es wird die **Startseite** von Unisphere Central angezeigt.
- 2. Klicken Sie auf das Data Collector. Die Ansicht Data Collector wird angezeigt.
- 3. Klicken Sie auf die Registerkarte Überwachen und dann auf das Unterregister Support.
- 4. Klicken Sie auf **Bearbeiten**. Das Dialogfeld **Support bearbeiten** wird geöffnet.
- 5. Markieren Sie die Kontrollkästchen der zu aktivierenden Fehlersuchprotokolle.
- 6. Klicken Sie auf OK.

### Konfigurieren von Begrenzungen für Protokolldatei

Konfiguriert das Größenlimit für Protokolldateien.

#### Schritte

- 1. Wenn ein Storage Center aus der Dropdownliste in Unisphere Central ausgewählt ist, klicken Sie auf die **Cartseite**). Es wird die **Startseite** von Unisphere Central angezeigt.
- 2. Klicken Sie auf das Data Collector. Die Ansicht Data Collector wird angezeigt.
- 3. Klicken Sie auf die Registerkarte Überwachen und dann auf das Unterregister Support.
- Klicken Sie auf Bearbeiten.
   Das Dialogfeld Support bearbeiten wird geöffnet.
- 5. Um die maximale Dateigröße für Debug-Protokolle des Data Collector zu ändern, verändern Sie den Wert im Feld Maximale Größe der Protokolldatei.
- 6. Um die maximale Anzahl der Protokolldateien für jeden Fehlersuchprotokolltyp des Data Collector zu ändern, ändern Sie den Wert im Feld Maximale Anzahl an Protokolldateien pro Protokollierung.
- 7. Um die Anzahl der Tage, nach der ein Protokoll abläuft, zu ändern, ändern Sie den Zeitraum im Feld Lebensdauer Protokolldatei.
- 8. Klicken Sie auf OK.

### Löschen von Debug-Protokollen

Löschen Sie die Debug-Protokolldateien zum Löschen aller Unisphere Central Debugging-Protokolldateien.

- 1. Wenn ein Storage Center aus der Dropdownliste in Unisphere Central ausgewählt ist, klicken Sie auf die **Startseite**). Es wird die **Startseite** von Unisphere Central angezeigt.
- 2. Klicken Sie auf das Data Collector.

Die Ansicht Data Collector wird angezeigt.

- 3. Klicken Sie auf die Registerkarte Überwachen und dann auf das Unterregister Support.
- 4. Klicken Sie auf Alle Debugging-Protokolldateien löschen. Ein Bestätigungsdialogfeld wird geöffnet.
- 5. Klicken Sie auf Ja.

### Exportieren von Konfigurations- und Protokolldaten zu Fehlerbehebungszwecken

Exportieren Sie Konfigurations- und Protokolldaten in eine komprimierte Datei, falls Sie vom Technischer Support dazu aufgefordert werden.

#### Schritte

- 1. Stellen Sie eine Verbindung mit dem Data Collector her.
  - a) Öffnen Sie einen Webbrowser.
  - b) Geben Sie die Adresse des Data Collector im folgenden Format in den Webbrowser ein: https://data\_collector\_host\_name\_or\_IP\_address:3033/
  - c) Drücken Sie die Eingabetaste. Es wird die Anmeldungsseite von Unisphere Central angezeigt.
  - d) Geben Sie den Benutzernamen und das Kennwort eines Data Collector-Benutzers mit Administratorberechtigungen in die Felder Benutzername bzw. Kennwort ein.
  - e) Klicken Sie auf Anmelden.
- 2. Wenn ein Storage Center aus der Dropdownliste in Unisphere Central ausgewählt ist, klicken Sie auf die **Startseite**). Es wird die **Startseite** von Unisphere Central angezeigt.
- **3.** Klicken Sie auf das **Data Collector**. Die Ansicht **Data Collector** wird angezeigt.
- 4. Klicken Sie auf die Registerkarte Überwachen und dann auf das Unterregister Support.
- 5. Klicken Sie auf Support-Daten sammeln. Das Dialogfeld Support-Daten erfassen wird geöffnet.
- 6. Wählen Sie die Zeitspanne der zu sendenden Daten, indem Sie die Anfangs- und Endzeit festlegen.
- 7. Um die Konfigurations- und Protokolldaten zur Auswertung an den Technischer Support zu senden, wählen Sie An SupportAssist senden.
- 8. Um Konfiguration und Protokolldaten im Data Collector zu speichern, wählen Sie In Dateisystem herunterladen aus.
- 9. Klicken Sie auf OK.
  - Wenn Sie **An SupportAssist senden** ausgewählt haben, werden die Daten gesammelt und an einen SupportAssist-Server gesendet.
  - Wenn Sie In Dateisystem herunterladen ausgewählt haben, werden die Support-Daten als komprimierte Datei am folgenden Speicherort auf dem Data Collector-Server gespeichert: C:\Program Files\Dell EMC\Storage Manager \msaservice\node\package\node\_modules\dsm-ui-plugin\DsmSupportDump.

# Konfigurieren von Virtuelles Gerät-Einstellungen

Verwenden Sie die Registerkarte **Virtuelles Gerät**, um Netzwerk-, Proxy-Server-, und Uhrzeiteinstellungen und ein Virtuelles Gerät zu konfigurieren.

### Netzwerkeinstellungen für ein Virtuelles Gerät konfigurieren

Verwenden Sie das Dialogfeld **Netzwerkkonfiguration** für die Konfigurierung der Netzwerkeinstellungen und aktivieren oder deaktivieren SSH auf dem Virtuelles Gerät.

- 1. Wenn ein Storage Center aus der Dropdownliste in Unisphere Central ausgewählt ist, klicken Sie auf die **Martseite**). Es wird die **Startseite** von Unisphere Central angezeigt.
- 2. Klicken Sie auf das Data Collector.

Die Ansicht Data Collector wird angezeigt.

- 3. Klicken Sie auf die Registerkarte Virtual Appliance und klicken Sie dann auf die Unterregisterkarte Netzwerk.
- 4. Klicken Sie auf **Bearbeiten**.
  - Das Dialogfeld Netzwerkkonfiguration wird geöffnet.
- 5. Im Feld Hostname geben Sie den Hostnamen der Virtuelles Gerät ein.
- 6. Im Feld Domäne geben Sie den Domänennamen der Virtuelles Gerät ein.
- 7. Um die Secure Shell (SSH) zu aktivieren, wählen Sie das Kontrollkästchen SSH aktivieren aus.
- 8. Wählen Sie im Drop-Down-Menü Konfiguration den Netzwerkkonfigurationstyp aus.
  - **DHCP**: dynamische IP-Adresse
  - Statisch: statische IP-Adresse
- 9. Wenn die Netzwerkkonfiguration auf "Statisch" eingestellt ist:
  - a) Geben Sie die IP-Adresse eines oder mehrerer DNS-Server (Domain Name System) im Feld DNS ein.

#### (i) ANMERKUNG: Trennen Sie mehrere IP-Adressen mit Kommas.

b) Zum Konfigurieren von IPv4-Netzwerkeinstellungen wählen Sie die **IPv4**-Optionsschaltfläche und geben IP-Adresse, Netzmaske und Gateway in die zugehörigen Feldern ein.

Zum Konfigurieren von IPv6-Netzwerkeinstellungen wählen Sie die **IPv6**-Optionsschaltfläche und geben IP-Adresse, Gateway und Präfixlänge in die zugehörigen Felder ein.

10. Klicken Sie auf OK.

### Zeiteinstellungen für ein Virtuelles Gerät konfigurieren

Konfigurieren Sie die Uhrzeiteinstellungen zum Festlegen der Zeitzone und geben Sie an, wie die Uhrzeit auf dem Virtuelles Gerät synchronisiert werden soll. Es wird empfohlen, die Zeitzone auf die lokale Zeitzone festzulegen, in der sich das Virtuelles Gerät befindet.

#### Schritte

- 1. Wenn ein Storage Center aus der Dropdownliste in Unisphere Central ausgewählt ist, klicken Sie auf die **Startseite**). Es wird die **Startseite** von Unisphere Central angezeigt.
- 2. Klicken Sie auf das Data Collector. Die Ansicht Data Collector wird angezeigt.
- 3. Klicken Sie auf die Registerkarte Virtuelles Gerät und klicken Sie dann auf die Unterregisterkarte Zeit.
- 4. Klicken Sie auf Bearbeiten. Das Dialogfeld Uhrzeit konfigurieren wird angezeigt.
- 5. Wählen Sie eine Zeitzone für den Virtuelles Gerät aus dem Dropdownmenü Zeitzone aus.
- 6. Zum Synchronisieren der Zeit des Virtuelles Gerät mit Network Time Protocol (NTP) Servern wählen Sie Mit NTP-Servern synchronisieren (empfohlen) aus und geben den Namen eines oder mehrerer NTP-Server im Feld NTP-Server ein.
- 7. Um die Uhrzeit auf dem Virtuelles Gerät mit dem ESX-Host zu synchronisieren, wählen Sie Mit ESX-Host synchronisieren aus.
- 8. Klicken Sie auf OK.

# Verwalten der verfügbaren Storage Center

Verwenden Sie die Registerkarte Data Collector **Benutzer & System**, um verfügbare Storage Center zu verwalten, die einem oder mehreren Data Collector-Benutzerkonten zugewiesen wurden.

# Löschen eines verfügbaren Storage Center

Entfernen Sie ein Storage Center, wenn Sie es nicht mehr mit Data Collector verwalten möchten. Wenn Sie ein Storage Center aus allen Data Collector-Benutzerkonten entfernen, werden auch die historischen Daten zu dem Storage Center entfernt.

- 1. Wenn ein Storage Center aus der Dropdownliste in Unisphere Central ausgewählt ist, klicken Sie auf die **Startseite**). Es wird die **Startseite** von Unisphere Central angezeigt.
- 2. Klicken Sie auf das Data Collector.

Die Ansicht Data Collector wird angezeigt.

- 3. Klicken Sie auf die Registerkarte Benutzer & System und wählen Sie dann das Unterregister Storage Center.
- **4.** Wählen Sie das zu löschende Storage Center aus.
- 5. Klicken Sie auf Storage Center löschen. Es wird eine Bestätigungsmeldung angezeigt.
- 6. Klicken Sie auf Ja.

# Löschen sämtlicher Daten für ein Storage Center

Löschen Sie die Daten für ein Storage Center, um die historischen Daten aus Unisphere Central zu entfernen.

#### Schritte

- 1. Wenn ein Storage Center aus der Dropdownliste in Unisphere Central ausgewählt ist, klicken Sie auf die **Startseite**). Es wird die **Startseite** von Unisphere Central angezeigt.
- 2. Klicken Sie auf das Data Collector. Die Ansicht Data Collector wird angezeigt.
- 3. Klicken Sie auf die Registerkarte Benutzer & System und wählen Sie dann das Unterregister Storage Center.
- 4. Wählen Sie das Storage Center aus, von dem Sie alle Daten löschen möchten.
- 5. Klicken Sie auf Storage Center-Daten löschen. Es wird eine Bestätigungsmeldung angezeigt.
- 6. Klicken Sie auf Ja.

# Entfernen eines Storage Center aus einem Data Collector-Benutzerkonto

Wenn verhindert werden soll, dass der Benutzer ein Storage Center anzeigen und verwalten kann, entfernen Sie das Storage Center aus dem Data Collector-Benutzerkonto.

#### Schritte

- 1. Wenn ein Storage Center aus der Dropdownliste in Unisphere Central ausgewählt ist, klicken Sie auf die **Startseite**). Es wird die **Startseite** von Unisphere Central angezeigt.
- 2. Klicken Sie auf das Data Collector. Die Ansicht Data Collector wird angezeigt.
- 3. Klicken Sie auf die Registerkarte Benutzer & System und wählen Sie dann das Unterregister Storage Center.
- 4. Wählen Sie das Storage Center aus, in dem Sie eine Zuweisung zwischen Benutzer und Storage Center aufheben möchten.
- 5. Wählen Sie im Fensterbereich **Benutzer/Storage Center-Zuweisungen** den Benutzer aus, dessen Zuweisung zum Storage Center Sie aufheben möchten.
- Klicken Sie auf m(Löschen).
   Es wird eine Bestätigungsmeldung angezeigt.
- 7. Klicken Sie auf Ja.

# Verwalten der verfügbaren PS Series-Gruppen

Verwenden Sie das Unterregister **PS-Gruppen**, um verfügbare PS Series-Gruppen zu verwalten, die einem Data Collector-Benutzerkonto zugewiesen wurden.

# Löschen einer verfügbaren PS Series-Gruppe

Entfernen Sie eine PS Series-Gruppe, wenn Sie sie nicht mehr mit Unisphere Central verwalten möchten.

#### Schritte

- 1. Wenn ein Storage Center aus der Dropdownliste in Unisphere Central ausgewählt ist, klicken Sie auf die **Startseite**). Es wird die **Startseite** von Unisphere Central angezeigt.
- 2. Klicken Sie auf das Data Collector. Die Ansicht Data Collector wird angezeigt.
- 3. Klicken Sie auf die Registerkarte Benutzer & System und wählen Sie dann das Unterregister PS-Gruppen.
- 4. Wählen Sie die zu löschende PS Series-Gruppe aus.
- 5. Klicken Sie auf PS-Gruppe löschen.
- 6. Klicken Sie auf Ja.

# Entfernen einer PS Series-Gruppe von einem Data Collector-Benutzer

Um zu verhindern, dass ein Benutzer eine PS Series-Gruppe verwaltet, entfernen Sie die PS Series-Gruppevom Data Collector-Benutzerkonto.

#### Schritte

- 1. Wenn ein Storage Center aus der Dropdownliste in Unisphere Central ausgewählt ist, klicken Sie auf die **Startseite**). Es wird die **Startseite** von Unisphere Central angezeigt.
- 2. Klicken Sie auf das Data Collector. Die Ansicht Data Collector wird angezeigt.
- 3. Klicken Sie auf die Registerkarte Benutzer & System und wählen Sie dann das Unterregister PS-Gruppen.
- 4. Wählen Sie im Fensterbereich **Benutzer/PS-Gruppen-Zuordnungen** den Benutzer aus, dessen Zuordnung zur PS Series-Gruppe Sie aufheben möchten.
- 5. Klicken Sie auf *iii*(Zuordnungen Benutzer/PS-Gruppe löschen).
- 6. Klicken Sie auf Ja.

# Verwalten der verfügbaren FluidFS-Cluster

Verwenden Sie das Unterregister FluidFS-Cluster, um verfügbare FluidFS-Cluster zu verwalten.

# Löschen eines verfügbaren FluidFS-Clusters

Entfernen Sie einen FluidFS-Cluster, wenn Sie ihn nicht mehr mit Unisphere Central verwalten möchten.

- 1. Wenn ein Storage Center aus der Dropdownliste in Unisphere Central ausgewählt ist, klicken Sie auf die **Martseite**). Es wird die **Startseite** von Unisphere Central angezeigt.
- 2. Klicken Sie auf das Data Collector. Die Ansicht Data Collector wird angezeigt.
- 3. Klicken Sie auf die Registerkarte Benutzer & System und wählen Sie dann das Unterregister FluidFS-Cluster.
- 4. Wählen Sie den FluidFS-Cluster aus, den Sie löschen möchten.
- Klicken Sie auf (System löschen). Es wird ein Bestätigungs-Dialogfeld angezeigt.
- 6. Klicken Sie auf Ja.

# Entfernen eines FluidFS-Clusters aus einem Data Collector-Benutzerkonto

Um zu verhindern, dass ein Benutzer das FluidFS-Cluster anzeigen und verwalten kann, entfernen Sie das FluidFS Cluster aus dem Data Collector-Benutzerkonto.

#### Schritte

- 1. Wenn ein Storage Center aus der Dropdownliste in Unisphere Central ausgewählt ist, klicken Sie auf die **Startseite**). Es wird die **Startseite** von Unisphere Central angezeigt.
- 2. Klicken Sie auf das Data Collector. Die Ansicht Data Collector wird angezeigt.
- 3. Klicken Sie auf die Registerkarte Benutzer & System und wählen Sie dann das Unterregister FluidFS-Cluster.
- 4. Wählen Sie den FluidFS-Cluster aus, für den Sie eine Zuweisung zwischen Benutzer und FluidFS-Cluster aufheben möchten.
- 5. Wählen Sie im Fensterbereich **Benutzer/FluidFS-Cluster-Zuweisungen** den Benutzer aus, dessen Zuweisung zum FluidFS-Cluster Sie aufheben möchten.
- Klicken Sie auf iii (Benutzer/FluidFS-Cluster-Zuweisung löschen). Es wird ein Bestätigungs-Dialogfeld angezeigt.
- 7. Klicken Sie auf Ja.

# Verwalten von Storage Manager Virtuelles Gerät

Die Konsole von Storage Manager Virtuelles Gerät umfasst Konfigurationsoptionen, die es Ihnen ermöglichen, Netzwerkeinstellungen zu konfigurieren, Diagnosedaten anzuzeigen und Storage Manager Virtuelles Gerät zu aktualisieren.

# Melden Sie sich bei der Storage Manager Virtuelles Gerät CLI an.

#### Schritte

- 1. Starten Sie mit dem VMware vSphere Client die Konsole für Storage Manager Virtuelles Gerät.
- 2. Geben Sie bei der Anmeldeaufforderung em ein und drücken Sie die Eingabetaste.
- 3. Geben Sie bei der Eingabeaufforderung **EM-Benutzername** den Benutzernamen des lokalen Data Collector-Administratorbenutzers ein und drücken Sie die Eingabetaste.
- Geben Sie bei der Eingabeaufforderung EM-Kennwort das Kennwort des lokalen Data Collector-Administratorbenutzers ein und drücken Sie die Eingabetaste.
   Die Storage Manager Virtuelles Gerät CLI wird angezeigt.

# Konfigurieren von Virtuellen Geräte-Einstellungen

Verwenden Sie das Konfigurationsmenü im CLI von Storage Manager Virtuelles Gerät, um Netzwerk- und Partitionseinstellungen für Storage Manager Virtuelles Gerät zu ändern.

### **Konfigurieren eines NTP-Servers**

Ein NTP-Server (Network Time Protocol) stellt die Uhrzeit und das Datum für Storage Manager Virtuelles Gerät bereit.

#### Voraussetzungen

Auf den NTP-Server muss von Storage Manager Virtuelles Gerät zugegriffen werden können.

#### Schritte

1. Starten Sie mit dem VMware vSphere Client die Konsole für Storage Manager Virtuelles Gerät.

- 2. Melden Sie sich bei der Storage Manager Virtuelles Gerät CLI an.
- 3. Drücken Sie die 2 und die Eingabetaste, um das Menü Konfiguration aufzurufen.
- 4. Drücken Sie die 1 und die Eingabetaste, um das Menü NTP aufzurufen.
- 5. Drücken Sie die 1 und die Eingabetaste, um das Setup NTP zu starten.
- 6. Geben Sie die IP-Adresse oder den Hostnamen eines NTP-Servers ein.
- 7. Drücken Sie die Eingabetaste.

### Konfigurieren von IPv4-Einstellungen

Verwenden Sie die Konsole der Storage Manager Virtuelles Gerät zum Ändern der IPv4-Netzwerkeinstellungen.

#### Schritte

- 1. Starten Sie mit dem VMware vSphere Client die Konsole für Storage Manager Virtuelles Gerät.
- 2. Melden Sie sich bei der Storage Manager Virtuelles Gerät CLI an.
- 3. Drücken Sie die 2 und die Eingabetaste, um das Menü Konfiguration aufzurufen.
- 4. Drücken Sie die 2 und die Eingabetaste zum Starten des Setups Netzwerk IPv4.
- 5. Drücken Sie die 1 oder 2 zum Aktivieren oder Deaktivieren von DHCP, drücken Sie dann die Eingabetaste.
- 6. Zum Ändern der IP-Adresse geben Sie eine IP-Adresse ein und drücken Sie die Eingabetaste.
- 7. Zum Ändern der Netzmaske geben Sie eine neue Netzmaske ein und drücken Sie die Eingabetaste.
- 8. Zum Ändern der Gateway-Adresse geben Sie eine neue Gateway-Adresse ein und drücken Sie die Eingabetaste.
- 9. Zum Zuweisen eines neuen Hostnamens geben Sie einen Hostnamen ein und drücken Sie die Eingabetaste.
- **10.** Zum Ändern des von Storage Manager Virtuelles Gerät verwendeten Domänennamens geben Sie einen neuen Domänennamen ein und drücken Sie die Eingabetaste.
- 11. Zum Hinzufügen eines neuen DNS-Servers geben Sie die IP-Adresse eines oder mehrerer DNS-Server ein. Bei mehreren IP-Adressen trennen Sie diese mit einem Komma und drücken Sie die Eingabetaste.
- 12. Drücken Sie die 1 zum Bestätigen der Änderungen und drücken Sie die Eingabetaste.
- 13. Drücken Sie die Eingabetaste, um die Konfiguration abzuschließen.

### Konfigurieren von IPv6-Einstellungen

Verwenden Sie die Konsole der Storage Manager Virtuelles Gerät zum Ändern der IPv6-Netzwerkeinstellungen.

#### Schritte

- 1. Starten Sie mit dem VMware vSphere Client die Konsole für Storage Manager Virtuelles Gerät.
- 2. Melden Sie sich bei der Storage Manager Virtuelles Gerät CLI an.
- **3.** Drücken Sie die 2 und die Eingabetaste, um das Menü **Konfiguration** aufzurufen.
- 4. Drücken Sie die 2, dann die Eingabetaste zum Starten des Setups Netzwerk IPv6.
- 5. Drücken Sie die 1 oder 2 zum Aktivieren oder Deaktivieren von DHCP, drücken Sie dann die Eingabetaste.
- 6. Zum Zuweisen eines neuen Hostnamens geben Sie einen Hostnamen ein und drücken Sie die Eingabetaste.
- 7. Zum Ändern des von Storage Manager Virtuelles Gerät verwendeten Domänennamens geben Sie einen neuen Domänennamen ein und drücken Sie die Eingabetaste.
- 8. Zum Hinzufügen eines neuen DNS-Servers geben Sie die IP-Adresse eines oder mehrerer DNS-Server ein. Bei mehreren IP-Adressen trennen Sie diese mit einem Komma und drücken Sie die Eingabetaste.
- 9. Drücken Sie die 1 zum Bestätigen der Änderungen und drücken Sie die Eingabetaste.
- 10. Drücken Sie die Eingabetaste, um die Konfiguration abzuschließen.

### Aktivieren von SSH für das Virtuelle Gerät

Verwenden Sie die Konsole von Storage Manager Virtuelles Gerät zum Aktivieren von SSH-Kommunikation mit Storage Manager Virtuelles Gerät.

- 1. Starten Sie mit dem VMware vSphere Client die Konsole für Storage Manager Virtuelles Gerät.
- 2. Melden Sie sich bei der Storage Manager Virtuelles Gerät CLI an.

- 3. Drücken Sie die 2 und die Eingabetaste, um das Menü Konfiguration aufzurufen.
- **4.** Drücken Sie die 4 und die Eingabetaste, um die SSH-Konfiguration anzuzeigen.
- 5. Aktivieren oder deaktivieren Sie SSH.
  - · Zum Aktivieren von SSH drücken Sie die 1 und die Eingabetaste.
  - Zum Deaktivieren von SSH drücken Sie die 2 und die Eingabetaste.
- 6. Drücken Sie die Eingabetaste.

### Aktivieren oder Deaktivieren des Support-Kontos für das Virtuelle Gerät

Verwenden Sie die Konsole des Storage Manager Virtuelles Gerät zum Aktivieren oder Deaktivieren des Support-Kontos für Storage Manager Virtuelles Gerät.

#### Schritte

- 1. Starten Sie mit dem VMware vSphere Client die Konsole für Storage Manager Virtuelles Gerät.
- 2. Melden Sie sich bei der Storage Manager Virtuelles Gerät CLI an.
- 3. Drücken Sie die 2 und die Eingabetaste, um das Menü Konfiguration aufzurufen.
- 4. Drücken Sie die 5, und die Eingabetaste, um das Setup Support-Konto aktivieren/deaktivieren aufzurufen.
- 5. Aktivieren oder deaktivieren Sie das Support-Konto.
  - · Um das Support-Konto zu aktivieren, drücken Sie die 1 und die Eingabetaste.
  - · Um das Support-Konto zu deaktivieren, drücken Sie die 2 und die Eingabetaste.
- 6. Drücken Sie die Eingabetaste.

### Ändern der Größe einer Virtuellen Gerätepartition

Es gibt drei Partitionen für die Storage Manager Virtuelles Gerät: Data Collector, "database" (Datenbank) und "root" (Stamm).

#### Info über diese Aufgabe

Die Data Collector-Partition enthält Daten für die Ausführung von Storage Manager Virtuelles Gerät. Die Datenbank-Partition enthält für den Data Collector gespeicherte Datenbankdaten. Storage Manager Virtuelles Gerät ermöglicht die Erweiterung der Data Collector- und Datenbankpartitionen. Im VMware vSphere Client wird die Data Collector-Partition als Datenträger 2 bezeichnet und die Datenbankpartition als Datenträger 3.

#### Schritte

- 1. Stellen Sie mit dem VMware vSphere Client eine Verbindung zum vCenter-Server her, auf dem Storage Manager Virtuelles Gerät läuft.
- Klicken Sie mit der rechten Maustaste auf Storage Manager Virtuelles Gerät, wählen Sie dann Einstellungen bearbeiten. Das Dialogfeld Virtuelle Hardware wird geöffnet.
- 3. Wählen Sie die Festplatte für die Partition, die Sie erweitern möchten.
  - Für die Data Collector-Partition wählen Sie **Festplatte 2**.
  - Für die Datenbankpartition wählen Sie **Festplatte 3**.
- 4. Ändern Sie die Größe des Datenträgers in eine der vorgeschlagenen Größen.
  - Für die Data Collector-Partition können Sie die Laufwerksgröße in 15 GB, 20 GB oder 40 GB ändern.
  - Für die Datenbankpartition können Sie die Laufwerksgröße in 20 GB, 40 GB oder 80 GB ändern.

#### 5. Klicken Sie auf OK.

- Der Server erweitert die Datenträgergröße.
- 6. Starten Sie die Konsole für Storage Manager Virtuelles Gerät.
- 7. Melden Sie sich bei Storage Manager Virtuelles Gerät an.
- 8. Drücken Sie die 2 und die Eingabetaste, um das Menü Konfiguration aufzurufen.
- 9. Drücken Sie 6 und die Eingabetaste, um die Größe einer Partition zu ändern.
- 10. Wählen Sie aus, für welche Partition die Größe geändert werden soll.
  - · Drücken Sie die 1 und die Eingabetaste, um die Data Collector-Partition auszuwählen.
  - · Drücken Sie die 2 und die Eingabetaste, um die Datenbankpartition auszuwählen.

Storage Manager Virtuelles Gerät erweitert die Partition auf die verfügbare Größe des Datenträgers.

### Anzeigen einer Zusammenfassung der Konfigurationseinstellungen

Verwenden Sie die Konsole der Storage Manager Virtuelles Gerät zum Anzeigen einer Zusammenfassung für die Konfigurationseinstellungen der Storage Manager Virtuelles Gerät.

#### Schritte

- 1. Starten Sie mit dem VMware vSphere Client die Konsole für Storage Manager Virtuelles Gerät.
- 2. Melden Sie sich bei der Storage Manager Virtuelles Gerät-CLI an.
- 3. Drücken Sie die 2 und die Eingabetaste, um das Menü Konfiguration aufzurufen.
- Drücken Sie die 7 und die Eingabetaste.
   Die Storage Manager Virtuelles Gerät zeigt eine Zusammenfassung der Konfigurationseinstellungen an.
- 5. Drücken Sie die Eingabetaste, um zum Menü Konfiguration zurückzukehren.

# Anzeigen von Diagnoseinformationen für das Virtuelle Gerät

Mit dem Diagnose-Menü in der Konsole von Storage Manager Virtuelles Gerät können Sie Informationen zur Diagnose von Netzwerkverbindungsproblemen mit Storage Manager Virtuelles Gerät anzeigen.

### Anpingen einer IP-Adresse

Verwenden Sie die Storage Manager Virtuelles Gerät CLI zum Senden eines Ping an eine IP-Adresse aus Storage Manager Virtuelles Gerät.

#### Schritte

- 1. Starten Sie mit dem VMware vSphere Client die Konsole für Storage Manager Virtuelles Gerät.
- 2. Melden Sie sich bei der Storage Manager Virtuelles Gerät CLI an.
- 3. Drücken Sie die 3 und die Eingabetaste, um das Menü Diagnose aufzurufen.
- 4. Drücken Sie die 1, um eine IPv4-Adresse zu pingen, oder drücken Sie die 2, um eine IPv6-Adresse zu pingen. Drücken Sie dann die Eingabetaste.
- 5. Geben Sie den Host-Namen oder die IP-Adresse ein, der/die angepingt werden soll.
- 6. Drücken Sie die Eingabetaste.
- Die CLI von Storage Manager Virtuelles Gerät zeigt die Ergebnisse des Ping-Befehls an.
- 7. Drücken Sie die Eingabetaste, um zum Menü Diagnose zurückzukehren.

### **Anzeigen von Routing-Informationen**

Verwenden Sie die CLI von Storage Manager Virtuelles Gerät zum Anzeigen von Routing-Informationen für Storage Manager Virtuelles Gerät.

#### Schritte

- 1. Starten Sie mit dem VMware vSphere Client die Konsole für Storage Manager Virtuelles Gerät.
- 2. Melden Sie sich bei der Storage Manager Virtuelles Gerät CLI an.
- 3. Drücken Sie die 3 und die Eingabetaste, um das Menü Diagnose aufzurufen.
- **4.** Drücken Sie die 3 und die Eingabetaste.
  - Die Storage Manager Virtuelles Gerät CLI zeigt eine Tabelle mit Routing-Informationen an.
- 5. Drücken Sie die Eingabetaste, um zum Menü Diagnose zurückzukehren.

### Anzeigen der Hosts-Tabelle

Verwenden Sie die CLI von Storage Manager Virtuelles Gerät zum Anzeigen der Host-Tabelle für Storage Manager Virtuelles Gerät.

#### Info über diese Aufgabe

Die Host-Tabelle zeigt Netzwerkinformationen für die Storage Manager Virtuelles Gerät an.

#### Schritte

- 1. Starten Sie mit dem VMware vSphere Client die Konsole für Storage Manager Virtuelles Gerät.
- 2. Melden Sie sich bei der Storage Manager Virtuelles Gerät CLI an.
- 3. Drücken Sie die 3 und die Eingabetaste, um das Menü Diagnose aufzurufen.
- Drücken Sie die 4 und die Eingabetaste. Die CLI von Storage Manager Virtuelles Gerät zeigt die Host-Tabelle an.
- 5. Drücken Sie die Eingabetaste, um zum Menü Diagnose zurückzukehren.

# Migrieren einer Microsoft SQL-Serverdatenbank

Wenn der Datenbankserver ein Microsoft SQL-Server 2012, 2014 oder 2016 ist, kann die Data Collector-Datenbank auf einen neuen Microsoft SQL-Server migriert werden.

#### Schritte

- 1. Erstellen Sie eine Sicherungskopie der Datenbank auf dem ursprünglichen Microsoft SQL-Server.
- 2. Richten Sie einen neuen Microsoft SQL-Server ein, und konfigurieren Sie diesen für die Authentifizierung im gemischten Modus (Modus für SQL Server- und Windows-Authentifizierung).
- 3. Führen Sie eine Wiederherstellung der Datenbank auf dem neuen Microsoft SQL-Server durch.
- 4. Nachdem die Datenbank wiederhergestellt ist, erstellen Sie den erforderlichen Datenbankbenutzer.
  - a) Erstellen Sie einen Datenbankbenutzer mit dem Namen compmsauser, aber weisen Sie den Benutzer keinem Schema zu.
  - b) Legen Sie das Kennwort für den Datenbankbenutzer mit der Bezeichnung **compmsauser** auf das Kennwort fest, das in der vorherigen Datenbank zugewiesen war.

    - Wenn Sie das Kennwort vergessen haben oder ein anderes Kennwort verwenden möchten, müssen Sie das neue Kennwort eingeben, wenn Sie den Assistenten **Datenquelle ändern** in Schritt 6 ausführen.
- 5. Führen Sie das folgende Skript auf der Datenbank compmsadb aus:

sp change users login 'update one', 'compmsauser', 'compmsauser'

6. Nachdem die Abfrage abgeschlossen ist, verwenden Sie den Data Collector, um die Datenquelle auf die neue Datenbank zu ändern.

(i) ANMERKUNG: Wenn Sie das Kennwort geändert haben, aktivieren Sie das Kontrollkästchen Benutzerdefiniertes Kennwort verwenden und geben Sie das Kennwort im Feld Benutzerdefiniertes Kennwort ein.

# **Deinstallieren des Data Collector**

Wählen Sie auf dem Server, der den Data Collector hostet, in der Windows-Systemsteuerung das Element **Programme und Funktionen** aus, um die Anwendung **Storage Manager Data Collector** zu deinstallieren.

### Löschen alter Data Collector-Datenbanken

Löschen Sie eine alte Data Collector-Datenbank, wenn Sie die Datenbank auf einen anderen Datenbankserver migriert haben, oder wenn Sie den Data Collector aus Ihrer Umgebung entfernt haben.

### Bereinigen einer MySQL-Datenbank

Entfernen Sie die Unisphere Central-Daten aus der MySQL-Datenbank und installieren Sie den Data Collector neu.

#### Schritte

1. Geben Sie die folgenden SQL-Befehle als Admin-Benutzer ein:

```
Drop Database compmsadb;
DELETE FROM mysql.user WHERE User = 'compmsauser';
```

```
DELETE FROM mysql.db WHERE user = 'compmsauser';
FLUSH PRIVILEGES;
```

2. Installieren Sie Storage Manager Data Collector neu.

### Bereinigen einer Microsoft SQL-Datenbank

Entfernen Sie die Unisphere Central-Daten aus der Data Collector Datenbank, und installieren Sie den Data Collector neu.

#### Schritte

1. Geben Sie die folgenden SQL-Befehle als Admin-Benutzer ein:

Drop Database compmsadb;

EXEC SP\_DropLogin 'compmsauser';

2. Installieren Sie Storage Manager Data Collector neu.

# **Data Collector-Benutzerverwaltung**

# Unisphere Central-Benutzerberechtigungen

Der Data Collector steuert den Benutzerzugang zu den Unisphere Central-Funktionen und zugeordneten Storage Center anhand der den Benutzern zugewiesenen Berechtigungen (Reporter, Volume Manager oder Administrator). Die folgenden Tabellen definieren die Unisphere Central-Berechtigungen auf Benutzerebene für die jeweiligen Kategorien.

(i) ANMERKUNG: Unisphere Central-Benutzerberechtigungen und Storage Center-Benutzerberechtigungen verwenden die gleichen Namen, sind jedoch nicht identisch. Storage Center-Benutzerberechtigungen steuern den Zugang zu den Storage Center und Unisphere Central-Benutzer steuern den Zugang zu den Unisphere Central-Funktionen.

### Administratorrechte

Bei der Administrator-Berechtigungsebene handelt es sich um das leistungsstärkste Benutzerprofil in Unisphere Central.

Ein Administratorbenutzer hat uneingeschränkten Zugriff auf alle Unisphere Central-Funktionen.

(i) ANMERKUNG: Ein Benutzerkonto, das mit Administratorzugriff erstellt wurde, kann nicht auf Reporter/Volume Manager Rechte zurückgestuft werden.

# Volume Manager-Berechtigungen

Die Volume Manager-Berechtigungsebene ähnelt der Administratorebene, weist jedoch weitere Einschränkungen auf.

Ein Volume-Manager-Benutzer kann die meisten Objekte in Unisphere Central anzeigen, verwalten und hinzufügen/erstellen. Allerdings hat ein Volume-Manager-Nutzer keinen Zugriff auf Data Collector-Eigenschaften.

# **Reporter-Berechtigungen**

Bei der Reporter-Berechtigungsebene handelt es sich um den eingeschränktesten Benutzertyp in Unisphere Central.

Ein Reporter-Benutzer kann die meisten Funktionen von Unisphere Central anzeigen. Ein Reporter-Benutzer kann jedoch keine Funktionen verwalten, erstellen oder bearbeiten. Darüber hinaus kann ein Reporter-Benutzer nicht , SupportAssist-Eigenschaften, Data Collector-Eigenschaften oder Speicherprofile anzeigen.

ANMERKUNG: Ein Unisphere Central-Reporter-Benutzer kann Storage Center anderen Reporter-Benutzern zuweisen,
wenn diese über Unisphere Central-Reporter-Anmeldeinformationen verfügen.

# Authentifizieren von Benutzern über einen externen Verzeichnisdienst

Der Data Collector kann so konfiguriert werden, dass Unisphere Central-Benutzer mit einem Active Directory- oder OpenLDAP-Verzeichnisdienst authentifiziert werden. Wenn zudem die Kerberos-Authentifizierung konfiguriert ist, können sich die Benutzer automatisch unter Verwendung ihrer Anmeldedaten für die Windows-Sitzung beim Client anmelden.

Der Zugang zu Unisphere Central kann Verzeichnisdienstbenutzern und -gruppen gewährt werden, die derselben Domain angehören, der auch der Data Collector beigetreten ist. Im Falle von Active Directory kann der Zugang auch Benutzern und Gruppen gewährt werden, die Domains in derselben Gesamtstruktur angehören, oder die Domains angehören, die Teil einer Gesamtstruktur sind, für die einseitige oder bidirektionale Gesamtstruktur-Vertrauensstellungen konfiguriert wurden.

### Konfigurieren eines externen Verzeichnisdienstes

Damit Benutzer mit einem externen Verzeichnisdienst authentifiziert werden können, muss der Data Collector für die Verwendung des Verzeichnisdienstes konfiguriert sein.

### Konfigurieren des Data Collector für die Verwendung eines Verzeichnisdienstes

Konfigurieren von Data Collector für die Verwendung eines Active Directory- oder OpenLDAP-Verzeichnisdiensts

#### Voraussetzungen

- · Dazu muss ein Active Directory- oder OpenLDAP-Verzeichnisdienst in Ihrer Netzwerkumgebung vorhanden sein.
- Der Verzeichnisdienst muss spezifische Konfigurations-Anforderungen erfüllen.
  - Active Directory: Der Verzeichnisdienst muss konfiguriert werden, Kerberos-Authentifizierung zu verwenden.
  - **OpenLDAP**: Der Dienst muss so konfiguriert werden, dass LDAP mit der Erweiterung StartTLS oder LDAPS (LDAP über SSL) verwendet wird.
- Ist der Verzeichnisdienst OpenLDAP, muss die Datei f
  ür den öffentlichen SSL-Zertifikatschl
  üssel (DER- oder PEM-Kodierung) f
  ür den Verzeichnisserver exportiert und auf den Server 
  übertragen werden, auf dem Data Collector gehostet wird.
- · Der Data Collector muss über Netzwerkkonnektivität zum Verzeichnisdienst verfügen.
- Die DNS-SRV-Datensätze in Ihrer Umgebung müssen korrekt konfiguriert sein, damit der Data Collector bestimmen kann, wie die Interaktion mit dem Verzeichnisdienst erfolgt. Wenn keine SRV-Datensätze definiert wurden oder diese nicht ordnungsgemäß konfiguriert sind, müssen Sie die Verzeichnisdiensteinstellungen manuell konfigurieren.
- Für den Data Collector ist ein Benutzer erforderlich, der über die Berechtigung zum Abfragen des Verzeichnisdienstes verfügt. Bei Active Directory-Benutzern muss außerdem ein Benutzerprinzipalnamen-Attribut (*benutzername@beispiel.com*) im Verzeichniseintrag vorhanden sein.
- Wenn Sie die Kerberos-Authentifizierung verwenden möchten, müssen Sie den Benutzernamen und das Kennwort für einen
   Verzeichnisdienstbenutzer, der über Administratorberechtigungen verfügt, bereitstellen oder ein bestehendes Dienstkonto verwenden.
- Wenn ein Verzeichnisdienst konfiguriert ist und Sie den Data Collector f
  ür die Verwendung eines Verzeichnisdienstes in einer anderen Domain neu konfigurieren m
  öchten, muss die Konfiguration des Verzeichnisdienstes deaktiviert und 
  übernommen werden, bevor Sie fortfahren.
- Zum Authentifizieren von Active Directory-Benutzern, die zu Domänen in einer anderen Gesamtstruktur gehören, muss eine einseitige oder bidirektionale Vertrauensstellung zwischen der lokalen Gesamtstruktur und der Remote-Gesamtstruktur konfiguriert werden.

#### Schritte

- 1. Wenn ein Storage Center aus der Dropdownliste in Unisphere Central ausgewählt ist, klicken Sie auf die **Martseite**). Es wird die **Startseite** von Unisphere Central angezeigt.
- 2. Klicken Sie auf das Data Collector. Die Ansicht Data Collector wird angezeigt.
- 3. Klicken Sie auf die Registerkarte Umgebung und dann auf das Unterregister Verzeichnisdienst.
- Klicken Sie auf Bearbeiten.
   Das Dialogfeld Diensteinstellungen wird geöffnet.
- 5. Konfigurieren Sie die LDAP-Einstellungen.
  - a) Aktivieren Sie das Kontrollkästchen Aktiviert.
  - b) Geben Sie in das Feld **Domain** den Namen der Domain ein, die Sie durchsuchen möchten.

# (i) ANMERKUNG: Wenn der Server, auf dem der Data Collector gehostet wird, zu einer Domain gehört, wird das Feld Domain automatisch ausgefüllt.

- c) Geben Sie in das Feld Authentifizierungsbindung-DN den definierten Namen oder den Benutzerprinzipalnamen des Benutzers an, den der Data Collector verwendet, um eine Verbindung zum LDAP-Server herzustellen und diesen zu durchsuchen. Der Benutzername "Administrator" ist nicht zulässig.
  - Beispiel für definierten Namen: CN = Vorname Nachname, CN = Benutzer, DC = Firma, DC = COM
  - · Beispiel für Benutzerprinzipalnamen: benutzername@beispiel.com
- d) Geben Sie in das Feld Authentifizierungsbindungs-Kennwort das Kennwort für den Authentifizierungsbindungs-DN ein.
- e) Wenn Sie das Feld **Domäne** geändert haben, klicken Sie auf **Erkennen**, um den Verzeichnisdienst für die angegebene Domäne aufzusuchen.
- 6. (Optional) Konfigurieren Sie die Einstellungen für den Verzeichnisdienst manuell.

- a) Wählen Sie im Drop-Down-Menü Typ die Option Active Directory oder Open LDAP aus.
- b) Geben Sie in das Feld **Verzeichnisserver** den vollständig qualifizierten Domain-Namen (FQDN) der einzelnen Verzeichnisserver in einer separaten Zeile ein.
  - (i) ANMERKUNG: Um zu überprüfen, ob der Data Collector mit den angegebenen Verzeichnisservern unter Verwendung des ausgewählten Protokolls kommunizieren kann, klicken Sie auf Test.
- c) Geben Sie in das Feld **Basis-DN** den definierten Basisnamen für den LDAP-Server ein. Dieser Name ist der Ausgangspunkt zur Suche nach Benutzern.
- d) Geben Sie in das Feld **Verbindungszeitüberschreitung** die maximale Dauer (in Minuten) an, die der Data Collector wartet, während er versucht, eine Verbindung zum LDAP-Server herzustellen.
- 7. (Optional) Konfigurieren Sie die Kerberos-Authentifizierung. Die Kerberos-Authentifizierung muss konfiguriert sein, dass Benutzer sich mit ihren Windows-Anmeldeinformationen automatisch am Client anmelden können.
  - a) Aktivieren Sie das Kontrollkästchen Kerberos aktiviert.
  - b) Geben Sie in das Feld **Kerberos-Domain-Bereich** den Kerberos-Bereich ein, gegenüber dem eine Authentifizierung erfolgt. In Windows-Netzwerken ist dieser Bereich der Domain-Name in Großbuchstaben.
  - c) (Nur OpenLDAP) Gibt den Hostnamen oder die IP-Adresse des Key Distribution Center (KDC) in das Feld **KDC-Host-Name oder** IP-Adresse ein.
  - d) Geben Sie in das Feld **Data Collector-Hostname** den vollständig qualifizierten Domain-Namen (FQDN) des Servers ein, der den Data Collector hostet.
- 8. (Optional nur Open LDAP) Wenn TLS (Transport Layer Security) aktiviert ist, laden Sie eine PEM-Datei einer Zertifikatsstelle hoch.
  - a) Navigieren Sie zum Speicherort der PEM-Datei, markieren Sie die Datei und klicken Sie auf "Öffnen". Daraufhin wird das Dialogfeld **TLS-Zertifikat hochladen** geöffnet.
    - ANMERKUNG: Wenn Sie die falsche PEM-Datei ausgewählt haben, klicken Sie auf Zertifikat hochladen imDialogfeld TLS-Zertifikat hochladen, um eine neue Datei auszuwählen.
  - b) c. Klicken Sie auf  ${\bf OK}$ , um das Zertifikat hochzuladen.
- 9. (Nur Active Directory) Um den Data Collector auf der Domäne zu registrieren, wählen Sie **Den Data Collector auf der Domäne** registrieren.
  - a) Geben Sie den Benutzernamen und das Kennwort eines Domain-Administrators ein.
    - Diese Anmeldeinformationen werden nur verwendet, um den Data Collector zu registrieren und werden nicht gespeichert.
  - b) Klicken Sie auf **OK**.
- **10.** Um ein vorhandenes Dienstkonto zu verwenden, wählen Sie **Ein bestehendes Dienstkonto für den Beitritt zur Domäne verwenden**.
  - a) Geben Sie den Benutzernamen und das Kennwort für das Dienstkonto ein.
    - (i) ANMERKUNG: Das vorhandene Dienstkonto muss das Attribut *servicePrincipalName* mit den folgenden Werten in folgendem Format enthalten:

HTTP/<host name>dc.<domain>@<realm>

HTTP/<host name>dc.<domain>

Diese Werte können mithilfe des Tools setspn.exe von Microsoft oder einem ähnlichen Tool eingestellt werden.

b) Klicken Sie auf OK.

#### Beheben von Fehlern bei der Ermittlung von Verzeichnisdiensten

Der Data Collector versucht automatisch, basierend auf der Konfiguration der Netzwerkumgebung, den nächsten Verzeichnisdienst zu ermitteln. Die ermittelten Einstellungen werden zu Fehlerbehebungszwecken in eine Textdatei geschrieben. Falls die Ermittlung nicht erfolgreich verläuft, überprüfen Sie, ob die in der Textdatei enthaltenen Werte auf die Netzwerkumgebung zutreffen.

- 1. Verwenden Sie auf dem Server, der den Data Collector hostet, einem Texteditor, um die Datei C: \Program Files\Dell\EMC Storage Manager\msaservice\directory\_settings.txt zu öffnen.
- 2. Bestätigen Sie, dass die Werte in der Datei directory\_settings.txt mit der Netzwerkumgebung übereinstimmen.
- 3. Wenn die Datei falsche Werte enthält, nehmen Sie Änderungen an der Konfiguration vor, um das Problem zu beheben.
  - a) Stellen Sie sicher, dass der Server, auf dem sich der Data Collector befindet, der richtigen Domain angehört.
  - b) Stellen Sie sicher, dass DNS-SRV-Einträge korrekt konfiguriert sind.
  - c) Verwenden Sie Data Collector, um den Verzeichnisdienst erneut zu ermitteln.

4. Wenn die Maßnahmen im vorherigen Schritt nicht geeignet waren, das Problem zu beheben, markieren Sie das Kontrollkästchen Manuelle Konfiguration aktivieren und konfigurieren Sie die Einstellungen f
ür den Verzeichnisdienst manuell. Falls erforderlich, wenden Sie sich an Technischer Support, um Unterst
ützung zu erhalten.

#### Scannen nach Domains in lokalen und vertrauenswürdigen Gesamtstrukturen

Wenn Domains zur lokalen Gesamtstruktur hinzugefügt oder daraus entfernt werden, oder wenn bidirektionale Gesamtstruktur-Vertrauensstellungen zwischen der lokalen Gesamtstruktur und mindestens einer Remote-Gesamtstruktur hinzugefügt oder daraus entfernt werden, verwenden Sie Data Collector, um nach Domains zu suchen.

#### Voraussetzungen

Der Data Collector muss für die Authentifizierung von Benutzern über einen Active Directory-Verzeichnisdienst und Kerberos konfiguriert sein.

# (i) ANMERKUNG: Authentifizierungsversuche für Active Directory-Benutzer schlagen möglicherweise fehl, während ein erneuter Scan-Vorgang ausgeführt wird.

#### Schritte

- 1. Wenn ein Storage Center aus der Dropdownliste in Unisphere Central ausgewählt ist, klicken Sie auf die **Startseite**). Es wird die **Startseite** von Unisphere Central angezeigt.
- 2. Klicken Sie auf das Data Collector. Die Ansicht Data Collector wird angezeigt.
- 3. Klicken Sie auf die Registerkarte Umgebung und dann auf das Unterregister Verzeichnisdienst.
- 4. Klicken Sie auf Erneute Suche. Es wird eine Meldung angezeigt, die Sie darüber informiert, ob der Suchvorgang erfolgreich oder fehlerhaft war.
- 5. Klicken Sie auf OK.

### Gewähren von Zugang für Verzeichnisdienstbenutzer und -gruppen

Um Verzeichnisbenutzern die Anmeldung bei Unisphere Central zu ermöglichen, fügen Sie die Verzeichnisdienstbenutzer und/oder -Benutzergruppen zu Data Collector-Benutzergruppen hinzu.

#### Hinzufügen von Verzeichnisgruppen zu einer Data Collector-Benutzergruppe

Fügen Sie eine Verzeichnisgruppe zu einer Data Collector-Benutzergruppe hinzu, um allen Benutzern der Verzeichnisgruppe Zugang zu Unisphere Central zu gewähren. Der Zugang kann Gruppen gewährt werden, die folgenden Domains angehören: der Domain, der auch der Data Collector beigetreten ist, Domains in derselben Gesamtstruktur und Domains, die Teil einer Gesamtstruktur sind, für die bidirektionale Gesamtstruktur-Vertrauensstellungen konfiguriert wurden. Verzeichnisdienstgruppen werden nicht von Domänen mit einseitiger Vertrauensstellung unterstützt.

#### Voraussetzungen

Der Data Collector muss für die Authentifizierung von Benutzern über einen externen Verzeichnisdienst konfiguriert werden.

- 1. Wenn ein Storage Center aus der Dropdownliste in Unisphere Central ausgewählt ist, klicken Sie auf die **Martseite**). Es wird die **Startseite** von Unisphere Central angezeigt.
- 2. Klicken Sie auf das Data Collector. Die Ansicht Data Collector wird angezeigt.
- 3. Klicken Sie auf die Registerkarte Benutzer und wählen Sie dann das Unterregister Benutzer & Benutzergruppen.
- 4. Wählen Sie die Data Collector-Benutzergruppe aus, zu der Sie Verzeichnisgruppen hinzufügen möchten.
- 5. Klicken Sie auf Verzeichnis-Benutzergruppen hinzufügen. Das Dialogfeld Verzeichnis-Benutzergruppen hinzufügen wird geöffnet.
- 6. (Nur Umgebungen mit mehreren Domänen) Wählen Sie im Drop-Down-Menü **Domain** die Domain aus, die die Verzeichnisgruppen enthält, zu denen Sie Zugang gewähren möchten.
- 7. Wählen Sie die einzelnen Verzeichnisgruppen aus, die Sie zur Unisphere Central-Benutzergruppe hinzufügen möchten.

8. Wenn Sie fertig sind, klicken Sie auf **OK**. Die Verzeichnisgruppen, die der Data Collector-Gruppe zugeordnet wurden, werden im Unterregister **Benutzergruppe** angezeigt.

#### Hinzufügen eines Verzeichnisbenutzers zu einer Data Collector-Benutzergruppe

Fügen Sie einen Verzeichnisbenutzer zu einer Data Collector-Benutzergruppe hinzu, um diesem Benutzer Zugang zu Unisphere Central zu gewähren. Der Zugang kann Benutzern gewährt werden, die folgenden Domains angehören: der Domain, der auch der Data Collector beigetreten ist, Domains in derselben Gesamtstruktur und Domains, die zu der Gesamtstruktur gehören, für die einseitige oder bidirektionale Gesamtstruktur-Vertrauensstellungen konfiguriert wurden.

#### Voraussetzungen

Der Data Collector muss für die Authentifizierung von Benutzern über einen externen Verzeichnisdienst konfiguriert werden.

#### Schritte

- 1. Wenn ein Storage Center aus der Dropdownliste in Unisphere Central ausgewählt ist, klicken Sie auf die **Startseite**). Es wird die **Startseite** von Unisphere Central angezeigt.
- 2. Klicken Sie auf das Data Collector. Die Ansicht Data Collector wird angezeigt.
- 3. Klicken Sie auf die Registerkarte Benutzer und wählen Sie dann das Unterregister Benutzer & Benutzergruppen.
- 4. Wählen Sie die Data Collector-Benutzergruppe aus, zu der Sie einen Verzeichnisbenutzer hinzufügen möchten.
- 5. Klicken Sie auf Verzeichnisbenutzer hinzufügen.
  - Daraufhin wird das Dialogfeld Verzeichnisbenutzer hinzufügen geöffnet.
- 6. Geben Sie in das Feld Verzeichnisbenutzer die Namen der einzelnen Verzeichnisbenutzer ein, die Sie hinzufügen möchten.
  - Bei OpenLDAP wird das Benutzernamenformat unterstützt (Beispiel: user (Benutzer)).
  - · Bei Active Directory werden die folgenden Benutzernamenformate unterstützt:
    - User Name (Benutzername, Beispiel: user (Benutzer))
    - · User Principal Name (Benutzerprinzipalname, Beispiel: user@domain (Benutzer@Domain)

# (i) ANMERKUNG: Um Benutzer hinzuzufügen, die zu einer Domain gehören, die nicht der Domain entspricht, für die der Data Collectorkonfiguriert wurde, verwenden Sie das Format "Benutzerprinzipalname".

7. Klicken Sie auf **Namen überprüfen**, um zu überprüfen, ob der angegebene Benutzer im Verzeichnisdienst existiert. Es wird eine Meldung angezeigt.

# (i) ANMERKUNG: Das Überprüfen der Namen wird nicht auf den Domänen unterstützt, für die eine einseitige Vertrauensstellung konfiguriert ist.

- 8. Klicken Sie auf OK, um die Meldung zu schließen.
- 9. Wenn einer der angegebenen Verzeichnisbenutzernamen nicht verifiziert werden konnte, korrigieren Sie den betreffenden Namen, und klicken Sie erneut auf **Namen prüfen**.
- Wenn Sie fertig sind, klicken Sie auf OK. Das Dialogfeld Verzeichnisbenutzer hinzufügen wird geschlossen und die Verzeichnisbenutzer, die der ausgewählten Data Collector-Benutzergruppe zugeordnet wurden, werden im Unterregister Benutzergruppen angezeigt.

### Widerrufen von Zugang für Verzeichnisdienstbenutzer und -gruppen

Um den Zugang zu Unisphere Central für einen Verzeichnisdienstbenutzer oder eine -gruppe zu widerrufen, entfernen Sie die Verzeichnisgruppe oder den Benutzer aus der Data Collector-Benutzergruppe.

#### Entfernen einer Verzeichnisdienstgruppe aus einer Data Collector-Benutzergruppe

Entfernen Sie eine Verzeichnisdienstgruppe aus einer Data Collector-Benutzergruppe, um zu verhindern, dass Verzeichnisbenutzer in der Gruppe Zugang zu Unisphere Central haben.

#### Schritte

- 1. Wenn ein Storage Center aus der Dropdownliste in Unisphere Central ausgewählt ist, klicken Sie auf die **Startseite**). Es wird die **Startseite** von Unisphere Central angezeigt.
- 2. Klicken Sie auf das Data Collector.

Die Ansicht **Data Collector** wird angezeigt.

- 3. Klicken Sie auf die Registerkarte Benutzer und wählen Sie dann das Unterregister Benutzer & Benutzergruppen.
- 4. Klicken Sie auf die Registerkarte Benutzergruppen.
- 5. Wählen Sie die Data Collector-Benutzergruppe aus, zu der die Verzeichnisgruppe hinzugefügt wurde.
- 6. Klicken Sie auf die Unterregisterkarte Verzeichnisgruppen.
- 7. Wählen Sie die Verzeichnisdienstgruppe, für die Sie den Zugang widerrufen möchten, und klicken Sie dann auf Löschen. Das Dialogfeld Verzeichnis-Benutzergruppe löschen wird geöffnet.
- 8. Klicken Sie auf Ja.

#### Entfernen eines Verzeichnisdienstbenutzers aus einer Data Collector-Benutzergruppe

Entfernen Sie einen Verzeichnisdienstbenutzer aus einer Data Collector-Benutzergruppe, wenn Sie möchten, dass der Verzeichnisbenutzer keinen Zugang zu Unisphere Central hat.

#### Schritte

- 1. Wenn ein Storage Center aus der Dropdownliste in Unisphere Central ausgewählt ist, klicken Sie auf die **Startseite**). Es wird die **Startseite** von Unisphere Central angezeigt.
- 2. Klicken Sie auf das Data Collector. Die Ansicht Data Collector wird angezeigt.
- 3. Klicken Sie auf die Registerkarte Benutzer und wählen Sie dann das Unterregister Benutzer & Benutzergruppen.
- 4. Klicken Sie auf die Registerkarte Benutzergruppen.
- 5. Wählen Sie die Data Collector-Benutzergruppe aus, zu der die Verzeichnisgruppe hinzugefügt wurde.
- 6. Klicken Sie auf die Unterregisterkarte Benutzer.
- 7. Wählen Sie den Verzeichnisdienstgruppenbenutzer, für den Sie den Zugang widerrufen möchten, und klicken Sie auf **Benutzer Iöschen**. Das Dialogfeld **Verzeichnisdienstbenutzer Iöschen** wird geöffnet.
- 8. Klicken Sie auf Ja.

#### Deaktivieren der externen Verzeichnisdienstauthentifizierung

Deaktivieren Sie die externe Verzeichnisdienst-Authentifizierung, um zu verhindern, dass die Benutzer des Verzeichnisses die Authentifizierung durchführen.

#### Info über diese Aufgabe

VORSICHT: Durch Deaktivieren der Verzeichnisdienst-Authentifizierung werden alle Benutzer und Gruppen vom Unisphere Central entfernt. Wenn Sie die Verzeichnisdienst-Authentifizierung zu einem späteren Zeitpunkt erneut aktivieren möchten, müssen Sie allen Verzeichnisbenutzern und -gruppen erneut Zugang gewähren.

#### Schritte

- 1. Wenn ein Storage Center aus der Dropdownliste in Unisphere Central ausgewählt ist, klicken Sie auf die **Martseite**). Es wird die **Startseite** von Unisphere Central angezeigt.
- 2. Klicken Sie auf das Data Collector. Die Ansicht Data Collector wird angezeigt.
- 3. Klicken Sie auf die Registerkarte Umgebung und dann auf das Unterregister Verzeichnisdienst.
- Klicken Sie auf Edit (Bearbeiten).
   Das Dialogfeld Diensteinstellungen wird geöffnet.
- 5. Deaktivieren Sie das Kontrollkästchen Aktiviert.
- 6. Klicken Sie auf OK.

# Verwalten von lokalen Benutzern mit Data Collector

Unisphere Central-Benutzer und -Zuweisungen zum Storage Center können auf der Registerkarte **Benutzer** von Data Collector konfiguriert werden.

### **Erstellen eines Benutzers**

Erstellen Sie ein Benutzerkonto, um einem Benutzer Zugang zu Unisphere Central zu gewähren.

#### Schritte

- 1. Wenn ein Storage Center aus der Dropdownliste in Unisphere Central ausgewählt ist, klicken Sie auf die **Cartseite**). Es wird die **Startseite** von Unisphere Central angezeigt.
- 2. Klicken Sie auf das Data Collector. Die Ansicht Data Collector wird angezeigt.
- 3. Klicken Sie auf die Registerkarte Benutzer & System und wählen Sie dann das Unterregister Benutzer und Benutzergruppen.
- Klicken Sie auf +(Neuer Benutzer). Das Dialogfelder Benutzer erstellen wird geöffnet.
- 5. Geben Sie die Informationen für den neuen Benutzer ein.
  - a) Geben Sie in das Feld **Benutzername** den Namen des Benutzers ein.
  - b) (Optional) Geben Sie im Feld E-Mail-Adresse die E-Mail-Adresse des Benutzers ein.
  - c) Wählen Sie im Drop-down-Menü Rolle die Rolle für den Benutzer aus.
  - d) Wählen Sie im Drop-down-Menü Bevorzugte Sprache eine Sprache aus.
  - e) Geben Sie in die Felder Kennwort und Kennwort bestätigen ein Kennwort für den Benutzer ein.
  - f) Um den Benutzer zu zwingen, bei der ersten Anmeldung sein Kennwort zu ändern, markieren Sie das Kontrollkästchen **Kennwortänderung erforderlich**.
- 6. Klicken Sie auf OK.

#### Zugehörige Verweise

Unisphere Central-Benutzerberechtigungen

# Konfigurieren oder Ändern der E-Mail-Adresse eines Benutzers

Es muss eine E-Mail-Adresse konfiguriert werden, wenn Sie möchten, dass Unisphere Central E-Mail-Benachrichtigungen an den Benutzer sendet.

#### Schritte

- 1. Wenn ein Storage Center aus der Dropdownliste in Unisphere Central ausgewählt ist, klicken Sie auf die **Startseite**). Es wird die **Startseite** von Unisphere Central angezeigt.
- 2. Klicken Sie auf das Data Collector. Die Ansicht Data Collector wird angezeigt.
- 3. Klicken Sie auf die Registerkarte Benutzer & System und wählen Sie dann das Unterregister Benutzer und Benutzergruppen.
- **4.** Wählen Sie den Benutzer aus, den Sie ändern möchten und klicken Sie auf **(Einstellungen bearbeiten)**. Daraufhin wird das Dialogfeld **Benutzereinstellungen** geöffnet.
- 5. Geben Sie im Feld **E-Mail-Adresse** die E-Mail-Adresse des Benutzers ein.
- 6. Klicken Sie auf OK.

# Ändern der Berechtigungen, die einem Benutzer zugewiesen wurden

Sie können die Berechtigungen für ein Benutzerkonto durch Ändern der Benutzerrolle ändern.

#### Schritte

1. Wenn ein Storage Center aus der Dropdownliste in Unisphere Central ausgewählt ist, klicken Sie auf die **Startseite**). Es wird die **Startseite** von Unisphere Central angezeigt.

- 2. Klicken Sie auf das Data Collector. Die Ansicht Data Collector wird angezeigt.
- 3. Klicken Sie auf die Registerkarte Benutzer & System und wählen Sie dann das Unterregister Benutzer und Benutzergruppen.
- 5. Wählen Sie im Drop-down-Menü Rolle die Rolle für den Benutzer aus.
- 6. Klicken Sie auf OK.

#### Zugehörige Verweise

Unisphere Central-Benutzerberechtigungen

# Ändern der bevorzugten Sprache für einen Unisphere Central-Benutzer

Die bevorzugte Sprache für einen Unisphere Central-Benutzer bestimmt die Sprache, die in automatischen Berichten und E-Mail-Warnungen vom Data Collector angezeigt wird. Die Berichte, die in der Benutzeroberfläche angezeigt und durch die Benutzeranfrage generiert werden, verwenden nicht die bevorzugte Sprache.

#### Schritte

- 1. Wenn ein Storage Center aus der Dropdownliste in Unisphere Central ausgewählt ist, klicken Sie auf die **Cartseite**). Es wird die **Startseite** von Unisphere Central angezeigt.
- 2. Klicken Sie auf das Data Collector. Die Ansicht Data Collector wird angezeigt.
- 3. Klicken Sie auf die Registerkarte Benutzer & System und wählen Sie dann das Unterregister Benutzer und Benutzergruppen.
- **4.** Wählen Sie den Benutzer aus, den Sie ändern möchten und klicken Sie auf **/(Einstellungen bearbeiten)**. Daraufhin wird das Dialogfeld **Benutzereinstellungen** geöffnet.
- 5. Wählen Sie im Drop-down-Menü Bevorzugte Sprache eine Sprache aus.
- 6. Klicken Sie auf OK.

# Erzwingen der Kennwortänderung durch den Benutzer

Sie können erzwingen, dass der Benutzer sein Kennwort ändert, wenn er sich das nächste Mal anmeldet.

#### Schritte

- 1. Wenn ein Storage Center aus der Dropdownliste in Unisphere Central ausgewählt ist, klicken Sie auf die **Startseite**). Es wird die **Startseite** von Unisphere Central angezeigt.
- 2. Klicken Sie auf das Data Collector. Die Ansicht Data Collector wird angezeigt.
- 3. Klicken Sie auf die Registerkarte Benutzer & System und wählen Sie dann das Unterregister Benutzer und Benutzergruppen.
- 4. Wählen Sie den Benutzer aus, den Sie ändern möchten und klicken Sie auf 🖍 (Einstellungen bearbeiten).
- Daraufhin wird das Dialogfeld **Benutzereinstellungen** geöffnet.
- 5. Aktivieren Sie das Kontrollkästchen Kennwortänderung erforderlich.
- 6. Klicken Sie auf OK.

# Ändern des Kennworts eines Benutzers

Sie können das Kennwort für ein beliebiges Benutzerkonto mit Unisphere Central ändern.

#### Schritte

- 1. Wenn ein Storage Center aus der Dropdownliste in Unisphere Central ausgewählt ist, klicken Sie auf die **Startseite**). Es wird die **Startseite** von Unisphere Central angezeigt.
- 2. Klicken Sie auf das Data Collector. Die Ansicht Data Collector wird angezeigt.
- 3. Klicken Sie auf die Registerkarte Benutzer & System und wählen Sie dann das Unterregister Benutzer und Benutzergruppen.
- Wählen Sie den Benutzer aus, den Sie ändern möchten, und klicken Sie auf Benutzerkennwort ändern. Das Benutzerkennwort ändern-Dialogfeld wird geöffnet.
- 5. Geben Sie das Administratorkennwort im Feld Autorisierungskennwort ein.
- 6. Geben Sie in die Felder Neues Kennwort und Kennwort bestätigen ein neues Kennwort für den Benutzer ein.
- 7. Klicken Sie auf OK.

# Festlegen von Storage Center-Zuweisungen für einen Reporter-Benutzer

Storage Center-Zuweisungen können nur für Benutzer mit Reporter-Berechtigung festgelegt werden. Benutzer mit Administrator-Berechtigung oder Volume-Berechtigung verwalten ihre eigenen Storage Center-Zuweisungen unter Verwendung von Unisphere Central.

#### Schritte

- 1. Wenn ein Storage Center aus der Dropdownliste in Unisphere Central ausgewählt ist, klicken Sie auf die **Startseite**). Es wird die **Startseite** von Unisphere Central angezeigt.
- 2. Klicken Sie auf das Data Collector. Die Ansicht Data Collector wird angezeigt.
- 3. Klicken Sie auf die Registerkarte Benutzer & System und wählen Sie dann das Unterregister Benutzer.
- 4. Wählen Sie den zu ändernden Reporter-Benutzer aus,.
- 5. Klicken Sie im unteren Bereich auf der Registerkarte Storage Center auf + (Storage Center-Zuweisungen auswählen).
   Das Dialogfeld Storage Center-Zuweisungen auswählen wird angezeigt.
- 6. Markieren Sie das Kontrollkästchen für jedes Storage Center, das Sie dem Benutzer zuweisen wollen.

Entfernen Sie die Markierung des Kontrollkästchens der Storage Center, deren Zuweisung zum Benutzer Sie aufheben wollen.

7. Klicken Sie auf OK.

### Löschen eines Benutzers

Löschen Sie ein Benutzerkonto, um den Benutzer am Anzeigen und Verwalten des Storage Center zu hindern.

- 1. Wenn ein Storage Center aus der Dropdownliste in Unisphere Central ausgewählt ist, klicken Sie auf die **Cartseite**). Es wird die **Startseite** von Unisphere Central angezeigt.
- 2. Klicken Sie auf das Data Collector. Die Ansicht Data Collector wird angezeigt.
- 3. Klicken Sie auf die Registerkarte Benutzer & System und wählen Sie dann das Unterregister Benutzer und Benutzergruppen.
- 4. Wählen Sie den Benutzer aus, den Sie löschen möchten.
- Klicken Sie auf das i (Benutzer löschen). Ein Bestätigungsdialogfeld wird geöffnet.
- 6. Klicken Sie auf Ja.

# Löschen einer Storage Center-Zuweisung für einen Benutzer

Entfernen Sie eine Storage Center-Zuweisung aus einem Benutzerkonto, wenn verhindert werden soll, dass der Benutzer das Storage Center anzeigt und/oder verwaltet.

#### Schritte

- 1. Wenn ein Storage Center aus der Dropdownliste in Unisphere Central ausgewählt ist, klicken Sie auf die **Startseite**). Es wird die **Startseite** von Unisphere Central angezeigt.
- 2. Klicken Sie auf das Data Collector. Die Ansicht Data Collector wird angezeigt.
- 3. Klicken Sie auf die Registerkarte Benutzer & System und wählen Sie dann das Unterregister Benutzer und Benutzergruppen.
- 4. Wählen Sie den Benutzer aus, für den Sie die Storage Center-Zuweisung löschen möchten.
- 5. Wählen Sie das Storage Center, dessen Zuweisung zum Benutzer aufgehoben werden soll, im Fensterbereich Storage Center aus.
- Klicken Sie auf das iii (Storage Center-Zuweisung löschen). Ein Bestätigungsdialogfeld wird geöffnet.
- 7. Klicken Sie auf Ja.

# Entsperren eines lokalen Benutzerkontos

Wenn ein Benutzer mehrfach ein falsches Kennwort eingibt und den Kontosperrschwellenwert überschreitet, wird das Benutzerkonto gesperrt. Entsperren Sie das Konto unter Verwendung von Unisphere Central.

#### Voraussetzungen

- · Die Kennwortkonfiguration ist aktiviert.
- · Ein Benutzer wird gesperrt.

(i) ANMERKUNG: Wenn das gesperrte Konto ein Storage Manager-Administratorkonto ist, wenden Sie sich an den Technischer Support, um Unterstützung bei der Entsperrung des Kontos zu erhalten.

#### Schritte

- 1. Wenn ein Storage Center aus der Dropdownliste in Unisphere Central ausgewählt ist, klicken Sie auf die **Startseite**). Es wird die **Startseite** von Unisphere Central angezeigt.
- 2. Klicken Sie auf das Data Collector. Die Ansicht Data Collector wird angezeigt.
- 3. Klicken Sie auf die Registerkarte Benutzer & System und wählen Sie dann das Unterregister Benutzer und Benutzergruppen.
- 4. Wählen Sie das gesperrte Benutzerkonto aus.
- 5. Klicken Sie auf **Benutzer entsperren**. Ein Bestätigungsdialogfeld wird geöffnet.
- 6. Klicken Sie auf Ja.

# Verwalten von Kennwortanforderungen für lokale Benutzer

Verwalten Sie die Anforderungen an den Kennwortablauf und die Kennwortkomplexität für Unisphere über die Ansicht Data Collector.

# Konfigurieren von Kennwortanforderungen für lokale Unisphere Central-Benutzer

Legen Sie die Anforderungen für lokale Benutzerkennwörter fest, um die Komplexität von lokalen Benutzerkennwörter zu erhöhen und die Sicherheit von Unisphere Central zu verbessern.

#### Schritte

- 1. Wenn ein Storage Center aus der Dropdownliste in Unisphere Central ausgewählt ist, klicken Sie auf die **Startseite**). Es wird die **Startseite** von Unisphere Central angezeigt.
- 2. Klicken Sie auf das Data Collector. Die Ansicht Data Collector wird angezeigt.
- 3. Klicken Sie auf die Registerkarte Benutzer & System und wählen Sie dann das Unterregister Kennwortkonfiguration.
- Klicken Sie auf Bearbeiten. Das Dialogfeld Kennwortkonfiguration wird geöffnet.
- 5. Wählen Sie Aktiviert aus.
- 6. Legen Sie die Kennwortanforderungen fest.

(i) ANMERKUNG: Für Referenzinformationen zur Benutzeroberfläche klicken Sie auf Hilfe.

7. Klicken Sie auf OK.

### Anwenden von Kennwortanforderungen auf Storage Center-Benutzer

Unisphere Central Kennwortanforderungen für lokale Benutzer können auf Storage Center-Benutzer angewendet werden.

#### Voraussetzungen

Die Kennwortkonfiguration muss aktiviert sein.

#### Schritte

- 1. Wenn ein Storage Center aus der Dropdownliste in Unisphere Central ausgewählt ist, klicken Sie auf die **Startseite**). Es wird die **Startseite** von Unisphere Central angezeigt.
- 2. Klicken Sie auf das Data Collector. Die Ansicht Data Collector wird angezeigt.
- 3. Klicken Sie auf die Registerkarte Benutzer & System und wählen Sie dann das Unterregister Kennwortkonfiguration.
- 4. Klicken Sie auf **Bearbeiten**. Das Dialogfeld **Kennwortkonfiguration** wird angezeigt.
- 5. Wählen Sie die Storage Center aus, auf die Sie die Kennwortanforderungen anwenden möchten.
- 6. Klicken Sie auf OK.

#### Zugehörige Verweise

Konfigurieren von Kennwortanforderungen für lokale Unisphere Central-Benutzer

# Zurücksetzen der Kennwortablaufuhr

Der Zeitgeber für den Kennwortablauf bestimmt, wann ein Kennwort, unter Berücksichtigung des festgelegten Mindestalters und Höchstalters, abläuft. Setzen Sie den Zeitgeber für den Kennwortablauf zurück, damit er neu, ausgehend vom aktuellen Datum und der aktuellen Uhrzeit, startet.

#### Voraussetzungen

Die Kennwortkonfiguration muss aktiviert sein.

#### Schritte

- 1. Wenn ein Storage Center aus der Dropdownliste in Unisphere Central ausgewählt ist, klicken Sie auf die **Startseite**). Es wird die **Startseite** von Unisphere Central angezeigt.
- 2. Klicken Sie auf das Data Collector. Die Ansicht Data Collector wird angezeigt.
- 3. Klicken Sie auf die Registerkarte Benutzer & System und wählen Sie dann das Unterregister Kennwortkonfiguration.
- 4. Klicken Sie auf Bearbeiten. Das Dialogfeld Kennwortkonfiguration wird angezeigt.
- 5. Aktivieren Sie das Kontrollkästchen Ablaufuhr zurücksetzen.
- 6. Klicken Sie auf OK.

#### Zugehörige Verweise

Konfigurieren von Kennwortanforderungen für lokale Unisphere Central-Benutzer

# Auffordern von Benutzern zum Ändern von Kennwörtern

Neue Kennwortanforderungen gelten nur für neue Benutzerkennwörter. Es kann jedoch sein, dass bereits vorhandene Kennwörter den Kennwortanforderungen nicht entsprechen. Fordern Sie die Benutzer daher auf, ihr Kennwort bei der nächsten Anmeldung so zu ändern, dass es den neuen Kennwortanforderungen entspricht.

#### Voraussetzungen

Die Kennwortkonfiguration muss aktiviert sein.

#### Schritte

- 1. Wenn ein Storage Center aus der Dropdownliste in Unisphere Central ausgewählt ist, klicken Sie auf die **Startseite**). Es wird die **Startseite** von Unisphere Central angezeigt.
- 2. Klicken Sie auf das Data Collector. Die Ansicht Data Collector wird angezeigt.
- 3. Klicken Sie auf die Registerkarte Benutzer & System und wählen Sie dann das Unterregister Kennwortkonfiguration.
- 4. Klicken Sie auf Bearbeiten. Das Dialogfeld Kennwortkonfiguration wird angezeigt.
- 5. Aktivieren Sie das Kontrollkästchen Kennwortänderung erforderlich.
- 6. Klicken Sie auf OK.

#### Zugehörige Verweise

Konfigurieren von Kennwortanforderungen für lokale Unisphere Central-Benutzer

# Verwalten von Benutzereinstellungen mit Unisphere

Verwenden Sie Unisphere, um Einstellungen für Ihr Benutzerkonto zu ändern.

### Benutzerkennwort ändern

Das Kennwort für den aktuellen Benutzer kann im Dialogfeld Benutzereinstellungen bearbeiten geändert werden.

- 1. Klicken Sie im oberen Fensterbereich von Unisphere auf Ihren Benutzernamen und wählen Sie dann **Benutzereinstellungen**. Daraufhin wird das Dialogfeld **Benutzereinstellungen bearbeiten** geöffnet.
- Klicken Sie auf der Registerkarte Benutzerinformationen auf Kennwort ändern. Das Dialogfeld Kennwort ändern wird angezeigt.
- 3. Geben Sie das aktuelle Kennwort des Benutzers im Feld Aktuelles Kennwort ein.

- 4. Geben Sie ein neues Kennwort in die Felder Neues Kennwort und Neues Kennwort bestätigen ein.
- 5. Klicken Sie auf OK, um das geänderte Kennwort zu speichern und schließen Sie das Dialogfeld Kennwort ändern.
- 6. Klicken Sie auf OK, um das Dialogfeld Benutzereinstellungen bearbeiten zu schließen.

### Konfigurieren von E-Mail-Einstellungen

Die E-Mail-Einstellungen für den aktuellen Benutzer können im Dialogfeld Benutzereinstellungen bearbeiten geändert werden.

#### Schritte

- 1. Klicken Sie im oberen Fensterbereich von Unisphere auf Ihren Benutzernamen und wählen Sie dann **Benutzereinstellungen**. Daraufhin wird das Dialogfeld **Benutzereinstellungen bearbeiten** geöffnet.
- 2. Bearbeiten Sie die E- Mail-Einstellungen.
  - E- Mail-Adresse: Geben Sie die E- Mail-Adresse für den aktuellen Benutzer an.
  - E- Mail-Format: Wählen Sie "Nur Text" oder HTML aus.
  - (Optional) **Test-E-Mail**: Klicken Sie auf diesen Link, um eine E- Mail-Nachricht an die eingegebene Adresse im Feld E-Mail-Adresse zu senden.
- 3. Klicken Sie auf OK.

# Konfigurieren von Client-Optionen

Die Anzeigeeinstellungen für Warnmeldungen und die Formatierung von Speichereinheiten können für den aktuellen Benutzer im Dialogfeld **Benutzereinstellungen bearbeiten** konfiguriert werden.

### Konfigurieren von Warnungs-Anzeigeeinstellungen

Die Warnungs-Anzeigeeinstellungen für den aktuellen Benutzer befinden sich im Dialogfeld Benutzereinstellungen bearbeiten.

#### Schritte

- 1. Klicken Sie im oberen Fensterbereich von Unisphere auf Ihren Benutzernamen und wählen Sie dann **Benutzereinstellungen**. Daraufhin wird das Dialogfeld **Benutzereinstellungen bearbeiten** geöffnet.
- 2. Konfigurieren Sie in der Registerkarte Client-Optionen Warnungseinstellungen durch Auswählen oder Abwählen der folgenden Kontrollkästchen:
  - Schwellenwert für Warnungsstufen in Diagrammen anzeigen Wenn diese Option ausgewählt ist, wird eine horizontale Linie parallel zur X-Achse angezeigt, die das Verhältnis zwischen Berichtsdaten und Schwellenwertebene darstellt.
  - Storage Center-Warnungen in Diagrammen anzeigen Wenn diese Option ausgewählt ist, wird eine vertikale Linie parallel zur Y-Achse angezeigt, die das Verhältnis zwischen den Berichtsdaten und den Storage Center-Warnungen für fehlerhafte Controller und inaktive Remote-Storage Center darstellt.
- 3. Klicken Sie auf OK.

### Konfigurieren der Einheiten für die Anzeige

Speichereinheiten können in Megabyte, Gigabyte und Terabyte angezeigt werden. Es kann auch automatisch die Maßeinheit ausgewählt werden, die am besten für die Daten geeignet ist.

- 1. Klicken Sie im oberen Fensterbereich von Unisphere auf Ihren Benutzernamen und wählen Sie dann **Benutzereinstellungen**. Daraufhin wird das Dialogfeld **Benutzereinstellungen bearbeiten** geöffnet.
- 2. Wählen Sie auf der Registerkarte Client-Optionen aus, wie die Speichereinheiten angezeigt werden sollen und wählen Sie dazu eine entsprechende Option im Drop-Down-Menü Formatierung von Speichereinheiten aus:
  - Automatisch: Die Einheiten, die am ehesten für die dargestellten Werte geeignet sind, werden automatisch ausgewählt.
  - Immer in MB anzeigen: Alle Speichereinheiten werden in Megabyte angezeigt.
  - · Immer in GB anzeigen: Alle Speichereinheiten werden in Gigabyte angezeigt.
  - · Immer in TB anzeigen: Alle Speichereinheiten werden in Terabyte angezeigt.
- 3. Klicken Sie auf OK.

# SupportAssist-Verwaltung

# Datentypen, die unter Verwendung von SupportAssist gesendet werden können

Unisphere kann Berichte, Storage Center-Daten und FluidFS-Cluster-Daten an Technischer Support senden. In der folgenden Tabelle sind die Datentypen aufgeführt, die über SupportAssist versendet werden können.

| SupportAssist-Datentyp          | Beschreibung                                                                                                    | SupportAssist-Methode                                                                                                    |
|---------------------------------|----------------------------------------------------------------------------------------------------|----------------------------------------------------------------------------------------------------|
| I/O-Verwendungsbericht          | Fasst die Lese- und Schreib-I/O-Leistung<br>für ein oder mehrere Storage Center<br>zusammen.                                                                 | Automatisch oder manuell                                                                                                    |
| Bericht "Speichernutzung"       | Fasst die Speichernutzung und das<br>Wachstum für ein oder mehrere Storage<br>Center zusammen.                                                               | Automatisch oder manuell                                                                                                    |
| Replikationsbericht             | Fasst den Status von Replikationen<br>zusammen.                                                                                                    | Automatisch oder manuell                                                                                                    |
| Storage Center-Konfiguration    | Sendet alle Storage Center-<br>Konfigurationsinformationen.                                                                                                  | Manuell                                                                                                    |
| Storage Center-Protokolle       | SendetStorage Center-Protokolle.                                                                                                    | Manuell                                                                                                    |
| FluidFS-Cluster-Zusammenfassung | Fasst alle Informationen zur FluidFS-<br>Cluster-Konfiguration zusammen.                                                                                     | Automatisch                                                                                                    |
| FluidFS-Cluster-Ereignisse      | Sendet FluidFS-Cluster-Ereignisse.                                                                                                    | Automatisch                                                                                                    |
| FluidFS-Cluster-Diagnose        | Sendet eine vollständige Systemdiagnose,<br>darunter zusammenfassende Informationen<br>zur FluidFS-Cluster-Konfiguration, zu<br>Diensten und zu Protokollen. | Wird bei kritischen Ereignissen automatisch<br>ausgelöst und wird manuell ausgelöst, wenn<br>ein Administrator die FluidFS-Cluster-<br>Diagnose ausführt. |

# Konfigurieren der SupportAssist Einstellungen für den Data Collector

Konfigurieren Sie die SupportAssist Einstellungen für den Data Collector.

#### Schritte

- 1. Wenn ein Storage Center aus der Dropdownliste in Unisphere Central ausgewählt ist, klicken Sie auf die **Martseite**). Es wird die **Startseite** von Unisphere Central angezeigt.
- 2. Klicken Sie auf das Data Collector.

Die Ansicht **Data Collector** wird angezeigt.

- 3. Klicken Sie auf die Registerkarte Überwachen und dann auf das Unterregister SupportAssist.
- 4. Klicken Sie auf Bearbeiten. Das Dialogfeld SupportAssist wird geöffnet.
  - a) Wählen Sie die Häufigkeit, mit der Nutzungsdaten gesendet werden sollen, aus dem Drop-Down-Menü Intervall senden aus.
  - b) Wählen Sie die zu versendenden Berichte in Globale Einstellungen für SupportAssist-Berichterstattung aus.
    - (i) ANMERKUNG: Die Einstellung Intervall senden wird für Berichte zur Speichernutzung ignoriert. Stattdessen werden die Berichte zur Speichernutzung täglich an Technischer Support gesendet.
# Konfigurieren von SupportAssist-Einstellungen für ein einzelnes Storage Center

Ändern der SupportAssist-Einstellungen für ein einzelnes Storage Center.

#### Schritte

- 1. Bei Verbindung mit einem Data Collector wählen Sie ein Storage Center aus der Dropdownliste im linken Navigationsbereich von Unisphere Central aus.
- Klicken Sie auf Zusammenfassung.
  Die Registerkarte Zusammenfassung wird angezeigt.
- Klicken Sie in der Registerkarte Übersicht auf das V (Einstellungen).
  Das Dialogfeld Einstellungen für Storage Center bearbeiten wird angezeigt.
- Klicken Sie auf die Registerkarte SupportAssist.
  Das Dialogfeld SupportAssist-Einstellungen wird geöffnet.
- 5. Klicken Sie auf Globale Einstellungen ändern.
- 6. Wählen Sie die Häufigkeit, mit der Daten gesendet werden sollen, aus dem Drop-Down-Menü Intervall senden aus.
- 7. Wählen Sie die zu versendenden Berichte in Globale Einstellungen für SupportAssist-Berichterstattung aus.
  - (i) ANMERKUNG: Der Standardzeitplan sieht die Erfassung von Daten zur Speichernutzung täglich um Mitternacht vor. Darum wird die standardmäßige Einstellung von Intervall senden von 4 Stunden bei Berichten vom Typ Speichernutzung ignoriert. Berichte zur Speichernutzung werden standardmäßig einmal täglich an Ihren technischen Technischer Support gesendet.
- 8. Wählen Sie Ihre Einstellungen für den Empfang von Softwareaktualisierungen aus dem Drop-Down-Menü Software-Aktualisierungsmodus aus.
- 9. Wenn Hosts in Ihrem Netzwerk auf einen Proxy-Server angewiesen sind, um das Internet zu erreichen, konfigurieren Sie einen Proxy-Server für SupportAssist:
  - a) Aktivieren Sie das Kontrollkästchen Aktiviert neben Internet-Proxy-Einstellungen, um einen Proxy-Server zu aktivieren.
  - b) Geben Sie die IP-Adresse und den Port des Proxy-Servers ein.
  - c) Wenn der Proxy-Server eine Authentifizierung erfordert, geben Sie gültige Anmeldeinformationen in die Felder **User Name** (Benutzername) und **Password** (Kennwort) ein.
- 10. Klicken Sie auf OK.

# Manuelles Senden von Diagnosedaten unter Verwendung von SupportAssist

Sie können Diagnosedaten manuell senden, indem Sie SupportAssist für mehrere Storage Center oder für ein bestimmtes Storage Center verwenden.

### Manuelles Senden von Diagnosedaten für mehrere Storage Center

Sie können Diagnosedaten für mehrere Storage Center vom Data Collector senden.

#### Schritte

- 1. Wenn ein Storage Center aus der Dropdownliste in Unisphere Central ausgewählt ist, klicken Sie auf die **Startseite**). Es wird die **Startseite** von Unisphere Central angezeigt.
- 2. Klicken Sie auf das Data Collector. Die Ansicht Data Collector wird angezeigt.
- 3. Klicken Sie auf die Registerkarte Überwachen und dann auf das Unterregister SupportAssist.

- Klicken Sie auf SupportAssist-Daten jetzt senden.
  Das Dialogfeld SupportAssist-Daten jetzt senden wird geöffnet.
- 5. Markieren Sie im Bereich Storage Center die Kontrollkästchen der Storage Center, für die Sie SupportAssist-Daten an Ihren Technischer Support senden möchten.
- 6. Markieren Sie im Bereich Berichte die Kontrollkästchen der Storage Center-Berichte, die Sie senden möchten.
- 7. Geben Sie im Bereich Zeitbereich den Zeitraum an, für den Sie Daten senden möchten.
  - a) Geben Sie im Feld Startdatum Datum und Uhrzeit für den Start an.
  - b) Um ein Enddatum anzugeben, deaktivieren Sie das Kontrollkästchen Aktuelle Zeit als Endzeit verwenden und geben Sie ein Datum und eine Uhrzeit in die Felder Enddatum ein.
     Um das aktuelle Datum und die aktuelle Uhrzeit als Endzeit zu verwenden, markieren Sie das Kontrollkästchen Aktuelle Zeit als
- 8. Klicken Sie auf OK.

Endzeit verwenden

### Senden von Diagnosedaten für ein einzelnes Storage Center

Sie können Storage Center-Diagnosedaten unter Verwendung von SupportAssist über die Storage Center-Einstellungen senden.

#### Schritte

- Bei Verbindung mit einem Data Collector wählen Sie ein Storage Center aus der Drop-down-Liste im linken Navigationsbereich aus. Das Storage Center muss Unisphere Central mithilfe eines Storage Center-Benutzers mit Administratorberechtigungen hinzugefügt werden.
- Klicken Sie auf Zusammenfassung.
  Die Registerkarte Zusammenfassung wird angezeigt.
- Klicken Sie in der Registerkarte Zusammenfassung auf das <sup>(\*)</sup> (Einstellungen). Das Dialogfeld Einstellungen für Storage Center wird angezeigt.
- 4. Klicken Sie auf die Registerkarte SupportAssist.
- Klicken Sie auf Jetzt Daten senden. Das Dialogfeld SupportAssist-Daten jetzt senden wird geöffnet.
- 6. Markieren Sie im Bereich Berichte die Kontrollkästchen der Storage Center-Berichte, die Sie senden möchten.
- 7. Geben Sie im Bereich Zeitbereich den Zeitraum an, für den Sie Daten senden möchten.
  - a) Geben Sie im Feld Startdatum Datum und Uhrzeit für den Start an.
    - b) Um ein Enddatum angeben, deaktivieren Sie das Kontrollkästchen Aktuelle Zeit als Endzeit verwenden und geben Sie ein Datum und eine Uhrzeit in die Felder Enddatum ein.
       Um das aktuelle Datum und die aktuelle Uhrzeit als Endzeit zu verwenden, markieren Sie das Kontrollkästchen Aktuelle Zeit als Endzeit verwenden.
- 8. Markieren Sie im Bereich Storage Center die Kontrollkästchen für die zu sendenden Storage Center-Datentypen.
- 9. Klicken Sie auf OK.
- 10. Klicken Sie auf OK, um das Dialogfeld Storage Center-Einstellungen zu schließen.

### Speichern von SupportAssist-Daten in eine Datei

Wenn an Ihrem Standort keine Konnektivität mit SupportAssist-Servern vorhanden ist, können Sie die Option **Historische Daten exportieren** verwenden, um SupportAssist-Daten in eine Datei zu speichern oder diese per E-Mail an Technischer Support zu senden.

#### Schritte

- 1. Wenn ein Storage Center aus der Dropdownliste in Unisphere Central ausgewählt ist, klicken Sie auf die **Startseite**). Es wird die **Startseite** von Unisphere Central angezeigt.
- 2. Klicken Sie auf das Data Collector. Die Ansicht Data Collector wird angezeigt.
- 3. Klicken Sie auf die Registerkarte Überwachen und dann auf das Unterregister SupportAssist.
- 4. Klicken Sie auf Historische Daten exportieren.

Das Dialogfeld Historische Daten exportieren wird geöffnet.

- 5. Wählen Sie in der Tabelle Storage Center das Storage Center aus, für das Sie Daten exportieren möchten.
- 6. Wählen Sie im Abschnitt Berichte den Datentyp aus, den Sie exportieren möchten.
- 7. Geben Sie im Abschnitt Zeitraum den Zeitraum an, für den Sie Daten exportieren möchten.
- 8. Wählen Sie aus, ob die Daten in eine Datei exportiert oder die Daten per E-Mail gesendet werden sollen.
  - Um die Daten in eine Datei zu exportieren, wählen Sie Historische Daten in Dateisystem exportieren.
  - Zum Exportieren der Daten und Senden per E-Mail wählen Sie Historische Daten per E-Mail exportieren und geben die E-Mail-Adresse des Empfängers im Feld E-Mail-Adresse ein.

i ANMERKUNG: Es muss ein SMTP-Server auf dem Data Collector konfiguriert werden, um historische Daten per E-Mail zu exportieren.

9. Klicken Sie auf OK.

# Speichern von SupportAssist-Daten auf einem USB-Flash-Laufwerk

Wenn das Storage Center nicht konfiguriert oder nicht in der Lage ist, SupportAssist-Daten an den SupportAssist-Server zu senden, können Sie die SupportAssist-Daten auf einem USB-Flash-Laufwerk speichern und die Daten dann an Technischer Support senden.

### Anforderungen für USB-Flash-Laufwerke

Flash-Laufwerke müssen die folgenden Anforderungen erfüllen, damit sie zum Speichern von SupportAssist-Daten verwendet werden können:

- · USB 2.0
- Mindestgröße von 4 GB

### Vorbereiten des USB-Flash-Laufwerks

Wenn das USB-Flash-Laufwerk eine Datei mit dem Namen phonehome.phy enthält, erkennt das Storage Center, dass das Laufwerk zum Speichern von SupportAssist-Daten verwendet wird.

#### Voraussetzungen

- Dieses Verfahren erfordert ein USB-Flash-Laufwerk, das eine Partitionstabelle enthält, in der eine Partition mit einem MSDOS/FAT32-Dateisystem formatiert ist. USB-Geräte werden vom Anbieter entweder formatiert oder ohne Partitionen geliefert. Verwenden Sie die Windows-Datenträgerverwaltung oder andere Drittanbieter-Tools, um eine Partition zu erstellen, falls das Flash-Laufwerk nicht über eine MSDOS/FAT32-Partition verfügt.
- · Das USB-Flash-Laufwerk darf keine anderen .phy-Markerdateien enthalten.

#### Info über diese Aufgabe

(i) ANMERKUNG: Zum Speichern von SupportAssist-Daten von beiden Controllern müssen Sie zwei separate USB-Flash-Laufwerke verwenden.

#### Schritte

- 1. Erstellen Sie eine Textdatei, und geben Sie ihr den Namen phonehome.phy, wobei Sie den den Dateityp von .txt zu .phy ändern.
- 2. Speichern Sie die Datei im Stammverzeichnis des MSDOS/FAT32-Dateisystems auf dem Flash-Laufwerk.
- 3. Setzen Sie das USB-Laufwerk in einen Port auf dem führenden Controller ein.
- 4. Zum Speichern von SupportAssist-Daten von beiden Controllern setzen Sie ein zweites USB-Flash-Laufwerk in den Peer-Controller ein.
- 5. Warten Sie fünf Minuten, damit die Controller das USB-Flash-Laufwerk erkennen können.
- 6. Überprüfen Sie die Storage Center-Protokolle im Unisphere, um zu überprüfen, ob das Storage Center das USB-Flash-Laufwerk erkannt hat.

### Speichern von SupportAssist-Daten auf dem USB-Flash-Laufwerk

Verwenden Sie das Dialogfeld "SupportAssist-Information an USB senden", um Daten auf dem USB-Flash-Laufwerk zu speichern.

#### Voraussetzungen

- · Bereiten Sie das USB-Flash-Laufwerk entsprechend Vorbereiten des USB-Flash-Laufwerks vor.
- Das Storage Center muss das USB-Flash-Laufwerk erkennen.
- · SupportAssist muss ausgeschaltet sein.

#### Schritte

- 1. Bei Verbindung mit einem Data Collector wählen Sie ein Storage Center aus der Dropdownliste im linken Navigationsbereich von Unisphere Central aus.
- Klicken Sie auf Zusammenfassung.
  Die Registerkarte Zusammenfassung wird angezeigt.
- Klicken Sie in der Ansicht Übersicht auf das <sup>‡</sup> (Einstellungen).
  Das Dialogfeld Einstellungen für Storage Center bearbeiten wird angezeigt.
- Klicken Sie auf -Information an USB senden.
  Das Dialogfeld SupportAssist-Information an USB senden wird geöffnet.
- 5. Lesen Sie die Lizenzbedingungen.
- 6. Setzen Sie ein Häkchen neben Indem Sie dieses Kontrollkästchen markieren, stimmen Sie den oben aufgeführten Bedingungen zu, um die Bedingungen zu akzeptieren.
- 7. Klicken Sie auf Weiter.
- 8. Setzen Sie ein Häkchen neben Detaillierte Protokolle zum Speichern der Information auf dem USB-Flashlaufwerk.
  - i ANMERKUNG: Unisphere Central speichert die Storage Center-Konfigurationsdaten automatisch auf dem USB-Flashlaufwerk.
- 9. Klicken Sie auf **Fertigstellen**. Das Dialogfeld SupportAssist zeigt den Fortschritt an. Es wird geschlossen, sobald der Vorgang beendet ist.

### () ANMERKUNG: Entfernen Sie das Laufwerk erst dann vom Port auf dem Controller, wenn SupportAssist mit dem Speichern der Daten fertig ist. Dieser Vorgang kann bis zu fünf Minuten dauern.

10. Wenn SupportAssist den Vorgang erfolgreich abgeschlossen hat, entfernen Sie das Laufwerk vom Controller-Port, und senden Sie die SupportAssist-Daten an Technischer Support.

### Fehlerbehebung bei SupportAssist-USB-Problemen

Folgen Sie einem der folgenden Verfahren zur Behebung von Problemen beim Senden von SupportAssist-Daten an ein USB-Flash-Laufwerk. Vor dem Versenden des USB-Flash-Laufwerks an SupportAssist, vergewissern Sie sich, dass das Storage Center die SupportAssist-Daten erfolgreich auf das Laufwerk geschrieben hat.

Nach dem Senden der SupportAssist-Daten an das USB-Flash-Laufwerk sollte das Laufwerk mehrere Dateien enthalten.

- 1. Stellen Sie sicher, dass das USB-Flash-Laufwerk die SupportAssist-Daten enthält.
  - a. Setzen Sie das USB-Flash-Laufwerk in einen Computer ein.
  - b. Stellen Sie sicher, dass das Laufwerk Dateien enthält.
    - () ANMERKUNG: Der Zeitstempel auf den Dateien muss mit dem Zeitpunkt übereinstimmen, zu dem die SupportAssist-Daten gesendet wurden.
- 2. Wenn das USB-Flash-Laufwerk keine neuen SupportAssist-Dateien enthält:
  - a. Stellen Sie sicher, dass das USB-Flash-Laufwerk die Mindestanforderungen erfüllt.
  - b. Formatieren Sie das USB-Laufwerk mit dem MSDOS/FAT32-Dateisystem neu.
  - c. Vorbereiten des USB-Flash-Laufwerks gemäß den Anweisungen in Vorbereiten des USB-Flash-Laufwerks.
  - d. SupportAssist-Daten auf dem USB-Flash-Laufwerk speichern gemäß den Anweisungen in Speichern von SupportAssist-Daten auf dem USB-Flash-Laufwerk.

# Verwalten von SupportAssist-Einstellungen

SupportAssist-Einstellungen können für jedes Storage Center einzeln konfiguriert oder auf mehrere Storage Center angewendet werden.

### SupportAssist-Kontaktinformationen bearbeiten

Über die Storage Center-Einstellungen können Sie SupportAssist-Kontaktinformationen bearbeiten.

#### Schritte

- 1. Bei Verbindung mit einem Data Collector wählen Sie ein Storage Center aus der Dropdownliste im linken Navigationsbereich von Unisphere Central aus.
- Klicken Sie auf Zusammenfassung.
  Die Registerkarte Zusammenfassung wird angezeigt.
- Klicken Sie in der Registerkarte Übersicht auf das <sup>(1)</sup> (Einstellungen). Das Dialogfeld Einstellungen für Storage Center wird geöffnet.
- 4. Klicken Sie auf die Registerkarte SupportAssist.
- Klicken Sie auf -Kontaktinformationen bearbeiten.
  Das Dialogfeld -Kontaktinformationen bearbeiten wird geöffnet.
- 6. Geben Sie Namen, E-Mail und Telefonnummer des Vor-Ort-Kontakts im Bereich Allgemeine ein.
- 7. Geben die bevorzugte Kontaktart im Bereich Bevorzugte Kontaktart ein.
  - a) Aktivieren Sie das Kontrollkästchen **E-Mails von SupportAssist senden**, um den Vor-Ort-Kontakt zu benachrichtigen, wenn eine Support-Warnung an den Technischer Support gesendet wird.
  - b) Wählen Sie im Drop-Down-Menü **Typ** eine bevorzugte Kontaktmethode aus.
  - c) Wählen Sie im Drop-Down-Menü **E-Mail-Sprache** eine bevorzugte Sprache aus.
  - d) Geben Sie die Arbeitszeiten des Vor-Ort-Kontakts in die Felder Zeit ein.
  - e) Wählen Sie die Zeitzone für den Vor-Ort-Kontakt im Drop-Down-Menü Zeitzone aus.
- 8. Geben Sie die Adresse des Standorts im Bereich **Postadresse** ein.
- 9. Klicken Sie auf OK.

# SupportAssist so konfigurieren, dass Aktualisierungen automatisch heruntergeladen werden

Konfigurieren Sie SupportAssist zum automatischen Herunterladen von Aktualisierungen für das Storage Center.

#### Schritte

- 1. Bei Verbindung mit einem Data Collector wählen Sie ein Storage Center aus der Dropdownliste im linken Navigationsbereich von Unisphere Central aus.
- Klicken Sie auf Zusammenfassung.
  Die Registerkarte Zusammenfassung wird angezeigt.
- Klicken Sie in der Ansicht Übersicht auf das <sup>(2)</sup> (Einstellungen). Das Dialogfeld Einstellungen für Storage Center wird geöffnet.
- 4. Klicken Sie auf die Registerkarte SupportAssist.
- 5. Wählen Sie im Bereich Server- die Option Über Aktualisierungen benachrichtigen und diese automatisch herunterladen aus dem Drop-Down-Menü der Software-Aktualisierungsmodus aus.
- 6. Klicken Sie auf OK.

### Konfigurieren eines Proxy-Servers für SupportAssist

Verwenden Sie die Storage Center-Einstellungen zur Konfiguration eines Proxy-Servers für SupportAssist.

#### Schritte

- 1. Bei Verbindung mit einem Data Collector wählen Sie ein Storage Center aus der Dropdownliste im linken Navigationsbereich von Unisphere Central aus.
- Klicken Sie auf Zusammenfassung.
  Die Registerkarte Zusammenfassung wird angezeigt.
- Klicken Sie in der Ansicht Übersicht auf das <sup>‡</sup> (Einstellungen). Das Dialogfeld Einstellungen für Storage Center wird geöffnet.
- 4. Klicken Sie auf die Registerkarte SupportAssist.
- 5. Markieren Sie das Kontrollkästchen Internet-Proxy verwenden.
- 6. Geben Sie die IP-Adresse für den Proxy-Server in das Feld IPv4-Adresse ein.
- 7. Geben Sie die Portnummer für den Proxy-Server in das Feld Port ein.
- 8. Wenn der Proxy-Server eine Authentifizierung erfordert, geben Sie den Benutzernamen und das Kennwort für den Proxy-Server in die Felder **Benutzernamen** und **Kennwort** ein.
- 9. Klicken Sie auf OK.

## CloudIQ

CloudIQ bietet Speicherüberwachung und proaktiven Service. Hierdurch erhalten Sie Informationen, die an Ihre Anforderungen angepasst sind, Zugriff auf Analysen nahezu in Echtzeit und die Fähigkeit, die Speichersysteme von überall aus und jederzeit zu überwachen. CloudIQ vereinfacht die Überwachung und den Service durch:

- Proaktive Sicherung der Betriebsfähigkeit, die Sie über Probleme informiert, bevor sie Auswirkungen auf Ihre Umgebung haben.
- Zentrale Überwachung Ihrer gesamten Umgebung unter Verwendung eines Dashboards, das wichtige Informationen wie die Systemintegritätsbewertung, Leistungsmetriken sowie aktuelle Kapazität und Trends zusammenfasst.

Für CloudlQ benötigen Sie Folgendes:

- Die Storage Center müssen mit Version 7.3 oder höher ausgeführt werden.
- · SupportAssist muss auf den Storage Center aktiviert sein.
- Jedes Storage Center muss mit CloudIQ verbunden und unter Verwendung des CloudIQ-Prozesses initialisiert worden sein, der als Onboarding (Integrieren/Aufnehmen) bezeichnet wird. Zur Aufnahme eines Storage Center benötigen Sie die Seriennummer, die Service-Tag-Nummer und die Storage Center-Softwareversion.
- Jeder Benutzer muss auf support.emc.com für den Zugriff auf das Dell EMC-Support-Portal registriert werden, das auch den Zugriff auf CloudIQ umfasst.

Weitere Informationen über CloudIQ erhalten Sie beim Technischer Support oder auf der Dell EMC CloudIQ Startseite.

### Steuern der an CloudlQ gesendeten Daten

Wenn ein Storage Center in CloudIQ integriert wurde und SupportAssist aktiviert ist, wird die Option **CloudIQ aktiviert** auf der Registerkarte Einstellungen für SupportAssist angezeigt und ist standardmäßig ausgewählt. Wenn das Kontrollkästchen **CloudIQ aktiviert** ausgewählt ist, sendet das Storage Center Daten häufiger an CloudIQ und unabhängig vom SupportAssist-Zeitplan. Sie können mit CloudIQ verbunden bleiben, aber keine Daten mehr senden, indem Sie das Kontrollkästchen deaktivieren.

#### Schritte

- 1. Klicken Sie auf der Registerkarte Zusammenfassung auf 🌣 (Einstellungen). Das Dialogfeld Einstellungen für Storage Center bearbeiten wird geöffnet.
- 2. Klicken Sie auf die Registerkarte SupportAssist.
- 3. Markieren Sie das Kontrollkästchen CloudIQ aktiviert bzw. entfernen Sie die Markierung.
- 4. Klicken Sie auf OK.

(i) ANMERKUNG: Es kann bis zu vier Stunden dauern, bis Änderungen an diesem Kontrollkästchen in Kraft treten.